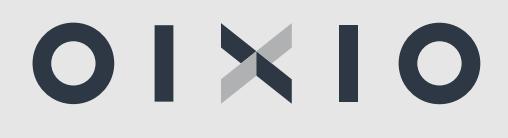

# OIXIO HR|Payroll naudotojo vadovas

/ Personalo ir darbo užmokesčio valdymas /

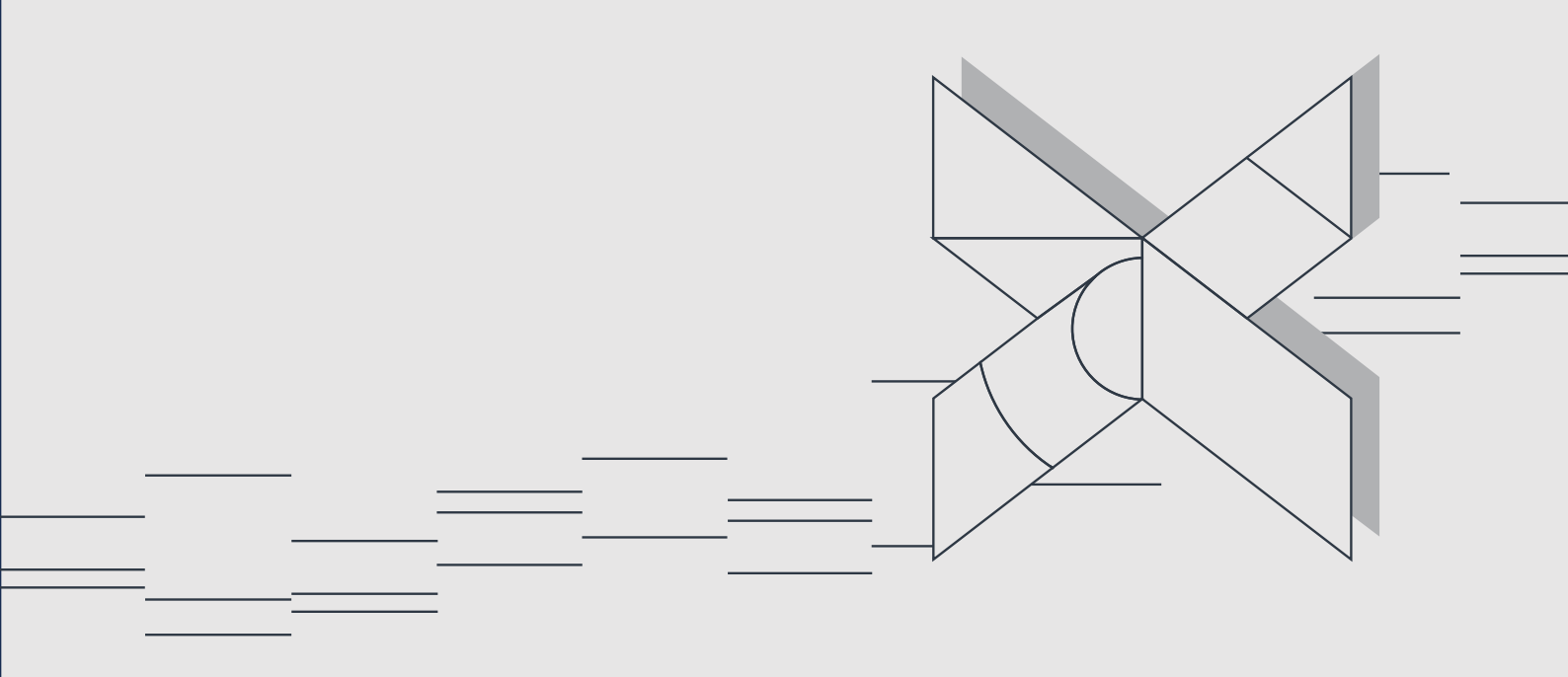

Dynamics 365 Business Central

## TURINYS

| SĄVOKO | DS8                                                                                      |
|--------|------------------------------------------------------------------------------------------|
| NUORO  | DOS 8                                                                                    |
| 1. D   | 365BC PARUOŠIMAS DARBUI10                                                                |
| 1.1.   | Bendrieji nurodymai darbui su D365BC10                                                   |
| 1.1.1  | L. Funkcijų meniu                                                                        |
| 1.1.2  | 2. Sparčioji funkcijų bei duomenų paieška11                                              |
| 1.1.3  | 3. Duomenų paieška, rūšiavimas, filtravimas12                                            |
| 1.1.4  | <ol> <li>Atidaryti ir koreguoti naudojant MS Excel16</li> </ol>                          |
| 1.1.5  | 5. Keisti pagrindinius BC nustatymus16                                                   |
| 1.1.6  | 5. Aplinkos personalizavimas (suasmeninimas)                                             |
| 1.2.   | Bendrieji nustatymai19                                                                   |
| 1.2.1  | L. Numerių serijos                                                                       |
| 1.2.2  | 2. Bendrųjų nustatymų kortelė "DU Nustatymai"21                                          |
| 1.2.3  | 8. Registravimo grupės                                                                   |
| 1.2.4  | I. Skaičiavimų nustatymai32                                                              |
| 1.2.5  | 5. DUK apie bendruosius nustatymus45                                                     |
| 1.3.   | Darbuotojams išduotų darbo priemonių administravimas47                                   |
| 1.3.1  | L. Darbo priemonės aprašymas48                                                           |
| 1.3.2  | 2. Darbo priemonės priskyrimas darbuotojui57                                             |
| 1.3.3  | <ol> <li>Darbo priemonės įrašo šalinimas60</li> </ol>                                    |
| 1.3.4  | I. Integracija su darbuotojų savitarnos portalu61                                        |
| 1.3.5  | 5. Darbuotojų sveikatos patikrinimų ir instruktavimų informacijos administravimas 62     |
| 1.4.   | Įsakymų, sutarčių ir kitų dokumentų spausdinimo nustatymai66                             |
| 1.4.1  | L. Dokumentų tipų kūrimas66                                                              |
| 1.4.2  | 2. Dokumento aprašymas ir nustatymai67                                                   |
| 1.4.3  | 8. Word maketo kūrimas68                                                                 |
| 1.4.4  | I. Word maketo įkėlimas prie dokumento72                                                 |
| 1.4.5  | 5. Dokumentų spausdinimas73                                                              |
| 2. C   | RGANIZACINĖ STRUKTŪRA76                                                                  |
| 2.1.   | Padalinio kortelė                                                                        |
| 2.2.   | Padalinių hierarchinės struktūros formavimas78                                           |
| 2.3.   | Padalinių informacijos bei jų hierarchinės struktūros keitimas, istorijos peržiūra<br>80 |
| 2.4.   | Pareigos                                                                                 |

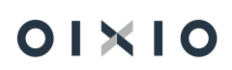

| 2.5. | Atly | /ginimo rėžių nustatymai                                                | 82      |
|------|------|-------------------------------------------------------------------------|---------|
| 2.6. | Par  | eigybių (etatų) sąrašas                                                 | 83      |
| 2.6. | 1.   | Automatinis pareigybės kodo generavimas                                 | 85      |
| 2.6. | 2.   | Pareigybių (etatų) informacijos pakeitimų registravimas bei jų peržiūra | 87      |
| 2.7. | Ver  | timai                                                                   | 90      |
| 3. F | PERS | SONALAS                                                                 | 92      |
| 3.1. | Dai  | rbuotojo įdarbinimas                                                    | 92      |
| 3.1. | 1.   | Darbuotojo kortelė                                                      | 92      |
| 3.1. | 2.   | Paskyrimo kortelė                                                       | 96      |
| 3.1. | 3.   | DUK: Darbuotojų paskyrimai                                              |         |
| 3.1. | 4.   | Automatinis paskyrimų kūrimas grupei darbuotojų                         |         |
| 3.1. | 5.   | Su darbuotoju susijusios informacijos įvedimas                          | 115     |
| 3.2. | Dai  | rbo sutarties sąlygų keitimas                                           | 134     |
| 3.2. | 1.   | Paskyrimo informacijos keitimas                                         | 134     |
| 3.2. | 2.   | Papildomo paskyrimo sukūrimas                                           | 135     |
| 3.2. | 3.   | Laikino paskyrimo kūrimas                                               | 136     |
| 3.2. | 4.   | Masinis paskyrimų kūrimas                                               | 138     |
| 3.2. | 5.   | Masinis pareiginės algos keitimas                                       | 139     |
| 3.3. | Dai  | rbuotojo atleidimas                                                     | 139     |
| 3.4. | Dai  | rbuotojo atleidimas, kai yra galiojantis Neatvykimo arba Veiklos įra    | ašas141 |
| 4. [ | DAR  | BO LAIKAS                                                               | 141     |
| 4.1. | Kal  | endorius                                                                | 142     |
| 4.2. | Par  | nainos                                                                  | 143     |
| 4.3. | Dai  | rbo grafikų nustatymai                                                  | 145     |
| 4.4. | Dai  | rbo grafikų formulės                                                    | 148     |
| 4.5. | Dai  | rbo grafikų generavimas                                                 | 149     |
| 4.6. | Dai  | rbo grafikų koregavimas                                                 | 150     |
| 4.7. | Dai  | rbo grafikų importas                                                    | 151     |
| 4.8. | Kas  | smetinės atostogos                                                      | 151     |
| 4.8. | 1.   | Kasmetinių atostogų nustatymai                                          |         |
| 4.8. | 2.   | Kasmetinių atostogų schema                                              | 153     |
| 4.8. | 3.   | Kasmetinių atostogų schemos keitimas iš kalendorinių į darbo dienas     |         |
| 4.8. | 4.   | Kasmetinių atostogų likutis                                             | 155     |
| 4.8. | 5.   | DUK apie kasmetinių atostogų schemas                                    | 156     |
| 4.9. | Nea  | atvykimai ir veiklos                                                    | 157     |

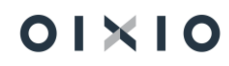

| 4.9.  | 1.   | Neatvykimų įvedimas                                                       | 157 |
|-------|------|---------------------------------------------------------------------------|-----|
| 4.9.  | 2.   | Neatvykimo pogrupiai                                                      | 160 |
| 4.9.  | 3.   | Ligų importas iš Sodros                                                   | 162 |
| 4.9.  | 4.   | Neatvykimų atšaukimai                                                     | 165 |
| 4.9.  | 5.   | Veiklų įvedimas                                                           |     |
| 4.9.  | 6.   | Veiklų atšaukimas                                                         |     |
| 4.9.  | 7.   | Mamadienių kontrolės veikimas                                             |     |
| 4.10. | Tab  | eliai                                                                     |     |
| 4.10  | 0.1. | Tabelio generavimas                                                       | 169 |
| 4.10  | 0.2. | Tabelių koregavimas                                                       | 169 |
| 4.10  | 0.3. | Tabelio trynimas                                                          | 169 |
| 4.10  | 0.4. | Tabelio eksportas ir importas                                             | 170 |
| 4.10  | 0.5. | Darbo laiko apskaitos žiniaraščio spausdinys                              |     |
| 4.10  | 0.6. | Tabelio (DLAŽ) spausdinio nustatymai                                      | 178 |
| 4.11. | Sun  | ninė darbo laiko apskaita (SDLA)                                          |     |
| 4.12. | Sun  | ninė darbo laiko apskaita pagal skirtingus darbo grafikus                 |     |
| 5. [  | DARE | 30 UŽMOKESTIS                                                             | 185 |
| 5.1.  | Atly | gio skaičiavimo žurnalas                                                  |     |
| 5.1.  | 1.   | Darbuotojų filtravimas atlygio skaičiavimo žurnale                        |     |
| 5.1.  | 2.   | Atlygio skaičiavimo žurnalo paketai                                       |     |
| 5.1.  | 3.   | Skaičiavimas Atlygio skaičiavimo žurnale                                  | 190 |
| 5.1.  | 4.   | Surinkti darbuotojus atlygio skaičiavimui                                 | 190 |
| 5.1.  | 5.   | Skaičiavimas                                                              |     |
| 5.1.  | 6.   | Skaičiavimo rezultatų peržiūra                                            |     |
| 5.1.  | 7.   | Skaičiavimų rezultatų koregavimas ir perskaičiavimas                      |     |
| 5.1.  | 8.   | Skaičiavimo rezultatų registravimas                                       |     |
| 5.2.  | DU   | skaičiavimo procesas                                                      |     |
| 5.2.  | 1.   | Skaičiavimo ir mokėjimo mėnesių nustatymas / keitimas                     | 195 |
| 5.2.  | 2.   | Avanso skaičiavimas                                                       | 195 |
| 5.2.  | 3.   | Nustatymai, įtakojantys avanso skaičiavimą                                |     |
| 5.2.  | 4.   | Tarpiniai skaičiavimai                                                    |     |
| 5.2.  | 5.   | Vidutinio darbo užmokesčio skaičiavimas iš 2-jų mėnesių duomenų           |     |
| 5.2.  | 6.   | Vidutinio darbo užmokesčio skaičiavimas, įtraukiant neatvykimų laiką (PB) | 200 |
| 5.2.  | 7.   | Atostoginių skaičiavimas                                                  |     |
| 5.2.  | 8.   | Atostoginių surinkimas tarpiniam skaičiavimui                             | 202 |
| 5.2.  | 9.   | Atostoginių skaičiavimas tarpiniu skaičiavimu                             |     |

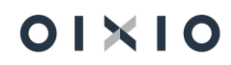

|    | 5.2.10. | Atostoginių skaičiavimas su pagrindiniu skaičiavimu                         | 204  |
|----|---------|-----------------------------------------------------------------------------|------|
|    | 5.2.11. | Pagrindinio mokėjimo skaičiavimas                                           | 205  |
|    | 5.2.12. | Perskaičiavimas                                                             | 206  |
|    | 5.2.13. | Sumų žurnalas                                                               | 206  |
|    | 5.2.14. | Periodinis sumų žurnalas                                                    | 214  |
|    | 5.2.15. | Išmokėjimo formavimas                                                       | 215  |
|    | 5.2.16. | Bendrojo žurnalo atidarymas uždarymo metu (Mokėjimo žiniaraščio formavimas) | 218  |
|    | 5.2.17. | Darbuotojo PI įrašų uždarymo koregavimas, atšaukimas (atidarymas)           | 219  |
|    | 5.2.18. | Atsiskaitymo lapelių formavimas                                             | 222  |
|    | 5.2.19. | Sodros tarifų importas                                                      | 229  |
|    | 5.2.20. | Individualūs GPM procentai                                                  | 232  |
|    | 5.2.21. | Dienpinigiai                                                                | 234  |
|    | 5.2.22. | Pajamos natūra                                                              | 235  |
|    | 5.2.23. | Pajamos natūra dėl darbdavio automobilių naudojimo asmeniniais tikslais     | 236  |
|    | 5.2.24. | Dovanų (įskaitant ir prizus) priskaitymai darbuotojams                      | 248  |
|    | 5.2.25. | Ilgalaikiai priskaitymai ir išskaitymai                                     | 249  |
|    | 5.2.26. | Ilgalaikių PI kortelės kopijavimas                                          | 253  |
|    | 5.2.27. | Ilgalaikio pavadinimo kopijavimas                                           | 253  |
|    | 5.2.28. | Metinių ir ketvirtinių premijų įvedimas bei skaičiavimas                    | 254  |
|    | 5.2.29. | Prastovos                                                                   | 254  |
|    | 5.2.30. | Prastovų priemokos iki minimalios mėnesinės algos (MMA) skaičiavimas        | 255  |
|    | 5.2.31. | Vykdomieji raštai                                                           | 258  |
|    | 5.2.32. | NPD taikymas skaičiuojant VR                                                | 261  |
|    | 5.2.33. | Išskaitymai profesinėms sąjungoms                                           | 261  |
|    | 5.2.34. | Viršnorminio laiko bazė                                                     | 263  |
|    | 5.2.35. | NPD taikymas metų sandūroje                                                 | 263  |
|    | 5.2.36. | Pajamų deklaracijos priskaitymų požymis "Blokuotas"                         | 264  |
| 5. | 3. Atsl | kaitingų asmenų dienpinigių (ir kitų išmokų) deklaravimas                   | .265 |
|    | 5.3.1.  | Tiekėjas                                                                    | 266  |
|    | 5.3.2.  | Banko sąskaita                                                              | 268  |
| 6. | DU K    | VALIFIKACIJA                                                                | .271 |
| 6. | 1. Kva  | lifikacijos kategorijos (grupės)                                            | .271 |
| 6. | 2. Kva  | lifikacijos detali informacija                                              | .271 |
| 6. | 3. Kva  | lifikacijos (rinkinio) priskyrimas darbuotojui                              | .273 |
|    | 6.3.1.  | Priskyrimas per pareigybę                                                   | 273  |
|    | 6.3.2.  | Priskyrimas tiesiogiai suvedant prie darbuotojo                             | 274  |

| 6.4. F                                                                                                    | aktinės kvalifikacijos informacijos suvedimas prie darbuotojo                                                                                                    | 275                                           |
|----------------------------------------------------------------------------------------------------|----------------------------------------------------------------------------------------------------|-----------------------------------------------|
| 6.4.1.                                                                                                    | Informacijos suvedimas rankiniu būdu                                                                                                    | 275                                           |
| 6.4.2.                                                                                                    | Informacijos eksportas bei importas                                                                                                    | 276                                           |
| 7. TIK                                                                                                    | SLAI, VEIKLOS VERTINIMAS                                                                                                    | 279                                           |
| 7.1. T                                                                                                    | kslų struktūra                                                                                                    | 279                                           |
| 7.1.1.                                                                                                    | Organizacijos tikslai                                                                                                    | 279                                           |
| 7.1.2.                                                                                                    | Tikslų grupės, vertinimo kriterijai                                                                                                    |                                               |
| 7.1.3.                                                                                                    | Tikslų aprašymas                                                                                                    |                                               |
| 7.1.4.                                                                                                    | Tikslų grupės ir jos eilučių priskyrimas darbuotojui                                                                                                    |                                               |
| 7.1.5.                                                                                                    | Esamų tikslų grupių kopijavimas į kitus metus                                                                                                    |                                               |
| 7.1.6.                                                                                                    | Tikslų detalizavimas (suasmeninimas) prie darbuotojo                                                                                                    |                                               |
| 7.2. R                                                                                                    | ezultatų įvedimas prie darbuotojo                                                                                                    |                                               |
| 7.2.1.                                                                                                    | Tikslų vertinimo kortelės sukūrimas vienam darbuotojui ir jos pildymas                                                                                                    |                                               |
| 7.2.2.                                                                                                    | Tikslų vertinimo kortelės sukūrimas grupei darbuotojų                                                                                                    |                                               |
| 7.3. S                                                                                                    | ąsaja su Darbuotojų savitarnos portalu                                                                                                    |                                               |
| 7.3.1.                                                                                                    | Tikslų grupių eilučių redagavimo leidimai                                                                                                    | 291                                           |
| 7.3.2.                                                                                                    | Tikslų grupėje esančių tikslų eilučių laukų redagavimo leidimai                                                                                                    | 291                                           |
| 7.3.3.                                                                                                    | Į Darbuotojų savitarnos portalą perduodamų metų intervalo nustatymas                                                                                                    |                                               |
|                                                                                                    |                                                                                                    |                                               |
| 8. AT                                                                                                    | ASKAITOS                                                                                                    | 294                                           |
| 8. AT.<br>8.1. P                                                                                                    | ASKAITOS<br>ersonalo ataskaitos                                                                                                    | <b>294</b><br>294                             |
| 8. AT.<br>8.1. P<br>8.1.1.                                                                                                    | ASKAITOS<br>ersonalo ataskaitos<br>Darbuotojas                                                                                                    | <b>294</b><br>294<br>294                      |
| <ul> <li>8. AT.</li> <li>8.1. P</li> <li>8.1.1.</li> <li>8.1.2.</li> </ul>                                                                                                    | ASKAITOS<br>ersonalo ataskaitos<br>Darbuotojas<br>Kvalifikacija ir veiklos vertinimai                                                                                                    | <b>294</b><br>294<br>294<br>                  |
| <ul> <li>8. AT.</li> <li>8.1. P</li> <li>8.1.1.</li> <li>8.1.2.</li> <li>8.1.3.</li> </ul>                                                                                                    | ASKAITOS<br>ersonalo ataskaitos<br>Darbuotojas<br>Kvalifikacija ir veiklos vertinimai<br>Organizacinė struktūra                                                                                                    | <b>294</b><br>294<br>294<br>309<br>312        |
| <ul> <li>8. AT.</li> <li>8.1. P</li> <li>8.1.1.</li> <li>8.1.2.</li> <li>8.1.3.</li> <li>8.1.4.</li> </ul>                                                                                                    | ASKAITOS<br>ersonalo ataskaitos<br>Darbuotojas<br>Kvalifikacija ir veiklos vertinimai<br>Organizacinė struktūra<br>Sodra                                                                                                    | <b>294</b><br>294<br>309<br>312<br>315        |
| <ul> <li>8. AT.</li> <li>8.1. P</li> <li>8.1.1.</li> <li>8.1.2.</li> <li>8.1.3.</li> <li>8.1.4.</li> <li>8.2. D</li> </ul>                                                                                                    | ASKAITOS<br>ersonalo ataskaitos<br>Darbuotojas<br>Kvalifikacija ir veiklos vertinimai<br>Organizacinė struktūra<br>Sodra<br>arbo laiko ataskaitos                                                                                                    | <b>294</b><br>294<br>309<br>312<br>315<br>317 |
| <ul> <li>8. AT.</li> <li>8.1. P</li> <li>8.1.1.</li> <li>8.1.2.</li> <li>8.1.3.</li> <li>8.1.4.</li> <li>8.2. D</li> <li>8.2.1.</li> </ul>                                                                                                    | ASKAITOS<br>ersonalo ataskaitos<br>Darbuotojas<br>Kvalifikacija ir veiklos vertinimai<br>Organizacinė struktūra<br>Sodra<br>arbo laiko ataskaitos<br>Tabelis (DLAZ)                                                                                                    |                                               |
| <ul> <li>8. AT.</li> <li>8.1. P</li> <li>8.1.1.</li> <li>8.1.2.</li> <li>8.1.3.</li> <li>8.1.4.</li> <li>8.2. D</li> <li>8.2.1.</li> <li>8.2.2.</li> </ul>                                                                                                    | ASKAITOS<br>ersonalo ataskaitos<br>Darbuotojas<br>Kvalifikacija ir veiklos vertinimai<br>Organizacinė struktūra<br>Sodra<br>arbo laiko ataskaitos<br>Tabelis (DLAZ)<br>Darbo grafikai                                                                                                    |                                               |
| <ul> <li>8. AT.</li> <li>8.1. P</li> <li>8.1.1.</li> <li>8.1.2.</li> <li>8.1.3.</li> <li>8.1.4.</li> <li>8.2. D</li> <li>8.2.1.</li> <li>8.2.2.</li> <li>8.2.3.</li> </ul>                                                                                                    | ASKAITOS<br>ersonalo ataskaitos<br>Darbuotojas<br>Kvalifikacija ir veiklos vertinimai<br>Organizacinė struktūra<br>Sodra<br>arbo laiko ataskaitos<br>Tabelis (DLAZ)<br>Darbo grafikai<br>Neatvykimai                                                                                                    |                                               |
| <ul> <li>8. AT.</li> <li>8.1. P</li> <li>8.1.1.</li> <li>8.1.2.</li> <li>8.1.3.</li> <li>8.1.4.</li> <li>8.2. D</li> <li>8.2.1.</li> <li>8.2.2.</li> <li>8.2.3.</li> <li>8.2.4.</li> </ul>                                                                                                 | ASKAITOS<br>ersonalo ataskaitos<br>Darbuotojas<br>Kvalifikacija ir veiklos vertinimai<br>Organizacinė struktūra<br>Sodra<br>arbo laiko ataskaitos<br>Tabelis (DLAZ)<br>Darbo grafikai<br>Neatvykimai<br>Neatvykimų priežastys                                                                                                    |                                               |
| <ul> <li>8. AT.</li> <li>8.1. P</li> <li>8.1.1.</li> <li>8.1.2.</li> <li>8.1.3.</li> <li>8.1.4.</li> <li>8.2. D</li> <li>8.2.1.</li> <li>8.2.2.</li> <li>8.2.3.</li> <li>8.2.4.</li> <li>8.2.5.</li> </ul>                                                                                 | ASKAITOS<br>ersonalo ataskaitos<br>Darbuotojas<br>Kvalifikacija ir veiklos vertinimai<br>Organizacinė struktūra<br>Sodra<br>arbo laiko ataskaitos<br>Tabelis (DLAZ)<br>Darbo grafikai<br>Neatvykimai<br>Neatvykimų priežastys<br>Veiklos pagal laikotarpius                                                                                                    |                                               |
| <ul> <li>8. AT.</li> <li>8.1. P</li> <li>8.1.1.</li> <li>8.1.2.</li> <li>8.1.3.</li> <li>8.1.4.</li> <li>8.2. D</li> <li>8.2.1.</li> <li>8.2.2.</li> <li>8.2.3.</li> <li>8.2.4.</li> <li>8.2.5.</li> <li>8.2.6.</li> </ul>                                                                 | ASKAITOS<br>ersonalo ataskaitos<br>Darbuotojas.<br>Kvalifikacija ir veiklos vertinimai<br>Organizacinė struktūra<br>Sodra<br>arbo laiko ataskaitos<br>Tabelis (DLAZ).<br>Darbo grafikai<br>Neatvykimai.<br>Neatvykimai<br>Neatvykimai<br>Neatvykimų priežastys<br>Veiklos pagal laikotarpius.<br>Nedarbingumo koeficientas                                                                      |                                               |
| <ul> <li>8. AT.</li> <li>8.1. P</li> <li>8.1.1.</li> <li>8.1.2.</li> <li>8.1.3.</li> <li>8.1.4.</li> <li>8.2. D</li> <li>8.2.1.</li> <li>8.2.2.</li> <li>8.2.3.</li> <li>8.2.4.</li> <li>8.2.5.</li> <li>8.2.6.</li> <li>8.2.7.</li> </ul>                                                 | ASKAITOS<br>ersonalo ataskaitos<br>Darbuotojas<br>Kvalifikacija ir veiklos vertinimai<br>Organizacinė struktūra<br>Sodra<br>arbo laiko ataskaitos<br>Tabelis (DLAZ)<br>Darbo grafikai<br>Neatvykimai<br>Neatvykimų priežastys<br>Veiklos pagal laikotarpius<br>Nedarbingumo koeficientas<br>Suminio darbo laiko skirtumai                                                                       |                                               |
| <ul> <li>8. AT.</li> <li>8.1. P</li> <li>8.1.1.</li> <li>8.1.2.</li> <li>8.1.3.</li> <li>8.1.4.</li> <li>8.2. D</li> <li>8.2.1.</li> <li>8.2.2.</li> <li>8.2.3.</li> <li>8.2.4.</li> <li>8.2.5.</li> <li>8.2.6.</li> <li>8.2.7.</li> <li>8.3. D</li> </ul>                                 | ASKAITOS<br>ersonalo ataskaitos<br>Darbuotojas<br>Kvalifikacija ir veiklos vertinimai<br>Organizacinė struktūra<br>Sodra<br>arbo laiko ataskaitos<br>Tabelis (DLAZ)<br>Darbo grafikai<br>Neatvykimai<br>Neatvykimai<br>Neatvykimų priežastys<br>Veiklos pagal laikotarpius<br>Nedarbingumo koeficientas<br>Suminio darbo laiko skirtumai<br>arbo užmokesčio ataskaitos                          |                                               |
| <ul> <li>8. AT.</li> <li>8.1. P</li> <li>8.1.1.</li> <li>8.1.2.</li> <li>8.1.3.</li> <li>8.1.4.</li> <li>8.2. D</li> <li>8.2.1.</li> <li>8.2.2.</li> <li>8.2.3.</li> <li>8.2.4.</li> <li>8.2.5.</li> <li>8.2.6.</li> <li>8.2.7.</li> <li>8.3. D</li> <li>8.3.1.</li> </ul>                 | ASKAITOS<br>ersonalo ataskaitos<br>Darbuotojas<br>Kvalifikacija ir veiklos vertinimai<br>Organizacinė struktūra<br>Sodra<br>arbo laiko ataskaitos<br>Tabelis (DLAZ)<br>Darbo grafikai<br>Neatvykimai<br>Neatvykimai<br>Neatvykimai<br>Neatvykimų priežastys<br>Veiklos pagal laikotarpius<br>Nedarbingumo koeficientas<br>Suminio darbo laiko skirtumai<br>arbo užmokesčio ataskaitos           |                                               |
| <ul> <li>8. AT.</li> <li>8.1. P</li> <li>8.1.1.</li> <li>8.1.2.</li> <li>8.1.3.</li> <li>8.1.4.</li> <li>8.2. D</li> <li>8.2.1.</li> <li>8.2.2.</li> <li>8.2.3.</li> <li>8.2.4.</li> <li>8.2.5.</li> <li>8.2.6.</li> <li>8.2.7.</li> <li>8.3. D</li> <li>8.3.1.</li> <li>8.3.2.</li> </ul> | ASKAITOS<br>ersonalo ataskaitos<br>Darbuotojas<br>Kvalifikacija ir veiklos vertinimai<br>Organizacinė struktūra<br>Sodra<br>arbo laiko ataskaitos<br>Tabelis (DLAZ)<br>Darbo grafikai<br>Neatvykimai<br>Neatvykimai<br>Neatvykimų priežastys<br>Veiklos pagal laikotarpius<br>Nedarbingumo koeficientas<br>Suminio darbo laiko skirtumai<br>arbo užmokesčio ataskaitos<br>Periodinės ataskaitos |                                               |

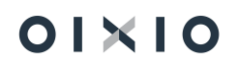

| 8.3.4. | Sodra      | 341 |
|--------|------------|-----|
| 8.3.5. | VMI        | 344 |
| 8.3.6. | Statistika | 347 |

01×10

# SĄVOKOS

| Trumpinys | Reikšmė                                 |
|-----------|-----------------------------------------|
| BC        | Microsoft Dynamics 365 Business Central |
| DU        | Darbo užmokestis                        |
| DK        | Didžioji knyga                          |
| PI        | Priskaitymai / Išskaitymai              |
| VDU       | Vidutinis darbo užmokestis              |
| SDLA      | Suminė darbo laiko apskaita             |
| AK        | Aktyvumo kodas                          |
| NPD       | Neapmokestinamasis pajamų dydis         |

## NUORODOS

| Pavadinimas           | Vieta sistemoje                                            |
|-----------------------|------------------------------------------------------------|
| Aktyvumo kodo         | Nustatymai > Skaičiavimų nustatymai > Aktyvumo kodai >     |
| kortelė               | Rodinys                                                    |
| Atlygio skaičiavimo   | Darbo užmokestis > Periodinė veikla > Skaičiavimas >       |
| žurnalas              | Skaičiuoti                                                 |
| Darbuotojo grafikas   | Personalas > Darbuotojų sąrašas > Darbuotojo kortelė >     |
|                       | Paskyrimai > Paskyrimo kortelė > Skaičiavimo informacija > |
|                       | laukas "Darbo grafiko kodas"                               |
| Darbuotojo kortelė    | Personalas > DU Darbuotojų sąrašas > Darbuotojo kortelė    |
| Darbuotojo            | Personalas > Darbuotojų sąrašas > Neatvykimai              |
| neatvykimai           |                                                            |
| Darbuotojo            | Darbo laikas > Neatvykimai                                 |
| Neatvykimai (lentelė) |                                                            |
| Darbuotojo Veiklos    | Darbo laikas > Veiklos                                     |
| (lentelė)             |                                                            |
| DU nustatymų kortelė  | Nustatymai > DU nustatymai                                 |
| lšmokėjimo            | Darbo užmokestis > Periodinė veikla > Skaičiavimas >       |
| formavimas            | Uždaryti                                                   |
| (Uždarymas)           |                                                            |
| Minimumai (kortelė)   | Nustatymai > Skaičiavimų nustatymai > Minimumai            |
| Mokėjimo vietos       | Personalas > Darbuotojų sąrašas > Darbuotojo kortelė >     |
|                       | Susiję > Darbuotojas > Mokėjimo vietos                     |
| Padaliniai            | Personalas > Organizacinė struktūra > Padaliniai           |
| Pareigybės            | Personalas > Organizacinė struktūra > Pareigybės           |
| Pareigos              | Personalas > Organizacinė struktūra > Pareigos             |
| Paskyrimo kortelė     | Personalas > DU Darbuotojų sąrašas > Darbuotojo kortelė >  |
|                       | Paskyrimai > Paskyrimo kortelė                             |
| Pl irašai             | Personalas > Darbuotoju sarašas > PI irašaj                |

| Pavadinimas           | Vieta sistemoje                                                          |
|-----------------------|--------------------------------------------------------------------------|
| Priskaitymai pajamų   | Darbo užmokestis > Periodinė veikla > Pajamų deklaracija >               |
| deklaracijai          | Priskaitymai                                                             |
| Priskaitymo           | Nustatymai > Skaičiavimų nustatymai >                                    |
| (išskaitymo) kortelė  | Priskaitymai/Išskaitymai                                                 |
| Sistemos darbo data   | Sistemos lango viršuje dešinėje spausti 🙆 > Mano parametrai > Darbo data |
| Standartinis grafikas | Nustatymai > DU nustatymai > Laiko nustat. > "5 dienų darbo              |
|                       | grafikas" arba "6 dienų darbo grafikas"                                  |
| Sumų žurnalas         | Darbo užmokestis > Sumų žurnalas                                         |

# 1. D365BC PARUOŠIMAS DARBUI

## 1.1. Bendrieji nurodymai darbui su D365BC

Vykdydami užduotis Dynamics 365 Business Central (toliau – BC), jūs sąveikaujate su duomenimis skirtingais būdais. Pavyzdžiui, kurdami įrašus ir įvesdami duomenis, rūšiuodami ir filtruodami duomenis, rašydami pastabas ir išvesdami duomenis kitoms programoms.

Pavyzdžiui, galite koreguoti bet kurio puslapio dydį ir padėtį, išplėsti stulpelių plotį ir padidinti stulpelių antraščių aukštį bei pakeisti duomenų rūšiavimą stulpeliuose. Ir, jei norite, naudoti horizontalią slinkties juostą, kad galėtumėte peržiūrėti visus sąrašo puslapio ar dokumento eilučių stulpelius. Taip pat pamatysite, kad yra vertikali užšaldymo sritis, informatyvumo bei patogumo dėlei ribojanti kai kurių stulpelių slinkimą.

Jūsų patogumui rekomenduojame atsispausdinti "sparčiųjų klavišų" sąrašą, kurių pagalba jums pavyks greičiau atlikti dažniausiai naudojamus veiksmus dirbant su BC.

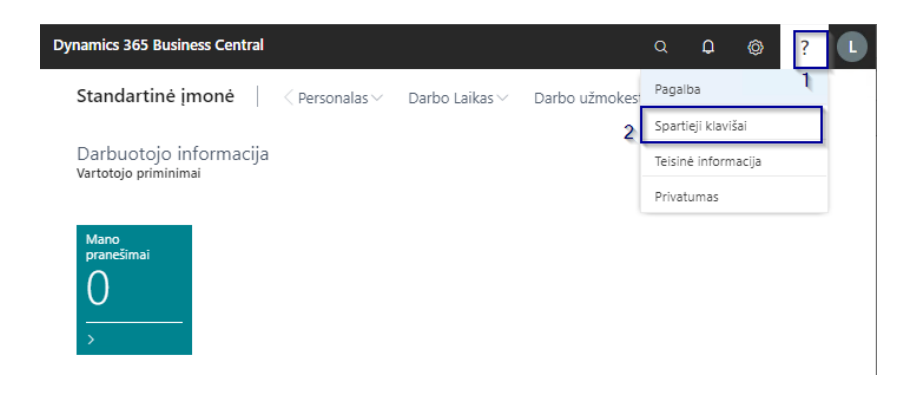

#### 1.1.1. Funkcijų meniu

Visų funkcijų, kurios yra prieinamos jūsų vaidmeniui, apžvalgą, galite sužinoti atsidarę funkcijų meniu. Tam reikia paspausti piktogramą ≡, esančią pagrindiniame BC lange. Taip pat galite naudoti Shift + F12.

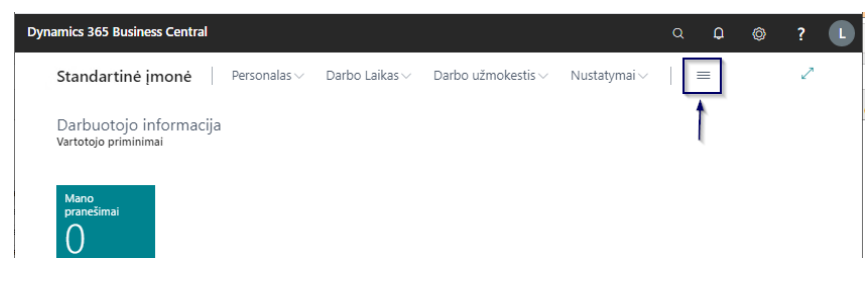

Funkcijų meniu lango pavyzdys:

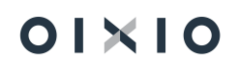

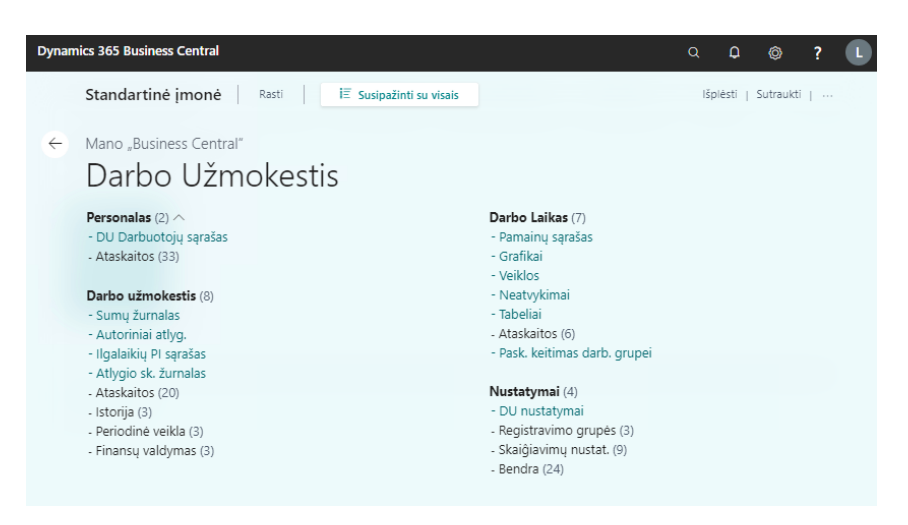

Paspaudus ant kiekvieno funkcijų meniu elemento, atliekamas veiksmas, atidarantis tam tikrą BC langą/puslapį.

#### 1.1.2. Sparčioji funkcijų bei duomenų paieška

Kai jums reikia pagalbos ieškant kažko, naudokite piktogramą (Paveikslėlyje žemiau – 1). Taip pat galite naudoti ALT + Q.

Kai į atsidariusį paieškos langą "Pasakykite, ką norite padaryti" pradėsite rašyti simbolius (2), BC iškart pradės formuoti atitikmenų sąrašą kairėje stulpelio pusėje (3). Rezultatai sąraše keičiasi įvedant daugiau simbolių.

Dešinėje esančiame stulpelyje nurodoma bendroji rezultato kategorija (4). Pavyzdžiui, ar jis atidarys sąrašo puslapį, ar tai yra užduotis.

Lango apačioje yra veiksmas, vadinamas "tyrinėti" (5), kuris atveria funkcijų apžvalgą, kurioje rodomos visos galimos jūsų vaidmens ar visų vaidmenų funkcijos.

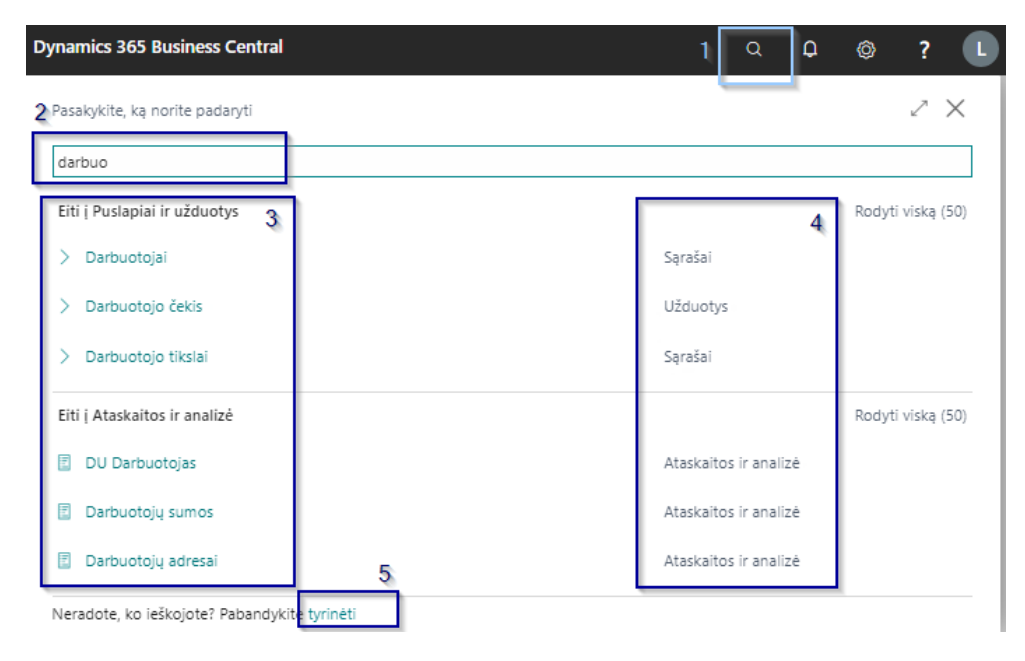

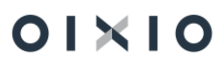

Dažniausiai naudojamas funkcijas galite iškelti į funkcijų sąrašo paviršių spartesniam jų pasiekimui paspausdami ant piktogramos šalia funkcijos:

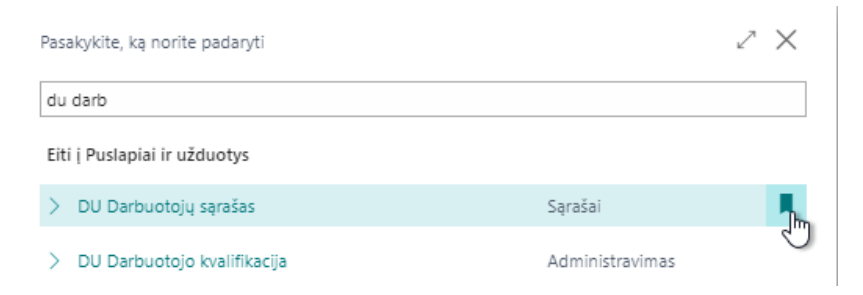

Funkcija "Pasakykite, ką norite padaryti" neieško duomenų, tokių kaip darbuotojų vardai, adresai. Tai galite ieškoti pačiuose duomenų sąrašo puslapiuose, kairiajame sąrašo

antraštės kampe pasirinkę paieškos piktogramą <sup>Peškoti</sup>. Paieška taikoma tik jūsų peržiūrimam sąrašui.

| amics 365 Bu | usiness Central          |              |                    |                             |                          |                             | ۹     | Q            | Ø                | ) | ?             | l |
|--------------|--------------------------|--------------|--------------------|-----------------------------|--------------------------|-----------------------------|-------|--------------|------------------|---|---------------|---|
| Standarti    | nė įmonė                 | Personalas ~ | )arbo Laikas       | <ul> <li>Darbo ι</li> </ul> | užmokestis $\vee$        | Nustatymai $\smallsetminus$ |       | =            |                  |   |               |   |
| DU Darbuoto  | ojų sąrašas: Visi $\lor$ | 🔎 leškoti    | + Naujas           | 📋 Naikinti                  | 🔁 Paskyrimai             |                             |       | 7            | ∎ (i)            | 2 |               |   |
| Nr. Î        | Vardas                   | Pavardė      | ļdarbinimo<br>data | Atleidimo<br>data           | darbintas /<br>Atleistas | Sodros<br>pažymėjimo<br>Nr. | Amžiu | Pac<br>s Kor | dalinys<br>das D |   | Veiklc<br>(D) |   |

#### 1.1.3. Duomenų paieška, rūšiavimas, filtravimas

Kad greitai rastumėte ar patogiai analizuotumėte duomenis, atvaizduojamiems sąrašams, ataskaitoms galite naudoti šias funkcijas:

#### 1.1.3.1. leškoti

Sąrašo paieškos veiksmas, kuris suteikia greitą ir paprastą būdą sumažinti sąrašo įrašus ir rodyti tik tuos įrašus, kuriuose yra duomenys, kuriuos norite pamatyti. Norėdami ieškoti,

tiesiog pasirinkite ieškos veiksmą <sup>Pleškoti</sup> arba spauskite F3, tada laukelyje įveskite ieškomą tekstą. Galite įvesti raides, skaičius ir kitus simbolius.

- Norėdami rasti tik lauko reikšmes, kurios tiksliai atitinka visą tekstą ir didžiąsias ir mažąsias raides, ieškos tekstą padėkite tarp atskirų kabučių (pvz., 'Vyras');
- Norėdami rasti lauko reikšmes, kurios prasideda nuo tam tikro teksto ir sutampa su didžiosiomis ir mažosiomis raidėmis, užrašykite \* po paieškos tekstu (pvz., Vyras\*);
- Norėdami rasti lauko reikšmes, kurios baigiasi tam tikru tekstu ir sutampa su didžiosiomis ir mažosiomis raidėmis, prieš paieškos tekstą įdėkite \* (pvz., \*Vyras);
- Jei norite, kad paieškos didžiosios ir mažosios raidės būtų nejautrios, prieš paieškos tekstą įrašykite @ (pvz., @Vyras\*);

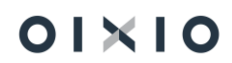

#### 1.1.3.2. Filtruoti

Galite nurodyti konkrečių darbuotojų įrašus, datas, sumas ir kitą informaciją, įskaitant paslėptą, nurodydami filtro kriterijus. Tik kriterijus atitinkantys įrašai rodomi sąraše arba įtraukiami į ataskaitą.

 Norint filtruoti iškviečiama filtravimo sritis atliekant veiksmą (paveikslėlyje žemiau – 1) arba Shift + F3, pasirinkamas kriterijus, pagal kurį norima filtruoti (2), įvedama įrašo reikšmė, pagal kurios atitikmenis norima filtruoti sąrašą (3).

| Standartinė įmonė                                                                                                    | Persona<br>/isi v                                   | alas∨ Dar<br>Ωleškoti -                                                                          | bo Laik<br>Nauia        | (as∨ Darbo<br>s ÎÎ Naikinti             | užmokestis V N                                 | lustatymai ~                                                                                                    | 1                     | =<br>7 ≡                                                                          | 0 2                                                                                                    | ۵                    |
|----------------------------------------------------------------------------------------------------|-----------------------------------------------------|--------------------------------------------------------------------------------------------------|-------------------------|-----------------------------------------|------------------------------------------------|----------------------------------------------------------------------------------------------------|-----------------------|-----------------------------------------------------------------------------------|----------------------------------------------------------------------------------------------------|----------------------|
| Rodiniai                                                                                                    | ×                                                   | Nr. Î                                                                                            |                         | Vardas                                  | Pavardé                                        | darbinimo<br>data                                                                                                    | Atleidimo             |                                                                                   | darbintas /                                                                                                    | Sod<br>pažj<br>Nr.   |
| <u>Visi</u>                                                                                                    |                                                     | DU001                                                                                            | :                       | 100                                     | 1110                                           | 1995-01-01                                                                                                    |                       | ļe                                                                                | darbintas                                                                                                    |                      |
| Filtruoti sąrašą pagal:                                                                                                    |                                                     | DU002                                                                                            |                         | The second                              | Renards.                                       | 2020-12-07                                                                                                    |                       | ļe                                                                                | darbintas                                                                                                    |                      |
| + Filtras                                                                                                    |                                                     | DU003                                                                                            |                         |                                         | and the                                        | 2020-09-01                                                                                                    |                       | ļ                                                                                 | darbintas                                                                                                    |                      |
| Darbo sta <mark>žas nuo</mark>                                                                                                    | $\sim$                                              | DU004                                                                                            |                         | term .                                  | forestin.                                      | 2020-12-01                                                                                                    |                       | ļ                                                                                 | darbintas                                                                                                    |                      |
| Eiltruoti sumas pagal                                                                                                    |                                                     | DU005                                                                                            |                         | 10.0                                    | 0.446                                          | 1998-01-01                                                                                                    |                       | ļ                                                                                 | darbintas                                                                                                    |                      |
| Filtruoti sumas pagal                                                                                                    |                                                     | DU006                                                                                            |                         | 1.00                                    | 1.000                                          | 2021-01-18                                                                                                    |                       | ļ                                                                                 | darbintas                                                                                                    |                      |
| namics 365 Business Centra                                                                                                    | al                                                  |                                                                                                  |                         |                                         |                                                |                                                                                                    | Q                     | Q                                                                                 | Ø                                                                                                    | ?                    |
| namics 365 Business Centra<br>Standartinė įmonė                                                                                                    | al<br>Person                                        | <b>alas</b> ∨ Dar                                                                                | 'bo Laik                | kas∨ Darbo                              | užmokestis 🗸 🛛 N                               | vustatymai ~                                                                                                    | Q<br>,                | Q<br>≡                                                                            | Ø                                                                                                    | ?                    |
| namics 365 Business Centr<br>Standartinė įmonė<br>DU Darbuotojų sąrašas:                                                                                                    | al<br>Person<br>Pasirinktinis fili                  | <b>alas</b> ∨ Dar<br>travimas ∨                                                                  | 'bo Laik                | kas∨ Darbo<br>) leškoti + Na            | užmokestis v 🛛 Naikinti                        | √ustatymai ∨                                                                                                    | Q<br>/                | Ç<br>≡<br>7 ≡                                                                     | (c)<br>(c)<br>(c)<br>(c)<br>(c)<br>(c)<br>(c)<br>(c)<br>(c)<br>(c)                                                                                                    | ?                    |
| namics 365 Business Centra<br>Standartinė įmonė<br>DU Darbuotojų sąrašas:<br>Rodiniai                                                                                                    | al<br>Person<br>Pasirinktinis fil                   | alas ∨ Dar<br>travimas ∨<br>Nr. †                                                                | rbo Laik                | xas∨ Darbo<br>) leškoti + Na<br>Vardas  | užmokestis v N<br>aujas 💼 Naikinti<br>Pavardė  | Nustatymai ~<br><br>Idarbinimo<br>data                                                                                                | Q<br>Atleidim<br>data |                                                                                   | O darbintas /<br>Atleistas                                                                                                    | ?                    |
| namics 365 Business Centra<br>Standartinė įmonė<br>DU Darbuotojų sąrašas:<br>Rodiniai<br><u>*Visi</u>                                                                                                    | al<br>Person<br>Pasirinktinis fili<br>×<br>₩ :      | alas V Dar<br>travimas V<br>Nr. †<br>DU006                                                       | rbo Laik<br>  ,C<br>  : | (as ∨ Darbo<br>) leškoti + Na<br>Vardas | užmokestis∨ №<br>aujas 🗐 Naikinti<br>Pavardė   | Justatymai V<br><br>Idarbinimo<br>data<br>2021-01-18                                                                                  | Q<br>Atleidim<br>data |                                                                                   | ن آن ک<br>darbintas /<br>darbintas /<br>darbintas                                                                                                    | ?                    |
| namics 365 Business Centr<br>Standartinė įmonė<br>DU Darbuotojų sąrašas:<br>Rodiniai<br><u>*Visi</u><br>Filtruoti sąrašą pagal:                                                                                  | al<br>  Person<br>Pastrinktinis fili<br>&<br>&<br>: | alas > Dar<br>travimas ><br>Nr. †<br>DU006<br>DU016                                              | rbo Laik<br>  ,C<br>  : | kas∨ Darbo<br>Pieškoti + Na<br>Vardas   | užmokestis ∨ N<br>aujas îÎNaikinti<br>Pavardé  | Justatymai<br>Jdarbinimo data 2021-01-18 2021-01-01                                                                                   | Q<br>Atleidim<br>data |                                                                                   | <ul> <li>darbintas /</li> <li>darbintas /</li> <li>darbintas /</li> <li>darbintas</li> </ul>                                                                                                    | ?                    |
| namics 365 Business Centr<br>Standartinė įmonė<br>DU Darbuotojų sąrašas:<br>Rodiniai<br><u>*Visi</u><br>Filtruoti sąrašą pagal:<br>× Darbo stažas nuo                                                            | al<br>Person<br>Pasirinktinis fili<br>₩ :           | alas V Dar<br>travimas V<br>Nr. †<br>DU006<br>DU016<br>DU019                                     | rbo Laik                | kas∨ Darbo<br>Dieškoti + Na<br>Vardas   | užmokestis ∨ N<br>aujas Îl Naikinti<br>Pavardé | Uustatymai ~<br><br>Idarbinimo<br>data<br>2021-01-18<br>2021-01-01<br>2021-01-01                                                      | Q<br>Atleidim<br>data |                                                                                   | Image: Control of the second second secon | ?<br>Sod pažy<br>Nr. |
| Anamics 365 Business Centr<br>Standartinė įmonė<br>DU Darbuotojų sąrašas:<br>Rodiniai<br>*Visi<br>Filtruoti sąrašą pagal:<br>× Darbo stažas nuo<br>21-01-01                                                      | al Person Pasirinktinis fili                        | alas > Dar<br>travimas ><br>Nr. †<br>DU006<br>DU016<br>DU019<br>DU020                            | rbo Laik                | xas ∨ Darbo<br>Pieškoti + Na<br>Vardas  | užmokestis∨ №<br>aujas 🗐 Naikinti<br>Pavardė   | Uustatymai ~<br><br> darbinimo<br>data<br>2021-01-18<br>2021-01-01<br>2021-01-01<br>2021-01-01                                        | Q<br>Atleidim<br>data |                                                                                   | Image: Constraint of the second second se | ?                    |
| namics 365 Business Centr<br>Standartinė įmonė<br>DU Darbuotojų sąrašas:<br>Rodiniai<br>*Visi<br>Filtruoti sąrašą pagal:<br>× Darbo stažas nuo<br>21-01-01<br>+ Filtras                                          | al Person Pastrinktinis filt                        | alas > Dar<br>travimas ><br>Nr. †<br>DU006<br>DU019<br>DU020<br>DU022                            | rbo Laik                | kas∨ Darbo<br>Pieškoti + Na<br>Vardas   | užmokestis ~ M<br>aujas 🗎 Naikinti<br>Pavardė  | Uustatymai ~<br><br>darbinimo<br>data<br>2021-01-18<br>2021-01-01<br>2021-01-01<br>2021-01-01<br>2021-01-01                           | Q<br>Atleidim<br>data |                                                                                   | <ul> <li>(arbintas /<br/>darbintas /<br/>darbintas</li> <li>darbintas</li> <li>darbintas</li> <li>darbintas</li> <li>darbintas</li> <li>darbintas</li> </ul>                                                                                                    | ?                    |
| namics 365 Business Centr<br>Standartinė įmonė<br>DU Darbuotojų sąrašas: <i>F</i><br>Rodiniai<br><u>*Visi</u><br>Filtruoti sąrašą pagal:<br>× Darbo stažas nuo<br>21-01-01<br>+ Filtras<br>Eiltruoti sųmas pagal | al Person Pasirinktinis fil                         | alas > Dar<br>travimas ><br>Nr. 1<br>DU006<br>DU016<br>DU020<br>DU022<br>DU027                   | bo Laik<br>مر  <br>:    | kas∨ Darbo<br>Dieškoti + Na<br>Vardas   | užmokestis∨ №<br>aujas ÎNaikinti<br>Pavardė    | Uustatymai √<br><br>2021-01-18<br>2021-01-01<br>2021-01-01<br>2021-01-01<br>2021-01-01<br>2021-02-01                                  | Q<br>Atleidim<br>data | Q<br>≡<br>∇<br>≡<br>1<br>1<br>1<br>1<br>1<br>1<br>1<br>1<br>1<br>1<br>1<br>1<br>1 | O     O                                                                                                    | ?                    |
| namics 365 Business Centr<br>Standartinė įmonė<br>DU Darbuotojų sąrašas: <i>R</i><br><b>Rodiniai</b><br>*Visi<br>Filtruoti sąrašą pagal:<br>× Darbo stažas nuo<br>21-01-01<br>+ Filtras<br>Filtruoti sumas pagal | al Person Pasirinktinis fili K K K                  | alas > Dar<br>travimas ><br>Nr. î<br>DU006<br>DU016<br>DU019<br>DU020<br>DU022<br>DU027<br>DU029 | bo Laik                 | kas∨ Darbo<br>Dieškoti + Na<br>Vardas   | užmokestis ✓ ►<br>aujas ÎNaikinti<br>Pavardê   | Austatymai<br><br>darbinimo<br>data<br>2021-01-18<br>2021-01-01<br>2021-01-01<br>2021-01-01<br>2021-02-01<br>2021-02-01<br>2021-01-25 | Q<br>Atleidim<br>data |                                                                                   | O     O     O                                                                                                    | ?                    |

 Filtravimo sritį galima iškviesti ir paspaudus ant norimo filtruoti sąrašo stulpelio (paveikslėlyje žemiau – 1) pasirenkant veiksmą <sup>™</sup> (2), įvedant įrašo reikšmę, pagal kurios atitikmenis norima filtruoti sąrašą (3).

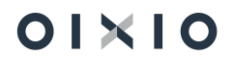

| Standartinė įmonė 🛛 🛛 Ре          | rsonalas 🗸 🛛 Da                                                                                                    | rbo Laikas 🗸       | Darbo už          | mokestis 🗸               | Nustatymai $\smallsetminus$ | =      | E               |                   |              |
|-----------------------------------|----------------------------------------------------------------------------------------------------|--------------------|-------------------|--------------------------|-----------------------------|--------|-----------------|-------------------|--------------|
| DU Darbuotojų sąrašas: Pasirinkti | nis filtravimas $\smallsetminus$                                                                                                    | ,                  | oti 🕂 Nauja       | s 📋 Naikir               | nti ····                    | Y      | ′≣              | (i) <sub>14</sub> | ۲ D          |
| Nr. † Vardas                      | Pavardė                                                                                                    | ļdarbinimo<br>data | Atleidimo<br>data | darbintas /<br>Atleistas | Sodros<br>pažymėjimo<br>Nr. | Amžius | Padali<br>Kodas | nys<br>D          | Veikl<br>(D) |
| DUOC 21 Didėjimo tvarka           | 1.000                                                                                                    | 2021-01-18         |                   | ļdarbintas               |                             | 43     |                 |                   |              |
| DU01 д Mažėjimo tvarka            | Photo: Intelligence of the local sector of the local sector of the | 2021-01-01         |                   | Įdarbintas               |                             | 31     |                 |                   | KL           |
| DU01 Filtras 2                    | manager year                                                                                                    | 2021-01-01         |                   | ļdarbintas               |                             |        |                 |                   | KL           |
| DU02                              | 1.00                                                                                                    | 2021-01-01         |                   | ļdarbintas               |                             |        |                 |                   | KL           |
| DU02                              | 10000                                                                                                    | 2021-01-01         |                   | ļdarbintas               |                             |        |                 |                   | KL           |
| DU02                              | Terrario .                                                                                                    | 2021-02-01         |                   | Įdarbintas               |                             | 41     |                 |                   | KL           |
| DU02 (7 Kas tai?                  | 1070                                                                                                    | 2021-01-25         |                   | [darbintas               |                             | 41     |                 |                   | KL           |

| Dyr | namics 365 Business Cen                                   | tral                |              |               |                   |                    | a Ç               | ) Ø                      | ?                  |  |
|-----|-----------------------------------------------------------|---------------------|--------------|---------------|-------------------|--------------------|-------------------|--------------------------|--------------------|--|
|     | Standartinė įmonė                                         | Persona             | las∨ Darbo   | ⊃Laikas∨ Darb | o užmokestis 🗸    | Nustatymai 🗸       | ≡                 |                          |                    |  |
|     | DU Darbuotojų sąrašas:                                    | Pasirinktinis filtr | avimas 🗸 🛛   | ,⊅ Ieškoti +  | Naujas 📋 Naikinti |                    | $\nabla$          | ≣ 0 ∠                    |                    |  |
|     | Rodiniai                                                  | ×                   | Nr. Ť        | Vardas 🝸      | Pavardé           | ldarbinimo<br>data | Atleidimo<br>data | darbintas /<br>Atleistas | Sod<br>pažj<br>Nr. |  |
|     | <u>*Visi</u>                                              | 16/2 · · ·          | <u>DU007</u> | Nojus         |                   | 2020-12-01         | 2021-01-22        | Atleistas                |                    |  |
| 3   | Filtruoti sąrašą pagal:<br>× Vardas<br>Nojus<br>+ Elitroc |                     |              |               |                   |                    |                   |                          |                    |  |

Filtro sritis yra padalinta į tris dalis: Rodiniai, Filtruoti sąrašą pagal ir Filtruoti sumas pagal:

- Rodiniai
- Kai kuriuose sąrašuose yra peržiūra. Rodiniai yra sąrašo variantai, kurie iš anksto sukonfigūruoti filtrais. Viename sąraše galite apibrėžti ir išsaugoti tiek rodinių, kiek norite.
- Filtruoti sąrašą pagal
- Šioje skiltyje galite pridėti filtrus konkrečiuose laukuose, kad sumažintumėte rodomų įrašų skaičių. Norėdami pridėti filtrą, pasirinkite veiksmą + Filtras. Tada įveskite lauko, pagal kurį norite filtruoti sąrašą, pavadinimą arba išskleidžiamajame sąraše pasirinkite lauką.
- Filtruoti sumas pagal
- Kai kuriuose sąrašuose, kuriuose rodomi apskaičiuoti laukai, pvz., sumos ir kiekiai. Norėdami pridėti filtrą, pasirinkite veiksmą + Filtras. Tada įveskite lauko, pagal kurį norite filtruoti sąrašą, pavadinimą arba išskleidžiamajame sąraše pasirinkite lauką.

Galima filtruoti norimą sąrašo eilutę. Tam atlikti, reikalinga pažymėti eilutę ir spausti Alt + F3.

Galimų sąlyginių reikšmių filtravimui pavyzdžiai:

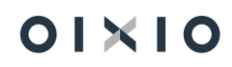

| Įvedama reikšmė          | Atvaizduojamos išraiškos                                      |
|--------------------------|---------------------------------------------------------------|
| filtravimui              |                                                               |
| () intervalas            |                                                               |
| 11002100                 | Skaičiai nuo 1100 iki 2100                                    |
| 2500                     | Skaičiai iki 2500 imtinai                                     |
| 21-01-31                 | Data iki 2021 sausio 31 d. imtinai                            |
| ( ) ir / arba            |                                                               |
| TB0004 TB0058            | Darbuotojai, kurių tabelio numeris yra TB0004 ir/arba TB0058  |
| (<>) išskyrus            |                                                               |
| <>0                      | Visos reikšmės, išskyrus 0                                    |
| (>) daugiau kaip         |                                                               |
| >1200                    | Reikšmės daugiau kaip 1200                                    |
| (>=) daugiau – lygu kaip |                                                               |
| >=1200                   | Reikšmės nuo 1200 imtinai ir didesnės                         |
| (<) mažiau kaip          |                                                               |
| <1200                    | Reikšmės mažiau kaip 1200                                     |
| (<=) mažiau - lygu kaip  |                                                               |
| <=1200                   | Reikšmės iki 1200 imtinai                                     |
| (&) ir                   |                                                               |
| >200&<1200               | Reikšmės daugiau kaip 200 ir mažiau kaip 1200                 |
| ('') atitinkančios       |                                                               |
| reikšmės                 |                                                               |
| ʻįdarbintas'             | Reikšmės, tiksliai atitinkančios įrašytą tekstą įvertinant ir |
|                          | didžiąsias bei mažąsias raides                                |
| (*) tekstas,             |                                                               |
| neapibrėžtas nežinomų    |                                                               |
| simbolių                 |                                                               |
| vadyb*                   | Tekstas, kuris prasideda "vadyb" vertinant tiek didžiosiomis, |
|                          | tiek mažosiomis raidėmis, kaip įrašyta užklausoje             |
| (@) didžiosios ir        |                                                               |
| mažosios raidės          |                                                               |
| @vadyb*                  | Tekstas, kuris prasideda "vadyb" nevertinant ar didžiosiomis, |
|                          | ar mažosiomis raidėmis, kaip įrašyta užklausoje               |

#### 1.1.3.3. Rūšiuoti

Galima lengvai greitai peržiūrėti duomenis. Pavyzdžiui, jei turite daug atvaizduotų duomenų, galite rūšiuoti juos pagal darbuotojo numerį, padalinį arba įdarbinimo datą, kad gautumėte patogią reikiamą apžvalgą.

Norėdami rūšiuoti sąrašą, paspauskite ant stulpelio antraštės teksto (paveikslėlyje žemiau – 1), tada pasirinkite veiksmą "Didėjimo tvarka" arba "Mažėjimo tvarka" (2).

| Dyr | namics 365 Busin | ess Central             |                                                                                                    |                      |                                    |                             | Q       | Q (                  | Ô   | ?             |  |
|-----|------------------|-------------------------|----------------------------------------------------------------------------------------------------|----------------------|------------------------------------|-----------------------------|---------|----------------------|-----|---------------|--|
|     | Standartinė į    | monė                    | <b>Personalas</b> ∨ D                                                                                                    | arbo Laikas 🗸        | Darbo užmokestis 🗸                 | Nustatymai $\smallsetminus$ | =       | =                    |     |               |  |
|     | DU Darbuotojų są | arašas: <i>Pasirink</i> | tinis filtravimas $\smallsetminus$                                                                                                    | ,∕⊃ leškot           | ti 🕂 Naujas 🗎 Naikin               | ti ···                      | ر<br>ار | 7 ≡ (                | D Z | Д             |  |
|     | Nr. Î            | Vardas                  | Pavardè                                                                                                    | ļdarbinimo<br>data 2 | Atleidimo 1  darbintas / Atleistas | Sodros<br>pažymėjimo<br>Nr. | Amžius  | Padalinys<br>Kodas D |     | Veiklc<br>(D) |  |
|     | <u>DU004</u> :   | Terms .                 |                                                                                                    | 2020-12-0 2          | Didėjimo tvarka                    |                             | 43      |                      |     |               |  |
|     | DU005            |                         | (Institute of the second second secon | 1998-01-0 д          | Mažėjimo tvarka                    |                             | 22      |                      |     |               |  |
|     | DU006            | 1.00                    | 1.000                                                                                                    | 2021-01-1            | Filtras                            |                             | 43      |                      |     |               |  |
|     | DU007            |                         | Tagen 1                                                                                                    | 2020-12-0            | Filtruoti pagal šia reikšme        |                             | 31      |                      |     |               |  |
|     | DU008            | ine .                   | inees a                                                                                                    | 2020-12-0            | Valudi filten                      |                             | 41      |                      |     |               |  |
|     | DU009            | Rev at                  | Personal Science of Concerning Science of Concerning Science of Co | 2021-01-0            | valyti liiti a                     |                             | 41      | 100.00               |     |               |  |
|     | DU010            | 1                       | -                                                                                                    | 2020-09-2            | Kas tai?                           |                             | 31      |                      |     |               |  |

#### 1.1.4. Atidaryti ir koreguoti naudojant MS Excel

BC lentelėse, kurių eilutėse ir stulpeliuose rodomas įrašų sąrašas, pvz., darbuotojų, atlygio skaičiavimo žurnalo reikšmių ar neatvykimų sąrašas, įrašus taip pat galite peržiūrėti naudodami "Microsoft Excel". Norėdami tai padaryti, turite dvi galimybes. Rodomame puslapyje galite pasirinkti veiksmą ir/ar <sup>atdaryti naudojant "Excel"</sup>. Šis veiksmas atidarys "MS Excel" programoje naudojamą sąrašą pagal panaudotus puslapio filtrus, kurie riboja rodomus įrašus. "Excel" darbalapyje bus tos pačios eilutės ir stulpeliai, kurie rodomi BC puslapyje.

Į dalį BC lentelių yra galimybė sukelti įrašus iš prieš tai atidaryto "Excel" sąrašo. Tiek atskiras eilutes tiek sąrašus naudojant paprastą "kopijuoti (iš MS Excel)– įklijuoti (į BC)" veiksmą.

#### 1.1.5. Keisti pagrindinius BC nustatymus

Mano nustatymų puslapyje galima pamatyti ir pakeisti pagrindinius BC nustatymus. Atlikti pakeitimai paveiks tik jūsų, o ne kitų vartotojų darbo sritį. Nustatymus galima keisti viršutiniame dešiniajame kampe pasirinkus nustatymų piktogramą "Nustatymai" (paveikslėlyje žemiau – 1), tada pasirinkite veiksmą "Mano parametrai" (2). Atsidariusioje "Redaguoti - Mano parametrai" srityje pasirenkami norimi keisti nustatymai (3 ir 4), patvirtinama (5):

| Standartin    | ė įmonė      | Personalas 🗸                  | Darbo Laikas \  | / Darbo ı       | užmokestis∨      | Nustatyr | Personal  | 12001    |               | -                |
|---------------|--------------|-------------------------------|-----------------|-----------------|------------------|----------|-----------|----------|---------------|------------------|
| DU Darbuotoji | ų sąrašas: V | isi∨   ,                      | + Naujas        | 📋 Naikinti      | 🚺 Paskyrimai     |          | Dizainas  |          | 2             | - <sup>7</sup> D |
|               |              |                               |                 | Addition        | l de de laters ( | Sodros   | Mano pa   | arametr  | ai            | -                |
| Nr. 1         | Vardas       | Pavardé                       | data            | data            | Atleistas        | Nr.      | Įmonės i  | nforma   | cija          | (D)              |
| DU001         | Lina         | Linaite                       | 1995-01-0       | 1               | ]darbintas       |          | Pagalbin  | ė sąran  | ka            | KUN              |
| DU002         | Petras       | Petraitis                     | 2020-12-0       | 7               | darbintas        |          | lšplėstin | iai para | metrai        | KUN              |
| DU003         | Jonas        | Jonaitis                      | 2020-09-0       | 1               | [darbintas       |          |           | 31       | LOU_100       | LOU              |
| <u>DU004</u>  | : Tomas      |                               |                 |                 |                  |          |           | 43       | LOU_160       |                  |
| DU005         | Ona          | Redaguoti - M                 | ano parame      | etrai           |                  | L.       | / X       | 22       | LOU_500       |                  |
| DU006         | Luka         | D-14                          | 3               | Desta Užeral    |                  | 4        | 1         | 43       | LOU_160       |                  |
| DU007         | Nojus        | Kole                          |                 | Darbo Uzmo      | Kestis           |          |           | 31       | VNO_231       |                  |
| DU008         | Stase        | Imonė · · · · · · · · · ·     |                 | Standartinė į   | moné             |          |           | 41       | VNO_231       | VNO              |
| DU009         | Paulius      | Darbo data · · · · · ·        |                 | 2021-06-30      |                  |          |           | 41       | KUN_100       |                  |
| DU010         | Suminir      | Regionas ir kalba             |                 |                 |                  |          |           | 31       | KUN_440       |                  |
| DU011         | DK           | Regionas · · · · · · ·        |                 | Lithuanian (Li  | ithuania)        |          |           | 43       | LOU_600       |                  |
|               |              | Kalba · · · · · · · · · · · · |                 | Lithuanian (Li  | ithuania)        |          |           |          |               |                  |
| Dackurimu ca  | račac        | Laiko juosta · · · · · ·      |                 | (UTC+02:00)     | Athens, Buchares | t        |           |          |               |                  |
| Paskynnių są  | il q2q2 🔿    | Pranešimai · · · · · ·        |                 | Keisti, kai gau | usiu pranešimų.  |          |           |          |               |                  |
| f             | Vardas       | Paskutinis prisijungim        | as buvo 21-06-3 | 0 10:23.        |                  |          |           | Pareig   | ų pavadinimas |                  |
| <u>DU004</u>  | : Toma       |                               |                 |                 |                  |          |           | HR sp    | ecialistas    |                  |
|               |              |                               |                 |                 | 5                |          |           |          |               |                  |

Rolė - nustato pagrindinį puslapį - pradinį ekraną, kuris yra skirtas konkrečiai rolei atsižvelgiant į organizacijos poreikius, pvz., rolės, susijusios su darbo užmokesčiu, pardavimais, gamyba, atsargų valdymu, logistika ir kt.

Įmonė - BC veikia kaip duomenų talpykla. BC, priklausomai nuo vartotojo organizacinės struktūros ar duomenų valdymo politikos, gali būti kelios įmonės, tačiau vienu metu galima pasirinkti tik vieną.

Darbo data – sistemos darbo data. Dažniausiai naudojama data yra šios dienos data. Galima laikinai pakeisti darbo datą, kad būtų galima atlikti užduotis pagal poreikį kita data.

Įspėjimas: Sistemos darbo data yra kritinė reikšmė, atlikę operaciją, kuriai buvo reikalinga pakeista data, nepamirškite perstatyti datos į šiandienos reikšmę.

Regionas - nustatymas įtakoja, kaip datos, laikai, skaičiai ir valiutos rodomi ar formatuojami.

Kalba - pakeičia BC kalbą. Šis laukas rodomas tik tada, kai galima pasirinkti daugiau nei vieną kalbą.

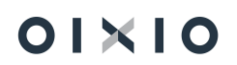

Laiko juosta - nurodo laiko juostą, kurioje esate. Kai pirmą kartą prisijungiate prie BC, laiko juosta nustatoma atsižvelgiant į jūsų įmonės adresą. Pakeiskite, jei tai neatitinka jūsų fizinės vietos.

#### 1.1.6. Aplinkos personalizavimas (suasmeninimas)

Pritaikyti BC aplinką, kad ji atitiktų individualaus vartotojo darbo nuostatas, galima keičiant BC atvaizduojamus puslapius, kad juose būtų rodoma tik reikalinga informacija ir ten, kur jos reikia. Atlikti suasmeninimo pakeitimai paveiks tik konkretaus dirbančio su BC aplinką, ir neįtakos tam, ką ir kaip mato kiti vartotojai. Galima suasmeninti visų tipų puslapius.

Priklausomai nuo puslapio tipo ir to, ką jis apima, galima atlikti įvairius pakeitimus, pvz., perkelti arba slėpti laukus, stulpelius, veiksmus ir visas dalis bei pridėti naujų laukų. Daugelis suasmeninimų turi būti atliekami pirmiausia suaktyvinant personalizavimo juostą "Valdyti personalizavimą". Taip pat, bet kuriame sąraše galima nesudėtingai atlikti labai paprastus koregavimus, pvz., stulpelio plotį.

- 1) Stulpelio pločio keitimas bet kurio sąrašo stulpelių dydį galima lengvai pakeisti paslenkant ribą tarp dviejų stulpelių į kairę arba į dešinę.
- 2) Suasmeninimas naudojant "Valdyti personalizavimą" juostą:
  - Atidarykite bet kurį puslapį, kurį norite suasmeninti.
  - Viršutiniame dešiniajame kampe pasirinkite piktogramą 🧐, tada pasirinkite veiksmą "Personalizuoti".
  - Viršuje rodoma juostelė "Valdyti personalizavimą" rodo, kad galite pradėti keisti.

PASTABA: Jeigu juostelėje "Valdyti personalizavimą" atvaizduotas simbolis 🗐 arba 🔿, ši sritis nėra personalizuojama.

- Norėdami pridėti lauką, pasirinkite veiksmą "+ Laukas" (paveikslėlyje žemiau – 1).
- Atsidariusioje dešinėje srityje "Įtraukti į puslapį lauką" (2) vilkite lauką į norimą puslapio vietą.
- Norėdami pakeisti elemento vietą puslapyje, pažymėkite elementą, pvz., lauką ar skiltį. Užvedus kursorių ant elemento atsiranda žyma (3) arba skiltis paryškinama rėmeliu.
- Spauskite ant žymos ir pasirinkite "Perkelti", "Slėpti", "Rodyti", "Rodyti daugiau", "Rodyti sutraukus", "Rodyti visada", arba "Įtraukti / Neįtraukti į spartųjį įrašą", atsižvelgiant į elemento tipą ir būseną.
- Baigę keisti vieno ar daugiau puslapių išdėstymą, juostoje "Valdyti personalizavimą" paspauskite mygtuką "Atlikta".

| Dynamics 365 Business Central                                       |                   |                          |                  |        |             |                                 | Q                                      | Q                             | Ø                   | ?       | L      |
|---------------------------------------------------------------------|-------------------|--------------------------|------------------|--------|-------------|---------------------------------|----------------------------------------|-------------------------------|---------------------|---------|--------|
| Personalizuojama: DU Darbuotojo kortelė                             | + Laukas          |                          |                  | Valyti | i personali | zavimą                          |                                        | Atlikta                       |                     | ^ M     | ažiau  |
| <ul> <li>← …lé   Darbo data: 2021-06-14</li> <li>DU001 ·</li> </ul> | + 🗊               | ~                        | ∕ļrašyta         | ď      | 2           | Įtrauk<br>Įtraukite<br>vietą pu | c <b>ti į p</b><br>e lauku<br>Islapyji | ouslapį<br>is, atvilkda<br>e. | lauką<br>ami juos i | š sąraš | ×      |
| 🖩 Atlygio sk. žurnalas 🛛 🗟 Paskyrimai                               | 💼 Veiklos 🛛 👗 Nea | atvykimai …              |                  | Ō      |             |                                 |                                        |                               |                     |         | Q      |
| Bendra                                                              |                   |                          |                  |        |             | Kodas<br>Darbo                  | vieto                                  | os kodas                      | i                   | paru    | ioštas |
| Nr DU001                                                            | darbinimo data    | 1995-01-01               |                  |        |             |                                 |                                        |                               |                     |         |        |
| Asmens kodas · · ·                                                  | Darbo stažas      | 1995-01-01               |                  |        |             |                                 |                                        |                               |                     |         |        |
| Globalus asm P000054                                                | Darbo stažas 3    | 26 m. 5 mė               | n. 13 d. ┥       | 1      |             |                                 |                                        |                               |                     |         |        |
| Vardas · · · · · · ·                                                | Nuotrauka · · · · | +                        |                  |        |             |                                 |                                        |                               |                     |         |        |
| Pavardė · · · · · · ·                                               | Paieškos pav.     |                          |                  |        |             |                                 |                                        |                               |                     |         |        |
| Antrasis varda                                                      | AD Prisijungi     |                          | $\sim$           |        |             |                                 |                                        |                               |                     |         |        |
| Inicialai · · · · · · ·                                             |                   |                          |                  |        |             |                                 |                                        |                               |                     |         |        |
|                                                                     |                   |                          |                  |        |             |                                 |                                        |                               |                     |         |        |
| Paskyrimų sąrašas Tvarkyti                                          | Daugiau parinkčių |                          | 63               |        | $\diamond$  |                                 |                                        |                               |                     |         |        |
| Darbuotojo Nr.<br>↑ Vardas                                          | Pavardė           | Paskyrimo<br>eilės Nr. † | Pradžios<br>data |        |             |                                 |                                        |                               |                     |         |        |
| → <u>DU001</u> :                                                    | 1.448             | 1                        | 2020-12-0        |        |             |                                 |                                        |                               |                     |         |        |
| DU001                                                               |                   | 2                        | 2021-07-1        |        |             |                                 |                                        |                               |                     |         |        |
| DU001                                                               | 1000              | 3                        | 2021-08-0        |        |             |                                 |                                        |                               |                     |         |        |

### 1.2. Bendrieji nustatymai

#### 1.2.1. Numerių serijos

Daugelyje sistemos vietų, įvairiose kortelėse arba su registravimo funkcija susietuose įrašuose, yra naudojami unikalūs identifikavimo numeriai. Numeravimas svarbus ne tik identifikavimui. Gerai sukurta numeracijos sistema taip pat padeda geriau valdyti įmonę, lengviau ją analizuoti, surasti reikiamą informaciją ir gali sumažinti duomenų įvedimo klaidų skaičių.

Numeracijos sistemą sukursite nustatydami vieną ar daugiau numeravimo kodų kiekvienam reikiamų duomenų, kortelių, registrų ar dokumentų tipui. Nustatę kodą, turite nustatyti aprašyti numerių serijos eilutę. Numerių serijos eilutėje pateikiama tokia informacija kaip pirmasis ir paskutinis serijos numeris ir pradžios data. Vienam numerių serijos kodui galite nustatyti daugiau nei vieną numerių serijos eilutę, kiekvienai eilutei nustatydami skirtingą pradžios datą. Numerių serijos eina viena po kitos, kiekvieną seriją pradedant atitinkama pradžios data.

Paprastai numerių seriją nustatote taip, kad į naujai kuriamas korteles ar dokumentus būtų automatiškai įterpiamas kitas iš eilės einantis numeris. Tačiau numerių seriją galite nustatyti ir taip, kad numerį galėtumėte įvesti rankiniu būdu.

Numerių serijos kuriamos ir aprašomos sistemos lentelėje "Numerių serija".

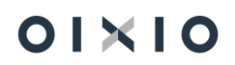

Per paiešką atsidariusios užklausos lauke įrašoma "Numerių serija" ir išfiltruotame sąraše spaudžiama ant pavadinimo "Numerių serija". Atsidariusioje lentelėje, spaudžiama + Naujas ir naujoje eilutėje nurodoma:

| Laukas                             | Reikšmė                                                                                                    |  |  |  |  |  |  |  |
|------------------------------------|----------------------------------------------------------------------------------------------------|--|--|--|--|--|--|--|
| Kodas                              | Nurodyti norimą numerių serijos kodą.                                                                                                    |  |  |  |  |  |  |  |
| Aprašas                            | Įrašyti norimą numerių serijos pavadinimą.                                                                                                    |  |  |  |  |  |  |  |
| Pradžios Nr.                       | Paspaudus ant lauko, atsidaro forma "Nr. serijos eilutės",<br>kurioje reikia nurodyti norimą numerių serijos pradžios numerį.<br>Galima naudoti numerių serijos sekos pradžiai ir raidinius<br>simbolius, pavyzdžiui DU000001, Pl00000000001 ir pan.<br>PASTABA: Maksimalus galimų simbolių skaičius laukui yra 20<br>simbolių. |  |  |  |  |  |  |  |
| Pabaigos Nr.                       | Nurodyti numerių serijos pabaigos numerį.<br>Aukščiau atvaizduotų pavyzdžių atveju – DU999999,<br>Pl99999999999.                                                                                                    |  |  |  |  |  |  |  |
| Pradžios data                      | Nurodyti numerių serijos eilutės taikymo pradžios datą.<br>Aktualu, kuomet numeravimo reikšmės pasiekia pabaigos<br>numerius, kad tęsti numeraciją tuo pačiu kodu, tačiau su<br>didesniu skaičiumi simbolių.                                                                                                    |  |  |  |  |  |  |  |
| Paskutinė<br>Nr.naudojimo data     | Atvaizduojama data, kada vėliausiai numeris buvo priskirtas iš<br>numerių serijos.                                                                                                    |  |  |  |  |  |  |  |
| Paskut. naudotas Nr.               | Atvaizduojamas paskutinis skaičius, naudotas numerių serijoje.                                                                                                    |  |  |  |  |  |  |  |
| Numatyti numeriai                  | Nurodoma, ar ši numerių seka bus naudojama automatiškai priskiriant numerius.                                                                                                    |  |  |  |  |  |  |  |
| Rankiniu būdu<br>įvedami numeriai  | Nurodoma, kad, užuot naudoję šią numerių seriją, galite įvesti<br>skaičius neautomatiniu būdu.                                                                                                    |  |  |  |  |  |  |  |
| Numeruoti pagal<br>datą            | Nurodoma tikrinti, ar numeriai yra priskirti chronologine tvarka<br>(nebūtina).                                                                                                    |  |  |  |  |  |  |  |
| Leisti tarpus numerių<br>serijoje. | HR Payroll modulyje nenaudojama.                                                                                                    |  |  |  |  |  |  |  |

Aprašytos numerių serijos kodas vėliau priskiriamas atitinkamoje sistemos vietoje, kur jis yra numatomas naudoti.

NAUDINGA ŽINOTI: pagrindinės numerių serijos yra sukuriamos ir priskiriamos atitinkamiems registrams pradinių nustatymų kūrimo momentu.

Pavyzdyje yra atvaizduota numerių serijos aprašymas lentelėje, tuo pačiu atvaizduojant su pradiniais nustatymais sukuriamas numerių serijas.

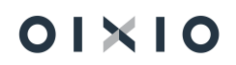

| Dynam | prumics 365 Buniness Central Q. Q. @ ? 🧿 |                |                 |                             |                           |                   |              |                             |                      |                      |                                      |                         |     |
|-------|------------------------------------------|----------------|-----------------|-----------------------------|---------------------------|-------------------|--------------|-----------------------------|----------------------|----------------------|--------------------------------------|-------------------------|-----|
|       | e ,                                      | Numerių serija |                 |                             |                           |                   |              |                             |                      |                      | √įrašyta                             | 1 e ,                   | · . |
|       |                                          |                | 📑 Redaguoti sąr | ašą 📋 Naikinti Naršyti 🖽 At | idaryti naudojant "Excel" | Daugiau parinkčių |              |                             |                      |                      |                                      | ∀ =                     |     |
| L     |                                          | Kodas †        |                 | Aprašas                     |                           | Pradžios nr.      | Pabaigos nr. | Paskutinė nr.naudojimo data | Paskut. naudotas nr. | Numatyti<br>numeriai | Rankiniu būdu<br>įvedami<br>numeriai | Numeruoti<br>pagal datą |     |
|       |                                          | → DU ATSAUK    |                 | Uždarymo atšaukimo numeriai |                           | AT000001          | AT999999     | _                           | _                    | 2                    |                                      |                         |     |
|       |                                          | DU UZDAR       |                 | Uždarymo numeriai           |                           | UZD000001         | UZD999999    | 2023-03-27                  | UZD000002            | 2                    |                                      |                         |     |
|       |                                          | DU_ILG         |                 | Ilgalaikių PI numeriai      |                           | ILG000001         | ILG999999    | -                           | -                    |                      |                                      |                         |     |
|       |                                          | DU_PI_NR       |                 | DU PI numeriai              |                           | PI00000001        | P1999999999  | 2023-01-01                  | PI00000006           |                      |                                      |                         |     |
|       |                                          | DU_TAB         |                 | Darbuotojų numeriai         |                           | 0001              | 9999         | 2023-03-28                  | 0012                 | 2                    |                                      |                         |     |
|       |                                          |                |                 |                             |                           |                   |              |                             |                      |                      |                                      |                         |     |

#### 1.2.2. Bendrųjų nustatymų kortelė "DU Nustatymai"

Bendrųjų DU nustatymų kortelėje esantis nustatymų rinkinys galioja visai įmonei, visiems įmonės darbuotojams. Jei nustatymus reikalinga individualizuoti atskirai darbuotojui, reikalingi individualūs nustatymai, kurie atliekami darbuotojo kortelėje "DU Darbuotojas kortelė". Nustatymus galima individualizuoti ir aktyvumo kodų lygmenyje kortelėje "Aktyvumo kodo kortelė".

Bendrųjų nustatymų funkcija pasiekiama: Darbo užmokestis > Nustatymai > DU nustatymai.

#### PASTABA:

Dauguma nustatymų šioje kortelėje atliekami sistemos diegimo metu pasitelkiant į pagalbą diegėjo atstovą. Jau naudojant sistemą ir norint juos keisti, rekomenduojama pasikonsultuoti su diegėju.

Šiame skyriuje toliau pateikiami atskirų "DU nustatymai" kortelės skirtukų bendriniai aprašymai. Detalesnę susijusią informaciją galima rasti atskiruose skyriuose, kuriuose aprašomi konkretūs sistemos funkcionalumai.

#### 1.2.2.1. Skirtukas "Bendra"

"Du nustatymai" bendrųjų nustatymų kortelės skirtuke "Bendra" nurodoma:

| Laukas              | Reikšmė                                                                                                    |
|---------------------|----------------------------------------------------------------------------------------------------|
| Paskutinė versija   |                                                                                                    |
| DU starto data      | Nurodoma darbo su sistema pradžios data, t. y. data, nuo kada<br>įmonėje apskritai pradėta dirbti su šia konkrečia sistema.<br>Įprastai šią datą diegimo metu nustato diegėjo atstovas ir ji nėra<br>keičiama.                                                                                                    |
| Kiti nustatymai     |                                                                                                    |
| Darbuotojų numeriai | Iš numerių serijų sąrašo priskiriama darbuotojų tabelinių<br>numerių serija. Jei numerių serijos eilutėje pažymėta <i>Numatyti</i><br><i>numeriai</i> = <i>Taip</i> , sistemoje bus naudojamas automatinis<br>darbuotojų numerių priskyrimas. Jei numerių serijos eilutėje<br>pažymėsite <i>Rankiniu būdu įvedami numeriai</i> = <i>Taip</i> , sistemoje<br>bus leidžiamas darbuotojų numerių priskyrimas / koregavimas<br>rankiniu būdu. |

| Laukas                       | Reikšmė                                                                                                    |
|------------------------------|----------------------------------------------------------------------------------------------------|
| Darbuot. darb. paž.          | Pateikiamas paskutinis panaudotas darbo pažymėjimo                                                                        |
| nr.                          | numeris. Spausdinant darbuotojo darbo pažymėjimą, sistema<br>automatiškai parenka ir pasiūlo sekapti pumeri               |
| Ilgalaikių PI numeriai       | Iš numerių serijų sarašo priskiriama ilgalaikių                                                                           |
|                              | priskaitymų/išskaitymų numerių serija. Jei numerių serijos                                                                |
|                              | eilutėje pažymėta <i>Numatyti numeriai = Taip</i> , sistemoje bus                                                         |
|                              | naudojamas automatinis ilgalaikių priskaitymų/išskaitymų                                                                  |
|                              | numenų priskyrimas. Jei numerių serijos enulėje pazymesilė<br>Rankinių būdų ivedami numeriai = Tain sistemoje bus         |
|                              | leidžiamas ilgalaikių priskaitymų/išskaitymų numerių                                                                      |
|                              | priskyrimas / koregavimas rankiniu būdu.                                                                                  |
| Rodyti ilgalaikį turtą       | Galima pasirinkti : i) DU darbuotoją ir ii) Personalo darbuotoją.                                                         |
| pagal                        | Nustatymas parodo, kuris sąrašas bus naudojamas –                                                                         |
|                              | rekomenduojama naudoti <i>DU darbuotoją</i> , nes standartinis<br>modulis Perso <i>palas</i> vra penaudojamas             |
| SAM ataskaitos               | Nurodomi Sodra klasių sisteminiai filtrai, kurie bus naudojami                                                            |
| darbuotojo Sodra             | filtruojant darbuotojų Sodra mokesčių sumas SAM ataskaitai.                                                               |
| klasių filtras               |                                                                                                    |
| SAM ataskaitos               | Nurodomi Sodra klasių sisteminiai filtrai, kurie bus naudojami                                                            |
| filtras                      | sumas SAM ataskaitai.                                                                                                    |
| Sinchronizuojami             | Kai nustatymas įjungtas – kuriamas bendras darbuotojų                                                                     |
| kontaktai                    | kontaktų sąrašas pagal tos pačios duomenų bazės visų įmonių                                                               |
|                              | darbuotojų sąrašą. Darbuotojui suteikiamas vienas unikalus                                                                |
|                              | numeris.<br>Paješkoje ivedus ir pasirinkus. Globalus asmenu sarašas"                                                      |
|                              | galima matyt bendra visu imoniu darbuotoju saraša. Pasirinkus                                                             |
|                              | darbuotoją ir atidarius kortelėje "Sutartys" gaunamas to                                                                  |
|                              | darbuotojo visų įmonių, kuriose darbuotojas dirba, darbo                                                                  |
| Declaring                    | sutarčių sąrašas.                                                                                                    |
| Paskyrime<br>numatytas Darbo | Paskyrime sunktukas Darbo sutarties sątygų keitimas visada<br>užsinildo iš DLI Nustatymu lauko "Paskyrime numatytas Darbo |
| sutarties sąlygų             | sutarties sąlygų keitimas", t.y. jei ten jis jjungtas.                                                                    |
| keitimas                     | Jei nustatymas įjungtas – kuriant naują paskyrimą automatiškai                                                            |
|                              | laukui "Darbo sutarties priedo Nr." bus priskirta vienu vienetu                                                           |
|                              | didesnė reikšmė, nei Paskyrime, kuris nurodytas lauke "Kurio                                                              |
|                              | pratęsimas . Didinama vienu vienetu nevertinant Paskynmo                                                                  |
|                              | Kai darbuotojas įdarbintas naujai – pirmojo Paskyrimo laukas                                                              |
|                              | "Darbo sutarties priedo Nr." nepildomas. Nuo Paskyrimo Nr. 2                                                              |
|                              | ir visuose vėlesniuose Paskyrime pildomas laukas "Darbo                                                                   |
|                              | sutarties priedo Nr.".                                                                                                    |
| Skaičiuojant VDU,            | Šis nustatymas skirtas naudoti įmonių grupės reorganizacijos                                                              |
| tikrinti importuotus         | atveju, kai darbuotojai kartu su sukauptais vidurkių<br>duomonimis porkoliami vėliou poi DL sistemas starta data          |
| Mamadieniai                  |                                                                                                    |

| Laukas                         | Reikšmė                                                                                                    |
|--------------------------------|----------------------------------------------------------------------------------------------------|
| Taikyti mamadienių             | Pasirinkimo galimybė įjungti: Taikyti mamadienių kontrolę.                                                                                                    |
| kontrolę                       |                                                                                                    |
| Mamadienių ketvirtis           | Pasirinkti mamadienių ketvirtį:                                                                                                    |
| Mamadienių ketvirtis           | <ul> <li>kalendorinius ketvirčius. Pagal kalendorinius ketvirčius (galioja visiems įmonėms darbuotojams). Nustatyme nurodoma Mamadienių patikros data t. y. data nuo kada pradedama patikra, pvz. gali būti pradedama nuo 2022.08.01 kada įsigalioja įstatymas arba nuo 2023-01-01 (tada šiek tiek skiriasi ketvirčiai, renkasi įmonė). Pasirinkus šį variantą ketvirtis visiems įmonės darbuotojams yra vienodas, naujas darbuotojas ar nuo vaiko gimimo dienos patenka į įmonės ketvirtį. (Pvz. įmonės ketvirtis yra 2023-01-01 – 2023-03-31, darbuotojas įdarbintas 03.15 – jei spėja iki kovo 31 jis dar gali pasiimti 1 mamadienį, tada nuo 04.01 iki 06.30 dar vieną);</li> <li>individualius ketvirčius. Pagal individualius ketvirčius nuo įstatymo įsigaliojimo datos. Visiems įmonėje dirbusiems darbuotojams 2022.08.01 dieną (nes įsigaliojo DK pakeitimas dėl mamadienio) bus taikomas tas pats ketvirtis, kol nepasikeis sąlygos. O naujiems tėvams, naujai įdarbintiems tėvams bus taikomi atskiri individualūs ketvirčiai priklausomai nuo tada, kada įvyko sąlyga. (Pvz. įmonės ketvirtis</li> </ul> |
|                                | yra 2023.02.01-2023-04-30 (skaičiuojant nuo<br>įstatymo pradžios seniems įmonės darbuotojams),<br>darbuotojas įdarbintas 03.15. Tada jo ketvirtis bus<br>03.01–05.31 ir per jį darbuotojas galės pasiimti vieną<br>mamadienį.)                                                                                                    |
| Mamadienių patikros<br>pradžia | Nurodoma data, kai lauko " <b>Mamadienių ketvirtis</b> " reikšmė lygi<br>"Kalendorinius ketvirčius'.                                                                                                    |
| Mamadienius tikrinti           | Įmonės, kurios mamadienius veda per neatvykimus, privalo                                                                                                    |
| dienomis ar                    | pažymėti dienas. Įmonės, kurios veda per veiklas, gali rinktis                                                                                                    |
| valandomis                     | dienas arba valandas.                                                                                                    |
| Viršijus mamadienių            | ļjungus šį funkcionalumą, veiks tikrinimas, programa išduos                                                                                                    |
| limitą, neleisti jų            | klaidos pranešimą, <b>neišsaugos</b> įvesto mamadienio dienų į                                                                                                    |
| įvesti                         | darbuotojo veiklas.                                                                                                    |
| mamadienių                     | inurodomas aktyvumo kodas kuriuo zymimi mamadienių įrašai,                                                                                                    |
| aktyvumo Kodas                 | iprastarnauuojamas ,™ .<br>kodoi                                                                                                    |
| Pi/individualių dydžių         | Kuuai<br>Nuradamaa Di kadaa, kuria hua naudajamaa jäakaitast ODM už                                                                                                    |
| rajamų natura GPM              | hurodomas Pi kodas, kuris pus naudojamas isskaitant GPM uz                                                                                                    |
| isskaitymo kodas               | j darbuotojui priskaitytas pajamų natura sumas.                                                                                                    |

| Laukas               | Reikšmė                                                       |
|----------------------|---------------------------------------------------------------|
| Dienpinigių PI kodas | Nurodomas PI kodas, kuris bus naudojamas skaičiuojant         |
|                      | dienpinigius.                                                 |
| III pakopos pensijų  | Nurodomas individualaus dydžio kodas, kuris bus naudojamas    |
| kaupimo ind. dydžio  | darbuotojo kaupimo sumoms į III pakopos pensijų               |
| kodas                | kaupiamuosius fondus.                                         |
| Testavimo kodas      | Šiame lauke įrašius kodą VDSUMDLA, SDLA laikotarpio           |
|                      | pabaigoje skaičiavimo metu žurnale pateikiamas pranešimas     |
|                      | apie tarpinius rezultatus - SDLA viršvalandžių ar neišdirbto  |
|                      | laiko paskaičiavimo pagrindimą. Testavimo kodą lauke ištrynus |
|                      | - tarpiniai rezultatai neberodomi.                            |

#### Užpildytos "DU nustatymai" kortelės skirtuko "Bendra" pavyzdys

| $\leftarrow$ |                                 | 0 | + 🛍                                                        | 0 C                    |
|--------------|---------------------------------|---|------------------------------------------------------------|------------------------|
|              | DU nustatymai                   |   |                                                            |                        |
|              | Veiksmai                        |   |                                                            |                        |
|              | Bendra                          |   |                                                            |                        |
|              | Paskutinė versija               |   | Kiti nustatymai                                            |                        |
|              |                                 |   | Darbuotojų numeriai DU                                     | J_TAB_NR               |
|              | DU starto data ····· 2020-01-01 |   | Darbuot. darb. paž. nr.                                    | 6                      |
|              |                                 |   | Ilgalaikių Pl numeriai DU                                  | J_ILG                  |
|              |                                 |   | Rodyti ilgalaikį turtą pagal DU                            | J darbuotoją           |
|              |                                 |   | SAM ataskaitos darbuotojo Sodra klasių filtras             | 01 DS PSDSD4 LG PSD    |
|              |                                 |   | SAM ataskaitos įmonės Sodra klasių filtras · · · · · · SI1 | 1 DS VSDSI3 NM VSD     |
|              |                                 |   | Sinchronizuojami kontaktai                                 | 0                      |
|              |                                 |   | Paskyrime numatytas Darbo sutarties sąlygų keiti 🕚         |                        |
|              |                                 |   | Mamadieniai                                                |                        |
|              |                                 |   | Taikyti mamadienių kontrolę                                | 0                      |
|              |                                 |   | Mamadienių ketvirtis · · · · · · Kal                       | lendorinius ketvirčius |
|              |                                 |   | Mamadienių patikros pradžia                                | 23-01-01               |
|              |                                 |   | Mamadienius tikrinti dienomis ar valandomis                | enas                   |
|              |                                 |   | Viršijus mamadienių limitą, neleisti jų įvesti             |                        |
|              |                                 |   | Mamadienio aktyvumo kodas · · · · · · M                    |                        |
|              |                                 |   | Pl/Individualių dydžių kodai                               |                        |
|              |                                 |   | Pajamų natūra GPM išskaitymo kodas · · · · · · · · · GP    | PM IM                  |
|              |                                 |   | Dienpinigių PI kodas DIE                                   | ENPINIG                |
|              |                                 |   | III pakopos pensijų kaupimo ind. dydžio kodas              |                        |

#### 1.2.2.2. Skirtukas "Įmonės informacija"

"DU nustatymai" bendrųjų nustatymų kortelės skirtuko "Įmonės informacija" laukeliuose nurodoma bendrinė informacija apie įmonę (Draudėjo registracijos, rejestro numeriai, įmonės vadovas, Vyr. buhalteris, įmonės banko sąskaita ir kt.).

#### 1.2.2.3. Skirtukas "Laiko nustatymai"

"DU nustatymai" bendrųjų nustatymų kortelės skirtuko "Laiko nustat." laukeliuose nurodomi bendriniai nustatymai, susiję su darbuotojų darbo laiko apskaita (5 ir 6 dienų (Pagrindiniai) darbo grafikai, nustatymai įtakojantys darbuotojų tabelių pildymą, neatvykimų laiko apskaitą, priskaitymo bei išskaitymo sumų skaičiavimą pagal dienas ar valandas ir kt.).

#### 1.2.2.4. Skirtukas "DK Nustatymai"

"DU nustatymai" bendrųjų nustatymų kortelės skirtuko "DK nustatymai" laukeliuose nurodomi pagrindiniai priskaitymų bei išskaitymų sumų registravimo į Didžiąją knygą (DK) nustatymai, tokie kaip funkcijos sistemos duomenis integravimo su DK aktyvavimas, registravimo datų tipo, registravimo (bendrųjų) žurnalų nustatymai.

Pažymėjus "BŽ registruoti netaikant tikslinimo požymio patikros" - sumos BŽ registruojamos nefiltruojant pagal požymį "Tikslinimas".

#### 1.2.2.5. Skirtukas "Registravimas"

"DU nustatymai" bendrųjų nustatymų kortelės skirtuko "Registravimas" laukeliuose nurodomi tinkamam priskaitymų bei išskaitytų sumų registravimui reikalingi nustatymai.

#### 1.2.2.6. Skirtukas "Uždarymas"

"DU nustatymai" bendrųjų nustatymų kortelės skirtuko "Uždarymas" laukeliuose nurodomi su darbuotojams išmokamų sumų registravimu susiję nustatymai, tokie kaip Sumų, PI ir kt. žurnalų kodai, PI įrašų registravimo numeriai ir kt.

#### 1.2.2.7. Skirtukas "Atostogos"

"DU nustatymai" bendrųjų nustatymų kortelės skirtuko "Atostogos" laukeliuose nurodomi su darbuotojų atostogų, įskaitant ir nepanaudotų atostogų rezervą, apskaita bei registravimu susiję nustatymai.

#### 1.2.2.8. Skirtukai "Dokumentų tipai" ir "Dokumentai"

"DU nustatymai" bendrųjų nustatymų kortelės skirtuko "Dokumentų tipai" ir "Dokumentai" laukelių nustatymais konfigūruojama sąsaja tarp norimų iš sistemos spausdinti dokumentų šablonų (darbo sutartys, jų priedai, įvairūs įsakymai) ir specialiai konkrečių dokumentų spausdinimui dedikuotų sparčiųjų mygtukų.

#### 1.2.2.9. Skirtukas "Spalvos"

"DU nustatymai" bendrųjų nustatymų kortelės skirtuko "Spalvos" laukeliuose nurodomų reikšmių dėka galima įmonės lygiu personalizuoti kaip kuriuose sistemos laukose atvaizduojamų reikšmių spalvas bei atvaizdavimą vertikaliu ar pasvirusiu šriftu.

#### 1.2.2.10. Skirtukas "Perspėjimai"

Per "DU nustatymai" bendrųjų nustatymų kortelės skirtuke "Perspėjimai" esančią lentelę "DU Pranešimai" galima konfigūruoti įvairių galimų pranešimų, perspėjimų bei priminimų darbuotojams bei duomenis administruojančiam personalui siuntimą iš sistemos.

#### 1.2.2.11. Skirtukas "Kita"

"DU nustatymai" bendrųjų nustatymų kortelės skirtuko "Kita" laukeliuose galima atlikti šiuos nustatymus:

- Aktyvuoti integracijos su Active Directory (AD) funkciją;
- Aktyvuoti automatinį pareigybėms (etatams) iš anksto suformuoto reikiamos kvalifikacijos rinkinio priskyrimą darbuotojams;
- Sukonfigūruoti automatinio pareigybės (etato) kodo derinį ir tuo pačiu aktyvuoti jo automatinio generavimo funkciją;
- Nustatyti darbuotojų registravimo grupės kodo reikšmę, kuri pagal nutylėjimą automatiškai bus atvaizduojama kuriant naują darbuotojo paskyrimą;
- Numatytas paskyrimo tipas, nurodant paskyrimo tipą (Pagrindinis, Papildomas, Laikinas), kuris, pagal nutylėjimą, bus atvaizduojamas kuriant naujus darbuotojų paskyrimus darbuotojo "Paskyrimo kortelė" lauke "Paskyrimo tipas";
- Aktyvuoti galimybę redaguoti organizacinę struktūrą tiesiogiai "Padaliniai kortelė" kortelėje;
- Aktyvuoti galimybę DU priskaitymus skaičiuoti pagal tabelyje darbo laikui priskirtus projektus "Skaičiuoti priskaitymus pagal tabelio dimensijų vertes";
- Aktyvuoti galimybę DU išskaitymus skaičiuoti pagal tabelyje darbo laikui priskirtų projektų priskaitymus "Skaičiuoti išskaitymus pagal tabelio dimensijų vertes".

#### 1.2.2.12. Skirtukas "SDLA nustatymai"

"DU nustatymai" bendrųjų nustatymų kortelės skirtuko "SDLA nustatymai" laukeliuose nurodomų reikšmių pagalba atliekami reikiami sistemos suminės darbo laiko apskaitos (SDLA) nustatymai įskaitant ir susijusius su SDLA ataskaita.

#### 1.2.2.13. Skirtukas "Prastovų nustatymai"

"DU nustatymai" bendrųjų nustatymų kortelės skirtuko "Prastovų nustatymai" laukeliuose nurodomų reikšmių pagalba atliekami reikiami darbuotojų prastovų apskaitos nustatymai.

#### 1.2.2.14. Skirtukas "Avanso skaičiavimų nustatymai"

"DU nustatymai" bendrųjų nustatymų kortelės skirtuko "Avanso skaič. nustatymai" laukeliuose nurodomų reikšmių pagalba atliekami reikiami avansų skaičiavimų nustatymai.

#### 1.2.2.15. Skirtukas "NPD nustatymai"

"DU nustatymai" bendrųjų nustatymų kortelės skirtuko "NPD nustatymai" laukeliuose nurodomų reikšmių pagalba nustatomi darbuotojų pajamoms taikomo neapmokestinamojo pajamų dydžio (NPD) taikymo nustatymai. Pavyzdžiui:

| Laukas                               | Reikšmė                                                                                                    |
|--------------------------------------|----------------------------------------------------------------------------------------------------|
| Netaikyti NPD                        | Kai nustatymas , visų skaičiavimų metu visiems darbuotojams NPD nėra taikomas, o nustatymas darbuotojo Paskyrimo kortelėje šiuo atveju nėra vertinamas.                                                                                                    |
| Taikyti NPD Vykd.<br>Rašt.           | Pasirenkama, kokį NPD dydį taikyti MMA atžvilgiu išskaitomų<br>sumų pagal antstolių vykdomuosius raštus (VR) skaičiavimo<br>atvejais.                                                                                                    |
| Apjungti NPD                         | Kai nustatymas 🔍, NPD apjungimas metų sandūroje aktyvuotas                                                                                                    |
| NPD apjungiamų<br>mėnesių filtras    | Nurodomi apjungiamų mėnesių numeriai. Pavyzdžiui, 12 1.                                                                                                    |
| NPD taikyti pagal<br>mokėjimo mėnesį | <sup>1</sup> Kai taikymas pagal mokėjimo mėn. nėra nustatytas – NPD dydžiai/ formulės taikomi pagal Atlygio skaičiavimo žurnale pasirinkto skaičiavimo periodo pabaigos datai galiojančius nustatymus. <sup>2</sup> Kai taikymas pagal mokėjimo mėn. yra nustatytas - NPD dydžiai / formulės taikomi pagal Atlygio skaičiavimo žurnale pasirinktą mokėjimo mėn. galiojančius nustatymus. |

<sup>1</sup> NPD dydžiai / formulės sistemoje taikomi pagal Atlygio skaičiavimo žurnale pasirinkto **skaičiavimo periodo pabaigos datai** galiojančius nustatymus. Žemiau pateiktame pavyzdyje, skaičiavimo metu sistema taiko 2022-12-31 d. galiojančius NPD dydžius / formules.

| Atlygio sk. žurnalas  |                    |                          |                           |                                       |                                       |                                         |                                         |                               |                    | √Įr                             | ašyta                                |                              | i 2                                          |                            |         |
|-----------------------|--------------------|--------------------------|---------------------------|---------------------------------------|---------------------------------------|-----------------------------------------|-----------------------------------------|-------------------------------|--------------------|---------------------------------|--------------------------------------|------------------------------|----------------------------------------------|----------------------------|---------|
| Paketo pav            | /                  |                          | RVE_PAG                   | GR                                    |                                       |                                         | Mo                                      | okėjimo m                     | énuo ·             | [                               | 2023-01-                             | 01                           |                                              |                            |         |
| Skaičiavimo           | o perioda          | as ····                  | 22-12-0                   | 122-12-                               | 31                                    |                                         | Ska                                     | aičiavimo i                   | mėnuo              | [                               | 2022-12-                             | 01                           |                                              |                            |         |
| Minimumai sąrašas     | in Bode            |                          | T Matter                  | adamati 🕞                             | <b>.</b>                              |                                         | Fund!"                                  |                               |                    |                                 |                                      |                              |                                              | √ įrašyta                  | Д       |
| Paslépti neaktyvius   | Jas by Reda        | guon sąrasą 📗            | naikinu 🖌 P               | kedaguoti 🔜 I                         | Kouinys Mie Al                        |                                         | _EXCEI                                  |                               |                    |                                 |                                      |                              |                                              |                            |         |
| Galioja nuo<br>↑ ▼    | NPD<br>pagrindinis | NPD 0-25%<br>darbingumas | NPD 30-55%<br>darbingumas | NPD formulès<br>pirmasis<br>operandas | NPD formulės<br>antrasis<br>operandas | NPD pirmasis<br>operandas iki<br>limito | NPD antrasis<br>operandas iki<br>limito | NPD pagrindinis<br>iki limito | NPD limito<br>suma | Minimal<br>ménesiné alga<br>MMA | i Minimalus<br>valandinis<br>atlygis | Neapmokestin<br>dovanų vertė | Kelių<br>vykdomųjų<br>raštų proc. iki<br>MMA | Atskaityn<br>proc. virš MM | ч<br>IA |
| 2022-06-01            | 400,00             | 870,00                   | 810,00                    | 642                                   | 0,18                                  | 730                                     | 0,34                                    | 540                           | 1 704              | 730,00                          | ) 4,47                               | 200,00                       | 30,00                                        | 50,0                       | 00      |
| → <u>2023-01-01</u> : | 400,00             | 1 005,00                 | 935,00                    | 642                                   | 0,18                                  | 840                                     | 0,42                                    | 625                           | 1 926              | 840,00                          | 5,14                                 | 200,00                       | 30,00                                        | 50,0                       | 10      |

<sup>2</sup> Sistemoje yra galimybė nustatyti NPD dydžių / formulių taikymą pagal **Mokėjimo mėnesį** – laukas "**NPD taikyti pagal mokėjimo mėnesį**" (DU nustatymai > NPD nustatymai). Nustatymas aktualus, kai pavyzdžiui, nuo sausio mėn. patvirtinami nauji NPD dydžiai / formulės, o gruodžio mėn. atlyginimai darbuotojams išmokami sausio mėn. Žemiau pateiktame pavyzdyje, kai pažymėtas laukas "**NPD taikyti pagal mokėjimo mėnesį**", skaičiavimo metu sistema taiko 2023-01-01 d. galiojančius NPD dydžius / formules.

| NPD nustatyma         | i                  |                          |                           |                                       |                                       |                                         |                                         |                               |                    |                                  |                                      |                              |                                              |                              |   |
|-----------------------|--------------------|--------------------------|---------------------------|---------------------------------------|---------------------------------------|-----------------------------------------|-----------------------------------------|-------------------------------|--------------------|----------------------------------|--------------------------------------|------------------------------|----------------------------------------------|------------------------------|---|
| Netaikyti NPD         |                    |                          |                           | $\supset$                             |                                       |                                         |                                         |                               | Apjungt            | ti NPD · · · ·                   |                                      |                              |                                              |                              |   |
| NPD apjungiamų mė     | nesių filtras      | s                        |                           | 1                                     |                                       |                                         |                                         |                               | Taikyti N          | VPD Vykd. Ra                     | št. • • • • • • • • •                |                              |                                              |                              |   |
|                       |                    |                          |                           |                                       |                                       |                                         |                                         |                               | NPD tai            | kyti pagal mo                    | okėjimo mėnesį                       |                              |                                              |                              |   |
| Atlygio sk. žu        | ırnalas            |                          |                           |                                       |                                       |                                         |                                         |                               |                    |                                  | √Įr                                  | ašyta                        |                                              | 2                            |   |
| Paketo pav.           |                    |                          | RVE_PAG                   | 5R                                    |                                       |                                         | M                                       | okėjimo m                     | énuo ·             |                                  | 2023-01-                             | 01                           |                                              |                              |   |
| Skaičiavimo p         | perioda            | is · · · ·               | 22-12-0                   | 122-12-                               | 31                                    |                                         | Sk                                      | aičiavimo i                   | ménuo              | [                                | 2022-12-                             | 01                           |                                              | Ħ                            |   |
| Minimumai sąrašas     |                    |                          |                           |                                       |                                       |                                         |                                         |                               |                    |                                  |                                      |                              |                                              | √  rašyta                    | П |
| 🔎 leškoti 🕂 Naujas    | 🐯 Redag            | juoti sąrašą             | 🛚 Naikinti 🛛 🖍 F          | Redaguoti 🔂 F                         | odinys 📲 Ati                          | idaryti naudojant                       | "Excel"                                 |                               |                    |                                  |                                      |                              |                                              |                              |   |
| Paslėpti neaktyvius   |                    |                          |                           |                                       |                                       | •••••                                   |                                         |                               |                    |                                  |                                      |                              |                                              |                              |   |
| Galioja nuo           | NPD<br>pagrindinis | NPD 0-25%<br>darbingumas | NPD 30-55%<br>darbingumas | NPD formules<br>pirmasis<br>operandas | NPD formulės<br>antrasis<br>operandas | NPD pirmasis<br>operandas iki<br>limito | NPD antrasis<br>operandas iki<br>limito | NPD pagrindinis<br>iki limito | NPD limito<br>suma | Minimali<br>ménesiné alga<br>MMA | i Minimalus<br>valandinis<br>atlygis | Neapmokestin<br>dovanų vertė | Kelių<br>vykdomųjų<br>raštų proc. iki<br>MMA | Atskaitymų<br>proc. virš MMA |   |
| 2022-06-01            | 400,00             | 870,00                   | 810,00                    | 642                                   | 0,18                                  | 730                                     | 0,34                                    | 540                           | 1 704              | 730,00                           | 4,47                                 | 200,00                       | 30,00                                        | 50,00                        |   |
| → <u>2023-01-01</u> : | 400,00             | 1 005,00                 | 935,00                    | 642                                   | 0,18                                  | 840                                     | 0,42                                    | 625                           | 1 926              | 840,00                           | 5,14                                 | 200,00                       | 30,00                                        | 50,00                        |   |

#### 1.2.3. Registravimo grupės

Darbo užmokesčio modulyje Priskaitymai bei Išskaitymai į DK sąskaitas registruojami pagal registravimo grupes. Registravimo grupės yra:

- Darbuotojų registravimo grupės;
- Priskaitymų / Išskaitymų (PI) registravimo grupės.

| Dynamics 365 Business Central  |                                                                                |
|--------------------------------|--------------------------------------------------------------------------------|
| Standartinė įmon               | ė – Personalas – Darbo Laikas – Darbo užmokestis – <sup>1</sup> Nustatymai – 📃 |
| DU nustatymai <sup>2</sup> Reg | jistravimo grupės $\sim$ Skaičiavimų nustat. $\sim$ Bendra $\sim$              |
| Vartotojo priminima 3          | Darbuotojų reg. grupės                                                         |
|                                | PI reg. grupės                                                                 |
| Mano                           | Registravimo grupių nustat.                                                    |
| pranešimai                     |                                                                                |
|                                |                                                                                |

1.2.3.1. Darbuotojų registravimo grupės

Darbuotojų registravimo grupių sistemoje turi būti sukurta tiek, kiek skirtingų sąnaudinių sąskaitų įmonė naudoja DU sumų registravimui į DK. Darbuotojų registravimo grupė priskiriama darbuotojui Paskyrimo kortelėje (skirtuke *Dimensijos*).

Darbo užmokestis > Nustatymai > Registravimo grupės > Darbuotojų reg. grupės.

| Darbuo        | tojų reg. grupės |          |            |                                  | √ įrašyta       | D I | ſ | 2 |
|---------------|------------------|----------|------------|----------------------------------|-----------------|-----|---|---|
| ,∕⊃ le        | škoti — Naujas   | 🔛 Redagu | oti sąrašą | 📋 Naikinti 🛛 🧩 Nustatymas \cdots |                 | ~   | 7 |   |
|               | Kodas 🕈 🐨        |          |            | Aprašas                          | Skolos sąskaita |     |   |   |
| $\rightarrow$ | ADM              |          | :          | Administracijos darbuotojai      | 446110          |     |   |   |
|               | GAM              |          |            | Gamybos darbuotojai              | 446120          |     |   |   |
|               |                  |          |            |                                  |                 |     |   |   |

| Laukas          | Reikšmė                                                                                                    |
|-----------------|----------------------------------------------------------------------------------------------------|
| Kodas           | Nurodomas darbuotojų grupę identifikuojantis kodas.                                                                                                    |
| Aprašas         | Nurodomas darbuotojų grupės pavadinimas / aprašas.                                                                                                    |
| Skolos sąskaita | Nustatoma darbuotojų mokėtinų atlyginimų sąskaita<br>(sąskaitos numeris pasirenkamas iš sąskaitų plano). Jei<br>darbuotojams atlyginimai mokami iš kasos, nurodomas Kasos<br><i>sąskaitos</i> numeris. |

#### 1.2.3.2. PI registravimo grupės

Priskaitymų / Išskaitymų (PI) registravimo grupių sistemoje turi būti sukurta tiek, kiek detaliai (kiek skirtingų sąskaitų) sumos skaidomos, registruojant į DK. PI registravimo grupė priskiriama kiekvienam Priskaitymui / Išskaitymui (kortelėje).

Darbo užmokestis > Nustatymai > Registravimo grupės > PI reg. grupės.

| PI reg. gru   | pės         |                    |     |          |                          |        |                 |
|---------------|-------------|--------------------|-----|----------|--------------------------|--------|-----------------|
| ,∕⊂ leško     | ti 🕂 Naujas | 🐯 Redaguoti sąrašą | 📋 N | laikinti | 🚰 Nustatymas 🛛 …         |        | $\nabla \equiv$ |
|               | Kodas 1     |                    |     | Aprašas  |                          | Mokesö | iai sodrai      |
| $\rightarrow$ | <u>ALGA</u> |                    | ÷   | Alga     |                          |        |                 |
|               | ALIMENTAI   |                    |     | Alimen   | tai                      |        |                 |
|               | ATOSTO      |                    |     | Atosto   | gos                      |        |                 |
|               | AVANSAS     |                    |     | Avansa   | 15                       |        |                 |
|               | GARANT F    |                    |     | Garant   | inis fondas              |        |                 |
|               | GPM         |                    |     | GPM      |                          |        |                 |
|               | GPM IM      |                    |     | GPM IN   | N                        |        |                 |
|               | ISSKAITYM   |                    |     | Išskaity | rmas                     |        |                 |
|               | NATUR       |                    |     | Natūra   | l .                      |        |                 |
|               | REZ GR FON  |                    |     | Rezerv   | as Garantinis fondas     |        |                 |
|               | REZ SODRA   |                    |     | Rezerv   | as SoDra                 |        |                 |
|               | REZ SUMOS   |                    |     | Nepan    | audotų atostogų rezervas |        |                 |
|               | SODRA-      |                    |     | SoDra    | Išskaitymas              |        |                 |
|               | SODRA IM    |                    |     | SoDra    | IM                       |        |                 |
|               | SODRA+      |                    |     | SoDra    | priskaitymas             |        |                 |
|               | TELEFON     |                    |     | Telefor  | nų išskaitymas           |        |                 |
|               | VYKD RASTA  |                    |     | Vykdor   | mieji raštai             |        |                 |
|               |             |                    |     |          |                          |        |                 |

| Laukas  | Reikšmė                                                    |
|---------|------------------------------------------------------------|
| Kodas   | Nurodomas Priskaitymų / Išskaitymų grupę identifikuojantis |
|         | kodas.                                                     |
| Aprašas | Nurodomas Priskaitymų / Išskaitymų grupės pavadinimas /    |
|         | aprašas.                                                   |

| Mokesčiai Sodrai | Pažymima varnele, jei PI grupė priskiriama Sodros mokesčiams |
|------------------|--------------------------------------------------------------|
|                  | (tiek darbdavio, tiek darbuotojo).                           |

#### 1.2.3.3. Registravimo grupių nustatymai

Registravimo grupių nustatymai yra taisyklių rinkinys, kaip sumos turėtų būti registruojamos į DK (DK sąskaitos nurodomos kombinacijai: *Darbuotojų registravimo grupė* + *Priskaitymų* / *Išskaitymų registravimo grupė*).

Darbo užmokestis > Nustatymai > Registravimo grupės > Registravimo grupių nustat.

| Reg           | gistravimo grup                 | oių nus | tat.                      |                     |   |                        |      |                      |                             | Д      | ď        | k |
|---------------|---------------------------------|---------|---------------------------|---------------------|---|------------------------|------|----------------------|-----------------------------|--------|----------|---|
| ۶             | Pileškoti +                     | Naujas  | 🐯 Redaguo                 | oti sąrašą          | Û | Naikinti               | ×    | Atidaryti naudoj     | jant "Excel"                |        | $\nabla$ | - |
|               | Darb. reg.<br>grupės kodas<br>† |         | Pl reg. grupės<br>kodas † | Sąnaudų<br>sąskaita |   | Mokesčių<br>sąsk. tipa | s    | Mokesčių<br>sąskaita | Naudoti Sąskaitą iš mokėjim | o viet | tos      |   |
| $\rightarrow$ | ADM                             | ÷       | ALGA                      | 6114                |   | DK sąska               | aita | 4461                 |                             |        |          |   |
|               | ADM                             |         | ALIMENTAI                 |                     |   | DK sąska               | aita |                      |                             |        |          |   |
|               | ADM                             |         | AVANSAS                   | 4461                |   | DK sąska               | aita | 4461                 |                             |        |          |   |
|               | ADM                             |         | GPM                       |                     |   | Tiekėjas               |      | V00030               |                             |        |          |   |
|               | ADM                             |         | GPM IM                    |                     |   | Tiekėjas               |      | V00030               |                             |        |          |   |
|               | ADM                             |         | ISSKAITYM                 |                     |   | DK sąska               | aita | 6112                 |                             |        |          |   |
|               | ADM                             |         | NATUR                     | 4461                |   | DK sąska               | aita | 4461                 |                             |        |          |   |
|               | ADM                             |         | REZ GR FON                | 602140              |   | DK sąska               | aita | 446120               |                             |        |          |   |
|               | ADM                             |         | REZ SODRA                 | 602140              |   | DK sąska               | aita | 446120               |                             |        |          |   |
|               | ADM                             |         | REZ SUMOS                 | 602140              |   | DK sąska               | aita | 446120               |                             |        |          |   |
|               | ADM                             |         | SODRA-                    |                     |   | Tiekėjas               |      | V00020               |                             |        |          |   |
|               | ADM                             |         | SODRA IM                  | 61141               |   | Tiekėjas               |      | V00020               |                             |        |          |   |
|               | ADM                             |         | SODRA+                    | 61141               |   | Tiekėjas               |      | V00020               |                             |        |          |   |
|               | ADM                             |         | TELEFON                   | 4461                |   | DK sąska               | aita | 2434                 |                             |        |          |   |
|               | ADM                             |         | VYKD RASTA                |                     |   | DK sąska               | aita |                      |                             |        |          |   |
|               | GAM                             |         | ALGA                      | 602110              |   | DK sąska               | aita | 446120               |                             |        |          |   |
|               | GAM                             |         | ALIMENTAI                 |                     |   | DK sąska               | aita |                      |                             |        |          |   |
|               | GAM                             |         | AVANSAS                   | 4461                |   | DK sąska               | aita | 4461                 |                             |        |          |   |
|               | GAM                             |         | GPM                       | 446120              |   | Tiekėjas               |      | VMI                  |                             |        |          |   |
|               | GAM                             |         | GPM IM                    |                     |   | Tiekėjas               |      | VMI                  |                             |        |          |   |
|               | GAM                             |         | ISSKAITYM                 |                     |   | DK sąska               | aita | 6112                 |                             |        |          |   |
|               | GAM                             |         | NATUR                     | 4461                |   | DK sąska               | aita | 4461                 |                             |        |          |   |

| Laukas               | Reikšmė                                                      |
|----------------------|--------------------------------------------------------------|
| Darb. reg. grupės    | lš sąrašo pasirenkama darbuotojų registravimo grupė.         |
| kodas                |                                                              |
| Pl reg. grupės kodas | Iš sąrašo pasirenkama PI registravimo grupė.                 |
| Sąnaudų sąskaita     | Iš sąrašo pasirenkama Sąnaudų sąskaita. Priskaitymams (PI    |
|                      | kortelėje "Tipas" nurodyta "Priskaitymas") naudojama kaip    |
|                      | Debeto sąskaita. Jeigu registruojamas <u>Išskaitymas</u> (PI |
|                      | kortelėje "Tipas" nurodyta "Išskaitymas") Debeto sąskaita    |
|                      | naudojama "Skolos sąskaita", bet jei "Skolos sąskaita"       |
|                      | Registravimo grupių nustatymuose neužpildyta, registravimo   |

| Laukas               | Reikšmė                                                               |
|----------------------|-----------------------------------------------------------------------|
|                      | metu Debeto sąskaitai naudojama "Skolos sąskaita" iš                  |
|                      | Darbuotojų registravimo grupių.                                       |
| Mokesčių sąsk. tipas | Parenkamas vienas iš galimų tipų: <i>DK sąskaita arba Tiekėjas</i> .  |
| Mokesčių sąskaita    | Jei Mokesčių sąsk. tipas nurodyta reikšmė <i>Tiekėjas</i> , iš sąrašo |
|                      | pasirenkamas reikiamas Tiekėjas. Jei mokesčių sąsk. tipas             |
|                      | nurodyta <i>DK sąskaita</i> , iš sąrašo parenkama reikiama DK         |
|                      | sąskaita. <u>Išskaitymams</u> (PI kortelėje "Tipas" nurodyta          |
|                      | "Išskaitymas") naudojama kaip <i>Kredito</i> s <i>ąskaita</i> . Jeigu |
|                      | registruojamas <u>Priskaitymas</u> (PI kortelėje "Tipas" nurodyta     |
|                      | "Priskaitymas") ir "Mokesčių sąskaita" neužpildyta, Kredito           |
|                      | sąskaita <i>i</i> naudojama "Skolos sąskaita", bet jei "Skolos        |
|                      | sąskaita" Registravimo grupių nustatymuose neužpildyta,               |
|                      | registravimo metu <i>Kredito sąskaitai</i> naudojama "Skolos          |
|                      | sąskaita" iš Darbuotojų registravimo grupių.                          |
| Naudoti sąskaitą iš  | Pažymima varnele, kai reikia, kad darbuotojo mokėjimo                 |
| mokėjimo vietos      | vietose nurodyta sąskaita pervesti PI kodo sumą, būtų                 |
|                      | naudojama registruojant PI žurnalą (pavyzdžiui, darbuotojo            |
|                      | mokėjimo vietose nurodoma pervesti dalį pinigų vykdomųjų              |
|                      | raštų Tiekėjui - jei išskaitymo ir darbuotojo registravimo grupių     |
|                      | nustatymuose bus pažymėta varnele, registruojant PI žurnalą,          |
|                      | išskaitoma suma bus registruojama vykdomųjų raštų                     |
|                      | Tiekėjui).                                                            |

#### 1.2.3.4. Būsimų laikotarpių sąnaudų registravimo data

DU nustatymai/ *skirtukas* DK nustatymai/ laukas "Ateinančių laikot. sąnaudų registravimui naudoti reg. grupes". Laukas žymimas varnele ir turi būti pažymėtas visada (jei naudojamas registravimas į DK):

|                                       | 2 + B                                                     | Д с <sup>.</sup> х <sup>.</sup>                      |
|---------------------------------------|-----------------------------------------------------------|------------------------------------------------------|
| DU nustatymai                         |                                                           |                                                      |
| Veiksmai                              |                                                           |                                                      |
| Bendra >                              |                                                           |                                                      |
| monės inf. >                          |                                                           |                                                      |
| Laiko nustat.>                        |                                                           |                                                      |
| DK Nustatymai                         |                                                           |                                                      |
| Bendr. žm. šabionas DU                | Priskaitymų registr. į DK data ····· Paskaičiuota iki     | Perskaičiuotų išsk. reg. į DK · · · · · · Darbo data |
| Atidaryti bendr. žurnalus             | Išskaitymų registr. į DK data ····· Paskaičiuota iki      | Integruoti su DK                                     |
| Bendr. žrn. pirminis kodas DU BND ZRN | Perskalčiuotų prisk. reg. į DK · · · · · · · · Darbo data | Ateinančių laikot. sąnaudų registravimui 🐳 💷 🔍       |
|                                       |                                                           | Automat. bendr. žrn.registrav                        |

Registravimo grupių nustatymuose laukai "Registravimo į DK data" ir "Ateinančių laikotarpių registravimo į DK data" su galimomis pasirinkimo pildymui reikšmėmis:

Tuščia • \_ veikia standartinis sprendimas (registruojant priskaitymus/išskaitymus mėnesius (kasmetinių per 2 atostogy mėnesio sąnaudų dalis registruojama į apmokėjimas), vėlesnio "Ateinančiųjų laikotarp. sąskaita" su registravimo data darbo data. Kitoje

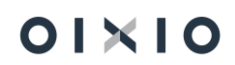

bendrojo žurnalo eilutėje sąnaudos iš "Ateinančiųjų laikotarp. sąskaitos" persikels į "Sąnaudų sąskaita" jau su registravimo data priskaitymų/išskaitymų pabaigos data.);

- Paskaičiuota iki į DK registruojama data iki kada buvo paskaičiuota, t.y. Priskaitymo/išskaitymo pabaigos data;
- Darbo data priskaitymas/išskaitymas į DK registruojamas sistemos darbo data;
- Skaičiavimo mėnuo priskaitymas/išskaitymas į DK registruojamas pagal tai kokį mėnesį vykdomi skaičiavimai, t.y. pirmai to mėnesio dienai;
- Skaičiavimo mėn. pabaiga priskaitymas/išskaitymas į DK registruojamas pagal tai kokį mėnesį vykdomi skaičiavimai, t.y. paskutinei to mėnesio dienai;
- Mokėjimo mėn. pabaiga priskaitymas/išskaitymas į DK registruojamas pagal tai kokį mėnesį vykdomi mokėjimai, t.y. paskutinei to mėnesio dienai.

Kuriant BŽ eilutes (registravimui į DK) sistema patikrina registravimo grupių nustatymus, jei yra nurodyta DK sąskaita lauke "Ateinančių laikotarp. sąskaita" – tikrinamas naujas laukas "Registravimo į DK data". BŽ eilučių kūrimas vykdomas įvertinant nustatymus.

#### 1.2.4. Skaičiavimų nustatymai

#### 1.2.4.1. Aktyvumo kodai

Aktyvumo kodai – tai darbo laiko apskaitos žiniaraščio / tabelio žymėjimo trumpiniai.

Kiekvienas aktyvumo kodas aprašytas aktyvumo kodo kortelėje, kuri pasiekiama: *Darbo užmokestis > Nustatymai > Skaičiavimų nustat. > Aktyvumo kodai >* + Naujas (arba pažymima aktyvumo kodo eilutė ir spaudžiama = Rodinys).

#### PASTABA:

Dauguma nustatymų šioje kortelėje atliekami sistemos diegimo metu pasitelkiant į pagalbą diegėjo atstovą. Jau naudojant sistemą ir norint juos keisti, rekomenduojama pasikonsultuoti su diegėju.

Kortelės laukai ir galimo reikšmės yra šie:

| Laukas         | Reikšmė                                                                                                    |  |  |  |  |
|----------------|----------------------------------------------------------------------------------------------------|--|--|--|--|
| Bendra         |                                                                                                    |  |  |  |  |
| Kodas          | Žymėjimo trumpinys matomas tabelyje ir kitose su darbo laiku susijusiose ataskaitose ir lentelėse.                                                                                                    |  |  |  |  |
| Aprašas        | Pilnas aktyvumo kodo tekstinis pavadinimas.                                                                                                    |  |  |  |  |
| Aktyvumo tipas | Aktyvumo tipas nustato tabelio žymėjimų registravimo į<br>sistemą galimybes. <i>Darbas, Komandiruotės, Nedarbas, Poilsis</i><br>gali būti aprašomi darbo grafikuose ir registruojami sistemoje<br>Veiklų lentelėje pilnu darbo laiku arba daliniu. Tipai – |  |  |  |  |

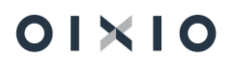

| Laukas                | Reikšmė                                                                                                    |
|-----------------------|----------------------------------------------------------------------------------------------------|
|                       | Nedarbingumas, Atostogos, Neatvykimas, Papild. poilsis - į<br>sistemą suvedami Neatvykimų lentelėje.                                                                                                    |
| Rodyti                | Pažymima , kai norima matyti sąrašuose, pildant įvairias<br>lenteles. Nežymima, jei šiuo metu įmonėje toks tabelio<br>žymėjimas vra nenaudojamas.                                                                                                    |
| Skaičiuoiant skaidvti | Galima pasirinkti, ar sumos pagal aktyvumo koda                                                                                                    |
| pagal                 | skaičiuojamos pagal Veiklų ar pagal Neatvykimų lentele.                                                                                                    |
| Įkainis pagal         | Pasirenkama reikšmė - <i>Priskaitymo bazę</i> , jei skaičiuojama nuo                                                                                                    |
|                       | sutarto atlyginimo, kuris nustatytas Paskyrimo kortelėje, arba<br>reikšmė - <i>Visus priskaitymus</i> , jei reikia skaičiuoti ne tik nuo<br>nustatyto bazinio atlyginimo, bet ir nuovisu priedu (DN, DS, DP                                                                                              |
|                       | VD).                                                                                                    |
| Koeficientas          | Aktyvumo kodams, kurie apmokami padidintu tarifu reikia<br>nurodyti daugiklį. Pavyzdžiui, už darbą naktį mokama 1,5 karto.<br>Jei aktyvumo kodui kortelėje nustatyta faktiškai dirbama <b>Taip</b> ,<br>tai daugiklis 1,5 – pilnas, jei faktiškai dirbama <b>Ne</b> , tai<br>koeficientas 0,5 – dalinis. |
| Pask. form. keitė     | Informacijai pateikiamas sistemos naudotojo, kuris paskutinis                                                                                                    |
| vartotojo ID          | atliko pakeitimus ID.                                                                                                    |
| Pask. form. keitimo   | Informacijai pateikiama nurodyto sistemos naudotojo                                                                                                    |
| data                  | paskutinio atlikto pakeitimo data.                                                                                                    |
| Neatvyk.laikas        | Pasirinkimas pagal Darbuotojo grafiką arba Standartinį grafiką.                                                                                                    |
| (mėn.ap.) pagal       | Pagal pasirinktą darbo grafiką bus skaičiuojama, kiek<br>neatvykimas turi darbo dienų. Nustatymas AK kortelėje                                                                                                    |
|                       | reikalingas, kai aktyvumo tipas Neatvykimas ir netinka                                                                                                    |
|                       | bendruose DU nustatymuose nurodytas darbo grafikas (Darbo                                                                                                    |
|                       | uzmokestis > Nustatymai > DU nustatymai). Nustatymas                                                                                                    |
|                       | apmokėjimas                                                                                                    |
| Neatvvk.laikas        | Pasirinkimas pagal Darbuotojo grafika arba Standartini grafika.                                                                                                    |
| (val.ap.) pagal       | Pagal pasirinktą darbo grafiką bus skaičiuojama, kiek                                                                                                    |
|                       | neatvykimas turi darbo dienų. Nustatymas AK kortelėje                                                                                                    |
|                       | reikalingas, kai aktyvumo tipas Neatvykimas ir netinka                                                                                                    |
|                       | bendruose DU nustatymuose nurodytas darbo grafikas (Darbo                                                                                                    |
|                       | uzmokestis > Nustatymai > DU nustatymai). Nustatymas                                                                                                    |
|                       | apmokėjimas                                                                                                    |
| Pl sumos (mėn.ap.)    | Pasirinkimas pagal <i>Dienas</i> arba <i>Valandas</i> . Nustatoma. pagal                                                                                                    |
| pagal                 | dienas ar valandas turi būti skaičiuojamas konkretaus kodo                                                                                                    |
|                       | apmokėjimas. Nustatymas AK kortelėje reikalingas, kai netinka                                                                                                    |
|                       | parinkimas bendruose DU nustatymuose ( <i>Darbo užmokestis</i> >                                                                                                    |
|                       | Nustatymai > DU nustatymai). Nustatymas taikomas                                                                                                    |
|                       | darbuotojams, kurių Paskyrime nurodytas menesinis<br>apmokėjimas                                                                                                    |
|                       | apmokojimas.                                                                                                    |

| Laukas                                    | Reikšmė                                                                                                    |  |  |  |
|-------------------------------------------|----------------------------------------------------------------------------------------------------|--|--|--|
| PI sumos (val.ap.)<br>pagal               | Pasirinkimas pagal <i>Dienas</i> arba <i>Valandas</i> . Nustatoma, pagal<br>dienas ar valandas turi būti skaičiuojamas konkretaus kodo<br>apmokėjimas. Nustatymas AK kortelėje reikalingas, kai netinka<br>parinkimas bendruose DU nustatymuose ( <i>Darbo užmokestis</i> ><br><i>Nustatymai</i> > <i>DU nustatymai</i> ). Nustatymas taikomas<br>darbuotojams, kurių Paskyrime nurodytas valandinis<br>apmokėjimas.                      |  |  |  |
| Suminė DLA tabelis<br>algai               | <i>Faktinis</i> arba <i>Planuotas</i> : pagal nutylėjimą taikoma <i>Faktinis</i> ,<br>kuris nurodo, kad einamojo mėnesio atlyginimas bus<br>paskaičiuotas pagal faktiškai dirbtą laiką. Nustatymas galioja<br>visai įmonei.                                                                                                    |  |  |  |
| Priežasties kodas (SD                     | Jei neatvykimas siejamas su nedraudiminiu laikotarpiu, apie                                                                                                    |  |  |  |
| pranešimams)                              | kurį turi būti pranešama Sodrai, nurodomas nedraudiminio<br>laikotarpio priežasties kodas, kuris vėliau pateikiamas<br>formuojamos 12-SD formos atitinkamame laukelyje.                                                                                                    |  |  |  |
| Veiklų tabelis pagal                      | Pasirinkimas pagal <i>Darbuotojo grafiką, Darbuotojo grafiko</i><br><i>dienos trukmę</i> arba <i>Standartinį grafiką</i> . Kai aktyvumo tipas<br>Veikla, pasirinkus vieną iš tipų, veiklos įrašo laukas " <b>Valandų</b>                                                                                                    |  |  |  |
|                                           | <b>per dieną</b> " pildomas valandomis i) iš darbuotojui priskirto<br>sugeneruoto darbo grafiko (pasirinkimas pagal <i>Darbuotojo</i><br><i>grafiką</i> ); ii) iš darbuotojui priskirto darbo grafiko nustatymų<br>lauko <b>"Darbo dienos trukmė"</b> (pasirinkimas pagal <i>Darbuotojo</i><br><i>grafiko dienos trukm</i> ę); iii) iš sugeneruoto standartinio įmonės<br>darbo grafiko (pasirinkimas pagal <i>Standartinį grafiką</i> ). |  |  |  |
| Veiklų tabelis pagal<br>(SDLA atveju)     | Pasirinkimas pagal <i>Darbuotojo grafiką, Darbuotojo grafiko</i><br><i>dienos trukmę</i> arba <i>Standartinį grafiką</i> . Nustatymas galioja, kai<br>darbuotojui priskirtas darbo grafikas, kurio nustatymuose<br>laukas " <b>Suminė d. l. apskaita</b> " pažymėtas varnele. Pildymas<br>aprašytas <b>Veiklų tabelis pagal</b> , žr. aukščiau.                                                                                           |  |  |  |
| Veikla mažina dirbtą<br>laiką tabelyje    | Jei pažymima  ir veiklos trukmė yra mažesnė už suplanuotą<br>darbo laiką (pavyzdžiui jei K – 6 val., o DD – 8 val.) tuomet<br>suplanuotas darbo laikas bus automatiškai sutrumpinamas<br>tabelio fakto laukelyje (pavyzdžiui, fakte bus K – 6 val. DD – 2<br>val.).                                                                                                    |  |  |  |
| Tabelyje rodyti                           | Pažymima 🔍, kai norima aktyvumo kodą ir jo laiką                                                                                                    |  |  |  |
| aktyvumo kodą                             | atvaizduoti suminėje (apatinėje) tabelio eilutėje.                                                                                                    |  |  |  |
| Pratęsia bandomąjį<br>laikotarpį          | Pažymima jei norima, kad aktyvumo kodo laikotarpis neįtakotų<br>bandomojo laikotarpio trukmės. Pavyzdžiui, jei nustatyta<br>ant aktyvumo kodo L (liga), bandomasis laikotarpis bus<br>automatiškai pratęstas tokiu pačiu laikotarpiu, kiek truko liga.                                                                                                    |  |  |  |
| Traukti neatv. laiką į<br>VDU skaičiavimą | Pažymima 🔍, jei už neatvykimą nėra skaičiuojamas<br>apmokėjimas, tačiau neatvykimo laikas turi įtakoti VDU<br>(pavyzdžiui, PB ir pan.).                                                                                                    |  |  |  |
| Aktyvuno kouų param                       |                                                                                                    |  |  |  |

| Laukas                    | Reikšmė                                                                                                    |  |  |  |
|---------------------------|----------------------------------------------------------------------------------------------------|--|--|--|
| Faktiškai dirbamas laikas |                                                                                                    |  |  |  |
| Pradžios data             | Nurodoma data, nuo kurios aktyvumo kodui galioja nustatytas<br><i>Faktiškai dirbama</i> požymis.                                                             |  |  |  |
| Faktiškai dirbama         | Kai pažymėta 🧧 – aktyvumo kodo valandos vertinamos kaip<br>faktiškai dirbamos, kai pažymėta 🗆 – valandos vertinamos,<br>kaip faktiškai nedirbtas laikas.     |  |  |  |
| PI kodai                  | l kodai                                                                                                    |  |  |  |
| PI kodas                  | Jei aktyvumo kodas yra apmokamas – PI kodas parenkamas iš<br>Priskaitymų / Išskaitymų sąrašo. Šiuo kodu bus priskaitomos<br>sumos už aktyvumo kodo laiką.    |  |  |  |
| Skaičiavimo aprašas       | Tekstas, paaiškinantis PI kodą, atvaizduojamas iš PI kodo<br>kortelės aprašo lauko (tekstas užsipildo automatiškai,<br>pasirinkus reikšmę lauke "PI kodas"). |  |  |  |

#### Aktyvumo kodo kortelės pavyzdys:

| standartine intone     | Carbo Carbo C         | <ul> <li>Aktyvumo kodo kortele</li> </ul> | C                      |                                              | - įras | iyta 📖 🖌 |                                                                |  |
|------------------------|-----------------------|-------------------------------------------|------------------------|----------------------------------------------|--------|----------|----------------------------------------------------------------|--|
| Aktyvumo kodai: Visi V | 🔎 leškoti 🕂 Naujas    | A                                         |                        |                                              |        |          |                                                                |  |
| Kodas 1                | Aprešes               |                                           |                        |                                              |        |          | Prežasties kodas (SD<br>Skačodjant skaldyti pagal pranešimama) |  |
| A                      | Kasmetinės atostos    | Bendra                                    |                        |                                              |        |          | Darbuotojo neatvykimus                                         |  |
| AU.                    | Atostogos vaikui pr   | Kodas                                     | 2                      | PI sumos (men.ap.) p                         | Dienas | ~        | Darbuotojo neatvykimus 04                                      |  |
| BI                     | Budėjimas darbe       | Aprašas                                   | Kasmetinės atostogos   | PI sumos (val.ap.) pagal                     | Dienas | ~        | Darbuotojo veiklas                                             |  |
| BN                     | Budėjimas namuos      | Aktwumo tipas                             | Atostopos              | <ul> <li>Suminė DLA tabelis al</li> </ul>    |        | ~        | Darbuotojo veiklas                                             |  |
| DD                     | Darbas dieną (nom     | Podeti                                    |                        | Priežasties kordas (SD                       |        |          |                                                                |  |
| DD4                    | Darbas dieną (nom     | Ekailiusiaet desiduti                     | Backuntain asstudieur  | Visiklu tabalir nanal                        |        | ~        | Darbuotojo veiklas                                             |  |
| DK                     | Darbas kenksminge     | skakuluojaht skaldyti                     | oarooocojo neatvykimus | veikių sabelo pagat                          |        |          | 50 Darbuotojo veiklas                                          |  |
| DN                     | Darbas naktį          | Jkainis pagal                             |                        | Veikių tabeiis pagai (                       |        |          | 50                                                             |  |
| DP                     | Darbas poilsio dien   | Koeficientas                              |                        | Veikla mažina dirbtą L                       | •      |          | 00                                                             |  |
| DS                     | Darbas švenčių die    | Pask. form. keite vart                    | LT\AGGE                | Tabelyje rodyti aktyvu                       |        |          | 30                                                             |  |
| EP                     | Epidemiine situaciji  | Pask, form, keitimo d                     | 2020-12-22             | Leisti importuoti viet                       |        |          | Spuotojo nestvykimus                                           |  |
| ES4                    | Darbas dieną (nom     | Neatvyk laikas (mēn.a                     | Standartinį graf.      | <ul> <li>Pratesia bandomąjį la</li> </ul>    |        |          | Carbuotojo veidas                                              |  |
| 6                      | Neštumo ir gimdyr     | Neatvyk.laikas (val.ap                    | Standartinį graf.      | <ul> <li>Traukti neatv. laiką j V</li> </ul> | •      |          | Darbuotojo neatvykimus                                         |  |
| к                      | Komandiruoté          |                                           |                        |                                              |        |          | Darbuotojo veiklas                                             |  |
| KP                     | Komandiruotes poi     | Aktyvumo kodų parametra                   | i.                     |                                              |        |          | 00 Darbuotojo veiklas                                          |  |
| KR.                    | Kitų rūšių atostogo   | Faktiškai dirbamas laikas                 |                        |                                              |        |          | Darbuotojo neatvykimus                                         |  |
| KS                     | Komandinuotes šve     |                                           |                        |                                              |        |          | 00 Darbuotojo veiklas                                          |  |
| KV.                    | Kvalifikacijos kėlimu | Pradžios data †                           | Faktiškai<br>dirbama   |                                              |        |          | Darbuotojo neatvykimus                                         |  |
|                        | Nedarbingumas de      | →                                         | E 0                    |                                              |        |          | Darbuotojo neatvykimus                                         |  |
| LK.                    | Darbas labal kenks    |                                           |                        |                                              |        |          | 00 Darbuotojo veiklas                                          |  |
| LP.                    | Lauko priedas         |                                           |                        |                                              |        |          | Darbuotojo veiklas                                             |  |
| м                      | Pap. p. laik tévams,  | and a set                                 |                        |                                              |        |          | Darbuotojo veiklas                                             |  |
| MA                     | Mokamos mokymo        | PTKOOBI                                   |                        |                                              |        |          | Darbuotojo neatvykimus 04                                      |  |
| MD                     | Privalomos med. aj    |                                           |                        |                                              |        |          | Darbuotojo veiklas                                             |  |
| N                      | Neapmokamas net       | P1 KDGas T                                | skaiciavimo aprašas    |                                              |        |          | Rathuntoin neatur/imus                                         |  |

#### 1.2.4.2. Priskaitymai / Išskaitymai

Tai paruoštas sąrašas, sudarytas iš pagrindinių priskaitymų ir išskaitymų kortelių, kurios dalyvauja darbo užmokesčio skaičiavimuose. Sąrašą pagal poreikį galima pildyti naujomis priskaitymų ar išskaitymų kortelėmis, aprašant jų nustatymus.

Kiekvienas priskaitymas bei išskaitymas aprašomas kortelėje "Priskaitymo kortelė".

#### PASTABA:

Dauguma nustatymų šioje kortelėje atliekami sistemos diegimo metu pasitelkiant į pagalbą diegėjo atstovą. Jau naudojant sistemą ir norint juos keisti, rekomenduojama pasikonsultuoti su diegėju.

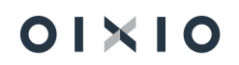

Darbo užmokestis > Nustatymai > Skaičiavimų nustat. > Priskaitymai/Išskaitymai > + Naujas

(arba pažymima pasirinkta eilutė ir spaudžiama 🙁 > *Rodiny*s). Kortelės laukai ir galimo reikšmės yra šie:

| Laukas                | Reikšmė                                                                |  |  |  |  |
|-----------------------|------------------------------------------------------------------------|--|--|--|--|
| Bendra                |                                                                        |  |  |  |  |
| Kodas                 | Priskaitymo arba Išskaitymo kodas (iki 10 simbolių).                   |  |  |  |  |
| Pavadinimas           | Priskaitymo arba Išskaitymo pavadinimas.                               |  |  |  |  |
| Tipas                 | Parenkama Priskaitymas, Išskaitymas arba Kita.                         |  |  |  |  |
| Avansinis mokėjimas   | Reikšmė Avansinis mokėjimas nurodoma, jei PI kodas skirtas             |  |  |  |  |
|                       | avansui, t. y. nurodoma tik Avanso kortelėje.                          |  |  |  |  |
| Prisk. reg. grupės    | Parenkama priskaitymo/išskaitymo registravimo grupė (grupių            |  |  |  |  |
| kodas                 | registravimas aprašytas šio dokumento skyriuje <b>Pl</b>               |  |  |  |  |
|                       | registravimo grupės).                                                  |  |  |  |  |
| PI grupavimas atlygio | Priskaitymas arba išskaitymas, atsižvelgiant į jo specifiką,           |  |  |  |  |
| žurnale               | priskiriamas vienai iš grupių, esančių sąraše, pagal kurį              |  |  |  |  |
|                       | atliekamas PI kodų rikiavimas eilės tvarka skaičiavimams               |  |  |  |  |
| Dojomu rūčioo kodoo   | Atlygio skaiciavimo zurnale.                                           |  |  |  |  |
| Pajamų rusies kodas   | Jei šiuo kodu priskaičiuotos pajamos priklauso                         |  |  |  |  |
|                       | rūšies kodas. Kodas turi būti nustatomas tik darbuotojo                |  |  |  |  |
|                       | priskaitymams mokesčiams (Sodra ir GPM) ir avansui. Kitiems            |  |  |  |  |
|                       | išskaitymams bei darbdavio mokesčiams pajamų kodo                      |  |  |  |  |
|                       | nustatyti nereikia.                                                    |  |  |  |  |
| Pajamų rūšies grupė   | Pajamų rūšies grupę sistema priskiria automatiškai, kai lauke          |  |  |  |  |
|                       | "Pajamų rūšies kodas" nurodoma reikšmė.                                |  |  |  |  |
| Pajamų tipas          | Galimi pasirinkimai:                                                   |  |  |  |  |
|                       | <ul> <li>Natūra darbuot. – nustatoma, kai nuo pajamų natūra</li> </ul> |  |  |  |  |
|                       | sumos mokesčiai išskaičiuojami iš darbuotojo;                          |  |  |  |  |
|                       | - Natūra įmonė – nustatoma, kai nuo pajamų natūra                      |  |  |  |  |
| Devene                | sumos mokesciai mokami darbdavio lesomis.                              |  |  |  |  |
| Dovana                | Nustatoma —, jei priskaitymas naudojamas dovanų ar prizų               |  |  |  |  |
|                       | patikra, vertinanti minimalu galima neapmokestinamu dovanu             |  |  |  |  |
|                       | išmokėjima darbuotojui per kalendorinius metus.                        |  |  |  |  |
| Apmokest, Dovanu      | Nurodomas PI kodas, kuris dalvvauja skajčiuojant dovanu                |  |  |  |  |
| Kodas                 | (iskaitant prizus) priskaitymų sumas po to, kai viršijama              |  |  |  |  |
|                       | darbuotojui per kalendorinius metus priskaityta                        |  |  |  |  |
|                       | neapmokestinama dovanų suma.                                           |  |  |  |  |
| Lyginama su MMA       | Nustatoma 🔍 tiems PI kodams. kurie skirti skaičiuoti                   |  |  |  |  |
| (Prastovos)           | priskaitymus už prastovas, tais atvejais, kai skaičiavimo              |  |  |  |  |
|                       | atspirties dydis yra MMA.                                              |  |  |  |  |
| Vidurkis iš visų      | Vidurkio skaičiavimo metu sistema įvertina ar yra daugiau kaip         |  |  |  |  |
| paskyrimų             | vienas paskyrimas ir, jei nustatymas pažymėtas, VDU                    |  |  |  |  |
|                       | skaičiuoja iš visų darbuotojo paskyrimų pajamų, patenkančių į          |  |  |  |  |
|                       | 3 mėnesių (iš kurių skaičiuojamas VDU) intervala.                      |  |  |  |  |
| Laukas                | Reikšmė                                                                                                    |
|-----------------------|----------------------------------------------------------------------------------------------------|
| Vidurkis iš einamo    | Skaičiuojant vidurkį skaičiuoti iki einamojo mėnesio pask.                                                                 |
| mėnesio               | dienos.                                                                                                    |
| Skirtas Ilgalaikių    | Pažymima 💶, jeigu PI kodas bus naudojamas Ilgalaikių                                                                       |
| skaič.                | priskaitymų ar išskaitymų skaičiavimuose tam, kad jį būtų                                                                  |
|                       | galima rasti pasirinkimų sąraše parenkant PI kodą "Ilgalaikio PI                                                           |
|                       | kortelėje".                                                                                                    |
| Traukti į Ilg. skaič. | Pažymima 💭, jeigu iš priskaičiuotų sumų pagal PI kodą turi                                                                 |
| bazę                  | būti atliekami išskaitymai pagal vykdomuosius raštus.                                                                      |
| DK reg. datos         | Jei reikšmė šiame lauke nenurodyta, tuomet parenkama iš                                                                    |
| metodas               | bendrųjų DU nustatymų ( <i>DU nustatymai &gt; skirtukas "<b>DK</b>"</i> ). Jei                                             |
|                       | norima taikyti kitą reiksmę, nei nurodyta bendruosiuose DU                                                                 |
|                       | nustatymuose – siame lauke nurodomas norimas DK                                                                            |
| Darak DK rag dataa    | lei reikšmė žieme leuke popuredute, tuomet perenkome iš                                                                    |
| Persk. DK reg. datos  | bondruiu DL nustatymu (DL nustatymai > skirtukas " <b>DK</b> ") loi                                                        |
| metodas               | porima taikyti kita raikšme, nei purodyta bendruosiuose DU                                                                 |
|                       | nustatymuose – šiame lauke nurodomas norimas DK                                                                            |
|                       | registravimo datos metodas: Paskaičiuota iki arba Darbo data.                                                              |
| Ataskaitos grupės     | Sistemoie detaliu ataskaitu duomenys gali būti grupuojami. Pl                                                              |
| kodas                 | koduj šiame lauke galima priskirti koda duomenu grupavimuj.                                                                |
| Ataskait, gr. kodo    | Grupės kodo pavadinima sistema priskiria automatiškai, kai                                                                 |
| pavadinimas           | lauke " <b>Ataskaitos grupės kodas</b> " nurodoma reikšmė.                                                                 |
| Skaidyti sumas        | Pažymima 🔍, jei priskaitymo ar išskaitymo suma turi būti                                                                   |
|                       | skaidoma pagal darbuotojo paskyrime nustatytus dimensijų                                                                   |
|                       | verčių skirstymo dydžius ( <i>Paskyrimo kortelė &gt; Dimensijos &gt;</i>                                                   |
|                       | Skaidyti atlyginimą proporcijomis = Taip).                                                                                 |
| Skaityti pagal        | Pažymima 📼, jei norima, kad skaičiuojamo priskaitymo ar                                                                    |
| paskyrimus            | išskaitymo suma būtų proporcingai išskaidyta kiekvienam                                                                    |
|                       | galiojančiam darbuotojo paskyrimui.                                                                                        |
| Neskaidyti pagal      | Pažymima 🔍, jei norima, kad būtų apjungta į vieną bendrą                                                                   |
| veiklas/neatvykimus   | sumą priskaitymai už daugiau kaip vieną skaičiuojamame                                                                     |
|                       | periode esantį neatvykimą (pavyzdžiui, kasmetines atostogas).                                                              |
|                       | Atitinkamai tuo pačiu principu apjungiamos ir sumos už                                                                     |
|                       | veiklas (pavyzdžiui, už komandiruotes).                                                                                    |
| NPD netalkomas        | Pažymima 🔍 tik atskiriems PI kodams, iš skirtų GPM                                                                         |
|                       | skaiciavimams, kai norima, kad sios sumos skaiciavimui                                                                     |
|                       | (pagat sį Pi kodą) nebutų taikomas NPD skaičiavimo                                                                         |
| NPD metu sandūraia    | algoniumas.<br>Nustatyma atlieka diegėjo atstovas                                                                          |
| Netraukti i GPM haze  | Nustatymą atlieka diegėjo atstovas.                                                                                        |
| Draudžiama            | Pažymima 💭 jej pagal či Dl koda suskajčjuota suma būtu tik                                                                 |
| neigiamas             | razymima — , jei pagai sį ri kouą suskaiciuota suma bulų lik<br>teigiama leigu suskaičiuota suma bus neigiama, šio nožymio |
|                       | dėka, skaičiavime suma bus atvaizduota kain 0                                                                              |
| Apvalinimo tikslumas  | Nurodoma reikšmė kokiu tikslumu no kablelio anvalinamos                                                                    |
|                       | pagal PI koda suskaičiuotos sumos (pavvzdžiui, iei norima, kad                                                             |

| Laukas                  | Reikšmė                                                                                                 |  |  |  |  |  |  |
|-------------------------|----------------------------------------------------------------------------------------------------|--|--|--|--|--|--|
|                         | sumos būtų apvalinamos iki 2-jų skaičių po kablelio, nurodoma reikšmė turi būti 0,01 (rekomenduojama)). |  |  |  |  |  |  |
| Datų filtro formulė     |                                                                                                    |  |  |  |  |  |  |
| Laikot. Nuo / Iki       |                                                                                                    |  |  |  |  |  |  |
| formulė                 |                                                                                                    |  |  |  |  |  |  |
| Datos filtro pavyzdys   | Diegėjo nustatomi parametrai, atsižvelgus į vartotojo darbo                                             |  |  |  |  |  |  |
| NPD formulė             | užmokesčio skaičiavimu specifika.                                                                       |  |  |  |  |  |  |
| NPD formulė             |                                                                                                    |  |  |  |  |  |  |
| Valandų formulė         |                                                                                                    |  |  |  |  |  |  |
| Skaičiavimo formulė     | · · ·                                                                                                   |  |  |  |  |  |  |
| Prísk./Išsk. įrašų suma | vimo parametrai                                                                                         |  |  |  |  |  |  |
| Pradžios data           | Nurodoma data, nuo kurios PI kodui galioja parinkti įrašų                                               |  |  |  |  |  |  |
|                         | sumavimo parametrai.                                                                                    |  |  |  |  |  |  |
| GPM mokesčiui           | Nurodoma informacija reikalinga GPM skaičiavimui. Galimos                                               |  |  |  |  |  |  |
|                         | reikšmės:                                                                                               |  |  |  |  |  |  |
|                         | <b>Ne</b> – priskaitymo / išskaitymo suma į GPM skaičiavimo bazę                                        |  |  |  |  |  |  |
|                         | nebus traukiama (neapmokestinama).                                                                      |  |  |  |  |  |  |
|                         | <b>Lent.1</b> – priskaitymo suma bus traukiama į su darbo santykiais                                    |  |  |  |  |  |  |
|                         | susijusių pajamų GPM skaičiavimo bazę (apmokestinama                                                    |  |  |  |  |  |  |
|                         | tarifu, kurio dydis nustatytas <i>GPM procentai &gt; Lent.1)</i> .                                      |  |  |  |  |  |  |
|                         | <b>Lent.2</b> – priskaitymo suma bus traukiama į su darbo santykiais                                    |  |  |  |  |  |  |
|                         | susijusių pajamų GPM skaičiavimo bazę (apmokestinama                                                    |  |  |  |  |  |  |
|                         | tarifu, kurio dydis nustatytas <i>GPM procentai &gt; Lent.2</i> ).                                      |  |  |  |  |  |  |
|                         | Autor. – priskaitymo suma bus traukiama į autorinių darbų                                               |  |  |  |  |  |  |
|                         | GPM skaičiavimo bazę (apmokestinama tarifu, kurio dydis                                                 |  |  |  |  |  |  |
|                         | nustatytas GPM procentai > Autor.).                                                                     |  |  |  |  |  |  |
|                         | <b>Nma</b> – priskaitymo suma bus traukiama į nuomos GPM                                                |  |  |  |  |  |  |
|                         | skaičiavimo bazę (apmokestinama tarifu, kurio dydis                                                     |  |  |  |  |  |  |
|                         | nustatytas GPM procentai > Nma).                                                                        |  |  |  |  |  |  |
|                         | <b>GPM išsk.</b> – priskiriamas išskaitymui - GPM mokesčiui.                                            |  |  |  |  |  |  |
| GPM klasė               | Reikšmė turi būti nurodyta tik GPM mokesčių PI kodams. GPM                                              |  |  |  |  |  |  |
|                         | mokestis į ataskaitas atrenkamas pagal šiame lauke nurodytą                                             |  |  |  |  |  |  |
|                         | reikšmę.                                                                                                |  |  |  |  |  |  |
| SoDrai                  | Nurodoma informacija reikalinga Sodros įmokų mokesčių                                                   |  |  |  |  |  |  |
|                         | skaičiavimui.                                                                                           |  |  |  |  |  |  |
| Sodra klasė             | Reikšmė turi būti nurodyta tik SODRA mokesčių PI kodams.                                                |  |  |  |  |  |  |
|                         | SODRA mokestis į ataskaitas atrenkamas pagal šiame lauke                                                |  |  |  |  |  |  |
|                         | nurodytą reikšmę.                                                                                       |  |  |  |  |  |  |
| Vidurkiui               | Požymis, ar priskaitymo suma turi būti traukiama į vidutinį                                             |  |  |  |  |  |  |
|                         | atlygį ar ne.                                                                                           |  |  |  |  |  |  |
| Neįtakoja               | Pažymima 🗳 , jei suskaičiuota suma pagal PI kodą neturi                                                 |  |  |  |  |  |  |
| Viršvalandžių bazės     | įtakoti skaičiuojant priemokas už viršvalandinį darbą.                                                  |  |  |  |  |  |  |

| Laukas       | Reikšmė                                                                                                    |
|--------------|----------------------------------------------------------------------------------------------------|
| GPM PI Grupė | Naudojama tik GPM priskaitymo ar išskaitymo PI kodams, kad<br>reikiamai paskirstyti sumas į Pajamų deklaracijos priskaitymų<br>surinkimui skirtą lentelę, skirtą GPM deklaracijų formavimui. |

#### Užpildytos priskaitymo kortelės pavyzdys:

| Priskaitymo kortelė                        |                |        |                                  | (2) +             | 8           |        |                         |                                  | √[rašyta 🖬 💉                    |
|--------------------------------------------|----------------|--------|----------------------------------|-------------------|-------------|--------|-------------------------|----------------------------------|---------------------------------|
| ALGA                                       |                |        |                                  |                   |             |        |                         |                                  |                                 |
| 🌇 Knygos įrašai                            |                |        |                                  |                   |             |        |                         |                                  |                                 |
| Bendra                                     |                |        |                                  |                   |             |        |                         |                                  |                                 |
| Kodas ····                                 | ALGA           |        | Vidurkis iš visų paskyrimų       | ••••••            |             |        | NPD metų sandūroje      |                                  |                                 |
| Pavadinimas                                | Ménesiné alga  |        | Vidurkis iš einamo mėnesio · · · | • • • • • • • • • |             |        | Netraukti j GPM baze    |                                  |                                 |
| Tipas                                      | Priskaitymas   | *      | Skirtas Ilgalaikių skaič.        | • • • • • • • • • |             |        | Draudžiama neigiamas    |                                  |                                 |
| Avansinis mokėjimas                        |                | *      | Traukti j Ilg. skaič. bazę       |                   |             |        | Apvalinimo tikslumas    |                                  | 0,01                            |
| Prisk. reg. grupės kodas                   | ALGA           | ~      | DK req. datos metodas            |                   |             | ~      | Datų filtro formulė     |                                  |                                 |
| PI grupavimas atlygio žurnale              | PAREIGINĖ ALGA | $\sim$ | Persk. DK req. datos metodas     |                   |             | ~      | Laikot. nuo formulė     |                                  |                                 |
| Pajamų rūšies kodas                        | 01             | $\sim$ | Ataskait. gr. kodo pavadinimas   | alga              |             |        | Laikot. iki formulė     |                                  |                                 |
| Pajamų rūšies grupė                        | Α              |        | Ataskaitos grupės kodas          | ALGA              |             | $\sim$ | Datos filtro pavyzdys   |                                  |                                 |
| Pajamų tipas                               |                | *      | Skaidyti sumas                   |                   |             |        | NPD formulé             |                                  |                                 |
| Dovana · · · · · · · · · · · · · · · · · · |                |        | Skaidyti pagal paskyrimus        |                   |             |        | Dienų formulė           | [LDD]                            |                                 |
| Apmokest. Dovanų Kodas                     |                | $\sim$ | Neskaidyti pagal veiklas/neatvyk | kimus 🔹 💽         |             |        | Valandų formulė         | [I_DV]                           |                                 |
| Lyginama su MMA (Prastovos)                |                |        | NPD netaikomas                   | • • • • • • • •   |             |        | Skaičiavimo formulė     | [\$SKAIC_V]*(ATL)                | YG_VAL)+[\$SKAIC_D]*(ATLYG_DIEN |
|                                            |                |        |                                  |                   |             |        |                         |                                  |                                 |
| Prisk./Išsk. irašu sumavimo parameti       | ai∨            |        |                                  |                   |             |        |                         |                                  |                                 |
| Pradžios data †                            | GPM mokesčiul  | GPM k  | lasé                             | SoDrai            | Sodra klase |        | Vidurklui               | Nejtakoja<br>Viršualantišu bazės | GPM PI Grupe                    |
|                                            | Lant 1         |        |                                  | Thin              |             |        | Athuninimanns is Codeni |                                  | bla                             |

1.2.4.3. Minimumai

Lentelėje ir iš jos pasiekiamoje kortelėje "Minimumai" nurodomi Lietuvos Respublikoje darbo užmokesčio tarifus reguliuojančių institucijų teisės aktais nustatyti dydžiai, kurie reikalingi korektiškam darbo užmokesčio skaičiavimų vykdymui sistemoje. Keičiantis minėtiems dydžiams, juos sistemoje privaloma registruoti nauju įrašu, nurodant galiojimo pradžios datą (tokiu būdu sistemoje išsaugoma dydžių kitimo istorija).

Šie ir kiti svarbūs darbo užmokesčio skaičiavimams dydžiai sistemoje nustatomi suvedant atitinkamas reikšmes į kortelėje "Minimumai" esančius laukus (*Darbo užmokestis* > *Nustatymai* > *Skaičiavimų nustat.* > *Minimumai* > + Naujas eilutę <sup>Redaguoti</sup> ). Atsidariusioje kortelėje suvedama / nurodoma:

| Laukas                   | Reikšmė                                                                                                    |
|--------------------------|----------------------------------------------------------------------------------------------------|
| NPD                      |                                                                                                    |
| Galioja nuo              | Nurodoma Minimumų dydžių rinkinio galiojimo pradžios data.                                                                                  |
| NPD pagrindinis          | Nustatomas pagrindinis <b>minimalus</b> neapmokestinamųjų pajamų<br>dydis (NPD), kuris naudojamas skaičiuojant gyventojų pajamų<br>mokestį. |
| NPD 0-25%<br>darbingumas | Nustatomas NPD dydis, taikomas darbuotojams, kuriems<br>nustatytas sunkus neįgalumo lygis (0-25 proc. darbingumas).                         |

| Laukas                               | Reikšmė                                                                                                    |
|--------------------------------------|----------------------------------------------------------------------------------------------------|
| NPD 30-55%<br>darbingumas            | Nustatomas NPD dydis, taikomas darbuotojams, kuriems<br>nustatytas vidutinis arba lengvas neįgalumo lygis (30-55 proc.<br>darbingumas).                                                                                                    |
| PNPD už pirmą vaiką                  | Šiuo metu dydis sistemoje nenaudojamas ir neaktualus. Gali būti<br>naudojamas, pasikeitus įstatymams - nustatant papildomą<br>neapmokestinamųjų pajamų dydis (PNPD), kuris naudojamas<br>skaičiuojant gyventojų pajamų mokestį darbuotojams,<br>auginantiems vaikus.                                                             |
| PNPD už antrą ir pask.<br>vaiką      | Šiuo metu dydis sistemoje nenaudojamas ir neaktualus. Gali būti<br>naudojamas, pasikeitus įstatymams - nustatant papildomą<br>neapmokestinamųjų pajamų dydis (PNPD), kuris naudojamas<br>skaičiuojant gyventojų pajamų mokestį darbuotojams,<br>auginantiems du ir daugiau vaikų.                                                |
| NPD formulės<br>pirmasis operandas   | Nustatomas dydis, naudojamas NPD skaičiavimo formulėje, kuri<br>taikoma tuo atveju, kai darbo užmokestis viršija MMA dydį.<br>Pirmasis operandas yra dydis formulėje atimamas iš darbo<br>užmokesčio (nuo 2021-01-01 dydis lygus ,642').                                                                                         |
|                                      | Pavyzdžiui, šiuo metu (nuo 2021-01-01) galiojanti NPD formulė<br>yra:<br>[NPD = 400 -0.18 x (Mėnesinis darbo užmokestis – 642)]                                                                                                    |
| NPD formulės<br>antrasis operandas   | Nustatomas dydis – koeficientas, naudojamas NPD skaičiavimo<br>formulėje, kuri taikoma tuo atveju, kai darbo užmokestis viršija<br>MMA dydį. Antrasis operandas yra koeficientas formulėje iš kurio<br>dauginamas dydis, gautas iš darbo užmokesčio atėmus NPD<br>formulės pirmąjį operandą (nuo 2021-01-01 dydis lygus "0,18'). |
| NPD pirmasis<br>operandas iki limito | Nustatomas pirmasis operandas – dydis iki limito, kuris nustatytas<br>Lietuvos Respublikos Vyriausybės teisės aktose,<br>reglamentuojančiuose NPD skaičiavimą darbuotojams (nuo 2021-<br>06-01 dydis lygus ,730').                                                                                                    |
| NPD antrasis<br>operandas iki limito | Nustatomas antrasis operandas – koeficientas iki limito, kuris<br>nustatytas Lietuvos Respublikos Vyriausybės teisės aktose,<br>reglamentuojančiuose NPD skaičiavimą darbuotojams (nuo 2021-<br>06-01 dydis lygus "0,34").                                                                                                    |
| NPD pagrindinis iki<br>limito        | Nustatomas pagrindinis <b>maksimalus</b> neapmokestinamųjų pajamų dydis (NPD), kuris naudojamas skaičiuojant gyventojų pajamų mokestį (nuo 2021-06-01 dydis lygus "540").                                                                                                    |

| Laukas                                   | Reikšmė                                                                                                    |  |  |  |  |  |
|------------------------------------------|----------------------------------------------------------------------------------------------------|--|--|--|--|--|
| NPD limito suma                          | Nustatoma NPD limito suma, kuri nustatytas Lietuvos<br>Respublikos Vyriausybės teisės aktose, reglamentuojančiuose<br>NPD skaičiavimą darbuotojams (nuo 2021-06-01 dydis lygus<br>"1704"). |  |  |  |  |  |
| Minimalūs dydžiai                        |                                                                                                    |  |  |  |  |  |
| Minimalus gyvenimo<br>lygis MGL          | Nustatomas bazinės socialinės išmokos dydis (anksčiau MGL – minimalus gyvenimo lygis).                                                                                                    |  |  |  |  |  |
| Minimali mėnesinė<br>alga MMA            | Nustatomas Minimaliosios mėnesinės algos MMA dydis.                                                                                                    |  |  |  |  |  |
| Minimalus valandinis<br>atlygis          | Nustatomas minimalusis valandinis atlygis.                                                                                                    |  |  |  |  |  |
| Neapmokestinama<br>dovanų vertė          | Nustatoma minimali neapmokestinama dovanų vertė kalendoriniams metams darbuotojui.                                                                                                    |  |  |  |  |  |
| Koeficientai                             |                                                                                                    |  |  |  |  |  |
| 5 DDS mėnesio dienų<br>skaič.            | Nustatomas metinis vidutinis mėnesio darbo dienų skaičius, esant penkių darbo dienų savaitei.                                                                                              |  |  |  |  |  |
| 5 DDS mėnesio<br>valandų skaič.          | Nustatomas metinis vidutinis mėnesio darbo valandų skaičius, esant penkių darbo dienų savaitei.                                                                                            |  |  |  |  |  |
| 5 DDS metinis darbo<br>dienų sk.         | <b>)S metinis darbo</b> Nustatomas metinis darbo dienų skaičius, esant penkių darb <b>ių sk.</b> dienų savaitei.                                                                           |  |  |  |  |  |
| 6 DDS mėnesio dienų<br>skaič.            | Nustatomas metinis vidutinis mėnesio darbo dienų skaičius, esant šešių darbo dienų savaitei.                                                                                               |  |  |  |  |  |
| 6 DDS mėnesio<br>valandų skaič.          | Nustatomas metinis vidutinis mėnesio darbo valandų skaičius, esant šešių darbo dienų savaitei.                                                                                             |  |  |  |  |  |
| 6 DDS metinis darbo<br>dienų sk.         | Nustatomas metinis darbo dienų skaičius, esant šešių darbo dienų savaitei.                                                                                                    |  |  |  |  |  |
| Sutrumpinto mėn.<br>valandų skaičius     | Šis dydis naudojamas, kai darbo trukmė yra nestandartinė, t.y.<br>darbo dienos trukmė trumpesnė nei 8 val. pilnam etatui.                                                                  |  |  |  |  |  |
| Sutrumpinto mėn.<br>dienų skaičius       | Šis dydis naudojamas, kai darbo trukmė yra nestandartinė, t.y.<br>darbo dienos trukmė trumpesnė nei 8 val. pilnam etatui.                                                                  |  |  |  |  |  |
| Sutrumpintų met.<br>darbo dienų skaičius | Šis dydis naudojamas, kai darbo trukmė yra nestandartinė, t.y.<br>darbo dienos trukmė trumpesnė nei 8 val. pilnam etatui.                                                                  |  |  |  |  |  |

| Laukas                                             | Reikšmė                                                                                                    |
|----------------------------------------------------|----------------------------------------------------------------------------------------------------|
| Koef. iš kurio<br>dauginamas MMA<br>prastovoms     | Nurodomas koeficientas iš kurio dauginamas MMA prastovoms<br>apskaičiuoti.                                                                                                    |
| lšskaitos                                          |                                                                                                    |
| Kelių vykdomųjų<br>raštų proc. iki MMA             | Nustatomas kelių vykdomųjų raštų maksimalus leistinas<br>išskaitymo procentas bendram išskaitomos sumos ribojimui iki<br>mokėtinos MMA apskaičiuoti.                                                                                                    |
| Kelių vykdomųjų<br>raštų proc. iki 2 MMA           | Nurodomas kelių vykdomųjų raštų maksimalus leistinas<br>išskaitymo procentas bendram sumos ribojimui iki mokėtinų 2<br>MMA apskaičiuoti.                                                                                                    |
| Kelių vykdomųjų<br>raštų proc. virš 2 MMA          | Nustatomas kelių vykdomųjų raštų maksimalus leistinas<br>išskaitymo procentas bendram išskaitomos sumos ribojimui virš<br>MMA (dydis apskaičiuojamas iš mokėtino DU atėmus mokėtiną<br>MMA) apskaičiuoti.                                                                                                    |
| Alimentų maks.<br>Išskaitymo proc. iki<br>MMA      | Nurodomas alimentų maksimalus leistinas išskaitymo procentas<br>bendram sumos ribojimui iki mokėtinos MMA apskaičiuoti.                                                                                                    |
| Alimentų maks.<br>Išskaitymo proc. iki 2<br>MMA    | Nurodomas alimentų maksimalus leistinas išskaitymo procentas<br>bendram sumos ribojimui iki mokėtinų 2 MMA apskaičiuoti.                                                                                                    |
| Alimentų maks.<br>Išsaktymo proc. virš 2<br>MMA    | Nurodomas alimentų maksimalus leistinas išskaitymo procentas<br>bendram sumos ribojimui virš mokėtinų 2MMA apskaičiuoti.                                                                                                    |
| Atostogos                                          |                                                                                                    |
| Nepertraukiamas<br>atostogų dienų<br>skaičius d.d. | Nurodomas atostogų dienų skaičius <b>darbo dienomis</b> .<br>Nustatymas įtakoja darbuotojo kortelės skirtuke "Atostogų<br>informacija" esamo požymio "Panaudotos privalomos<br>nepertraukiamos atostogos" būsenai (Taip/Ne). Jei per<br>darbuotojo darbo metus darbuotojui "DU Neatvykimas" lentelėje<br>nėra suvesto kasmetinių atostogų laikotarpio lygaus arba<br>ilgesnio, kaip šiame lauke nustatyta reikšmė, požymis<br>"Panaudotos privalomos nepertraukiamos atostogos" bus "NE",<br>jei yra – požymis indikuos "TAIP". |
| Nepertraukiamas<br>atostogų dienų<br>skaičius k.d. | Nurodomas atostogų dienų skaičius <b>kalendorinėmis dienomis</b> .<br>Nustatymas įtakoja analogiškai anksčiau aprašytam tais atvejais,                                                                                                    |

| Laukas                                                             | Reikšmė                                                                                                    |
|--------------------------------------------------------------------|----------------------------------------------------------------------------------------------------|
|                                                                    | kai kasmetinės atostogos darbuotojui skaičiuojamos<br>kalendorinėmis dienomis.                                                                                                    |
| Nepertraukiamų<br>atostogų<br>panaudojimo<br>tikrinimo laikotarpis | Sistemoje sukurta galimybė pasirinkti laikotarpį, pagal kurį<br>tikrinamos nepertraukiamos atostogos: darbuotojo metai<br>(skaičiuojami nuo darbuotojo įdarbinimo datos) arba kalendoriniai<br>metai. |

#### Užpildytos laikotarpio "Minimumai" kortelės pavyzdys:

| ¢ | Minimumų kortele<br>2024-01-01         |            | e                                       | ) + 🗈  |                                          | √ rašyta ⊑ "×      |
|---|----------------------------------------|------------|-----------------------------------------|--------|------------------------------------------|--------------------|
|   | NPD                                    |            |                                         |        |                                          |                    |
|   | Galioja nuo                            | 2024-01-01 | NPD formulės pirmasis operandas · · · · | 642    | NPD pagrindinis iki limito               | 747                |
|   | NPD pagrindinis                        | 400,00     | NPD formulės antrasis operandas         | 0,18   | NPD limito suma                          | 2 167              |
|   | NPD 0-25% darbingumas                  | 1 127,00   | NPD pirmasis operandas iki limito       | 924    |                                          |                    |
|   | NPD 30-55% darbingumas                 | 1 057,00   | NPD antrasis operandas iki limito       | 0,5    |                                          |                    |
|   | Minimalūs dydžiai                      |            |                                         |        |                                          |                    |
|   | Minimalus gyvenimo lygis MGL           | 38,00      | Minimalus valandinis atlygis            | 5,65   |                                          |                    |
|   | Minimali ménesiné alga MMA · · · · · · | 924,00     | Neapmokestinama dovanų vertė            | 200,00 |                                          |                    |
|   | Koeficientai                           |            |                                         |        |                                          |                    |
|   | 5 DDS mėnesio dienų skaič.             | 20,90      | 6 DDS mėnesio valandų skaič.            | 166,40 | Sutrumpintų met. darbo dienų sk. · · · · |                    |
|   | 5 DDS ménesio valandų skaič.           | 166,80     | 6 DDS metinis darbo dienų sk.           | 0,90   | Koef. iš kurio dauginamas MMA pra        | 1,00               |
|   | 5 DDS metinis darbo dienų sk.          | 0,70       | Sutrumpinto mén. valandu skaič.         |        |                                          |                    |
|   | 6 DDS mėnesio dienų skaič.             | 25,10      | Sutrumpinto mėn. dienų skaič.           |        |                                          |                    |
|   | Išskaitos                              |            |                                         |        |                                          |                    |
|   | Kelių vykdomųjų raštų proc. iki MMA    | 30,00      | Atskaitymų proc. virš MMA               | 50,00  |                                          |                    |
|   | Atostogos                              |            |                                         |        |                                          |                    |
|   | Nepertraukiamas atostogų dienų sk      | 10,00      | Nepertraukiamas atostogų dienų sk       | 14,00  | Nepertraukiamų atostogų panaudo          | Darbuotojo metai 👻 |

### 1.2.4.4. GPM procentai

GPM procentų lentelėje saugomas taikomų GPM tarifų rinkinys. Tarifų pasikeitimai registruojami naujoje eilutėje, nurodant galiojimo pradžios datą (sistemoje saugoma tarifų kitimo istorija). GPM tarifai sistemoje nustatomai: *Darbo užmokestis > Nustatymai > Skaičiavimų nustat. > GPM procentai.* 

| GPM           | l procentai      |    |                  |            |              | √ Įrašyta        |      | 2  |
|---------------|------------------|----|------------------|------------|--------------|------------------|------|----|
| Q             | leškoti + Naujas | ₽₽ | Redaguoti sąrašą | 蕑 Naikinti | Atidaryti na | audojant "Excel" | 7    | =  |
|               | Galioja nuo †    |    | Lente            | lė 1       | Lentelė 2    | Autoriniai       | Nuom | ıa |
| $\rightarrow$ | 2009-01-01 🛗     | 1  | 15               | i,00       | 15,00        | 15,00            | 15,0 | )0 |
|               | 2019-01-01       |    | 20               | 0,00       | 15,00        | 20,00            | 15,0 | )0 |
|               |                  |    |                  |            |              |                  |      |    |

| Laukas      | Reikšmė                                      |
|-------------|----------------------------------------------|
| Galioja nuo | Įrašoma, GPM tarifo galiojimo pradžios data. |

| Lentelė 1  | Nustatomas GPM tarifas, taikomas su darbo santykiais susijusioms     |
|------------|----------------------------------------------------------------------|
|            | pajamoms.                                                            |
| Lentelė 2  | Nustatomas GPM tarifas, taikomas ligos pašalpai apmokestinti.        |
| Autoriniai | Nustatomas GPM tarifas, taikomas pajamoms, gaunamoms pagal autorines |
|            | sutartis.                                                            |
| Nuoma      | Nustatomas GPM tarifas, taikomas su nuoma susijusioms pajamoms.      |

#### 1.2.4.5. Sodros procentai

Sodros procentų lentelėje saugomas Sodros mokesčių taikomų tarifų rinkinys. Tarifų pakeitimai registruojami naujoje eilutėje, nurodant galiojimo pradžios datą (sistemoje saugoma tarifų kitimo istorija). Sodros tarifai sistemoje nustatomai: *Darbo užmokestis > Nustatymai > Skaičiavimų nustat. > Sodros procentai.* 

| Standartinė j                                                                                                    | Standartinė įmonė – Personalas v – Darbo Laikas v – Darbo užmokestis v – Nustatymai v – 🗧 |               |                                            |                                |                                     |                |                |          |                           |                         |                         |                         |                      |                                      |                                      |                                      |                                   |                                  |                               |
|----------------------------------------------------------------------------------------------------|-------------------------------------------------------------------------------------------|---------------|--------------------------------------------|--------------------------------|-------------------------------------|----------------|----------------|----------|---------------------------|-------------------------|-------------------------|-------------------------|----------------------|--------------------------------------|--------------------------------------|--------------------------------------|-----------------------------------|----------------------------------|-------------------------------|
| DU nustatymai                                                                                                    | DU nustatymai Registravimo grupės 🗸 Skaičiavimų nustat. 🗸 Bendra 🗸 🧍                      |               |                                            |                                |                                     |                |                |          |                           |                         |                         |                         |                      |                                      |                                      |                                      |                                   |                                  |                               |
| Sodros procentai: Vísi 🗸 🛛 🔎 leškoti 🕂 Naujas 🗎 Naikinti 🐺 Redaguoti sąrašą 📳 Atidaryti naudojant "Excel" 🛛 🖓 🗮 🖉 |                                                                                           |               |                                            |                                |                                     |                |                |          |                           |                         |                         |                         | '≡ 2 🛛               |                                      |                                      |                                      |                                   |                                  |                               |
| Galioja nuo<br>†                                                                                                  |                                                                                           | lmoné-<br>VSD | Imonė - VSD<br>(terminuotoms<br>sutartims) | ļmonė-<br>Garantinis<br>fondas | ļmonė-<br>Ligos<br>pašalpa<br>proc. | Darbuot<br>VSD | Darbuot<br>PSD | Pensijai | Pensijai<br>(palaipsniui) | Autorin.<br>Imon<br>VSD | Autorin.<br>Darb<br>VSD | Autorin.<br>Darb<br>PSD | Nuoma<br>Darb<br>PSD | Autorin.<br>Imon<br>VSD( Ne<br>D.S.) | Autorin.<br>Darb<br>VSD( Ne<br>D.S.) | Autorin.<br>Darb<br>PSD( Ne<br>D.S.) | Darbuot<br>VSD (1-<br>darbovietė) | lmonė- VSD<br>(1-<br>darbovietė) | Darbuot PSD<br>(1-darbovietė) |
| <u>2014-01-01</u>                                                                                                 | 1                                                                                         | 30,98         |                                            | 0,20                           | 80,00                               | 3,00           | 6,00           | 1,00     |                           | 30,98                   | 3,00                    | 6,00                    |                      | 29,70                                | 3,00                                 | 6,00                                 |                                   |                                  |                               |
| 2016-01-01                                                                                                    |                                                                                           | 30,98         |                                            | 0,20                           | 80,00                               | 3,00           | 6,00           | 2,00     |                           | 30,98                   | 3,00                    | 6,00                    |                      | 29,70                                | 3,00                                 | 6,00                                 |                                   |                                  |                               |
| 2017-01-01                                                                                                    |                                                                                           | 31,18         |                                            |                                | 80,00                               | 3,00           | 6,00           | 2,00     |                           | 30,98                   | 3,00                    | 6,00                    |                      | 29,70                                | 3,00                                 | 6,00                                 |                                   |                                  |                               |
| 2017-07-01                                                                                                    |                                                                                           | 31,18         | 32,78                                      |                                | 80,00                               | 3,00           | 6,00           | 2,00     |                           | 30,98                   | 3,00                    | 6,00                    |                      | 29,70                                | 3,00                                 | 6,00                                 |                                   |                                  |                               |
| 2018-01-01                                                                                                    |                                                                                           | 31,18         | 32,58                                      |                                | 80,00                               | 3,00           | 6,00           | 2,00     |                           | 30,98                   | 3,00                    | 6,00                    |                      | 29,70                                | 3,00                                 | 6,00                                 |                                   |                                  |                               |
| 2019-01-01                                                                                                    |                                                                                           | 1,77          | 2,49                                       |                                | 62,06                               | 12,52          | 6,98           | 3,00     | 1,80                      |                         |                         |                         |                      |                                      |                                      |                                      |                                   |                                  |                               |
| 2020-01-01                                                                                                    |                                                                                           | 1,77          | 2,49                                       |                                | 62,06                               | 19,50          |                | 3,00     | 2,10                      |                         |                         |                         |                      |                                      |                                      |                                      |                                   |                                  |                               |
| 2021-01-01                                                                                                    |                                                                                           | 1,77          | 2,49                                       |                                | 62,06                               | 19,50          |                | 3,00     | 2,40                      |                         |                         |                         |                      |                                      |                                      |                                      |                                   |                                  |                               |

| Laukas                      | Reikšmė                                                |
|-----------------------------|--------------------------------------------------------|
| Galioja nuo                 | Nurodoma tarifų rinkinio galiojimo pradžios data.      |
| Įmonė - VSD                 | Nurodomas draudėjo mokamas VSD įmokų tarifas           |
|                             | (proc.) nuo su darbo santykiais susijusių pajamų.      |
| Įmonė - VSD (terminuotoms   | Nurodomas draudėjo mokamas VSD įmokų tarifas           |
| sutartims)                  | (proc.) nuo su darbo santykiais susijusių pajamų       |
|                             | dirbantiems pagal terminuotas darbo sutartis.          |
| Įmonė - Garantinis fondas   | Nurodomas draudėjo mokamų Garantinio fondo įmokų       |
|                             | tarifas (proc.)                                        |
| Įmonė - Ligos pašalpa proc. | Nurodomas draudėjo mokamas nedarbingumo                |
|                             | pašalpos procentinis dydis (proc.).                    |
| Darbuot VSD                 | Nurodomas apdraustojo mokamas VSD įmokų tarifas        |
|                             | (proc.) nuo su darbo santykiais susijusių pajamų.      |
| Darbuot PSD                 | Nurodomas apdraustojo mokamas PSD įmokų tarifas        |
|                             | (proc.) nuo darbuotojo darbo užmokesčio pajamų.        |
| Pensijai                    | Nurodomas apdraustojo mokamos papildomos pensijų       |
|                             | kaupimo įmokos tarifas (proc.), kai kaupiama iš karto. |
| Pensijai (palaipsniui)      | Nurodomas apdraustojo mokamos papildomos pensijų       |
|                             | kaupimo įmokos tarifas (proc.), kai kaupiama           |
|                             | laipsniškai.                                           |
| Autorin. Įmon VSD           | Nurodomas draudėjo mokamas VSD įmokų tarifas           |
|                             | (proc.) nuo autorinių sutarčių pajamų.                 |

| Laukas                     | Reikšmė                                              |  |  |  |  |  |  |  |
|----------------------------|------------------------------------------------------|--|--|--|--|--|--|--|
| Autorin. Darb VSD          | Nurodomas apdraustojo mokamas VSD įmokų tarifas      |  |  |  |  |  |  |  |
|                            | (proc.) nuo autorinių sutarčių pajamų.               |  |  |  |  |  |  |  |
| Autorin. Darb PSD          | Nurodomas apdraustojo mokamas PSD įmokų tarifas      |  |  |  |  |  |  |  |
|                            | (proc.) nuo autorinių sutarčių pajamų.               |  |  |  |  |  |  |  |
| Nuoma Darb PSD             | Nurodomas apdraustojo mokamas PSD įmokų tarifas      |  |  |  |  |  |  |  |
|                            | (proc.) nuo nuomos pajamų.                           |  |  |  |  |  |  |  |
| Autorin. Įmon VSD (Ne      | Nurodomas įmonės mokamas VSD įmokų tarifas (proc.)   |  |  |  |  |  |  |  |
| D.S.)                      | asmenims, gaunantiems autorinius atlyginimus, bet    |  |  |  |  |  |  |  |
|                            | neturintiems darbo sutarčių.                         |  |  |  |  |  |  |  |
| Autorin. Darb VSD (Ne      | Nurodomas asmenų, kurie gauna autorinius             |  |  |  |  |  |  |  |
| D.S.)                      | atlyginimus, bet neturi darbo sutarčių, mokamas VSD  |  |  |  |  |  |  |  |
|                            | įmokų tarifas (proc.) nuo autorinių sutarčių pajamų. |  |  |  |  |  |  |  |
| Autorin. Darb PSD (Ne D.S) | Nurodomas asmenų, kurie gauna autorinius             |  |  |  |  |  |  |  |
|                            | atlyginimus, bet neturi darbo sutarčių, mokamas PSD  |  |  |  |  |  |  |  |
|                            | įmokų tarifas (proc.) nuo autorinių sutarčių pajamų. |  |  |  |  |  |  |  |
| Įmonė - VSD (1-darbovietė) | Šiuo metu tarifas sistemoje nenaudojamas ir          |  |  |  |  |  |  |  |
|                            | neaktualus. Gali būti naudojamas, pasikeitus         |  |  |  |  |  |  |  |
|                            | įstatymams.                                          |  |  |  |  |  |  |  |
| Darbuot VSD (1-            | Šiuo metu tarifas sistemoje nenaudojamas ir          |  |  |  |  |  |  |  |
| darbovietė)                | neaktualus. Gali būti naudojamas, pasikeitus         |  |  |  |  |  |  |  |
|                            | įstatymams.                                          |  |  |  |  |  |  |  |
| Darbuot PSD (1-            | Šiuo metu tarifas sistemoje nenaudojamas ir          |  |  |  |  |  |  |  |
| darbovietė)                | neaktualus. Gali būti naudojamas, pasikeitus         |  |  |  |  |  |  |  |
|                            | įstatymams.                                          |  |  |  |  |  |  |  |

### 1.2.4.6. Mamadienių (kontrolės) nustatymai

Jeigu planuojama naudoti mamadienių kontrolės funkcionalumą, būtina užpildyti mamadienių nustatymus. Paieškoje reikia ieškoti "mamad nust", atsidariusioje lentelėje **būtina** suvesti nustatymus pagal žemiau esančiame paveiksliuke pateiktą pavyzdį.

| namics | amics 365 Business Central Q |                     |                    |                |  |                  |                  |                         |                                 |                       |       | ρ             | ٥              |
|--------|------------------------------|---------------------|--------------------|----------------|--|------------------|------------------|-------------------------|---------------------------------|-----------------------|-------|---------------|----------------|
| ~      | Ма                           | madienių nustatymai |                    |                |  |                  |                  |                         |                                 | √ raš                 | iyta  | ۵ ۵           | م <sup>ر</sup> |
|        | 5                            | 🤉 leškoti 🕂 Naujas  | 🐯 Redaguoti sąrašą | Naikinti       |  |                  |                  |                         |                                 |                       |       | 18 V          |                |
|        |                              | Galioja nuo         | Galioja iki        | Vaikų skaičius |  | Vaikų amžius nuo | Vaikų amžius iki | Nejgalių vaikų skaičius | Priklausančių dienų<br>skaičius | Laikotarpis (mén. sk) | Galio | ja vienai die | enai           |
|        | -                            | → 2022-08-01        |                    | 1              |  | 0                | 12               | 0                       | 1.00                            | 3                     |       |               |                |
|        |                              | 2022-08-01          |                    | 1              |  | 0                | 18               | 1                       | 1.00                            | 1                     |       |               |                |
|        |                              | 2022-08-01          |                    | 2              |  | 0                | 12               | 0                       | 1,00                            | 1                     |       |               |                |
|        |                              | 2022-08-01          |                    | 2              |  | 0                | 12               | 1                       | 2.00                            | 1                     |       |               |                |
|        |                              | 2022-08-01          |                    | 3              |  | 0                | 12               | 0                       | 2.00                            | 1                     |       |               |                |
|        |                              | 2022-08-01          |                    | 1              |  | 12               | 14               | 0                       | 0.50                            | 0                     | 2025  | -09-01        |                |

PASTABA. Tam kad veiktų mamadienių kontrolė, privalo būti užpildyta DU nustatymai > Bendra > Mamadieniai (1.2.1.1).

# 1.2.5. DUK apie bendruosius nustatymus

# 1.2.5.1. NPD taikymas nuo MMA sumos, kai skaičiuojami išskaitymai pagal vykdomuosius raštus

Atsižvelgus į naujausius teisės aktų, susijusių su pajamų apmokestinimu gyventojų pajamų mokesčiu (GPM), pakeitimus, sistema įgalina lanksčiai taikyti mėnesio neapmokestinamo pajamų dydžio (NPD) taikymą minimalios mėnesinės algos (MMA) atžvilgiu, kuomet skaičiuojamos išskaitymo sumos darbuotojui pagal antstolių vykdomuosius raštus (VR).

Sistemos funkcionalumo nustatymas vartotojui "DU Nustatymai" kortelėje skirtuke "NPD nustatymai" įgalina pasirinkti, kokį NPD dydį taikyti MMA atžvilgiu minėtais išskaitomų sumų skaičiavimo atvejais:

- 1) Taikyti maksimalų mėnesio NPD dydį (NPD iki limito)
- 2) Taikyti minimalų mėnesio NPD dydį (NPD virš limito)
- Taikyti NPD dydį (maksimalų arba minimalų) atsižvelgus į tai, ar darbuotojui priskaitytos pajamos yra mažesnės ar didesnės už nustatytą sumą (limitą), kuris yra 1678 EUR (patvirtinta nuo 2022 m. sausio 1 d.) (NPD įvertinant pajamas)
- 4) Netaikyti NPD apskritai

Maksimalaus **(1)**, minimalaus **(2)** NPD dydžio bei nustatytos sumos (limito) **(3)** reikšmės suvedamos nustatymų kortelės 'Minimumų kortelė' skirtuke 'NPD'.

(*Nustatymai > Skaičiavimų nustatymai > Minimumai > Naujas* arba pažymima eilutė pagal 'Galioja nuo' reikšmę > : > *Redaguoti*)

| NPD                                       |                         |                                                                           |                                  |
|-------------------------------------------|-------------------------|---------------------------------------------------------------------------|----------------------------------|
| Galioja nuo                               | 01-01                   | NPD formulės pirmasi                                                      | 642                              |
| NPD pagrindinis                           | 400,00                  | NPD formulės antrasi                                                      | 0,18                             |
| NPD 0-25% darbingu                        | 645,00                  | NPD pirmasis operan                                                       | 730                              |
| NPD 30-55% darbing                        | 600,00                  | NPD antrasis operand                                                      | 0,26                             |
| PNPD už pirmą vaiką                       |                         | NPD pagrindinis iki li                                                    | 460                              |
|                                           |                         |                                                                           |                                  |
| PNPD už antrą ir pask                     |                         | 3 NPD limito suma                                                         | 1 678                            |
| Minimalios išmokos                        | 38,00                   | Bazinis valandinis atly                                                   | 0,22                             |
| Minimalios išmokos Minimalus gyvenimo I   | 38,00<br>730,00         | Bazinis valandinis atly                                                   | 0,22                             |
| Minimalios išmokos Minimalus gyvenimo I., | 38,00<br>730,00<br>4,47 | Bazinis valandinis atly         Bazinė pensija         Neapmokestinama do | 0,22<br>0,22<br>152,92<br>200,00 |

# 1.3. Darbuotojams išduotų darbo priemonių administravimas

BC sistemos HR|Payroll modulyje sudaryta galimybė administruoti darbuotojams išduotų darbo priemonių sąrašus. Procesas susideda iš šių etapų:

- 1) Darbo priemonės aprašymas (lentelė "Darbo priemonės"):
  - Aprašomi atskiri mato vienetai, kuriais bus matuojamos atskiros darbo priemonės;
  - Aprašoma darbo priemonių tipai;
  - Darbo priemonių tipams aprašoma darbo priemonių grupės ir joms charakteringos bendrinės reikšmės;
  - Darbo priemonių grupėms, jei norima, aprašoma darbo priemonių grupių pogrupiai ir jiems charakteringos bendrinės reikšmės;
  - Detaliai aprašoma darbo priemonė, priskiriant jai tipą, grupę ir pogrupį.
- Darbo priemonės priskyrimas darbuotojui (lentelė "Darbuotojo darbo priemonės");
- Darbo priemonės susigrąžinimo iš darbuotojo užfiksavimas (lentelė "Darbuotojo darbo priemonės");

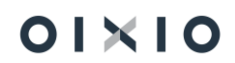

4) Darbo priemonės nurašymo bei likvidavimo užfiksavimas (lentelė "Darbo priemonės").

INTEGRACIJA SU DARBUOTOJŲ SAVITARNOS PORTALU: Sistemos lentelė "Darbuotojo darbo priemonės" turi sąsają su Darbuotojų Savitarnos portalu, kuriame darbuotojui gali būti atvaizduojamos jam priskirtos darbo priemonės, sudarant galimybę darbuotojui patvirtinti jam išduotų darbo priemonių priėmimą. Daugiau apie integraciją su darbuotojų savitarnos portalu, žiūrėti šio vartotojo vadovo skyriuje "Integracija su darbuotojų savitarnos portalu"

TEISIŲ NUSTATYMAS VARTOTOJAMS, ADMINISTRUOTI DARBO PRIEMONES PAGAL JŲ TIPUS: Sistemoje sudaryta galimybė atlikti nustatymą atskiriems sistemos vartotojams atskirai administruoti darbo priemones atsižvelgiant į jų tipus. T. y. nurodoma, koks vartotojas, kokio tipo darbo priemones gali matyti ir, atitinkamai administruoti, darbo priemonių administravimo lentelėse. Kaip atlikti čia minimus nustatymus, žiūrėti "OIXIO HR|Payroll sistemos administratoriaus vadovas" skyriuje "Darbo priemonių administravimo pagal tipus nustatymas sistemos vartotojams".

# 1.3.1. Darbo priemonės aprašymas

Darbo priemonių aprašymo tvarka:

#### 1) Aprašomi matavimo vienetai darbo priemonių kiekiui matuoti

Per paiešką atsidariusios užklausos lauke įrašoma "Matavimo vnt" ir išfiltruotame sąraše spaudžiama ant pavadinimo "Mat. vnt.". Atsidariusioje lentelėje nurodoma:

| Laukas                             | Reikšmė                                                                                                    |
|------------------------------------|----------------------------------------------------------------------------------------------------|
| Kodas                              | Norimas darbo priemonių matavimo vieneto kodas, kuris,<br>tolesniuose darbo priemonės aprašymo etapuose, bus<br>atvaizduojamas norint nurodyti darbo priemonės matavimo<br>vienetą. |
| Pavadinimas                        | Norimas darbo priemonės matavimo vieneto pavadinimas.                                                                                                    |
| Tarptautinis<br>standartinis kodas | Nepildomas.                                                                                                    |

Lentelės "Mat. vnt." užpildymo pavyzdys:

| Dynamics 365 Business Central |                      |                                                   | 1                                  | 😵 ג ג 🤹 ר א |
|-------------------------------|----------------------|---------------------------------------------------|------------------------------------|-------------|
| Test Company A 🛛              | Mat. vnt.            |                                                   |                                    |             |
| Tikslai: Visi 🗸 🔶 le          | 🔎 leškoti 🕂 Naujas 月 | 🕏 Redaguoti sąrašą 📋 Naikinti 🛛 Daugiau parinkčių | ☞ 7 ≣                              |             |
| Kodas 🕈                       | Kodas 1              | Aprašas                                           | Tarptautinis standartinis<br>kodas | kriterijai  |
| I ASMENINIAI                  | KOMPL                | Komplektai                                        |                                    |             |
| II_KOMPETENC                  | VNT                  | Vienetai                                          |                                    |             |
| III_KARJERA                   | → <u>KG</u>          | Kilogramai                                        |                                    | N           |

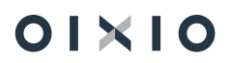

#### 2) Aprašomi darbo priemonių tipai

Per paiešką atsidariusios užklausos lauke įrašoma "Darbo priemonių tipų sąrašas" ir išfiltruotame sąraše spaudžiama ant atitinkamo pavadinimo. Atsidariusioje lentelėje nurodoma:

| Laukas                                  | Reikšmė                                                                                                    |                                                                                                    |  |  |  |  |  |  |  |
|-----------------------------------------|----------------------------------------------------------------------------------------------------|----------------------------------------------------------------------------------------------------|--|--|--|--|--|--|--|
| Kodas                                   | Norimas darbo prie                                                                                                    | emonių tipo kodas.                                                                                                    |  |  |  |  |  |  |  |
| Pavadinimas                             | Norimas darbo prie                                                                                                    | emonių tipo pavadinimas.                                                                                                    |  |  |  |  |  |  |  |
| Automatiškai keisti<br>būseną į         | Pasirenkama norir<br>tipui priklausanči<br>būsenos, lentelėje<br>pasikeistų suėjus<br>"Rekomenduojama<br>PASTABA: Kad vyk<br>kortelė" ir ją aktyv<br>pabaigoje "Darbų e | Pasirenkama norima būsena iš sąrašo, jeigu norima, kad visos<br>tipui priklausančios, darbuotojams išduotų darbo priemonių<br>būsenos, lentelėje "Darbuotojo darbo priemonės", automatiškai<br>pasikeistų suėjus datai, nurodytai prie darbo priemonės lauke<br>"Rekomenduojama keitimo data".<br>PASTABA: Kad vyktų ši funkcija, būtina sukurti "Darbų eilės įrašų<br>kortelė" ir ją aktyvuoti į būseną "Paruošta". Žiūrėti šio skyriaus<br>pabaigoje " <u>Darbų eilės įrašų kortelės sukūrimo veiksmų seka</u> ". |  |  |  |  |  |  |  |
| Būsena, nuo kurios<br>mažinamas likutis | Pasirenkama norin<br>priklausančių dar<br>atitinkamos pasirir                                                                                                    | <sup>v</sup> asirenkama norima būsena iš sąrašo, jeigu norima, kad visų tipui<br>priklausančių darbo priemonių likutis būtų mažinamas nuo<br>atitinkamos pasirinktos būsenos.                                                                                                    |  |  |  |  |  |  |  |
| Skaičiuoti<br>naudojimo laiką nuo       | Pasirenkama nuo<br>norima skaičiuoti<br>rekomenduojamą l                                                                                                    | Pasirenkama nuo kurios datos (Įsigijimo ar išdavimo darbuotojui)<br>norima skaičiuoti visų tipui priklausančių darbo priemonių<br>rekomenduojamą keitimo datą.                                                                                                    |  |  |  |  |  |  |  |
| Laikas, po kurio<br>nerodyti įrašų SS   | Nurodoma laiko f<br>darbo priemonių<br>portale.                                                                                                    | ormulė, kuri sąlygos visų tipui priklausančių<br>atvaizdavimo terminą Darbuotojų savitarnos                                                                                                    |  |  |  |  |  |  |  |
|                                         | Formulė                                                                                                    | Aprašymas                                                                                                    |  |  |  |  |  |  |  |
|                                         | 1Y                                                                                                    | 1 metai                                                                                                    |  |  |  |  |  |  |  |
|                                         | 1M                                                                                                    | 1 mėnesis                                                                                                    |  |  |  |  |  |  |  |
|                                         | 30D                                                                                                    | 30 dienų                                                                                                    |  |  |  |  |  |  |  |
|                                         | 2W                                                                                                    | 2 savaitės                                                                                                    |  |  |  |  |  |  |  |
|                                         | CM+10D                                                                                                    | Einamasis mėnuo plius 10 dienų                                                                                                    |  |  |  |  |  |  |  |
|                                         | CM+1M                                                                                                    | Einamasis mėnuo plius 1 mėnuo                                                                                                    |  |  |  |  |  |  |  |
|                                         | CW+1W                                                                                                    | Einamoji savaitė + 1 savaitė                                                                                                    |  |  |  |  |  |  |  |
|                                         | PASTABA: šis lauka<br>poreikiui laukas<br>"Personalizavimas                                                                                                    | as pagal nutylėjimą nėra atvaizduojamas. Esant<br>s išsikeliamas pasinaudojant funkcija<br>"                                                                                                    |  |  |  |  |  |  |  |

PASTABA: lentelės "Darbo priemonių tipų sąrašas" reikšmės yra paveldimos tolesnėse, darbo priemonės aprašymą detalizuojančiose, lentelėse "Darbo priemonių grupių

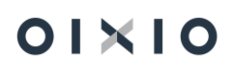

sąrašas", "Darbo priemonių pogrupių sąrašas", "Darbo priemonės" ir "Darbuotojo darbo priemonės" su galimybe jas pakeisti (išsk. reikšmes "Kodas" ir "Aprašas").

Lentelės "Darbo priemonių tipų sąrašas" užpildymo pavyzdys:

| Dynamic | cs 365 | Bus           | iness Central        |     |                  |              |                                 |                                         | SIN                               | Q                     | Q                   | ø      | ? | C |
|---------|--------|---------------|----------------------|-----|------------------|--------------|---------------------------------|-----------------------------------------|-----------------------------------|-----------------------|---------------------|--------|---|---|
| s 🗧     | D      | Darbo         | priemonių tipų sąrai | šas |                  |              |                                 |                                         | √ įrašy                           | ta [                  | ] []                | ×<br>۲ |   |   |
| D       |        | 0             | leškoti + Naujas     | ₩ 1 | Redaguoti sąrašą | 📋 Naikinti   |                                 |                                         |                                   | E                     | \$ 7                | =      |   |   |
| R       |        |               | Kodas 🕇 🐨            |     | Pavadinimas      |              | Automatiškai keisti<br>būseną į | Būsena, nuo kurios<br>mažinamas likutis | Skaičiuoti<br>naudojimo laiką nuo | Laikas, p<br>nerodyti | o kurio<br>įrašų SS |        |   |   |
| V       |        |               | AAP                  |     | Asmens apsaugo   | os priemonės | Nudévéta                        | Nurašyta                                | lšdavimo data                     | ЗM                    |                     |        |   |   |
| Fi      |        | $\rightarrow$ | IT_TECH              | - : | IT Technika      |              | Grąžinta                        | Likdviduota                             | Įsigijimo data                    | EM+5N                 | Л                   |        |   |   |
| >       |        |               |                      |     |                  |              |                                 |                                         |                                   |                       |                     |        |   | - |

## 1.3.1.1. Darbų eilės įrašų kortelės sukūrimo veiksmų seka

- (1) spaudžiama ant paieškos simbolio, esančio viršuje dešinėje;
- (2) užklausos lange įrašoma frazė "darbų eilės įrašai";
- (3) iš žemiau išsiskleidusio sąrašo pasirenkama "Darbų eilės įrašai Sąrašai";

#### Veiksmų sekos 1-3 iliustracija:

| Dynamics 3   | 65 Business Central                      |                                                                                      |          |     |       |    | Q      | Q        | \$             | ? | C |
|--------------|------------------------------------------|--------------------------------------------------------------------------------------|----------|-----|-------|----|--------|----------|----------------|---|---|
| $\leftarrow$ | Darbų eilės įrašų kortelė                | Pasakykite, ką norite padaryti                                                       |          | 2 × |       | ~! | rašyta | ď        | 7 <sup>K</sup> |   |   |
|              | Kodinys · 70534089 ·                     | darbų eilės įrašai                                                                   |          |     |       |    |        | 0        |                |   |   |
|              | Apdoroti Darbų eilė                      | Dabartiniame puslapyje (Darbų eilės įrašų kortelė)                                   |          |     |       |    |        |          |                |   |   |
|              | 🔊 Nustatyti būseną kaip Paruošta 🛛 🛙     | <ul> <li>Žurnalo įrašai</li> <li>Peržiūrėkite darbo eilės žurnalo įrašus.</li> </ul> | i klaidą |     |       |    | ⊣≍     |          |                |   |   |
|              | Objekto tipas vykdymui · · · · · · Koo   | Eiti į Puslapiai ir užduotys                                                         | •        |     |       |    |        |          | 0              |   |   |
|              | Objekto ID vykdymui                      | > Darbų eilės įrašai                                                                 | Sąrašai  |     |       |    |        |          | 0              |   |   |
|              | Objekto antraštė, kurią reikia palei CL1 | > Darbų eilės žurnalo įrašai                                                         | Sąrašai  |     | 11:54 |    |        |          |                |   |   |
|              | Anrašas                                  |                                                                                      |          |     | 00.00 |    | E      | <b>.</b> |                |   |   |

- (4) atsidariusioje lentelėje "Darbų eilės įrašai" spaudžiama  $^{+\,{
  m Naujas}}$
- (5) atsidariusioje kortelėje "Darbų eilės įrašai kortelė" pagal nutylėjimą atvaizduojama būsena "Sulaikytas";
- (6) užpildomi reikiami laukai reikšmėmis, kaip parodyta žemiau pavyzdyje apibrėžtame rėmeliu pažymėtu (6);
- (7) nustatoma į būseną "Paruoštas";

Veiksmų sekos 5-7 iliustracija:

| Dynamics 2 | 365 Business Central                                                                                                    |                                                                                                    |                                                                                                    |                                                                                                    | E A 🕅                                     | ŵ              | ? | C |
|------------|----------------------------------------------------------------------------------------------------|----------------------------------------------------------------------------------------------------|----------------------------------------------------------------------------------------------------|----------------------------------------------------------------------------------------------------|-------------------------------------------|----------------|---|---|
| ÷          | Darby eiles jrašy kortelė<br>Kodinys · 70534089                                                                                                    | • CLT PAY Change                                                                                                    | Ø ₪<br>WorkImp                                                                                                    | + ₪<br>  Status                                                                                                    | √ rašyta 🗖                                | 7 <sup>4</sup> |   |   |
| l r        | Apdomti Darbų eilė                                                                                                    |                                                                                                    |                                                                                                    |                                                                                                    | Rodyti mažiau                             | 4              |   | l |
| 6          | Objekto tipas vykdymui<br>Objekto ID vykdymui<br>Objekto antraštė, kurią reikia pale<br>Aprašas<br>Parametrų eilutė<br>Darbų eilės kategorijos kodas<br>Vartotojo ID                                                                                           | Kodinys CLT PAY Change WorkImpl Status CLT PAY Change WorkImpl Status CLT PAY Change WorkImpl Status CLT PAY Change WorkImpl Status | ✓ 70534089 ··· 1000 ··· 1000 ··· | Maksimalus bandymų vykdyti skai Pakartotinio vykdymo delsa (sek.) · · · Paskutinio parengimo būsena · · · · · Anksčiausia pradžios data/laikas · · · · Galiojimo pabaigos data/laikas · · · · Darbo skirtasis laikas · · · · 6<br>Būsena · · · · · 6 | 0<br>2024-06-28 11:54<br>2024-07-03 00:00 |                |   |   |
|            | Pasikartojimas         Periodinis darbas         Vykdyti pirmadieniais         Vykdyti antradieniais         Vykdyti tečiadieniais         Vykdyti ketvirtadieniais         Vykdyti penktadieniais         Vykdyti šeštadieniais         Vykdyti sekmadieniais |                                                                                                    |                                                                                                    | Kito vykdymo datos formulė · · · · · · · · · · · · · · · · · · ·                                                                                                    | 1D<br>01:00:00<br>0<br>0<br>5             |                |   |   |

• (8) Darbų eilės įrašas sukurtas ir paruoštas.

Pagal aukščiau aprašytą veiksmų seką, pradedant nuo artimiausios paros, periodiškai, kiekvienos paros 01:00 val., įsijungs darbų eilė, kuri patikrins visų įrašų, esančių lentelėje "Darbuotojo darbo priemonės" laukelio "Rekomenduojama keitimo data" reikšmes ir palyginus su einamąja kalendorine data, aktyvuos būsenos pasikeitimą į nustatytą tuose įrašų eilutėse, kuriose rekomenduojama keitimo data einamai datai bus vėlesnė.

Darbų eilės įrašai yra registruojami sistemos žurnale, lentelėje "Darbų eilės žurnalo įrašai", kuris pasiekiamas iš darbų eilės įrašo kortelės per *Darbų eilė > Žurnalo įrašai* 

|     |              |                | ~ ~   |                  |                                 | ) 01                         |                        |                                            |                          |              |     |          |        |
|-----|--------------|----------------|-------|------------------|---------------------------------|------------------------------|------------------------|--------------------------------------------|--------------------------|--------------|-----|----------|--------|
| Dyn | amics 3      | 65 Business C  | entr  | al               |                                 |                              |                        |                                            |                          | (            | TN  | Q        | Q      |
|     | $\leftarrow$ | Darbų eilės žu | rnalo | įrašai           |                                 |                              |                        |                                            |                          |              |     | Ľ        | ] 🗆    |
| I   |              | 🔎 leškoti      | Atas  | skaitos Vei      | ksmai ∨ Mažiau parinkčių        |                              |                        |                                            |                          |              |     | ß        | )<br>7 |
| l   |              | Büsena         |       | Vartotojo ID     | Aprašas                         | Objekto<br>tipas<br>vykdymui | Objekto ID<br>vykdymui | Objekto antraštė, kurią reikia<br>paleisti | Pradžios<br>data/laikas↓ | Trukmė       | Kla | idos pra | anešim |
|     |              | Pavyko         | ÷     | <u>COLJ\KASE</u> | CLT PAY Change Workimpl Stat    | . Kodinys                    | 70534089               | CLT PAY Change WorkImpl Stat               | 2024-07-02 00:00         | 100 milisek. | _   |          |        |
|     |              | Pavyko         |       | COLT\KASE        | CLT PAY Change Workimpi Stat    | . Kodinys                    | 70534089               | CLT PAY Change WorkImpl Stat               | 2024-07-01 00:00         |              | _   |          |        |
|     |              | Pavyko         |       | COLT\KASE        | CLT PAY Change WorkImpl Stat    | . Kodinys                    | 70534089               | CLT PAY Change WorkImpl Stat               | 2024-06-30 00:00         |              | _   |          |        |
|     |              | Pavyko         |       | COLT\KASE        | CLT PAY Change WorkImpl Stat    | . Kodinys                    | 70534089               | CLT PAY Change WorkImpl Stat               | 2024-06-29 00:00         | 100 milisek. | -   |          |        |
|     |              | Develop        |       | COLTIKACE        | CLT DAY Changes Mandalanal Stat | K - diama                    | 70534000               | CLT DAY Chan an Manhamal Stat              | 2024 06 20 44-54         | 100          |     |          |        |

Žurnalo įrašų atvaizdavimo pavyzdys:

3) Aprašomos darbo priemonių grupės

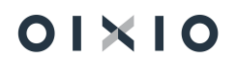

Per paiešką atsidariusios užklausos lauke įrašoma "Darbo priemonių grupių sąrašas" ir išfiltruotame sąraše spaudžiama ant atitinkamo pavadinimo. Atsidariusioje lentelėje nurodoma:

| Laukas                                  | Reikšmė                                                                                                    |
|-----------------------------------------|----------------------------------------------------------------------------------------------------|
| Kodas                                   | Norimas darbo priemonių grupės kodas.                                                                                                    |
| Pavadinimas                             | Norimas darbo priemonių grupės pavadinimas.                                                                                                    |
| Tipas                                   | Pasirenkamas iš sąrašo norimas darbo priemonių tipas.                                                                                                    |
| Tipo pavadinimas                        | Užsipildo automatiškai pasirinkus darbo priemonių tipą.                                                                                                    |
| Mato vnt.                               | Nurodomas (jei norima) bendrinis mato vienetas visai darbo priemonių grupei.                                                                                                    |
| Naudojimo laikas<br>(mėn.)              | Nurodomas (jei norima) bendrinis naudojimo terminas visai<br>darbo priemonių grupei.                                                                                                    |
| Automatiškai keisti<br>būseną į         | Bendrinė automatinio keitimo į norimą būseną reikšmė.<br>Užsipildo automatiškai nuo reikšmės nurodytos prie darbo<br>priemonės tipo su galimybe ją pakeisti prie grupės.                                                                                              |
| Būsena, nuo kurios<br>mažinamas likutis | Bendrinė automatinio darbo priemonės likučio mažinimo nuo<br>pasirinktos būsenos reikšmė.<br>Užsipildo automatiškai nuo reikšmės nurodytos prie darbo<br>priemonės tipo su galimybe ją pakeisti prie grupės.                                                          |
| Skaičiuoti<br>naudojimo laiką nuo       | Bendrinė automatinio rekomenduojamos priemonės keitimo<br>datos skaičiavimo pasirinkimo reikšmė.<br>Užsipildo automatiškai nuo reikšmės nurodytos prie darbo<br>priemonės tipo su galimybe ją pakeisti prie grupės.                                                   |
| Laikas, po kurio<br>nerodyti įrašų SS   | Bendrinė laiko formulės, kuri sąlygos visų grupei priklausančių<br>darbo priemonių atvaizdavimo terminą Darbuotojų savitarnos<br>portale, reikšmė.<br>Užsipildo automatiškai nuo reikšmės nurodytos prie darbo<br>priemonės tipo su galimybe ją pakeisti prie grupės. |

#### Lentelės "Darbo priemonių grupių sąrašas" užpildymo pavyzdys:

| Dynar | nics 36      | 5 BI          | usiness Cer  | ntra  | I        |                        |                                       |                                  |           |                            |                                 |                                               | SIN ,                                | )                           | Q                              | ŝ              | ? | C |
|-------|--------------|---------------|--------------|-------|----------|------------------------|---------------------------------------|----------------------------------|-----------|----------------------------|---------------------------------|-----------------------------------------------|--------------------------------------|-----------------------------|--------------------------------|----------------|---|---|
|       | $\leftarrow$ | Darl          | oo priemoniu | į gru | ıpių sąi | rašas                  |                                       |                                  |           |                            |                                 |                                               | √ įrašyta                            |                             | С                              | 7 <sup>4</sup> |   |   |
|       |              | Ç             | leškoti -    | ⊢ Na  | aujas    | 🐺 Redaguoti sąrašą     | 📋 Naikinti                            |                                  |           |                            |                                 |                                               |                                      | Ŀ                           | 7                              | ≡              |   |   |
|       |              |               | Tipas ↑<br>▼ |       | Tipo p   | pavadinimas            | Kodas                                 | Pavadinimas                      | Mato vnt. | Naudojimo<br>laikas (mėn.) | Automatiš<br>keisti<br>būseną į | Būsena, nuo<br>kurios<br>mažinamas<br>likutis | Skaičiuoti<br>naudojimo<br>laiką nuo | Laik<br>kuri<br>nen<br>įraš | cas, po<br>io<br>odyti<br>ų SS |                |   |   |
|       |              | $\rightarrow$ | AAP          | ÷     | Asme     | ens apsaugos priemonės | DARB_BAT Darbiniai batai (vasariniai) |                                  | PORA      | 12 Nudévéta                |                                 | Nurašyta                                      | lšdavimo d.                          | 3M                          | 1                              |                |   |   |
|       |              |               | AAP          |       | Asme     | ens apsaugos priemonės | DARB_DRAB                             | Darbiniai drabužiai (vasariniai) | VNT       | 12                         | Nudévéta                        | Nurašyta                                      | lšdavimo d.                          | 3M                          | 1                              |                |   |   |
|       |              |               | IT_TECH      |       | IT Te    | chnika                 | COMPUTERS                             | Kompiuteriai                     | VNT       | 36                         | Grąžinta                        | Likdviduota                                   | Įsigijimo d                          | . EM                        | +5M                            |                |   |   |
|       |              |               | IT_TECH      |       | IT Te    | chnika                 | KEYB&MO                               | Klaviatūra ir pelės              | KOMPLEKT  | 36                         | Grąžinta                        | Likdviduota                                   | ļsigijimo d                          | . EM                        | 1+5M                           |                |   |   |
|       |              |               | IT_TECH      |       | IT Te    | chnika                 | MONITORS                              | Monitoriai                       | VNT       | 36                         | Grąžinta                        | Likdviduota                                   | sigijimo d                           | . EM                        | +5M                            |                |   |   |
|       |              |               | IT_TECH      |       | IT Te    | chnika                 | SMARTPH                               | lšmanieji telefonai              | VNT       | 24                         | Grąžinta                        | Likdviduota                                   | ļsigijimo d                          | . EM                        | 1+5M                           |                |   |   |
|       |              |               | IT_TECH      |       | IT Te    | chnika                 | SMARTPH                               | lšmanieji telefonai              | VNT       | 24                         | Grąžinta                        | Likdviduota                                   | Įsigijimo d                          | . EM                        | 1+5M                           |                |   |   |

#### 4) Aprašoma darbo priemonių grupių pogrupiai (neprivaloma)

Per paiešką atsidariusios užklausos lauke įrašoma "Darbo priemonių pogrupių sąrašas" ir išfiltruotame sąraše spaudžiama ant atitinkamo pavadinimo. Atsidariusioje lentelėje nurodoma:

| Laukas                                  | Reikšmė                                                                                                    |  |  |  |  |  |  |  |
|-----------------------------------------|----------------------------------------------------------------------------------------------------|--|--|--|--|--|--|--|
| Pogrupio kodas                          | Suvedamas norimas darbo priemonių pogrupio kodas.                                                                                                    |  |  |  |  |  |  |  |
| Pogrupio<br>pavadinimas                 | Suvedamas norimas darbo priemonių pogrupio pavadinimas.                                                                                                    |  |  |  |  |  |  |  |
| Grupės kodas                            | Pasirenkama iš sąrašo darbo priemonių grupė, kuriai priskiriamas kuriamas pogrupis.                                                                                                    |  |  |  |  |  |  |  |
| Grupės pavadinimas                      |                                                                                                    |  |  |  |  |  |  |  |
| Tipas                                   | Užsipildo automatiškai pasirinkus darbo priemonių grupę.                                                                                                    |  |  |  |  |  |  |  |
| lipo pavadinimas                        |                                                                                                    |  |  |  |  |  |  |  |
| Mato Vnt.                               | nurodytos prie grupės su galimybe ją pakeisti pogrupiui.                                                                                                    |  |  |  |  |  |  |  |
| Naudojimo laikas<br>(mėn.)              | Bendrinė naudojimo laiko reikšmė užsipildo automatiškai nuo<br>reikšmės, nurodytos prie grupės su galimybe ją pakeisti<br>pogrupiui.                                                                                                    |  |  |  |  |  |  |  |
| Automatiškai keisti<br>būseną į         | <ul> <li>Bendrinė automatinio keitimo į norimą būseną reikšmė.</li> <li>Užsipildo automatiškai nuo reikšmės nurodytos prie darbo<br/>priemonės tipo ir/ar grupės su galimybe ją pakeisti prie<br/>pogrupio.</li> </ul>                                                                  |  |  |  |  |  |  |  |
| Būsena, nuo kurios<br>mažinamas likutis | Bendrinė automatinio darbo priemonės likučio mažinimo nuo<br>pasirinktos būsenos reikšmė.<br>Užsipildo automatiškai nuo reikšmės nurodytos prie darbo<br>priemonės tipo ir/ar grupės su galimybe ją pakeisti prie<br>pogrupio.                                                          |  |  |  |  |  |  |  |
| Skaičiuoti naudojimo<br>laiką nuo       | Bendrinė automatinio rekomenduojamos priemonės keitimo<br>datos skaičiavimo pasirinkimo reikšmė.<br>Užsipildo automatiškai nuo reikšmės nurodytos prie darbo<br>priemonės tipo ir/ar grupės su galimybe ją pakeisti prie<br>pogrupio.                                                   |  |  |  |  |  |  |  |
| Laikas, po kurio<br>nerodyti įrašų SS   | Bendrinė laiko formulės, kuri sąlygos visų grupei priklausančių<br>darbo priemonių atvaizdavimo terminą Darbuotojų savitarnos<br>portale, reikšmė.<br>Užsipildo automatiškai nuo reikšmės nurodytos prie darbo<br>priemonės tipo ir/ar grupės su galimybe ją pakeisti prie<br>pogrupio. |  |  |  |  |  |  |  |

Lentelės "Darbo priemonių pogrupių sąrašas" užpildymo pavyzdys:

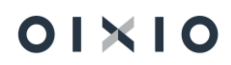

| amics 365 Business Central 😬 🔑 🖉 🖉 🛞 ? |                                 |              |                                  |                |                            |           |                            |                                 |                                               |                                      |                                          |  |
|----------------------------------------|---------------------------------|--------------|----------------------------------|----------------|----------------------------|-----------|----------------------------|---------------------------------|-----------------------------------------------|--------------------------------------|------------------------------------------|--|
| Darbo priemonių pogru                  | arbo priemonių pogrupių sąražas |              |                                  |                |                            |           |                            |                                 |                                               |                                      |                                          |  |
|                                        | s 🐺 Redaguoti sąrašą 🔋 Nai      | kinti        |                                  |                |                            |           |                            |                                 |                                               |                                      | @ 7 ≡                                    |  |
| Tipas † 🔻                              | Tipo pavadinimas                | Grupės kodas | Grupės pavadinimas               | Pogrupio kodas | Pogrupio pavadinimas       | Mato vnt. | Naudojimo<br>laikas (mėn.) | Automatiškai<br>keisti būseną į | Būsena, nuo<br>kurios<br>mažinamas<br>likutis | Skaičiuoti<br>naudojimo<br>laiką nuo | Laikas, po<br>kurio nerodyti<br>jrašų SS |  |
| AAP                                    | Asmens apsaugos priemonės       | DARB_BAT     | Darbiniai batai (vasariniai)     | D_BAT_41       | Darbiniai batai 41 dydis   | PORA      | 12                         | Nudévéta                        | Nurašyta                                      | Išdavimo data                        | 3M                                       |  |
| AAP                                    | Asmens apsaugos priemonės       | DARB_BAT     | Darbiniai batai (vasariniai)     | D_BAT_42       | Darbiniai batai 42 dydis   | PORA      | 12                         | Nudévéta                        | Nurašyta                                      | lšdavimo data                        | 3M                                       |  |
| AAP                                    | Asmens apsaugos priemonés       | DARB_BAT     | Darbiniai batai (vasariniai)     | D_BAT_44       | Darbiniai batai 44 dydis   | PORA      | 12                         | Nudévéta                        | Nurašyta                                      | Išdavimo data                        | 3M                                       |  |
| AAP                                    | Asmens apsaugos priemonės       | DARB_DRAB    | Darbiniai drabužiai (vasariniai) | KOMB_VAS_L     | Vasarinis kombenzonas (L)  | VNT       | 1                          | Nudévéta                        | Nurašyta                                      | lšdavimo data                        | 3M                                       |  |
| AAP                                    | Asmens apsaugos priemonės       | DARB_DRAB    | Darbi                            | KOMB_VAS_XL    | Vasarinis kombenzonas (XL) | VNT       | 12                         | Nudévéta                        | Nurašyta                                      | lšdavimo data                        | 3M                                       |  |
| IT_TECH                                | IT Technika                     | COMPUTERS    | Kompiuteriai                     | NB13           | Nešiojamas 13'             | VNT       | 36                         | Grąžinta                        | Likdviduota                                   | sigijimo data                        | EM+5M                                    |  |
| IT_TECH                                | IT Technika                     | COMPUTERS    | Kompiuteriai                     | NB13_45        | Nešiojamas 13' Management  | VNT       | 36                         | Grąžinta                        | Likdviduota                                   | sigijimo data                        | EM+5M                                    |  |
| IT_TECH                                | IT Technika                     | COMPUTERS    | Kompiuteriai                     | NB14           | Nešiojamas 14'             | VNT       | 36                         | Grąžinta                        | Likdviduota                                   | sigijimo data                        | EM+5M                                    |  |
| IT_TECH                                | IT Technika                     | COMPUTERS    | Kompiuteriai                     | NB16           | Nešiojamas 16'             | VNT       | 36                         | Grąžinta                        | Likdviduota                                   | Isigijimo data                       | EM+5M                                    |  |
| IT_TECH                                | IT Technika                     | KEYB&MOUSE   | Klaviatūra ir pelės              | SET007         | Raser klaviatūros ir pelės | KOMPLEKT  | 36                         | Grąžinta                        | Likdviduota                                   | sigijimo data                        | EM+5M                                    |  |
| IT_TECH                                | IT Technika                     | KEYB&MOUSE   | Klaviatūra ir pelės              | SET45          | Dell klaviatūros ir pelės  | KOMPLEKT  | 36                         | Grąžinta                        | Likdviduota                                   | sigijimo data                        | EM+5M                                    |  |
| IT_TECH                                | IT Technika                     | MONITORS     | Monitoriai                       | DELL 25'       | Dell 25 colių monitoriai   | VNT       | 24                         | Grąžinta                        | Likdviduota                                   | Isigijimo data                       | EM+5M                                    |  |
| IT_TECH                                | IT Technika                     | MONITORS     | Monitoriai                       | LENOVO         | Lenovo monitoriai          | VNT       | 36                         | Gražinta                        | Likdviduota                                   | Isigijimo data                       | EM+5M                                    |  |

#### 5) Aprašoma darbo priemonė lentelėje "Darbo priemonės"

Aprašoma darbo priemonė lentelėje "Darbo priemonės", pasiekiamoje per *Nustatymai > Bendra > Darbo priemonės*. Atsidariusioje lentelėje suvedama / nurodoma:

| Laukas                  | Reikšmė                                                                                                    |  |  |  |  |  |  |  |
|-------------------------|----------------------------------------------------------------------------------------------------|--|--|--|--|--|--|--|
| Nr.                     | Unikalus darbo priemonės numeris. Gali atitikti įmonėse<br>naudojamą inventorinį numerį. Jei konkreti darbo priemonė<br>neturi inventorinio numerio, galima vietoje jo nurodyti kitą<br>norimą numeravimo reikšmę. |  |  |  |  |  |  |  |
|                         | SVARBU: Darbo priemonės apskaita šioje lentelėje yra<br>skaičiuojama pagal šią reikšmę, todėl lauko užpildymas yra<br>privalomas.                                                                                  |  |  |  |  |  |  |  |
| Aprašymas               | Įrašomas priemonės aprašymas.                                                                                                    |  |  |  |  |  |  |  |
| Serijos Nr. (S/N)       | Jei norima nurodomas priemonės serijinis numeris.                                                                                                    |  |  |  |  |  |  |  |
| Grupės kodas            | Pasirenkama iš sąrašo darbo priemonių grupė, kuriai priskiriama darbo priemonė.                                                                                                    |  |  |  |  |  |  |  |
| Grupės pavadinimas      | pavadinimas Užsipildo automatiškai pasirinkus darbo priemonių grupę.                                                                                                    |  |  |  |  |  |  |  |
| Pogrupio kodas          | Pasirenkama iš sąrašo darbo priemonių grupės pogrupis,<br>kuriam priskiriama priemonė.                                                                                                    |  |  |  |  |  |  |  |
| Pogrupio<br>pavadinimas |                                                                                                    |  |  |  |  |  |  |  |
| Tipas                   | Uzsipildo automatiskai pasirinkus darbo priemonių pogrupį.                                                                                                    |  |  |  |  |  |  |  |
| Tipo pavadinimas        |                                                                                                    |  |  |  |  |  |  |  |
| Mato vnt.               | Mato vienetas užsipildo automatiškai nuo reikšmės, nurodytos<br>prie grupės ar pogrupio su galimybe ją pakeisti prie darbo<br>priemonės.                                                                           |  |  |  |  |  |  |  |
| Naudojimo laikas        | Naudojimo laiko reikšmė užsipildo automatiškai nuo reikšmės,                                                                                                    |  |  |  |  |  |  |  |
| (mén.)                  | nurodytos prie grupės ar pogrupio su galimybe ją pakeisti prie<br>darbo priemonės                                                                                                    |  |  |  |  |  |  |  |
| Isigiiimo data          | Nurodoma darbo priemonės isigijimo data.                                                                                                    |  |  |  |  |  |  |  |
| Pradinis likutis        | Nurodomas darbo priemonės pradinis likutis.                                                                                                    |  |  |  |  |  |  |  |

| Laukas                         | Reikšmė                                                                                                    |  |  |  |  |  |  |
|--------------------------------|----------------------------------------------------------------------------------------------------|--|--|--|--|--|--|
| lšduotas kiekis                | Skaičiuojamas laukas, atvaizduojantis darbuotojams išduotą darbo priemonės kiekį.                                                                                                    |  |  |  |  |  |  |
|                                | NAUDINGA ŽINOTI: Paspaudus ant reikšmės bus nukreipta į<br>lentelę "Darbuotojo darbo priemonės" su išfiltruotu (-ais)<br>darbuotoju (-ais), kam darbo priemonė yra (arba buvo) išduota.                                                                                                    |  |  |  |  |  |  |
| Likutis                        | Skaičiuojamas laukas, atvaizduojantis galimų darbuotojams<br>išduoti darbo priemonių likutį.<br>Likutis = Pradinis likutis – Išduotas kiekis                                                                                                    |  |  |  |  |  |  |
| Išdavimo data                  | Atvaizduojama priemonės išdavimo darbuotojui data.<br>Laukas užsipildo automatiškai vėlesniame proceso žingsnyje,<br>kuomet lentelėje "Darbuotojo darbo priemonės" priemonė<br>priskiriama darbuotojui (būsena - "Išduota").                                                                                                    |  |  |  |  |  |  |
| Rekomenduojama<br>keitimo data | Atvaizduojama rekomenduojama priemonės keitimo data,<br>atsižvelgus į laukų "Įsigijimo data" ir "Naudojimo laikas (mėn.)<br>reikšmes.<br>Rekomenduojama keitimo data = Įsigijimo data + Naudojimo                                                                                                    |  |  |  |  |  |  |
| Grąžinimo data                 | laiko mėn. skaičius<br>Atvaizduojama priemonės susigrąžinimo iš darbuotojo data.<br>Laukas užsipildo automatiškai proceso žingsnyje, kuomet<br>lentelėje "Darbuotojo darbo priemonės" prie priemonės<br>pakeičiama būsena į "Grąžinta", nurodomas grąžintas kiekis ir                                                                                                    |  |  |  |  |  |  |
| Nurašymo data                  | Nurodoma priemonės nurašymo data.                                                                                                    |  |  |  |  |  |  |
| Likvidavimo data               | Nurodoma priemonės likvidavimo data.                                                                                                    |  |  |  |  |  |  |
| Būsena                         | <ul> <li>Atvaizduojama arba nurodoma priemonės būsena (keičiama rankiniu būdu arba, priklausomai nuo priemonės (-ių) būsenos lentelėje "Darbuotojo darbo priemonės", atvaizduojama / keičiama automatiškai). Galimos šios būsenos:</li> <li>Sandėlyje (naujas) – užsideda automatiškai, kai darbo priemonė įvedama į lentelę;</li> <li>Išduota – pasikeičia automatiškai, kuomet visas darbo priemonės kiekis yra išduotas darbuotojui (-ams) per lentelę "Darbuotojo darbo priemonės";</li> <li>Priimta – pasikeičia automatiškai, kuomet visas darbo priemonės kiekis lentelėje "Darbuotojo darbo priemonės";</li> <li>Priimta – pasikeičia automatiškai, kuomet visas darbo priemonės kiekis lentelėje "Darbuotojo darbo priemonės";</li> <li>Priėmimas atmestas – pasikeičia automatiškai, kuomet visas kiekis lentelėje "Darbuotojo darbo priemonės" yra su būsena "Priėmimas atmestas";</li> <li>Grąžinta – pasikeičia automatiškai, kuomet visas kiekis lentelėje "Darbuotojo darbo priemonės" yra su būsena "Priėmimas atmestas";</li> </ul> |  |  |  |  |  |  |

| Laukas                            | Reikšmė                                                                                                    |
|-----------------------------------|----------------------------------------------------------------------------------------------------|
|                                   | <ul> <li>Nudėvėta - pasikeičia automatiškai, kuomet visas kiekis<br/>lentelėje "Darbuotojo darbo priemonės" yra su būsena<br/>"Nudėvėta";</li> <li>Mišri – pasikeičia automatiškai, kuomet visas kiekis darbo<br/>priemonės nėra tos pačios būsenos, t. y. atvejais, kai ne<br/>visas kiekis darbo priemonės yra išduotas darbuotojams<br/>lentelėje "Darbuotojo darbo priemonės" arba joje išduotas<br/>visas kiekis turi skirtingas būsenas;</li> <li>Sandėlyje (naudotas) – administruojančio asmens rankiniu<br/>būdu nustatoma būsena pagal poreikį;</li> <li>Siūloma nurašyti / Nurašyta / Likviduota – administruojančio<br/>asmens rankiniu būdu nustatomos atitinkamos būsenos<br/>pagal poreikį.</li> <li>SVARBU: Šioje lentelėje būsenų keisti rankiniu būdu<br/>parakomenduojama jos kejčiamos automatičkai priklausomaj</li> </ul> |
|                                   | nuo viso priemonės kiekio ir jo būsenos (-ų) kombinacijos.<br>Išimtis taikoma tik būsenoms <i>Sandėlyje (naudotas), Siūloma nurašyti, Nurašyta ir Likviduota,</i> kurios nustatomos atsakingai įvertinus, kad visas darbo priemonės kiekis yra susigrąžintas iš darbuotojų, t. y. lentelės lauke "Išduotas kiekis" reikšmė yra "0".                                                                                                    |
| Vertė                             | Jei yra poreikis, nurodoma darbo priemonės vertė.                                                                                                    |
| Kaina                             | Jei yra poreikis, nurodoma darbo priemonės kaina.                                                                                                    |
| Pastaba                           | Jei yra poreikis įrašoma pastaba.                                                                                                    |
| Pagrindas išduoti                 | Jei yra norima įrašomas pagrindas išduoti priemonę<br>(priimamas į darbą, keičiama nauju ir pan.).                                                                                                    |
| Darbuotojo vardas,<br>pavardė     | Atvaizduojama darbuotojas (-ai) kuriems išduota darbo priemonė.                                                                                                    |
| Pareigybių<br>kategorijos filtras | Jei norima galimybės, kad darbo priemonę būtų galima priskirti<br>konkrečiai darbuotojų grupei, konkrečiu atveju, pareigybių<br>kategorijai, iš sąrašo pasirenkama ir nurodoma norima<br>pareigybių kategorija. Jei norima nurodyti daugiau kaip vieną<br>kategoriją, nurodomos kategorijos atskiriamos viena nuo kitos<br>simboliu "I" (pavyzdžiui 02 03 04).<br>Esant šiam filtro nustatymui, priskiriant priemonę darbuotojui<br>per lentelę "Darbuotojo darbo priemonės" bus išfiltruoti tie<br>darbuotojai, kurių pareigybių kategorijos atitiks čia esamą<br>nustatymą.<br>Jeigu norima galimybės priskirti bet kuriam darbuotojui,<br>neatsižvelgiant į pareigybių kategoriją, šis laukas paliekamas<br>tuščias.                                                                                                    |

| Laukas                            | Reikšmė                                                                                                    |
|-----------------------------------|----------------------------------------------------------------------------------------------------|
|                                   | PASTABA: reikšmės nurodymas galimas tik atvejais, jeigu<br>sistemos HR Payroll modulyje įmonė naudoja pareigybių<br>(etatų) sąrašą, jame prie kiekvienos pareigybės yra nurodyta<br>pareigybių kategorija ir pareigybė yra nurodoma darbuotojų<br>paskyrimo kortelėse.                                                                                                    |
| Pareigybių<br>kategorijos aprašas | Užsipildo automatiškai nurodžius reikšmę (-es) lauke<br>"Pareigybių kategorijos filtras".                                                                                                    |
| Pareigų kodo filtras              | Jei norima galimybės, kad darbo priemonę būtų galima priskirti<br>konkrečias pareigas vykdantiems darbuotojams, iš sąrašo<br>pasirenkama ir nurodoma norimos pareigos. Jei norima<br>nurodyti daugiau kaip vienas pareigas, nurodomos pareigos<br>atskiriamos viena nuo kitos simboliu " " (pavyzdžiui<br>DEP_V 04_ORAT 04_VAIRUOT).<br>Esant šiam filtro nustatymui, priskiriant priemonę darbuotojui<br>per lentelę "Darbuotojo darbo priemonės" bus išfiltruoti tie<br>darbuotojai, kurių pareigos atitiks čia esamą nustatymą.<br>Jeigu norima galimybės priskirti bet kuriam darbuotojui,<br>neatsižvelgiant į pareigas, šis laukas paliekamas tuščias. |
| Pareigų pavadinimas               | Užsipildo automatiškai nurodžius reikšmę (-es) lauke "Pareigų kodo filtras".                                                                                                    |

Lentelės "Darbo priemonės" užpildymo pavyzdys:

| 5 Business Central |               |                   |                      |                |                                  |                   |              |                     |                  |         |                  |                            |                          |                    |                   |          |          |                  | Ø            |     |
|--------------------|---------------|-------------------|----------------------|----------------|----------------------------------|-------------------|--------------|---------------------|------------------|---------|------------------|----------------------------|--------------------------|--------------------|-------------------|----------|----------|------------------|--------------|-----|
| Darbo priemonés    |               |                   |                      |                |                                  |                   |              |                     |                  |         |                  |                            | ~1                       | rašyta 🔲           | a ,               | r        |          |                  |              |     |
| ,                  | jas 🛛 🗭 Redag | uoti sąrašą 👔     | Naikinti             | Atidaryti nauc | lojant "Excel"                   |                   |              |                     |                  |         |                  |                            |                          |                    |                   |          |          |                  | ∀ ≡          |     |
| Tipes              | Grupės kodas  | Pogrupio<br>kodas | Serijos Nr.<br>(S/N) | Nr. †          | Aprašymas                        | jsigijimo<br>data | Mato<br>vnt. | Pradinis<br>likutis | lšduot<br>kiekis | Likutis | Išdavimo<br>data | Naudojimo<br>laikas (mėn.) | Rekomend<br>keitimo data | Büsena             | Grąžinimo<br>data | Verté    | Kaina    | Pastaba          | Nura<br>data | ły. |
| APRANGA            | AVALYNE       | ZIE_BAT           |                      | BAT440154      | Žieminiai batai su apsauga (44   | 2023-01-09        | VNT          | 125                 | 1                | 124     | 2024-04-05       | 7                          | 2023-08-09               | Mišri              |                   |          | 79,99    | su raudonais rai | i            |     |
| APRANGA            | DRABUZIAI     | SVARK             |                      | DD00001        | Švarkas šviesą atspindintis (žie | 2024-01-01        | VNT          | 50                  | 1                | 49      | 2024-04-03       | 12                         |                          | Mišri              |                   |          | 46,78    |                  |              |     |
| APRANGA            | DRABUZIAI     | KELNES            |                      | DD00002        | Kelnės šviesą atspindinčios (žie | 2024-01-01        | VNT          | 50                  | 1                | 49      | 2024-03-25       | 12                         |                          | Mišri              |                   |          | 38,55    |                  |              |     |
| IT_TECHNIKA        | COMPUTERS     | NB13              |                      | IV000010       | Lenovo ThinkPad T13              | 2023-10-01        | VNT          | 1                   | 1                | 0       |                  | 24                         | 2025-10-01               | Priimta            |                   | 1 985,00 | 1 985,00 |                  |              |     |
| IT_TECHNIKA        | COMPUTERS     | NB14              |                      | IV000011       | Lenovo ThinkPad T14              | 2023-11-08        | VNT          | 1                   | 1                | 0       |                  | 36                         | 2026-11-08               | Išduota            |                   | 1 744,00 | 1 744,00 |                  |              |     |
| IT_TECHNIKA        | COMPUTERS     | NB13_45           |                      | IV000012       | Apple McBook Air                 | 2024-01-01        | VNT          | 1                   | 0                | 1       | 2024-03-15       | 36                         | 2027-01-01               | Sandėlyje (naudot  | 2024-03-16        | 985,00   | 2 235,00 |                  |              |     |
| → IT TECHNIKA      | COMPUTERS     | NB13_45           |                      | IV000013       | Apple McBook Air                 | 2024-01-01        | KOMPL        | 1                   | 0                | 1       |                  | 36                         | 2027-01-01               | Sandélyje (naudot  |                   |          |          |                  |              |     |
| IT_TECHNIKA        | MONITORS      | DELL 25'          |                      | IV000014       | Dell Vision 25/4555              | 2024-02-01        | VNT          | 1                   | 0                | 1       | 2024-03-13       | 24                         | 2026-02-01               | Sandėlyje (naujas) |                   |          |          |                  |              |     |
| IT TECHNIKA        | MONITORS      | SAMSUNG 25        | 2                    | IV000015       | SMSNG Vision 25/4555             | 2024-02+01        | VNT          | 1                   | 0                | 1       | 2024-03-22       | 36                         | 2027-02-01               | Priimta            |                   |          |          |                  |              |     |

# 1.3.2. Darbo priemonės priskyrimas darbuotojui

Priskirti darbuotojui darbo priemonę galima tik ją pirmiau aprašius lentelėje "Darbo priemonės" (žiūrėti "Darbo priemonės aprašymas").

Darbo priemonės priskyrimas atliekamas sistemos HR|Payroll modulio lentelėje "Darbuotojo darbo priemonės". Lentelę pasiekti galima šiais būdais:

 Per darbo priemonę, kurią norima priskirti darbuotojui. Iš lentelės "Darbo priemonės" (Nustatymai > Bendra > Darbuotojo darbo priemonės) paspaudus ant pasirinktos priemonės lauko "Išduotas kiekis" reikšmės patenkama į lentelę esant išfiltruotai darbo priemonei (patogus būdas, kai norima priskirti konkrečią darbo priemonę tiesiai iš darbo priemonių sąrašo);

- Per darbuotoją, kuriam norima priskirti darbo priemonę (-es). Iš darbuotojų sąrašo pažymėjus norimą darbuotoją arba iš norimo darbuotojo kortelės "DU Darbuotojo kortelė", toliau spaudžiant ant Susiję
   Individualūs duomenys > Darbo priemonių sąrašas patenkama į lentelę esant išfiltruotam norimam darbuotojui (patogus būdas norint priskirti darbo priemonę pasirinktam konkrečiam darbuotojui iš darbuotojų sąrašo);
- Per patekimui į lentelę dedikuotą meniu punktą "Darbuotojo darbo priemonės" (*Nustatymai > Bendra*) (naudotina, kai norima atsidaryti visą darbuotojų darbo priemonių sąrašą ir matant pilną vaizdą priskirti pasirenkant iš sąrašų tiek priemonę (-es), tiek ir darbuotoją (-us).

Atsidariusioje lentelėje "Darbuotojo darbo priemonės" spaudžiama <sup>+ Naujas</sup> ir suvedama / nurodoma:

| Laukas                              | Reikšmė                                                                                                    |  |  |  |  |  |  |
|-------------------------------------|----------------------------------------------------------------------------------------------------|--|--|--|--|--|--|
| Darbuotojo Nr.                      | lš sąrašo pasirenkamas darbuotojas, kuriam norima priskirti darbo priemonę.                                                                                                    |  |  |  |  |  |  |
|                                     | SVARBU: jeigu lentelėje "Darbo priemonės" yra nustatyti<br>pareigybių kategorijos ar/ir pareigų kodo filtrai, sąraše<br>išfiltruojami tik tie darbuotojai, kurių galiojantis paskyrimas bus<br>susietas su minėta pareigų kategorija ar/ir pareigų kodu. |  |  |  |  |  |  |
| Vardas, Pavardė                     | Laukai užsipildys automatiškai pasirinkus darbuotojo numerį.                                                                                                    |  |  |  |  |  |  |
| Darbo priemonės Nr.                 | lš sąrašo pasirenkama norima priskirti darbo priemonė.                                                                                                    |  |  |  |  |  |  |
|                                     | SVARBU: darbo priemonė yra priskiriama į šią lentelę patekus per "Darbo priemonės" lentelėje pasirinktą darbo priemonę, laukas užsipildo automatiškai.                                                                                                   |  |  |  |  |  |  |
| lšduotas kiekis                     | Nurodomas darbo priemonės išduodamas kiekis.                                                                                                    |  |  |  |  |  |  |
|                                     | PASTABA: darbo priemonės sistema neleis priskirti<br>darbuotojui, jei išdavimas sąlygos neigiamą bendrą darbo<br>priemonės likutį apskaičiuojamą lentelėje "Darbo priemonės".                                                                            |  |  |  |  |  |  |
| Išdavimo data                       | Užsipildo automatiškai darbo su sistema data įvedus reikšmę<br>lauke "Išduotas kiekis" su galimybe nurodyti kitą norimą datą.                                                                                                    |  |  |  |  |  |  |
| Tipas, Tipo                         |                                                                                                    |  |  |  |  |  |  |
| pavadinimas                         |                                                                                                    |  |  |  |  |  |  |
| Grupės kodas,<br>Grupės pavadinimas | Laukai užsipildys automatiškai nuo darbo priemonės                                                                                                    |  |  |  |  |  |  |
| Pogrupio kodas.                     | aprašymo iš lentelės "Darbo priemonės".                                                                                                    |  |  |  |  |  |  |
| Pogrupio                            |                                                                                                    |  |  |  |  |  |  |
| pavadinimas                         |                                                                                                    |  |  |  |  |  |  |

| Laukas                       | Reikšmė                                                                                                    |
|------------------------------|----------------------------------------------------------------------------------------------------|
| Aprašymas                    |                                                                                                    |
| Serijos Nr. (S/N)            |                                                                                                    |
| Mato vnt.                    |                                                                                                    |
| Įsigijimo data               |                                                                                                    |
| Naudojimo laikas             |                                                                                                    |
| (mėn.)                       |                                                                                                    |
| Vertė                        |                                                                                                    |
| Kaina                        |                                                                                                    |
| Rekomenduojama               |                                                                                                    |
| keitimo data                 |                                                                                                    |
| Pastaba                      | Jei yra poreikis įrašoma pastaba.                                                                                                    |
| Būsena                       | <ul> <li>Atvaizduojama arba nurodoma priemonės būsena. Lentelėje naudojamos šios būsenos:</li> <li>Išduota – nusistato automatiškai įvedus reikšmę lentelės lauke "lšduotas kiekis";</li> <li>Priimta – pasikeičia automatiškai, kuomet Darbuotojų savitarnos portale darbo priemonės priėmimas yra patvirtinamas darbuotojo. Nesant integracijos su portalu, pakeičiama rankiniu būdu;</li> <li>Priėmimas atmestas – pasikeičia automatiškai, kuomet Darbuotojų savitarnos portale darbo priemonės priėmimas yra tametamas darbuotojo;</li> <li>Grąžinta – (1) keičiama rankiniu būdu, kuomet darbo priemonė yra susigrąžinama iš darbuotojo arba (2) automatiškai, suėjus rekomenduojamai keitimo datai ir jei prie darbo priemonės pogrupio ar grupės yra nustatymas "Automatiškai, suėjus rekomenduojamai keitimo datai ir jei prie darbo priemonės pogrupio ar grupės yra nustatymas "Automatiškai, suėjus rekomenduojamai keitimo datai ir jei prie darbo priemonės pogrupio ar grupės yra nustatymas "Automatiškai, suėjus rekomenduojamai keitimo datai ir jei prie darbo priemonės pogrupio ar grupės yra nustatymas "Automatiškai, suėjus rekomenduojamai keitimo datai ir jei prie darbo priemonės pogrupio ar grupės yra nustatymas "Automatiškai, suėjus rekomenduojamai keitimo datai ir jei prie darbo priemonės pogrupio ar grupės yra nustatymas "Automatiškai, suėjus rekomenduojamai keitimo datai ir jei prie darbo priemonės pogrupio ar grupės yra nustatymas "Automatiškai keisti būseną į – Nudėvėta";</li> </ul> |
|                              | SVARBU: susigrąžinus darbo priemonę iš darbuotojo, įrašas<br>apie darbo priemonę su būsena "Grąžinta" išsaugomas prie<br>darbuotojo visais atvejais, įskaitant ir atvejus, kuomet ta pati<br>darbo priemonė priskiriama kitam darbuotojui.                                                                                                    |
| Darbuotojo priimta<br>(data) | Užsipildo automatiškai data, kuri yra lygi datai, kuomet<br>Darbuotojų savitarnos portale darbo priemonės priėmimas yra<br>patvirtinamas darbuotojo. Nesant integracijos su portalu,<br>įrašoma rankiniu būdu.                                                                                                    |
| Grąžintas kiekis             | Darbo priemonės susigrąžinimo iš darbuotojo atveju, nurodomas susigrąžinamo darbo priemonės kiekis.                                                                                                    |

| Laukas               | Reikšmė                                                         |
|----------------------|-----------------------------------------------------------------|
| Grąžinimo data       | Užsipildo automatiškai darbo su sistema data įvedus reikšmę     |
|                      | lauke "Grąžintas kiekis" su galimybe nurodyti kitą norimą datą. |
| Padalinio kodas ir   |                                                                 |
| pavadinimas          |                                                                 |
| Pareigybių           |                                                                 |
| kategorijos kodas ir |                                                                 |
| pavadinimas          |                                                                 |
| Pareigybių           | Laukai užsipildys automatiškai pasirinkus darbuotojo numerį.    |
| kategorijos aprašas  |                                                                 |
| Pareigų kodas ir     |                                                                 |
| pavadinimas          |                                                                 |
| 1 Globalioji         |                                                                 |
| dimensija            |                                                                 |

Lentelės "Darbuotojo darbo priemonės" užpildymo pavyzdys, kai darbuotojui priskirta darbo priemonė:

| Dynam | ics 365 | Business Cer    | tral        |                    |              |              |                   |                                      |                      |                  |                |                  |                  |              |                               |          |                                 |        |                          | a c       |            | ? 🤇  |
|-------|---------|-----------------|-------------|--------------------|--------------|--------------|-------------------|--------------------------------------|----------------------|------------------|----------------|------------------|------------------|--------------|-------------------------------|----------|---------------------------------|--------|--------------------------|-----------|------------|------|
|       | <- t    | Darbuotojo darb | o priemonių | sąrašas            |              |              |                   |                                      |                      |                  |                |                  |                  |              |                               |          |                                 |        | √[rašyt                  | ta 🛛      | сі "×      | STAN |
|       |         | 🔎 leškoti –     | - Naujas    | 😰 Redaguoti sąrašą | 🔋 🔋 Naikinti | Atidaryti    | naudojant "Excel  |                                      |                      |                  |                |                  |                  |              |                               |          |                                 |        |                          |           | ∀ ≡        |      |
|       |         | Darbuo<br>Nr. † | Vardas      | Pavardé            | Tipas        | Grupės kodas | Pogrupio<br>kodas | Darbo<br>priemonės Nr.<br>† <b>T</b> | Serijos Nr.<br>(S/N) | Aprašymas        | įsigijimo data | Išdavimo<br>data | išduot<br>kiekis | Mato<br>vnt. | Naudojimo<br>laikas<br>(mén.) | Búsena 🖤 | Darbuotojo<br>priimta<br>(data) | Verté  | Padalinio<br>pavadinimas | Pareigų p | avadinimas |      |
|       |         | → DU0274        | E Domas     | Long .             | IT_TECHNIKA  | COMPUTERS    | NB13_45           | IV000012                             | S/N000000            | Apple McBook Air | 2024-01-01     | 2024-04-08       | 1                | VNT          | 36                            | Priimta  | 2024-04-08                      | 985,00 | Gamyba 📗                 | Grupės v  | adovas     | - 15 |

# 1.3.3. Darbo priemonės įrašo šalinimas

Esant poreikiui pašalinti darbo priemonės įrašą iš sistemos, reikalinga laikytis šios veiksmų sekos:

- Visi darbo priemonės įrašai pašalinami iš lentelės "Darbuotojo darbo priemonės;
- Pašalinamas darbo priemonės įrašas iš lentelės "Darbo priemonės".

SVARBU: tiek lentelėje "Darbo priemonės" šalinant darbo priemonės įrašą, tiek šalinant su juos susijusius įrašus lentelėje "Darbuotojo darbo priemonės", privaloma įsitikinti, kad toks veiksmas yra tikrai būtinas. Ištrintų įrašų atstatyti sistemiškai nebus galimybės.

### 1.3.3.1. Įrašo šalinimas iš "Darbuotojo darbo priemonės" lentelės

Darbo priemonės įrašą iš lentelės "Darbuotojo darbo priemonės" sistema leis pašalinti tik tokiu atveju, kai:

1) "Išduotas kiekis" ir "Grąžintas kiekis" reikšmių suma bus lygi, t. y., pavyzdžiui, "Išduotas kiekis - 1" ir "Grąžintas liekis - 1";

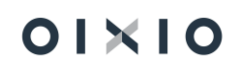

2) visų su konkrečia darbo priemone susijusių įrašų prie darbuotojų būsenos lauke bus nustatyta būsena "" (tuščia).

Esant aukščiau įvardintoms sąlygoms, lentelėje pažymimas (-i) norimas (-i) pašalinti konkrečios darbo priemonės įrašas (-ai), spaudžiama <sup>ÎNaikinti</sup> ir sisteminėje užklausoje "Naikinti?" spaudžiama Taip.

#### 1.3.3.2. Įrašo šalinimas iš "Darbo priemonės" lentelės

Darbo priemonės įrašą iš lentelės "Darbo priemonės" sistema leis pašalinti tik tokiu atveju, kai:

- 1) lentelėje "Darbuotojo darbo priemonės" bus pašalinti visi su konkrečia darbo priemone susiję įrašai;
- 2) konkrečios darbo priemonės būsenos lauke bus nustatyta būsena "" (tuščia)

Esant aukščiau įvardintoms sąlygoms, lentelėje pažymimas norimas pašalinti darbo priemonės įrašas, spaudžiama <sup>® Naikinti</sup> ir sisteminėje užklausoje "Naikinti?" spaudžiama <sub>Taip</sub>

# 1.3.4. Integracija su darbuotojų savitarnos portalu

Sistemos lentelė "Darbuotojo darbo priemonės" gali turėti sąsają su Darbuotojų Savitarnos portalu, kuriame darbuotojui atvaizduojama jam priskirtos darbo priemonės.

Į Darbuotojų savitarnos portalo langą "Darbo priemonės" (*Darbuotojo sritis > Kita informacija > Darbo priemonės*) perduodami ir atvaizduojami šie lentelės laukai ir jų reikšmės:

| Eil. Nr. | Perduodamas laukas        | Lauko pavadinimas Darbuotojų<br>savitarnos portale |
|----------|---------------------------|----------------------------------------------------|
| 1.       | Tipo pavadinimas          | Tipas                                              |
| 2.       | Grupės pavadinimas        | Grupė                                              |
| 3.       | Pogrupio pavadinimas      | Pogrupis                                           |
| 4.       | Serijos Nr. (S/N)         | Serijos Nr.                                        |
| 5.       | Darbo priemonės Nr.       | Darbo priemonės Nr.                                |
| 6.       | Aprašymas                 | Aprašymas                                          |
| 7.       | lšduotas kiekis           | lšduotas kiekis                                    |
| 8.       | Išdavimo data             | Išdavimo data                                      |
| 9.       | Mato vnt.                 | Mato vnt.                                          |
| 10.      | Būsena                    | Būsena                                             |
| 11.      | Darbuotojo priimta (data) | Darbuotojo priimta                                 |
| 12.      | Grąžintas kiekis          | Grąžintas kiekis                                   |
| 13.      | Grąžinimo data            | Grąžinimo data                                     |

| Eil. Nr. | Perduodamas laukas | Lauko pavadinimas Darbuotojų<br>savitarnos portale |
|----------|--------------------|----------------------------------------------------|
| 14.      | Vertė              | Vertė                                              |
| 15.      | Kaina              | Kaina                                              |
| 16.      | Pastaba            | Pastaba                                            |

Savitarnos portale darbuotojui, kuriam atvaizduojamos darbo priemonės, sudaryta galimybė patvirtinti (arba atmesti) jam išduotų darbo priemonių priėmimą, atitinkamai pakeičiant priemonės būsenos reikšmę iš "Išduota" į "Priimta" arba "Priėmimas atmestas". Atlikus priėmimo veiksmą, lauke "Darbuotojo priimta" automatiškai atsiranda datos reikšmė lygi einamosios dienos datai.

Savitarnos portale pakeistos būsenos bei datos (priemonės priėmimo atveju) reikšmės yra perduodamos į atitinkamus laukus prie darbuotojo konkrečios darbo priemonės įrašo sistemos lentelėje "Darbuotojo darbo priemonės".

Atvaizduojamų darbo priemonių sąrašo pavyzdys Darbuotojų savitarnos portalo darbuotojo srityje:

|          | 01×10                                    | ≡ | ∎ Darbu                         | otojų Sav                          | itarnos Po                      | rtalas      |                           |                                                          |                    |                  |           |           |                       | OIXIO_TES           |                   | - 0      | Tari Ander |         |
|----------|------------------------------------------|---|---------------------------------|------------------------------------|---------------------------------|-------------|---------------------------|----------------------------------------------------------|--------------------|------------------|-----------|-----------|-----------------------|---------------------|-------------------|----------|------------|---------|
|          | Standartinė įmonė                        |   |                                 |                                    |                                 |             | Darbo prier               | nonės 🛚 🕅                                                |                    |                  |           |           |                       |                     |                   |          |            |         |
| <b>f</b> | Pagrindinis                              | Г | Darbo prie                      | monés                              |                                 |             |                           |                                                          |                    |                  |           |           |                       |                     |                   |          |            |         |
| 8        | Prašymai                                 |   |                                 |                                    |                                 |             |                           |                                                          |                    |                  |           |           |                       |                     |                   |          |            |         |
| 0        | Mano darbo laikas                        |   | Tipas                           | Grupė                              | Pogrupis                        | Serijos Nr. | Darbo<br>priemonés<br>nr. | Aprašymas                                                | Išduotas<br>kiekis | Išdavimo<br>data | Mato vnt. | Büsena    | Darbuotojo<br>priimta | Grąžintas<br>kiekis | Grąžinimo<br>data | Verté    | Kaina      | Pastaba |
| Θ        | Asmeninė informacija                     |   | IT<br>Technika                  | Kompiuteriai                       | Nešiojamas<br>13'<br>Management | SN000008    | IV000012                  | Apple<br>McBook Air                                      | 1                  | 2024-04-08       | VNT       | lšduota 🛕 | ß                     | 0                   |                   | €1950.00 | €1950.00   |         |
|          | Kita informacija                         |   | IT<br>Technika                  | Monitoriai                         | Dell 25 colių<br>monitoriai     | SNI15550    | IV000014                  | Dell Vision<br>25/4555                                   | 1                  | 2024-04-08       | VNT       | lšduota 🛕 |                       | 0                   |                   | €452.00  | €600.00    |         |
| ж<br>ж   | Darbuotojų kontaktai<br>Mano komanda     |   | IT<br>Technika                  | Klaviatūra ir<br>pelės             | Dell<br>klaviatūros ir<br>pēlēs |             | S00045                    | Dell<br>klaviatūros<br>pelės<br>komplektas<br>(bevielis) | ir<br>1            | 2024-04-08       | KOMPLEKT  | Išduota 🛕 |                       | 0                   |                   | €75.00   | €148.00    |         |
| •        | Dokumentų valdymas<br>Veiklos vertinimai |   | Asmens<br>apsaugos<br>priemonés | Darbiniai<br>batai<br>(vasariniai) | Darbiniai<br>batai 44<br>dydis  |             | DBAT44.002                | Darbiniai<br>batai<br>vasariniai<br>Nike                 | 1                  | 2024-03-26       | PORA      | Priimta   | 2024-04-03            | 0                   |                   | €0.00    | €87.00     |         |
|          | -                                        |   | Asmens<br>apsaugos<br>priemonés | Darbiniai<br>batai<br>(vasariniai) | Darbiniai<br>batai 44<br>dydis  |             | DBAT44.001                | Darbiniai<br>batai<br>žieminiai                          | 1                  | 2024-03-21       | PORA      | Grąžinta  |                       | 1                   | 2024-04-03        | €0.00    | €0.00      |         |

# 1.3.5. Darbuotojų sveikatos patikrinimų ir instruktavimų informacijos administravimas

BC sistemos HR|Payroll modulio lentelėje "Darbuotojų instruktavimai" (*Nustatymai* > *Bendra* > *Darbuotojų instruktavimai*) sudaryta galimybė administruoti duomenis (įvesti naujus arba peržiūrėti esamus), susijusius su darbuotojų sveikatos patikrinimais ir instruktavimais.

# 1.3.5.1. Sveikatos patikrinimų, instruktavimų informacijos įvedimas bei peržiūra

Lentelėje sveikatos pasitikrinimų ir instruktavimų informaciją galima įvesti ar ją peržiūrėti pagal šiuos tipus:

1) Sveikatos pasitikrinimas;

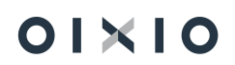

- 2) Darbų priešgaisrinė sauga;
- 3) Darbų sauga;
- 4) Civilinis.

Lentelės "Darbuotojų instruktavimai", priklausomai nuo to ar vedamas įrašas ar norima peržiūrėti informaciją, pildomi laukai arba atvaizduojama informacija:

| Laukas              | Reikšmė                                                                                                    |
|---------------------|----------------------------------------------------------------------------------------------------|
| Tipas               | Pasirenkamas iš tipų sąrašo / atvaizduojamas instruktavimo                                                                                                    |
|                     | SVABBU atveiais, kuomet norima matyti visus instruktavimus                                                                                                    |
|                     | pagal pasirinkta darbuotoja, padalinj, pareigas.                                                                                                    |
| Darbuotojo Nr.      | Pasirenkamas iš darbuotojų sąrašo / atvaizduojamas                                                                                                    |
|                     | darbuotojo numeris (Tab. Nr.).                                                                                                    |
| Vardas pavardė      | Atvaizduojamas darbuotojo vardas ir pavardė.                                                                                                    |
| Atlikimo data       | Nurodoma / atvaizduojama data, kada buvo atliktas sveikatos                                                                                                    |
|                     | patikininas.                                                                                                    |
| Galioja nuo         | Nurodoma / atvaizduojama data nuo kada įsigalioja sveikatos<br>patikrinimas (įprastai sutampa su atlikimo data).                                                                                                    |
| Kita data           | Atvaizduojama / nurodoma / apskaičiuojama automatiškai nuo<br>lauke "Galioja nuo" nurodytos datos reikšmės, jeigu sistemos<br>lentelėje "Pareigos" ( <i>Personalas &gt; Organizacinė struktūra &gt;</i><br><i>Pareigos</i> ) prie pareigų, kurios priskirtos darbuotojui, lauke<br>"Sveikatos pasitkr. periodas" yra nurodyta periodo reikšmė<br>(mėnesiais). Data apskaičiuojama automatiškai į priekį tiek<br>mėnesių, kiek mėnesių yra nurodytas periodas. |
|                     | Nesant aukščiau aprašyto nustatymo, įvedama norima data rankiniu būdu.                                                                                                    |
| Galioja iki         | Atvaizduojama / nurodoma / nurodoma arba apskaičiuojama<br>automatiškai, jeigu sistemos lentelėje "Pareigos" ( <i>Personalas</i><br>> <i>Organizacinė struktūra &gt; Pareigos</i> ) prie pareigų, kurios<br>priskirtos darbuotojui, lauke "Sveikatos pasitkr. periodas" yra<br>nurodyta periodo reikšmė (mėnesiais), šiuo principu:<br>apskaičiuota reikšmė "Kita data" minus 1 diena.                                                                        |
|                     | Nesant aukščiau aprašyto nustatymo, įvedama norima data<br>rankiniu būdu.                                                                                                    |
| Sveikatos tikrinimo | Pasirenkamas / atvaizduojamas sveikatos patikrinimo tipas:                                                                                                    |
| tipas               | periodinis ar vienkartinis įsidarbinant.                                                                                                    |
| Išvados             | Atvaizduojamas / iš reikšmių sąrašo ("Dirbti gali", "Dirbti gali su<br>apribojimais", "Dirbti negali") pasirenkamos sveikatos<br>patikrinimo išvados.                                                                                                    |

| Laukas                | Reikšmė                                                         |
|-----------------------|-----------------------------------------------------------------|
| Leidžiama dirbti      | Atvaizduojamas pareigų kodas, kurioms darbuotojas yra           |
| pareigoms             | priskirtas instruktavimo datai.                                 |
| Pareigų pavadinimas   | Atvaizduojamas pareigų pavadinimas, kurioms darbuotojas yra     |
|                       | priskirtas instruktavimo datai.                                 |
| Padalinio kodas,      | Atvaizduojamas darbuotojo padalinys ir jo pavadinimas,          |
| Padalinio             | kuriam darbuotojas yra priskirtas instruktavimo datai.          |
| pavadinimas           |                                                                 |
| Profesinės rizikos    | Atvaizduojamas arba, sveikatos pasitikrinimo atveju, užsipildo  |
| veiksniai             | automatiškai iš nustatymo sistemos lentelėje "Pareigos"         |
|                       | (Personalas > Organizacinė struktūra > Pareigos) /              |
|                       | pasirenkamas iš sąrašo (kurį laisvai gali pildyti ir koreguoti  |
|                       | vartotojas) pasirenkami profesinės rizikos veiksniai. Jei tokių |
|                       | nėra – laukas nepildomas.                                       |
| Atleidimo data        | Atvaizduojama darbuotojo atleidimo data, jeigu su darbuotoju    |
|                       | darbo sutartis yra nutraukta.                                   |
|                       | Norint peržiūrėti informaciją, pagal šią reikšmę patogu         |
|                       | identifikuoti sąraše esančius tačiau jau įmonėje nedirbančius   |
|                       | darbuotojus.                                                    |
| Pasitikrinimo grafiko | Atvaizduojamas / įrašomas pasitikrinimo grafiko numeris. Jei    |
| Nr.                   | tokio nėra – laukas nepildomas.                                 |
| Neatvykimų pradžios   | Atvaizduojama darbuotojo neatvykimo pradžios data.              |
| data                  |                                                                 |
| Neatvykimų            | Atvaizduojama darbuotojo neatvykimo pabaigos data.              |
| pabaigos data         |                                                                 |

PASTABA: dalis lentelės laukų, pagal nutylėjimą, yra paslėpti. Esant poreikiui juos įtraukti į lentelę naudojama personalizavimo funkcija (žiūrėti OIXIO HR|Payroll naudotojo vadovo skyriuje "Aplinkos personalizavimas (suasmeninimas)".

Užpildytas "Darbuotojų instruktavimai" lentelės pavyzdys, kur matoma (1) Darbuotojo instruktavimų tipai, (2) darbuotojo padalinio ir pareigų kodai ir pavadinimai, (3) darbuotojo atleidimo data, (4) filtro lauko "Filtruoti sumas pagal:" nustatymas atvaizduoti neatvykimų su kodu "PV" (vaiko priežiūros atostogos) datas ir (5) filtruojamų neatvykimų pradžios ir pabaigos datos ir kita informacija:

| * |                                          |                                                                                                    |        |                                                                                                |                                                                                                    |                                                                                                    |                                                                                                    |                                                                                                    |                                                                                                    |                                                                   |                                                                                                    |                                                                                                    |                                                                                                    |                                                                                             |                                                                                        |    |
|---|------------------------------------------|----------------------------------------------------------------------------------------------------|--------|------------------------------------------------------------------------------------------------|----------------------------------------------------------------------------------------------------|----------------------------------------------------------------------------------------------------|----------------------------------------------------------------------------------------------------|----------------------------------------------------------------------------------------------------|----------------------------------------------------------------------------------------------------|-------------------------------------------------------------------|----------------------------------------------------------------------------------------------------|----------------------------------------------------------------------------------------------------|----------------------------------------------------------------------------------------------------|---------------------------------------------------------------------------------------------|----------------------------------------------------------------------------------------|----|
|   | Darbuotojų instruktavimai                | Darbuotojų induktavimai                                                                                                    |        |                                                                                                |                                                                                                    |                                                                                                    |                                                                                                    |                                                                                                    |                                                                                                    |                                                                   |                                                                                                    |                                                                                                    |                                                                                                    |                                                                                             |                                                                                        | ×* |
|   | 🔎 leškoti Naujas 🐺 Redaguoti sąrašą      | 🗎 Naikinti 🚺 Atidaryti na                                                                                                    | udojar | it "Excel"                                                                                     |                                                                                                    |                                                                                                    |                                                                                                    |                                                                                                    |                                                                                                    |                                                                   |                                                                                                    |                                                                                                    |                                                                                                    |                                                                                             | $\nabla$                                                                               | =  |
|   | Rodiniai ×                               | Filtrai                                                                                                    |        |                                                                                                |                                                                                                    |                                                                                                    |                                                                                                    |                                                                                                    |                                                                                                    |                                                                   |                                                                                                    |                                                                                                    |                                                                                                    |                                                                                             |                                                                                        |    |
|   | <u>*Visi</u> 💀 :                         | Tinat                                                                                                    |        |                                                                                                |                                                                                                    |                                                                                                    |                                                                                                    |                                                                                                    |                                                                                                    |                                                                   |                                                                                                    |                                                                                                    |                                                                                                    |                                                                                             |                                                                                        |    |
| _ | Filtruoti saraša pagal                   |                                                                                                    |        |                                                                                                |                                                                                                    |                                                                                                    |                                                                                                    |                                                                                                    |                                                                                                    |                                                                   |                                                                                                    |                                                                                                    |                                                                                                    |                                                                                             |                                                                                        |    |
| 4 | Filtruoti sumas pagal:                   |                                                                                                    |        |                                                                                                |                                                                                                    |                                                                                                    |                                                                                                    |                                                                                                    |                                                                                                    |                                                                   |                                                                                                    |                                                                                                    |                                                                                                    |                                                                                             |                                                                                        |    |
|   | × Aktyvumo kodų filtras neatvykimams     | •                                                                                                    |        |                                                                                                |                                                                                                    |                                                                                                    |                                                                                                    |                                                                                                    |                                                                                                    |                                                                   |                                                                                                    |                                                                                                    |                                                                                                    | •                                                                                           |                                                                                        |    |
| L | PV V                                     |                                                                                                    | 1      | Darbuot                                                                                        |                                                                                                    | 3                                                                                                    | 1                                                                                                    |                                                                                                    |                                                                                                    | Padalinio                                                         |                                                                                                    | Leidžiama<br>dirbti                                                                                                    |                                                                                                    | Neatykimų                                                                                   | Neatykimų                                                                              | ٦  |
|   | × Datos filtras neatvykimams             | Tipas                                                                                                    |        | Nr. †                                                                                          | Vardas pavardė                                                                                                    | Atieidimo Data                                                                                                    | Galioja nuo                                                                                                    | Kita Data 1                                                                                                    | Galioja iki                                                                                                    | kodas                                                             | Padalinio pavadinimas                                                                                                    | pareigoms                                                                                                    | Pareigų pavadinimas                                                                                                    | Pradžios Data                                                                               | Pabaigos Data                                                                          |    |
|   | >24-04-00/*                              | Destroy and all and an one                                                                                                    |        | 0001                                                                                           |                                                                                                    |                                                                                                    |                                                                                                    |                                                                                                    |                                                                                                    |                                                                   |                                                                                                    |                                                                                                    |                                                                                                    |                                                                                             |                                                                                        |    |
|   | 5 24 04 05                               | Darbų priesgaisrinė sauga                                                                                                    |        | 0001                                                                                           | reprinte tomatte                                                                                                    | -                                                                                                    | 2024-04-10                                                                                                    | 2024-04-10                                                                                                    | 2024-04-12                                                                                                    | 2002                                                              | Gamybos padalinys 2                                                                                                    | 1_DEPVAD                                                                                                    | Departamento vadovas                                                                                                    | -                                                                                           | -                                                                                      | -  |
|   | 1.00                                     | Sveikatos pasitikrinimas                                                                                                    |        | 10000                                                                                          | entenas Heruchi                                                                                                    | -<br>2023-12-12                                                                                                    | 2024-04-10<br>2024-04-02                                                                                                    | 2024-04-10<br>2025-04-02                                                                                                    | 2024-04-12<br>2025-04-01                                                                                                    | 2002<br>9000                                                      | Gamybos padalinys 2<br>Logistikos departamentas                                                                                                    | 1_DEPVAD<br>4_VAIR                                                                                                    | Departamento vadovas<br>Vairuotojas                                                                                                    | -                                                                                           | -                                                                                      |    |
|   | + Filtras                                | Sveikatos pasitikrinimas<br>→ Darbų priešgaisrinė sauga                                                                                                    | 1      | 10000                                                                                          | Antere Venuella<br>Antere Venuella                                                                                                    | -<br>2023-12-12<br>2023-12-12                                                                                      | 2024-04-10<br>2024-04-02<br>2024-04-02                                                                                                    | 2024-04-10<br>2025-04-02<br>2026-04-02                                                                                                    | 2024-04-12<br>2025-04-01<br>2026-04-01                                                                                                    | 2002<br>9000<br>9000 ····                                         | Gamybos padalinys 2<br>Logistikos departamentas<br>Logistikos departamentas                                                                                                    | 1_DEPVAD<br>4_VAIR<br>4_VAIR                                                                                              | Departamento vadovas<br>Vairuotojas<br>Vairuotojas                                                                                                    | -                                                                                           | -                                                                                      |    |
|   | + Filtras                                | Sveikatos pasitikrinimas<br>→ Darbų priešgaisrinė sauga<br>Sveikatos pasitikrinimas                                                                                                    | 1      | 10000<br>10000<br>1009                                                                         | ngeuns tonans<br>antanas tienustis<br>Antanas tienustis<br>Kututo tuetronalis                                                                                                    | <br>2023-12-12<br>2023-12-12                                                                                       | 2024-04-10<br>2024-04-02<br>2024-04-02<br>2023-10-02                                                                                                    | 2024-04-10<br>2025-04-02<br>2026-04-02<br>2025-10-02                                                                                                    | 2024-04-12<br>2025-04-01<br>2026-04-01<br>2025-10-01                                                                                                    | 2002<br>9000<br>9000 ···<br>3000                                  | Gamybos padalinys 2<br>Logistikos departamentas<br>Logistikos departamentas<br>Komerc dep                                                                                                    | 1_DEPVAD<br>4_VAIR<br>4_VAIR<br>3_GR.VAD                                                                                  | Departamento vadovas<br>Vairuotojas<br>Vairuotojas<br>Grupės vadovas                                                                                                    | -<br>-<br>-                                                                                 | -<br>-<br>-                                                                            |    |
|   | + Filtras Nustatyti filtrus iš naujo     | <ul> <li>Darbų priešgaisme sauga</li> <li>Sveikatos pasitikrinimas</li> <li>→ Darbų priešgaisrinė sauga</li> <li>Sveikatos pasitikrinimas</li> <li>Civilinis</li> </ul>                                                                 | 1      | 10000<br>10000<br>1009<br>1024                                                                 | ngoon tonan<br>antara Tanudi<br>Antara Tanudi<br>Antara Tanudi<br>Antar Taga                                                                                                    | <br>2023-12-12<br>2023-12-12<br>                                                                                   | 2024-04-10<br>2024-04-02<br>2024-04-02<br>2023-10-02<br>2023-10-02                                                                                                    | 2024-04-10<br>2025-04-02<br>2026-04-02<br>2025-10-02<br>2025-04-02                                                                                                   | 2024-04-12<br>2025-04-01<br>2026-04-01<br>2025-10-01<br>2024-10-05                                                                                                   | 2002<br>9000<br>9000 ····<br>3000<br>9000                         | Gamybos padalinys 2<br>Logistikos departamentas<br>Logistikos departamentas<br>Komerc dep<br>Logistikos departamentas                                                                                                    | 1_DEPVAD<br>4_VAIR<br>4_VAIR<br>3_GR.VAD<br>3_GR.VAD                                                                      | Departamento vadovas<br>Vairuotojas<br>Vairuotojas<br>Grupės vadovas<br>Grupės vadovas                                                                                                 | -<br>-<br>-<br>2024-02-01                                                                   | -<br>-<br>-<br>2025-01-31                                                              |    |
|   | + Filtras<br>Nustatyti filtrus iš naujo  | Sveikatos pasitikrinimas<br>> Darbų priešgalisrinė sauga<br>Sveikatos pasitikrinimas<br>Civilinis<br>Sveikatos pasitikrinimas                                                                                                    | 1      | 10000<br>10000<br>1009<br>1024<br>1024                                                         | entena tienudt<br>Antena tienudt<br>Antena tienudt<br>Katoti Suttimatis<br>Kotes Tegat                                                                                                    | -<br>2023-12-12<br>2023-12-12<br>-<br>-                                                                            | 2024-04-10<br>2024-04-02<br>2024-04-02<br>2023-10-02<br>2024-04-02<br>2024-04-02                                                                                                   | 2024-04-10<br>2025-04-02<br>2026-04-02<br>2025-10-02<br>2025-04-02<br>2026-04-02                                                                                     | 2024-04-12<br>2025-04-01<br>2026-04-01<br>2025-10-01<br>2024-10-05<br>2026-04-01                                                                                     | 2002<br>9000<br>9000 ····<br>3000<br>9000<br>9000                 | Gamybos padalinys 2<br>Logistikos departamentas<br>Logistikos departamentas<br>Komerc dep<br>Logistikos departamentas<br>Logistikos departamentas                                                                                     | 1_DEPVAD<br>4_VAIR<br>4_VAIR<br>3_GR.VAD<br>3_GR.VAD<br>3_GR.VAD                                                          | Departamento vadovas<br>Vairuotojas<br>Vairuotojas<br>Grupės vadovas<br>Grupės vadovas<br>Grupės vadovas                                                                               | -<br>-<br>-<br>2024-02-01<br>2024-02-01                                                     | -<br>-<br>-<br>2025-01-31<br>2025-01-31                                                |    |
|   | + Filtras<br>Nustatyti filtrus iš naujo  | Varbų priesgaisrinė sauga<br>Sveikatos pasitikrinimas<br>⇒ Darbų priešgaisrinė sauga<br>Sveikatos pasitikrinimas<br>Civilinis<br>Sveikatos pasitikrinimas<br>Darbų sauga                                                                | 1      | 10000<br>10000<br>1009<br>1024<br>1024<br>1024                                                 | lentera teruste<br>Artera teruste<br>Artera teruste<br>Estas Taga<br>Estas Taga<br>Estas Taga                                                                                                    | -<br>2023-12-12<br>2023-12-12<br>-<br>-<br>-<br>-<br>-                                                             | 2024-04-10<br>2024-04-02<br>2024-04-02<br>2023-10-02<br>2024-04-02<br>2024-04-02<br>2024-04-02                                                                                     | 2024-04-10<br>2025-04-02<br>2026-04-02<br>2025-10-02<br>2025-04-02<br>2026-04-02<br>2026-04-02                                                                       | 2024-04-12<br>2025-04-01<br>2025-10-01<br>2025-10-01<br>2024-10-05<br>2026-04-01<br>2024-09-15                                                                       | 2002<br>9000<br>9000<br>3000<br>9000<br>9000<br>9000<br>9000      | Gamybos padalinys 2<br>Logistikos departamentas<br>Logistikos departamentas<br>Komerc dep<br>Logistikos departamentas<br>Logistikos departamentas<br>Logistikos departamentas                                                         | 1_DEPVAD<br>4_VAIR<br>4_VAIR<br>3_GR.VAD<br>3_GR.VAD<br>3_GR.VAD<br>3_GR.VAD                                              | Departamento vadovas<br>Vairuotojas<br>Vairuotojas<br>Grupės vadovas<br>Grupės vadovas<br>Grupės vadovas<br>Grupės vadovas                                                             |                                                                                             | -<br>-<br>-<br>2025-01-31<br>2025-01-31<br>2025-01-31                                  |    |
|   | + Filtras<br>Nustatyti filtrus 8 naujo   | Darbų priešgaisrinė sauga<br>Sveikatos pasitikirinimas<br>⇒ Darbų priešgaisrinė sauga<br>Sveikatos pasitikirinimas<br>Civilinis<br>Sveikatos pasitikirinimas<br>Darbų sauga<br>Darbų priešgaisrinė sauga                                | :      | 10000<br>10000<br>1009<br>1024<br>1024<br>1024<br>1024                                         | nenn rean<br>Arlens Terufit<br>Arlens Terufit<br>Ester Tegn<br>Ester Tegn<br>Ester Tegn<br>Ester Tegn                                                                                                    | -<br>2023-12-12<br>2023-12-12<br>-<br>-<br>-<br>-<br>-                                                             | 2024-04-10<br>2024-04-02<br>2024-04-02<br>2023-10-02<br>2024-04-02<br>2024-04-02<br>2024-04-02<br>2024-04-02<br>2026-04-03                                                         | 2024-04-10<br>2025-04-02<br>2026-04-02<br>2025-10-02<br>2025-04-02<br>2026-04-02<br>2026-04-02<br>2026-04-02<br>2028-04-03                                           | 2024-04-12<br>2025-04-01<br>2026-04-01<br>2025-10-01<br>2024-10-05<br>2026-04-01<br>2024-09-15<br>2024-07-01                                                         | 2002<br>9000<br>9000 ····<br>3000<br>9000<br>9000<br>9000<br>9000 | Gamybos padalinys 2<br>Logistikos departamentas<br>Logistikos departamentas<br>Komerc dep<br>Logistikos departamentas<br>Logistikos departamentas<br>Logistikos departamentas                                                         | 1_DEPVAD<br>4_VAIR<br>4_VAIR<br>3_GR.VAD<br>3_GR.VAD<br>3_GR.VAD<br>3_GR.VAD<br>3_GR.VAD                                  | Departamento vadovas<br>Vairuotojas<br>Vairuotojas<br>Grupės vadovas<br>Grupės vadovas<br>Grupės vadovas<br>Grupės vadovas                                                             |                                                                                             | -<br>-<br>2025-01-31<br>2025-01-31<br>2025-01-31<br>2025-01-31                         |    |
|   | + Filtras_<br>Nustatyti filtrus iš naujo | Laroų presgasonė suoga<br>Sveikatos pasitikrinimas<br>⇒ Darbų priešgasirinė sauga<br>Sveikatos pasitikrinimas<br>Civilinis<br>Sveikatos pasitikrinimas<br>Darbų priežgaisirinė sauga<br>Sveikatos pasitikrinimas                        | 1      | 10000<br>10000<br>1009<br>1024<br>1024<br>1024<br>1024<br>2853                                 | ngone treas<br>interest treach<br>Attent treach<br>Keight Sater<br>Keite Sage<br>Keite Sage<br>Keite Sage<br>Keite Sage                                                                                                    | -<br>2023-12-12<br>2023-12-12<br>-<br>-<br>-<br>-<br>-<br>-<br>-                                                   | 2024-04-10<br>2024-04-02<br>2023-10-02<br>2023-10-02<br>2024-04-02<br>2024-04-02<br>2024-04-02<br>2024-04-02<br>2026-04-03<br>2024-02-06                                           | 2024-04-10<br>2025-04-02<br>2025-04-02<br>2025-10-02<br>2025-04-02<br>2026-04-02<br>2026-04-02<br>2026-04-02<br>2028-04-03<br>2028-04-03                             | 2024-04-12<br>2025-04-01<br>2026-04-01<br>2025-10-01<br>2024-10-05<br>2026-04-01<br>2024-09-15<br>2024-07-01<br>2026-02-05                                           | 2002<br>9000<br>3000<br>9000<br>9000<br>9000<br>9000<br>9000      | Gamybos padalinys 2<br>Logistikos departamentas<br>Logistikos departamentas<br>Komerc dep<br>Logistikos departamentas<br>Logistikos departamentas<br>Logistikos departamentas<br>Pervežimų skyrius                                    | 1_DEPVAD<br>4_VAIR<br>4_VAIR<br>3_GR.VAD<br>3_GR.VAD<br>3_GR.VAD<br>3_GR.VAD<br>3_GR.VAD<br>3_GR.VAD<br>2_SKVAD           | Departamento vadovas<br>Vairuotojas<br>Vairuotojas<br>Grupės vadovas<br>Grupės vadovas<br>Grupės vadovas<br>Grupės vadovas<br>Slyriaus vadovas                                         |                                                                                             | -<br>-<br>2025-01-31<br>2025-01-31<br>2025-01-31<br>2025-01-31                         |    |
|   | + Filtras<br>Nustatyti filtrus il naujo  | Darbų priesgaionie suuga<br>Sveikatos pasitikinimas<br>Darbų priešgaisrinė sauga<br>Sveikatos pasitikrinimas<br>Darbų sauga<br>Darbų priešgaisrinė sauga<br>Darbų priešgaisrinė sauga<br>Sveikatos pasitikrinimas                       | 1      | 10000<br>10000<br>1009<br>1024<br>1024<br>1024<br>1024<br>2853<br>2854                         | nenes tende<br>attent tende<br>bilen tende<br>bilen tege<br>bile tege<br>bile tege<br>bile tege<br>bile tege<br>bile tege                                                                                                    | -<br>2023-12-12<br>2023-12-12<br>-<br>-<br>-<br>-<br>-<br>-<br>-<br>-<br>-<br>-<br>-<br>-<br>-<br>-<br>-<br>-<br>- | 2024-04-10<br>2024-04-02<br>2024-04-02<br>2023-10-02<br>2024-04-02<br>2024-04-02<br>2024-04-02<br>2024-04-02<br>2026-04-03<br>2026-04-03<br>2024-02-06                             | 2024-04-10<br>2025-04-02<br>2026-04-02<br>2025-10-02<br>2025-04-02<br>2026-04-02<br>2026-04-02<br>2026-04-02<br>2028-04-03<br>2026-02-06<br>2026-02-06               | 2024-04-12<br>2025-04-01<br>2025-10-01<br>2024-10-05<br>2026-04-01<br>2024-09-15<br>2024-07-01<br>2026-02-05<br>2026-02-05                                           | 2002<br>9000<br>9000<br>9000<br>9000<br>9000<br>9000<br>9000      | Gamybos padalinys 2<br>Logistikos departamentas<br>Logistikos departamentas<br>Komerc dep<br>Logistikos departamentas<br>Logistikos departamentas<br>Logistikos departamentas<br>Pervežimų skynius<br>Komerc dep                      | 1_DEPVAD<br>4_VAIR<br>4_VAIR<br>3_GR.VAD<br>3_GR.VAD<br>3_GR.VAD<br>3_GR.VAD<br>3_GR.VAD<br>2_SKVAD<br>2_SKVAD            | Departamento vadovas<br>Vairuotojas<br>Grupės vadovas<br>Grupės vadovas<br>Grupės vadovas<br>Grupės vadovas<br>Skyriaus vadovas<br>Skyriaus vadovas                                    | -<br>-<br>2024-02-01<br>2024-02-01<br>2024-02-01<br>2024-02-01<br>2024-02-01                | -<br>-<br>2025-01-31<br>2025-01-31<br>2025-01-31<br>2025-01-31<br>2025-01-31           |    |
|   | + Filtras.<br>Nustatyti filtrus il naujo | Larto presparane sudga<br>Sveikatos pasitikrinimas<br>Sveikatos pasitikrinimas<br>Civilinis<br>Sveikatos pasitikrinimas<br>Dartu priešgaisrinė sauga<br>Sveikatos pasitikrinimas<br>Sveikatos pasitikrinimas                            |        | 10000<br>10000<br>1009<br>1024<br>1024<br>1024<br>1024<br>2853<br>2854<br>2924                 | nenes tendi<br>Alten tendi<br>Alten tendi<br>Alten tendi<br>Alten Tega<br>Alte Tega<br>Alte Tega<br>Alte Tega<br>Alte Tega<br>Alten Tega<br>Alten Tega  | -<br>2023-12-12<br>2023-12-12<br>-<br>-<br>-<br>-<br>-<br>-<br>-<br>-<br>-<br>-                                    | 2024-04-10<br>2024-04-02<br>2024-04-02<br>2023-10-02<br>2024-04-02<br>2024-04-02<br>2024-04-02<br>2024-04-02<br>2024-04-02<br>2026-04-03<br>2024-02-06<br>2024-02-06               | 2024-04-10<br>2025-04-02<br>2025-04-02<br>2025-10-02<br>2025-04-02<br>2025-04-02<br>2026-04-02<br>2026-04-02<br>2026-04-03<br>2026-02-06<br>2026-02-06<br>2026-02-06 | 2024-04-12<br>2025-04-01<br>2026-04-01<br>2025-10-01<br>2024-10-05<br>2026-04-01<br>2024-09-15<br>2024-07-01<br>2026-02-05<br>2026-02-05<br>2025-02-05               | 2002<br>9000<br>9000<br>9000<br>9000<br>9000<br>9000<br>9000      | Gamybos padalinys 2<br>Logistikos departamentas<br>Logistikos departamentas<br>Komerc dep<br>Logistikos departamentas<br>Logistikos departamentas<br>Logistikos departamentas<br>Pervečimų skynius<br>Komerc dep<br>Pervešimų skynius | 1_DEPVAD<br>4_VAIR<br>4_VAIR<br>3_GR.VAD<br>3_GR.VAD<br>3_GR.VAD<br>3_GR.VAD<br>3_GR.VAD<br>2_SKVAD<br>2_SKVAD<br>2_SKVAD | Departamento vadovas<br>Vairuotojas<br>Vairuotojas<br>Grupės vadovas<br>Grupės vadovas<br>Grupės vadovas<br>Grupės vadovas<br>Skyriaus vadovas<br>Skyriaus vadovas                     |                                                                                             | -<br>-<br>2025-01-31<br>2025-01-31<br>2025-01-31<br>2025-01-31<br>-<br>-<br>2025-02-28 |    |
|   | + Ritras.<br>Nastatyti filtrus iš naujo  | Uartoų priesgalaninė sauga<br>Sveikatos pastikinimas<br>Darbų priešgaisrinė sauga<br>Sveikatos pastikinimas<br>Crivilinis<br>Darbų priešgaisrinė sauga<br>Darbų priešgaisrinė sauga<br>Sveikatos pastikinimas<br>Sveikatos pastikinimas |        | 10000<br>10000<br>1009<br>1024<br>1024<br>1024<br>1024<br>1024<br>2853<br>2854<br>2924<br>2925 | nene tean<br>electro tean<br>actes tean<br>actes tean | -<br>2023-12-12<br>2023-12-12<br>-<br>-<br>-<br>-<br>-<br>-<br>-<br>-                                              | 2024-04-10<br>2024-04-02<br>2023-10-02<br>2024-04-02<br>2024-04-02<br>2024-04-02<br>2024-04-02<br>2026-04-03<br>2026-04-03<br>2026-02-06<br>2024-02-06<br>2024-02-06<br>2024-02-06 | 2024-04-10<br>2025-04-02<br>2025-04-02<br>2025-10-02<br>2025-04-02<br>2026-04-02<br>2026-04-02<br>2026-04-03<br>2026-02-06<br>2026-02-06<br>2026-02-06<br>2026-02-06 | 2024-04-12<br>2025-04-01<br>2025-04-01<br>2025-10-01<br>2024-10-05<br>2026-04-01<br>2024-09-15<br>2024-07-01<br>2026-02-05<br>2026-02-05<br>2025-02-05<br>2026-02-05 | 2002<br>9000<br>9000<br>9000<br>9000<br>9000<br>9000<br>9000      | Gamybos padalinys 2<br>Logistikos departamentas<br>Logistikos departamentas<br>Komerc dep<br>Logistikos departamentas<br>Logistikos departamentas<br>Logistikos departamentas<br>Pervežimų skyrius<br>Komerc dep<br>Pervežimų skyrius | 1_DEPVAD<br>4_VAIR<br>4_VAIR<br>3_GR.VAD<br>3_GR.VAD<br>3_GR.VAD<br>3_GR.VAD<br>2_SKVAD<br>2_SKVAD<br>2_SKVAD<br>2_SKVAD  | Departamento vadovas<br>Vairuotojas<br>Vairuotojas<br>Grupės vadovas<br>Grupės vadovas<br>Grupės vadovas<br>Grupės vadovas<br>Skyriaus vadovas<br>Skyriaus vadovas<br>Skyriaus vadovas | -<br>-<br>2024-02-01<br>2024-02-01<br>2024-02-01<br>2024-02-01<br>-<br>-<br>-<br>2024-03-01 | -<br>-<br>2025-01-31<br>2025-01-31<br>2025-01-31<br>2025-01-31<br>-<br>-<br>2025-02-28 |    |

# 1.3.5.2. Neatvykimų aktyvumo kodų filtravimas darbuotojo neatvykimų datų atvaizdavimui

Sistemoje realizuota filtravimo galimybė, lentelėje "Darbuotojo instruktavimai" prie darbuotojo instruktavimo įrašo atvaizduoti neatvykimų pradžios ir pabaigos datas pagal pasirinktą neatvykimo aktyvumo kodą. Ši galimybė palengvina instruktavimų sąraše identifikuoti darbuotojus, esančius ilgalaikiame neatvykime, pavyzdžiui vaiko priežiūros, tėvystės atostogose ir pan.

Nustatymas atliekamas lentelės filtro srityje "Filtruoti sumas pagal:" dalyje, laukelyje "Aktyvumo kodų filtras neatvykimams" nurodant norimus aktyvumo kodus (pavyzdžiui "PV") ir, jei norima, pakoreguojant reikšmes filtro laukelyje "Datos filtras neatvykimams".

Pagal nutylėjimą šiuose laukuose reikšmės užsipildo taip, kad, kaip pavaizduota pavyzdyje žemiau, vartotojui (1) reikėtų pačiam iš aktyvumo kodų sąrašo pasirinkti norimą filtruoti vieną ar daugiau kaip vieną neatvykimo aktyvumo kodą ir (2) atvaizduoti tik tuos filtruojamų aktyvumo kodų neatvykimus, kurių pabaigos datos yra lygios arba vėlesnės, lyginant su darbo su sistema data, su galimybe jas pakeisti.

| Dynamics 365 Business Central                               | l        |               |               |                   |            |            |           |            |
|-------------------------------------------------------------|----------|---------------|---------------|-------------------|------------|------------|-----------|------------|
| Standartinė įmonė                                           | Personal | as∨ Dark      | oo Laikas 🗸   | Darbo užm         | okestis 🗸  | Nustatymai | ~         | ≡          |
| Darbuotojų instruktavimai:                                  | Visi 🗸   | 🔎 leškoti     | Naujas $\vee$ | 🗓 Naikinti        | 🐺 Redaguc  | oti sąrašą |           |            |
| Rodiniai                                                    | ×        | Filtrai       |               |                   |            |            |           |            |
| Visi                                                        | :        | Tipas · · · · |               |                   |            |            |           |            |
| Filtruoti sąrašą pagal                                      |          |               |               |                   |            |            |           |            |
| Filtruoti sumas pagal:<br>× Aktyvumo kodų filtras neatvykiu | mams     |               |               |                   |            |            |           |            |
| × Datos filtras neatvykimams                                |          | Įrašo Nr.     | Darbud<br>↑   | tojo Nr.<br>Varda | is pavardė |            | Tipas     | lns<br>tip |
| >24-04-09 "                                                 |          | 19            | DU00          | Line              | Unalte     |            | Sveikatos | p          |
| + Filtras                                                   |          | 23            | B DU00        | Line 1            | Unaite     |            | Sveikatos | p          |
|                                                             |          | 17            | 7 DU00        | 3 1000            | s ionaitis |            | Sveikatos | p          |
|                                                             |          | 18            | 3 DU003       | 3 1074            | s ionalis  |            | Sveikatos | p          |

# 1.4. Įsakymų, sutarčių ir kitų dokumentų spausdinimo nustatymai

Iš BC yra galimybė spausdinti šio tipo dokumentus:

- darbuotojo darbo sutartį;
- darbo sutarties priedą;
- darbo pažymėjimą;
- konfidencialumo sutartį;
- materialinės atsakomybės sutartį;
- įsakymus;
- kitus dokumentus.

Atskiri įsakymai, sutartys bei kiti dokumentai (toliau – dokumentai) spausdinimui iš BC paruošiami naudojant "MS Office Word" programoje sukuriamus maketus. T.y. kiekvienam dokumentui paruošiamas atitinkamas "Word" maketas \**docx* formatu. Dokumentų paruošimas spausdinimui susideda iš šio proceso:

- Sukuriami dokumentų tipai (grupės);
- Atskiroje eilutėje aprašomas dokumentas, atliekami jo nustatymai (parenkamas dokumento tipas, duomenų šaltinis, nustatomas numerių serijos kodas);
- Dokumentui sukuriamas "Word" maketas (nekintantis dokumento tekstas), jame aprašomos Word žymos (bookmarks) (aktyvios nuorodos, kurių pagalba į pažymėtą vietą įkeliama reikšmė iš atitinkamų BC kortelių laukų);
- "Word" maketas įkeliamas prie dokumento.

Sistemoje su pradiniai nustatymais susikuria šie Standartiniai dokumentų šablonai spausdinimui lietuvių kalba. Norint spausdinti naudojantis šiai maketais, papildomų nustatymų, susijusių su dokumentų šablonų konfigūravimu, atlikti nereikia:

- Darbo sutartis (pagal LRV patvirtintą formą);
- Įsakymas dėl priėmimo į darbą;
- Darbo sąlygų pakeitimo priedas prie Darbo sutarties 2 versijos (1.3 p. ir 1.1, 1.2. 1.3 p. keitimo atvejams);
- Įsakymas dėl darbo sąlygų pakeitimo 2 versijos (1.3 p. ir 1.1, 1.2. 1.3 p. keitimo atvejams);
- Darbo sutarties nutraukimo priedas;
- Įsakymas dėl darbo sutarties nutraukimo;
- Įsakymas dėl Kasmetinių atostogų;
- Įsakymas dėl Komandiruotės.

# 1.4.1. Dokumentų tipų kūrimas

01×10

Dokumentų tipai aprašomi BC lentelėje "Dokumentų tipai" (*Nustatymai > Bendra > Dokumentai >* atsidariusioje lentelėje "*Dokumentai*" laukelyje "*Tipo kodas*" paspaudžiama — > *Pasirinkti iš viso sąrašo*). Atsidariusioje lentelėje suvedama:

| Laukas  | Reikšmė                           |
|---------|-----------------------------------|
| Kodas   | Dokumentų tipo kodas              |
| Aprašas | Įrašomas dokumento tipo aprašymas |

#### Suvestų dokumentų tipų pavyzdys:

| $\leftarrow$ | Dokume        | entų tipai     |                    |             |                             |          | 0 0 2 |
|--------------|---------------|----------------|--------------------|-------------|-----------------------------|----------|-------|
|              | ,Ω lei        | škoti 🕂 Naujas | 🐺 Redaguoti sąrašą | 📋 Naikinti  | Atidaryti naudojant "Excel" | Susiję … | \ ≡   |
|              |               | Kodas †        |                    | Aprašas     |                             |          |       |
|              | $\rightarrow$ | DARB SUTART    | :                  | Darbo sutar | tis                         |          |       |
|              |               | DS_PRIEDAS     |                    | Darbo sutar | ties priedas                |          |       |
|              |               | ISAKYMAI       |                    | Isakymai    |                             |          |       |
|              |               | ISPEJIMAI      |                    | ļspėjimas   |                             |          |       |
|              |               | KT_DOKUMENTAI  |                    | Kiti dokume | entai                       |          |       |
|              |               | PASIULYMAI     |                    | Pasiūlymo d | larbuotojui dokumentai      |          |       |
|              |               | SUSITARIMAI    |                    | Susitarimai | su darbuotoju               |          |       |

# 1.4.2. Dokumento aprašymas ir nustatymai

Atskiri dokumentai aprašomi ir jų nustatymai atliekami BC lentelėje "Dokumentai" (*Nustatymai > Bendra > Dokumentai*). Atsidariusioje lentelėje suvedama / pasirenkama / matoma:

| Laukas               | Reikšmė                                                        |
|----------------------|----------------------------------------------------------------|
| Tipo kodas           | Parenkamas dokumento tipo kodas.                               |
| Kodas                | Suvedamas atskiro dokumento kodas.                             |
| Aprašas              | Įrašomas dokumento pavadinimas.                                |
| Numerių serija       | Parenkama / nustatoma dokumento spausdinių numerių             |
|                      | serija. Jei norima, kad dokumentui numerius BC priskirtų pagal |
|                      | nutylėjimą, parinkite numerių serijos reikšmę.                 |
| Ataskaitos ID        | Parenkama BC ataskaita - duomenų šaltinis dokumento            |
|                      | spausdiniui. Daugumoje atvejų, spausdinti su darbuotoju        |
|                      | susijusius dokumentus, naudojama ataskaita "Darbuotojo         |
|                      | kortelė" ID 70534162, su neatvykimais – ID 70534203,           |
|                      | veiklomis – ID 70534104. Spausdinant iš BC lentelės            |
|                      | "Pareigos" – ID 70534121.                                      |
| Pasirinktos          | Užsipildo atlikus veiksmus, aprašytus skyriuje "Word maketo    |
| ataskaitos išdėstymo | kūrimas".                                                      |
| kodas                |                                                                |

| Pasirinktos          | Užsipildo atlikus veiksmus, aprašytus skyriuje "Word maketo |
|----------------------|-------------------------------------------------------------|
| ataskaitos išdėstymo | kūrimas".                                                   |
| aprašymas            |                                                             |
| Sutarčių skaičius    | Matomas dokumentų, kurie buvo atspausdinti, skaičius.       |

PASTABA: Sukuriama ir aprašoma tiek eilučių, kiek norima paruošti dokumentų spausdinimui.

Šiame etape aprašyto dokumento bei jo nustatymų pavyzdys:

| $\leftarrow$ | DU Doi        | cumentai       |             |        |            |                                 |                                          |                  |               |                                           |                                            | √ rašyta | 0 0 *             |
|--------------|---------------|----------------|-------------|--------|------------|---------------------------------|------------------------------------------|------------------|---------------|-------------------------------------------|--------------------------------------------|----------|-------------------|
|              | ,0 ie         | škoti + Naujas | 💀 Redaguoti | sarašą | 🔋 Naikinti | 📓 Dokumento ataskaitų išdėstyma | al 🗱 Atidaryti naudojant "Excei" Veiksma | Mažiau parinkčių |               |                                           |                                            |          | ∀ ≡               |
|              |               | Tipo kodas     |             | K2     | odas †     |                                 | Apražas                                  | Numerių serija   | Ataskaitos ID | Pasirinktos ataskaitos išdėstymo<br>kodas | Pasirinktos ataskaitos išdėstymo Aprašymas |          | Sutarčių skaičius |
|              | $\rightarrow$ | DARB SUTART    |             | D      | S_STANDART |                                 | Darbo sutartis (standartinė)             | DS_NUMERIAI      | 70534162      |                                           | -                                          |          | 0                 |
|              |               |                |             |        |            |                                 |                                          |                  |               |                                           |                                            |          |                   |

## 1.4.3. Word maketo kūrimas

Word maketai kuriami ir Word žymos juose aprašomos BC lentelėje "Pasirinktiniai ataskaitų maketai" (*Nustatymai > Bendra > Dokumentai > (*Atsidariusioje lentelėje) *Dokumento ataskaitų išdėstymai*).

Atliekami veiksmai laikantis šio proceso:

 Atsidariusioje lentelėje kuriama Word maketo įrašo eilutė, iškviečiant maketo įterpimo langą "Redaguoti – Įterpti įtaisytąjį ataskaitos maketą" (Veiksmai > Naujas dokumentas > Naujas);

Maketo įterpimo lango iškvietimo pavyzdys:

| TEST Personalas ~ Darbo Laikas ~            | Darbo užmokestis $\smallsetminus$ | Nustatymai 🗸 🛛     | =                         |                   |                             |                       |                                          |                  |
|---------------------------------------------|-----------------------------------|--------------------|---------------------------|-------------------|-----------------------------|-----------------------|------------------------------------------|------------------|
| Pasirinktiniai ataskaitų maketai: 🖉 leškoti | Naujas 🗸 🔋 📋 Naikinti             | 🐺 Redaguoti sąrašą | Apdoroti $\smallsetminus$ | lšdėstymas $\vee$ | Atidaryti naudojant "Excel" | Veiksn                | hai $\checkmark$ Ataskaitos $\checkmark$ | Mažiau parinkčių |
|                                             |                                   |                    |                           |                   |                             | Na                    | ujas dokumentas 💦 🗦                      | 🎦 Naujas         |
| Ataskaitos IU                               | Ataskartos pavadinimas            |                    |                           |                   | Kodas                       | 📑 Eks                 | portuoti Word XML dalį                   | 🖻 Kopijuoti      |
|                                             |                                   |                    |                           |                   |                             | i <sup>šia</sup> 🚺 Im | portuoti maketą                          |                  |
|                                             |                                   |                    |                           |                   |                             | 🔓 Eks                 | portuoti maketą                          |                  |
|                                             |                                   |                    |                           |                   |                             | 🗟 Na                  | ujinti maketą                            |                  |
|                                             |                                   |                    |                           |                   |                             |                       |                                          |                  |

2) Įterpiamas Word maketas. Atsidariusiame langelyje "Įterpti įtaisytąjį ataskaitos maketą" nustatoma "Įterpti Word maketą" – *Taip*. Paspaudžiamas mygtukas *Gerai* 

| Redaguoti - Įterpti įtaisytąjį ataskaitos maketą      | 2 ×            |
|-------------------------------------------------------|----------------|
| Ataskaitos ID                                         | 70534162 🗸     |
| Ataskaitos pavadinimas · · · · · · Darbuotojo kortelė |                |
| ļterpti Word maketa                                   |                |
| jterpti RDLC maketą                                   |                |
|                                                       |                |
|                                                       |                |
|                                                       |                |
|                                                       | Gerai Atšaukti |

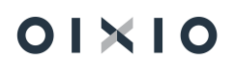

PASTABA: Lentelėje "Dokumentai" nurodžius *Ataskaitos ID*, atsidariusio lango laukeliuose "Ataskaitos ID" ir "Ataskaitos pavadinimas" reikšmės užsipildo savaime.

3) Lentelėje "Pasirinktiniai ataskaitų maketai" susikūrusioje naujoje Word maketo aprašymo eilutėje, suvedama / nurodoma:

| Laukas             | Reikšmė                                                        |  |  |  |  |  |  |  |
|--------------------|----------------------------------------------------------------|--|--|--|--|--|--|--|
| Kodas              | BC sugeneruojamas automatiškai, sudarytu iš Ataskaitos ID      |  |  |  |  |  |  |  |
|                    | numerio ir eilės numerio                                       |  |  |  |  |  |  |  |
| Aprašas            | Pagal nutylėjimą užsipildo tekstu "Įtaisytasis maketas". Esant |  |  |  |  |  |  |  |
|                    | poreikiui gali būti suvedant pageidaujamą tekstą.              |  |  |  |  |  |  |  |
| Ataskaitos ID      | Užsipildo savaime atlikus veiksmus prieš tai atlikus veiksmą,  |  |  |  |  |  |  |  |
|                    | aprašytą "Dokumento aprašymas ir nustatymai".                  |  |  |  |  |  |  |  |
| Ataskaitos         | Užsipildo savaime atitinkamai pagal Ataskaitos ID              |  |  |  |  |  |  |  |
| pavadinimas        |                                                                |  |  |  |  |  |  |  |
| Įmonės pavadinimas | Pasirenkant iš sąrašo nurodoma įmonė, kuriai taikomas          |  |  |  |  |  |  |  |
|                    | maketas.                                                       |  |  |  |  |  |  |  |
| Tipas              | Informacinis laukas, nurodantis maketo tipą                    |  |  |  |  |  |  |  |

Word maketo aprašymo eilutės pavyzdys:

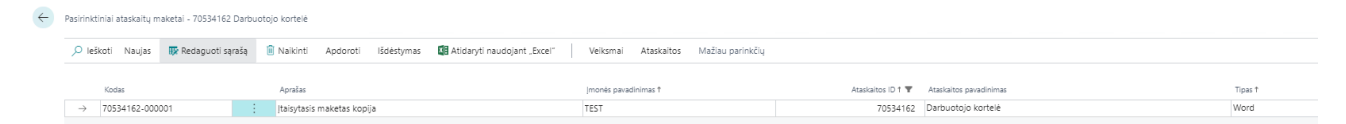

4) Eksportuojamas Word maketas, kad jame aprašyti Word žymas (pažymėjus ant Word maketo eilutės, spaudžiama *Veiksmai > Eksportuoti maketą*).

| $\leftarrow$ | Pasirinktiniai ataskaitų maketai - 70534162 Darbuotojo kortelė   |                        |                |          |            |                             | 2- |          |               |             |                   |
|--------------|------------------------------------------------------------------|------------------------|----------------|----------|------------|-----------------------------|----|----------|---------------|-------------|-------------------|
|              | Pasirinktiniai ataskaitų maketai - 70534162 🛛 🔎 leškoti 🛛 Naujas | 🐺 Redaguoti sąrašą     | 📋 Naikinti     | Apdoroti | lšdėstymas | Atidaryti naudojant "Excel" | 4  | Veiksmai | Ataskaitos Ma | žiau parini | ıkčių             |
|              | Naujas dokumentas 🗸 🔹 Eksportuoti Word XML dalį 🔅 Impo           | rtuoti maketą 3 📑 Eksp | ortuoti maketą | 🔒 Naujir | nti maketą |                             |    |          |               |             |                   |
| 1            | → 70534162-000001 itaisytasis maketa                             | s kopija               |                |          | TEST       |                             |    |          | 70534         | 4162 Da     | arbuotojo kortelė |

PASTABA: Prie šioje instrukcijoje nurodytos Ataskaitos ID, BC standartiškai yra saugomas ir eksportuojamas įtaisytasis Word maketas, suformuotas Lietuvos Respublikos Vyriausybės patvirtintos Darbo sutarties pagrindu.

Esant poreikiui, šio maketo tekstas gali būti iš dalies arba iš pagrindų koreguojamas pagal vartotojo poreikius.

- 5) Atsisiųstame Word makete nustatoma "XML Mapping Pane" funkcijos iškvietimo galimybė:
  - pagrindinių funkcijų grupių parinkčių juostos zonoje, esančios viršutinėje Word rodinio dalyje, spaudžiama dešinių pelės klavišu ir pasirenkama funkcija Customize the Ribbon

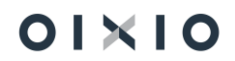

| Au     | toSave 💽 Off | B        | 9 ° U 🖪        | ₽                   | Νι                     | ımatyta  | a - 2021- | 06-18T163515            | .752 - Sa | ved to this | PC  | H û .I    |        | 9    | Search         | lt-srv-rds     |       |      |
|--------|--------------|----------|----------------|---------------------|------------------------|----------|-----------|-------------------------|-----------|-------------|-----|-----------|--------|------|----------------|----------------|-------|------|
| 1 File | Home         | Insert   | Design         | Layout              | References             | Mail     | ings      | Review                  | View      | Help        | Tab | le Design | Lay    | ut   | Customize the  | e Ribbon       |       |      |
| Ĉ      | Cut          |          | Times New Ro   | m ~ 9 ~             | A A A Aa ~             | Aç       | Ξ.        | i≡ • 1 <del>1</del> 7 • | €= →=     | 2↓ ¶        | Т   | AaBbCcDc  | AaB    | 2    | Collapse the F | Ribbo <u>n</u> | Аав   | AaBk |
| Paste  | Sormat Pa    | inter    | B I <u>∪</u> ~ | ab x <sub>2</sub> x | <sup>2</sup> 🗛 - 🦉 - 🛓 | <u> </u> |           | ≣≡≡∣:                   | ≣-   ⊉    | • • •       |     | 1 Normal  | 1 No S | òpac | Heading 1      | Heading 2      | Title | Sub  |
|        | Clipboard    | د<br>الا |                | Font                |                        | توا      |           | Parag                   | raph      |             | F3  |           |        |      |                |                |       |      |

 atsidariusiame lange "Word Options", skirtuke Customize Ribbon, uždedama žyma ant funkcijos Developer – Taip ir paspaudžiama ant mygtuko OK

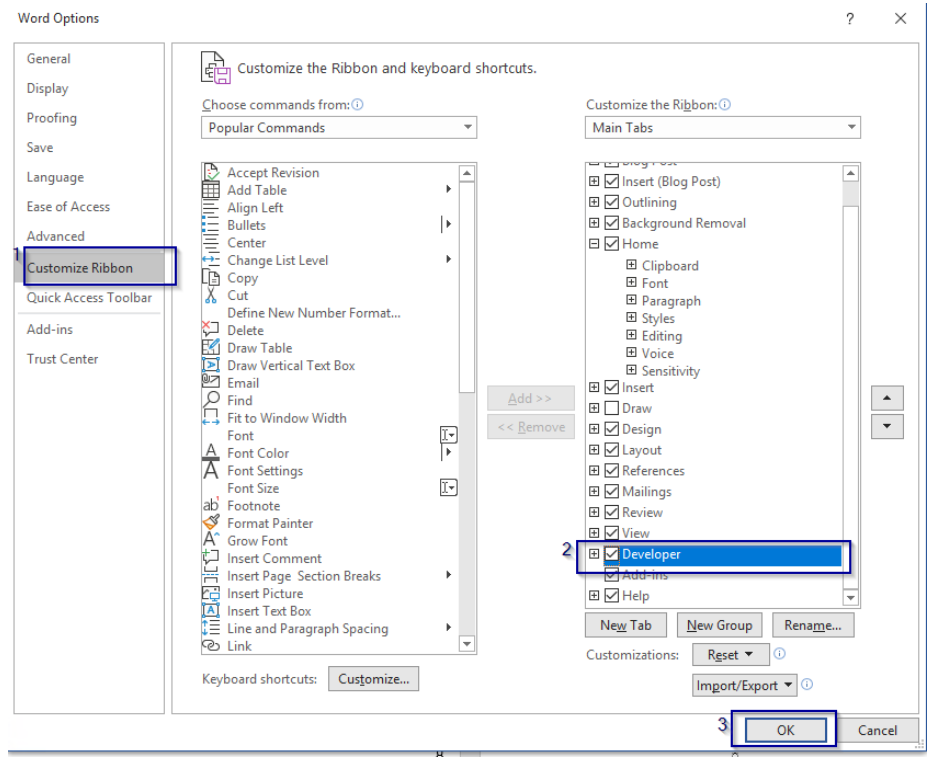

• "XML Mapping Pane" funkcija iškviečiama Word rodinio pagrindinių funkcijų grupių juostoje spaudžiant ant funkcijos grupės Developer.

| AutoSave 💽 🗑 🏷 🕐 🎦 🗢                                                                | Document1 - Saved to this PC             | , P Search                          | IL G H                                                                                                    | it-sectors a concentration of the terms of the terms of terms of terms of ter |
|-------------------------------------------------------------------------------------|------------------------------------------|-------------------------------------|----------------------------------------------------------------------------------------------------|----------------------------------------------------------------------------------------------------|
| File Home Insert Design Layout Referen                                              | ices Mailings Review View 1 Develope     | r Help                              |                                                                                                    | 중 Share 🖓 Comments                                                                                                    |
| Visual Macros Secord Macro<br>Visual Macros Macro Secording<br>Basic Macro Security | Aa Aa Aa Aa Aa Aa Aa Aa Aa Aa Aa Aa Aa A | Block Restrict<br>Authors - Editing |                                                                                                    | 1                                                                                                    |
| Code Add-Ins                                                                        | Controls Mapping                         | Protect Templates                   | March March Barriel                                                                                             | ^                                                                                                    |
|                                                                                     | 0.000                                    |                                     | a contract of the second second second second second second second second second second second second second se | XML Mapping 👻 🗙                                                                                                    |
| 1                                                                                   |                                          |                                     |                                                                                                    | Custom XML Part:                                                                                                    |
| ÷                                                                                   |                                          |                                     |                                                                                                    | http://schemas.openxmlformats.org/package/2006/ *                                                                                                    |
| 8                                                                                   |                                          |                                     |                                                                                                    | ▲ coreProperties                                                                                                    |
|                                                                                     |                                          |                                     |                                                                                                    | creator                                                                                                    |
| 1                                                                                   |                                          |                                     |                                                                                                    | keywords                                                                                                    |

- 6) Word makete sukuriamas / koreguojamas nekintantis tekstas, atitinkantis vartotojo poreikį. T.y. gali būti koreguojamas įtaisytojo maketo tekstas (LRV patvirtinta Darbo sutarties forma) arba jis pakeičiamas iš esmės, įrašant kitą tekstą.
- 7) Word žymos, t.y. aktyvios nuorodos, kurių pagalba į pažymėtą vietą įkeliama reikšmė iš atitinkamų BC kortelių laukų, aprašomos laikantis šio proceso:
  - Atidarytame Word makete iškviečiama "XML Mapping Pane" funkcija (žiūrėti aukščiau šiame skyriuje);

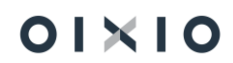

 "XML Mapping Pane" funkcijoje atidaromas BC Word žymų sąrašas "urn:microsoft-dynamics-nav/reports/..";

Word žymų sąrašo, esančio iš BC suformuotame Word rodinyje, pavyzdys:

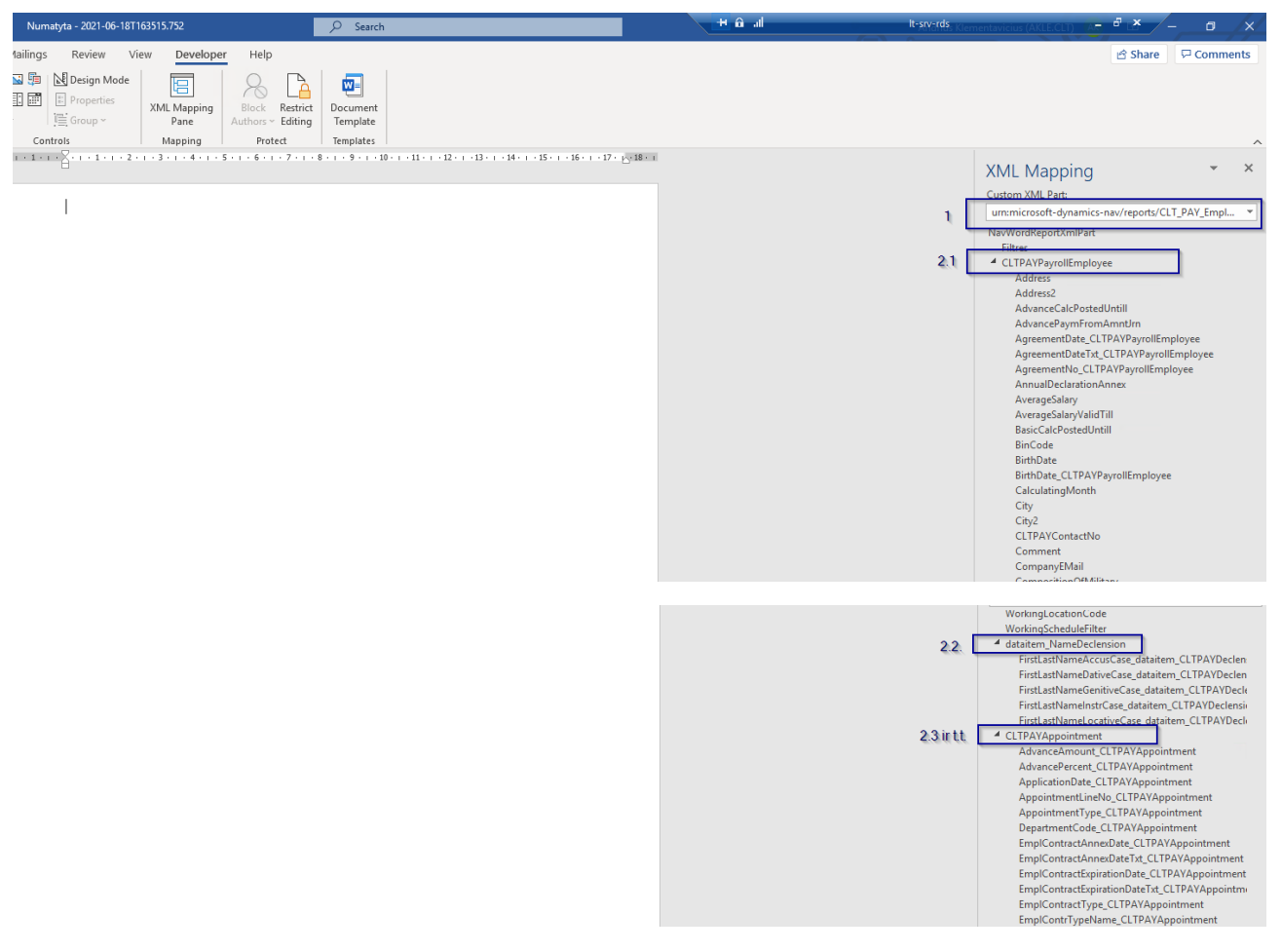

- 8) Word žymos į reikiamą Word maketo vietą keliamos laikantis šio proceso:
  - a. Teksto vieta, kurioje turi būti įkelta reikšmė, pažymima kursoriaus pagalba

b. Pasirenkama pageidaujama Word žyma iš Word žymų sąrašo

Word žymos įkėlimo į pageidaujamą maketo vietą pavyzdys: 1. Pažymima teksto vieta; 2. Pasirenkama pageidaujama Word žyma; 3. Aktyvuojamas žymos įkėlimas (spaudžiama dešiniu kompiuterio pelės klavišu); 4. Pasirenkamas įkėlimo formatas ir įkėlimas

|                                                                                                    | 🔎 Search It-srv-rds 🗕 🗗 🗙                                                                        | Andrius Klementavicius (AKLE.CLT)                                                                                                    |                                                                |
|----------------------------------------------------------------------------------------------------|--------------------------------------------------------------------------------------------------|----------------------------------------------------------------------------------------------------|----------------------------------------------------------------|
| vout         References         Mailings         Review         View         Developer         Help         Table           Word         COM<br>dd-ins         Aa         Aa         State         State | e Design Layout<br>Temperature<br>Document<br>Template                                           | ස් S                                                                                                    | hare 🛛 🖓 Comments                                              |
| ud-ins i Controis i Mapping i Protect                                                                                                    | remplates  <br>- 10 - i - 1 単「単12 - i - 13 - i - 14 - i - 15 - i - 16 - i - 17 - i - 18 -        | XML Mapping<br>Custom XML Part:                                                                                                    | ~ ×                                                            |
| ⊞ <b>DARBO SUTA</b>                                                                                                    | PATVIRTINTA<br>Lietuvos Respublikos Vyriausybės<br>2003 m. sausio 28 d. nutarimu Nr. 115<br>RTIS | ummicrosoft-ginamics-neu/reports/CLT_PAY_Employee_Card/705<br>UIUS<br>EMail<br>EmployeeContingGroupCode<br>EmploymentDate<br>EmploymentDate | 134162/                                                        |
| (įmonės, įstaigos, organizacijos, kitos organizacinės struktūros (t<br>jeigu darbdavys fizinis asmuo – vardas ir pa                                                                                                    | oliau vadinama – darbdavys) pavadinimas, adresas;<br>vardė, asmens kodas, adresas)               | Emplemix<br>Emplemix<br>EmplTermW Map to Selected Content Control<br>EmplTermWaningNo_CLTPAYPayrolEmployee<br>ExistScilate4Amounts          | <u>Bich Text</u><br>Plain <u>Text</u><br><u>Picture</u>        |
| Darbdavio atstovas(r                                                                                                    | areigos, vardas ir pavardė)                                                                      | ExistsOpenPostedAmounts<br>FaxNo<br>FirstName<br>FirstWorkplaceTo                                                                           | <u>C</u> heckbox<br>Combo <u>B</u> ox<br><u>D</u> ropdown List |
| n primainas į darod asinoo (tonau vadinama – darouotojas)                                                                                                    | (vardas ir pavardė)                                                                              | FullHolidayCompensation<br>GlobalDimension1Code                                                                                             | Date Pic <u>k</u> er                                           |

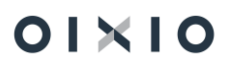

Įkeltos į maketą Word žymos pavyzdys:

| g ⇒ Numatyta - 2021-06-21T090217.285                                                    | 🛨 all 🔎 Search It-srv-rds                                                              | ×                                                              | Andrius Klementavicius (AKLE.CLT)                                                                                                    | ·              | o x     |   |
|-----------------------------------------------------------------------------------------|----------------------------------------------------------------------------------------|----------------------------------------------------------------|----------------------------------------------------------------------------------------------------|----------------|---------|---|
| ayout         References         Mailings         Review         View         Developer | Help Table Design Layout                                                               |                                                                | 16<br>                                                                                                    | ; Share 🗌 🖵 Co | omments |   |
| Add-ins Controls Mapping                                                                | Protect Templates                                                                      |                                                                |                                                                                                    |                | ~       | , |
| EmploymentDateTxt_CLTPAYPayrollE Nr<br>mployee                                          | PATVIRTINTA<br>Lietuvos Respublikos Vyri<br>2003 m. sausio 28 d. nutari<br>BO SUTARTIS | - 1 - 15 - 1 - 16 - 1 - 17 - 1 - 18 -<br>ausybės<br>mu Nr. 115 | XML Mapping<br>Custom XML Pari:<br>UIDS<br>UIDS<br>EMail<br>EmploymentDate<br>EmploymentDate<br>EmploymentDate Tq.CITPAYPayrolEmployee<br>EmploymentDate Tq.CITPAYPayrolEmployee<br>EmploymentDatus<br>EmploymentDatus | 70534162/      | • X     |   |
| (įmonės, įstaigos, organizacijos, kitos organizaci                                      | nės struktūros (toliau vadinama – darbdavys) pavadinim:                                | as, adresas;                                                   | EmpITermWarningDateTxt_CLTPAYPayrollEmployee                                                                                                    |                |         |   |
| jeigu darbdavys fizinis asm<br>Darbdavio atstovas                                       | uo – vardas ir pavardė, asmens kodas, adresas)                                         |                                                                | EmpTermWarningNo_CLTPAYPayrolEmployee<br>ExisticaCalculateAmounts<br>Exist:OpenPostedAmounts<br>FaxNo<br>FaxNo                                                                                                    |                |         |   |

c. Įkeltai į tekstą Word žymai pageidaujamas formatas nustatomas atitinkamai kaip ir nustatant formatą tekstui MS Word programoje.

#### Pastabos:

- Word žymos "XML Mapping" sąraše išdėstytos grupuojant pagal: BC korteles (Darbuotojo kortelė – CLTPAYpayroll Employee; Darbuotojo paskyrimo kortelė – CLTPAYAppointment; Padalinio kortelė - CLTPAYDepartment ir pan. bei sąlygines grupes (linksniavimo – DataitemName Declesion, sąlyginių tekstų);
- Word žymų sąsajų su BC kortelių laukais sąrašo teirautis pas diegėjo atstovą;
- Dokumentų spausdinimui iš BC reikalingi tam tikri išlinksniuoti duomenys. Visi reikalingi duomenys išlinksniuojami pagal nutylėjimą (išskyrus pašalpų/paskatinimų/nuobaudų pagrindą, jo linksnius reikia surašyti ranka). Jei linksniavime pagal nutylėjimą yra netikslumų, teisingus duomenis galite įrašyti ranka:
  - Darbuotojams: DU Darbuotojų sąrašas arba DU Darbuotojo kortelė > Susiję
     Individualūs duomenys > Linksniavimas;
  - Darbuotojų pareigoms: *Nustatymai > Bendra > Pareigos > Linksniavimas*,
  - Dimensijoms: Nustatymai > Bendra > Linksniavimas. Jei linksniuojate dimensijos pavadinimą, o ne jos vertes, reikia uždėti varnelę "Dimensijos pavadinimas";
  - Komandiruočių miestams arba šalims: Darbo laikas > Veiklos > Vietos kodas
     Susiję > Linksniavimas > Miestas arba Šalis;
  - Darbuotojams skirtų paskatinimų, pašalpų, nuobaudų, įspėjimų pavadinimams: DU Darbuotojų sąrašas arba DU Darbuotojo kortelė > Susiję > Individualūs duomenys > Paskatinimai/Pašalpos/Nuobaudos > Pagrindo kodas > Veiksmai > Linksniavimas.

### 1.4.4. Word maketo įkėlimas prie dokumento

Pagal aukščiau aprašytas instrukcijas paruoštas Word maketas priskiriamas prie dokumento lentelėje "DU Dokumentai" (Pažymima dokumento eilutė > eilutėje ties laukeliu *Pasirinktos ataskaitos išdėstymo kodas* paspaudžiama  $\leq$  > Pažymimas pageidaujamas maketas).
| ÷ | DU Do         | okumentai       |         |            |                |                                 |                                          |                  |               |                                           |                                            | √ ra | óyta 🔲 🗂 📌        |
|---|---------------|-----------------|---------|------------|----------------|---------------------------------|------------------------------------------|------------------|---------------|-------------------------------------------|--------------------------------------------|------|-------------------|
|   | ام            | eškoti + Naujas | 😨 Redag | guoti sąra | išą 📋 Naikinti | 📓 Dokumento ataskaitų išdėstyma | a 🕼 Atidaryti naudojant "Excel" Velksmal | Mažiau parinkčių |               |                                           |                                            |      | 7 ≡               |
|   |               | Tipo kodas      |         |            | Kodas †        |                                 | Aprašas                                  | Numerių serija   | Ataskaitos ID | Pasirinktos ataskaitos išdėstymo<br>kodas | Pasirinktos ataskaitos išdėstymo Aprašymas |      | Sutarčių skaičius |
|   | $\rightarrow$ | DARB SUTART     |         | 1          | DS_STANDART    |                                 | Darbo sutartis (standartinė)             | DS_NUMERIAI      | 70534162      | ~ ~                                       |                                            |      | 0                 |
|   |               |                 |         |            |                |                                 |                                          |                  | 2             | Apračas<br>→ įtaisytasis maketas ko       | n pija<br>Pasirinkti iš viso sprašo        |      |                   |

Užpildytos "DU dokumentai" lentelės pavyzdys:

| ÷ | DU Dok                                                                | kumentai     |                                 |                                           |                                      |                |               |                                           |                                               | √ rašyta 🗍 🖬 🦻    |
|---|-----------------------------------------------------------------------|--------------|---------------------------------|-------------------------------------------|--------------------------------------|----------------|---------------|-------------------------------------------|-----------------------------------------------|-------------------|
|   | 🔎 leškoti 🕂 Naujas 🐺 Redaguoti sąrašą 🔋 Naikinti 📓 Dokumento ataskait |              | 📓 Dokumento ataskaitų išdėstyma | al 🖬 Atidaryti naudojant "Excel" Veiksmai | Mažiau parinkčių                     |                |               |                                           | ∀ ≡                                           |                   |
|   |                                                                       | Tipo kodas † | Kodas                           |                                           | Apračas                              | Numerių serija | Ataskaitos ID | Pasirinktos ataskaitos išdėstymo<br>kodas | Pasirinktos ataskaitos išdėstymo Apražymas    | Sutarčių skaičius |
|   | $\rightarrow$                                                         | DARB SUTART  | DS_STANDART                     |                                           | Darbo sutartis (standartinė)         | DS_NUMERIAI    | 70534162      | 70534162-000001                           | įtaisytasis maketas kopija_Darbo sutartis     | 0                 |
|   |                                                                       | DS PRIEDAS   | DS_PRIED                        |                                           | Darbo sutarties priedas              |                | 70534162      | 70534162-000003                           | įtaisytasis maketas kopija_DS priedas         | 0                 |
|   |                                                                       | ISAKYMAI     | ISAK_ATL                        |                                           | Darbuotojo atleidimo isakymas        |                | 70534162      | 70534162-000004                           | įtaisytasis maketas kopija_atleidimo isakymas | 0                 |
|   |                                                                       | ISAKYMAI     | ISAK_PRIEM                      |                                           | Darbuotojo priėmimo į darbą įsakymas |                | 70534162      | 70534162-000002                           | įtaisytasis maketas kopija_priemimo isakymas  | 0                 |

#### 1.4.5. Dokumentų spausdinimas

Dokumentų tipai ir jiems priskirtos atskiros dokumentų formos susiejamos su specialiai dedikuotais funkciniais (dokumentų spausdinimo) mygtukais, esančiais atskirose BC kortelėse bei lentelėse, atliekant konfigūravimą per BC nustatymų kortelę "DU nustatymai" (*Nustatymai > DU nustatymai > Dokumentų tipai* ir *Dokumentai*). Skirtuke "Dokumentų tipai" nurodomas dokumento tipo kodas, o "Dokumentai" – dokumento kodas.

"DU Nustatymai" kortelės dokumentų tipų ir dokumentų nustatymų pavyzdys:

|                       |                | Ø      | + 1                     | √Įrašyta       |        |
|-----------------------|----------------|--------|-------------------------|----------------|--------|
| DU nustat             | zymai          |        |                         |                |        |
| Veiksmai              |                |        |                         |                |        |
| Registravimas >       |                |        |                         |                |        |
| Uždarymas >           |                |        |                         |                |        |
| Atostogos             |                |        |                         |                |        |
| Dokumentų tipai       |                |        |                         |                |        |
| Darbo sutarties kodas | DARB.SUT       | $\sim$ | Konfidenc. sutarties k  | DS_PRIED       | $\sim$ |
| DS priedo kodas       | DS_PRIED       | $\sim$ | Materialinės atsak. su  | DS_PRIED       | $\sim$ |
| Įsakymo kodas         | ISAK           | $\sim$ | Šablono kodas           |                | $\sim$ |
| Dokumentai            |                |        |                         |                |        |
| Priėmimo įsakymas     | ATLEID.ISAK    | $\sim$ | Darbo sutarties priedas | DARB.S.PRIED   | $\sim$ |
| Atleidimo jsakymas    | ATLEID.ISAK    | $\sim$ | DS nutraukimo priedas   | DS.NUTRAUKIMAS | ~      |
| Komandiruotės įsaky   | KOMAND.ISAK    | $\sim$ | Priedo skyrimo įsaky    | PRIED.ISAK     | ~      |
| Atostogų įsakymas     | ATOST.ISAK_1   | $\sim$ | Grupinis priedų skyri   | GR.PRIED.ISAK  | $\sim$ |
|                       |                |        |                         |                |        |
| Mokymosi atostogų j   | MOK.ATOST.ISAK | ~      | Sveikatos pasitikrin. š | SVEIKATA       | $\sim$ |

• Darbuotojo darbo sutarties spausdinimas:

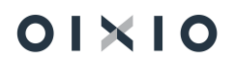

- Prieš spausdinant darbuotojo darbo sutartį, darbuotojo "Paskyrimo kortelėje" (*Personalas > DU Darbuotojų sąrašas >* pažymimas darbuotojas > *Paskyrimai > Tvarkyti > Rodinys*), reikia parinkti reikšmes "Darbo sutarties kodas", "Darbo sutarties Nr.", "Prašymo data", "Darbo sut. sudarymo data";
- Darbuotojo darbo sutartį galima atspausdinti iš Darbuotojų sąrašo, pažymėjus darbuotoją arba Darbuotojo kortelės arba iš Paskyrimo kortelės (Veiksmai > Spausdinti > Darbo sutartis);
- Prieš spausdinant dokumentą, atsidariusioje spausdinio nustatymų lentelėje, galima įrašyti atskiras (papildomas) reikšmes, tekstą (pasirašančiojo asmens pareigos, vardas, pavardė, miestas ir pan.), kurios bus atvaizduotos tose dokumento vietose, kur buvo nurodyta maketo "Word" žymų įkėlimo metu.

Prieš spausdinimą įrašytų atskirų (papildomų) reikšmių pavyzdys:

| Darbuotojo kor                  | telė           |                   |                      |     | 2     | $\times$ |  |  |
|---------------------------------|----------------|-------------------|----------------------|-----|-------|----------|--|--|
| Spausdintuvas                   |                | (Tvarko naršvkie) |                      |     |       |          |  |  |
|                                 |                | Destado de secolo |                      |     |       |          |  |  |
| Naudoti numatytąsias            | reiksmes is    | Paskutines naudot | os parinktys ir fili | rai |       | ~        |  |  |
| Pasirašantys                    |                |                   |                      |     |       |          |  |  |
| I Pasirašantis                  |                |                   |                      |     |       |          |  |  |
| Pavadinimas                     |                |                   |                      |     |       |          |  |  |
| Pareigų pavadinimas             |                | Direktorius       |                      |     |       |          |  |  |
| 1 Pasirašančiojo varda:         | s pavardė      | Jonas Jonaitis    |                      |     |       |          |  |  |
| II Pasirašantis                 |                |                   |                      |     |       |          |  |  |
| Pavadinimas                     |                |                   |                      |     |       |          |  |  |
| Pareigų pavadinimas             |                |                   |                      |     |       |          |  |  |
| 2 Pasirašančiojo vardas pavardė |                |                   |                      |     |       |          |  |  |
| Filtras: Paskyrima              | IS             |                   |                      |     |       |          |  |  |
| × Darbuotojo Nr. 🕠              |                | DU001             |                      |     |       | $\sim$   |  |  |
| × Paskyrimo eilės Nr.           |                | 1                 |                      |     |       |          |  |  |
| × Darbo sutarties kod           | as             |                   |                      |     |       | $\sim$   |  |  |
| + Filtras                       |                |                   |                      |     |       |          |  |  |
| Filtruoti sumas paga            | al:            |                   |                      |     |       |          |  |  |
| + Filtras                       |                |                   |                      |     |       |          |  |  |
|                                 |                |                   |                      |     |       |          |  |  |
| lšplėstiniai >                  | lšplėstiniai > |                   |                      |     |       |          |  |  |
|                                 |                |                   |                      |     |       |          |  |  |
|                                 | Siųsti į       | Spausdinti        | Peržiūra             | A   | tšauk | .ti      |  |  |

Laikantis aukščiau šioje dalyje aprašyto spausdinimo proceso, galima spausdinti ir kitus dokumentus iš Darbuotojų sąrašo ar Darbuotojo kortelės bei kitų BC lentelių (Neatvykimai, Veiklos, Pareigos), atitinkamai jų spausdinimo funkciją iškviečiant per specialiai dedikuotus funkcinius mygtukus arba per funkciją "Spausdinti dokumentą" (*Veiksmai > Spausdinti > Spausdinti dokumentą*) ir pasirenkant iš viso dokumentų sąrašo.

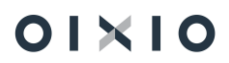

#### Dokumento spausdinimo funkcijos iškvietimo pavyzdys:

| Dynamics 365 Busines | s Central            |               |                     |                    |                |                          |                          |        |                  |                           |                          |                                                    | ۹  | ۵ ۵ | ? 🧿  |
|----------------------|----------------------|---------------|---------------------|--------------------|----------------|--------------------------|--------------------------|--------|------------------|---------------------------|--------------------------|----------------------------------------------------|----|-----|------|
|                      | Standartinė įmo      | nė Pers       | onalas - Darbo Laik | as∽ Darbo u        | žmokestis ~    | Nustatyma                | (~   =                   |        |                  |                           |                          |                                                    |    |     | STAN |
|                      | DU Darbuotojų sąraša | es: Visi v    | 🔎 leškoti 🕂 Naujas  | 🔒 Naikinti         | Paskyrimai     | 🍐 Neatvyk                | timai 📫 Veiklos          | 🖪 Tabe | elis 🛛 🔼 PI įrai | ai 🛛 🖬 Atidaryti naudoji  | ant "Excel" 1 Veiksmai v | Susiję 🗸 Mažiau parinkčių 🛛 🍸 🔳 🔘                  | 20 |     |      |
|                      | Nr. †                | Vardas        | Pavardé             | (darbinimo<br>data | Atleidimo data | darbintas /<br>Atleistas | Sodros<br>pažymėjimo Nr. | Amžius | Pareigų kodas    | Pareigų pavadinimas 2     | Funkcijos                |                                                    | 1  |     |      |
|                      | AKU2                 | -             | 100                 | 2022-01-01         |                | (darbintas               |                          | 41     | -                | Automation in contrast of | Spausdinti               | E Darbo sutartis                                   |    |     |      |
|                      | DU002                | Terrar.       | THE AREA            | 2020-12-07         |                | (darbintas               | -                        | 49     | -                | Transition .              | 24                       | 🔛 įsakymas apie priemimą į darbą                   |    |     |      |
|                      | DU003                | 100           | and the             | 2020-09-01         | 2021-08-31     | Atleistas                |                          | 46     |                  |                           | 1                        | A Darbo pažymėjimas                                |    |     |      |
|                      | DU004                | Terms         | Tomatto             | 2020-12-01         | 2021-07-13     | Atleistas                |                          | 44     |                  |                           | 30                       | 👔 🖻 Pranešimas sodrai apie priėmimą į darbą (1-SD) |    |     |      |
|                      | DU005                | 100           | (mate               | 1998-01-01         |                | (darbintas               |                          | 41     | -                | Schulture:                | 567                      | 🛚 🕅 Jsakymas apie darbo sutarties nutraukimą       |    |     |      |
|                      | DU006                | 1.00          | Labolte             | 2021-01-18         | 2022-07-07     | Atleistas                |                          | 44     |                  |                           | 21                       | 🗋 Darbo sutarties nutraukimo priedas               |    |     |      |
|                      | DU007                | 1000          | Trapito .           | 2020-12-01         | 2021-01-22     | Atleistas                |                          | 32     |                  |                           | -20                      | Pranešimas sodrai apie atleidimą iš darbo (2-SD)   |    |     |      |
|                      | DU008                | 1000          | iterate.            | 2020-12-01         | 2022-08-02     | Atleistas                |                          | 42     |                  |                           | arba 4                   | Spausdinti dokumenta                               |    |     |      |
|                      | DU009                | <b>Number</b> | Hardware.           | 2021-01-01         |                | (darbintas               |                          | 37     |                  |                           | 39                       | 123 27                                             |    |     |      |

# 1.4.5.1. Sąrašinis dokumentų spausdinimas iš lentelių ,Neatvykimai' ir ,Veiklos'

Sistemoje realizuota galimybė spausdinti dokumentus darbuotojų sąrašo principu, pagal spausdinio užklausos filtre nurodytas reikšmes.

Funkcijos nustatymai atliekami laikantis proceso, žiūrėti šio dokumento skyrių Įsakymų, sutarčių ir kitų dokumentų spausdinimo nustatymai.

Funkcijai sukonfigūruoti naudojamos šios ataskaitos ir prie jų prisieti dokumentų maketai:

- Iš lentelės ,Neatvykimų sąrašas' ataskaitos ID 70534206
- Iš lentelės ,Veiklų sąrašas' ataskaitos ID 70534207

| Spausdinio užklausos filtro         | Suformuoto dokumento spausdinio pavyzdys |
|-------------------------------------|------------------------------------------|
| nustatymų                           |                                          |
| pagal <u>įsakymo numerį ir datą</u> |                                          |
| pavyzdys.                           |                                          |
|                                     |                                          |

| Neatvykimų sąrašas                                             | □ ~ ×                   | DĖ                          | L KASMETINI          | ĮSAKYMAS<br>ĮŲ APMOKAMŲ AT                                                                                                    | OSTOGŲ SUT     | EIKIMO          |            |
|----------------------------------------------------------------|-------------------------|-----------------------------|----------------------|----------------------------------------------------------------------------------------------------|----------------|-----------------|------------|
| Spausdintuvas (Tvarko naršyklė)                                |                         |                             |                      | 2021-01-03 Nr. X00<br>Druskininkai                                                                                                    | ¥15            |                 |            |
| Naudoti numatytąsias reikšmes iš \cdots Paskutinės naudotos pa | arinktys ir filtrai 🗸 🗸 |                             |                      |                                                                                                    |                |                 |            |
| Pasirašantys                                                   |                         | Įsakau                      | :                    |                                                                                                    |                |                 |            |
| I Pasirašantis                                                 |                         | Pagal darb                  | uotojo prašymą,      | suteikti kasmetines apr                                                                                                    | nokamas atosto | gas šiems darbu | otojams:   |
| Pavadinimas Personalo vadybininkė                              | E                       | Eil. Darbuo<br>Nr. toio Nr. | Darbuotojo<br>vardas | Darbuotojo<br>pavardė                                                                                                    | Nuo datos      | Iki datos       | Darbo      |
| Pareigų pavadinimas Druskininkai                               |                         | (I. tojo I.I.               | vartas               | pavarue                                                                                                    |                |                 | sk.        |
| 1 Pasirašančiojo vardas pavardė 🛛 😳 Vardas Pavardė             | 1                       | DU003                       | Trans.               | Transfer .                                                                                                    | 2021-01-11     | 2021-01-13      | 3          |
| II Pasirašantis                                                | 2                       | 2 DU007                     | Trappe.              | Trapilla .                                                                                                    | 2020-12-07     | 2021-01-11      | 23         |
| Pavadinimas                                                    |                         | DU015                       | Test                 | Course of the local data of the local data of th | 2021-01-28     | 2021-02-05      | 7          |
| 2 Pasirašančiojo vardas pavardė                                | 4                       | DU019                       | 1971                 | and the second                                                                                                    | 2021-01-18     | 2021-02-05      | 15         |
|                                                                | 5                       | 5 DU024                     | Trager.              | Tragation                                                                                                    | 2021-01-18     | 2021-01-24      | 5          |
| Filtras: DU Neatvykimas                                        | 6                       | 5 DU028                     | den strage.          | (Press)                                                                                                    | 2020-10-12     | 2020-10-25      | 10         |
| × jsakymo Nr                                                   | 7                       | 7 DU015                     | Test                 | Thursday.                                                                                                    | 2021-03-29     | 2021-04-04      | 5          |
| × Isakymo data 21-01-03                                        | •                       |                             | Torono .             |                                                                                                    | 2021 02 22     | 2021 02 24      | 3          |
| × Aktyvumo kodas                                               | ~                       | LIN                         |                      |                                                                                                    | 2021-02-22     | 2021-02-24      |            |
| × Darbuotojo Nr.                                               | ~ 9                     | DU003                       | Trans.               | Transfilm                                                                                                    | 2021-02-02     | 2021-02-05      | 4          |
| × Kalendorinių dienų sk.                                       | 1                       | 0 DU034                     | and investigation    | profile to test                                                                                                    | 2021-02-01     | 2021-02-05      | 5          |
| + Filtras                                                      | 1                       | 11 LIN-<br>LIN              | Comp.                | Louis                                                                                                    | 2021-02-25     | 2021-02-28      | 2          |
|                                                                | 1                       | 2 DU036                     | the strapents        | Roto Rather                                                                                                    | 2021-02-01     | 2021-02-02      | 2          |
| Išplėstiniai >                                                 | 1                       | 3 DU036                     | no regione.          | Rute Martin                                                                                                    | 2021-02-08     | 2021-02-10      | 3          |
| Siųsti j Spausdinti F                                          | Peržiūra Atšaukti Per   | rsonalo vadybini            | nké                  |                                                                                                    |                | Varda           | as Pavardé |

## 2. ORGANIZACINĖ STRUKTŪRA

Organizacinės struktūros formavimas BC susideda iš tokio proceso:

- Padalinių sukūrimas, jų pavaldumo struktūros suformavimas;
- Pareigų sukūrimas;
- Atlygio rėžių struktūros sukūrimas (esant poreikiui);
- Pareigų kategorijų sukūrimas (esant poreikiui);
- Pareigybių (etatų) sąrašo sukūrimas.

### 2.1. Padalinio kortelė

Kad aktyvuoti galimybę kurti padalinių korteles ir iš jų formuoti organizacinę struktūrą "DU Nustatymai" kortelės (*Nustatymai > DU Nustatymai*) skirtuke "Kita" nustatymas "Leisti koreguoti padalinius" pažymimas **CO**.

Detaliai informacijai apie padalinį suvesti per "Padaliniai" lentelę pasiekus "Padaliniai kortelė" (*Personalas > Organizacinė struktūra > Padaliniai >* paspaudžiama ant esamo padalinio kodo arba <sup>+ Naujas</sup>, jei įvedamas naujas padalinys. Atsidariusioje kortelėje suvedama / nurodoma:

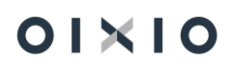

| Laukas             | Reikšmė                                                              |
|--------------------|----------------------------------------------------------------------|
| Bendra             |                                                                      |
| Kodas              | Padalinio kodas.                                                     |
| Pavadinimas        | Padalinio pavadinimas.                                               |
| Kategorijos kodas  | Nurodomas padalinio kategorijos kodas (jei yra toks poreikis).       |
| Pirminio padalinio | Laukas skirtas padalinių hierarchinei struktūrai formuoti.           |
| pavadinimas        | Nurodomas aukštesniojo padalinio, kuriam padalinys yra               |
|                    | tiesiogiai struktūriškai pavaldus, kodas / pavadinimas.              |
| Vadovo Nr.         | Padalinio vadovo numeris, kuris bus atvaizduotas darbuotojo          |
|                    | paskyrimo informacijoje, jeigu prie pareigybės, jei ji bus priskirta |
|                    | paskyrimui, nebus nurodytas kitas vadovas.                           |
| Vardas, pavardė    | Laukas užsipildo automatiškai pasirinkus vadovo numerį.              |
| Tabelininkas       | Tabelininko numeris, kuris bus atvaizduotas darbuotojo               |
|                    | paskyrimo informacijoje (su galimybe ten atlikti tabelininko         |
|                    | keitimą).                                                            |
| Vardas, pavardė    | Laukas užsipildo automatiškai pasirinkus tabelininko numerį.         |
| Galioja nuo        | Padalinio galiojimo pradžios data.                                   |
| Galioja iki        | Padalinio galiojimo pabaigos data.                                   |
| Adresas            |                                                                      |
| Adresas            | Padalinio adresas: gatvės pavadinimas, pastato Nr.                   |
| Šalis / Regionas   | Šalies / regiono kodas.                                              |
| Miestas            | Padalinio miestas.                                                   |
| Apskritis          | Padalinio apskritis.                                                 |
| Pašto indeksas     | Padalinio pašto indeksas.                                            |
| Dimensijos         |                                                                      |
| 1 globalinės       | Nurodoma sąsaja su 1-ąja globalinės dimensijos verte.                |
| dimensijos kodas   |                                                                      |
| 2 globalinės       | Nurodoma sąsaja su 2-ąja globalinės dimensijos verte.                |
| dimensijos kodas   |                                                                      |
| 3 globalinės       | Nurodoma sąsaja su 3-ąja globalinės dimensijos verte.                |
| dimensijos kodas   |                                                                      |
| 4 globalinės       | Nurodoma sąsaja su 4-ąja globalinės dimensijos verte.                |
| dimensijos kodas   |                                                                      |
| 5 globalinės       | Nurodoma sąsaja su 5-ąja globalinės dimensijos verte.                |
| dimensijos kodas   |                                                                      |
| 6 globalinės       | Nurodoma sąsaja su 6-ąja globalinės dimensijos verte.                |
| dimensijos kodas   |                                                                      |
| 7 globalinės       | Nurodoma sąsaja su 7-ąja globalinės dimensijos verte.                |
| dimensijos kodas   |                                                                      |
| 8 globalinės       | Nurodoma sąsaja su 8-ąja globalinės dimensijos verte.                |
| dimensijos kodas   |                                                                      |

Prie kiekvieno padalinio įkelti dokumentą bei įrašyti pastabas galima "Padaliniai kortelė" paspaudus mygtuką .

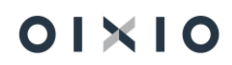

1) Atsidariusio lango skirtuke "Priedai" paspaudus ant skaičiaus ties "Dokumentai", atsidaro lentelė "Pridėti dokumentai".

Lentelės "Pridėti dokumentai" iškvietimo pavyzdys:

| 🛈 Išsami informacija         | 🗓 Priedai (0)           |   |
|------------------------------|-------------------------|---|
| <b>Priedai</b><br>Dokumentai |                         | 0 |
| Pastabos +                   |                         |   |
| (Šiame r                     | odinyje nėra ką rodyti) |   |

2) Atsidariusioje lentelėje "Pridėti dokumentai" pasirenkama / suvedama:

| Laukas                                                                                                    | Reikšmė            |  |  |  |  |
|----------------------------------------------------------------------------------------------------|--------------------|--|--|--|--|
| PriedasPaspaudus ant teksto "Pasirinkite failą" atsidariu<br>kompiuterio failų naršyklėje pasirinkamas norimas fa<br>Tinkami failų tipai PDF, Word, Excel ir kt. |                    |  |  |  |  |
| Galioja nuo Įvedama data                                                                                                    |                    |  |  |  |  |
| Failo plėtinys                                                                                                    |                    |  |  |  |  |
| Failo tipas                                                                                                    | Ližeinildo sovoimo |  |  |  |  |
| Vartotojas                                                                                                    |                    |  |  |  |  |
| Pridėjimo data                                                                                                    |                    |  |  |  |  |

Norint įkelti kitą dokumentą, kartojamas veiksmas naujoje lentelės eilutėje.

 Atsidariusio lango skirtuke "Pastabos" paspaudus ant simbolio + atsidariusiame laukelyje "Įtraukti pastabą" įrašomas tekstas. Spaudžiama "Gerai". Tekstas išsaugomas. Pastabą galima redaguoti arba pašalinti, ties įrašu paspaudus ant esančio simbolio<sup>11</sup>, pasirinkus "Redaguoti", "Naikinti".

Norint įtraukti kitą pastabą, veiksmas kartojamas paspaudus ant simbolio  $^+$  .

# 2.2. Padalinių hierarchinės struktūros formavimas

Kad aktyvuoti galimybę formuoti padalinių hierarchinę struktūrą "DU Nustatymai" kortelės (*Nustatymai > DU Nustatymai*) skirtuke "Kita" nustatymas "Leisti koreguoti padalinius" pažymimas — .

Padalinių ir jų hierarchinės struktūros suformavimui BC pasirenkama funkcija "Padaliniai" Personalas > Organizacinė struktūra > Padaliniai.

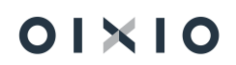

Padalinių hierarchinė struktūra formuojama nuo aukščiausio hierarchinės struktūros padalinio žemyn, neribojant galimų suvesti padalinių skaičiaus ir jų pavaldumo vienas kito atžvilgiu lygių (gylio).

Pirmiausia įvedamas aukščiausias struktūros padalinys, toliau žemyn, nuosekliai, kiti pavaldūs padaliniai.

Lentelėje "Padaliniai" spaudžiama <sup>+ Naujas</sup>. Atsidariusius "Padaliniai kortelė" suvedamas aukščiausiojo hierarchijos padalinio *Kodas, Pavadinimas*, (data) *Galioja nuo* ir, jei norima, kita informacija. Laukas *Pirminio padalinio pavadinimas* aukščiausiam struktūros

padaliniui paliekamas tuščias. Pabaigus pildyti šio padalinio kortelę, spaudžiama 🔄 .

Padalinio pavaldumas kitam padaliniui nurodomas kitų kuriamų padalinių kortelių lauke "Pirminio padalinio pavadinimas" pasirenkant padalinį iš esamų padalinių sąrašo.

Sukūrus kiekvieną atskirą padalinio kortelę, šis padalinys automatiškai atsiranda sąraše "Padaliniai" kaip pavaldus kitam padaliniui pagal reikšmę, nurodytą to naujai sukurto padalinio kortelės lauke *Pirminio padalinio pavadinimas*.

Tame pačiame pavaldumo lygyje, savo nuožiūra galima keisti padalinių atvaizdavimo eiliškumą. Funkcija pasiekiama *Padaliniai > Redaguoti sąrašą >* (pažymima padalinio

eilutė) > Veiksmai > ^ Aukštyn 🛛 Veiksmai

Suformuotos padalinių hierarchinės struktūros atvaizdavimo pavyzdys "Padaliniai" lentelėje:

| YEST       Personalas       Darbo Lalkas       Darbo utmolestis       Nutativimali       E         Padalniak       Vnl v       P leikoti       Nakini       Redupuct sprata       Webmai       Bit diaryi naudojart "Encel"       V       V       Pregote       Pregote       Pregotes       Caling in two       Caling in two <thcaling in="" th="" two<="">       Caling in two<!--</th--><th>C</th><th>© ?</th><th>٩</th><th>٩</th><th></th><th></th><th></th><th></th><th></th><th></th><th>Central</th><th>Dynamics 365 Business (</th></thcaling> | C | © ? | ٩ | ٩             |               |            |            |                        |                                 |                                               | Central                     | Dynamics 365 Business ( |
|----------------------------------------------------------------------------------------------------|---|-----|---|---------------|---------------|------------|------------|------------------------|---------------------------------|-----------------------------------------------|-----------------------------|-------------------------|
| Padalinia:       Value       Presidenti ± Naujus       Naujus       <                                                                                                    |   |     |   |               |               |            |            |                        | /mai 🗸 📄 🚍                      | Darbo Laikas∨ Darbo užmokestis∨ Nustatym      | TEST Personalas - Darbo     |                         |
| Pavednimes         Vadoo Nr.         Vardas, peardet         Pavednime         Galiga nuo ♥         Galiga Nu ♥         Galiga Nu ♥         Gal                                                                                                    |   |     | I | 7020          |               |            |            | ryti naudojant "Excel" | ą Veiksmai 🗸 Istorija 🗸 🕼 Atida | eškoti 🕂 Naujas ន Naikinti 👼 Redaguoti sąrašą | Padaliniai: Visi - Pieškoti | 1                       |
| ✓ 1000         Ignore (CED)         TE-0013         Varias 13 Pearade 13         0         1         2021-01-01                                                                                                    |   |     |   | Galioja iki 🖤 | Galioja nuo 🔻 | Paskyrimai | Pareigybės | Vardas, pavardė        | Vadovo Nr.                      | Pavadinimas                                   | 🔆 Kodas                     |                         |
|                                                                                                    |   |     |   |               | 2021-01-01    | 1          | 0          | Vardas 13 Pavardé 13   | TB-0013                         | (moně (CEO)                                   | ~ 1000                      |                         |
| V 2000 Personalo departamentas IB-0011 Varias 11 Pavarde 11 0 0 2021-01-01                                                                                                    |   |     |   |               | 2021-01-01    | 0          | 0          | Vardas 11 Pavardé 11   | TB-0011                         | Personalo departamentas                       | ~ 2000                      |                         |
| 2100 Personalo administravimo skyrius 0 0 0 2021-01-01                                                                                                    |   |     |   |               | 2021-01-01    | 0          | 0          |                        |                                 | Personalo administravimo skyrius              | 2100                        |                         |
| 2000 Personalo atrankų skytus 1 1 2021-01-01                                                                                                    |   |     |   |               | 2021-01-01    | 1          | 1          |                        |                                 | Personalo atrankų skyrius                     | 2200                        |                         |
| 2000 Rinkodaroz ir pardavimų departamentas TB-0009 Vandas 9 Revarde 9 0 0 2021-01-01                                                                                                    |   |     |   |               | 2021-01-01    | 0          | 0          | Vardas 9 Pavardé 9     | TB-0009                         | Rinkodaros ir pardavimų departamentas         | × 3000                      |                         |
| 3100 Rinkadaros skyrius 3 0 2021-01-01                                                                                                    |   |     |   |               | 2021-01-01    | 0          | 3          |                        |                                 | Rinkodaros skyrius                            | 3100                        |                         |
| V 2200 Pardaviny abyrlus TB-0015 Varidas 15 Pavardé 15 0 0 2021-01-01                                                                                                    |   |     |   |               | 2021-01-01    | 0          | 0          | Vardas 15 Pavardē 15   | TB-0015                         | Pardavimų skyrius                             | ✓ 3200                      |                         |
| 3210 Tarptautinių pardavinų garpė 10 0 2021-01-01                                                                                                    |   |     |   |               | 2021-01-01    | 0          | 10         |                        |                                 | Tarptautinių pardavimų grupė                  | 3210                        |                         |
| 3220 E-prelgbos grupe 0 0 2021-01-01                                                                                                    |   |     |   |               | 2021-01-01    | 0          | 0          |                        |                                 | E-prekybos grupė                              | 3220                        |                         |
| 3230 Vidinių pardasimų grupė 0 0 2021-01                                                                                                    |   |     |   |               | 2021-01-01    | 0          | 0          |                        |                                 | Vidinių pardavimų grupė                       | 3230                        |                         |
| 4000         Logistikos departamentas         TB-0017         Vardes 17 Pavardé 17         0         0         20221-01-01                                                                                                    |   |     |   |               | 2021-01-01    | 0          | 0          | Vardas 17 Pavardé 17   | TB-0017                         | Logistikos departamentas                      | ~ 4000                      |                         |
| 4100 Pristatymo klientams skyrius 3 1 2021-01-01                                                                                                    |   |     |   |               | 2021-01-01    | 1          | 3          |                        |                                 | Pristatymo klientams skyrius                  | 4100                        |                         |
| 4200 Sandelys 0 4 2021-01-01                                                                                                    |   |     |   |               | 2021-01-01    | 4          | 0          |                        |                                 | Sandelys                                      | 4200                        |                         |
| 5000 Financy departamentas TB-0010 Varides 10 Pavardé 10 0 0 2021-01-01                                                                                                    |   |     |   |               | 2021-01-01    | 0          | 0          | Vardas 10 Pavardé 10   | TB-0010                         | Finansų departamentas                         | ~ 5000                      |                         |
| 5100 Buhatterija 0 0 2021-01-01                                                                                                    |   |     |   |               | 2021-01-01    | 0          | 0          |                        |                                 | Buhalterija                                   | 5100                        |                         |
| 5200 Finansy planavimo skyrius 0 0 0 2021-01-01                                                                                                    |   |     |   |               | 2021-01-01    | 0          | 0          |                        |                                 | Finansų planavimo skyrius                     | 5200                        |                         |

Pabaigus darbą suformuota hierarchinė struktūra su visa informacija apie atskirus padalinius užrakinama "DU Nustatymai" kortelės (*Nustatymai > DU Nustatymai*) skirtuke "Kita" nustatymą "Leisti koreguoti padalinius" pažymint •.

Struktūrai esant užrakintoje būsenoje, bet koks pakeitimas tiek hierarchinėje struktūroje, tiek padalinių kortelėse galimas tik registruojant pakeitimo veiksmus per funkciją "Pakeitimų žurnalas".

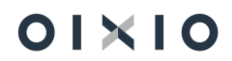

# 2.3. Padalinių informacijos bei jų hierarchinės struktūros keitimas, istorijos peržiūra

Galiojančiam padaliniui su juo susijusios informacijos pakeitimai vykdomi per šiai funkcijai dedikuotą "Pakeitimų žurnalą" (*Padaliniai (sąrašas*) arba *Padalinio kortelė > Veiksmai > Pakeitimų žurnalas*). Atsidariusioje lentelėje nurodoma:

| Laukas             | Reikšmė                                                        |  |  |  |  |  |
|--------------------|----------------------------------------------------------------|--|--|--|--|--|
| Padalinio kodas    | Padalinys (iš sąrašo), kurio informacija keičiama.             |  |  |  |  |  |
| Pakeitimo          | Data, nuo kurios įsigalioja pakeitimas (-ai).                  |  |  |  |  |  |
| įsigaliojimo data  |                                                                |  |  |  |  |  |
| Pagrindo tipas     | Pakeitimo pagrindo tipas (pasirenkama iš sąrašo).              |  |  |  |  |  |
| Dokumento Nr.      | Dokumento numeris, kurio pagrindu atliekamas keitimas.         |  |  |  |  |  |
| Dokumento data     | Dokumento, kurio pagrindu atliekamas keitimas, data.           |  |  |  |  |  |
| Aprašymas          | Galima pastaba, komentaras.                                    |  |  |  |  |  |
| Naujas aukštesnis  | Jeigu keičiasi padalinio pavaldumas (aukštesnis padalinys),    |  |  |  |  |  |
| padalinys          | pasirenkamas iš sąrašo naujas aukštesnis padalinys.            |  |  |  |  |  |
| Naujas pavadinimas | Jeigu keičiasi pavadinimas, įrašomas naujas pavadinimas.       |  |  |  |  |  |
| Naujas vadovo Nr.  | Jeigu keičiasi padalinio vadovas, pasirenkamas iš sąrašo kitas |  |  |  |  |  |
|                    | vadovas.                                                       |  |  |  |  |  |
| Naujas adresas     |                                                                |  |  |  |  |  |
| Naujas pašto       |                                                                |  |  |  |  |  |
| indeksas           | Jeigu keičiasi adresas, suvedama naujo adreso informacija.     |  |  |  |  |  |
| Naujas miestas     |                                                                |  |  |  |  |  |
| Nauja šalis        |                                                                |  |  |  |  |  |
| Nauja 1 Globalinė  |                                                                |  |  |  |  |  |
| dimensija          | Jeigu keičiasi viena ar abi Globalinių dimensijų vertės,       |  |  |  |  |  |
| Nauja 2 Globalinė  | nurodomas naujas norimas kodas.                                |  |  |  |  |  |
| dimensija          |                                                                |  |  |  |  |  |
| Nauja 3 Globalinė  | Jeigu keičiasi viena ar abi Globalinių dimensijų vertės,       |  |  |  |  |  |
| dimensija          | nurodomas naujas norimas kodas.                                |  |  |  |  |  |
| Nauja 4 Globalinė  | Jeigu keičiasi viena ar abi Globalinių dimensijų vertės,       |  |  |  |  |  |
| dimensija          | nurodomas naujas norimas kodas.                                |  |  |  |  |  |
| Nauja 5 Globalinė  | Jeigu keičiasi viena ar abi Globalinių dimensijų vertės,       |  |  |  |  |  |
| dimensija          | nurodomas naujas norimas kodas.                                |  |  |  |  |  |
| Nauja 6 Globalinė  | Jeigu keičiasi viena ar abi Globalinių dimensijų vertės,       |  |  |  |  |  |
| dimensija          | nurodomas naujas norimas kodas.                                |  |  |  |  |  |
| Nauja 7 Globalinė  | Jeigu keičiasi viena ar abi Globalinių dimensijų vertės,       |  |  |  |  |  |
| dimensija          | nurodomas naujas norimas kodas.                                |  |  |  |  |  |
| Nauja 8 Globalinė  | Jeigu keičiasi viena ar abi Globalinių dimensijų vertės,       |  |  |  |  |  |
| dimensija          | nurodomas naujas norimas kodas.                                |  |  |  |  |  |

Suvedus informaciją, spaudžiama "Registruoti".

Išsaugota padalinio (-ų) informacijos keitimo istorija atvaizduojama "Padalinio istorijos įrašuose" (*Padaliniai (sąrašas)* arba *Padalinio kortelė > Istorija > Istorijos įrašai*).

PASTABA: sistemoje numatyta galimybė keisti informaciją tiesiogiai "Padaliniai kortelė" (ne per "Pakeitimų žurnalas"). Tokiai galimybei aktyvuoti "DU Nustatymai" kortelės skirtuke "Kita" (*Nustatymai > DU nustatymai > Kita*) nustatymas "Leisti koreguoti padalinius" pažymimas **O**.

Organizacinės struktūros istorinis vaizdas dominančiai datai atvaizduojamas pasirinkus funkciją "Istorijos vaizdas" (*Padaliniai (sąrašas) >Istorija> Istorijos vaizdas*)

### 2.4. Pareigos

Pareigų sąrašas BC kuriamas lentelėje "Pareigos" (*Personalas > Organizacinė struktūra > Pareigos*). Atsidariusioje Pareigų lentelėje suvedama / pasirenkama iš sąrašo:

| Laukas                | Reikšmė                                                      |
|-----------------------|--------------------------------------------------------------|
| Kodas                 | Pareigų kodas.                                               |
| Aprašas               | Pareigų pavadinimas.                                         |
| Pareigų tipas         | Pasirenkamas pareigų tipas (Tarnautojas / Darbininkas).      |
| Profesija pagal LPK   | Profesijos pagal Lietuvos profesijų klasifikatorių kodas.    |
| Atostogų schemos      | Nurodomas atostogų schemos, kuri bus taikoma                 |
| ID                    | darbuotojams, paskirtiems eiti konkrečias pareigas, ID.      |
|                       | Detaliau apie atostogų schemas skyriuje "DUK apie kasmetinių |
|                       | atostogų schemas".                                           |
| Sveikatos pasitkr.    | Pareigoms nustatytas sveikatos patikrinimo periodas.         |
| periodas              |                                                              |
| Darbų saugos inst.    | Pareigoms nustatytas darbų saugos instruktavimo periodas.    |
| periodas              |                                                              |
| Priešgaisrinio instr. | Pareigoms nustatytas priešgaisrinio instruktavimo periodas.  |
| periodas              |                                                              |
| D.S. įvadinės         |                                                              |
| instrukcijos          |                                                              |
| D.S. pirmin. period.  |                                                              |
| instruk.              |                                                              |
| P. įvadinės           | Pareigoms priskirtos Darbo saugos, Priešgaisrinės saugos bei |
| instrukcijos          | Civilinės saugos įvadinės/periodinės instrukcijos.           |
| P. pirmin. period.    |                                                              |
| instruk.              |                                                              |
| Civilinės įvadinės    |                                                              |
| instrukc.             |                                                              |
| Profesinės rizikos    | Nurodomi pareigoms galimi profesinės rizikos veiksniai.      |
| veiksniai             |                                                              |
| Nebenaudojamas        | Pažymima, jei pareigos įmonėje nebegalioja.                  |

BC turi savyje funkciją "Linksniavimas" (*Pareigos > Linksniavimas*), kurios dėka į lauką "Aprašas" įvesta reikšmė papildomai yra konvertuojama į moteriškąją giminę bei

išlinksniuojama (tiek vyriškoje, tiek moteriškoje giminėse). Konkrečiu linksniu ir gimine galimas pareigų pavadinimo panaudojimas kitose susijusiose BC funkcionalumuose.

## 2.5. Atlyginimo rėžių nustatymai

Įmonėje nustatyta atlygio rėžių struktūra suvedama į BC laikantis šio proceso:

1) Užpildoma lentelė "Atlyginimų lygiai" (*Personalas > Organizacinė struktūra >* Atlyginimų lygiai):

| Laukas  | Reikšmė                              |
|---------|--------------------------------------|
| Kodas   | Įvedamas atlyginimo lygio kodas.     |
| Aprašas | Įvedamas aprašymas (jei reikalinga). |

 Užpildoma lentelė "Atlyginimo šeima" (Personalas > Organizacinė struktūra > Atlyginimo šeima):

| Laukas      | Reikšmė                                |
|-------------|----------------------------------------|
| Kodas       | Įvedamas atlyginimo šeimos kodas.      |
| Pavadinimas | Įvedamas pavadinimas (jei reikalinga). |

3) Užpildoma lentelė "Atlyginimo rėžių nustatymai" (*Personalas > Organizacinė struktūra > Atlyginimo rėžių nustatymai*):

| Laukas                | Reikšmė                                                                                            |  |  |  |  |  |  |  |  |  |  |
|-----------------------|----------------------------------------------------------------------------------------------------|--|--|--|--|--|--|--|--|--|--|
| Pareigybės lygio      | Pasirenkamas atlyginimo lygio kodas.                                                               |  |  |  |  |  |  |  |  |  |  |
| kodas                 |                                                                                                    |  |  |  |  |  |  |  |  |  |  |
| Atlygio lygio aprašas | Užsipildo savaime, jeigu yra suvestas aprašymas lentelėje                                          |  |  |  |  |  |  |  |  |  |  |
|                       | "Atlyginimų lygiai".                                                                               |  |  |  |  |  |  |  |  |  |  |
| Pareigybės šeimos     | Pasirenkamas atlyginimo šeimos kodas.                                                              |  |  |  |  |  |  |  |  |  |  |
| kodas                 |                                                                                                    |  |  |  |  |  |  |  |  |  |  |
| Atlygio šeimos        | Užsipildo savaime, jeigu yra suvestas aprašymas lentelėje                                          |  |  |  |  |  |  |  |  |  |  |
| aprašas               | "Atlyginimo šeima".                                                                                |  |  |  |  |  |  |  |  |  |  |
| Pavadinimas           | Įrašomas atlyginimo rėžių nustatymų rinkinio pavadinimas (je                                       |  |  |  |  |  |  |  |  |  |  |
|                       | reikalinga).                                                                                       |  |  |  |  |  |  |  |  |  |  |
| Pagrindinio darbo     | Pasirenkamas pagrindinio darbo apmokėjimo tipas (mėnesinis,                                        |  |  |  |  |  |  |  |  |  |  |
| apmokėjimo tipas      | asirenkamas pagrindinio darbo apmokėjimo tipas (mėnesinis,<br>alandinis, vienetinis, proporcinis). |  |  |  |  |  |  |  |  |  |  |
| Atlyginimo apatinė    |                                                                                                    |  |  |  |  |  |  |  |  |  |  |
| riba                  | Suvadamas atlyginimų dydžių raikšmės, atitinkančios imonėja                                        |  |  |  |  |  |  |  |  |  |  |
| Atlyginimo mediana    | Suvedamos auggininų uydzių reiksmes, autinkancios įmonėje                                          |  |  |  |  |  |  |  |  |  |  |
| Atlyginimo viršutinė  | nustatytas vertes (virsutine, apatine fibos bei mediana).                                          |  |  |  |  |  |  |  |  |  |  |
| riba                  |                                                                                                    |  |  |  |  |  |  |  |  |  |  |
| Galioja nuo           | lai parima, puradomas galiajima laikatarnis                                                        |  |  |  |  |  |  |  |  |  |  |
| Galioja iki           | nuo<br>iki                                                                                         |  |  |  |  |  |  |  |  |  |  |

PASTABA: Šias nustatytas reikšmes priskyrus pareigybei (etatui) ir prie jos priskiriant darbuotoją, paskyrime įvesta "Priskaitymo bazė (įkainis)" (darbuotojui nustatyta pastovioji algos dalis) bus sutikrinama su nustatytu reikšmių intervalu lentelėje "Atlyginimo rėžių nustatymai" ir, esant nesutapimui, informuos atitinkamu pranešimu.

## 2.6. Pareigybių (etatų) sąrašas

Pareigybių sąrašas suvedamas į BC lentelę "Pareigybės" (*Personalas > Organizacinė struktūra > Pareigybės*). Atsidariusioje lentelėje, pasirinkus redagavimo režimą, spaudžiama <sup>+ Naujas</sup> ir suvedama / nurodoma:

| Laukas                        | Reikšmė                                                          |  |  |  |  |  |  |  |
|-------------------------------|------------------------------------------------------------------|--|--|--|--|--|--|--|
| Kodas                         | Įvedamas pareigybės kodas (maksimalus simbolių skaičius –        |  |  |  |  |  |  |  |
|                               | generavimas" lei funkcija aktyvuota kodas sugeneruojamas         |  |  |  |  |  |  |  |
|                               | automatiškai. Detaliau skyriuje "Automatinis pareigybės kodo     |  |  |  |  |  |  |  |
|                               | generavimas".                                                    |  |  |  |  |  |  |  |
| Padalinio kodas               | Pasirenkamas padalinio kodas.                                    |  |  |  |  |  |  |  |
| Padalinio                     | Užsipildo savaime pasirinkus padalinio kodą.                     |  |  |  |  |  |  |  |
| pavadinimas                   |                                                                  |  |  |  |  |  |  |  |
| Pareigų kodas                 | Pasirenkamas pareigų kodas.                                      |  |  |  |  |  |  |  |
| Pareigų                       | Užsipildo savaime pasirinkus pareigų kodą.                       |  |  |  |  |  |  |  |
| pavadinimas                   |                                                                  |  |  |  |  |  |  |  |
| Etatų skaičius                | Įvedamas pareigybei numatomas etatų skaičius.                    |  |  |  |  |  |  |  |
| Užimti etatai                 | Užsipildo savaime reikšme (etatų skaičius), kai paskyrimo        |  |  |  |  |  |  |  |
|                               | kortelėje (-ėse) lauke "Pareigybės kodas" bus nurodyta           |  |  |  |  |  |  |  |
|                               | konkrečios pareigybės kodas.                                     |  |  |  |  |  |  |  |
| Laisvų etatų                  | Užsipildo savaime, sistemiškai skaičiuojamas laukas.             |  |  |  |  |  |  |  |
| skaičius                      |                                                                  |  |  |  |  |  |  |  |
| Vardas pavardė                | Užsipildo savaime reikšme, kai paskyrimo kortelėje (-ėse) lauke  |  |  |  |  |  |  |  |
|                               | "Pareigybės kodas" bus nurodyta konkrečios pareigybės kodas.     |  |  |  |  |  |  |  |
| Pareigybės lygis              | Pasirenkami įmonėje pareigybei nustatyti atlyginimo lygio ir     |  |  |  |  |  |  |  |
| Pareigybės šeima              | seimos kodai.                                                    |  |  |  |  |  |  |  |
| Atlyginimo apatine            |                                                                  |  |  |  |  |  |  |  |
| riba<br>Atlantining and diama | Uzsipildo savaime reiksmemis pagal lenteleje "Atlyginimo rezių   |  |  |  |  |  |  |  |
| Atlyginimo mediana            | nustatymai" atlyginimo lygio ir seimos kodų kombinacijai         |  |  |  |  |  |  |  |
| Attyginimo virsutine          | nustatytas attygininių dydžių reiksinės.                         |  |  |  |  |  |  |  |
| Darbo grafiko kodas           | Nurodomas darbo grafiko, kuris bus taikomas darbuotojams         |  |  |  |  |  |  |  |
| Darbo grafiko kouas           | naskirtiems i pareigybe, kodas                                   |  |  |  |  |  |  |  |
| Struktūr, vadovo Nr           | Nurodomas (pasirenkamas iš sarašo) vadovo, kurio pavaldume       |  |  |  |  |  |  |  |
|                               | struktūriškai (struktūrinio padalinio vadovas) vra darbuotojai   |  |  |  |  |  |  |  |
|                               | priskirti pareigybei, numeris. Šis vadovas bus atvaizduojamas ir |  |  |  |  |  |  |  |
|                               | darbuotojo paskyrime, kuris bus susietas su pareigybe.           |  |  |  |  |  |  |  |

| Laukas            | Reikšmė                                                                                                    |
|-------------------|----------------------------------------------------------------------------------------------------|
| Funkc. vadovo Nr. | Nurodomas (pasirenkamas iš sąrašo) vadovo, kurio pavaldume<br><u>funkciškai</u> (pamainos vadovas ar pan.) yra darbuotojai, priskirti<br>pareigybei, numeris. Šis vadovas bus atvaizduojamas ir<br>darbuotojo paskyrime, kuris bus susietas su pareigybe. |
| Pastaba           | Esant poreikiui, įrašoma pastaba / komentaras.                                                                                                    |
| Galioja nuo       | Nurodoma pareigybės galiojimo pradžios data.                                                                                                    |
| Galioja iki       | Nurodoma pareigybės galiojimo pabaigos data.<br>PASTABA:<br>Sistema neleis įvesti pareigybei galiojimo pabaigos datos<br>ankstesnės už su ja susieto darbuotojo paskyrimo galiojimo<br>pabaigos datą                                                      |

Papildomai, esant poreikiui suvedamos ir priskiriamos pareigas grupuojančios reikšmės "Pareigybių kategorija".

Pareigybės > Pareigybės eilutėje ties "Pareigų kategorijos kodas" spausti — > ,Pasirinkti iš viso sąrašo' suvedama nauja reikšmė arba pasirenkama jau įvesta.

| Laukas                          | Reikšmė                                                                                                    |
|---------------------------------|----------------------------------------------------------------------------------------------------|
| Kodas                           | Pareigybės kategorijos kodas.                                                                                                    |
| Aprašas                         | Pareigybės kategorijos pavadinimas.                                                                                                    |
| Kaip traukti į VDU<br>ataskaitą | Papildomai, esant poreikiui suvedamos ir priskiriamos<br>papilomos grupuojančios reikšmės "Kaip traukti į VDU<br>ataskaitą", laikantis analogiško suvedimo principo, kaip ir<br>"Pareigų kategorijos kodas". |

Prie kiekvienos pareigybės įkelti dokumentą bei įrašyti pastabas galima paspaudus mygtuką .

1) Atsidariusio lango skirtuke "Priedai" paspaudus ant skaičiaus ties "Dokumentai", atsidaro lentelė "Pridėti dokumentai".

Lentelės "Pridėti dokumentai" iškvietimo pavyzdys:

| 🛈 Išsami informacija | 🛙 Priedai (0)            |   |
|----------------------|--------------------------|---|
| Priedai              |                          |   |
| Dokumentai           |                          | o |
| Pastabos +           |                          |   |
| (Šiame               | rodinyje nėra ką rodyti) |   |

2) Atsidariusioje lentelėje "Pridėti dokumentai" pasirenkama / suvedama:

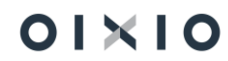

| Laukas                                                 | Reikšmė                                                                                                  |  |  |  |  |  |  |  |  |  |  |  |  |
|--------------------------------------------------------|----------------------------------------------------------------------------------------------------|--|--|--|--|--|--|--|--|--|--|--|--|
| Priedas Paspaudus ant teksto "Pasirinkite failą…" atsi |                                                                                                    |  |  |  |  |  |  |  |  |  |  |  |  |
|                                                        | kompiuterio failų naršyklėje pasirenkamas norimas failas.<br>Tinkami failų tipai PDF, Word, Excel ir kt. |  |  |  |  |  |  |  |  |  |  |  |  |
|                                                        |                                                                                                    |  |  |  |  |  |  |  |  |  |  |  |  |
| Galioja nuo                                            | Įvedama data.                                                                                            |  |  |  |  |  |  |  |  |  |  |  |  |
| Failo plėtinys                                         |                                                                                                    |  |  |  |  |  |  |  |  |  |  |  |  |
| Failo tipas                                            |                                                                                                    |  |  |  |  |  |  |  |  |  |  |  |  |
| Vartotojas                                             | ozsipiluo savaime.                                                                                       |  |  |  |  |  |  |  |  |  |  |  |  |
| Pridėjimo data                                         |                                                                                                    |  |  |  |  |  |  |  |  |  |  |  |  |

Norint įkelti kitą dokumentą, kartojamas veiksmas naujoje lentelės eilutėje.

Atsidariusio lango skirtuke "Pastabos" paspaudus ant simbolio <sup>+</sup> atsidariusiame laukelyje "Įtraukti pastabą" įrašomas tekstas. Spaudžiama "Gerai". Tekstas išsaugomas. Pastabą galima redaguoti arba pašalinti, ties įrašu paspaudus ant esančio simbolio <sup>±</sup>, pasirinkus "Redaguoti", "Naikinti".

Norint įtraukti kitą pastabą, veiksmas kartojamas paspaudus ant simbolio  $^+\,$  .

Norint pašalinti pareigybę su visa su ja susijusia informacija (pareigybės eilutę) iš sąrašo, pažymėjus norimą eilutę spaudžiama <sup>I Naikinti</sup>.

PASTABA: Pareigybės sistema neleis pašalinti, jeigu su ja bus susietas bent vienas galiojantis darbuotojo paskyrimas.

#### 2.6.1. Automatinis pareigybės kodo generavimas

#### 2.6.1.1. Kodo automatinio generavimo formulė

BC lentelės "Pareigybės" lauke "Kodas" (pareigybės) reikšmės gali būti sugeneruojamos automatiniu būdu. Automatiniu būdu kodas generuojamas sujungiant šios kodus:

- Pareigybės kategorijos kodas;
- Padalinio kodas;
- Pareigų kodas.

Sugeneruota kombinacija pabaigiama automatiškai sugeneruotu eilės numeriu. Jei kombinacija yra unikali, t.y. tokios kombinacijos dar nėra pareigybių sąraše, sistema uždeda pirmąjį eilės sekos numerį (pavyzdžiui, 0001). Pasikartojančios kombinacijos numeruojamos eilės tvarka (pavyzdžiui, ..0002, ..0003 ir t. t.). Naudotojas gali savo nuožiūra nustatyti, kokie iš išvardintų kodų turi būti traukiami į pareigybės kodą, nustatyti jų vietą pačiame pareigybės kode ir nurodyti, kokie simboliai turi atskirti minėtus kodus bei jų junginį nuo numeracijos sekos (pavyzdžiui, "\_", "|", "-", ".", "#" ar pan.).

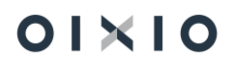

Tai naudotojas apibrėžia formule 'DU nustatymai' puslapyje skirtuke 'Kita' (*Nustatymai* > *DU Nustatymai* > (*skirtukas*) *Kita*). Laukelyje 'Pareigybės kodo formulė' nurodoma pareigybės kodo atvaizdavimo formulė:

%1-%2-%3-

Nurodytos reikšmės reiškia:

%- tai sisteminis ženklas, būtinas, kad veiktų automatinio kodo generavimo funkcija jungiamiems kodams (Pareigybės kategorija, Padalinys, Pareigos);

1 – Pareigybės kategorijos kodo generavimo sisteminis ženklas;

2 – Padalinio kodo generavimo sisteminis ženklas;

3 – Pareigų kodo generavimo sisteminis ženklas;

 - kaip pavyzdys galimo naudotojo nurodyto skiriamojo simbolio junginyje tarp kodų ir skaičių sekos.

Aprašant formulę, simbolius **%1,%2 ir %3** galima išdėstyti norima tvarka (pavyzdžiui, %2-%1-%3-). Kaip jau yra paminėta, galima naudoti tik du ar netgi vieną simbolius (pavyzdžiui, %2-%3-).

#### 2.6.1.2. Kodo automatinis generavimas kuriant pareigybes

Aprašius kodo generavimo formulę, kaip įvardinta aukščiau skyriuje, kuriant pareigybę jokių papildomų veikslų atlikti nereikia. Pareigybė kuriama, kaip aprašyta skyriuje ,Pareigybių (etatų) sąrašas'. Suvedus reikiamus duomenis, kodas bus sugeneruotas automatiškai paspaudus mygtuką ,Redaguoti sąrašą' arba perėjus į kitą BC puslapį.

PASTABA: Jei 'DU nustatymai' (*Nustatymai > DU Nustatymai*) puslapio skirtuke 'Kita' laukelyje 'Pareigybės kodo formulė' yra nurodyta pareigybės kodo atvaizdavimo formulė, lentelės ,Pareigybės' laukeliuose 'Kodas' reikšmių įvedimas/koregavimas rankiniu būdu negalimas.

#### 2.6.1.3. Pareigybės kodo įvedimas rankiniu būdu

Norint pareigybės kodą suvesti/koreguoti rankiniu būdu, 'DU nustatymai' (*Nustatymai* >DU *Nustatymai*) puslapio skirtukė 'Kita' laukelyje 'Pareigybės kodo formulė' laukelyje ištrinkite formulę. Tada lentelės ,Pareigybės' laukeliuose 'Kodas' reikšmių įvedimas/koregavimas rankiniu būdu aktyvuotas

PASTABA: Pareigybės kodo laukas turi apribojimą iki 30 galimų simbolių, įskaitant ir tarpus tarp reikšmių bei 4 eilės sekos numeravimo simbolius tuo atveju, kai aktyvuota automatinio kodo generavimo funkcija. Formuojant pareigybės kodą įtakojančių reikšmių (padalinio, pareigų ir pareigybės kategorijos) kodus, būtina tai įvertinti.

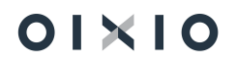

# 2.6.2. Pareigybių (etatų) informacijos pakeitimų registravimas bei jų peržiūra

Galiojančios pareigybės (etato) informacijos pakeitimams ir jų įsigaliojimui nuo norimos datos registruoti, sistemoje realizuotas funkcionalumas "Pakeitimo žurnalas". Taip pat, dėka to, sistemoje galima peržiūrėti informaciją apie konkrečius pakeitimus per funkciją "Istorijos įrašai" bei peržiūrėti pareigybių sąrašo istorinį vaizdą norimai datai per funkciją "Istorijos vaizdas".

#### 2.6.2.1. Pareigybės informacijos pakeitimas

 Norint atlikti pareigybės informacijos pakeitimą nuo konkrečios datos, lentelės "Pakeitimų žurnalas" (*Personalas > Organizacinė struktūra > Pareigybės > Veiksmai> Pakeitimų žurnalas*) laukuose suvedama / nurodoma:

| Laukas            | Reikšmė                                                                           |  |  |  |  |  |  |  |  |  |  |  |  |
|-------------------|-----------------------------------------------------------------------------------|--|--|--|--|--|--|--|--|--|--|--|--|
| Pakeitimo         | Nurodoma data, nuo kurios norima, kad įsigaliotų pakeitimas.                      |  |  |  |  |  |  |  |  |  |  |  |  |
| įsigaliojimo data |                                                                                   |  |  |  |  |  |  |  |  |  |  |  |  |
| Dokumento data    | Nurodoma dokumento (įsakymas, potvarkis), kuriuo įmonėje                          |  |  |  |  |  |  |  |  |  |  |  |  |
|                   | įforminamas pareigybės informacijos pakeitimas, data (jei yra poreikis).          |  |  |  |  |  |  |  |  |  |  |  |  |
| Dokumento Nr.     | Nurodomas dokumento (įsakymas, potvarkis), kuriuo įmonėje                         |  |  |  |  |  |  |  |  |  |  |  |  |
|                   | įforminamas pareigybės informacijos pakeitimas, numeris (jei yra                  |  |  |  |  |  |  |  |  |  |  |  |  |
|                   | poreikis).                                                                        |  |  |  |  |  |  |  |  |  |  |  |  |
| Aprašymas         | Įrašomas pakeitimo aprašymas (jei yra poreikis).                                  |  |  |  |  |  |  |  |  |  |  |  |  |
| Pagrindo tipas    | Nurodomas pakeitimo pagrindo tipas.                                               |  |  |  |  |  |  |  |  |  |  |  |  |
| Pareigybės        | <sup>2</sup> asirenkama iš pareigybių (etatų) sąrašo pareigybė, kuriai atliekamas |  |  |  |  |  |  |  |  |  |  |  |  |
| kodas             | nformacijos keitimas.                                                             |  |  |  |  |  |  |  |  |  |  |  |  |
|                   | ASTABA: Tolesni laukai žemiau automatiškai užsipildys esamojo                     |  |  |  |  |  |  |  |  |  |  |  |  |
|                   | laikotarpio nustatytomis reikšmėmis, kurios pagal poreikį gali būti               |  |  |  |  |  |  |  |  |  |  |  |  |
|                   | pakeičiamos.                                                                      |  |  |  |  |  |  |  |  |  |  |  |  |
| Naujas            | Jei keičiama Pareigybės kategorija, iš sąrašo pasirenkamas kitas                  |  |  |  |  |  |  |  |  |  |  |  |  |
| pareigybės        | Pareigybės kategorijos kodas.                                                     |  |  |  |  |  |  |  |  |  |  |  |  |
| kategorijos       |                                                                                   |  |  |  |  |  |  |  |  |  |  |  |  |
| kodas             |                                                                                   |  |  |  |  |  |  |  |  |  |  |  |  |
| Naujas etatų      | Jei keičiamas pareigybės etatų skaičius, nurodoma norima etatų                    |  |  |  |  |  |  |  |  |  |  |  |  |
| skaičius          | skaičiaus reikšmė.                                                                |  |  |  |  |  |  |  |  |  |  |  |  |
| Naujas            | Jei keičiamas pareigybės lygis, pasirenkamas ir nurodomas norimas                 |  |  |  |  |  |  |  |  |  |  |  |  |
| pareigybės lygis  | Pareigybės lygis.                                                                 |  |  |  |  |  |  |  |  |  |  |  |  |
| Nauja pareigybės  | Jei keičiama pareigybės šeima, pasirenkama ir nurodoma norima                     |  |  |  |  |  |  |  |  |  |  |  |  |
| šeima             | Pareigybės šeima.                                                                 |  |  |  |  |  |  |  |  |  |  |  |  |
| Naujas darbo      | Jei keičiamas pareigybės darbo grafikas, pasirenkamas ir nurodomas                |  |  |  |  |  |  |  |  |  |  |  |  |
| grafiko kodas     | norimas Pareigybės lygis.                                                         |  |  |  |  |  |  |  |  |  |  |  |  |
| Naujas vadovo     | Jei keičiamas vadovas, kuriam yra pavaldūs pareigybei priskirti                   |  |  |  |  |  |  |  |  |  |  |  |  |
| numeris           | darbuotojai, nurodomas vadovo tabelio numeris.                                    |  |  |  |  |  |  |  |  |  |  |  |  |
| Nauja pastaba     | Įrašoma, jei norima įrašyti pastabą, susijusią su pakeitimu.                      |  |  |  |  |  |  |  |  |  |  |  |  |

PASTABA: Tų laukų reikšmės, kurių nenorima keisti, paliekamos tokios pat (nekeičiamos).

2) Spaudžiama <sup>I Registruoti</sup>, toliau "Ar užregistruoti pakeitimų eilutes?" – "Taip".

Pakeistos reikšmės, kurios buvo užregistruotos, nuo nurodytos Pakeitimo įsigaliojimo datos bus atvaizduojamos prie pareigybės.

Pavyzdyje pavaizduotas "Pareigybių (informacijos pakeitimo) žurnalas" ir apibrėžti laukai, kurie, pasirinkus pareigybės kodą, automatiškai užsipildo, jei jau yra nurodytos reikšmės einamajam momentui:

| Dynamic | :s 36!        | 5 Business Central             |                                                     |                   |               |                                        |                |                  |                                        |                       |                            |                            |                               |                   |              | ۱ D        | ٥          |    | C   |
|---------|---------------|--------------------------------|-----------------------------------------------------|-------------------|---------------|----------------------------------------|----------------|------------------|----------------------------------------|-----------------------|----------------------------|----------------------------|-------------------------------|-------------------|--------------|------------|------------|----|-----|
|         |               | Pareigybių žumalas             |                                                     |                   |               |                                        |                |                  |                                        |                       |                            |                            |                               |                   | √ļrašyta     | П          | с <i>у</i> | \$ | TAN |
|         |               | Paketo pav.                    |                                                     |                   |               |                                        |                |                  |                                        |                       |                            |                            |                               |                   |              |            |            |    |     |
|         | ← Pare<br>Pak | Tvarkyti 🛛 🕍 Registr           | ntyrii 🔝 Registruoti 💶 Astidaryti naudojant "Excel" |                   |               |                                        |                |                  |                                        |                       |                            |                            |                               |                   |              |            | V          |    |     |
|         |               | Pakeitimo<br>įsigaliojimo data |                                                     | Dokumento<br>data | Dokumento Nr. | Aprašymas                              | Pagrindo tipas | Pareigybės kodas | Naujas pareigybės<br>kategorijos kodas | Naujas etatų skaičius | Naujas pareigybės<br>lygis | Naujas pareigybės<br>šeima | Naujas darbo<br>grafiko kodas | Naujas vadovo Nr. | Nauja pastak | ið         |            | 1  |     |
|         | $\rightarrow$ | 2023-01-01                     | ÷                                                   | 2022-10-13        | 15002         | Pariegybių pertvarkymas nuo 2023-01-01 | PAREIGYB_KEIT  | 9100.02.2_SKVAD. | 02                                     | 1                     | 15                         | LSB                        |                               | DU005             | Naujas lygis | s ir šeima |            |    |     |

2.6.2.2. Užregistruotų pakeitimų įrašų peržiūra

Peržiūrėti pasirinktos pareigybės ar visų pareigybių pakeitimo įrašus galima registrų lentelėje "Pareigybių istorijos įrašai" (*Personalas > Organizacinė struktūra > Pareigybės > Istorija > Istorijos įrašai*). Atsidariusioje lentelėje patiekiami visi laukai, kurių keitimas yra galimas, juose atvaizduojant reikšmes "Sena/Nauja" principu.

Pavyzdyje pavaizduota pasirinktos pareigybės informacijos pakeitimai, konkrečiai, pareigybės lygio ir šeimos, bei vadovo pakeitimas:

| Dynai | nics 365 | Business Cen           | ıtral            |                   |                         |                |                      |                                             |                                              |                         |                          |                              |                               |                             |                              |                              |                               |                     |                      |              | α.            | 0 (      | • |   |
|-------|----------|------------------------|------------------|-------------------|-------------------------|----------------|----------------------|---------------------------------------------|----------------------------------------------|-------------------------|--------------------------|------------------------------|-------------------------------|-----------------------------|------------------------------|------------------------------|-------------------------------|---------------------|----------------------|--------------|---------------|----------|---|---|
| Γ     | € R      | areigyblų istorij      | os įrašai        |                   |                         |                |                      |                                             |                                              |                         |                          |                              |                               |                             |                              |                              |                               |                     |                      |              |               | d d      | 2 | s |
| L     |          | ,P leškoti 🚺           | Atidaryti naus   | ojant "Excel"     |                         |                |                      |                                             |                                              |                         |                          |                              |                               |                             |                              |                              |                               |                     |                      |              |               | Υ.       | - |   |
| l     |          | Registravi<br>Iata J 🐨 | Dokumento<br>Nr. | Dokumento<br>data | Apralymas               | Pagrindo tipas | Pareigybės kodas 🔻   | Senas<br>pareigybės<br>kategorijos<br>kodas | Naujas<br>pareigybės<br>kategorijos<br>kodas | Senas etatų<br>skaičius | Naujas etatų<br>skaičius | Senas<br>pareigybės<br>lygis | Naujas<br>pareigybės<br>lygis | Sena<br>pareigybės<br>leima | Nauja<br>pareigybės<br>Leima | Senas darbo<br>grafiko kodas | Naujas darbo<br>grafiko kodas | Senas vadovo<br>Nr. | Naujas vadovo<br>Nr. | Sera pastaba | Nauja pastaba |          |   |   |
| L     |          | 2023-01-01             | 15002            | 2022-10-13        | Pareigybių pertvarkymas | PAREIGYB_KEIT  | 9100.02.2_SKVAD.0001 | 02                                          | 02                                           | 1                       | 1                        | 16                           | 15                            | LSA                         | LS8                          |                              |                               |                     | DU005                |              | Naujas lygis  | ir šeima |   |   |

Norint peržiūrėti visus užregistruotus pakeitimus, esant "Pareigybių istorijos įrašai" lentelėje, ekrano viršuje dešinėje spausti , atsidariusioje srityje "Rodiniai" spausti "Rodyti sistemos filtrus" ir juos pašalinti.

PASTABA: Atvaizduojami tik tie pakeitimai, kurie buvo užregistruoti per funkciją "Pakeitimų žurnalas". Pakeitimai, atlikti tiesiogiai pačiame pareigybių sąraše pakeitus reikšmes, "Pakeitimų istorijos įrašai" lentelėje nebus atvaizduoti. Atsižvelgiant į tai rekomenduotina pakeitimus, susijusius su pareigybių informacija, registruoti per funkciją "Pakeitimų žurnalas".

#### 2.6.2.3. Pareigybių sąrašo istorinio vaizdo peržiūra

Peržiūrėti pareigybių sąrašo vaizdą pasirinktai datai, tiek istorinei tiek perspektyvai į priekį, galima per funkcinę lentelę "Pareigybės pagal datą" (*Personalas > Organizacinė struktūra > Pareigybės > Istorija > Istorijos vaizdas*). Atsidariusioje lentelėje, pasirinkus norimą datą, atvaizduojamas pareigybių sąrašas su pareigybių informacija, registruota (galiojančia) pasirinktai datai.

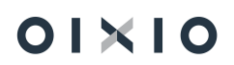

PASTABA: Atvaizduojami tik tie pakeitimai, kurie buvo užregistruoti per funkciją "Pakeitimų žurnalas". Pakeitimai, atlikti tiesiogiai pačiame pareigybių sąraše pakeitus reikšmes, "Pareigybės pagal datą" lentelėje nebus atvaizduoti. Atsižvelgiant į tai rekomenduotina pakeitimus, susijusius su pareigybių informacija, registruoti per funkciją "Pakeitimų žurnalas".

#### 2.6.2.4. Ataskaita "Darbuotojai pagal įmonės struktūrą"

Ataskaita "Darbuotojai pagal įmonės struktūrą" pasiekiama Personalas > Ataskaitos > Org. struktūra > Darbuotojai pagal įmonės struktūrą.

| Darbuotojai pagal įmonės struktūrą 🛛 🖓 🖉 🛛 |                                          |        |
|--------------------------------------------|------------------------------------------|--------|
|                                            | <b>7</b> - 1 <b>1</b> - 1                |        |
| pausdintuvas                               | (Ivarko narsykle)                        |        |
| Vaudoti numatytąsias reikšmes iš           | Paskutinės naudotos parinktys ir filtrai | $\sim$ |
| Parametrai                                 |                                          |        |
| Ataskaitos formavimo data                  | 2022-07-04                               | Ē      |
| pausdinti darbuotojo atlyginimą 🕠          |                                          |        |
| Rodyti pavadinimus                         |                                          |        |
| umuoti                                     | Sumuoti darbuotojus                      | ~      |
| Grupuoti                                   | Pagal įmonės struktūrą                   | ~      |
|                                            |                                          |        |
| iltras: Paskyrimas                         |                                          |        |
| × Padalinio kodas                          | 10021                                    | ~      |
| × Darbuotojo Nr.                           |                                          | ~      |
| × Pareiqų kodas                            |                                          | ~      |
| × Pareigybių kategorija                    |                                          | ~      |
| + Filtras                                  |                                          |        |

#### Ataskaitos formavimo užklausos langas

| Laukas                | Reikšmė                                                     |
|-----------------------|-------------------------------------------------------------|
| Ataskaitos formavimo  | Automatiškai nustatoma darbo su sistema data. Esant         |
| data                  | poreikiui, data gali būti keičiama.                         |
| Spausdinti darbuotojo | Pažymėjus nustatymą, ataskaitoje bus spausdinamas           |
| atlyginimą            | darbuotojo pareiginis atlyginimas iš ataskaitos formavimo   |
|                       | datai galiojančio paskyrimo.                                |
| Rodyti pavadinimus    | Pasirinkus nustatymą, bus rodomi pilni padalinių, pareigų   |
|                       | pavadinimai. Nepasirinkus – bus rodomi tik sistemoje        |
|                       | naudojami kodai.                                            |
| Sumuoti               | Galima pasirinkti pagal ka sumuoti darbuotojus ataskajtoje. |

| Laukas            | Reikšmė                                                                                                    |
|-------------------|----------------------------------------------------------------------------------------------------|
|                   | Pasirinkus darbuotojų sumavimą, bus sumuojami<br>darbuotojai, nepaisant kokiu etatu jie dirba (tiek dirbantis<br>0,5, tiek dirbantis 1 etatu bus vertinamas kaip 1 darbuotojas<br>ir jų suma bus 2).<br>Pasirinkus sumavimą pagal pareigybes bus sumuojami<br>etatų, nurodytų darbuotojų paskyrimo kortelėse, dydžiai (jei<br>vienas darbuotojas dirba 0,5 etatu, o kitas 1 etatu, bus<br>susumuota 1 5 darbuotojo) |
| Grupuoti          | Galimi trys darbuotojų grupavimo pasirinkimai:<br>Pagal org. struktūrą;<br>Pagal pareigybių kategorijas;<br>Pagal padalinius.<br>Formuojant ataskaitą, reikia pasirinkti, pagal ką turės būti<br>sugrupuoti darbuotojai.                                                                                                    |
| Paskyrimo filtrai | Galima naudoti įvairius darbuotojo paskyrimo kortelės laukų<br>filtrus. Pavyzdžiui, ataskaitą galima formuoti vienam ar<br>keliems darbuotojams, padaliniui ar keliems padaliniams,<br>konkrečioms pareigoms ir pan.                                                                                                    |

#### Ataskaitos pavyzdys:

| Darbuotoj<br>Standartinė | <b>jai pagal į</b><br>imonė | monės struktūr                                                                               | <b>q</b> 22-10-11                                                     |             |                     |        |                                   |
|--------------------------|-----------------------------|----------------------------------------------------------------------------------------------|-----------------------------------------------------------------------|-------------|---------------------|--------|-----------------------------------|
| Ataskaitos filt          | tras:                       | Ataskaitos formavimo<br>Sumavimas pagal: Su<br>Grupavimas pagal: Pa<br>Padalinio kodas: 1000 | data: 22-07-04,<br>imuoti darbuotojus,<br>agal įmonės struktūrą,<br>D |             |                     |        |                                   |
| Aukštesnis<br>padalinys  | Padalinys                   | Pareigybės<br>kategorija                                                                     | Pareigos                                                              | Darbuotojas | Vardas / pavardė    | Etatai | Priskaitym<br>o bazė<br>(įkainis) |
| 1000 10<br>Vadovybe Va   | 1000<br>Vadovybe            |                                                                                              | ADM<br>Administratorius                                               | DU101       | <b>x</b>            | 1,00   | 1 000,00                          |
|                          |                             |                                                                                              | BUH Buhalteris                                                        | DU163       | <ul> <li></li></ul> | 1,00   | 780,00                            |
|                          |                             |                                                                                              | HR HR<br>specialistas                                                 | DU171       | /                   | 1,00   | 250,00                            |
|                          |                             | 05 Darbuotojai                                                                               | ADM<br>Administratorius                                               | LIN-LIN     | 1                   | 1,00   | 2 500,00                          |
|                          |                             | Viso:                                                                                        |                                                                       |             |                     | 4,00   | 4 530,00                          |
|                          | Viso:                       |                                                                                              |                                                                       |             |                     | 4,00   | 4 530,00                          |
| IŚ VISO:                 |                             |                                                                                              |                                                                       |             |                     | 4,00   | 4 530,00                          |

## 2.7. Vertimai

BC Standarte yra sukurtas funkcionalumas Vertimai prie pagrindinių klasifikatorių.

Paieškoje įvedus *Kalbos vertimui,* atsidarys langas, kuriame (esant poreikiui) galima nurodyti konkrečioje įmonėje, kokią kalbą bus planuojama naudoti.

Kalbos vertimui

| ,∕⊃ leš       | škoti 🕂 Naujas | 🐺 Redaguoti sąrašą | Ŵ | Naikinti   | Atidaryti naudojant "Excel" |
|---------------|----------------|--------------------|---|------------|-----------------------------|
|               | Kalbos kodas † |                    |   | Pavadinima | IS                          |
| $\rightarrow$ | ENG            |                    | : | English (l | Jnited Kingdom)             |

Vertimus į kitas kalbas galima suvesti paieškoje suradus "Vertimai":

| ics 365 Business Central                        |                                |                 | م           |
|-------------------------------------------------|--------------------------------|-----------------|-------------|
| 2 <u></u>                                       | Pasakykite, ką norite padaryti |                 | 2 ×         |
| DU DK sąskaitos DU tiekėj                       | vertim                         |                 | -           |
| Personalas/Laiko apskaita                       | Eiti į Puslapiai ir užduotys   |                 |             |
| Personalas                                      | > Vertimai                     | Sąrašai         | priminim    |
| Dirbančiųjų da Atleistų da<br>duomenys duomenys | > Kalbos vertimui              | Sąrašai         | o<br>inimai |
| 230 34                                          | > Prekės PVM reg. grupės konv. | Administravimas |             |

Vertimų lentelėje yra mygtukas Sugeneruoti vertimus, kurių pagalba sugeneruojami trūkstami vertimai su tuščia pavadinimų verte.

Vertimai  $\mathcal{I}$ 🔎 leškoti + Naujas 👿 Redaguoti sąrašą 📋 Naikinti Sugeneruoti vertimus  $\nabla$ Lentelės ID Kalbos kodas Pavadinimas↓ ✓ Originalus pavadinimas pavadinimas SODRA SODRA įmoka 19,5 proc. (darbuot...  $\rightarrow$  <u>PI kodai</u> : ENG Social security 19.5 Papild. pensijos kaupimas (darbu... PI kodai PENSIJA ENG Social security PI kodai ALGA Mėnesinė alga ENG Salary PI kodai GPM1 1L ENG Income tax Gyventojų pajamų mokestis I Gyventojų pajamų mokestis I (ben... PI kodai GPM 1L ENG income tax 3 GR.VAD Grupės vadovas Pareigos ENG Group leader Padaliniai 1002 ENG Finance department Finansu skyrius PI kodai VYK RAS ENG Deductions according to executiv... Išskaitymai pagal vykdomuosius r... PI kodai ALIMENTAI ENG Alimony Alimentai

Šis sąrašas yra bendras visų pagrindinių klasifikatorių:

Taip pat vertimus galima įvesti ir per konkretų klasifikatorių:

1) Aktyvumo kodai;

#### Redaguoti - Vertimai

| , ∕⊂ leš         | škoti 🕂 Naujas | 🐯 Red | aguoti sąrašą | 📋 Naikinti | 弦 Kalbos vertin | nui 🛛 🚺 Atidaryti naudojant "Excel" |
|------------------|----------------|-------|---------------|------------|-----------------|-------------------------------------|
| Ka               | albos kodas 1  |       | Pavadinimas   |            |                 | Originalus pavadinimas              |
| $\rightarrow$ EN | NG             | ÷     | Vacation      |            |                 | Kasmetinės atostogos                |

- 2) Priskaitymų / išskaitymų sąrašas;
- 3) Padaliniai;
- 4) Pareigos.

Vertimų informacija sistemoje gali būti naudojama:

- Kai D365 Business Central sistemą dalis vartotojų naudoja angų kalba tokiu atveju šių klasifikatorių reikšmės bus rodomos išverstos;
- Atsiskaitymo lapelio spausdinime, kai sistema jį gali pilnai suformuoti anglų kalba (nors vartotojas naudoja sistemą lietuvių kalba):

| Atsiskaitymo lapelis                          |                |                           | $\Box \rightarrow^{\kappa} >$ |
|-----------------------------------------------|----------------|---------------------------|-------------------------------|
| Ataskaitiniai metai                           |                |                           | 2023                          |
| Ménuo                                         | Sausis         |                           | v                             |
| Filtruoti pagal data                          | Uždarymo       |                           | ~                             |
| Nerodyti AK valandu                           |                |                           |                               |
| Įtraukti atvirus įrašus                       |                |                           |                               |
| Jtraukti iš įmonės lėšų mokamą Sodros mokestį |                |                           |                               |
| Įtraukti įmokas į garantinį fondą             |                |                           |                               |
| Įtraukti žurnalo įrašus                       |                |                           |                               |
| Išvesti sutrauktą informaciją                 |                |                           |                               |
| Ataskaitos kalba                              |                |                           | ň                             |
|                                               | Kalbos kodas † | Pavadinimas               | 0                             |
| Filtras: DU Darbuotojas                       | → ENG          | English (United Kingdom)  |                               |
| × Nr                                          |                |                           | ~                             |
| × Padalinys Kodas D                           |                |                           | ~                             |
| × Kaštų centras                               | + Naujas       | Pasirinkti iš viso sąrašo | ~                             |
| + Filtras                                     |                |                           |                               |

## 3. PERSONALAS

## 3.1. Darbuotojo įdarbinimas

Darbuotojo įdarbinimas susideda iš tokio proceso:

- Darbuotojo kortelės sukūrimas;
- Paskyrimo kortelės sukūrimas;
- Papildomos su darbuotoju susijusios informacijos įvedimas;
- Darbo sutarties spausdinimas;
- 1SD pranešimo formavimas.

#### 3.1.1. Darbuotojo kortelė

Darbuotojo įdarbinimo procesas pradedamas sukuriant Darbuotojo kortelę.

*Darbuotojo kortelėje* yra nurodoma bendra su darbuotoju susijusi informacija. *Darbuotojo kortelėje* vedami duomenys yra sugrupuoti į šiuos skyrius:

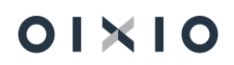

| Skyrius                                | Reikšmė                                                                                                    |
|----------------------------------------|----------------------------------------------------------------------------------------------------|
| Bendra                                 | Nurodoma bendra su darbuotoju susijusi informacija (numeris, vardas, pavardė, įdarbinimo data ir kt.).                                                                                                    |
| Paskyrimų sąrašas                      | Pateikiamas darbuotojo paskyrimų sąrašas. Duomenys nekoreguojami.                                                                                                    |
| Pagrindinio<br>paskyrimo<br>informania | Nurodoma su darbuotojo pagrindiniu paskyrimu susijusi<br>dimensijų bei org. struktūros informacija. Dalis duomenų                                                                                                    |
| ппоппасіја                             | nekoreguojami.                                                                                                    |
| Atostogų<br>informacija                | Pateikiama visa darbuotojo atostogų informacija. Dalis laukų neredaguojami.                                                                                                    |
| Skaičiavimo<br>informacija             | Pateikiama bendrinė su skaičiavimais susijusi informacija.<br>Dalis laukų neredaguojami.                                                                                                    |
| Privatu                                | <ol> <li>Nurodoma privati darbuotojo informacija (asmens<br/>dokumentai, gimimo data, šeimyninė padėtis ir kt.) ir</li> <li>prisijungimui prie Darbuotojų savitarnos portalo informacija<br/>(vartotojo vardas ir autentifikavimosi el. pašto adresas), kuri<br/>perduodama į Darbuotojų savitarnos portalą ir skirta<br/>autentifikuotis darbuotojui jungiantis į savitarnos portalą, kai<br/>ten bus sukurta jo vartotojo paskyra</li> <li>ř reikšmė skirta įmonėms, kurių darbuotojams autentifikacija<br/>prie Darbuotojų savitarnos portalo yra organizuota per<br/>Microsoft Azure SSO.</li> </ol> |
| Kontaktinė                             | Nurodoma darbuotojo kontaktinė informacija (adresai,                                                                                                    |
| Atleidimo                              | Leteronar, et. pastas).                                                                                                    |
| informacija                            | atleidžiant darbuotoją.                                                                                                    |

Nauja darbuotojo kortelė kuriama Personalas > Darbuotojų sąrašas > Naujas.

Darbuotojo kortelės laukai:

| Laukas          | Reikšmė                                                        |  |  |  |
|-----------------|----------------------------------------------------------------|--|--|--|
| Bendra          |                                                                |  |  |  |
| Numeris*        | Priskiriamas unikalus darbuotojo numeris iš numatytos          |  |  |  |
|                 | darbuotojų numerių serijos.                                    |  |  |  |
|                 | Darbuotojo numeris naudojamas konkrečioje vienoje įmonėje.     |  |  |  |
| Asmens kodas*   | Įvedamas darbuotojo asmens kodas.                              |  |  |  |
| Globalus asmens | Globalus asmens numeris susigeneruoja automatiškai, kai        |  |  |  |
| numeris*        | įvedamas asmens kodas.                                         |  |  |  |
|                 | Globalus asmens numeris naudojamas identifikuoti asmenį, jei   |  |  |  |
|                 | jis dirba keliose įmonėse, kurių apskaita vykdoma toje pačioje |  |  |  |
|                 | sistemoje. Visose įmonėse bus naudojamas tas pats globalus     |  |  |  |
|                 | asmens numeris bei su juo susieta asmeninė informacija.        |  |  |  |

| Laukas                              | Reikšmė                                                             |
|-------------------------------------|---------------------------------------------------------------------|
|                                     | Globalūs darbuotojų duomenys yra saugomi lentelėje Globalus         |
|                                     | asmenų sąrašas.                                                     |
| Vardas*                             | Įvedamas darbuotojo vardas.                                         |
| Pavardė*                            | Įvedama darbuotojo pavardė.                                         |
| Įdarbinimo data*                    | Įvedama darbuotojo įdarbinimo data.                                 |
| Darbo stažas nuo*                   | Nurodoma data, nuo kurios pradedamas skaičiuoti darbo               |
|                                     | stažas.                                                             |
|                                     | Įprastai darbo stažo ir įdarbinimo datos sutampa, tačiau tam        |
|                                     | tikrais atvejais šios datos gali skirtis.                           |
|                                     | Pavyzdžiui, jei darbuotojas atsineša stažą iš kitų darboviečių,     |
|                                     | data nuo kurios pradedamas skaičiuoti darbo stažas bus              |
|                                     | ankstesnė nei įdarbinimo data.                                      |
| Darbo stažas*                       | Automatiškai apskaičiuojamas laukas. Stažo skaičiavimas             |
|                                     | pradedamas nuo datos, nurodytos lauke Darbo stažas nuo.             |
| Pagrindinio paskyrimo               | ) informacija                                                       |
| Dimensijos                          | Laukai automatiskai uzpildomi is paskutinės galiojančios            |
|                                     | Paskyrimo korteles, Darbuotojo korteleje nekoreguojami.             |
| Darb. reg. grupes                   | Laukas automatiskai uzsipildo is paskutinės galiojancios            |
| Kodas<br>Vietee kedee               | Paskyrimo korteleje.                                                |
| Vietos kodas                        | Nurodomas darbuotojo darbo vietos kodas (pvz. jei įmone turi        |
| Atostory informacija                | keus matus, hurodoma, kuname mate darbuolojas dirba).               |
| Aloslogų informacija<br>Nononoudotu | Sistemaa darba datai radamaa papapaudatu ataatagu likutia           |
| nepanaudolų                         | Anskaičiuojamas automatičkaj                                        |
| Atostogų                            | Apskalciuojamas automatiskai.                                       |
| Aloslogų schema                     | darbuotojo darbo metus. Anskajčiuojamas automatiškaj                |
| Paskutiniu atostogu                 | Lauke nateikiama darbuotojo naskutiniu buvusiu atostogu             |
| pabaiga                             | data.                                                               |
| Vidutinis darbo                     | Esant poreikiui, i ši lauka vartotojas gali ivesti apskaičiuota VDU |
| užmokestis                          | dvdi. Jei šis laukas bus užpildvtas, sistema skaičiavimams          |
|                                     | naudos įvesta VDU dydį (o ne automatiškai apskaičiuota              |
|                                     | sistemos).                                                          |
| Vid. drb. užmokestis                | Nurodoma data, iki kurios skaičiavimams bus naudojamas              |
| galioja iki                         | vartotojo įvestas VDU dydis.                                        |
| Panaudotos                          | • (dešine) indikuoja, kad darbuotojas, per savo darbo               |
| privalomos                          | (imonėje) metus, skaičiuojant nuo idarbinimo datos, yra             |
| nepertraukiamos                     | panaudojes privalomas nepertraukiamas atostogas.                    |
| atostogos                           | atsižvelgiant j LR Darbo kodekse jvardinta atitinkama               |
|                                     | reikalavimą ir/arba nustatymą "Minimumų kortelė" skirtuko           |
|                                     | "Atostogos" laukuose.                                               |
|                                     | • (kaire) indikuoia, kad darbuotoio, per savo darbo                 |
|                                     | (jmonėje) metus, skaičiuojant nuo idarbinimo datos. dar             |
|                                     | nėra panaudotos nepertraukiamos atostogos pagal                     |
|                                     | aukščiau įvardintas sąlygas.                                        |
|                                     |                                                                     |

| Laukas                  | Reikšmė                                                             |  |  |
|-------------------------|---------------------------------------------------------------------|--|--|
| Skaičiavimų informacija |                                                                     |  |  |
| Metinės deklaracijos    | Nurodomas metinės pajamų deklaracijos priedo kodas (,A' arba        |  |  |
| priedas                 | ,U'). Pagal kodą nustatoma ar darbuotojas yra Lietuvos              |  |  |
|                         | Respublikos ar kitos šalies pilietis ir atitinkamai pagal tai       |  |  |
|                         | traukiama į metinės pajamų deklaracijos priedą.                     |  |  |
| Užsienietis             | Pažymima jei darbuotojas yra ne Lietuvos Respublikos pilietis.      |  |  |
| Užsieniečio ILTU        | Nurodomas darbuotojo - užsienio piliečio ILTU kodas.                |  |  |
| kodas                   |                                                                     |  |  |
| Mokėjimo mėnuo          | Automatiškai fiksuojamas paskutinis registruotas mokėjimo           |  |  |
|                         | darbuotojui mėnuo.                                                  |  |  |
| Skaičiavimo mėnuo       | Automatiškai fiksuojamas paskutinis registruotas skaičiavimo        |  |  |
|                         | darbuotojui mėnuo.                                                  |  |  |
| Įregistr. avansinis     | Automatiškai fiksuojama paskutinė įregistruoto avansinio            |  |  |
| skaičiavimas už         | skaičiavimo data.                                                   |  |  |
| Įregistr. tarpinis      | Automatiškai fiksuojama paskutinė įregistruoti tarpinio             |  |  |
| skaičiavimas už         | skaičiavimo data.                                                   |  |  |
| Įregistr. pagrindinis   | Automatiškai fiksuojama paskutinė įregistruoto pagrindinio          |  |  |
| skaičiavimas už         | skaičiavimo data.                                                   |  |  |
| lšteklių Nr.            | Jei norima, nurodomas išteklių numeris                              |  |  |
| Skaičiuoti avansą iš    | Pažymima, jei avanso suma darbuotojui bus skaičiuojama ne <i>iš</i> |  |  |
| sumų žurnalo            | Paskyrimo kortelės informacijos, o iš Sumų žurnalo.                 |  |  |
|                         | Jei avansas bus skaičiuojamas iš Sumų žurnalo, avanso dydis į       |  |  |
|                         | Sumų žurnalą turės būti įvedamas ranka.                             |  |  |
| Kontaktinė informacij   | a                                                                   |  |  |
| Pagr. el. paštas /      | Įvedamas darbuotojo elektroninio pašto, kuriuo bus siunčiami        |  |  |
| Atsisk.l.*              | atsiskaitymo lapeliai apie suskaičiuotą darbo užmokestį,            |  |  |
|                         | adresas.                                                            |  |  |

\*- Pažymėti *Darbuotojo kortelės* laukai, kurių pildymas privalomas. Kiti laukai pildomi pagal poreikį.

PASTABA. Norint koreguoti Darbuotojo kortelę, pasirenkamas redagavimo režimas.

Darbuotojo kortelės pavyzdys:

| 📑 Paskyrimai 🛛 📋 V           | 'eiklos 🛛 👌 Nea | tvykimai 🛛 🔞 Tabelis | 🛐 PI įrašai              | Veiksmai            | Susiję I         | Mažiau parinkčių |
|------------------------------|-----------------|----------------------|--------------------------|---------------------|------------------|------------------|
| Bendra                       |                 |                      |                          |                     |                  |                  |
| Nr                           | DU011           |                      | Ankstesné pavan          | dė ····             |                  |                  |
| Asmens kodas                 | -               |                      | Įdarbinimo data          |                     | 20-12-01         |                  |
| Globalus asmens nu           | P000067         |                      | Darbo stažas nuo         | o · · · · 20        | 20-12-01         |                  |
| Vardas · · · · · · · · · · · |                 |                      | Darbo stažas 🕠           | 11                  | m. 8 mén. 1 d    |                  |
| Antrasis vardas/Iniciala     | i e             |                      | Nuotrauka · · · ·        | +                   |                  |                  |
| Pavardė · · · · · · · · ·    |                 |                      | Paieškos pav.            |                     |                  |                  |
| Inicialai                    |                 |                      | AD Prisijungimo          | vardas -            |                  |                  |
|                              |                 |                      |                          |                     |                  |                  |
| Paskyrimų sąraša:            | s Tvarkyti      | Daugiau parinkčių    |                          |                     |                  | 63               |
| Darbuotojo Nr.<br>†          | Vardas          | Pavardé              | Paskyrimo<br>eilės Nr. 1 | Kurio<br>pratęsimas | Pradžios<br>data | Pabaigos<br>data |
| → <u>DU011</u>               |                 |                      | 1                        |                     | 2020-12-0        | 2021-02-28       |
| DU011                        | 1000            |                      | 2                        | 1                   | 2021-03-0        | 2021-12-31       |
| DU011                        | 1000            |                      | 3                        | 2                   | 2022-01-0        | 2022-07-07       |
|                              |                 |                      |                          |                     |                  |                  |
|                              |                 |                      |                          |                     |                  |                  |
| •                            |                 |                      |                          |                     |                  | +                |
|                              |                 |                      |                          |                     |                  |                  |
| Pagrindinio pasky            | rimo informa    | icija >              |                          |                     |                  | _600 GAM         |
|                              |                 |                      |                          |                     |                  |                  |
| Atostogų informa             | icija >         |                      |                          |                     |                  |                  |
|                              |                 |                      |                          |                     |                  |                  |
| Skaičiavimo infor            | macija >        |                      |                          |                     |                  |                  |
|                              |                 |                      |                          |                     |                  |                  |
|                              |                 |                      |                          |                     |                  |                  |
| Privatu >                    |                 |                      |                          |                     |                  |                  |

#### 3.1.2. Paskyrimo kortelė

Parengus darbuotojo kortelę, kuriama Paskyrimo kortelė.

*Paskyrimo kortelėje* yra nurodoma darbo sutarties bei visa su DU skaičiavimu susijusi informacija. *Paskyrimo kortelėje* vedami duomenys yra sugrupuoti į šiuos skyrius:

| Skyrius                 | Reikšmė                                                                                                    |
|-------------------------|----------------------------------------------------------------------------------------------------|
| Bendra                  | Pateikiama bendra informacija, susijusi su konkrečiu darbuotojo paskyrimu (paskyrimo galiojimo datos ir kt.). |
| Paskyrimo<br>dokumentai | Nurodoma darbo sutarties informacija (darbo sutarties tipas, numeris, data ir kt.).                           |

| Skyrius        | Reikšmė                                                                                                    |
|----------------|----------------------------------------------------------------------------------------------------|
| Org. struktūra | Nurodoma konkretaus darbuotojo paskyrimo (užimamų<br>pareigų) vieta įmonės organizacinėje struktūroje.<br>Pavyzdžiui: nurodoma, kad darbuotojas, kurio pareigos yra<br>buhalteris dirba Darbo užmokesčio skyriuje, kuris yra pavaldus<br>Finansų departamentui.                                                                                                    |
| Dimensijos     | Nurodomas konkretaus darbuotojo paskyrimui taikomas<br>dimensijų rinkinys.<br>Dimensijų rinkinys nurodo, kokiais pjūviais bus registruojamas<br>darbuotojams priskaitytas DU.                                                                                                    |
| Skaičiavimo    | Pateikiama visa darbuotojo DU skaičiavimui aktuali informacija                                                                                                    |
| informacija    | (pareiginės algos dydis, darbo grafikas, etatas ir kt.).                                                                                                    |
| Skaičiavimo    | Skaičiavimo nustatymai pildomi tada, kai darbuotojui DU yra                                                                                                    |
| nustatymai     | skaičiuojamas kitaip nei kitiems įmonės darbuotojams.<br>Pavyzdžiui: įmonėje daugumai darbuotojų pareiginė alga yra<br>mokama už darbo dienas, tačiau keliems darbuotojams<br>pareiginė alga turi būti apskaičiuojama už darbo valandas. Tokiu<br>atveju, tų kelių darbuotojų <i>Paskyrimo kortelėse</i> bus parenkami<br>individualūs <i>Skaičiavimo nustatymai</i> . |
| Sisteminė      | Pateikiama sisteminė Paskyrimo kortelės informacija (sukūrimo                                                                                                    |
| informacija    | data, sukūrusio vartotojo ID, kortelės keitimo data ir kt.)                                                                                                    |

Naujas darbuotojo paskyrimas Personalas > Darbuotojų sąrašas >Darbuotojo kortelė > Paskyrimai > Naujas.

Paskyrimo kortelės laukai:

| Laukas           | Reikšmė                                                                                                    |
|------------------|----------------------------------------------------------------------------------------------------|
| Bendra           |                                                                                                    |
| Darbuotojo Nr.   | Lauko reikšmė užpildoma automatiškai.                                                                                                    |
| Paskyrimo Nr.    | Lauko reikšmė užpildoma automatiškai.                                                                                                    |
| Kurio pratęsimas | Lauko reikšmė gali būti pildoma automatiškai arba įvedama<br>ranka tada, kai darbuotojui yra kuriamas naujas paskyrimas,<br>pratęsiantis prieš tai buvusį, t. y. kai keičiasi darbuotojo darbo<br>sąlygos.<br>Paskyrimo pratęsimas nurodomas kai naujai įvestas<br>paskyrimas tęsia ankstesnį paskyrimą.<br>(Pavyzdys: Darbuotojo paskyrime Nr.1 nustatyta pareiginė alga<br>1000 EUR . Nuo 2021-07-01 keičiasi darbuotojo pareiginė alga į<br>1200, todėl bus kuriamas naujas paskyrimas Nr.2, kuris pratęs<br>paskyrimą Nr. 1). |
| Paskyrimo tipas  | Kuriant darbuotojo paskyrimą, pasirenkamas vienas iš galimų paskyrimo tipų:                                                                                                    |

| Laukas              | Reikšmė                                                                                                    |
|---------------------|----------------------------------------------------------------------------------------------------|
|                     | -Pagrindinis – priskiriamas pagrindiniam darbuotojo                                                                |
|                     | paskyrimui. Šis paskyrimas įtakoja kasmetinių atostogų                                                             |
|                     | kaupimą.                                                                                                    |
|                     | <b>-Laikinas</b> – pasirenkama tais atvejais, kai darbuotojas laikinai                                             |
|                     | perkeliams į kitas pareigas (pavyzdžiui, kito darbuotojo ligos                                                     |
|                     | laikotarpiu). Pasibaigus laikinam paskyrimui, darbuotojas                                                          |
|                     | automatiškai grąžinamas į pagrindinį paskyrimą.                                                                    |
|                     | -Papildomas – pasirenkamas, jei darbuotojas šalia pagrindinio                                                      |
|                     | paskyrimo, dar dirba ir papildomose pareigose toje pačioje                                                         |
| <b>.</b>            | Įmoneje.                                                                                                    |
| Papildomas darbas   | Laukas bus pazymetas automatiskai tuose paskyrimuose, kurių                                                        |
|                     | tipas "Papildomas".                                                                                                |
| Pavadavimas         | Nurodoma, jeigu paskyrimo sukurimo priezastimi yra kito                                                            |
| Dredžice dote       | darbuotojo pavadavimas.                                                                                            |
| Prauzios data       | Nurodonna paskyrinno praužios data.                                                                                |
|                     | rapiastai pinno paskynino ii juarbinino uatos sutampa, o                                                           |
|                     | darbuotojuj pasikejtė darbo sutarties salvoos                                                                      |
| Bandomasis          | Galima nasirinkti:                                                                                                 |
| laikotarnis         | <ul> <li>bandomojo laikotarnio mėnesių skaičių (navyzdžiui 3)</li> </ul>                                           |
|                     | mėnesiai).                                                                                                    |
|                     | <ul> <li>nurodyti bandomojo laikotarnjo nabajgos data</li> </ul>                                                   |
| Pabaigos data       | Kuriant nauja paskyrima paprastaj pabaigos data nepildoma.                                                         |
|                     | Pabaigos data užpildoma automatiškai kuriant nauja                                                                 |
|                     | darbuotojo paskyrimą arba atleidžiant darbuotoją, tačiau jei yra                                                   |
|                     | žinoma paskyrimo pabaigos data, ji gali būti įvedama ir rankiniu                                                   |
|                     | būdu.                                                                                                    |
| Paskyrimo           | Galimybė nurodyti paskyrimo pagrindą, pasirenkama iš sąrašo.                                                       |
| pagrindas           |                                                                                                    |
| Mokamas priedas     | Informacinis laukas, apie mokamą priedą darbuotojui. Lauką                                                         |
|                     | galima įsikelti personalizavimo pagalba.                                                                           |
| Paskyrimo dokumenta | ai                                                                                                    |
| Darbo sutarties Nr. | Lauką užpildo vartotojas, automatinio darbo sutarties                                                              |
|                     | numeravimo nera.                                                                                                   |
| Darbo sutarties     | Pasirenkamas darbo sutarties tipas:                                                                                |
| tipas               | Neterminuota darbo sutartis;                                                                                       |
|                     | Terminuota darbo sutartis.                                                                                         |
|                     | SVARBU: Pasirinkimas įtakoja skaiciuojamo darbdavio Sodros                                                         |
| Darba autortica     | Mokescio ayaį.                                                                                                    |
|                     | inoneje gau buu naudojami keu skirtingi darbo sutarcių                                                             |
| NUUdo               | sauconai. Fasitenkama kuns uarbo sutarties sabionas turi buli<br>spausdinamas konkrečiam darbuotojuji (jej imenėjo |
|                     | naudojamas vienas DS šablonas – laukas gali būti napildomas)                                                       |
| Darbo sutartis      | Nurodoma terminuotos darbo sutarties pabaigos data                                                                 |
| galioja iki         | Narodonia tominuotos darbo sutarties pabaigos data.                                                                |

| Laukas                                 | Reikšmė                                                                                                    |  |  |  |  |  |  |
|----------------------------------------|----------------------------------------------------------------------------------------------------|--|--|--|--|--|--|
| Terminuotos DS<br>aplinkybės           | Nurodoma, jei nėra žinoma terminuotos darbo sutarties data,<br>tačiau yra žinoma termino aplinkybė (pavyzdžiui: kol pasibaigs<br>darbuotojo PV atostogos).                                                                                                    |  |  |  |  |  |  |
| Org. struktūra                         |                                                                                                    |  |  |  |  |  |  |
| Pareigybės kodas                       | lš pareigybių sąrašo pasirenkama darbuotojo pareigybė (etatas).                                                                                                    |  |  |  |  |  |  |
|                                        | SVARBU: Jeigu pareigybių sąrase pareigybei yra nurodyti<br>Pareigos; Padalinys; Padalinio vadovas – kiti šio skyrelio laukai<br>užsipildo automatiškai.                                                                                                    |  |  |  |  |  |  |
| Pareigu kodas                          | lš pareigu sarašo pasirenkamos darbuotojo pareigos.                                                                                                    |  |  |  |  |  |  |
| Pareigu                                | Laukas užpildomas automatiškai, pasirinkus darbuotojo                                                                                                    |  |  |  |  |  |  |
| pavadinimas                            | pareigas.                                                                                                    |  |  |  |  |  |  |
| Profesija pagal LPK                    | Laukas užpildomas automatiškai, pasirinkus darbuotojo pareigas.                                                                                                    |  |  |  |  |  |  |
| Darbo grupės kodas                     | brigadą ar panašią informaciją<br>Pasirenkamas darbuotojui priskirtas darbo grupės kodas iš<br>atskiro sąrašo, kurį kuria/ pildo pats vartotojas. Kodo ilgis iki 10<br>simbolių.                                                                                                    |  |  |  |  |  |  |
| Dorbo grupó                            | laukaa užnildamaa automatičkai pasirinkus darba grupės                                                                                                    |  |  |  |  |  |  |
|                                        | kodą. Aprašo ilgis iki 100 simbolių.                                                                                                    |  |  |  |  |  |  |
| Padalinio kodas                        | Pasirenkamas padalinys, iš padalinių sąrašo.                                                                                                    |  |  |  |  |  |  |
| Padalinio<br>pavadinimas               | Laukas užpildomas automatiškai, pasirinkus padalinio kodą.                                                                                                    |  |  |  |  |  |  |
| Aukštesnio<br>padalinio<br>pavadinimas | Laukas užpildomas automatiškai, pasirinkus padalinio kodą.                                                                                                    |  |  |  |  |  |  |
| Vadovo Nr.                             | Laukas užpildomas automatiškai, pasirinkus padalinio arba<br>pareigybės kodą. Jei prie pareigybės nurodytas vadovas skiriasi<br>nuo prie padalinio nurodyto, nurodys vadovą, nurodytą prie<br>pareigybės. Jei prie padalinio yra nurodytas vadovas, o prie<br>pareigybės nenurodytas, atvaizduos vadovą, nurodytą prie<br>padalinio. |  |  |  |  |  |  |
| Funkc. vadovo Nr.                      | Laukas užpildomas automatiškai, pasirinkus pareigybės kodą, jei prie pareigybės toks vadovas yra nurodytas.                                                                                                    |  |  |  |  |  |  |
| Tabelininkas                           | Laukas užpildomas automatiškai, pasirinkus padalinio arba<br>pareigybės kodą, jei toks tabelininkas yra nurodytas prie<br>padalinio, su galimybe čia jį pakeisti kitu, pasirenkant iš<br>darbuotojų sąrašo.                                                                                                    |  |  |  |  |  |  |
| Dimensijos                             |                                                                                                    |  |  |  |  |  |  |
| Dimensija kodas                        | Įmonėse gali būti naudojamos skirtingos dimensijos bei<br>skirtingas jų kiekis. Dimensijų skirtuke darbuotojui turi būti<br>priskiriamos atitinkamos įmonėje naudojamos dimensijų<br>vertės.                                                                                                    |  |  |  |  |  |  |

| Laukas               | Reikšmė                                                            |
|----------------------|--------------------------------------------------------------------|
|                      | Pavyzdžiui: dimensijos "Padalinys kodas" vertė gali būti           |
|                      | Administracija, Gamyba ir pan.                                     |
|                      | Kai kuriose ataskaitose duomenys yra filtruojami pagal             |
|                      | dimensijas.                                                        |
| Darb. reg. grupės    | Pasirenkamas darbuotojo registravimo grupės kodas. Plačiau         |
| kodas                | apie registravimo grupių nustatymus žiūrėti šio dokumento          |
|                      | skyrių Registravimo grupės.                                        |
|                      |                                                                    |
| Skaičiavimo informac | ija                                                                |
| Pagr. darb. apmok.   | Nurodoma, ar darbuotojui yra nustatytas mėnesinis ar               |
| tipas                | valandinis DU.                                                     |
| Priskaitymo bazė     | Nurodomas su darbuotoju sutartas menesinis arba valandinis         |
| (įkainis)            | atlygis.                                                           |
| Atlygio skaičiavimo  | Jei darbuotojui yra mokamas vieno ar kelių MMA dydžių              |
| koef.                | atlyginimas, nurodomas koeficientas iš kurio bus dauginamas        |
|                      | MMA.                                                               |
| NPD tipas            | Nurodoma ar darbuotojul taikomas NPD (tipas "Pagrindinis"),        |
|                      | ar netaikomas (npas "Netaikyti").                                  |
| Avanso suma          | Jel darbuolojul yra nustatyta avanso suma – nurodomas avanso       |
|                      | sumos uyuis, o avanso procentas nuo darbo uzmokescio bus           |
| Avanso procentas     | lei darbuotojuj vra nustatvtas avanso procentas – nurodomas        |
| Availse procentas    | procento dvdis, o avanso suma bus paskaičiuota automatiškai        |
| Etatas               | Nurodomas etato, kuri užima darbuotojas, dvdis (pavyzdžiui: 1.     |
|                      | 0.75 ir t.t.).                                                     |
|                      | Nurodytas etatas nejtakoja pareiginio atlyginimo dydžio, tačiau    |
|                      | gali įtakoti (priklausomai nuo darbuotojui priskirto grafiko       |
|                      | nustatymų) DLAŽ pildymą (jei grafike nepažymėta, kad etato         |
|                      | dydis nenaudojamas, tai planuotas ir faktiškai dirbtas laikas      |
|                      | užsipildo pagal darbuotojui priskirtą grafiką, padauginus iš etato |
|                      | dydžio.).                                                          |
| Darbo grafikas       | Iš darbo grafikų sąrašo parenkamas grafikas, pagal kurį dirbs      |
|                      | darbuotojas.                                                       |
| Kaupia papildomai    | Pažymima, jei darbuotojas yra pensijų kaupimo dalyvis, t. y. nuo   |
| pensijai             | darbuotojo priskaitymų išskaitomas papildomas procentas (3         |
|                      | proc.) Sodrai.                                                     |
| Kaupia palaipsniui   | Pažymima, jei darbuotojas yra pensijų kaupimo dalyvis, tačiau      |
|                      | jam kaupiamos pensijos procentas didinamas palaipsniui.            |

Kiti Paskyrimo kortelės laukai pildomi pagal poreikį.

PASTABA. Norint koreguoti paskyrimo kortelę, pasirenkamas redagavimo rėžimas.

Paskyrimo kortelės pavyzdys:

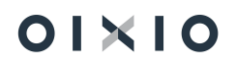

← Paskyrimo kortelė

□ *2* 

DU001 Lina Linaite Paskyrimo eilės Nr. 1

| 🛅 Darbo sutarties priedas | Daugiau parinkčių                           |                |
|---------------------------|---------------------------------------------|----------------|
|                           |                                             | Rodyti mažiau  |
|                           | Pradžios data ····· 2020-'                  | 12-01          |
| 1                         | Bandomasis laikotarpis 🕔 Nenus              | tatytas        |
|                           | Bandomasis laikotarpi · 2021-0              | 05-08          |
|                           | Pabaigos data 2021-0                        | )5-27          |
|                           | Paskyrimo pagrindo k                        |                |
|                           | Paskyrimo pagrindas                         |                |
|                           | Pastaba · · · · · · · · · · · · · · · · · · |                |
|                           |                                             |                |
|                           |                                             | Rodyti daugiau |
|                           |                                             |                |
|                           |                                             | Rodyti daugiau |
|                           |                                             |                |
|                           |                                             |                |
|                           |                                             | Rodyti daugiau |
|                           | Darb. reg. grupės kodas — GAM               |                |
|                           |                                             |                |
|                           |                                             | Rodyti mažiau  |
|                           | Etatas                                      | 1              |
| 1 000,00                  | Darbo grafiko kodas A P5                    |                |
| 0,00                      | Kaupia papildomai pe · ·                    |                |
| 5                         | Kaupia palaipsniui · · · · · ·              |                |
|                           |                                             |                |
| 0,00                      |                                             |                |
| 0,00                      |                                             |                |
|                           |                                             |                |
|                           |                                             |                |
|                           | 1<br><br>                                   | Pradžios data  |

PASTABA. Naujo paskyrimo kortelės gali nepavykti išsaugoti todėl, kad nėra užpildyti visi privalomi paskyrimo kortelės laukai. Jei nors vienas privalomas paskyrimo kortelės laukas bus neužpildytas, sistema suformuos įspėjamąjį pranešimą, kad "puslapyje yra klaida" ir prie konkretaus lauko nurodys kokios informacijos trūksta.

Privalomi paskyrimo kortelės laukai (be kurių paskyrimas nebus išsaugomas):

- Pradžios data;
- Pareigų kodas;
- Darb. reg. grupės kodas;
- Pareiginė alga arba koeficientas;
- Grafikas.

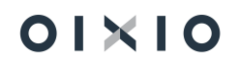

#### 3.1.3. DUK: Darbuotojų paskyrimai

#### 3.1.3.1. Kaip sukurti naują darbuotojo paskyrimą?

Atidaroma naujo darbuotojo Paskyrimo kortelė. Iš darbuotojo kortelės pasirenkama "Paskyrimai". Atsidariusiame paskyrimų sąraše spaudžiama funkcija "Naujas".

| Paskyrimų sąra | ašas     |          |                       |                         |                  |                  |               | c² /      | 1  |
|----------------|----------|----------|-----------------------|-------------------------|------------------|------------------|---------------|-----------|----|
| 🔎 leškoti      | + Naujas | Tvarkyti | 🛅 Darbo sąlygų pasike | itimo įsakym            | as 🛅 Darb        | o sutarties pr   | iedas ···     | \ ≣       |    |
| Darbuotojo Nr. | Vardas   |          | Pavardé               | Paskyrimo<br>eilės Nr.↑ | Pradžios<br>data | Pabaigos<br>data | Pareigų kodas | Pareigų p | av |

Atsidariusioje paskyrimo kortelėje užpildome visus reikalingus laukus. Tie laukai, kurių pildymas yra privalomas ir be kurių nevyks skaičiavimas, yra pažymėti \*.

Svarbu pasirinkti paskyrimo tipą:

Pagrindinis – paskyrimo tipas naudojamas jei darbuotojas dirba pastoviai.

**Laikinas** – šis paskyrimo tipas naudojamas tais atvejais, kai darbuotojas laikinai vykdo kito darbuotojo pareigas. Pavyzdžiui: darbuotojas, kurio pareigos DU buhalteris, vyr. buhalterio ligos metu laikinai jį pavaduoja.

**Papildomas** – paskyrimo tipas naudojamas tada, kai šalia pagrindinių pareigų darbuotojas dar atlieka papildomas pareigas. Pvz. 1 etato darbuotojas dirba DU buhalteriu (pagrindinės pareigos) ir 0,25 apskaitininku (papildomos pareigos).

3.1.3.2. Kaip vedamas naujas paskyrimas, kai darbuotojui jau įvestas neatvykimas ar veikla?

Vedant naują paskyrimą, kai darbuotojui jau yra įvestas veiklos ar neatvykimo įrašas, vartotojui suformuojamas papildomas klausimo pranešimas, pavyzdžiui:

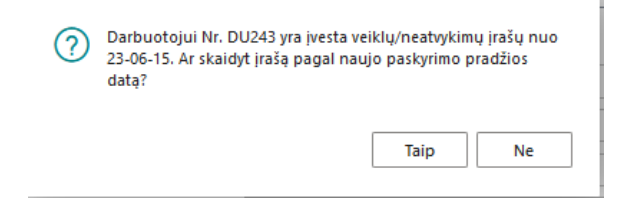

Pasirinkus:

• Ne – naujas paskyrimas nekuriamas. Vartotojas turi koreguot situaciją pats, t.y. ištrint veiklos ar neatvykimo įrašą ir įvedęs naują paskyrimą suvest naujai veiklos ar neatvykimo įrašus įvertinant paskyrimų galiojimo datas, neatvykimo įrašo atveju nurodant, kad antrasis įrašas yra pratęsimas pirmojo įrašo.

• Taip – sistema atlieka sekančius veiksmus:

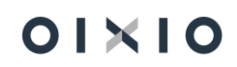

1. Patikrinami Atlygio skaičiavimo žurnalo paketai. Jei nors viename yra paskaičiuotos sumos – nutraukiamas paskyrimo kūrimo veiksmas ir formuojamas vartotojui klaidos pranešimas, pvz.:

| Bendra Darbuotojo Nr. DU243 Paskyrimo eilės Nr. Pakete ILKI_TARP yra skurtas įrašas su darbuotoju DU243. Pagrindinė darbovietė               | 😻 Puslapyje yra klaida. Istaisykite klaida | arba bandykite atsaukti keitimą.                            |   |
|----------------------------------------------------------------------------------------------------|--------------------------------------------|-------------------------------------------------------------|---|
| Darbuotojo Nr. DU243<br>Paskyrimo eilės Nr. Pakete ILKI_TARP yra skurtas įrašas<br>su darbuotoju DU243.<br>Pagrindinė darbovietė             | Bendra                                     |                                                             |   |
| Paskyrimo eilės Nr. Paskyrimo eilės Nr. Paskete ILKI_TARP yra skurtas įrašas su darbuotoju DU243.<br>Pagrindinė darbovietė Pakto informacija | Darbuotojo Nr.                             | QDU243                                                      |   |
| Pagrindinė darbovietė su darbuotoju DU243.<br>Pakoreguokite nakato informacija                                                               | Paskyrimo eilės Nr.                        | Tikrinimo rezultatai<br>Pakete ILKI TARP yra skurtas irašas | 0 |
| Takoregaokite paketo informaciją.                                                                                                    | Pagrindinė darbovietė                      | su darbuotoju DU243.<br>Pakoreguokite paketo informaciją.   |   |

PASTABA: Atlygio skaičiavimo paketas tikrinamas tik dėl konkretaus darbuotojo įrašų, t.y. darbuotojo, kuriam kuriamas paskyrimas. Norėdamas sukurt naują paskyrimą vartotojas turės ranka ištrinti darbuotojo eilutę iš atlygio skaičiavimo paketo ir kartoti paskyrimo kūrimo veiksmą.

2. Išsaugomas naujas paskyrimo įrašas;

3. Neatvykimo įrašo atveju:

3.1. Įrašas padalinamas į atskirus įrašus (įvertinant paskyrimų pabaigos ir pradžios datas). Kiekvienam neatvykimo įrašui nurodant galiojančio paskyrimo numerį bei papildomai nurodant, kad antrasis įrašas yra pirmojo įrašo pratęsimas (laukas "Kurio pratęsimas").

3.2. Jei neatvykimo įrašas importuotas iš DLA posistemės – išsaugomas požymis "Importuota".

3.3. Jei neatvykimo įrašas importuotas iš Sodros failo – išsaugomas požymis "Importuota iš SODROS".

3.4. Jei neatvykimo įrašo pradžios data yra vėlesnė nei naujo paskyrimo pradžios data – toks neatvykimo įrašas neskaidomas, bet atnaujinamas įraše nurodyto paskyrimo Nr.

3.5. Jei neatvykimo įrašas turi požymį "Atšauktas" – toks įrašas ignoruojamas, t.y. paskyrimo numeris nekeičiamas.

PASTABA: perrašant neatvykimo įrašą nukopijuojami visi ankstesnio įrašo laukai, pavyzdžiui: data nuo..iki, įsakymo Nr., įsakymo data, Sodros Nr., ligos pogrupiai, vidutinio DU dydis ir kt., jei užpildyta.

4. Veiklos įrašo atveju – rastas veiklos įrašas padalinamas į atskirus įrašus (įvertinant paskyrimų pabaigos ir pradžios datas), kiekvienam įrašui nurodant galiojančio paskyrimo numerį. Jei veiklos įrašo pradžios data yra vėlesnė nei naujo paskyrimo pradžios data – toks veiklos įrašas neskaidomas, bet atnaujinamas įraše nurodyto paskyrimo Nr.

PASTABA: perrašant veiklos įrašą nukopijuojami visi ankstesnio įrašo laukai, pavyzdžiui: data nuo..iki, įsakymo Nr., įsakymo data ir kt., jei užpildyta.

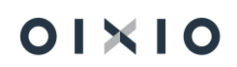

5. Jei pagrindinio atlygio skaičiavimo metu randami PI įrašai už veiklas ar neatvykimus (pavyzdžiui atostogų apmokėjimas), kurių veiklos ar neatvykimo įraše buvo pakoreguotas paskyrimo įrašas – sistema įvertina, kad buvusio veiklos ar neatvykimo įrašo nėra ir atlygio skaičiavimo žurnale sukuria koreguojantį (t.y. neigiamą) (pavyzdžiui atostogų apmokėjimo) priskaitymo įrašą. Tuo pačiu skaičiuojamas priskaitymas pagal naują veiklos ar neatvykimo įrašą ir naujo paskyrimo nustatymus (aktualu dėl dimensijų verčių).

#### 3.1.3.3. Paskyrimo keitimas kai keičiasi darbo sąlygos.

Paskyrimas keičiamas tada, kai keičiasi kokios nors darbo sutarties sąlygos, pavyzdžiui: pareigos, pareiginė alga ir pan.

Atidaroma darbuotojo paskyrimo kortelė. Iš darbuotojo kortelės pasirenkama "Paskyrimai". Atsidariusiame paskyrimų sąraše spaudžiame "Naujas".

Jei darbuotojas jau turi kokį nors galiojantį paskyrimą (t. y. kuriamas ne naujas paskyrimas), tai atsidariusioje paskyrimo kortelėje bus nukopijuota visa prieš tai buvusio paskyrimo informacija. Jūs turite pakeisti paskyrimo datą (nuo kurios keičiasi darbo sutarties sąlygos) ir tą informaciją, kuri pasikeičia (pavyzdžiui atlyginimą).

Jei tai yra darbo sąlygų keitimas, pažymimas laukas "Darbo sutarties sąlygų keitimas" (jei tokia informacija nėra aktuali personalo duomenų tvarkymui, galima šio lauko ir nežymėti).

| $\leftarrow$ | Paskyrimo kortelė                           |                                              | Ø | +       | <b>İ</b>                                    |              | Neįrašyta 🛛 | з,     |
|--------------|---------------------------------------------|----------------------------------------------|---|---------|---------------------------------------------|--------------|-------------|--------|
|              | DU108 Paskyrimo Kūr                         | rimas Paskyrimo eilės Nr. 0                  |   |         |                                             |              |             |        |
|              | 🛅 Darbo sąlygų pasikeitimo įsakymas         | 🛅 Darbo sutarties priedas 🛛 Daugiau parinkči | ų |         |                                             |              |             |        |
|              | Bendra                                      |                                              |   |         |                                             |              | Rodyti maž  | žiau   |
|              | Darbuotojo Nr.                              | DU108                                        |   | Pavada  | vimas · · · · · · · · · · · · · · · · · · · |              |             |        |
|              | Paskyrimo eilės Nr.                         |                                              | 0 | Pradžio | os data                                     | 2021-01-15   | f           | Ħ      |
|              | Pagrindinė darbovietė                       |                                              |   | Bandor  | nasis laikotarpis                           | Nenustatytas |             | ~      |
|              | Kurio pratęsimas                            |                                              |   | Bandor  | nasis laikotarpis iki                       |              | 6           | Ħ      |
|              | Paskyrimo tipas                             | Pagrindinis                                  | ~ | Pabaig  | os data · · · · · · · · · · · · · · · · · · |              | ĺ           | Ħ      |
|              | Darbo sutarties sąlygų keitimas · · · · · · |                                              |   | Paskyri | mo pagrindo kodas                           |              |             | $\sim$ |
|              | Pareigybių kategorija                       | -                                            |   | Paskyri | mo pagrindas                                |              |             |        |
|              | Papildomas darbas                           | Ne                                           |   | Pastaba |                                             |              |             |        |
|              | Numatvt, darbo sutarties kodas              |                                              |   |         |                                             |              |             |        |

Įvedus visą informaciją, kai uždarysite kortelę, sistema suformuos tokį pranešimą:

| - | 0 Pradžios data                                                                                            | 202 |
|---|----------------------------------------------------------------------------------------------------|-----|
| ? | Yra paskyrimas, kurio galiojimo intervalas yra 21-01-01 Ar keisti<br>šio paskyrimo galiojimą iki 21-01-14? | Ne  |
|   | Таір Ne                                                                                                    |     |
|   | Paskyrimo pagrindas                                                                                        |     |

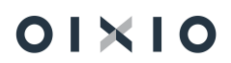

Jei keičiate jau esamo paskyrimo darbo sąlygas – reikia rinktis "Taip". Tada sistema prieš tai buvusiam paskyrimui uždės pabaigos datą (diena prieš naujo paskyrimo pradžią) ir sukurs naują paskyrimą su pakeistomis darbo sąlygomis.

Taip atrodo sukurta paskyrimų seka. T. y. iki 2021-01-14 galiojo vienas paskyrimas, o nuo 2021-01-15 kitas, kuriame yra pakeista pareiginė alga.

| DU108 Paskyrimo Ki | ùrimas      |                   |                          |                  |                  |               | C' 2            |
|--------------------|-------------|-------------------|--------------------------|------------------|------------------|---------------|-----------------|
| Paskyrimų sąrašas  | 🔎 leškoti 🐳 | + Naujas Tvarkyti | 🛅 Darbo są               | ılygų pasikeitin | no įsakymas 🔸    |               | $\nabla \equiv$ |
| Darbuotojo Nr.     | Vardas      | Pavardė           | Paskyrimo<br>eilės Nr. † | Pradžios<br>data | Pabaigos<br>data | Pareigų kodas | Pareigų pav     |
| <u>DU108</u> :     | Paskyrimo   | Kūrimas           | 1                        | 2021-01-01       | 2021-01-14       | ADM           | Administr       |
| DU108              | Paskyrimo   | Kūrimas           | 2                        | 2021-01-15       |                  | ADM           | Administr       |
|                    |             |                   |                          |                  |                  |               |                 |

Naujo paskyrimo kortelėje automatiškai užsideda sekantis paskyrimo numeris (2), tada eilutėje "Kurio pratęsimas" nurodoma sąsaja su prieš tai buvusiu paskyrimu (1) ir laukelyje "Darbo sutarties priedo Nr." užsideda darbo sutarties priedo Nr. – t. y. fiksuojamas darbo sutarties pakeitimo numeris.

| 2 Pradžios data<br>Bandomasis laik<br>1 Bandomasis laik<br>Pabaigos data<br>Paskyrimo pagr |
|--------------------------------------------------------------------------------------------|
| Bandomasis laik<br>1 Bandomasis laik<br>Pabaigos data<br>Paskyrimo pagr                    |
| 1 Bandomasis lail<br>Pabaigos data<br>Paskyrimo pagr                                       |
| Pabaigos data<br>Paskyrimo pagr                                                            |
| Paskyrimo pagr                                                                             |
|                                                                                            |
| Paskyrimo pagr                                                                             |
| Pastaba · · · ·                                                                            |
|                                                                                            |
|                                                                                            |
|                                                                                            |

PASTABA: "Darbo sutarties priedo Nr." užpildomas sistemos jei kuriant naują paskyrimą jame buvo pažymėtas laukas "Darbo sutarties sąlygų keitimas".

#### 3.1.3.4. Paskyrimo keitimas kai nesikeičia darbo sąlygos

Atliekami lygiai tokie patys veiksmai, kaip aprašyta 2 punkte, tiktai nežymimas laukas "Darbo sutarties sąlygų keitimas" (tačiau jei tokia informacija nėra aktuali personalo duomenų tvarkymui, galima šio lauko ir nežymėti).

Tokio paskyrimo, kuris nėra darbo sąlygų keitimas, kortelėje nebus pažymėtas laukas "Darbo sąlygų keitimas" ir nebus pildomas darbo sutarties priedo numeris, o visa kita informacija pasikeis taip pat, kaip ir 2 pavyzdžio atveju.

| DU108 Paskyrimo Kūr                   | imas Paskyrimo eilės Nr. 3                    |    |                 |
|---------------------------------------|-----------------------------------------------|----|-----------------|
| 🛅 Darbo sąlygų pasikeitimo įsakymas 🛛 | 🗄 Darbo sutarties priedas 🛛 Daugiau parinkčių |    |                 |
| Bendra                                |                                               |    |                 |
| Darbuotojo Nr.                        | DU108                                         |    | Pavadavimas     |
| Paskyrimo eilės Nr.                   | 3                                             |    | Pradžios data   |
| Pagrindinė darbovietė                 |                                               |    | Bandomasis la   |
| Kurio pratęsimas                      | 2                                             |    | Bandomasis la   |
| Paskyrimo tipas                       | Pagrindinis                                   |    | Pabaigos data   |
| Darbo sutarties sąlygų keitimas       |                                               |    | Paskyrimo pa    |
| Pareigybių kategorija                 | _                                             | Γ. | Paskyrimo pa    |
| Papildomas darbas                     | Ne                                            |    | Pastaba · · · · |
| Numatyt. darbo sutarties kodas        |                                               |    |                 |
| Paskyrimo dokumentai                  |                                               |    |                 |
| Darbo sutartis                        |                                               |    | Įsakymai        |
| Darbo sutarties priedo Nr.            |                                               |    | Prašymo data    |
| 8 1                                   |                                               |    |                 |

# 3.1.3.5. Kaip kuriamas papildomas (dar kitoms pareigoms) paskyrimas?

Kuriama taip pat, kaip aprašyta 2 punkte, tik reikia kuriant papildomą paskyrimą pasikeisti paskyrimo tipą ir gavus tokį pranešimą (paveiksliukas žemiau), reikia rinktis "Ne" Tada sistema sukurs du paskyrimus, iš kurių vienas bus pagrindinis, o kitas – Papildomas.

| - | 0 Pradžios data                                                                                            | <br>202 |
|---|----------------------------------------------------------------------------------------------------|---------|
| ? | Yra paskyrimas, kurio galiojimo intervalas yra 21-01-01 Ar keisti<br>šio paskyrimo galiojimą iki 21-01-14? | <br>Ne  |
|   | Taip Ne                                                                                                    |         |
|   | Paskyrimo pagrindas                                                                                        |         |

#### Taip atrodo sukurti du lygiagretūs paskyrimai:

| DU  | 108 Paskyrimo  | Kūri | imas      |          |          |               |                |                  |                  |               |               |              |                        |                          |       | ď   | <i></i> ,≁     |
|-----|----------------|------|-----------|----------|----------|---------------|----------------|------------------|------------------|---------------|---------------|--------------|------------------------|--------------------------|-------|-----|----------------|
| Pas | kyrimų sąrašas | 5    | 🔎 leškoti | + Naujas | Tvarkyti | 🛅 Da          | arbo sa        | alygų pasikeitin | no įsakymas      | 🛅 Darbo suta  | rties priedas | 🔁 Perkėlimas | 💶 Atidaryti r          | naudojant "Excel" ···    |       | 7   | =              |
| Da  | rbuotojo Nr.   |      | Vardas    | Pavardé  |          | Pask<br>eilės | yrimo<br>Nr. † | Pradžios<br>data | Pabaigos<br>data | Pareigų kodas | Pareigų pavad | linimas      | Profesija pagal<br>LPK | Pareigybių<br>kategorija | Etata | 5 I | Darbo<br>codas |
| D   | J108           |      | Paskyrimo | Kūrimas  |          |               | 1              | 2021-01-01       | 2021-01-14       | ADM           | Administrat   | orius        | 123                    | -                        |       | 1   | A P5           |
| D   | J108           |      | Paskyrimo | Kūrimas  |          |               | 2              | 2021-01-15       | 2021-01-31       | ADM           | Administrat   | orius        | 123                    | -                        |       | 1   | A P5           |
| D   | J108           |      | Paskyrimo | Kūrimas  |          |               | 3              | 2021-02-01       | 2021-02-04       | ADM           | Administrat   | orius        | 123                    | -                        |       | 1   | A P5           |
| D   | J108           | :    | Paskyrimo | Kūrimas  |          |               | 4              | 2021-02-05       |                  | ADM           | Administrat   | orius        | 123                    | -                        |       | 1   | A P5           |
| D   | J108           |      | Paskyrimo | Kūrimas  |          |               | 5              | 2021-02-15       |                  | BUH           | Buhalteris    |              | -                      | -                        | 0,2   | 5   | A P5           |
|     |                |      |           |          |          |               |                |                  |                  |               |               |              |                        |                          |       |     |                |

Jei kuriate papildomą paskyrimą, turite atkreipti dėmesį:

- Kad nebūtų uždėtas pratęsiamo paskyrimo numeris, nes papildomas paskyrimas negali pratęsti pagrindinio paskyrimo, t. y. papildomas paskyrimas gali pratęsti tik papildomą paskyrimą;
- Taip pat kuriant naują papildomą paskyrimą, atkreipkite dėmesį, ar naujas papildomas paskyrimas, turi būti pažymėtas, kaip darbo sutarties sąlygų pratęsimas.

# 3.1.3.6. Laikino paskyrimo kūrimas su žinoma laikino paskyrimo pabaigos data.

Laikinas paskyrimas kuriamas tada, kai darbuotojas laikinai vykdo kito darbuotojo funkcijas.

Darbuotojo kortelė > Paskyrimų sąrašas >funkcija "Perkėlimas", reikia atsistoti ant to paskyrimo, iš kurio bus kuriamas laikinas paskyrimas.

| Standartinė įm                                                     | nonė Perso                                                 | onalas $\vee$                                       | Darbo Laikas 🗸 🛛 [                           | Darbo užmoke                                                             | estis 🗸 🛛 Nus                                              | statymai $\smallsetminus$                 | =                                                                                                   |                                                   |          |
|--------------------------------------------------------------------|------------------------------------------------------------|-----------------------------------------------------|----------------------------------------------|--------------------------------------------------------------------------|------------------------------------------------------------|-------------------------------------------|----------------------------------------------------------------------------------------------------|---------------------------------------------------|----------|
| Paskyrimų sąrašas:                                                 | ✓ leškoti                                                  | + Naujas                                            | 📋 Naikinti 🛛 🛅 Da                            | ırbo sąlygų pasil                                                        | keitimo įsakyma                                            | as 🛅 Darbo                                | sutarties priedas                                                                                   | 🔁 Perkėlimas                                      | 🖪 Atidar |
| Darbuotojo Nr.                                                     | Vardas                                                     | Pavardė                                             | Paskyrimo<br>eilės Nr. †                     | Pradžios<br>data                                                         | Pabaigos<br>data                                           | Pareigų kodas                             | Pareigų pavadinimas                                                                                 | Profesi<br>LPK                                    | ja pagal |
| DU108                                                              | Paskyrimo                                                  | Kūrimas                                             | 1                                            | 2021-01-01                                                               | 2021-01-14                                                 | ADM                                       | Administratorius                                                                                    | 123                                               |          |
| DU108                                                              | Paskyrimo                                                  | Kūrimas                                             | 2                                            | 2021-01-15                                                               | 2021-01-31                                                 | ADM                                       | Administratorius                                                                                    | 123                                               |          |
| DU108                                                              | Paskyrimo                                                  | Kūrimas                                             | 3                                            | 2021-02-01                                                               | 2021-02-04                                                 | ADM                                       | Administratorius                                                                                    | 123                                               |          |
| <u>DU108</u> :                                                     | Paskyrimo                                                  | Kūrimas                                             | 4                                            | 2021-02-05                                                               |                                                            | ADM                                       | Administratorius                                                                                    | 123                                               |          |
| Darbuotojo Nr.<br>DU108<br>DU108<br>DU108<br>DU108<br><u>DU108</u> | Vardas<br>Paskyrimo<br>Paskyrimo<br>Paskyrimo<br>Paskyrimo | Pavardė<br>Kūrimas<br>Kūrimas<br>Kūrimas<br>Kūrimas | Paskyrimo<br>eiles Nr. †<br>1<br>2<br>3<br>4 | Pradžios<br>data<br>2021-01-01<br>2021-01-15<br>2021-02-01<br>2021-02-05 | Pabaigos<br>data<br>2021-01-14<br>2021-01-31<br>2021-02-04 | Pareigų kodas<br>ADM<br>ADM<br>ADM<br>ADM | Pareigų pavadinimas<br>Administratorius<br>Administratorius<br>Administratorius<br>Administratorius | Profesi<br>LPK<br>123<br>123<br>123<br>123<br>123 | ja       |

Sistema suformuos tokį pranešimą, reikia pasirinkti "Taip".

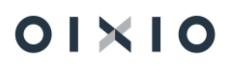

Atsidarius laikino perkėlimo kortelei, reikia nurodyti pradžios ir pabaigos datas, pasirinkti, kad paskyrimo tipas yra "Laikinas" ir nurodyti į kurias pareigas reikia sugrąžinti darbuotoją.

| 😰 Registruoti perkėlimą 🛛 Puslapis     |   |                                             |   |
|----------------------------------------|---|---------------------------------------------|---|
| Perkėlimo parametrai                   |   |                                             |   |
| Perkėlimo pradžia · · · · · 2021-03-01 | İ | Paskyrimo tipas · · · · · · Laikinas        | ~ |
| Perkėlimo pabaiga 2021-03-15           | ŧ | Gražinama į pareigas                        |   |
| Aprašas · · · · · pavadavimas          |   | Gražinama į pareigas · · · · 2              |   |
| Pavadavimas                            |   | Gražinama į pareigas 🕜 ADM Administratorius |   |

Po to kai užregistruojamas laikinas paskyrimas, susikuria pagal datas laikinas paskyrimas ir pasibaigus jam, automatiškai sukuriamas pagrindinio paskyrimo pratęsimas:

| Standartinė į      | monė Pers | ionalas $\vee$ | Darbo Laikas 🗸 🛛 Da      | arbo užmoke      | estis ~ Nu       | statymai $\smallsetminus$ |                   |                     |                        |                          |
|--------------------|-----------|----------------|--------------------------|------------------|------------------|---------------------------|-------------------|---------------------|------------------------|--------------------------|
| Paskyrimų sąrašas: | ,         | + Naujas       | 📋 Naikinti 🛛 🛅 Darl      | bo sąlygų pasil  | keitimo įsakym   | as 🛅 Darbo                | o sutarties pried | as 🛛 🖹 Perkėlimas   | 🚺 Atidaryti naudojant  | "Excel" ···              |
| Darbuotojo Nr.     | Vardas    | Pavardé        | Paskyrimo<br>eilės Nr. † | Pradžios<br>data | Pabaigos<br>data | Paskyrimo<br>tipas        | Pareigų kodas     | Pareigų pavadinimas | Profesija pagal<br>LPK | Pareigybių<br>kategorija |
| DU108              | Paskyrimo | Kūrimas        | 1                        | 2021-01-01       | 2021-01-14       | Pagrindinis               | ADM               | Administratorius    | 123                    | -                        |
| DU108              | Paskyrimo | Kūrimas        | 2                        | 2021-01-15       | 2021-01-31       | Pagrindinis               | ADM               | Administratorius    | 123                    | -                        |
| DU108              | Paskyrimo | Kūrimas        | 3                        | 2021-02-01       | 2021-02-04       | Pagrindinis               | ADM               | Administratorius    | 123                    | -                        |
| DU108              | Paskyrimo | Kūrimas        | 4                        | 2021-02-05       | 2021-02-28       | Pagrindinis               | ADM               | Administratorius    | 123                    | -                        |
| DU108              | Paskyrimo | Kūrimas        | 5                        | 2021-03-01       | 2021-03-15       | Laikinas                  | ADM               | Administratorius    | 123                    | -                        |
| DU108              | Paskyrimo | Kūrimas        | 6                        | 2021-03-16       |                  | Pagrindinis               | ADM               | Administratorius    | 123                    | -                        |
|                    |           |                |                          |                  |                  |                           |                   |                     |                        |                          |

3.1.3.7. Laikino paskyrimo kūrimas, kai nežinoma pabaigos data.

Laikinas paskyrimas kuriamas taip pat, tik nepildomas pabaigos datos laukas:

| 😰 Registruoti perkėlimą 🛛 P    | uslapis         |                      |                      |     |
|--------------------------------|-----------------|----------------------|----------------------|-----|
| Perkėlimo parametrai           |                 |                      |                      |     |
| Perkėlimo pradžia · · · · · 20 | )21-04-01       | Paskyrimo tipas      | Laikinas             |     |
| Perkėlimo pabaiga              |                 | Gražinama į pareigas |                      |     |
| Aprašas · · · · · · ko         | ol pasveiks Ona | Gražinama į pareigas |                      | 6 . |
| Pavadavimas                    |                 | Gražinama į pareigas | ADM Administratorius |     |

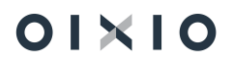
| Standartinė įn     | nonė Per  | sonalas $\vee$ | Darbo Laikas $\vee$      | Da     | irbo užmoke      | stis 🗸 🛛 Nu      | statymai $\smallsetminus$ |                  |      |
|--------------------|-----------|----------------|--------------------------|--------|------------------|------------------|---------------------------|------------------|------|
| Paskyrimų sąrašas: | 🔎 leškoti | + Naujas       | 前 Naikinti 🛛 🛅 D         | Darb   | o sąlygų pasik   | eitimo įsakym    | as 🛅 Darb                 | o sutarties prie | edas |
| Darbuotojo Nr.     | Vardas    | Pavardė        | Paskyrime<br>eilės Nr. 1 | o<br>↑ | Pradžios<br>data | Pabaigos<br>data | Paskyrimo<br>tipas        | Pareigų kodas    | Pare |
| DU108              | Paskyrimo | Kūrimas        |                          | 1      | 2021-01-01       | 2021-01-14       | Pagrindinis               | ADM              | Adr  |
| DU108              | Paskyrimo | Kūrimas        |                          | 2      | 2021-01-15       | 2021-01-31       | Pagrindinis               | ADM              | Adr  |
| DU108              | Paskyrimo | Kūrimas        |                          | 3      | 2021-02-01       | 2021-02-04       | Pagrindinis               | ADM              | Adr  |
| DU108              | Paskyrimo | Kūrimas        |                          | 4      | 2021-02-05       | 2021-02-28       | Pagrindinis               | ADM              | Adr  |
| DU108              | Paskyrimo | Kūrimas        |                          | 5      | 2021-03-01       | 2021-03-15       | Laikinas                  | ADM              | Adr  |
| <u>DU108</u>       | Paskyrimo | Kūrimas        |                          | 6      | 2021-03-16       | 2021-03-31       | Pagrindinis               | ADM              | Adr  |
| DU108              | Paskyrimo | Kūrimas        |                          | 7      | 2021-04-01       |                  | Laikinas                  | ADM              | Adr  |
|                    |           |                |                          | _      |                  |                  |                           |                  |      |

Susikuria naujas laikinas paskyrimas be pabaigos datos, o pagrindiniam paskyrimui užpildoma pabaigos data:

Kai jau yra žinoma kad baigiasi laikinas paskyrimas, reikia pele atsistoti ant laikino paskyrimo ir rinktis funkciją "Perkėlimas".

Tokio perkėlimo kortelėje <u>(kai uždaromas laikinas perkėlimas be pabaigos datos)</u> nepildoma perkėlimo pradžios data, o tik nurodoma perkėlimo pabaigos data. Taip pat reikia nurodyti, ar grąžinama į Pagrindinį paskyrimą (jei tai yra grąžinimas į pagrindines pareigas pasirenkamas paskyrimo tipas "Pagrindinis") ar kuriamas dar vienas paskyrimas (tada paliekamas paskyrimo tipas "Laikinas).

| 🛃 Registruoti perkėlimą 🛛 Puslapis       |                                      |          |
|------------------------------------------|--------------------------------------|----------|
| Perkėlimo parametrai                     |                                      |          |
| Perkėlimo pradžia                        | Paskyrimo tipas · · · · · · Laikinas | ~        |
| Perkélimo pabaiga                        | Gražinama į pareigas                 |          |
| Aprašas · · · · · · grazinama i pareigas | Gražinama į pareigas                 | 7 …      |
|                                          | Gražinama į pareigas ADM Administ    | ratorius |

Taip atrodo uždarytas laikinas paskyrimas ir darbuotojo grąžinimas į pagrindines pareigas:

| Standartinė įn     | nonė Per  | sonalas $\smallsetminus$ | Darbo Laikas $\smallsetminus$ | Da       | irbo užmoke                   | stis 🗸 🛛 Nus     | statymai $\smallsetminus$ | $\equiv$           |
|--------------------|-----------|--------------------------|-------------------------------|----------|-------------------------------|------------------|---------------------------|--------------------|
| Paskyrimų sąrašas: | 🔎 Ieškoti | + Naujas                 | 🗊 Naikinti 📑                  | Darb     | o są <mark>lygų p</mark> asik | eitimo įsakyma   | as 🗎 Darb                 | o sutarties prieda |
| Darbuotojo Nr.     | Vardas    | Pavardé                  | Paskyrin<br>eilės Nr.         | no<br>.↑ | Pradžios<br>data              | Pabaigos<br>data | Paskyrimo<br>tipas        | Pareigų kodas      |
| DU108              | Paskyrimo | Kūrimas                  |                               | 1        | 2021-01-01                    | 2021-01-14       | Pagrindinis               | ADM                |
| DU108              | Paskyrimo | Kūrimas                  |                               | 2        | 2021-01-15                    | 2021-01-31       | Pagrindinis               | ADM                |
| DU108              | Paskyrimo | Kūrimas                  |                               | 3        | 2021-02-01                    | 2021-02-04       | Pagrindinis               | ADM                |
| DU108              | Paskyrimo | Kūrimas                  |                               | 4        | 2021-02-05                    | 2021-02-28       | Pagrindinis               | ADM                |
| DU108              | Paskyrimo | Kūrimas                  |                               | 5        | 2021-03-01                    | 2021-03-15       | Laikinas                  | ADM                |
| DU108              | Paskyrimo | Kūrimas                  |                               | 6        | 2021-03-16                    | 2021-03-31       | Pagrindinis               | ADM                |
| DU108              | Paskyrimo | Kūrimas                  |                               | 7        | 2021-04-01                    | 2021-05-30       | Laikinas                  | MDM                |
| <u>DU108</u> :     | Paskyrimo | Kūrimas                  |                               | 8        | 2021-05-31                    |                  | Pagrindinis               | NDM                |
|                    |           |                          |                               |          |                               |                  |                           |                    |

#### 3.1.4. Automatinis paskyrimų kūrimas grupei darbuotojų

3.1.4.1. Automatinis paskyrimo pagrindo pildymas, įdarbinant darbuotoją

Nustatymuose > DU nustatymuose, skiltyje Kita sukurtas laukas: Įdarbinus darbuotoją pildyti paskyrimo pagrindą automatiškai:

| DU Nustatymai                              | <u> </u>     |                                    |                                      |
|--------------------------------------------|--------------|------------------------------------|--------------------------------------|
| Veiksmai                                   |              |                                    |                                      |
| Kita                                       |              |                                    |                                      |
| Integracija su AD · · · · · · · · · ·      |              | Numatytas paskyrimo tipas          | Pagrindinis                          |
| Pareigybės kodo formulė · · · · · / %1-%2- | %3-          | Leisti koreguoti padalinius        |                                      |
| Kopijuoti pareigybių kvalifik 🔹 🦲          |              | Įdarbinus naują darbuotoją         | 1                                    |
| Numatyta darbuotojų regist ADM             | $\checkmark$ | Įdarbinus naują darbuotoją pild    | lyti paskyrimo pagrindą automatiškai |
|                                            |              | Įdarbinus naują darbuotoją pildyti | i paskyrimo pagrindą automatiškai    |
|                                            |              | Sužinokite daugiau                 |                                      |

Jeigu šiame lauke bus nurodytas paskyrimo pagrindo kodas, tuomet naujam darbuotojui kuriant paskyrimą, automatiškai užsipildys paskyrimo pagrindo laukas. Jeigu bus tuščia, nesipildys. Kuriant 2, 3 ir paskesnius paskyrimus bus nukopijuojamas paskyrimo pagrindo kodas iš pirmo paskyrimo, kurį reikės pasikoreguoti ranka.

| <sup>Paskyrimo kortelė</sup><br>1032 Vardas Pavardė Paskyrimo ei | 🥏<br>lės Nr. | + 🖻<br>1                                    | √ rašyta ⊏ <b>1</b> |
|------------------------------------------------------------------|--------------|---------------------------------------------|---------------------|
| Veiksmai Susiję                                                  |              |                                             |                     |
| Darbuotojo Nr 1032                                               |              | Pavadavimas                                 |                     |
| Paskyrimo eilės Nr.                                              | 1            | Pradžios data 2023-0                        | 1-11                |
| Pagrindinė darbovietė · · · · · · ·                              |              | Bandomasis laikotarpis · · · · · Nenus      | tatytas 🗸 🗸         |
| Kurio pratęsimas                                                 |              | Bandomasis laikotarpis iki                  |                     |
| Paskyrimo tipas · · · · · Pagrindinis                            | ~            | Pabaigos data                               |                     |
| Darbo sutarties sąlygų keiti 🕐 💽                                 |              | Paskyrimo pagrindo kodas \cdots 1           | $\checkmark$        |
| Pareigybių kategorija                                            |              | Paskyrimo pagrindas · · · · · · Priimar     | nas į darbą         |
| Papildomas darbas                                                |              | Pastaba · · · · · · · · · · · · · · · · · · |                     |

#### 3.1.4.2. Kai keičiasi org. struktūra arba avanso dydis.

Masinis paskyrimų kūrimas (keitimas) gali būti naudojamas tada, kai pavyzdžiui keičiasi įmonės struktūra ir reikia visus darbuotojus iš vieno padalinio perkelti į kitą, arba vienas pareigas pakeisti į kitas ir pan.

Masinis paskyrimų kūrimas vykdomas iš viso darbuotojų sąrašo pasirinkus "Veiksmai > Funkcijos > Keisti paskyrimų informaciją":

| Standartine   | ė įmonė 🛛 P      | ersonalas 🗸 🛛 Da | arbo Laikas∨ Darbo    | užmokestis $^{\vee}$ | Nustatymai $\smallsetminus$ | =          | _                              | _                            |
|---------------|------------------|------------------|-----------------------|----------------------|-----------------------------|------------|--------------------------------|------------------------------|
| DU Darbuotoju | į sąrašas: Visi∨ | 🔎 leškoti        | 🕂 Naujas 🛛 📋 Naikinti | 👔 Paskyrimai         | 👆 Neatvykimai               | 💼 Veiklos  | 🄀 Tabelis 🛛 🖷 PI įrašai 🛛 …    | ♡ ≡ 0 2 □                    |
|               |                  |                  | Idarbinimo Atleidin   | o Idarbintas /       | Sodros                      | Dar        | Atidaryti naudojant "Excel"    | Dancijas                     |
| Nr. 1         | Vardas           | Pavardė          | data data             | Atleistas            | Nr.                         | Amžius koo | 躍 PI žurnalo eilutės įrašai    | Funkcijos > /                |
| DU001         | : Lina           | Linaite          | 1995-01-01            | Įdarbintas           |                             | 38 10      | 🕏 Keisti paskyrimų informaciją | Spausdinti >                 |
| DU002         | Petras           | Petraitis        | 2020-12-07            | [darbintas           |                             | 41 10      | Mažiau pariņkčiu               | Keisti paskyrimų informaciją |
| DU003         | Jonas            | Jonaitis         | 2020-09-01            | [darbintas           |                             | 45 20      | 02 11,795                      | 25                           |

Atsidariusioje lentelėje pirma yra surenkami darbuotojai, kuriems bus kuriamas naujas paskyrimas:

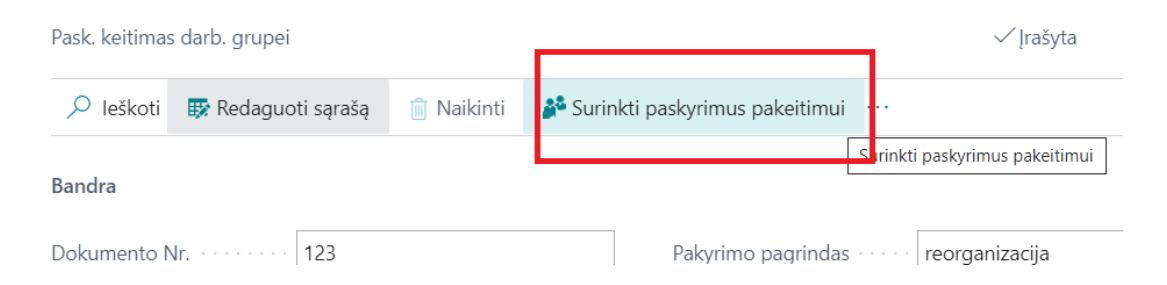

Atsidariusioje lentelėje filtrų pagalba surenkame reikiamus darbuotojus. Galima rinkti darbuotojus pagal jų numerius, pagal padalinio kodą, pagal pareigas ir kitus požymius.

Kai surenkami darbuotojai, tada skirtuke "Nauja informacija" suvedama kas keičiasi. Pavyzdžiui: darbuotojai surinkti pagal padalinį 100 ir dabar bus perkeliami į padalinį 3000.

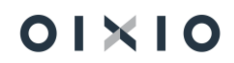

Taip pat nurodomas dokumentas, kuriuo remiantis atliekamas keitimas, ir pakeitimų data (registravimo data).

| 🔎 leškoti      | 🐯 Reda        | guoti sąrašą     | 📋 Naikinti       | 💕 Surinkti paskyrimus pakeitimui | 👬 Registru   | uoti pakeitimus | Atidaryti na                  | udojant "Exce | "                           |                               |  |
|----------------|---------------|------------------|------------------|----------------------------------|--------------|-----------------|-------------------------------|---------------|-----------------------------|-------------------------------|--|
| Bandra         |               |                  |                  |                                  |              |                 |                               |               |                             |                               |  |
| Dokumento N    | Nr. • • • • • |                  | 123              |                                  |              | Pakyrimo pa     | grindas                       |               | reorganizacija              |                               |  |
| Registravimo   | data · · ·    |                  | 2021-08          | -01                              | <u> </u>     |                 |                               |               |                             |                               |  |
| Pareigu koda   |               |                  | ADM              |                                  | ~            | Avansas         |                               |               |                             |                               |  |
| Pareigų koda:  | s • • • • • • |                  | ADM              |                                  | $\sim$       | Avansas         |                               |               |                             |                               |  |
| Skyrius kodas  |               |                  | 3000             |                                  | $\sim$       | Avanso proc     | entas                         |               |                             |                               |  |
| Pareigybės ko  | odas · · · ·  |                  |                  |                                  | $\sim$       | Avanso sum      | a · · · · · · · · · · · · · · |               |                             |                               |  |
|                |               |                  |                  |                                  |              |                 |                               |               |                             |                               |  |
|                |               |                  |                  |                                  |              |                 |                               |               |                             |                               |  |
| Darbuotoj<br>† | jo Nr.        | Pradžios<br>data | Pabaigos<br>data | Paskyrimo pagrindas P            | areigų kodas | Etatas          | Darbo grafiko<br>kodas        | Reg. gr.      | Pagr. darbo<br>apmok. tipas | Priskaitymo<br>bazē (įkainis) |  |
| DU053          |               | 2021-01-01       |                  | A                                | DM           | 1               | SUMINE                        |               | Mėnesinis                   | 1 000,00                      |  |
| DU054          |               | 2021-01-01       |                  | A                                | DM           | 1               | SUMINĖ                        |               | Valandinis                  | 10.00                         |  |

Atlikus visus reikiamus nustatymus, yra registruojami pakeitimai.

## DU006 Luka Lukaite Paskyrimo eilės Nr. 4

| 🛅 Darbo sąlygų p…timo įs   | sakymas 🛛 🛅 Darbo sutarties priedas                                      | s       | Daugiau parinkčių |                |               |
|----------------------------|--------------------------------------------------------------------------|---------|-------------------|----------------|---------------|
| 😢 Puslapyje yra klaida. Iš | taisykite klaidą arba bandykite <mark>atšaukti k</mark>                  | eitimą. |                   |                |               |
| Darbo sut. galioja iki 📀   |                                                                          |         |                   |                |               |
| Darbo sutarties pried      |                                                                          |         |                   |                |               |
| Darbo sutarties pried      |                                                                          |         |                   |                |               |
| Terminuotos DS aplin       |                                                                          |         |                   |                |               |
| Pasiūlymo Nr.              |                                                                          |         |                   |                |               |
| Pasiūlymo data             |                                                                          |         |                   |                |               |
| Pasiūlymo galiojimo        |                                                                          |         |                   |                |               |
|                            |                                                                          |         |                   |                |               |
| Org. Struktūra             |                                                                          |         |                   |                | Rodyti mažiau |
| Pareigybės kodas           | ADM $\checkmark$                                                         | Pada    | linys             |                |               |
| Pareigų kodas \cdots 🛛 😵   | ~                                                                        | Pada    | linio kodas       | 1001           |               |
| Pareigų pavadinimas - P    | <b>Fikrinimo rezultatai</b><br>Pareigu kodas reikia užpildyti. Irašykite | Pada    | linio pavadinimas | Vidau audit sk |               |
| Profesija pagal LPK        | eikšmę.<br>–                                                             | Aukš    | itesnio padalinio | Vadovybe       |               |
|                            |                                                                          |         |                   |                |               |

#### 3.1.4.3. Kai keičiasi pareiginė alga

Automatinė paskyrimų kūrimo ir pareiginės algos keitimo funkcija galima naudoti tais atvejais, kai vienu metu reikia sukurti naujus ir uždaryti senus paskyrimus bei pakeisti pareigines algas grupei ar visos įmonės darbuotojams. Pavyzdžiui, jei nuo 2022-01-01 keičiasi pareiginė alga visiems įmonės darbuotojams, tai paprasčiau atlikti ne rankiniu būdu tvarkant paskyrimus kiekvienam darbuotojui individualiai, o naudojant automatinę funkciją.

Pirmiausia turi būti atliekamas galiojančių paskyrimų eksportas į MS Excel. Į paieškos langą įveskite frazę "Eksportuoti paskyrimus" ir atsidarykite eksporto užklausos formą:

| Pasakykite, ką norite padaryti               | $_{\mathcal{Z}}$ $\times$ |
|----------------------------------------------|---------------------------|
| eksportuoti paskyrimus                       |                           |
| Eiti į Ataskaitos ir analizė                 |                           |
| Eksportuoti paskyrimus į Excel               | Ataskaitos ir analizė     |
| Neradote, ko ieškojote? Pabandykite tyrinėti |                           |

Atsidariusioje užklausos formoje nurodykite datas nuo iki (jei naujus paskyrimus kursite nuo 2022-01-01 abiejuose laukuose nurodykite tą pačią datą, tada sistema išeksportuos visus tai datai galiojančius paskyrimus).

Taip pat svarbu nurodyti, kad eksportuojami būtų tik tie paskyrimai, kurių tipas yra "Pagrindinis" (ši automatinė funkcija skirta tik pagrindinių paskyrimų keitimui). Jei reikia, taip pat galima naudoti darbuotojų ar padalinių filtrus.

| Eksportuoti paskyrimus į Excel   |                                          | ~ ×               |
|----------------------------------|------------------------------------------|-------------------|
| Naudoti numatytąsias reikšmes iš | Paskutinės naudotos parinktys ir filtrai | ~                 |
| Pasirinktys                      |                                          |                   |
| Nuo datos                        | 2022-01-01                               |                   |
| lki datos                        | 2022-01-01                               |                   |
| Filtras: DU Darbuotojas >        |                                          | 0 filtrų rinkinys |
| Filtras: Paskyrimas              |                                          |                   |
| × Paskyrimo tipas                | Pagrindinis                              | $\sim$            |
| × Darbo grafiko kodas            |                                          | $\sim$            |

Išeksportuotame MS Excel faile stulpelyje "Pareiginė alga" pakeiskite dabartinę pareiginę algą į naują pareiginę algą.

SVARBU! Kiti MS Excel failo laukai ar failo struktūra negali būti keičiami.

Taip pat jei keičiasi darbuotojo apmokėjimo tipas (pavyzdžiui valandinis atlygis keičiamas į mėnesinį), paskyrime nurodykite naują atlygį (pavyzdžio atveju – mėnesinę algą), tačiau apmokėjimo tipą reikės pakeisti ranka sistemoje po to, kai bus sukurti nauji paskyrimai.

Sutvarkytas MS Excel failas yra importuojamas atgal į sistemą paieškos lange pasirinkus:

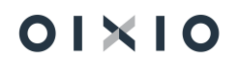

| Pasakykite, ką norite padaryti | $\mathcal{Z}$ $\times$ |
|--------------------------------|------------------------|
| paskyrim import                |                        |
| Eiti į Puslapiai ir užduotys   |                        |
| > Paskyrimų importas iš Excel  | Užduotys               |

Importo užklausos lange reikia nurodyti datą, nuo kurios turi būti kuriami nauji paskyrimai, tada pasirinkti paruoštą MS Excel failą ir paleisti paskyrimų keitimo automatinę funkciją:

## Paskyrimų importas iš Excel

| Naudoti numatytąsias reikšmes iš      | Paskutinės naudotos į | parinktys ir filtrai $$ |
|---------------------------------------|-----------------------|-------------------------|
| Naujo paskyrimo pradžios data · · · · | 2022-01-01            |                         |
| Išplėstiniai >                        |                       |                         |

Yra papildomas funkcionalumas, galimybė užpildyti lauką "Darbo sutarties priedo data", kuriame nurodytą datos reikšmę importuojant įkeltų į importuojamų paskyrimų lauką "Darbo sutarties priedo data":

| Paskyrimų importas iš Excel   | Z X3 |
|-------------------------------|------|
| Naujo paskyrimo pradžios data |      |
| Naujas priežasties kodas      | ~    |
| Darbo sutarties priedo data   | Ē    |

|   | Α         | В      | С       | D                  | E | F             | G             | Н              |                            | J                           |
|---|-----------|--------|---------|--------------------|---|---------------|---------------|----------------|----------------------------|-----------------------------|
| 1 | Darb. Nr. | Vardas | Pavardė | Paskyrin Padalinys |   | Pareigų kodas | Paskyrimo pra | Pareiginė alga | Darbo sutarties priedo Nr. | Darbo sutarties priedo data |
| ~ |           | 41.4   |         |                    |   |               |               | 4000           |                            |                             |

Naudojant šį funkcionalumą naujai sukurto paskyrimo laukas "Darbo sutarties priedo Nr." automatiškai bus pakeistas darbo sutarties priedo numeris į vienu dydžiu didesnį, atsižvelgus į prieš tai buvusio (pagrindinio) paskyrimo darbo sutarties numerį.

Automatinės paskyrimų funkcijos keitimo metu bus atlikta:

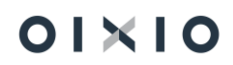

ZX

- Darbuotojams, kuriems MS Excel faile buvo pakeista alga, bus sukuriami paskyrimai nuo nurodytos datos (2022-01-01);
- Darbuotojams, kuriems kuriami nauji paskyrimai, bus uždaromi prieš tai galioję paskyrimai (pabaigos data bus 2021-12-31);
- Naujuose paskyrimuose bus uždedamas prieš tai buvusio paskyrimo pratęsimas;
- Naujuose paskyrimuose pakeičiama pareiginė alga;
- Neatvykimų, veiklų ir tabelių lentose pakeičiami susijusių įrašų (kurie galioja nuo 2022-01-01 datos) paskyrimų numeriai.

### 3.1.5. Su darbuotoju susijusios informacijos įvedimas

#### 3.1.5.1. Mokėjimo vietos

*Darbuotojo kortelė >Susiję > Darbuotojas > Mokėjimo vietos* lentelėje nurodoma į kokią (kokias) banko sąskaitas yra pervedamas darbuotojo DU.

Jei darbuotojui mokamas DU į kelias banko sąskaitas, yra svarbus mokėjimo vietų eiliškumas: pirmiausia pavedimas vykdomas aukščiau nurodytoms mokėjimo vietoms.

| Laukas             | Reikšmė                                                                                                    |
|--------------------|----------------------------------------------------------------------------------------------------|
| DK sąskaitos tipas | Pasirenkama, ar priskaitymo pervedimui bus naudojamas<br>"Tiekėjas" ar "Pirkėjas".                                                                                                    |
|                    | Pvz.: Tiekėjas pasirenkamas, kai pervedamas darbuotojo<br>atlyginimas (atsiranda skola tiekėjui-darbuotojui) arba kai<br>darbuotojas turi sumokėti dalį atlyginimo tam tikram tiekėjui<br>(alimentai, vykdomieji raštai). Pirkėjas pasirenkamas, kai<br>norima padengti darbuotojo – pirkėjo skolą (asmeniniai<br>telefonai ir pan.).<br>Jei atlyginimai registruojami tik per DK sąskaitą, šis laukas<br>nepildomas. |
| DU sąskaitos Nr.   | lš sąrašo pasirenkamas konkretus tiekėjas arba pirkėjas.                                                                                                    |
|                    | Jei atlyginimai registruojami tik per DK sąskaitą, šis laukas<br>nepildomas.                                                                                                    |
| Registravimo grupė | Jei uždarant priskaitymus/išskaitymus (atliekant mokėjimą),<br>turi būti naudojama kita registravimo grupė negu priskirta<br>(tiekėjo, pirkėjo, banko sąskaitos) kortelėje, parinkama kita<br>norima registravimo grupė.                                                                                                    |
| PI kodas           | Galima pasirinkti konkretų priskaitymo/išskaitymo kodą, kuris<br>bus pervedamas tiekėjui (pvz. alimentai, vykdomieji raštai ir<br>pan.)                                                                                                    |

Lentelės Mokėjimo vietos laukai:

| Laukas                   | Reikšmė                                                                                 |  |  |  |  |  |  |  |  |  |
|--------------------------|-----------------------------------------------------------------------------------------|--|--|--|--|--|--|--|--|--|
|                          | Jei šis langelis paliekamas tuščias, nurodytam tiekėjui (pirkėjui)                      |  |  |  |  |  |  |  |  |  |
|                          | pervedami visi priskaitymai/išskaitymai.                                                |  |  |  |  |  |  |  |  |  |
| Sumos tipas              | Jei šio lauko reikšmė bus "Suma", tuomet sekančiame lange                               |  |  |  |  |  |  |  |  |  |
|                          | "Suma" bus nurodoma konkreti pervedama suma (pvz. 300                                   |  |  |  |  |  |  |  |  |  |
|                          | EUR).                                                                                   |  |  |  |  |  |  |  |  |  |
|                          | Jei šio lauko reikšmė bus "Procentas", tada sekančiame lange                            |  |  |  |  |  |  |  |  |  |
|                          | "Suma' bus nurodomas procentas, kuris turi būti išmokamas                               |  |  |  |  |  |  |  |  |  |
|                          | nuo visos priskaitytos sumos (pvz. 50 proc.)                                            |  |  |  |  |  |  |  |  |  |
|                          | Jel į vieną banko sąskaitą bus pervedama visa priskaityta suma,                         |  |  |  |  |  |  |  |  |  |
|                          | pasirinkite šio lauko reikšmę "Procentas" ir sekančiame la<br>Suma" nurodykite 100 proc |  |  |  |  |  |  |  |  |  |
| Suma                     | "Sulla hurodykie loo ploc.<br>Nurodoma arba išmokama suma arba išmokamos sumos          |  |  |  |  |  |  |  |  |  |
| Suma                     | procentas, priklausomai puo to, kokia reikmė pasirinkta lauke                           |  |  |  |  |  |  |  |  |  |
|                          | "Sumos tipas".                                                                          |  |  |  |  |  |  |  |  |  |
| Darbuotojo banko         | Iš vietinių bankų sąrašo (DU) pasirenkamas bankas, kuriame                              |  |  |  |  |  |  |  |  |  |
| kodas                    | yra darbuotojo banko sąskaita. Žiūrėti šio dokumento skyrių                             |  |  |  |  |  |  |  |  |  |
|                          | Vietinių bankų sąrašas (DU) <i>Vietinių bankų sąrašas (DU</i> ).                        |  |  |  |  |  |  |  |  |  |
| Darbuotojo banko         | lš bankų sąrašo parenkamas darbuotojo bankas ar konkretus                               |  |  |  |  |  |  |  |  |  |
| sąskaita                 | banko filialas. (Nepildoma, jei užpildytas laukas " <b>Darbuotojo</b>                   |  |  |  |  |  |  |  |  |  |
|                          | banko kodas").                                                                          |  |  |  |  |  |  |  |  |  |
| IBAN                     | Įvedamas darbuotojo banko sąskaitos Nr.                                                 |  |  |  |  |  |  |  |  |  |
| Failo formato Nr.        | Iš sąrašo pasirenkamas failo formato numeris. Uždarant Pl                               |  |  |  |  |  |  |  |  |  |
|                          | įrašus, pagal šį formatą suformuojami failai importui į bankinę                         |  |  |  |  |  |  |  |  |  |
| Sockoitee Nr             | sistemą (SEPA pavedimų failai).                                                         |  |  |  |  |  |  |  |  |  |
| Sąskaitos Nr.            | Nepildoma, jei uzpildylas " <b>IBAN</b> .                                               |  |  |  |  |  |  |  |  |  |
| įmones banko<br>saskaita | saskaitu, nasirankama imonės banko saskaita, iš kurios bus                              |  |  |  |  |  |  |  |  |  |
| 3 <b>q</b> 3Kalla        | daromas mokėjimas konkrečiam darbuotojuj                                                |  |  |  |  |  |  |  |  |  |
|                          | Jei ši saskaita nebus parinkta, darbuotojui mokėjimai bus                               |  |  |  |  |  |  |  |  |  |
|                          | vykdomi iš jmonės banko sąskaitos, kuri nustatyta DU                                    |  |  |  |  |  |  |  |  |  |
|                          | nustatymo kortelė > Įmonės inf. > Įmonės banko sąskaita".                               |  |  |  |  |  |  |  |  |  |
| Traukti į mokėjimų       | Pažymima, jei norima, kad darbuotojui mokamas atlyginimas                               |  |  |  |  |  |  |  |  |  |
| failą                    | būtų įtrauktas į mokėjimų pavedimo failą bankui.                                        |  |  |  |  |  |  |  |  |  |
| Nekurti Bendr. Žrn.      | Jei šis požymis bus pažymėtas, formuojant PI įrašų uždarymo                             |  |  |  |  |  |  |  |  |  |
| mok. eil.                | ataskaitą "Mokėjimo žiniaraštis", pasirinktai mokėjimo vietai                           |  |  |  |  |  |  |  |  |  |
|                          | mokėjimo eilutės kuriamos nebus.                                                        |  |  |  |  |  |  |  |  |  |
| Pradžios data            | Nurodoma mokėjimo vietos galiojimo pradžios data.                                       |  |  |  |  |  |  |  |  |  |
|                          | Lauko pildymas nera privalomas, aktualu kai keiciasi                                    |  |  |  |  |  |  |  |  |  |
| Dehairaa data            | uarbuotojo mokejimo vietos.                                                             |  |  |  |  |  |  |  |  |  |
| rabaigos data            | nurouoma mokejimo vietos galiojimo papaigos data.                                       |  |  |  |  |  |  |  |  |  |
|                          | darbuotoio mokėjimo vietos.                                                             |  |  |  |  |  |  |  |  |  |

PASTABA. jei darbuotojo mokėjimo vieta nėra užpildyta, priskaitytas DU bus išmokamas iš įmonės kasos sąskaitos, kuri nurodoma *Nustatymai > Registravimo grupės > Darbuotojų reg. Grupės > Kasos sąskaita*.

#### Lentelės Mokėjimo vietos pavyzdys

| Mok           | okėjimo vietos     |                                                                 |                |   |                    |                  |          |             |   |       |                              |      |                   |               |                              |
|---------------|--------------------|-----------------------------------------------------------------|----------------|---|--------------------|------------------|----------|-------------|---|-------|------------------------------|------|-------------------|---------------|------------------------------|
| Q             | leškoti 🕂 Naujas   | jas 取 Redaguoti sąrašą 📋 Naikinti 🚺 Atidaryti naudojant "Excel" |                |   |                    |                  |          |             |   |       |                              |      |                   |               |                              |
|               | Darbuotojo Nr. 🕇 🝸 |                                                                 | Gavėjo pavardė |   | DK Sąskaitos tipas | DK Sąskaitos Nr. | PI kodas | Sumos tipas |   | Suma  | Darbuotojo banko<br>sąskaita | IBAN | Failo fromato Nr. | Sąskaitos Nr. | Traukti j<br>mokėji<br>failą |
| $\rightarrow$ | DU012              | ÷                                                               | Registravimas2 | • | iekėjas            | DU               |          | Procentas   | 1 | 00,00 | SEB                          |      | SEB               | LT12312312333 |                              |

#### 3.1.5.2. Vietinių bankų sąrašas (DU)

#### 3.1.5.2.1. Vietinių bankų (DU) nustatymai

Sistemos startui su pradiniais nustatymais į **Vietinių bankų sąrašą (DU)** importuojami pagrindinių Lietuvos bankų duomenys, kurie vėliau pagal poreikį koreguojami / papildomi. Kartu gali būti importuojami ir bankų **SWIFT kodai** (jei duomenys nebuvo sukelti į sistemą su Finansų modulio nustatymais).

| /ietinių bankų sąr | ašas (DU): Visi∨   ,Ω leškot            | i + Naujas  | 🔋 Naikinti           | Atidaryti naudojant "E | ixcel"         |          |           |
|--------------------|-----------------------------------------|-------------|----------------------|------------------------|----------------|----------|-----------|
| Nr. T              | Pavadinimas                             | SWIFT kodas | Banko filialo<br>Nr. | Gatvé, Nr.             | Pašto<br>kodas | Miestas  | Kontaktas |
| CITADELE :         | AS "Citadele banka" Lietuvos filialo re | k INDULT2X  | 72900                | K.Kalinausko g. 13     | 03107          | Vilnius  |           |
| LUMINOR/           | Luminor Bank AS Lietuvos skyrių         | AGBLLT2X    | 40100                | Konstitucijos pr. 21A  | 03601          | Vilnius  |           |
| LUMINOR/           | Luminor Bank AS Lietuvos skyrių         | NDEALT2X    | 21400                | Konstitucijos pr. 21A  | 03601          | Vilnius  |           |
| MANO               | AB "Mano bankas"                        | KUSRLT24    | 50300                | S. Moniuškos g. 27     | 08115          | Vilnius  |           |
| MEDICINOS          | UAB "Medicinos bankas"                  | MDBALT22    | 72300                | Paménkalnio g. 40      | 01114          | Vilnius  |           |
| SEB                | AB SEB bankas                           | CBVILT2X    | 70440                | Gedimino pr. 12        | 01103          | Vilnius  |           |
| SIAULIU            | AB "Šiaulių bankas"                     | CBSBLT26    | 71800                | Tilžės g.149           | 76348          | Šiauliai |           |
| SWEDBANK           | "Swedbank" AB                           | HABALT22    | 73000                | Konstitucijos pr. 20A  | 03560          | Vilnius  |           |

Pasirinkti - SWIFT kodai 🛛 🖓 🗸 🕂 Naujas 🛛 🐺 Redaguoti sąrašą \cdots

|               | Kodas †  |   | Pavadinimas            |
|---------------|----------|---|------------------------|
|               | AGBLLT2X |   | Luminor/DNB            |
|               | CBSBLT26 |   | AB "Šiaulių bankas"    |
|               | CBVILT2X |   | AB SEB bankas          |
|               | HABALT22 |   | "Swedbank", AB         |
| $\rightarrow$ | INDULT2X | : | AS "Citadele banka"    |
|               | KUSRLT24 |   | AB "Mano bankas        |
|               | MDBALT22 |   | UAB "Medicinos Bankas" |
|               | NDEALT2X |   | Luminor/Nordea         |

Vietinių bankų sąrašas (DU) sistemoje pasiekiamas Nustatymai > Bendra.

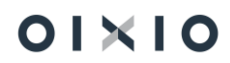

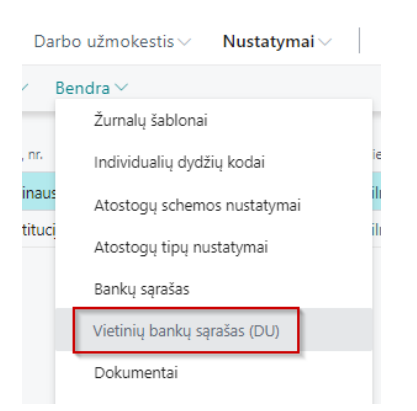

#### Vietinių bankų sąrašą (DU) sistemoje galima surasti ir naudojantis paieška.

| Pasakykite, ką norite padaryti |         | 2 × |
|--------------------------------|---------|-----|
| viet ban                       |         |     |
| Eiti į Puslapiai ir užduotys   |         |     |
| > Vietinių bankų sąrašas (DU)  | Sąrašai |     |

#### Vietinio banko kortelės (DU) pavyzdys:

| Vietinio banko kortelė (DU)                   | 0                                               | ° + 🗊                  |                                                 |  |  |  |  |
|-----------------------------------------------|-------------------------------------------------|------------------------|-------------------------------------------------|--|--|--|--|
| CITADELE · AS "Citadele ba                    | nka" Lietuvos filialo rekvizitai                |                        |                                                 |  |  |  |  |
| Bendra                                        |                                                 |                        |                                                 |  |  |  |  |
| Nr                                            | CITADELE                                        | Šalies / regiono kodas | LT                                              |  |  |  |  |
| Pavadinimas                                   | AS "Citadele banka" Lietuvos filialo rekvizitai | SWIFT kodas            | INDULT2X                                        |  |  |  |  |
| Gatvé, Nr.                                    | K.Kalinausko g. 13                              | Banko filialo Nr.      | 72900                                           |  |  |  |  |
| Adresas 2                                     |                                                 | Paieškos pav.          | AS "CITADELE BANKA" LIETUVOS FILIALO REKVIZITAI |  |  |  |  |
| Pašto kodas                                   | 03107                                           | Blokuota ·····         |                                                 |  |  |  |  |
| Miestas · · · · · · · · · · · · · · · · · · · | Vilnius                                         |                        |                                                 |  |  |  |  |
|                                               |                                                 |                        |                                                 |  |  |  |  |
| Ryšiai                                        |                                                 |                        |                                                 |  |  |  |  |
| Kontaktas                                     | Vardenis Pavardenis                             | El. paštas             | info@citadele.lt                                |  |  |  |  |
| Tel. Nr.                                      | +37060012345                                    | Interneto svetainė     | www.citadele.lt                                 |  |  |  |  |
| Fakso Nr                                      |                                                 | Telekso Nr             |                                                 |  |  |  |  |

### Vietinio banko kortelės (DU) laukų sąrašas:

| Lauko pavadinimas Aprašas / Pildymas |                                                             |  |  |  |  |  |  |  |
|--------------------------------------|-------------------------------------------------------------|--|--|--|--|--|--|--|
| Bendra                               |                                                             |  |  |  |  |  |  |  |
| Nr.                                  | Įvedamas Vietinio banko (DU) numeris (iki 20-ies simbolių). |  |  |  |  |  |  |  |
| Pavadinimas                          | Nurodomas Vietinio banko (DU) pavadinimas.                  |  |  |  |  |  |  |  |
| Gatvė, Nr.                           | Įvedama Vietinio banko (DU) gatvė ir namo numeris.          |  |  |  |  |  |  |  |
| Adresas 2                            | Papildomas laukas suvesti Vietinio banko (DU) adresui.      |  |  |  |  |  |  |  |
| Pašto kodas                          | lš sąrašo pasirenkamas pašto kodas.                         |  |  |  |  |  |  |  |
| Miestas                              | Užsipildo, pasirinkus pašto kodą.                           |  |  |  |  |  |  |  |
|                                      | Miestą galima įvesti ir nesirenkant pašto kodo.             |  |  |  |  |  |  |  |

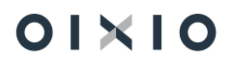

| Lauko pavadinimas  | Aprašas / Pildymas                                              |  |  |  |  |  |  |  |
|--------------------|-----------------------------------------------------------------|--|--|--|--|--|--|--|
| Šalies/regiono     | lš sąrašo pasirenkamas šalies / regiono kodas.                  |  |  |  |  |  |  |  |
| kodas              |                                                                 |  |  |  |  |  |  |  |
| SWIFT kodas        | Iš sąrašo pasirenkamas Vietinio banko (DU) SWIFT kodas.         |  |  |  |  |  |  |  |
| Banko filialo Nr.  | Įvedamas Vietinio banko (DU) filialo numeris.                   |  |  |  |  |  |  |  |
| Paieškos pav.      | Užsipildo lauko " <b>Pavadinimas</b> " reikšme.                 |  |  |  |  |  |  |  |
| Blokuota           | Pagal nutylėjimą lauko reikšmė NE. Tai rodo, kad Vietinio banko |  |  |  |  |  |  |  |
|                    | (DU) kortelė yra aktyvi.                                        |  |  |  |  |  |  |  |
| Ryšiai             |                                                                 |  |  |  |  |  |  |  |
| Kontaktas          | Galima įvesti banko kontaktinio asmens duomenis.                |  |  |  |  |  |  |  |
| Tel. Nr.           | Įvedamas banko telefono numeris.                                |  |  |  |  |  |  |  |
| Fakso Nr.          | Įvedamas banko fakso numeris.                                   |  |  |  |  |  |  |  |
| El. paštas         | Įvedamas banko el. pašto adresas.                               |  |  |  |  |  |  |  |
| Interneto svetainė | Nurodomas banko internetinės svetainės adresas.                 |  |  |  |  |  |  |  |
| Telekso Nr.        | Gali būti įvedamas banko telekso numeris.                       |  |  |  |  |  |  |  |

#### 3.1.5.2.2. Darbuotojų mokėjimo vietos

Darbuotojo mokėjimo vietose lauko "**Darbuotojo banko kodas**" reikšmių pasirinkimas galimas iš **Vietinių bankų sąrašo (DU).** 

| М | okėjimo vietos   Dart | éjimo vietos   Darbo data: 2022-12-05 ℃ |                    |                       |                                           |          |             |        |                              |                           |                   |                   |               |                             |               | iyta 🗅 📌      |
|---|-----------------------|-----------------------------------------|--------------------|-----------------------|-------------------------------------------|----------|-------------|--------|------------------------------|---------------------------|-------------------|-------------------|---------------|-----------------------------|---------------|---------------|
| , | ₽ leškoti + Nau       | ijas                                    | 🐯 Redaguoti sąrašą | 📋 Naikinti            | ij Nalkinti 🗓 Abidaryti naudojant, Excel' |          |             |        |                              |                           |                   |                   |               |                             |               | \ ≡           |
|   | Darbuotojo Nr. †      |                                         | Gavéjo pavardé     | DK Sąskaltos<br>tipas | DK Sąskaltos Nr.<br><b>T</b>              | PI kodas | Sumos tipas | Suma   | Darbuotojo banko<br>sąskalta | Darbuotojo banko<br>kodas | IBAN              | Fallo fromato Nr. | Sąskaitos Nr. | Traukti j<br>mokėj<br>failą | Pradžios data | Pabalgos data |
|   | DU018                 |                                         | Kazienė            | Tiekėjas              | DU                                        |          | Procentas   | 100,00 | SEB                          |                           | LT12345678988888  | SEB               |               |                             |               | 2022-11-30    |
| - | > DU018               |                                         | Kaziené            | Tiekėjas              | DU                                        |          | Procentas   | 100,00 |                              | SWEDBANK                  | LT073001234567899 | SWED              |               |                             | 2022-12-01    |               |
|   |                       |                                         |                    |                       |                                           |          |             |        |                              |                           |                   |                   |               |                             |               |               |

Darbuotojo mokėjimo vietose lauke "**Darbuotojo banko kodas**" pasirinkimui rodomi <u>aktyvūs</u> Vietiniai bankai (DU), t. y. tie, kurių lauko "**Blokuota**" reikšmė NE. Panaikinus filtrą, rodomas visų Vietinių bankų (DU) sąrašas. Pasirinkus neaktyvų vietinį banką (DU), kurio lauko "**Blokuota**" reikšmė TAIP, sistema parodo klaidos pranešimą. Todėl reikia nustatyti aktyvų banką, kurio lauko "**Blokuota**" reikšmė NE.

| Μ | okėjimo viet              | tos                          |                 |              |             |                       |                  |             |             |        |                              |                           |              |                   |
|---|---------------------------|------------------------------|-----------------|--------------|-------------|-----------------------|------------------|-------------|-------------|--------|------------------------------|---------------------------|--------------|-------------------|
| , | ♀ leškoti                 | + Nauja                      | as              | 🗊 Redagu     | oti sąrašą  | 🗊 Naikinti            | Atidaryti naudoj | ant "Excel" |             |        |                              |                           |              |                   |
|   | Puslapyje                 | e yra klaida                 | . Ištais        | ykite klaidą | arba bandyk | ite atšaukti keitin   | ną.              |             |             |        |                              |                           |              |                   |
|   | Darbuotoj                 | ijo Nr. †                    |                 | Gavéjo pav   | ardé        | DK Sąskaitos<br>tipas | DK Sąskaitos Nr. | PI kodas    | Sumos tipas | Suma   | Darbuotojo banko<br>sąskaita | Darbuotojo banko<br>kodas | IBAN         | Failo fromato Nr. |
| ß | 1007                      |                              | 1               | Kurmelis     |             | Tiekėjas              | DU               |             | Procentas   | 100,00 |                              | 🔕 citadele 🗸 🗸            | LT0099669999 | SWED              |
| n | Tikrinimo r               | rezultatai                   |                 |              |             |                       |                  |             |             |        |                              |                           |              |                   |
|   | Banko CITAI<br>Prašome pa | DELE korte<br>Isirinkti kita | lė blok<br>bank | kuota.<br>ą. |             |                       |                  |             |             |        |                              |                           |              |                   |

#### 3.1.5.2.3. SEPA mokėjimo failo bankui formavimas

Formuojant SEPA mokėjimo failą bankui, duomenys renkami pagal:

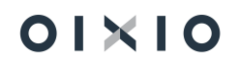

(1) Darbuotojo mokėjimo vietų lentelės lauke "**Darbuotojo banko kodas**" nurodytą vietinio banko (DU) kodą, kai laukas "**Darbuotojo banko kodas**" užpildytas.

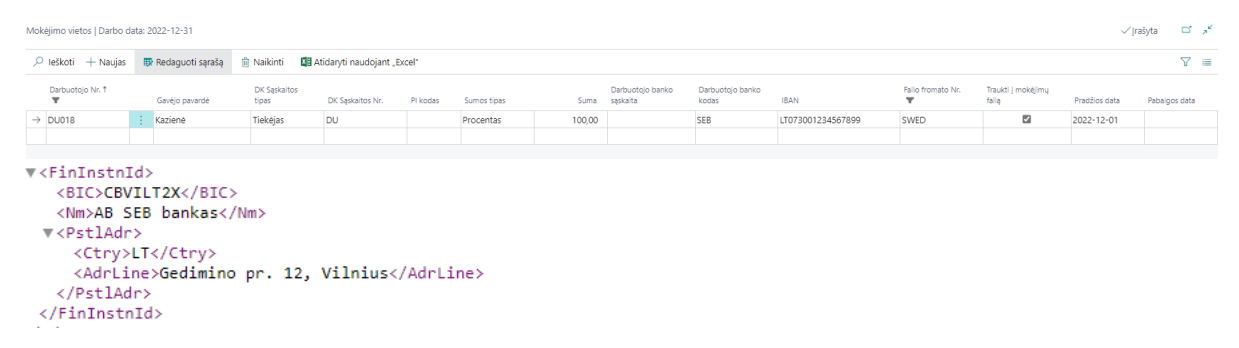

(2) Jei laukas "Darbuotojo banko kodas" neužpildytas – duomenys renkami pagal darbuotojo mokėjimo vietų lentelės lauke "Darbuotojo banko sąskaita" nurodyto vietinio banko (ne DU) informaciją.

| Mokėjimo vietos   Darbo da                                                                                                    | vlokējimo vietos   Darbo data: 2022-12-31 √ [rašyta                          |                       |                  |          |             |        |                              |                           |                   |                        |                             |               |               |  |  |
|----------------------------------------------------------------------------------------------------|------------------------------------------------------------------------------|-----------------------|------------------|----------|-------------|--------|------------------------------|---------------------------|-------------------|------------------------|-----------------------------|---------------|---------------|--|--|
| $\wp$ leškoti $+$ Naujas                                                                                                    | leškoti + Naujas 🖶 Redaguoti sąrašą 🗊 Naikinti 🚯 Atidaryti naudojant "Excel" |                       |                  |          |             |        |                              |                           |                   |                        |                             |               |               |  |  |
| Darbuotojo Nr. †<br>T                                                                                                    | Gavėjo pavardė                                                               | DK Sąskaitos<br>tipas | DK Sąskaitos Nr. | PI kodas | Sumos tipas | Suma   | Darbuotojo banko<br>sąskaita | Darbuotojo banko<br>kodas | IBAN              | Fallo fromato Nr.<br>🔻 | Traukti į mokėjimų<br>failą | Pradžios data | Pabaigos data |  |  |
| $\rightarrow$ DU018                                                                                                    | Kazienė                                                                      | Tiekėjas              | DU               |          | Procentas   | 100,00 | SWED                         |                           | LT073001234567899 | SWED                   | ~ 🖬                         | 2022-12-01    |               |  |  |
|                                                                                                    |                                                                              |                       |                  |          |             |        |                              |                           |                   |                        |                             |               |               |  |  |
| ▼ <fininstr<br><bic>CB<br/><nm>Swe<br/><th>nId&gt;<br/>3V111111edbank, AB&lt;<br/>tnId&gt;</th><th>BIC&gt;<br/>:/Nm&gt;</th><th></th><th></th><th></th><th></th><th></th><th></th><th></th><th></th><th></th><th></th><th></th></nm></bic></fininstr<br> | nId><br>3V111111edbank, AB<<br>tnId>                                         | BIC><br>:/Nm>         |                  |          |             |        |                              |                           |                   |                        |                             |               |               |  |  |

Kai darbuotojo mokėjimo vietų lentelėje nurodytas ir **"Darbuotojo banko kodas**", ir "**Darbuotojo banko sąskaita**" - sistema suformuoja mokėjimo failą su vietinio banko (DU) "**Darbuotojo banko kodas**" duomenimis.

| Mol           | véjimo vietos   Darbo data: 2022-12-31 √ / rašiyta 🗂 🖉 |                    |                       |                          |          |             |        |                              |                           |                   |                        |                             |               |               | ,× |
|---------------|--------------------------------------------------------|--------------------|-----------------------|--------------------------|----------|-------------|--------|------------------------------|---------------------------|-------------------|------------------------|-----------------------------|---------------|---------------|----|
| ۶             | ) leškoti 🛛 + Naujas                                   | 🐼 Redaguoti sąrašą | 🗊 Naikinti 🛛          | 🛚 Atidaryti naudojant "E | xcel"    |             |        |                              |                           |                   |                        |                             |               | 7             | -  |
|               | Darbuotojo Nr. †<br>🐨                                  | Gavėjo pavardė     | DK Sąskaitos<br>tipas | DK Sąskaitos Nr.         | PI kodas | Sumos tipas | Suma   | Darbuotojo banko<br>sąskaita | Darbuotojo banko<br>kodas | IBAN              | Failo fromato Nr.<br>🐨 | Traukti j mokéjimų<br>failą | Pradžios data | Pabaigos data |    |
| $\rightarrow$ | DU018                                                  | Kazienė            | Tiekėjas              | DU                       |          | Procentas   | 100,00 | SWED                         | SEB                       | LT073001234567899 | SWED                   |                             | 2022-12-01    |               |    |
|               |                                                        |                    |                       |                          |          |             |        |                              |                           |                   |                        |                             |               |               |    |

Formuojant SEPA mokėjimo failą bankui, sistema pirmiausia tikrina nustatymą darbuotojo mokėjimo vietų lentelės lauke "**Darbuotojo banko kodas**". Jei lauko reikšmė nenustatyta (tuščia), tikrinamas nustatymas lauke "**Darbuotojo banko sąskaita**". Jei abiejų laukų reikšmės tuščios, formuojant mokėjimo žiniaraštį (uždarymo metu), sistemos vartotojui rodomas pranešimas ("*Mokėjimo vieta XXX turi būti reikšmė Darbuotojo banko kodas arba Darbuotojo banko sąskaita*"), o registruoti PI įrašai lieka atviri. Vartotojas turi darbuotojo mokėjimo vietose užpildyti lauką "**Darbuotojo banko kodas**" arba "**Darbuotojo banko kodas**" arba sąskaita".

| Mokėjimo          | ajimo vietos   Darbo data: 2022-12-31 🗸 yr                    |            |                 |                 |                          |          |             |             |                              |                           |                   |                   |                             |               |               |
|-------------------|---------------------------------------------------------------|------------|-----------------|-----------------|--------------------------|----------|-------------|-------------|------------------------------|---------------------------|-------------------|-------------------|-----------------------------|---------------|---------------|
| 🔎 leško           | oti + Naujas                                                  | 🐯 Redaguot | i sąrašą 🛛 🍵 Na | ikinti 🖪 A      | Atidaryti naudojant "Exo | cel"     |             |             |                              |                           |                   |                   |                             |               | \             |
| Darb<br>T         | uotojo Nr. †                                                  | Gavėjo pav | DK<br>ardé tipi | Sąskaitos<br>as | DK Sąskaitos Nr.         | PI kodas | Sumos tipas | Suma        | Darbuotojo banko<br>sąskaita | Darbuotojo banko<br>kodas | IBAN              | Failo fromato Nr. | Traukti j mokėjimų<br>failą | Pradžios data | Pabaigos data |
| $\rightarrow$ DU0 | 18                                                            | Kazienė    | Tie             | kėjas           | DU                       |          | Procentas   | 100,00      |                              |                           | LT073001234567899 | SWED              |                             | 2022-12-01    |               |
|                   |                                                               |            |                 |                 |                          |          |             |             |                              |                           |                   |                   |                             |               |               |
| DU Me             | DU Mokėjimų žurnalų eksporto klaidos   Darbo data: 2022-12-31 |            |                 |                 |                          |          |             |             |                              |                           |                   |                   |                             |               |               |
|                   | Eilutės Nr                                                    | . †        | Dokum           | ento Nr. †      | Ŧ                        | Darbuo   | tojo nr. 🔻  | Klaidos tek | stas                         |                           |                   |                   |                             |               |               |
| $\rightarrow$     |                                                               | 1          | PIU000          | 0000210         | )                        | DU018    |             | Mokėjimo    | vieta SWED t                 | uri būti reikšr           | mė Darbuotojo ban | iko kodas arb     | a Darbuotojo                | banko sąsk    | aita.         |
|                   |                                                               |            |                 |                 |                          |          |             |             |                              |                           |                   |                   |                             |               |               |

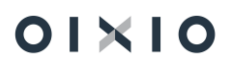

Sistemoje veikia tikrinimas dėl banko SWIFT kodo, kuris turi būti pasirenkamas Vietinio banko kortelės (DU) lauke "**SWIFT kodas**" iš SWIFT kodų klasifikatoriaus.

| 😣 Puslapyje yra klaida. Išt               | aisykite klaidą arba bandykite atšaukti ke | eitimą.                       |                                                                                                    |
|-------------------------------------------|--------------------------------------------|-------------------------------|----------------------------------------------------------------------------------------------------|
| Bendra                                    |                                            |                               |                                                                                                    |
| Nr. • • • • • • • • • • • • • • • • • • • | CITADELE                                   | Miestas                       | Vilnius                                                                                            |
| Pavadinimas                               | AS "Citadele banka" Lietuvos filiale       | Šalies / regiono kodas \cdots | LT v                                                                                               |
| Gatvé, Nr.                                | K.Kalinausko g. 13                         | SWIFT kodas · · · · · · 📍     | AAAA ~                                                                                             |
| Adresas 2                                 |                                            | Banko filialo Nr.             | Lentelės Vietiniai bankai (DU) lauke                                                               |
| Pašto kodas                               | 03107 ~                                    | Paieškos pav.                 | SWIFT kodas yra reikšmė (AAAA),<br>kurios nepavyksta rasti susijusioje<br>lentelėje (SWIFT kodas). |
|                                           |                                            | Blokuota                      |                                                                                                    |

#### 3.1.5.3. Giminaičiai

Informacija apie darbuotojų giminaičius vedama Darbuotojo kortelė > Susiję > Darbuotojas > Giminaičiai.

Lentelės *Giminaičiai* pagrindiniai laukai:

| Laukas                | Reikšmė                                                                                                    |
|-----------------------|----------------------------------------------------------------------------------------------------|
| Pirmas/antras vardas  | Nurodomas pirmas, antras giminaičio vardai.                                                                                                    |
| Pavardė               | Nurodoma giminaičio pavardė.                                                                                                    |
| Data nuo              | Privalomas laukas, būtina nurodyti įrašo galiojimo pradžios<br>datą. Data negali būti ankstesnė nei darbuotojo pirmojo<br>paskyrimo data.                                           |
| Data iki              | Įrašo galiojimo pabaigos data.                                                                                                    |
| Giminaičio tipas      | lš sąrašo pasirenkamas giminaičio tipas (pvz. vaikas, sutuoktinis ir kt.)                                                                                                    |
| Asmens kodas          | Nurodomas giminaičio asmens kodas. Pildyti neprivaloma.                                                                                                    |
| Gimimo data           | Nurodoma giminaičio gimimo data. Lauką būtina užpildyti<br>jeigu:<br>- naudojama mamadienių kontrolė;<br>- lauko informacija naudojama atostogų likučio skaičiavimui<br>vienišiems. |
| Amžius (vaikų)        | Lauką galima įsikelti personalizavimo pagalba.<br>Laukelis "Amžius" užsipildo automatiškai, įvedus vaiko<br>gimimo datą.                                                            |
| Asmuo, turintis       | Būtina pažymėti, jei nepilnametis giminaitis (vaikas) turi                                                                                                    |
| negalią               | negalią.                                                                                                    |
| Augina vienas iš tėvų | Šis požymis skirtas, pažymėti, kai vaiką augina vienas iš tėvų.                                                                                                    |
| Tel Nr.               | Nurodomas giminaičio telefonas.                                                                                                    |

Kaip įkelti dokumentus, failus apie darbuotojo giminaičius? Norint prie darbuotojo giminaičių informacijos įkelti failą (\*.doc, \*.xls, \*.pdf, \*.txt ir kt. formato) ar įrašyti komentarą, iš giminaičio kortelės pasirenkama Susiję > Giminaitis > Bendri komentarai, failai. Atsidariusioje lentelėje stulpelyje "Komentaras" galima įrašyti komentarą. Dokumentas keliamas pasirinkus Veiksmai > Dokumentas > Importuoti iš failo.

Kaip pažymėti, kad darbuotojas vienas augina vaiką iki 14 m. ? Norint prie darbuotojo giminaičių informacijos įkelti failą (\*.doc, \*.xls, \*.pdf, \*.txt ir kt. formato) ar įrašyti komentarą, iš giminaičio kortelės pasirenkama *Susiję > Darbuotojas > Giminaičiai*. Atsidariusioje lentelėje būtina užpildyti Data nuo, t.y. nuo kada pradeda galioti įrašas, uždedamas požymis "Augina vienas iš tėvų" ir nurodoma **Data iki,** t.y. **iki** kada šis požymis aktualus. Šis požymis įtakoja automatinės atostogų schemos skaičiavimą vienišiems tėvams. Po to būtina įvesti naują eilutę su nauja Data nuo pradžia, tačiau joje neturi likti požymio Augina vienas iš tėvų.

#### Giminaičių kortelės pavyzdys

| DL | J Darbuotojo giminaičiai | 🔎 ieškoti 🕂 Naujas         | 😨 Redaguoti sąraša | šą 📋 Naikin      | ti 🛛 🔒 Bendri koment | atai, Vienišas 🛛 🚺 At | idaryti naudojant "E | xcel" Daug  | iau parinkčių |          |                         |          |         |
|----|--------------------------|----------------------------|--------------------|------------------|----------------------|-----------------------|----------------------|-------------|---------------|----------|-------------------------|----------|---------|
|    | Darbuotojo Nr.           | Darbuotojo vardas, pavardė | Gimir              | ninaičio tipas I | Pirmasis vardas      | Pavardé               | Asmens kodas         | Gimimo data | Tel. Nr.      | Nejgalus | Nejgalus galioja<br>iki | Komentar | Pastaba |
| -  | → <u>DU001</u>           | Lina Linaite               | Vyras              | as L             | Linas                | Linaitis              | 38001010888          | 1980-01-01  | 868686868     |          |                         | Ne       |         |
|    |                          |                            |                    |                  |                      |                       |                      |             |               |          |                         |          |         |

#### 3.1.5.4. Darbingumas

Informacija apie darbuotojo darbingumą (asmuo, turintis negalią) vedama Darbuotojo kortelė >Susiję > Darbuotojas > Darbingumas.

Lentelės Darbingumas laukai:

| Laukas                        | Reikšmė                                                                                                    |
|-------------------------------|----------------------------------------------------------------------------------------------------|
| Pradžios ir pabaigos<br>datos | Nurodomos darbingumo procento galiojimo pradžios ir<br>pabaigos datos. Jei pabaigos data nėra žinoma – ji<br>nenurodoma.                                                                                                    |
| Darbingumo<br>procentas       | Visiems darbuotojams automatiškai yra užpildytas 100 proc.<br>darbingumo lygis. Jei darbuotojo darbingumo lygis pasikeičia,<br>naujoje eilutėje, nurodžius pasikeitimo pradžios datą,<br>įvedamas pasikeitęs darbingumo procentas. |
| Trauma darbe                  | Galimybė pažymėti sistemoje, kad darbuotojas yra patyręs traumą darbe.                                                                                                    |
| Profesinė liga                | Galimybė pažymėti, kad darbuotojui – profesinė liga.                                                                                                    |

PASTABA. Darbuotojui įvestas darbingumo procentas įtakoja atostogų schemos bei NPD dydžio automatinius apskaičiavimus.

Kaip įkelti dokumentus, failus apie darbuotojo darbingumą? Norint prie darbuotojo darbingumo informacijos įkelti failą (\*.doc , \*.xls, \*.pdf, \*.txt ir kt. formato) ar įrašyti komentarą, iš Darbingumo kortelės pasirenkama Susiję > Darbingumas > Bendri komentarai, failai. Atsidariusioje lentelėje stulpelyje "Komentaras" galima įrašyti komentarą. Dokumentas keliamas pasirinkus Veiksmai > Dokumentas > Importuoti iš failo.

#### 3.1.5.5. Individualūs dydžiai

Darbuotojo kortelėje yra galimybė nurodyti su darbuotoju sietinus individualius dydžius, tokius kaip nepanaudotų atostogų likutis, metinės ar kt. premijos ar periodinio priedo dydis bei kt. (visas individualių dydžių sąrašas pasiekiamas Nustatymai > Bendra > *Individualių dydžių kodai*)

Su darbuotoju susieti individualų dydį galima lentelėje "Individualūs dydžiai" pasiekiamoje iš darbuotojo kortelės (*DU Darbuotojas kortelė* arba *Darbuotojų sąrašas > Susiję > Darbuotojas > Individualūs dydžiai*). Atsidariusioje lentelėje nurodoma:

| Laukas                        | Reikšmė                                                                                                    |
|-------------------------------|----------------------------------------------------------------------------------------------------|
| Darbuotojo vardas,<br>pavardė | Užsipildo automatiškai atidarius lentelę iš darbuotojo kortelės                                                                                                    |
| Dydžio kodas                  | Pasirenkamas iš sąrašo norimas individualaus dydžio kodas                                                                                                    |
| Pradžios data                 | Nurodoma pradžios data, nuo kurios taikomas individualus<br>dydis                                                                                                    |
| Dydis                         | Nurodoma dydžio reikšmė                                                                                                    |
| Komentaras                    | Esant poreikiui, įrašomas komentaras                                                                                                    |
| Failo vardas                  | Jeigu yra pridėtas susijęs failas, rodomas failo pavadinimas.<br>(Failas pridedamas pačioje lentelėje pažymėjus norimo įrašo<br>eilutę, toliau Veiksmai > Dokumentas > Importuoti iš failo) |
| Skaidyti sumą pagal           | Pažymima, jeigu individualaus dydžio taikymo pradžios data                                                                                                    |
| mėnesio proporciją            | yra ne nuo mėnesio pirmos dienos ir norima, kad dydis būtų<br>proporcingai išskaidytas einamojo mėnesio daliai.                                                                             |

#### Darbuotojo individualių dydžių lentelės pavyzdys

| nics 36 | i5 Busi       | iness Central             |                    |            |                       |                        |             |                                              |                                   |                   |          |   |   |      |
|---------|---------------|---------------------------|--------------------|------------|-----------------------|------------------------|-------------|----------------------------------------------|-----------------------------------|-------------------|----------|---|---|------|
| €       | Individ       | dualūs dydžiai            |                    |            |                       |                        |             |                                              |                                   |                   | √jrašyta | ď | * |      |
|         | 21            | eškoti + Naujas           | 😰 Redaguoti sąrašą | 📋 Naikinti | 🚰 Atidaryti naudojant | "Excel" Veiksmai Mažia | a parinkčių |                                              |                                   |                   |          | 8 | = | ļ    |
|         |               | Darbuotojo vardas, pavaro | te                 |            | Dydžio kodas †        | Pradžos data †         | Dydis 🐨     | Skaldyti<br>suma pagal<br>mén.<br>proporcila | Komentaras                        | Fallo vardas      |          |   |   |      |
|         |               | creater                   |                    |            | NEP.ATOST             | 2021-04-01             | 52,15       | 0                                            |                                   | -                 |          |   |   |      |
|         | $\rightarrow$ | Line create               |                    |            | PAP.ATOST             |                        | 0,63        |                                              |                                   | -                 |          |   |   |      |
|         |               | print constitution        |                    |            | PR.SUMA               | 2022-08-07             | 200.00      | 53                                           | Fiksuotas priedas prie atlyginimo | document (55).pdf |          |   |   | - 17 |

### 3.1.5.6. Individualių dydžių importas

Į lentelę "Individualūs dydžiai" duomenis galima importuoto iš *MS Excel* formato failo.

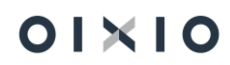

Duomenų importo MS Excel pavyzdys:

| А                  | В                                                                               | С                                                                                                    | D                                                                                                    |                                                                                                    |
|--------------------|---------------------------------------------------------------------------------|----------------------------------------------------------------------------------------------------|----------------------------------------------------------------------------------------------------|----------------------------------------------------------------------------------------------------|
| Darbuotojo tabelio |                                                                                 | Individualaus                                                                                                    |                                                                                                    |                                                                                                    |
| numeris            | Pradžios data                                                                   | dydžio kodas                                                                                                    | Suma                                                                                                    |                                                                                                    |
| DU001              | 2022-05-01                                                                      | MET_PREM                                                                                                    | 150                                                                                                    |                                                                                                    |
| DU005              | 2022-05-01                                                                      | MET_PREM                                                                                                    | _\$ <u>80</u>                                                                                                    |                                                                                                    |
| DU115              | 2022-05-01                                                                      | MET_PREM                                                                                                    | 150                                                                                                    |                                                                                                    |
| DU018              | 2022-05-01                                                                      | MET_PREM                                                                                                    | 200                                                                                                    |                                                                                                    |
| DU058              | 2022-05-01                                                                      | MET_PREM                                                                                                    | 250                                                                                                    |                                                                                                    |
|                    | A<br>Darbuotojo tabelio<br>numeris<br>DU001<br>DU005<br>DU115<br>DU018<br>DU058 | A         B           Darbuotojo tabelio<br>numeris         Pradžios data           DU001         2022-05-01           DU005         2022-05-01           DU115         2022-05-01           DU018         2022-05-01           DU058         2022-05-01 | ABCDarbuotojo tabelioIndividualausnumerisPradžios datadydžio kodasDU0012022-05-01MET_PREMDU0052022-05-01MET_PREMDU1152022-05-01MET_PREMDU0182022-05-01MET_PREMDU0582022-05-01MET_PREM | A         B         C         D           Darbuotojo tabelio<br>numeris         Individualaus<br>dydžio kodas         Individualaus<br>Suma           DU001         2022-05-01         MET_PREM         150           DU005         2022-05-01         MET_PREM         480           DU115         2022-05-01         MET_PREM         150           DU018         2022-05-01         MET_PREM         200           DU058         2022-05-01         MET_PREM         250 |

Duomenys importuojami lentelėje pasirinkus Veiksmai > Individualių dydžių importas.

Į lentelę "Individualūs dydžiai" bus importuojami šie duomenys:

- **Darbuotojo tabelio numeris** importo metu bus tikrinamas importuojamo darbuotojo tabelio numerio atitikimas su DU modulio darbuotojų tabelių numeriais. DU modulyje neradus atitinkamo importuojamo darbuotojo tabelio numerio, tokio darbuotojo duomenys nebus keliami į *Individualūs dydžiai* lentelę.
- **Pradžios data** importuojama individualaus dydžio galiojimo pradžios data.
- Individualaus dydžio kodas nurodomas importuojamas individualaus dydžio kodas. Jei pasirenkama funkcija "Tikrinti su ilgalaikiais PI" importo metu bus tikrinamas individualaus dydžio kodo susiejimas su ilgalaikiu priskaitymu ar išskaitymu. Jei importui bus panaudotas kitas individualaus dydžio kodas, kuris nėra susietas su ilgalaikiu priskaitymu/išskaitymu, importas nebus vykdomas.
- Suma bus importuojama individualaus dydžio suma.

#### 3.1.5.7. Darbuotojo rizikos veiksnių sąrašas

Darbuotojo kortelėje yra galimybė nurodyti darbuotojui priskirtus rizikos veiksnius pagal Neįgalumo komisijos pažymą. Duomenys vedami lentelėje pasirinkus: *Veiksmai > Darbuotojas > Rizikos veiksnių sąrašas*.

Lentelėje vedama informacija:

Darbuotojo Nr. – darbuotojo tabelio Nr.;

Pradžios data – nuo kada taikomas darbuotojui rizikos veiksnys;

Pabaigos data – nuo kada nebegalioja taikytas darbuotojui rizikos veiksnys;

Rizikos veiksnys – iš sąrašo parinktas darbuotojui priskirtas konkretaus rizikos veiksnio kodas;

Rizikos veiksnys aprašas – rizikos veiksnio pavadinimas. Laukas užsipildo automatiškai kai parenkamas rizikos veiksnio kodas;

Pastaba – laukas skirtas papildomai, patikslinančiai informacijai įvesti.

Duomenų pildymo pavyzdys:

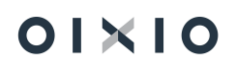

| ÷ | Darbuotojo risikos veiksniai |                    |          |            |                 |        |                       |                    |                             |         |  | 0 ° * |
|---|------------------------------|--------------------|----------|------------|-----------------|--------|-----------------------|--------------------|-----------------------------|---------|--|-------|
|   | ,⊖ le                        | škoti 🕂 Naujas     | 🐺 Redagu | oti sąrašą | 🗊 Naikinti      | Atidaŋ | yti naudojant "Excel" |                    |                             |         |  | ∀ ≡   |
|   |                              | Darbuotojo Nr. † 🔻 |          |            | Pradžios data † |        | Pabaigos data         | Rizikos veiksnys † | Rīzikos veiksnys apralas    | Pastaba |  |       |
|   | $\rightarrow$                | 1003               |          | 1          | 2024-05-08      |        | 2024-06-30            | PS4.3              | dirbti viršvalandinių darbų |         |  |       |
|   |                              |                    |          |            |                 |        |                       |                    |                             |         |  |       |

Darbuotojų rizikos veiksnių sąrašas pildomas vartotojo.

Personalo ataskaitoje DU Darbuotojas yra galimybė matyt darbuotojus kuriems ataskaitos formavimo datai galioja bent vienas rizikos veiksnys.

#### 3.1.5.8. Kita su darbuotoju susijusi informacija

#### 3.1.5.8.1. Darbuotojo nuotrauka

Darbuotojo nuotrauka į Darbuotojo kortelę keliama taip:

- 1) Atidaroma pasirinkto darbuotojo kortelė;
- 2) Kompiuterio pelės dešinuoju klavišu paspaudžiamas ženklas <sup>[+]</sup>, esantis prie lauko *Nuotrauka;*

| DU Darbuctojo kortele<br>DU001 · Lina · Linaite                     | () + 🗉                          | √  ralyta                                       | đ,     |
|---------------------------------------------------------------------|---------------------------------|-------------------------------------------------|--------|
| 🖹 Paskyrimai 💼 Veiklos 👗 Neatuykimai 💦 Tabelis 🖷 Pi jrašai   Veiksm | ai Susiję Mažiau parinkčių      |                                                 | 1      |
| Bendra                                                              |                                 |                                                 |        |
| Nr                                                                  | Antrasis vardas/inicialai       | Nuotrauka · · · · · · · · · · · · · · · · · · · |        |
| Asmens kodas · · · · · · 48305041245                                | Jdarbinimo data                 | Paieškos pav.                                   |        |
| Globalus asmens numeris P000054                                     | Inicialai                       | AD Prisijungimo vardas                          | $\sim$ |
| Vardas · · · · · · Lina                                             | Darbo stažas nuo                | C                                               |        |
| Pavardé · · · · · Linaite                                           | Darbo stažas 26 m. 4 mėn. 26 d. |                                                 |        |

3) Atsidarius lentelei *Pasirinkti paveikslėlį* pasirenkama prieš tai kompiuteryje išsaugota darbuotojo nuotrauka.

| Darbo st         | ažas                 | 26 m. 4 mén. 26 d.  |                        |
|------------------|----------------------|---------------------|------------------------|
|                  | Pasirinkti paveikslė | lį                  |                        |
| Pabaigos<br>data |                      | Pasirinkti Atšaukti | Darbo grafiko<br>kodas |
| 2021-05-2        |                      |                     | A P5                   |
|                  |                      |                     |                        |

#### 3.1.5.8.2. Dokumentų, su darbuotoju susijusių failų įkėlimas

Su darbuotoju susiję dokumentai, failai keliami taip:

- 1) Atidaroma pasirinkto darbuotojo kortelė;
- Iš darbuotojo kortelės pasirenkama Susiję > Individualūs duomenys > Komentarai, failai;
- Atsidariusioje lentelėje pasirinkite Veiksmai > Dokumentas > Importuoti iš failo (Eksportuoti iš failo renkamasi tada, kai norima jau sistemoje sukeltą dokumentą išeksportuoti ir išsaugoti kompiuteryje);

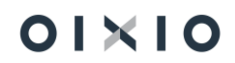

4) Pasirenkamas importuojamas failas.

Importavus dokumentą, galima papildomai įrašyti susijusius komentarus, pasirinkti įkelto dokumento tipą (CV, vairuotojo pažymėjimo kopija ir kt.)

| 0                                                        | DU001         | U001 Lina Linaite |   |                      |                      |            |              |                       |      |                        |  |          |
|----------------------------------------------------------|---------------|-------------------|---|----------------------|----------------------|------------|--------------|-----------------------|------|------------------------|--|----------|
| DU Personalo komentarų lapas 📔 🔎 leškoti 🕂 Naujas 🛛 🐺 Re |               |                   |   |                      | 🐺 Redaguoti sąrašą   | 📋 Naikinti | Atidar       | yti naudojant "Excel" | Veik | smai Mažiau parinkčių  |  |          |
| Data Komentaras Falių grupė Falių grupė Falių grupė      |               |                   |   |                      |                      |            | Failo vardas |                       |      |                        |  |          |
|                                                          |               | 2021-06-01        |   | Darbuotojo CV, p     | parengtas 2021-05-31 |            |              | 1 Darbuc              |      | Darbuotojo CV          |  | Test.txt |
|                                                          | $\rightarrow$ | 2021-06-01        | 1 | Galioja iki 25-01-01 |                      |            |              | 9                     |      | Vairuotojo pažymėjimas |  | Test.txt |
|                                                          |               |                   |   |                      |                      |            |              |                       |      |                        |  |          |

#### 3.1.5.8.3. Priedai, pastabos, saitai

Su darbuotoju susiję dokumentai, pastabos bei saitai (LinkedIn ir kiti adresai) gali būti į *Darbuotojo kortelę* keliami taip:

- 1) Atidaroma pasirinkto darbuotojo kortelė;
- 2) Atidaroma nuoroda darbuotojo kortelės kairiame kampe;

| DU Darbuotojo kortele                         |                                                   | ₽ +         |              |            | √ įrašyta | C 7,       |   |
|-----------------------------------------------|---------------------------------------------------|-------------|--------------|------------|-----------|------------|---|
| DU001 · Lina · Linaitė                        | _                                                 |             |              |            |           |            |   |
| 🖹 Paskyrimai 💼 Veiklos 🕹 Neatvykimai 🖹 Tabeli | s 🖫 PI įrašai 🛛 Veiksmai 🗸 Susiję 🗸 Mažiau parink | čių         |              |            |           | 0          | ] |
| Bendra                                        |                                                   |             |              |            |           | — i        |   |
| Nr                                            | 01                                                | ··· Inicial | ai           |            |           |            |   |
| Asmens kodas 4830                             | 5041245                                           | Ankst       | asné pavardé |            |           |            |   |
| Globalus asmens numeris                       | 054                                               | Idarbi      | nimo data    | 2020-12-01 |           | <b>111</b> |   |

 Norint įkelti dokumentą, kompiuterio pelės klavišu spaudžiamas "0", tada lentelėje pasirenkama funkcija Pridėti failą ir įkeliamas dokumentas tokiu pačiu principu kaip aprašyta skyriuje Dokumentų, su darbuotoju susijusių failų įkėlimas;

| DI iračaj    | Voikemai Sucija Maž     | iau parinkčiu             |             |            |                |             |                                 |   |
|--------------|-------------------------|---------------------------|-------------|------------|----------------|-------------|---------------------------------|---|
| -a ri jiasai | Redaguoti - Pridėti dol | kumentai                  |             |            |                | ZX          | Priedai                         |   |
| Ant          | Tvarkyti 🗋 Peržiūra V   | 'eiksmai Mažiau parinkčių |             |            |                |             | Dokumentai                      | 0 |
| dar          |                         |                           |             |            |                |             | Pastabos +                      |   |
| Inici        | Priedas                 | Failo plėtinys            | Failo tipas | Vartotojas | Pridėjimo data | Galioja nuo | (Šiame rodinuje néra ka roduti) |   |
| Dar          | Pasirinkite faila       |                           |             |            |                |             | (Jame roanije nea ka roajs)     |   |
| Dar          |                         |                           |             |            |                |             | Coitoi                          |   |

4) Pastabos įrašomos pasirinkus +prie lauko *Pastabos* atsidariusioje pastabų lentelėje:

|                                                    |            |                                 |     | Priedai      |                 |
|----------------------------------------------------|------------|---------------------------------|-----|--------------|-----------------|
| Antrasis vardas/Inicialai                          |            | Nuotrauka · · · · · · · · · · + |     |              |                 |
| Įdarbinimo data                                    | 1995-01-01 | Paieškos pav.                   |     | Pastabos $+$ |                 |
| Inic <b>Įtraukti pastab</b><br>Dar <sub>Note</sub> | ıą<br>*    | Pastaba                         | 2 X | Saitai +     | (Šiame rodinyje |
| Ma                                                 |            |                                 |     |              | (Šiame rodinyje |

5) Saito adresas įkeliamas pasirinkus + prie lauko Saitai ir į atsidariusios lentelės lauką Saito adresas įkopijavus (įrašius) susijusį adresą bei įrašius aprašą:

| darbir       | nimo data      | 1995-01-01 |   | Paieškos pav.               |   |     | ${\sf Pastabos}\ +$ |           |
|--------------|----------------|------------|---|-----------------------------|---|-----|---------------------|-----------|
| nici<br>Dari | Įtraukti saitą |            |   |                             | × | ~ × |                     | (Šiame ro |
| Dari         | Saito adresas  |            | * | Ikopijuojamas saito adresas |   |     | Saita +             |           |
| Ma           | Aprašas        |            | * |                             |   |     |                     | (Šiame ro |

#### 3.1.5.8.4. Sveikatos patikrinimai ir instruktavimai

Informacija apie darbuotojo sveikatos patikrinimus ir instruktavimus suvedama į lentelę "Darbuotojų instruktavimai" (*Darbuotojo kortelė > Susiję > Individualūs duomenys > Instruktavimai*)

Priklausomai nuo to, ar tai yra sveikatos patikrinimas ar vienas iš instruktavimo tipų, pasirenkama:

- 1) Sveikatos pasitikrinimas;
- 2) Darbų priešgaisrinė sauga;
- 3) Darbų sauga;
- 4) Civilinis.

Lentelės "Darbuotojų instruktavimai" laukai:

| Laukas         | Reikšmė                                                                                        |
|----------------|------------------------------------------------------------------------------------------------|
| Darbuotojo Nr. | Atvaizduojamas darbuotojo numeris (Tab. Nr.).                                                  |
| Vardas pavardė | Atvaizduojamas darbuotojo vardas ir pavardė.                                                   |
| Tipas          | Atvaizduojamas instruktavimo tipas.                                                            |
| Atlikimo data  | Nurodoma data, kada buvo atliktas sveikatos patikrinimas.                                      |
| Galioja nuo    | Nurodoma data nuo kada įsigalioja sveikatos patikrinimas (paprastai sutampa su atlikimo data). |

| Laukas                | Reikšmė                                                                                                    |
|-----------------------|----------------------------------------------------------------------------------------------------|
| Kita data             | Nurodoma arba apskaičiuojama automatiškai nuo lauke<br>"Galioja nuo" nurodytos datos reikšmės, jeigu sistemos<br>lentelėje "Pareigos" (Personalas > Organizacinė struktūra ><br>Pareigos) prie pareigų, kurios priskirtos darbuotojui, lauke<br>"Sveikatos pasitkr. periodas" yra nurodyta periodo reikšmė<br>(mėnesiais). Data apskaičiuojama automatiškai į priekį tiek<br>mėnesių, kiek mėnesių yra nurodytas periodas.<br>Nesant aukščiau aprašyto nustatymo, įvedama norima data |
| Caliaia iki           | rankiniu būdu.                                                                                                    |
| Gatioja iki           | lentelėje "Pareigos" (Personalas > Organizacinė struktūra ><br>Pareigos) prie pareigų, kurios priskirtos darbuotojui, lauke<br>"Sveikatos pasitkr. periodas" yra nurodyta periodo reikšmė<br>(mėnesiais), šiuo principu: apskaičiuota reikšmė "Kita data"<br>minus 1 diena.                                                                                                    |
|                       | Nesant aukščiau aprašyto nustatymo, įvedama norima data<br>rankiniu būdu.                                                                                                    |
| Sveikatos tikrinimo   | Pasirenkamas sveikatos patikrinimo tipas: periodinis ar                                                                                                    |
| tipas                 | vienkartinis įsidarbinant.                                                                                                    |
| Išvados               | Iš reikšmių sąrašo ("Dirbti gali", "Dirbti gali su apribojimais",<br>"Dirbti negali") pasirenkamos sveikatos patikrinimo išvados.                                                                                                    |
| Leidžiama dirbti      | Atvaizduojamas pareigų kodas, kurioms darbuotojas yra                                                                                                    |
| pareigoms             | priskirtas instruktavimo datai.                                                                                                    |
| Pareigų pavadinimas   | Atvaizduojamas pareigų pavadinimas, kurioms darbuotojas yra<br>priskirtas instruktavimo datai.                                                                                                    |
| Padalinio kodas,      | Atvaizduojamas darbuotojo padalinys ir jo pavadinimas,                                                                                                    |
| Padalinio             | kuriam darbuotojas yra priskirtas instruktavimo datai.                                                                                                    |
| pavadinimas           |                                                                                                    |
| Profesinės rizikos    | Iš sąrašo (kurį laisvai gali pildyti ir koreguoti vartotojas)                                                                                                    |
| veiksniai             | pasirenkami profesinės rizikos veiksniai. Jei tokių nėra – laukas                                                                                                    |
|                       | nepildomas.                                                                                                    |
| Atleidimo data        | Atvaizduojama darbuotojo atleidimo data, jeigu su darbuotoju                                                                                                    |
|                       | darbo sutartis yra nutraukta.                                                                                                    |
| Pasitikrinimo grafiko | Jrašomas pasitikrinimo grafiko numeris. Jei tokio nėra – laukas                                                                                                    |
| Nr.                   | nepildomas.                                                                                                    |
| Neatvykimų pradžios   | Atvaizduojama darbuotojo neatvykimo pradžios data                                                                                                    |
| data                  |                                                                                                    |
| Neatvykimu            | Atvaizduojama darbuotojo neatvykimo pabaigos data                                                                                                    |
| pabaigos data         |                                                                                                    |

PASTABA: kaip kurie laukai pagal nutylėjimą yra paslėpti. Esant poreikiui juos įtraukti į lentelę naudojama personalizavimo funkcija (žiūrėti OIXIO HR|Payroll naudotojo vadovo skyriuje "Aplinkos personalizavimas (suasmeninimas)".

Pavyzdys: darbuotojui suvestos ir automatiškai apskaičiuotų datų pagal nustatytą periodą 24 mėn.

| Dyna | Dynamics 365 Business Central |     |                              |       |                    |             |            |                 |             |             |                                 |             |                                  |
|------|-------------------------------|-----|------------------------------|-------|--------------------|-------------|------------|-----------------|-------------|-------------|---------------------------------|-------------|----------------------------------|
|      | $\leftarrow$                  | S76 | eikatos pasitikrir           | nimas |                    |             |            |                 |             |             |                                 |             |                                  |
|      |                               | J   | O leškoti Nau                | ujas  | 🐺 Redaguoti sąrašą | 📋 Naikinti  | XI Ati     | daryti naudojai | nt "Excel"  |             |                                 |             |                                  |
|      |                               |     | Darbuotojo Nr.<br>î <b>T</b> |       | Vardas pavardė     | Atli<br>dat | ikimo<br>a | Galioja nuo     | Kita Data † | Galioja iki | Sveikatos<br>tikrinimo<br>tipas | lšvados     | Leidžiama<br>dirbti<br>pareigoms |
|      |                               | ->  | 2853                         | :     | Lake Territika     | 202         | 23-11-16   | 2023-11-16      | 2025-11-16  | 2025-11-15  | Periodinis                      | Dirbti gali | 2_SKVAD                          |

Kaip įkelti dokumentus, failus susijusius su darbuotojo sveikatos patikrinimais? Norint prie darbuotojo sveikatos patikrinimo informacijos įkelti failą (\*.doc, \*.xls, \*.pdf, \*.txt ir kt. formato) ar įrašyti komentarą, iš *Darbingumo* kortelės pasirenkama *Susiję > Darbingumas > Bendri komentarai, failai*. Atsidariusioje lentelėje stulpelyje "Komentaras" galima įrašyti komentarą. Dokumentas keliamas pasirinkus *Veiksmai > Dokumentas > Importuoti iš failo*.

| Sveikatos pasitikrinimas |                                                                                                    |     |              |             |             |             |                              |             |                               |                                 |                              |          | √įrašyta     | r ,≠ |
|--------------------------|----------------------------------------------------------------------------------------------------|-----|--------------|-------------|-------------|-------------|------------------------------|-------------|-------------------------------|---------------------------------|------------------------------|----------|--------------|------|
| 🔎 leškoti Naujas         | 🔎 leškoti Naujas 😨 Redaguoti sąrašą 👔 Naikinti Procesas 🕼 Atidaryti naudojant "Excel" 🛛 Daugiau parinkčių |     |              |             |             |             |                              | ∀ ≡         |                               |                                 |                              |          |              |      |
| Darbuotojo Nr. †         | Vardas pavardė                                                                                            | Ati | tlikimo data | Galioja nuo | Kita Data † | Galioja iki | Sveikatos<br>tikrinimo tipas | Išvados     | Leidžiama dirbti<br>pareigoms | Profesinės rizikos<br>veiksniai | Pasitikrinimo<br>grafiko Nr. | Pastabos | Failo vardas |      |
| $\rightarrow$ DU001      | : Lina Linaite                                                                                            | 202 | 020-01-01    | 2020-01-01  | 2022-01-01  | 2021-12-31  | Periodinis                   | Dirbti gali | ADM                           |                                 |                              |          | -            |      |
|                          |                                                                                                    |     |              |             |             |             |                              |             |                               |                                 |                              |          |              |      |

#### 3.1.5.8.5. Darbo priemonių sąrašas

Informacija apie darbuotojui išduodamas darbo priemones yra suvedama į lentelę "Darbuotojo darbo priemonės (sąrašas)". Pirma yra parengiamas bendras įmonės išduodamų darbo priemonių sąrašas lentelėje "Darbo priemonės", kuri yra pasiekiama per *Nustatymai > Bendra > Darbo priemonės*. Detaliai apie darbo priemonių aprašymą lentelėje "Darbo priemonės" žiūrėti šio naudotojo vadovo skyriuje "Darbo priemonės aprašymas".

Darbuotojui išduotų ar išduodamų darbo priemonių sąrašas pasiekiamas Darbuotojo kortelė > Susiję > Individualūs duomenys > Darbo priemonių sąrašas.

Lentelės "Darbo priemonių sąrašas" laukai:

| Laukas                               | Reikšmė                                                                                                    |
|--------------------------------------|----------------------------------------------------------------------------------------------------|
| Darbuotojo Nr.                       | Atvaizduojamas darbuotojo numeris (Tab. Nr.), kuriam norima priskirti darbo priemonę.                                                                                                    |
|                                      | SVARBU: jeigu lentelėje "Darbo priemonės" yra nustatyti<br>pareigybių kategorijos ar/ir pareigų kodo filtrai, sąraše<br>išfiltruojami tik tie darbuotojai, kurių galiojantis paskyrimas bus<br>susietas su minėta pareigų kategorija ar/ir pareigų kodu.                                                                     |
| Vardas, Pavardė                      | Atvaizduojama darbuotojo vardas ir pavardė.                                                                                                    |
| Darbo priemonės Nr.                  | lš sąrašo pasirenkama norima priskirti darbo priemonė.                                                                                                    |
| lšduotas kiekis                      | Nurodomas darbo priemonės išduodamas kiekis                                                                                                    |
| Išdavimo data                        | PASTABA: darbo priemonės sistema neleis priskirti<br>darbuotojui, jei išdavimas sąlygos neigiamą bendrą darbo<br>priemonės likutį apskaičiuojamą lentelėje "Darbo priemonės".<br>Užsipildo automatiškai darbo su sistema data įvedus reikšmę<br>lauke lėduotas kiekis" su galimybe purodyti kita porima data                 |
| Tings Ting                           | taukė "isuuotas kiekis" su gatinybė nurouyti kitą noniną uatą.                                                                                                    |
| pavadinimas                          |                                                                                                    |
| Grupės kodas,                        |                                                                                                    |
| Grupės pavadinimas<br>Pogrupio kodas |                                                                                                    |
| Pogrupio                             |                                                                                                    |
| pavadinimas                          |                                                                                                    |
| Aprašymas                            |                                                                                                    |
| Serijos Nr. (S/N)                    | Laukai užsipildys automatiškai nuo darbo priemonės                                                                                                    |
| Mato vnt.                            | aprasymons tentetes "Darbo priemones".                                                                                                    |
| Įsigijimo data<br>Naudojimo laikas   |                                                                                                    |
| (mėn.)                               |                                                                                                    |
| Vertė                                |                                                                                                    |
| Kaina                                |                                                                                                    |
| Rekomenduojama                       |                                                                                                    |
| keitimo data                         |                                                                                                    |
| Pastaba                              | Jei yra poreikis įrašoma pastaba.                                                                                                    |
| Būsena                               | <ul> <li>Atvaizduojama arba nurodoma priemonės būsena. Lentelėje naudojamos šios būsenos:</li> <li><i>Išduota</i> – nusistato automatiškai įvedus reikšmę lentelės lauke "Išduotas kiekis";</li> <li><i>Priimta</i> – pasikeičia automatiškai, kuomet Darbuotojų savitarnos portale darbo priemonės priėmimas vra</li> </ul> |

| Laukas                                                                                                    | Reikšmė                                                                                                    |
|----------------------------------------------------------------------------------------------------|----------------------------------------------------------------------------------------------------|
|                                                                                                    | <ul> <li>patvirtinamas darbuotojo. Nesant integracijos su portalu, pakeičiama rankiniu būdu;</li> <li><i>Priėmimas atmestas</i> – pasikeičia automatiškai, kuomet Darbuotojų savitarnos portale darbo priemonės priėmimas yra atmetamas darbuotojo;</li> <li><i>Grąžinta</i> –keičiama rankiniu būdu, kuomet darbo priemonė yra susigrąžinama iš darbuotojo.</li> </ul> |
|                                                                                                    | SVARBU: susigrąžinus darbo priemonę iš darbuotojo, įrašas<br>apie darbo priemonę su būsena "Grąžinta" išsaugomas prie<br>darbuotojo visais atvejais, įskaitant ir atvejus, kuomet ta pati<br>darbo priemonė priskiriama kitam darbuotojui.                                                                                                    |
| Darbuotojo priimta<br>(data)                                                                                                    | Užsipildo automatiškai data, kuri yra lygi datai, kuomet<br>Darbuotojų savitarnos portale darbo priemonės priėmimas yra<br>patvirtinamas darbuotojo. Nesant integracijos su portalu,<br>įrašoma rankiniu būdu.                                                                                                    |
| Grąžintas kiekis                                                                                                    | Darbo priemonės susigrąžinimo iš darbuotojo atveju, nurodomas susigrąžinamo darbo priemonės kiekis.                                                                                                    |
| Grąžinimo data                                                                                                    | Užsipildo automatiškai darbo su sistema data įvedus reikšmę<br>lauke "Grąžintas kiekis" su galimybe nurodyti kitą norimą datą.                                                                                                    |
| Padalinio kodas ir<br>pavadinimas<br>Pareigybių<br>kategorijos kodas ir<br>pavadinimas<br>Pareigybių<br>kategorijos aprašas<br>Pareigų kodas ir<br>pavadinimas<br>1 Globalioji<br>dimensija | Laukai užsipildys automatiškai pasirinkus darbuotojo numerį.                                                                                                    |

Lentelės "Darbuotojo darbo priemonės" užpildymo pavyzdys, kai darbuotojui priskirta darbo priemonė:

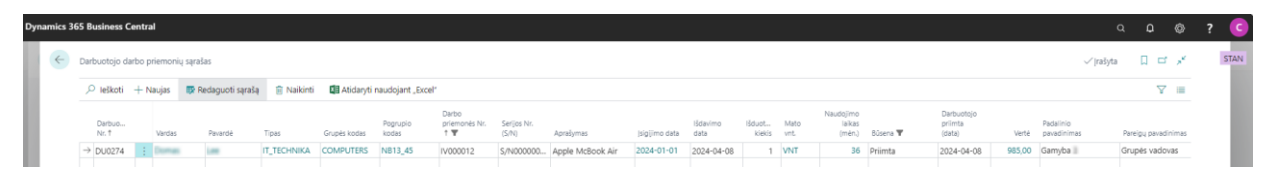

INTEGRACIJA SU DARBUOTOJŲ SAVITARNOS PORTALU: Sistemos lentelė "Darbuotojo darbo priemonės (sąrašas)" turi sąsają su Darbuotojų Savitarnos portalu, kuriame darbuotojui gali būti atvaizduojamos jam priskirtos darbo priemonės, sudarant galimybę darbuotojui patvirtinti jam išduotų darbo priemonių priėmimą. Daugiau apie integraciją su

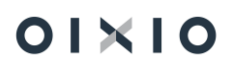

darbuotojų savitarnos portalu, žiūrėti šio vartotojo vadovo skyriuje "Integracija su darbuotojų savitarnos portalu"

NAUDINGA ŽINOTI: Naujai įdarbinimus darbuotoją, prie darbuotojo pareigybės (etato) numatytos darbo priemonės į šią lentelę perkeliamos automatiškai.

Darbuotojo darbo priemonių sąrašo pavyzdys:

| Dynai | mics 3 | 55 Business Central                 |   |            |               |                          |                             |                           |                        |                 |           |       |                            |                  |                   | ٩        | ¢ © | ) ? | C    |
|-------|--------|-------------------------------------|---|------------|---------------|--------------------------|-----------------------------|---------------------------|------------------------|-----------------|-----------|-------|----------------------------|------------------|-------------------|----------|-----|-----|------|
|       | ¢      | DU233 -                             |   |            |               |                          |                             |                           |                        |                 |           |       |                            |                  |                   | √jrašyta | а , | ć   | STAN |
|       |        | Darbo priemonių išdavimas/grąžinima | s | ,₽ leškoti | + Naujas      | 😰 Redaguoti sąra         | šą 🔋 Naikinti 🚺 Atida       | ryti naudojant "Excel"    |                        |                 |           |       |                            |                  |                   |          | Υ = |     |      |
|       |        | Darbuotojo vardas, pavardė          |   | Padalinys  | Išdavimo data | Darbo priemonės<br>kodas | Darbo priemonės pavadinimas | Darbo priemonės aprašymas | Darbo priemonės<br>Nr. | lšduotas kiekis | Mato vnt. | Verté | Naudojimo laikas<br>(mén.) | Grąžintas kiekis | Grąžinimo<br>data | Pastaba  |     |     |      |
|       |        | for help                            |   | ,500       | 2022-09-02    | AUTO                     | Automobilis                 | Porshe 911 Turbo          | AAA001                 | 1               | VNT       | 0,00  | 36                         |                  |                   |          |     |     |      |
|       |        | Non-Hally                           |   | ,500       | 2022-09-02    | KOMP                     | Kompiuteris                 | Lenovo ThinkPad           | K00000000002           | 1               | KOMPLEKT  | 0,00  | 24                         |                  |                   |          |     |     |      |
|       |        | → jun.http                          | : | ,500       | 2022-09-02    | TEL                      | Telefonas                   | iPhone 13Pro              | S11111112234           | 1               | VNT       | 0,00  | 24                         |                  |                   |          |     |     |      |

3.1.5.8.6. Darbuotojo limitai

Informacija apie įvairius galimus darbuotojui nustatyti limitus suvedama į lentelę "Darbuotojo limitai" (*Darbuotojo kortelė > Susiję > Individualūs duomenys > Darbuotojo limitai*). Lentelėje suvedama / nurodoma:

| Laukas                        | Reikšmė                                                                                                    |
|-------------------------------|----------------------------------------------------------------------------------------------------|
| Darbuotojo Nr.                | Reikšmė užsipildo automatiškai darbuotojo, iš kurio kortelės patenkama į lentelę, numeriu.                       |
| Darbuotojo vardas,<br>pavardė | Reikšmė užsipildo automatiškai darbuotojo, iš kurio kortelės patenkama į lentelę, vardu ir pavarde.              |
| Limito tipas                  | Pasirenkamas limito tipas (Automobilio arba Telefono).                                                           |
| Tel. Nr.                      | Nurodomas telefono numeris, kurio naudojimui taikomas limitas.                                                   |
| Automobilio Nr.               | Nurodomas automobilio identifikacinis numeris, kurio naudojimui taikomas limitas.                                |
| Kuro kortelės Nr.             | Nurodomas darbuotojui skirtos kuro kortelės numeris.                                                             |
| Limito suma                   | Įvedama taikomo limito suma.                                                                                     |
| Nuo datos                     | Nurodoma data, nuo kurios taikomas limitas.                                                                      |
| lki datos                     | Nurodoma data iki kurios taikomas limitas. Jei tokia data nežinoma, laukas nepildomas.                           |
| PI kodas                      | Nurodomas PI kodas, kuriuo darbuotojui bus išskaitoma viršyta limito suma ir jam priskaičiuoto darbo užmokesčio. |
| Aprašas                       | PI kodo aprašas, kuris užsipildo automatiškai nurodžius PI kodą.                                                 |

Užpildytos "Darbuotojo limitai" lentelės pavyzdys

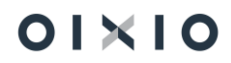

| namics 3 | 65 Business Central |                     |              |                           |          |                 |                                                                                                    |             |            |            |           |                        | ۹        | ¢ « | •  | •    |
|----------|---------------------|---------------------|--------------|---------------------------|----------|-----------------|----------------------------------------------------------------------------------------------------|-------------|------------|------------|-----------|------------------------|----------|-----|----|------|
| ¢        | Darbuotojų limitai  |                     |              |                           |          |                 |                                                                                                    |             |            |            |           |                        | √ rašyta | æ,  | č. | STAN |
|          | ♀ Ieškoti + Naujas  | 🐺 Redaguoti sąrašą  | 🔋 Naikinti 🛛 | Atidaryti naudojant "Exce | ٢        |                 |                                                                                                    |             |            |            |           |                        |          | Υ : |    |      |
|          | Darbuotojo Nr. 🐨    | Darbuotojo varda    | is, pavardé  | Limito tipas              | Tel. Nr. | Automobilio Nr. | Kuro kort.Nr.                                                                                                    | Limito suma | Nuo datos  | lki datos  | PI kodas  | Aprašas                |          |     |    |      |
|          | → DU002             | Patras Rehation     |              | Automobilio               |          | AAA000          | And a local diversion of the local diversion of the local diversion | 150,00      | 2022-02-01 | 2022-08-31 | KURO.KORT | Autorinis atlyginimas  |          |     |    |      |
|          | DU002               | feeture instruction |              | Automobilio               |          | AAA000          | And and a second second second second second second second second second second second second second second se                                                                                                    | 200,00      | 2022-09-01 |            | KURO.KORT | Išskaitymas už viršytą | limitą   |     |    |      |
|          | DU002               | Networks Networks   |              | Telefono                  | +370111  |                 |                                                                                                    | 35,00       | 2022-02-01 | 2022-08-31 | TEL NUOS  | Telefonų nuosavų išsk  | aitymas  |     |    |      |

#### 3.1.5.8.7. Darbuotojų paskatinimai, pašalpos, nuobaudos

Informaciją apie darbuotojams skirtas pašalpas, paskatinimus, nuobaudas vedama Darbuotojo kortelė > Susiję > Individualūs duomenys > Paskatinimai/Pašalpos/Nuobaudos.

Lentelės Paskatinimai/Pašalpos/Nuobaudos laukai:

| Laukas              | Reikšmė                                                                                                    |
|---------------------|----------------------------------------------------------------------------------------------------|
| Data                | Nurodoma data, nuo kurios darbuotojui skiriamas<br>paskatinimas, pašalpa, nuobauda ar įspėjimas.                                                                                                    |
| Įsakymo Nr.         | Nurodomas paskatinimo, pašalpos, nuobaudos ar įspėjimo<br>skyrimo įsakymo numeris.                                                                                                    |
| Įsakymo data        | Nurodoma paskatinimo, pašalpos, nuobaudos ar įspėjimo<br>skyrimo įsakymo data.                                                                                                    |
| Tipas               | Iš reikšmių sąrašo pasirenkamas tipas ("Paskatinimas", "Pašalpa", "Nuobauda", "Įspėjimas").                                                                                                    |
| Pagrindo kodas      | lš sąrašo pasirenkamas pagrindo kodas (esant poreikiui, vartotojas gali šį sąrašą papildyti).                                                                                                    |
| Pagrindas           | Pasirinkus pagrindo kodą, pagrindas priskiriamas<br>automatiškai.                                                                                                    |
| Aprašas             | Jei reikia, įvedamas papildomas skiriamo paskatinimo, pašalpos, nuobaudos ar įspėjimo aprašas.                                                                                                    |
| Formos tipas        | Pasirenkamas iš galimų: ,MGL', ,EUR', ,Procentas'. ,MGL' -<br>pasirenkama, kai norima premijai, paskatinimui ar nuobaudai<br>skirti tam tikrą skaičių minimalių gyvenimo lygių. ,EUR' -<br>pasirenkama, kai paskatinimui, premijai ar nuobaudai skiriama<br>piniginė išraiška eurais. ,Procentas' pasirenkamas, kai norima<br>sumažinti tam tikrą priedą ar premiją (informacinis laukas). |
| PI kodas            | Jei skiriama piniginė išmoka, pasirenkamas priskaitymo kodas,                                                                                                    |
| Suma                | lei skirta piniginė išmoka – ivedama suma.                                                                                                    |
| Sukurti eilute sumu | Požymis užsideda automatiškai, jei jrašas buvo sukurtas sumų                                                                                                    |
| žurnale             | žurnale.                                                                                                    |
| Rūšis               | lš sąrašo pasirenkama rūšis (esant poreikiui, vartotojas gali<br>papildyti reikšmių sąrašą).                                                                                                    |
| Porūšis             | lš sąrašo pasirenkamas porūšis (esant poreikiui, vartotojas gali papildyti reikšmių sąrašą).                                                                                                    |

| Laukas          | Reikšmė                                              |
|-----------------|------------------------------------------------------|
| Data iki        | Nurodoma data, iki kurios galioja nuobauda.          |
| Nuobaudos       | Jei nuobaudos galiojimas yra stabdomas anksčiau, nei |
| sustabdymo data | numatytas galiojimas, įvedama data.                  |

Kaip darbuotojui išmokėti įvestą pašalpą ar paskatinimą? Tam, kad į *Paskatinimai/Pašalpos/Nuobaudos* lentelę įvesta pašalpos ar paskatinimo suma būtų išmokėta darbuotojui, reikia įvykdyti funkciją "*Veiksmai > Kurti eilutes sumų žurnale*". Po šios funkcijos įvykdymo sumų žurnale bus sukurtos eilutės su atitinkamomis pašalpų ar paskatinimų sumomis, kurias užregistravus, duomenys bus perduoti į DU skaičiavimo žurnalus.

Kaip įkelti dokumentus, failus susijusius su darbuotojo paskatinimais, pašalpomis, nuobaudomis ar įspėjimais? Norint įkelti failą (\*.doc, \*.xls, \*.pdf, \*.txt ir kt. formato) ar įrašyti komentarą, iš *Paskatinimai/Pašalpos/Nuobaudos* kortelės pasirenkama *Veiksmai* > *Dokumentas* > *Importuoti iš failo*.

| Paskatinimai pašalp | os:   O         | leškoti 🕂  | Naujas            | 📋 Naikinti | 🗊 Rei   | daguoti sąrašą  | 📝 Kurti eilutes Sumų žrn. | 🖫 Spausdinti dokumentą | 🚺 Atidaryti naudoj | ant "Excel" | Veiksm                        | ai v Mažiau | parinkčių |               |            |                                 |              |
|---------------------|-----------------|------------|-------------------|------------|---------|-----------------|---------------------------|------------------------|--------------------|-------------|-------------------------------|-------------|-----------|---------------|------------|---------------------------------|--------------|
| Darbuotojo<br>Nr.   | ļsakymo<br>data | Tipas      | Pagrindo<br>kodas | [rašc      | o Nr. 1 | Pagrindas       | Aprašas                   | Formos<br>tipas        | PI kodas           | Suma        | Suk<br>eiluté<br>Sumų<br>žrn. | Rūšis       | Porūšis   | Paskyrimo Nr. | Data iki   | Nuobaudos<br>sustabdymo<br>data | Failo vardas |
| <u>DU001</u>        | 2021-04-01      | Paskatinim | ias P2            |            | 1       | Už gerus darbu  | 15                        | EUR                    | ALGA PRIED         | 100,00      |                               | SKATINIMAS  | PRIEDAS   | 1             | 2021-04-30 |                                 |              |
| DU001               | 2021-04-05      | Paskatinim | ias P3            |            | 2       | Pavyzdingas elg | gesys Padejo kole         | egoms                  |                    |             |                               |             |           | 1             |            | 2021-09-01                      | SAM.txt      |

## 3.2. Darbo sutarties sąlygų keitimas

## 3.2.1. Paskyrimo informacijos keitimas

Kai keičiasi darbuotojo darbo sąlygos arba informacija, kuri įtakoja darbo užmokesčio skaičiavimą, turi būti kuriamas naujas darbuotojo paskyrimas. Naujas darbuotojo paskyrimas kuriamas Darbuotojo kortelė > Paskyrimas > Naujas.

Darbuotojui, kuris jau turi galiojantį paskyrimą, naujo paskyrimo kortelė atsidarys su iš ankstesnio paskyrimo kortelės nukopijuotais laukais. Vartotojas naujo paskyrimo kortelėje turi pakeisti tik tuos laukus, kurie keičiasi. Pavyzdžiui, jei nuo 2021-07-01 pasikeičia darbuotojo pareigos bei pareiginė alga, bus atliekami tokie pakeitimai:

- Lauke Pradžios data nurodoma data 2021-07-01;
- lauke Pareigybės kodas parenkamas naujų pareigų kodas;
- lauke Priskaitymo bazė (įkainis) įvedamas naujas pareiginis atlyginimas.

Pakeitimus reikiamą informaciją ir uždarant naujo paskyrimo kortelę Sistema suformuos pranešimą:

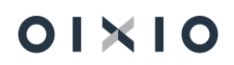

|       | Yra paskyrimas, kurio gal | iolimo interv | alas vra 20-12- | 01 Ar keisti | 1 |
|-------|---------------------------|---------------|-----------------|--------------|---|
| <br>Ŷ | šio paskyrimo galiojimą i | ki 21-06-30?  | ,               |              | 3 |
|       |                           |               | Таір            | Ne           |   |
|       | 0                         | Paskyr        | imo pagrindas   |              |   |

Pasirinkus "Taip" sistema automatiškai užpildys pabaigos datą prieš tai buvusiam paskyrimui (jei naujas paskyrimas kuriamas nuo 2021-07-01, tai ankstesnio paskyrimo pabaigos data bus 2021-06-30) ir sukurs paskyrimų seką (t. y. pažymės, kad naujas paskyrimas pratęsia prieš tai buvusį paskyrimą – automatiškai užpildomas paskyrimo kortelės laukas *Kurio pratęsimas*).

| Bendra                |             |   |                        |              | Rodyti mažiau |
|-----------------------|-------------|---|------------------------|--------------|---------------|
| Darbuotojo Nr.        | DU002       |   | Pavadavimas            |              |               |
| Paskyrimo eilės Nr.   |             | 2 | Pradžios data          | 2020-12-15   |               |
| Pagrindinė darbovietė |             |   | Bandomasis laikotarpis | Nenustatytas |               |
| Kurio pratęsimas      |             | 1 | Bandomasis laikotarp   |              |               |
| Paskyrimo tipas       | Pagrindinis |   | Pabaigos data          | 2021-02-28   |               |

Toks žymėjimas paskyrimo kortelėje reiškia, kad paskyrimas, kuro Nr. 2, pratęsia paskyrimą Nr. 1.

Skaičiuojant DU, bus įvertinami kiekvieno paskyrimo duomenys. Pavyzdžiui, jei 1 paskyrimas su pareigine alga 1000 galioja iki 2021-07-14, o nuo 2021-07-15 galioja paskyrimas Nr. 2 su pareigine alga 1200, tai 2021 m. liepos mėn. pareiginė alga bus paskaičiuotas taip:

| Darbuotojo Nr.      |   | PI Kodas | Vidurkiui  | Aktyvumo<br>kodas | Paskyrimo<br>Nr. | Paskaičiuota<br>nuo | Paskaičiuota<br>iki | Mokėjimo<br>mėnuo | Darb. reg.<br>grupės kodas | Dienos | Valandos | Suma   |
|---------------------|---|----------|------------|-------------------|------------------|---------------------|---------------------|-------------------|----------------------------|--------|----------|--------|
| $\rightarrow$ DU001 | ÷ | ALGA     | Atlyginima | DD                | 1                | 2021-07-01          | 2021-07-14          | 2021-05-01        | GAM                        | 9      | 71       | 425,15 |
| DU001               |   | ALGA     | Atlyginima | DD                | 2                | 2021-07-15          | 2021-07-31          | 2021-05-01        | GAM                        | 12     | 96       | 689,82 |

Pasirinkus "Ne" ankstesnis paskyrimas nebus uždaromas, Sistema lygiagrečiai darbuotojui sukurs antrą paskyrimą ir vienu metu darbuotojui bus galiojantys du paskyrimai. Išsamiau aprašyta skyriuje "Papildomo paskyrimo sukūrimas".

### 3.2.2. Papildomo paskyrimo sukūrimas

Darbuotojams, kurie dirba skirtingose pareigose toje pačioje įmonėje yra kuriami du lygiagretūs paskyrimai, iš kurių vienas paskyrimas yra *Pagrindinis*, o kitas – *Papildomas*. Pavyzdžiui, darbuotojas 0,75 etato įmonėje dirba vadybininko pareigose (*Pagrindinis* paskyrimas) ir 0,25 dirba administratoriaus pareigose (*Papildomas* paskyrimas).

|       |          |           |              |     | -                         |           |          |
|-------|----------|-----------|--------------|-----|---------------------------|-----------|----------|
| DU002 | Petras   | Petraitis | 4 2021-04-01 | FIN | Pagrindinis Finansininkas | 1 A P5    | 1 500,00 |
| DU002 | : Petras | Petraitis | 5 2021-04-01 | BUH | Papildomas Buhalteris     | 0,25 A P5 | 500,00   |

Papildomas paskyrimas kuriamas tokiu pačiu principu kaip ir naujas pagrindinis paskyrimas (išsamiau aprašyta skyriuje "Paskyrimo informacijos keitimas"), tik pasirenkamas paskyrimo tipas *Papildomas* ir išsaugant paskyrimą, kai sistema paklausia, ar keisti galiojančio paskyrimo pabaigos datą, reikia pasirinkti *Ne*.

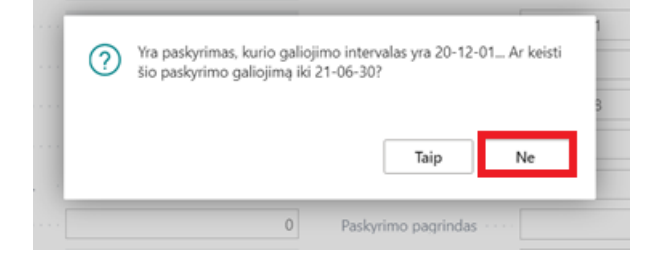

Darbuotojui, kuris turi du lygiagrečius paskyrimus (pagrindinį i papildomą) darbo laiko apskaitos žiniaraštis pildomas atskirai, neatvykimai ir veiklos taip pat vedami kiekvienam paskyrimui atskirai, darbo užmokestis irgi yra apskaitomas kiekvienam paskyrimui.

Atkreiptinas dėmesys, kad kasmetinių atostogų likutis yra kaupiamas tik pagrindiniam paskyrimui. Pavyzdžiui, darbuotojo kasmetinių atostogų likutis yra 10 d. d., darbuotojas išeina atostogų 5 d. d. Sistema automatiškai darbuotojo likutį sumažins 5 d. d. (10 -5), tačiau neatvykimai bus sukuriami du ir atostoginių apmokėjimas skaičiuojamas iš pagal kiekvieno paskyrimo informaciją atskirai.

### 3.2.3. Laikino paskyrimo kūrimas

Darbuotojui, kuris laikinai yra perkeliamas į kitas pareigas, gali būti kuriamas laikinas paskyrimas.

Laikinas paskyrimas kuriamas pasirinkus iš darbuotojų sąrašo reikiamą darbuotoją, tada pele pažymėjus iš jo paskyrimų sąrašo paskyrimą, iš kurio bus kuriamas laikinas paskyrimas ir pasirinkus funkciją *Laikinas perkėlimas (Darbuotojų sąrašas > Paskyrimų sąrašas > Laikinas perkėlimas)*.

01×10

| Tvarkyti                                                          | iė Perso   | onalas – Darbo Laik | kas∨ E                  | arbo užmoke      | stis~ Nu:        | statymai 🗸             | =                  |                          |         |
|-------------------------------------------------------------------|------------|---------------------|-------------------------|------------------|------------------|------------------------|--------------------|--------------------------|---------|
| 🖍 Redaguoti                                                       | Visi ~     | 🔎 leškoti 🕂 Nauja   | s 📋 Na                  | ikinti 📑 Pas     | skyrimai 👌       | Neatvykimai            | 🚔 Veiklos          | 🐻 Tabelis                | 📴 PI    |
| Rodinys                                                           |            |                     |                         |                  |                  |                        |                    |                          |         |
| 🎦 Naujas                                                          | Vardas     | Pavardé             |                         | Jdarbinimo data  | Atleidimo d      | ļdarbi<br>data Atleist | ntas /<br>tas      | Sodros<br>pažymėjimo Nr. |         |
| Paskyrimas                                                        | Lina       | Linaite             |                         | 1995-01-01       |                  | ļdarb                  | ointas             |                          |         |
| Paskyrimo kortelė                                                 | Petras     | Petraitis           |                         | 2020-12-07       |                  | [darb                  | pintas             |                          |         |
| 🐉 Dimensijos                                                      | Jonas      | Jonaitis            |                         | 2020-09-01       |                  | darb                   | ointas             |                          |         |
| 🗧 Komentarai, failai                                              | Tomas      | Tomaitis            |                         | 2020-12-01       |                  | įdarb                  | pintas             |                          |         |
| Grafikai                                                          | Ona        | Onaite              |                         | 1998-01-01       |                  | [darb                  | ointas             |                          |         |
| Darbuotojų individualūs dydžiai                                   | Luka       | Lukaite             |                         | 2021-01-18       |                  | Įdarb                  | ointas             |                          |         |
| Laikinas perkėlimas                                               | Nojus      | Nojelis             |                         | 2020-12-01       | 2021-01-         | 22 Atleis              | stas               |                          |         |
| Spausdinti                                                        | Stase      | Stasele             |                         | 2020-12-01       |                  | Jdarb                  | ointas             |                          |         |
| 🛅 Darbo sąlygų pasikeitimo įsakym                                 | as Paulius | Paulaitis           |                         | 2021-01-01       |                  | Jdarb                  | ointas             |                          |         |
| Darbo sutarties priedas                                           | Sumininkas | Atleidimas          |                         | 2020-09-25       | 2020-12-         | 23 Atlei               | stas               |                          |         |
| 👔 Darbo sutartis                                                  |            |                     |                         |                  |                  |                        |                    |                          |         |
| <ul> <li>Spausdinti dokumentą</li> <li>Paskyrimų sąraš</li> </ul> | as∨        |                     |                         |                  |                  |                        |                    |                          |         |
| Darbuotojo Nr.<br>†                                               | Vardas     | Pavardé             | Paskyrimo<br>eilės Nr.↑ | Pradžios<br>data | Pabaigos<br>data | Pareigų kodas          | Paskyrimo<br>tipas | Pareigų pava             | dinimas |
| DU002                                                             | Petras     | Petraitis           | 1                       | 2020-12-07       | 2020-12-14       | BUH                    |                    | Buhalteris               |         |
| DU002                                                             | Petras     | Petraitis           | 2                       | 2020-12-15       | 2021-02-28       | FIN                    | Pagrindin          | is Finansinink           | as      |

Laikino paskyrimo kortelėje užpildoma:

- laikino perkėlimo pradžios ir pabaigos (jei yra žinoma) datos;
- nurodomas laikino paskyrimo pagrindas (laukas Aprašas);
- pasirenkamas paskyrimą į kurį darbuotojas bus grąžinamas pasibaigus laikinam perkėlimui (laukas Grąžinama į pareigas);
- pakeičiamos kitos darbo sąlygos (jei aktualu);
- naujas laikinas paskyrimas sukuriamas pasirinkus funkciją Registruoti perkėlimą.

Sukūrus laikiną paskyrimą, jo galiojimo laikotarpiu, darbuotojo darbo užmokestis bus skaičiuojamas pagal laikino paskyrimo sąlygas.

| Redaguoti - Paskyr          | rimo kortelė - 2 DU001 L | ina Linaite           |                      | ZX     |
|-----------------------------|--------------------------|-----------------------|----------------------|--------|
| 😰 Registruoti perkėlimą     | Puslapis                 |                       |                      |        |
| Perkėlimo parametra         | i                        |                       |                      |        |
| Perkėlimo pradžia           | 2021-08-01               | Paskyrimo tipas       | Laikinas             | ~      |
| Perkėlimo pabaiga           | 2021-08-31               | Gražinama į pareigas  |                      |        |
| Aprašas                     |                          | Gražinama į pareigas  |                      | 2 …    |
| Pavadavimas                 |                          | ReturnToDescription   | ADM Administratorius |        |
| Bendra                      |                          |                       |                      |        |
| Darbuotojo Nr.              | DU001                    | Atlyginimo skaičiavim |                      | 0,00   |
| Paskyrimo pagrindo k        | ~                        | Pagrindinė darbovietė |                      |        |
| Paskyrimo pagrindas · · · · |                          | Avanso suma           |                      | 0,00   |
| Pastaba                     |                          | Pard. agento/Tarpinin |                      | $\sim$ |
|                             |                          | 1                     |                      |        |

Baigus galioti laikinam darbuotojo paskyrimui, sistema automatiškai darbuotoją grąžins į prieš tai buvusį pagrindinį paskyrimą arba į paskyrimą, kurį vartotojas nurodė lauke *Grąžinama į pareigas*.

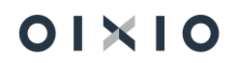

| Paskyrimų sąra      | šas | $\sim$       |                    |                          |                          |                  |               |                         |                                      |        |                        |
|---------------------|-----|--------------|--------------------|--------------------------|--------------------------|------------------|---------------|-------------------------|--------------------------------------|--------|------------------------|
| Darbuotojo Nr.<br>† |     | Vardas       | Pavardé            | Paskyrimo<br>eilės Nr. ↑ | Pradžios<br>data         | Pabaigos<br>data | Pareigų kodas | Paskyrimo<br>tipas      | Pareigų pavadinimas                  | Etatas | Darbo grafiko<br>kodas |
| DU001               |     | Lina         | Linaite            | 1                        | 2020-12-01               | 2021-07-14       | ADM           | Pagrindinis             | Administratorius                     | 1      | A P5                   |
| DU001               | ÷   | Lina         | Linaite            | 2                        | 2021-07-15               | 2021-07-31       | ADM           | Pagrindinis             | Administratorius                     | 1      | A P5                   |
| DU001               |     | Lina         | Linaite            | 3                        | 2021-08-01               | 2021-08-31       | ADM           | Laikinas                | Administratorius                     | 1      | A P5                   |
| DU001               |     | Lina         | Linaite            | 4                        | 2021-09-01               |                  | ADM           | Pagrindinis             | Administratorius                     | 1      | A P5                   |
| DU001               |     | Lina<br>Lina | Linaite<br>Linaite | 3                        | 2021-08-01<br>2021-09-01 | 2021-08-31       | ADM<br>ADM    | Laikinas<br>Pagrindinis | Administratorius<br>Administratorius | 1      | A P5<br>A P5           |

## 3.2.4. Masinis paskyrimų kūrimas

Darbuotojams, keičiantis bendroms darbo sąlygoms (pvz. visi vieno padalinio darbuotojai perkeliami į kitą padalinį), gali būti atliekamas masinis paskyrimų keitimas. Nauji paskyrimai kuriami Darbuotojų sąrašas > Veiksmai >Funkcijos > Keisti paskyrimų informaciją.

| Standartinė įmo      | nė Pe       | rsonalas – Darbo Laikas | <ul> <li>Darbo užmokestis </li> </ul> | Nustatymai 🗸 📃 🔳       |                 |                 |                    |            |                 | _                            |     |              |
|----------------------|-------------|-------------------------|---------------------------------------|------------------------|-----------------|-----------------|--------------------|------------|-----------------|------------------------------|-----|--------------|
| DU Darbuotojų sąraša | s: Visi 🗸 🛛 | ,                       | 📋 Naikinti 🛛 🗎 Paskyrimai             | 👆 Neatvykimai 🛛 💼 Veik | los 🛛 🔀 Tabelis | 🖳 PI įrašai 🛛 📓 | Atidaryti naudojar | nt "Excel" | Veiksmai $\vee$ | Susiję $\lor$ … $\heartsuit$ | =   | 0 2          |
|                      |             |                         |                                       | darbintas /            | Sodros          |                 |                    | Funkcijos  | >               | 🕏 PI žurnalo eilutės įrašai  |     |              |
| Nr. 1                | Vardas      | Pavardê                 | Jdarbinimo data Atleid                | limo data Atleistas    | pažymėjimo Nr.  | Amžius          | Padalinio kodas    | Spausdinti | >               | 🖉 Keisti paskvrimu informa   | iia | s III pakopa |
| DU001                | Lina        | Linaite                 | 1995-01-01                            | [darbintas             |                 | 38              | 1001               |            | 1,010           | ٤.3                          | 21  |              |
| DU002                | Petras      | Petraitis               | 2020-12-07                            | [darbintas             |                 | 41              | 10021              |            | -0,151          | 20                           |     |              |
| DU003                | Jonas       | Jonaitis                | 2020-09-01                            | [darbintas             |                 | 31              | 2002               |            | 8,849           | 25                           |     |              |

Atsidarius *Paskyrimų keitimo grupei* lentelei pirma turi būti surenkami darbuotojai, kuriems bus keičiama paskyrimų informacija. Darbuotojai surenkami per funkciją *Surinkti paskyrimus pakeitimui*. Filtrų pagalba galima surinkti konkrečius darbuotojus, nurodant jų tabelių numerius (*Filtras: DU Darbuotojas*), pasirenkant padalinį arba padalinius (*Filtras: Paskyrimas*).

Surinkus darbuotojus, užpildoma informacija, kuri bus keičiama:

- Užpildomas dokumento, kurio pagrindu atliekamas keitimas, numeris;
- Nurodoma registravimo data (nuo šios datos bus kuriami nauji paskyrimai);
- Nurodomas paskyrimo pagrindas;
- Užpildoma informacija kuri bus keičiama (pvz. pasirenkamas naujo padalinio, į kurį bus perkalimai darbuotojai, kodas);
- Užpildžius keičiamą informaciją, vykdoma funkcija Registruoti pakeitimus. Po šios funkcijos visiems atrinktiems darbuotojams sukuriamas naujas paskyrimas.

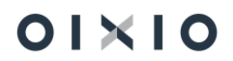

| Pask. keitimas darb. grupei  |            |                                  |                                      |                  |                |         |                    | √Įrašyta                      | ۵<br>۱ | 3 74 |
|------------------------------|------------|----------------------------------|--------------------------------------|------------------|----------------|---------|--------------------|-------------------------------|--------|------|
| 🔎 leškoti 🐺 Redaguoti sąrašą | 📋 Naikinti | 🍰 Surinkti paskyrimus pakeitimui | 🍓 Registruoti pakeitimus             | 💶 Atidaryti naud | lojant "Excel" |         |                    |                               | ٢      | 7 🔳  |
| Bandra                       |            |                                  |                                      |                  |                |         |                    |                               |        |      |
| Dokumento Nr.                | 123        |                                  | Registravimo data                    |                  | 2021-08-01     | <u></u> | Pakyrimo pagrindas | Potvarkis del reorgabizacijos |        |      |
|                              |            |                                  |                                      |                  |                |         |                    |                               |        |      |
| Nauja informacija keitimui   |            |                                  |                                      |                  |                |         |                    |                               |        |      |
| Pareigų kodas                |            |                                  | <ul> <li>Avansas</li> </ul>          |                  |                |         |                    |                               |        |      |
| Skyrius kodas                | 1000       |                                  | <ul> <li>Avanso procentas</li> </ul> |                  |                | 0,00    |                    |                               |        |      |
| Pareigybės kodas             | BUH        |                                  | Avanso suma                          |                  |                | 0,00    |                    |                               |        |      |

## 3.2.5. Masinis pareiginės algos keitimas

Norint grupei ar visiems įmonės darbuotojams pakeisti pareiginę algą nuo tos pačios datos (pvz. nuo sausio 1 dienos keičiasi pareiginiai atlyginimai visiems įmonės darbuotojams), yra atliekami tokie veiksmai:

- Personalas > Paskyrimų keitimas grupei > pasirenkama funkcija "Eksportuoti paskyrimus į Excel". Funkcija išeksportuos nurodytai eksporto datai galiojančių darbuotojų paskyrimų sąrašą su priskirtomis pareiginėmis algomis. Pvz. užklausos lange nurodžius eksportuoti duomenis nuo 2023.12.31 iki 2023.12.31, bus išeksportuoti duomenys, aktualūs paskutinei 23 metų dienai.
- 2) MS Excel faile tiems darbuotojams, kuriems keičiasi pareiginė alga, pakeičiamas pareiginės algos dydis. Jei keičiasi ne visiems darbuotojams jų trinti nebūtina, nes automatinis pareiginės algos keitimas bus atliekamas tik darbuotojams, kurių pareiginė alga, nurodyta paskyrime, nesutaps su MS Excel faile nurodyta alga.
- 3) Pakoregavus algas MS Excel faile, atliekamas duomenų importas į sistemą pasirinkus *Personalas > Paskyrimų keitimas grupei > "Paskyrimų importas iš Excel"*.

Importo užklausos lange nurodoma data, nuo kada keičiasi pareiginė alga, pvz. 2024.01.01. Sistema automatiškai tai datai sukurs darbuotojams naujus paskyrimus bei juose pakeis pareigines algas.

## 3.3. Darbuotojo atleidimas

Informacija apie darbuotojo atleidimą vedama į Darbuotojo kortelės skirtuką "Atleidimas".

| Laukas               | Reikšmė                                                                                                    |
|----------------------|----------------------------------------------------------------------------------------------------|
| Atleidimo data       | Įvedama atleidimo data. Įvedus atleidimo datą ir bus<br>suformuojamas atskiras atleidimo informacijos įvedimo<br>langas, kuriame vedama pagrindinė atleidimo informacija.<br>Suvedus ir išsaugojus šią informaciją, ji automatiškai bus<br>perkelta į atitinkamus <i>Atleidimo</i> skirtuko laukus. |
| Išeitinė pašalpa (už | Jei darbuotojui bus mokama išeitinė pašalpa už konkretų                                                                                                    |
| mėn. sk.)            | mėnesių skaičių, šiame lauke nurodomas mėnesių skaičius,                                                                                                    |
|                      | už kurį bus skaičiuojama išeitinė pašalpa.                                                                                                    |
| lšeitinės išmokos    | Jei darbuotojui bus mokama konkreti išeitinės pašalpos suma                                                                                                    |
| dydžio suma          | – nurodoma suma.                                                                                                    |

Skirtuko Atleidimas pagrindiniai laukai:

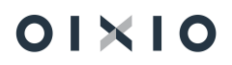

| Laukas                                         | Reikšmė                                                                                                    |
|------------------------------------------------|----------------------------------------------------------------------------------------------------|
| Išmokėti už visas<br>nepanaudotas<br>atostogas | Jei darbuotojo sukauptas kasmetinių atostogų likutis yra<br>didesnis nei 3 m., sistema automatiškai siūlys darbuotojui<br>išmokėti kompensaciją už ne didesnį kaip 3 m. likutį.<br>Pažymėjus "Išmokėti už visas nepanaudotas atostogas"<br>kompensuojamos atostogų dienos nebus mažinamos. |
|                                                | Pvz. Atleidimo datai darbuotojo nepanaudotų kasmetinių<br>atostogų likutis yra 86 dienos. Sistema įvertina darbuotojui<br>priklausančią atostogų schema ir siūlo išmokėti kompensaciją<br>už 60 d. Jei šis laukas bus pažymėtas – kompensacija bus<br>išmokama už 86 dienas.               |
| Pilnas komp. dienų<br>skaičius                 | Rodomas pilnas kompensuojamų dienų skaičius (86).                                                                                                    |
| Kompensuojamų<br>dienų skaičius                | Rodomas galutinis kompensuojamų dienų skaičius, už kurį<br>bus skaičiuojama kompensacija (priklausomai nuo lauko<br>"Išmokėti už visas nepanaudotas atostogas" nustatymo, bus<br>rodomos 86 arba 60 dienų).                                                                                |
| Atleidimo pagrindas                            | Iš sąrašo pasirenkamas tinkamas atleidimo pagrindas ( pvz.<br>šalių susitarimų, savo norų ir pan.)                                                                                                    |
| Atleidimo priežasties<br>kodas                 | Iš klasifikatoriaus pasirenkamas atleidimo priežasties kodas<br>(klasifikatorius yra laisvai konfigūruojamas, t. y. vartotojas gali<br>susikurti savo įmonėje naudojamus atleidimo priežasčių<br>kodus).                                                                                   |

PASTABA. Kiti atleidimo skirtuko laukai pildomi pagal poreikį (t. y. jei informacija nėra aktuali, jų pildymas nėra privalomas norint atleisti darbuotoją).

Kada atleidimo informacija nebus išsaugoma? Jei atleidžiamas darbuotojas turi galiojančių arba ateities laikotarpiams įvestų neatvykimų/veiklų, sistema tokio atleidimo informacijos išsaugoti neleis. Vartotojas turi anuliuoti galiojančius arba ateities neatvykimų ar veiklų įrašus ir tada vesti atleidimo informaciją arba nukelti atleidimo datą, po neatvykimų /veiklų pabaigos.

Taip pat jei darbuotojui yra įvestas naujas paskyrimas (ar keli nauji paskyrimai) ateities laikotarpiams (pavyzdžiui, darbuotojui vedamas atleidimas 2021-05-31, tuo tarpu nuo 2021-07-01 darbuotojui yra sukurtas naujas paskyrimas), sistema neleis išsaugoti vedamos atleidimo informacijos. Vartotojas turi anuliuoti ateities paskyrimus arba pasirinkti vėlesnę atleidimo datą.

Kas įvyksta išsaugojus suvestą atleidimo informaciją? Jei atleidimo informacija yra išsaugota *Darbuotojo kortelės Atleidimo* skirtuke, automatiškai bus:

- užpildoma pabaigos data paskutinėje darbuotojo paskyrimo kortelėje;
- po atleidimo datos ištrinami visi tabelio įrašai;

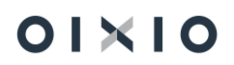

- artimiausio skaičiavimo metu bus skaičiuojama išeitinė pašalpa ir kompensacija už nepanaudotą kasmetinių atostogų likutį;
- darbuotojo statusas darbuotojų sąraše pasikeis iš "Įdarbintas" į "Atleistas" nuo kitos dienos 00.00 val. skaičiuojant nuo įvestos atleidimo datos. Pavyzdžiui, 2023 m. rugpjūčio 9 d. ta pačia data įvedama darbuotojo atleidimo data. Darbuotojo būsena išlieka "Įdarbintas", tačiau kitos dienos (rugpjūčio 10 d.) 00:00 val. sistemiškai pakeičiama į "Atleistas";
- po atleidimo datos darbuotojui nebebus generuojami tabelio įrašai, nebus galima įvesti neatvykimų/veiklų, darbuotojas nebedalyvaus skaičiavimuose.

## 3.4. Darbuotojo atleidimas, kai yra galiojantis Neatvykimo arba Veiklos įrašas

Remiantis Darbo kodeksu, darbuotojo atleidimo diena turi būti paskutinė jo darbo diena.

Tačiau atsižvelgus į įvairias kasdienes situacijas, su kuriomis susiduria mūsų klientai, buvo realizuota galimybė atleisti darbuotoją ir paskutinę jo neatvykimo dieną (pavyzdžiui jei darbuotojas yra PV atostogose iki 2021-12-31, tai sistema jį leis atleisti 21-12-31 esant tam tikriems nustatymams).

Nustatymai > DU nustatymai > skirtukas "Lauko nustatymai" > laukas "Aktyvumo kodai, kurių metu leidžiamas atleidimas" – turi būti nurodomi aktyvumo kodai (pavyzdžiui PV), kurių galiojimo metu galima darbuotoją atleisti.

| Laiko nustat.                                      |                  |                                     |          |      |                                                                                                    |
|----------------------------------------------------|------------------|-------------------------------------|----------|------|----------------------------------------------------------------------------------------------------|
| 5 dienų darbo grafikas                             | A P5             | Vidurkis pagal                      | Valandas |      | Neatvykimų vid. sk. be einamo mėn A[M]L                                                                                 |
| 6 dienų darbo grafikas                             | A Pő             | Skaičiuoti VDU iš pasibaigusių pask | 0        |      | Maksimalus pamainos ilgis (val.) · · · · · 12                                                                           |
| Plan.tab.pildomas pagal · · · · · · · · C          | Darbuotojo graf. | Taikyti etatą VDU skaičiavime       |          |      | Aktyvumo kodai                                                                                                    |
| Neatvyk.laikas (mėn.ap.) pagal · · · · · · I       | Darbuotojo graf. | Mėnesių skaičius etato koeficientui |          | 0    | Ištrinami aktyvumo kodai importuoj                                                                                      |
| Neatvyk.laikas (val.ap.) pagal · · · · · · C       | Darbuotojo graf. | Apjungti Etatus                     |          |      | Aktyvumo kodai, kuriu metu leidžia AIPVJLJK                                                                             |
| PI sumos pagal ··································· | Valandas         | Darbo dienos trukmė VDU skaičiavi   | 8        | B,00 | Aktyvumo kodai, kurių metu leidžiamas atleidimas                                                                        |
|                                                    |                  | Nerodyti darbuot. atleistų iki      |          |      | Neatvykimų ir Veiklų išimtys. Atleidžiant darbuotoją nurodyti Neatvykimų ar Veiklų įrašai gali būti<br>atleidimo dieną. |

# 4. DARBO LAIKAS

Darbo laiko apskaita yra skirta įmonėje dirbančių darbuotojų dirbto ir dėl įvairių priežasčių nedirbto laiko apskaitai. Darbo laiko apskaita tiesiogiai įtakoja darbo užmokesčio skaičiavimą.

Darbo laiko apskaitos procesas:

- kalendoriaus generavimas;
- darbuotojų darbo grafikų generavimas;

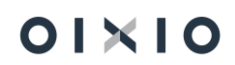

- neatvykimų pildymas;
- veiklų pildymas;
- darbuotojų tabelių generavimas.

PASTABA. Po to, kai yra sutvarkyti einamojo mėnesio darbo laiko apskaitos atributai (kalendorius, grafikai, tabeliai ir t.t.), galima nustatyti draudimą visiems vartotojams atlikti šių atributų koregavimus. Draudimas nustatomas DU nustatymo kortelės > Laiko nustat. > "Leisti koreguoti darbo laiką nuo, iki".

## 4.1. Kalendorius

Kalendorius yra būtinas darbo laiko apskaitai ir skaičiavimų vykdymui. Rekomenduojama sugeneruoti kalendorių ir patikslinti šventines dienas bent metams į priekį.

| Kalend        | lorius                                  |      |             |                |              | √ įrašyt | a 🗍        | C 2      |
|---------------|-----------------------------------------|------|-------------|----------------|--------------|----------|------------|----------|
| Data n        | uo                                      |      |             | 2021-01-01     |              |          |            |          |
| Data ik       | d · · · · · · · · · · · · · · · · · · · |      |             | 2021-12-31     |              |          |            |          |
| Tvarky        | ti 🔛 Kurti kalendo                      | orių | Daugiau par | inkčių         |              |          |            | $\nabla$ |
|               |                                         |      |             |                |              |          |            |          |
|               | Savaitės Nr.                            |      | Data î 🝸    | Savaitės diena | Dienos tipas |          | Aprašas    |          |
| $\rightarrow$ | <u>53</u>                               |      | 2021-01-01  | penktadienis   | Šventė       | ~        | Nauji Meta | i.       |
|               | 53                                      |      | 2021-01-02  | šeštadienis    | Darbo        |          |            |          |
|               | 53                                      |      | 2021-01-03  | sekmadienis    | Poilsio      |          |            |          |
|               | 1                                       |      | 2021-01-04  | pirmadienis    | Šventė       |          |            |          |
|               | 1                                       |      | 2021-01-05  | antradienis    | Darbo        |          |            |          |
|               | 1                                       |      | 2021-01-06  | trečiadienis   | Darbo        |          |            |          |
|               | 1                                       |      | 2021-01-07  | ketvirtadienis | Darbo        |          |            |          |
|               | 1                                       |      | 2021-01-08  | penktadienis   | Darbo        |          |            |          |
|               | 1                                       |      | 2021-01-09  | šeštadienis    | Poilsio      |          |            |          |
|               | 1                                       |      | 2021-01-10  | sekmadienis    | Poilsio      |          |            |          |
|               | 2                                       |      | 2021-01-11  | pirmadienis    | Darbo        |          |            |          |
|               | 2                                       |      | 2021-01-12  | antradienis    | Darbo        |          |            |          |
|               | 2                                       |      | 2021-01-13  | trečiadienis   | Darbo        |          |            |          |
|               | 2                                       |      | 2021-01-14  | ketvirtadienis | Darbo        |          |            |          |
|               | 2                                       |      | 2021-01-15  | penktadienis   | Darbo        |          |            |          |
|               | 2                                       |      | 2021-01-16  | šeštadienis    | Poilsio      |          |            |          |
|               | 2                                       |      | 2021-01-17  | sekmadienis    | Poilsio      |          |            |          |

Darbo užmokestis > Nustatymai > Skaičiavimų nustat. > Kalendorius.

Norint sugeneruoti kalendoriaus dienas būsimam laikotarpiui, reikia nurodyti generuojamo laikotarpio pradžios datą lauke "**Data nuo**", laikotarpio pabaigos datą lauke "**Data iki**" ir paspausti *Kurti kalendorių*.

| Laukas         | Reikšmė                               |
|----------------|---------------------------------------|
| Savaitės Nr.   | Pateikiamas savaitės numeris metuose. |
| Data           | Pateikiama kalendoriaus dienos data.  |
| Savaitės diena | Nurodoma savaitės diena.              |

| Dienos tipas | Nurodomas dienos tipas: <i>Darbo, Poilsio</i> arba Šventė. Reikšmę<br>galima keisti rankiniu būdu. |
|--------------|----------------------------------------------------------------------------------------------------|
| Aprašas      | Jei reikia, galima nurodyti dienos aprašą, pavyzdžiui, šventinės<br>dienos pavadinimas.            |

Sugeneruotoms kalendoriaus dienoms turi būti patikrinamos švenčių dienos ir tikslinamos pagal poreikį (pavyzdžiui, Šv. Velykų dienos).

## 4.2. Pamainos

Darbuotojų darbo pamainos BC darbo užmokesčio modulyje skirtos aprašyti vienos dienos darbo ir poilsio pradžios ir pabaigos laikus. Šią informaciją priskyrus darbuotojo grafikams, galima atspausdinti darbuotojų darbo grafikus su detalia informacija, t. y. nuo kelintos valandos darbuotojas pradeda dirbti, kada eina pietauti, kada turi papildomas pertraukas, kada baigia darbą. SVARBU ŽINOTI, kad darbuotojų darbo laiko apskaitos žiniaraščiai bus pildomi pagal darbuotojo grafiką (jo sudarymas aprašytas skyriuje *Darbo grafikų formulės*).

Darbuotojų darbo pamainos aprašomos *Darbo užmokestis > Darbo laikas > Pamainų sąrašas*.

| Pamai         | nos kortelė          |         | Ø               | +      | Ĩ               | √ļrašyta | <b>□</b> 2 |
|---------------|----------------------|---------|-----------------|--------|-----------------|----------|------------|
| 8V            | Ά                    |         |                 |        |                 |          |            |
| Benra         | a                    |         |                 |        |                 |          |            |
| Kodas         | 8VA                  |         |                 | lš vis | o valandų       | 09:00:00 |            |
| Pavadi        | inimas · · · · · Sta | ndartas |                 | Darb   | o laikas        | 08:00:00 |            |
|               |                      |         |                 | Poils  | io laikas       | 01:00:00 |            |
|               |                      |         |                 |        |                 |          |            |
| Pamai         | inos eilutė Tvark    | yti     |                 |        |                 |          | 53         |
|               | Laiko tipas          |         | Pradžios laikas |        | Pabaigos laikas | Laikas   |            |
| $\rightarrow$ | Darbo laikas         | ÷       | 08:00:00        |        | 12:00:00        | 04:00:00 |            |
|               | Pietų pertrauka      |         | 12:00:00        |        | 13:00:00        | 01:00:00 |            |
|               | Darbo laikas         |         | 13:00:00        |        | 17:00:00        | 04:00:00 |            |
|               |                      |         |                 |        |                 |          |            |

| Laukas          | Reikšmė                                                                                                    |
|-----------------|----------------------------------------------------------------------------------------------------|
| Bendra          |                                                                                                    |
| Pavadinimas     | Įrašomas pamainos pavadinimas.                                                                                                    |
| Iš viso valandų | Pagal nutylėjimą suskaičiuojama, kiek iš viso pamainoje<br>valandų (reikšmės užsipildo, suvedus pamainos eilučių<br>informaciją). |

| Darbo laikas    | Pagal nutylėjimą suskaičiuojama, kiek pamainoje darbo    |
|-----------------|----------------------------------------------------------|
|                 | valandų (reikšmės užsipildo, suvedus pamainos eilučių    |
|                 | informaciją).                                            |
| Poilsio laikas  | Pagal nutylėjimą suskaičiuojama, kiek pamainoje poilsio  |
|                 | valandų (reikšmės užsipildo, suvedus pamainos eilučių    |
|                 | informaciją).                                            |
| Pamainos eilutė |                                                          |
| Laiko tipas     | Pasirenkamas pamainos eilutės laiko tipas: Darbo laikas, |
|                 | Pietų pertrauka arba Papildoma pertrauka.                |
| Pradžios laikas | Įvedamas laikas, nuo kada prasideda aprašoma pamainos    |
|                 | dalis.                                                   |
| Pabaigos laikas | Įvedamas laikas, kada baigiasi aprašoma pamainos dalis.  |
| Laikas          | Sistema pagal nustatytus Pradžios ir Pabaigos laikus     |
|                 | suskaičiuoja pamainos dalies valandas.                   |

\*-Suvedus pamainos antraštę (*Bendra*), vedamos pamainos eilutės - eilučių vedama tiek, kiek reikia pamainai aprašyti.

Suvedus pamainų duomenis, pamainos priskiriamos sudarytų darbo grafikų formulėse Darbo užmokestis > Darbo laikas > Grafikai > Grafikų formulės.

| Laukas         | Reikšmė                                                       |
|----------------|---------------------------------------------------------------|
| Pamainos kodas | Kiekvienai grafiko formulės eilutei parenkamas pamainos       |
|                | kodas tam, kad vėliau generuojant darbo grafiką, pagal        |
|                | aprašytą formulę pildytųsi kiekvienai dienai pamainos įrašai, |
|                | pagal kuriuos bus spausdinamas darbuotojo grafikas.           |

Detalesnis darbo grafiko formulių aprašymas pateikiamas skyriuje Darbo grafikų formulės.

Darbo pamainas reikia priskirti ir grafiko nustatymuose. Šie nustatymai reikalingi tam, kad pildant darbo grafikus, sistema įvertintų, kokias pamainas naudoti vienu ar kitu atveju. *Darbo užmokestis > Darbo laikas > Grafikai > Grafiko nustatymai*.

| Laukas           | Reikšmė                                                 |
|------------------|---------------------------------------------------------|
| Poilsio pamainos | lš sąrašo pasirenkamas pamainos kodas, kuris naudojamas |
| kodas            | poilsio dienomis (pavyzdžiui, pamaina su kodu P, be     |
|                  | pamainos eilučių).                                      |
| Šventės pamainos | lš sąrašo pasirenkamas pamainos kodas, kuris naudojamas |
| kodas            | švenčių dienomis (pavyzdžiui, pamaina su kodu S, be     |
|                  | pamainos eilučių).                                      |
| Darbo poilsio d. | lš sąrašo pasirenkamas pamainos kodas, kuris naudojamas |
| pamainos kodas   | darbuotojo darbui poilsio dienomis.                     |
| Darbo švenčių d. | lš sąrašo pasirenkamas pamainos kodas, kuris naudojamas |
| pamainos kodas   | darbuotojo darbui švenčių dienomis.                     |

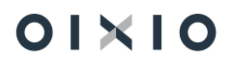
| Darbo ir poilsio d. | lš sąrašo pasirenkamas pamainos kodas, kuris naudojamas |
|---------------------|---------------------------------------------------------|
| sukeitimo pamainos  | darbuotojo darbui sutrumpintą dieną prieš šventę.       |
| kodas               |                                                         |

Suvedus aukščiau aprašytus nustatymus, generuojant darbo grafikus, pildosi grafikų pamainų įrašai, pagal kuriuos spausdinami darbo grafikai.

Jei reikia sugeneruotam grafikui tam tikrą dieną ar kelioms dienos pakeisti pamainos kodus – tai atliekama *Darbo užmokestis > Darbo laikas > Grafikai > Pamainų įrašai*. Atsidariusioje formoje reikiamos dienos eilutėje pakeičiamas pamainos kodas.

2 X

|               | Data î 🍸   |   | Grafiko kodas 🕈 🝸 | Pamainos kodas † |   |
|---------------|------------|---|-------------------|------------------|---|
| $\rightarrow$ | 2021-06-01 | ÷ | A P5              | 8A               | ^ |
|               | 2021-06-02 |   | A P5              | 8A               |   |
|               | 2021-06-03 |   | A P5              | 8A               |   |
|               | 2021-06-04 |   | A P5              | 8A               |   |
|               | 2021-06-05 |   | A P5              | P                |   |
|               | 2021-06-06 |   | A P5              | S                |   |
|               | 2021-06-07 |   | A P5              | 8A               |   |
|               | 2021-06-08 |   | A P5              | 8A               |   |
|               | 2021-06-09 |   | A P5              | 8A               |   |
|               | 2021-06-10 |   | A P5              | 8A               |   |
|               | 2021-06-11 |   | A P5              | 8A               | ~ |

edaguoti - Pamainų įrašai - 2021-06-01 · A P5 · 8A

# 4.3. Darbo grafikų nustatymai

BC darbo užmokesčio modulyje sudaromi darbuotojų darbo grafikai. Darbuotojų grafikai aprašomi Darbo užmokestis > Darbo laikas > Grafikai > Grafiko nustatymai.

Grafiko nustatymų lentelės pavyzdys:

| 7 =                                  |                                    |                         |                              |                      |                  |                              |               |             | čių                        | augiau parink    | Excel" Da              | yti naudojant "I        | Atidary 🛛   | afiko formulės              | ∑ Gr   | 🔋 Naikinti | as 🛛 🐺 Redaguoti sąrašą   | leškoti 🕂 Naujas |
|--------------------------------------|------------------------------------|-------------------------|------------------------------|----------------------|------------------|------------------------------|---------------|-------------|----------------------------|------------------|------------------------|-------------------------|-------------|-----------------------------|--------|------------|---------------------------|------------------|
| Darbo poilsio<br>d.pamainos<br>kodas | Darbo poilsio<br>dienomis<br>kodas | Žy<br>dar<br>poi<br>die | Šventės<br>pamainos<br>kodas | Darbo naktį<br>kdoas | Šventės<br>kodas | Poilsio<br>pamainos<br>kodas | Poilsio kodas | Darbo kodas | SDLA<br>skirtumai<br>pagal | Darbo<br>savaitë | Darbo dienos<br>trukmė | Suminë d.l.<br>apskaita | Galioja iki | Grafikas<br>pildomas<br>nuo | Galioj | Patvir     | Aprašas                   | Kodas† Apr       |
| *10                                  | DP                                 |                         | *10                          | DN                   | S                | P                            | P             | DD          |                            | 5d               | 10,00                  |                         |             |                             | Таір   | <b>2</b>   | 2 DD + 2 DD po 10 val.    | 2+2 DD 2 D       |
|                                      | DD                                 |                         | S                            | DN                   | s                | P                            | P             | DD          |                            | 5d               | 8,00                   |                         |             | 2017-04-18                  | Таір   | <b>2</b>   | Antradienis-šeštadienis   | 5 DD Ant         |
| 3 V                                  | DP                                 |                         | S                            | DN                   | s                | Ρ                            | P             | DD          |                            | 5d               | 8,00                   |                         |             |                             | Taip   | <b>2</b>   | Pagrindinis grafikas 5 d. | A P5 Pag         |
| 3 V                                  | DP                                 |                         | 3 V                          | DN                   | s                | 3 V                          | P             | DD          |                            | 6d               | 8,00                   |                         |             |                             | таір   | <b>2</b>   | Pagrindinis grafikas 6 d. | A P6 Pag         |
|                                      | DP                                 |                         |                              | DN                   | S                | P                            | P             | DD          |                            | 5d               | 8,00                   |                         |             |                             | Таір   | <b>2</b>   | DU041                     | DU041 DU         |
|                                      | DP                                 |                         |                              | DN                   | s                | P                            | P             | DD          |                            | 5d               | 8,00                   | <b>2</b>                |             | 2021-01-01                  | Taip   | <b>2</b>   | DU043                     | DU043 DU         |
|                                      | DP                                 |                         |                              | DN                   | s                | P                            | P             | DD          |                            | 5d               | 8,00                   | <b>2</b>                |             | 2021-01-01                  | Таір   | <b>2</b>   | DU044                     | DU044 DU         |
|                                      | DP                                 |                         |                              | DN                   | S                | P                            | P             | DD          |                            | 5d               | 8,00                   |                         |             | 2020-01-01                  | таір   | <b>2</b>   | DU045                     | DU045 DU         |
|                                      | DP                                 |                         |                              |                      | s                | P                            | P             | DD          |                            | 5d               | 8,00                   |                         |             | 2021-01-01                  | Taip   | <b>2</b>   | DU046                     | DU046 DU         |
|                                      | DP                                 |                         |                              | DN                   | s                | P                            | P             | DD          |                            | 5d               | 8,00                   |                         |             |                             | Taip   | <b>2</b>   |                           | DU047            |
|                                      | DP                                 |                         | S                            | DN                   | s                | P                            | P             | DD          |                            | 5d               | 8,00                   |                         |             |                             | Таір   | <b>2</b>   | Suminis LTOU              | SUM LTOU Sur     |
| 11*                                  | DP                                 |                         | S                            | DN                   | s                | P                            | P             | DD          |                            | 5d               | 8,00                   |                         |             | 2017-05-03                  | Таір   |            | Suminis drb grafikas      | SUMINÊ Sur       |
|                                      | DP                                 |                         | s                            | DN                   | s                | P                            | P             | DD          |                            | 5d               | 8,00                   |                         |             |                             | Taip   |            | Laisvas grafikas          | CK Lais          |

| Laukas | Reikšmė                       |
|--------|-------------------------------|
| Kodas  | Įrašomas darbo grafiko kodas. |

| Laukas                 | Reikšmė                                                                   |
|------------------------|---------------------------------------------------------------------------|
| Aprašas                | Įrašomas grafiko aprašas.                                                 |
| Patvirtintas           | Pažymima, jei darbo grafikas įmonėje yra patvirtintas. Tik                |
|                        | pagal patvirtintą grafiką įmonėje galima sukurti tabelį.                  |
| Grafikas pildomas nuo  | Galima įrašyti, nuo kada grafikas pildomas. Įvertinus                     |
|                        | nurodytą datą, ankstesnei datai nebus galimybės                           |
|                        | sugeneruoti grafiką. Jei ši data bus užpildyta, generuojant               |
|                        | slenkančius grafikus (pasikartojančius kas keletą dienų),                 |
|                        | pirma mėnesio diena bus užpildyta, atsižvelgus, kokia                     |
|                        | grafiko diena buvo pasibaigęs praeitas mėnuo. Jei data                    |
|                        | nebus užpildyta - slenkančio grafiko pirma mėnesio diena                  |
|                        | bus pildoma pagal grafiko pirmos dienos formulę.                          |
| Suminė d.l. apskaita   | Pažymima varnele, jei grafikas naudojamas suminei darbo                   |
|                        | laiko apskaitai.                                                          |
| Darbo dienos trukmė    | Įrašoma darbo dienos trukmė valandomis. Nustatytas                        |
|                        | dydis naudojamas vidutinio darbo užmokesčio                               |
|                        | skaičiavimuose, kai darbuotojas dirba ne 8 val./ d.                       |
| Darbo savaitė          | Nurodoma, kelių dienų yra darbo savaitė: <b>5d</b> arba <b>6d</b> . Pagal |
|                        | šį nustatymą darbuotojui parenkami metiniai ir mėnesiniai                 |
|                        | dienų ir valandų koeficientai, kurie nustatomi Darbo                      |
|                        | užmokestis > Nustatymai > Skaičiavimų nustat. >                           |
|                        | Minimumai. Taip pat pagal šį nustatymą parenkamas                         |
|                        | įmonės darbo grafikas skaičiuoti suminės darbo laiko                      |
|                        | apskaitos nustatytas darbo laiko normas.                                  |
| Darbo kodas            | lš sąrašo pasirenkamas aktyvumo kodas, kuris bus                          |
|                        | naudojamas dirbtam darbo laikui tabelyje atvaizduoti.                     |
| Poilsio kodas          | lš sąrašo pasirenkamas aktyvumo kodas, kuris bus                          |
|                        | naudojamas savaitiniam poilsiui tabelyje atvaizduoti.                     |
| Poilsio pamainos kodas | lš sąrašo pasirenkamas pamainos kodas, naudojamas                         |
|                        | poilsio dienomis (pavyzdžiui, pamaina su kodu P, be                       |
| ×                      | pamainos eilučių).                                                        |
| Sventės kodas          | lš sąrašo pasirenkamas aktyvumo kodas, kuris bus                          |
|                        | naudojamas šventėms tabelyje atvaizduoti.                                 |
| Darbo naktį kodas      | lš sąrašo pasirenkamas aktyvumo kodas, kuris bus                          |
|                        | naudojamas dirbtam darbo laikui naktį tabelyje                            |
| ×                      | atvaizduoti.                                                              |
| Sventės pamainos kodas | lš sąrašo pasirenkamas pamainos kodas, naudojamas                         |
|                        | svenčių dienomis (pavyzdžiui, pamaina su kodu S, be                       |
|                        | pamainos eilučių). Plačiau apie pamainas skyriuje                         |
| ×                      | Pamainos.                                                                 |
| Zymėti darbą poilsio   | Nurodoma, ar turi būti žymimas darbas poilsio dienomis –                  |
| dienomis               | varnele pažymima, kai grafike poilsio dieną reikia pažymėti               |
|                        | kaip darbo dieną.                                                         |

| Laukas                  | Reikšmė                                                             |
|-------------------------|---------------------------------------------------------------------|
| Darbo poilsio dienomis  | Iš sąrašo pasirenkamas poilsio dienos aktyvumo kodas                |
| kodas                   | arba reikšmė nepildoma, jei lauke "Żymėti darbą poilsio             |
|                         | dienomis" nėra varnelės. Nustatytu aktyvumo kodu bus                |
|                         | pildomas darbas, jei pagal grafiko formulę numatyta darbo           |
|                         | diena, o kalendoriuje yra poilsio diena.                            |
| Darbo poilsio d.        | lš sąrašo pasirenkamas pamainos kodas, naudojamas                   |
| pamainos kodas          | darbuotojo dirbtam laikui poilsio dienomis. Plačiau apie            |
|                         | pamainas <i>Pamainos</i> .                                          |
| Żymėti darbą švenčių    | Nurodoma, ar turi būti žymimas darbas švenčių dienomis –            |
| dienomis                | varnele pažymima, kai grafike šventinę dieną reikia                 |
|                         | pažymėti kaip darbo dieną.                                          |
| Darbo švenčių dienomis  | lš sąrašo pasirenkamas šventinės dienos aktyvumo kodas              |
| kodas                   | arba reikšmė nepildoma, jei lauke " <b>Zymėti darbą švenčių</b>     |
|                         | <b>dienomis</b> " nera varneles. Nustatytu aktyvumo kodu bus        |
|                         | pildomas darbas, jei pagal grafiko formulę numatyta darbo           |
| Darho švenčiu d         | lš sarašo pasirenkamas pamainos kodas paudojamas                    |
| pamainos kodas          | darbuotojo dirbtam laikui švenčiu dienomis.                         |
| Trumpinti d. d. prieš   | Pažymima varnele, jei prieš šventes turi būti trumpinamos           |
| švente                  | darbo valandos.                                                     |
| Netaikyti etato pildant | Laukas pažymimas varnele, jej rejkja, kad pildant tabeli            |
| tabeli                  | pagal sugeneruota darbo grafika, etato dydis nebūtų                 |
|                         | vertinamas (pavyzdžiui, grafike nustatytos 8 val.,                  |
|                         | darbuotojas dirba 0,75 etatu:                                       |
|                         | 2. jei šiame lauke varnelės nebus – tabelio įrašas                  |
|                         | kuriamas 8 val. x 0,75 et. = 6 val.;                                |
|                         | 3. ii) jei šiame lauke varnelė nustatyta – tabelio                  |
|                         | įrašas kuriamas su 8 val.).                                         |
| Poilsio ir darbo d.     | Šiuo metu neaktualu. Pažymima varnele, jei vietoje darbo            |
| sukeitimas              | dienos pagal Lietuvos Respublikos įstatymus skiriama                |
|                         | poilsio diena, už kurią reikia atidirbti savaitgalį, ir reikia, kad |
|                         | savaitgalį pildytų darbo dieną (pagal kalendorių), nors             |
|                         | pagal grafiko formulę nustatyta poilsio diena (pavyzdziui, 5        |
|                         | d. darbo savaite - savaitgalį pildoma P 0 val.).                    |
| Sukeitimo d. valandų    | įrasomas valandų skaicius, kiek turi buti pildoma,                  |
| SKAICIUS                | atidirbant savaitgalį uz polisio dieną. Jei valandų skaicius        |
|                         | neįrasytas, bet varnele laukė <b>Poilsio ir darbo d.</b>            |
|                         | sukenimas pazymeta - pagat nutytejimą savaitgalį uz                 |
| Dorbo ir poiloio d      | polisio ulerią piluoritos 8 val.                                    |
|                         | is sąraso pasirenkamas pamainos kouas, naudojamas                   |
| sukeitimo pamainos      | darbuolojo dirblam laikui, sukeitus polisio ir darbo dienas.        |
| Kodas                   |                                                                     |

# 4.4. Darbo grafikų formulės

Darbuotojų grafikai aprašomi Darbo užmokestis > Darbo laikas > Grafikai > Grafikų formulės

| ۶             | leškoti 🛛 | 🕏 Red | aguoti sąrašą   | 🧩 Grafiko I | nustaytmai       | 🏥 Ka          | lendorius · |       |         | 2        | 7 🔳   |
|---------------|-----------|-------|-----------------|-------------|------------------|---------------|-------------|-------|---------|----------|-------|
|               | Kodas †   |       | Aprašas         |             | Darbo<br>savaité | Gra           | fiko Formul | ė pot | ormė 🗸  | Valandu  | Pamai |
|               | 2+2 DD    |       | 2 DD + 2 DD p   | o 10 val.   | 5d               |               | formulė 1   |       | kodas 1 | skaičius | kodas |
|               | 5 DD      |       | Antradienis-še  | štadienis   | 5d               | $\rightarrow$ | -CW+0D      | ÷     | DD      | 8,00     | 8A    |
| $\rightarrow$ | A P5      | :     | Pagrindinis gra | fikas 5 d.  | 5d               |               | -CW+1D      |       | DD      | 8,00     | 8A    |
|               | A P6      |       | Pagrindinis gra | fikas 6 d.  | 6d               |               | -CW+2D      |       | DD      | 8,00     | 8A    |
|               | DU041     |       | DU041           |             | 5d               |               | -CW+3D      |       | DD      | 8,00     | 8A    |
|               | DU043     |       | DU043           |             | 5d               |               | -CW+4D      |       | DD      | 8,00     | 8A    |
|               | DU044     |       | DU044           |             | 5d               |               | -CW+5D      |       | P       | 0,00     | Ρ     |
|               | DU045     |       | DU045           |             | 5d               |               | -CW+6D      |       | P       | 0,00     | Ρ     |
|               | DU046     |       | DU046           |             | 5d               |               |             |       |         |          |       |
|               | DU047     |       |                 |             | 5d               |               |             |       |         |          |       |
|               | SUM LTOU  |       | Suminis LTOU    |             | 5d               |               |             |       |         |          |       |
|               | SUMINĖ    |       | Suminis drb gr  | afikas      | 5d               |               |             |       |         |          |       |
|               | XX        |       | Laisvas grafika | s           | 5d               |               |             |       |         |          |       |

Grafiko formulių lentelė sudaryta iš dviejų dalių. Dešinėje dalyje yra sąrašas sukurtų darbo grafikų. Kairėje lentelės dalyje nustatomos formulės, pagal kurias generuojamas grafikas.

| Laukas               | Reikšmė                                                |
|----------------------|--------------------------------------------------------|
| Laikotarpio formulė* | Apibrėžiama diena.                                     |
| Aktyvumo kodas       | lš sąrašo pasirenkamas aktyvumo kodas, apibūdinantis   |
|                      | darbuotojo darbą tą dieną.                             |
| Valandų skaičius     | Nurodoma darbo laiko trukmė valandomis.                |
| Pamainos kodas       | Darbuotojų grafikų spausdinimui iš sistemos privaloma  |
|                      | nustatyti, pasirenkant iš sąrašo, tos dienos pamainos  |
|                      | kodą. Plačiau apie pamainas skyriuje <i>Pamainos</i> . |

\*Dienos formulės gali būti dviejų tipų:

- susiję su savaitės dienomis (formulė -CW+xD, kur x skaičius iš intervalo 0 .. 6);
- nesusiję su savaitės dienomis (formulė xD, kur x skaičius iš intervalo 0 .. n, n>0).

Pirmojo tipo formulė naudojama, kai darbo grafikas yra susijęs su savaitės dienomis:

-CW+ 0D – pirmadienis;

-CW+1D – antradienis;

•••

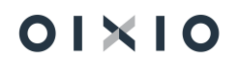

-CW+6D – sekmadienis.

Standartinio darbo grafiko formulė, kai dirbama 5 dienas per savaitę po 8 valandas per dieną ir savaitgalis yra poilsio dienos, atrodo taip:

-CW+ 0D - DD 8; -CW+1D - DD 8; -CW+2D - DD 8; -CW+3D - DD 8; -CW+4D - DD 8; -CW+5D - P 0; -CW+6D - P 0.

Antrojo tipo formulė naudojama, kai **darbo grafikas nesusijęs su savaitės dienomis**. Toks grafikas gali būti sudaromas iš n dienų skaičiaus, kur n> 0 (n rodo grafiko periodiškumą).

Darbuotojo, dirbančio kas trečią dieną po 12 val. Per dieną, grafiko formulė atrodo taip:

- 0D-DD 12;
- 1D-P 0;
- 2D-P 0.

Antrojo Atlikus grafiko nustatymus ir suvedus grafiko formules, galima generuoti, koreguoti ar valyti grafiką: *Darbo užmokestis > Darbo laikas > Grafikai*.

# 4.5. Darbo grafikų generavimas

BC grafikų, pasirinkus vieną, kelis arba visus grafikus, generavimas vykdomas paspaudus: Darbo užmokestis > Darbo laikas > Grafikai > Generuoti grafiką.

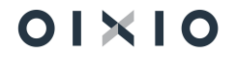

| Standartinė    | jmoné Pers         | onalas V 🛛 Da         | arbo Laikas            | v Dar    | rbo užmok    | cestis 🗸 | Nustatyr    | mai $\sim$ | =       |              |       |               |      |            |        |           |             |              |             |        |         |           |            |            |      |      |     |
|----------------|--------------------|-----------------------|------------------------|----------|--------------|----------|-------------|------------|---------|--------------|-------|---------------|------|------------|--------|-----------|-------------|--------------|-------------|--------|---------|-----------|------------|------------|------|------|-----|
| Pamainų sąraša | as Grafikai Veikle | os Neatvyki           | mai Tabe               | liai Ata | askaitos 🗸   | Pask.    | keitimas d  | arb. grup  | ei      |              | _     |               |      |            |        |           |             |              |             |        |         |           |            |            |      |      |     |
| Grafikai: Visi | √                  | 🐯 Redaguoti           | sąrašą 🔹               | ( Ankste | snis laikota | rpis 🕨   | Kitas laiko | otarpis    | + Gener | uoti grafika | y × v | alyti grafiką | 翓 Im | portuoti g | rafiką | 📌 Grafiko | o nustatyma | ai \Sigma Gi | rafikų form | ulės 🕻 | Pamainu | irašai    | 🔜 Kalend   | orius ·    |      |      | 7 🗉 |
| Bendra         |                    |                       |                        |          |              |          |             |            |         |              |       |               |      |            |        |           |             |              |             |        | l       | Pilnos    | darbo vala | andos      |      |      |     |
| Intervalas     |                    |                       |                        |          |              |          |             |            |         |              |       |               |      |            |        |           |             |              |             |        |         | 💶 Atidary | ti naudoja | nt "Excel" |      |      |     |
| 2021-06-01     |                    |                       |                        |          |              |          |             |            |         |              |       |               |      |            |        |           |             |              |             |        |         |           |            |            |      |      |     |
| <br>2021-06-30 |                    |                       |                        |          |              |          |             |            |         |              |       |               |      |            |        |           |             |              |             |        |         |           |            |            |      |      |     |
|                |                    |                       |                        | _        |              |          |             |            |         |              |       |               |      |            |        |           |             |              |             |        |         |           |            |            |      |      |     |
| Kodas †        | Aprašas            | Nustatytos<br>dienos∨ | Nustatytos<br>valandos | 1        | 2            | 3        | 4           | 5          | 6       | 7            | 8     | 9             | 10   | 11         | 12     | 13        | 14          | 15           | 16          | 17     | 18      | 19        | 20         | 21         | 22   | 23   | 24  |
| 2+2 DD         | 2 DD + 2 DD p      | 20                    | 160,00                 | 12       | 8            | 8        | 4           | P          | S       | 12           | 8     | 8             | 4    | P          | Р      | 12        | 8           | 8            | 4           | P      | Ρ       | 12        | 8          | 8          | 4    | Р    | s   |
| 5 DD           | Antradienis-šeš    | 21                    | 166,25                 | 8,25     | 8,25         | 8,25     | 8,25        | 6          | S       | Р            | 8,25  | 8,25          | 8,25 | 8,25       | 7      | P         | Ρ           | 8,25         | 8,25        | 8,25   | 8,25    | 7         | P          | Ρ          | 8,25 | 7,25 | s   |
| <u>A.P5</u>    | Pagrindinis graf   | 21                    | 167,00                 | 8        | 8            | 8        | 8           | P          | S       | 8            | 8     | 8             | 8    | 8          | Ρ      | P         | 8           | 8            | 8           | 8      | 8       | Р         | P          | 8          | 8    | 7    | S   |
| A P6           | Pagrindinis graf   | 25                    | 173,00                 | 7        | 7            | 7        | 7           | 6          | S       | 7            | 7     | 7             | 7    | 7          | 7      | P         | 7           | 7            | 7           | 7      | 7       | 7         | P          | 7          | 7    | 6    | S   |

| Laukas                | Reikšmė                                                     |
|-----------------------|-------------------------------------------------------------|
| Intervalas            | Nurodoma, už kurį laikotarpį generuojamas grafikas.         |
| Kodas                 | Grafiko kodas.                                              |
| Aprašas               | Grafiko pavadinimas.                                        |
| Nustatytos dienos     | Pateikiamas nustatytų darbo dienų skaičius pasirinktame     |
|                       | datų intervale.                                             |
| Nustatytos valandos   | Pateikiamas nustatytų darbo valandų skaičius                |
|                       | pasirinktame datų intervale.                                |
| Pilnos darbo valandos | Jei darbo dienos valandų skaičius sutrumpinamas rankiniu    |
|                       | būdu, tai lauke "Nesutrumpintas valandų skaičius"           |
|                       | įrašomas darbo valandų skaičius, koks turėjo būti pagal     |
|                       | grafiką (pavyzdžiui, jei pagal grafiką nustatytos 8 val., o |
|                       | sutrumpinama iki 7 val lauke turi būti reikšmė 8 val.). Tai |
|                       | svarbu, pildant tabelius darbuotojų, kurie dirba mažesniu   |
|                       | nei 1 etatas – kad teisingai būtų trumpinama jų darbo       |
|                       | diena. Šis laukas užsipildo pagal nutylėjimą, jei darbo     |
|                       | dienos valandų skaičius buvo sutrumpintas automatiškai      |
|                       | pagal grafiko nustatymus, pildant grafiką.                  |

# 4.6. Darbo grafikų koregavimas

Sugeneruotas grafikas gali būti koreguojamas pagal poreikį. Paspaudus ant reikiamos grafiko dienos valandų, atidaromas detalus grafikas, kuriame atliekami reikiami pakeitimai - valandų ar aktyvumo kodų.

| amainų sąraš  | las Grafikai Veiklo | s Neatvyk  | imai Tabel  | iai At | askaitos 🗸   |               |            | _   |    |    |    |    |    |    |     |     |   |    |    |      |     |
|---------------|---------------------|------------|-------------|--------|--------------|---------------|------------|-----|----|----|----|----|----|----|-----|-----|---|----|----|------|-----|
| irafikai: Vis | i∨   ,Ω leškoti     | 🐯 Redaguot | ti sąrašą ┥ | Ankste | snis laikota |               | Data † 🐨   | DD  | DN | DP | DS | LK | LP | VD | VDP | VDS | ĸ | KP | KS | P    | s   |
|               |                     |            |             |        |              | $\rightarrow$ | 2021-06-01 | : 8 |    |    |    |    |    |    |     |     |   |    |    |      |     |
| endra         |                     |            |             |        |              |               | 2021-06-02 | 8   |    |    |    |    |    |    |     |     |   |    |    |      |     |
|               |                     |            |             |        |              |               | 2021-06-03 | 8   |    |    |    |    |    |    |     |     |   |    |    |      |     |
| ntervalas     |                     |            |             |        |              |               | 2021-06-04 | 8   |    |    |    |    |    |    |     |     |   |    |    |      |     |
| 021-06-01     |                     |            |             |        |              |               | 2021-06-05 |     |    |    |    |    |    |    |     |     |   |    |    | Taip |     |
|               |                     |            |             |        |              |               | 2021-06-06 |     |    |    |    |    |    |    |     |     |   |    |    |      | Tai |
|               |                     |            |             |        |              |               | 2021-06-07 | 8   |    |    |    |    |    |    |     |     |   |    |    |      |     |
| 021-06-30     |                     |            |             |        |              |               | 2021-06-08 | 8   |    |    |    |    |    |    |     |     |   |    |    |      |     |
|               |                     |            |             |        |              | 1             | 2021-06-09 | 8   |    |    |    |    |    |    |     |     |   |    |    |      |     |
|               |                     |            |             |        |              | _/            | 2021-06-10 | 8   |    |    |    |    |    |    |     |     |   |    |    |      |     |
|               |                     | Nustatytos | Nustatytos  |        |              |               | 2021-06-11 | 8   |    |    |    |    |    |    |     |     |   |    |    |      |     |
| Kodas †       | Aprašas             | dienos     | valandos    | 1      | 2            |               | 2021-06-12 |     |    |    |    |    |    |    |     |     |   |    |    | Taip |     |
| 2+2 DD        | 2 DD + 2 DD p       | 20         | 160,00      | 12     | 8            | /             | 2021-06-13 |     |    |    |    |    |    |    |     |     |   |    |    | Taip |     |
| 5.00          | Antradienis-čeč     | 21         | 166.25      | 8.25   | 825          |               | 2021-06-14 | 8   |    |    |    |    |    |    |     |     |   |    |    |      |     |
| 1100          |                     |            |             |        | 0,00         |               | 2021-06-15 | 8   |    |    |    |    |    |    |     |     |   |    |    |      |     |
| A.P.S         | : Pagrindinis graf  | 21         | 167,00      | 8      | 8            |               | 2021-06-16 | 8   |    |    |    |    |    |    |     |     |   |    |    |      |     |
| A P6          | Pagrindinis graf    | 25         | 173,00      | 7      | 7            |               | 2021-06-17 | 8   |    |    |    |    |    |    |     |     |   |    |    |      |     |

# 4.7. Darbo grafikų importas

Darbo grafiko importui į sistemą naudojamas vienas bendras šablonas, kurį galima eksportuot iš tabelio formos. Eksporto funkcionalumo sąlygas žiūrėti šio dokumento skyriuje *Tabelio eksportas ir importas*.

Užpildytas šablonas importuojamas: Darbo laikas > Grafikai > Importuoti grafiką.

Į darbo grafikus importuojami aktyvumo kodai kurių tipas "Darbas".

SVARBU: Grafiko importui faile būtina užpildyti šiuos laukus:

- 1. Darbo grafiko kodas;
- 2. Aktyvumo kodas;
- 3. Valandos dienose.

Vienas grafikas importuojamas tik vieną kartą, jei tame pačiame importo faile kartosis darbo grafiko kodas – vartotojui bus rodomas klaidos pranešimas.

Jei importo faile dalyje dienų nėra valandų – importavus grafiką failo tuščios dienos bus užsipildytos 'P' arba 'S' (jei pagal kalendorių t.y. šventinė diena).

Jei importo faile nenurodytas aktyvumo kodas, bet užpildytos valandos – vartotojui bus rodomas klaidos pranešimas.

# 4.8. Kasmetinės atostogos

#### 4.8.1. Kasmetinių atostogų nustatymai

#### 4.8.1.1. Bendrai visai įmonei aprašomi atostogų normų dydžiai

Nustatymai > Bendra > Atostogų schemos nustatymai

| 365 | Business Central         |                        |                 |                        |                        |               |               |                                  |                                  |                    |                    |             |             |                              |                     |                  |
|-----|--------------------------|------------------------|-----------------|------------------------|------------------------|---------------|---------------|----------------------------------|----------------------------------|--------------------|--------------------|-------------|-------------|------------------------------|---------------------|------------------|
| At  | itostogų schemos nusta   | tymai                  |                 |                        |                        |               |               |                                  |                                  |                    |                    |             |             | √įrašyta                     |                     | s ,*             |
|     |                          | 🚯 Redaguoti sąrašą     | 🗑 Naikinti 📲 A  | tidaryti naudojant "E  | Excel*                 |               |               |                                  |                                  |                    |                    |             |             |                              | Y                   | ′ ≡              |
|     | Atostogų<br>schemos ID † | Galioja nuo † Datos fo | mulé Pagal datą | Atostogų norma<br>d.d. | Atostogų norma<br>k.d. | Nejgalus d.d. | Nejgalus k.d. | Nepilnametis<br>darbuotojas d.d. | Nepilnametis<br>darbuotojas k.d. | Vieniši tėvai d.d. | Vieniši tėvai k.d. | Stažas d.d. | Stažas k.d. | Atostogų normos<br>riba d.d. | Atostogų no<br>ribi | armos<br>ia k.d. |
| -   | → 1 ÷                    | +18T                   | Gimimo data     |                        |                        |               |               | 5                                | 7                                |                    |                    |             |             |                              |                     |                  |
|     | 1                        | 0D                     | Pirmo paskyri   | . 20                   | 28                     | 5             | 7             |                                  |                                  | 5                  | 7                  |             |             | 35                           |                     | 49               |
|     | 1                        | 10T                    | Darbo stažas    |                        |                        |               |               |                                  |                                  |                    |                    | 3           | 4,2         |                              |                     |                  |
|     | 1                        | 15T                    | Darbo stažas    |                        |                        |               |               |                                  |                                  |                    |                    | 1           | 1,4         |                              |                     |                  |
|     | 1                        | 20T                    | Darbo stažas    |                        |                        |               |               |                                  |                                  |                    |                    | 1           | 1,4         |                              |                     |                  |
|     | 1                        | 25T                    | Darbo stažas    |                        |                        |               |               |                                  |                                  |                    |                    | 1           | 1,4         |                              |                     |                  |
|     | 1                        | 30T                    | Darbo stažas    |                        |                        |               |               |                                  |                                  |                    |                    | 1           | 1,4         |                              |                     |                  |
|     | 1                        | 35T                    | Darbo stažas    |                        |                        |               |               |                                  |                                  |                    |                    | 1           | 1,4         |                              |                     |                  |
|     | 1                        | 40T                    | Darbo stažas    |                        |                        |               |               |                                  |                                  |                    |                    | 1           | 1           |                              |                     |                  |
|     | 2                        | 0D                     | Pirmo paskyri   | 35                     |                        |               |               |                                  |                                  |                    |                    |             |             |                              |                     |                  |

Atostogų schemos ID – galimybė naudoti skirtingus atostogų normos (schemos) apskaitos metodus sistemoje, lyginant su standartine atostogų schema.

Galioja nuo – pildoma tuo atveju, kai dirbant su BC keičiasi galioję atostogų normų dydžiai nuo konkrečios datos.

Datos formulė:

**+18T** – tikrinama darbuotojo gimimo data, iki sueis 18 metų taikoma papildoma atostogų norma;

0D – darbuotojo pirmo paskyrimo pradžios data;

10T – darbo stažas įmonėje 10 metų (pagal darbuotojo kortelės lauką "Darbo stažas nuo");

15T – darbo stažas įmonėje 15 metų (pagal darbuotojo kortelės lauką "Darbo stažas nuo");

20T – darbo stažas įmonėje 20 metų (pagal darbuotojo kortelės lauką "Darbo stažas nuo")

Sekančiuose laukuose nurodoma taikytina atostogų norma apjungiant sąlygas.

PASTABA1: darbuotojo atostogų normos skaičiavimui svarbios darbuotojo datos:

Įdarbinimo data – nustatoma darbuotojo darbo metų pradžia/ pabaiga;

Darbo stažas nuo – nuo kurios datos darbuotojui skaičiuojamas darbo stažas įmonėje;

Pirmo paskyrimo data – nuo kurios datos skaičiuojamas darbuotojo atostogų kaupimas sistemoje.

Gimimo data – įvertinamas darbuotojo amžius.

PASTABA 2: prie pagrindinio įrašo (datos formulė "0D") galima nurodyti koks yra taikomas atostogų normos maksimalus ribojimas, t.y. kokį kauptinų atostogų dydį darbuotojui pasiekus nebeprisidės papildomų atostogų dienų prie kasmetinės normos. Dydžiai nurodomi:

- darbo dienomis riba taikoma dirbantiems įprastu 5 d. grafiku;
- kalendorinėmis dienomis riba taikoma SDLA darbuotojams.

Nenurodžius laukuose jokio dydžio ribojimas darbuotojo atostogų normai nebus taikomas.

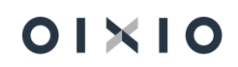

# 4.8.1.2. Papildomi nustatymai, įtakojantys atostogų normos skaičiavimus.

DU nustatymai> skirtukas Atostogos > laukas "Individualus dydis, atostogos nesikaupia už stažą". Nurodomas individualaus dydžio kodas 'PVdienos'. Starto su BC datai reikės darbuotojams užfiksuoti PV dienas iš ankstesnių metų, t. y. kiek darbuotojas buvo vaiko priežiūros atostogose iki starto su BC data.

DU nustatymai> skirtukas Atostogos > laukas "AK filtras atostogos nesikaupia už stažą" nurodomi aktyvumo kodai, kuriais fiksuoti neatvykimai neįskaitomi į darbo stažą, kad pridėti papildomas atostogų dienas už darbo stažą. Tikrinami neatvykimų įrašai darbo su sistema datai. Kai laukas neužpildytas - stažo perstūmimas nevyksta pagal jokius neatvykimų įrašus.

*DU nustatymai > skirtukas Atostogos > slinktukas "*SDLA kaupia darbo dienomis" – pažymėjus nustatymą visi darbuotojai atostogas kaups tik darbo dienomis.

DU nustatymai > skirtukas Atostogos > laukas "Pagrindinės atostogų schemos ID" – nurodomas pagrindinis Atostogų schemos ID, kuris taikomas įmonėje. Reikšmė automatiškai priskiriama kuriant naujas pareigas, jei konkrečioms pareigoms turi būti taikoma kita atostogų schema – vartotojas pakoreguoja pareigų kortelėje.

Radus neatvykimą su filtre nurodytu aktyvumo kodu ar/ ir individualų dydį su kodu "PVdienos" – papildomas atostogų dienų pridėjimas (prie atostogų schemos) perkeliamas rasto dydžio ar neatvykimo įrašo kalendorinių dienų skaičiumi.

Individualūs dydžiai nepanaudotų atostogų likučiui koreguoti:

- PAP.ATOST papildomos atostogos, kurios pridedamos prie darbuotojo nepanaudotų atostogų likučio už papildomą darbą virš normos;
- KOR.ATOST nepanaudotų atostogų likučio koregavimui skirtas individualus dydis, nerodomas ataskaitoje "Nepanaudotos atostogos datai";
- NEP.ATOST naudojamas likučiui sukelti prieš pirmo paskyrimo pradžios datą.

#### 4.8.2. Kasmetinių atostogų schema

Darbuotojo atostogų norma automatiškai siejama su šių sąlygų buvimu/ nebuvimu:

1. Asmuo turintis negalią – tikrinamas darbuotojo darbingumas (lentelė "Darbuotojo darbingumo lygiai").

Jei yra dydis nelygus 100 proc. – tikrinama pradžios data. Įvertinus įrašo pradžios datą taikoma papildoma atostogų schema pagal nustatymus "Asmuo turintis negalią d.d." arba "Asmuo turintis negalią k.d.".

Jei darbuotojo darbingumo lentelėje nėra jokios informacijos – pagal nutylėjimą vertinama, kad darbuotojas darbingas 100 proc. ir papildoma atostogų schema netaikoma;

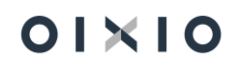

 Nepilnametis darbuotojas – tikrinama darbuotojo gimimo data. Iki darbuotojui sueis 18 metų taikoma papildoma atostogų schema pagal nustatymus "Nepilnametis darbuotojas d.d." arba "Nepilnametis darbuotojas k.d.".

Vieniši tėvai – darbuotojas vienas auginantis vaiką iki keturiolikos metų arba vaiką, turintį negalią iki aštuoniolikos metų - tikrinama vaiko gimimo data. Iki vaikui sueis 14-a metų arba 18-a metų (būtinas požymis "Asmuo, turintis negalią").

Suėjus atitinkamam vaiko amžiui naujame įraše lieka galioti tik standartinė atostogų schema. Ar darbuotojas vienas augina vaiką/ vaikus nustatoma pagal "Giminaičių" įrašo lauką "Augina vienas iš tėvų" pradžios ir pabaigos datas. Papildoma atostogų schema pagal nustatymus "Vieniši tėvai d.d." arba "Vieniši tėvai k.d.".

Papildomos atostogų dienos už stažą pridedamos automatiškai, įvertinus:

- darbuotojo kortelės lauko "Darbo stažas nuo" datą;
- "Atostogų schemos nustatymai" nustatymus "Stažas d.d." arba "Stažas k.d.".

PASTABA: skaičiuojant papildomai priklausančias atostogų dienas (atostogų normai), eliminuojamas "PVDIENOS", žiūrėti šio dokumento skyrių *Papildomi nustatymai, įtakojantys atostogų normos skaičiavimus*.

Programoje sukurtas funkcionalumas, galimybė nurodyti atostogų schemą prie darbo grafiko bei prie pareigų. Aukščiausias prioritetas yra nustatymas prie pareigų. Jeigu atostogų schema pareigų klasifikatoriuje nenurodyta, tuomet taikoma atostogų schema, kuri nurodyta prie darbuotojo grafiko. Vedant naują grafiką, pagal nutylėjimą, atostogų schema bus užpildyta pagal DU nustatymuose, nurodytą atostogų schemą. Jeigu atostogų schema nenurodyta nei prie pareigų, nei prie darbo grafiko, tuomet pagal nutylėjimą, atostogų schema bus paimama iš DU nustatymų, skirtukas Atostogos, Pagrindinės atostogų schemos ID lauko.

# 4.8.3. Kasmetinių atostogų schemos keitimas iš kalendorinių į darbo dienas

Darbuotojui taikoma atostogų norma:

- darbo dienomis taikoma darbuotojams dirbantiems pagal 5 darbo dienų grafiką;
- kalendorinėmis dienomis taikoma darbuotojams, kuriems priskirtas darbo grafikas su požymiu "Suminė d. l. apskaita".
- Darbuotojui pagrindinių atostogų schema ir papildomų atostogų dienų dydžiai automatiškai parenkami pagal darbuotojo paskyrime nurodyto darbo grafiko lauko "Suminė d.l. apskaita" požymį.

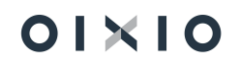

Atlikus darbo sutarties pakeitimą (kai keičiasi darbuotojo darbo grafikas iš / į kalendorines arba darbo dienas) nepanaudotų atostogų likutis konvertuojamas automatiškai pakeitimo dienos datai. T. y. sistemiškai sukuriami konvertavimo įrašai (prie darbuotojų atostogų likučio), kurie įtakoja nepanaudotų atostogų likutį nuo DS sąlygų pakeitimo datos fiksavimo sistemoje.

Konvertuojamas likutis pritaikant koeficientą, kuris paskaičiuojamas:

- pereinant prie kaupimo kalendorinėmis dienomis 28/24;
- pereinant prie kaupimo darbo dienomis 24/28.

PASTABA: pritaikytas koeficientas (konvertavimui) rodomas Atostogų kaupimo laikotarpių lentelėje, lauke SDLA koeficientas. Papildomas požymis (įvertinant kaip keičiasi atostogų schema) – ,Iš SDLA' arba ,Į SDLA'.

#### 4.8.4. Kasmetinių atostogų likutis

Sukauptą atostogų dienų skaičių kiekvienam darbuotojui pasirinktai datai galima matyti:

- Darbuotojo kortelėje Darbuotojo kortelė > skirtukas Atostogų > laukas "Nepanaudotų atostogų";
- Personalo ataskaitoje "DU Darbuotojas".

Darbuotojo kortelė > skirtukas Atostogų informacija, laukai

 Laukas Nepanaudotų atostogų – sistemos darbo datai rodomas darbuotojo sukauptas ir nepanaudotas atostogų likutis. Pasirinkus įrašų detalizavimą:

| <del>\</del> | DU Darbuotojo kortele<br>D0006 · Pranas · Pran                   | aitis                                         |                                               |                          | () +            | Û |                                               | √ rašyta ⊏ |
|--------------|------------------------------------------------------------------|-----------------------------------------------|-----------------------------------------------|--------------------------|-----------------|---|-----------------------------------------------|------------|
|              | 📓 PI žurnalas 🔹 Paskyrimai 💼 V<br>📓 PI žurnalas 🔹 Paskyrimai 💼 V | eiklos 🎄 Neatvykimai<br>/eiklos 👶 Neatvykimai | 🔀 Tabelis 🛛 🖷 PI jrašai 🕅 Tabelis 🖉 PI jrašai | Veiksmai Susiję M        | ažiau parinkčių |   |                                               |            |
|              | <                                                                |                                               |                                               |                          |                 |   |                                               | >          |
|              | Administracija >                                                 |                                               |                                               |                          |                 |   |                                               | ADM        |
|              | Atostogų informacija                                             |                                               |                                               | _                        |                 |   |                                               |            |
| l            | Nepanaudotų atostogų                                             |                                               | 29,679                                        | Paskutinių atostogų paba | aiga 2020-08-18 |   | Vid. darbo užm, galioja iki                   |            |
|              | Atostogų schema                                                  |                                               | 24                                            | Vidutinis darbo užmokes  | tis             |   | Privalomos nepertraukiamas atostogos \cdots 💷 |            |

Atidaroma papildoma lentelė su darbuotojo atostogų kaupimo ir normos kitimo istorija:

| Rodinys -     | odinys - Atostogų kaupimo laikotarpiai $r^{\kappa} 	imes$ |                           |                       |                    |           |                      |          |         |                            |                            |                              |                               |                             |                   | $_{s^{\kappa}}$ $\times$ |      |
|---------------|-----------------------------------------------------------|---------------------------|-----------------------|--------------------|-----------|----------------------|----------|---------|----------------------------|----------------------------|------------------------------|-------------------------------|-----------------------------|-------------------|--------------------------|------|
| 🔎 leškoti     | Atidaryti naudojant "Excel"                               |                           |                       |                    |           |                      |          |         |                            |                            |                              |                               |                             |                   |                          | -    |
| Galioja nuo † | Galioja iki                                               | Bendra atostogų<br>schema | Sukaupta laikotarpyje | Individualus dydis | Atostogos | Nepanaudotas likutis | Vienišas | Nejgalu | Darbuotojo metų<br>pradžia | Darbuotojo metų<br>pabaiga | Darbuotojo metų<br>dienų sk. | Laikotarpio dienų<br>skaičius | Nekaupimo dienų<br>skaičius | SDLA koeficientas | H SDLA                   | SDLA |
| 2019-12-31    |                                                           |                           |                       | 8                  |           |                      |          |         | 2019-05-22                 | 2020-05-21                 |                              |                               |                             |                   |                          |      |
| 2020-01-01    | 2020-05-21                                                | 29                        | 11,25                 | 2                  |           | 21,25                |          |         | 2019-05-22                 | 2020-05-21                 | 366                          | 142                           |                             |                   |                          |      |
| 2020-05-22    | 2020-05-27                                                | 29                        | 0,48                  |                    |           | 21,73                |          |         | 2020-05-22                 | 2021-05-21                 | 365                          | 6                             |                             |                   |                          |      |
| 2020-05-28    | 2021-02-24                                                | 24                        | 17,95                 |                    | 10        | 29,68                |          |         | 2020-05-22                 | 2021-05-21                 | 365                          | 273                           |                             |                   |                          |      |

- Laukas Atostogų schema sistemos darbo datai rodoma darbuotojui taikoma kasmetinių atostogų norma;
- Laukas Paskutinių atostogų pradžia rodoma data, kurią prasidėjo paskutinės darbuotojo atostogos;
- **Privalomos nepertraukiamos atostogos** laukas žymimas sistemos, kai darbuotojui nėra įvestas nepertraukiamas 10 d.d. / 14 k.d. atostogų įrašas.

#### 4.8.5. DUK apie kasmetinių atostogų schemas

Kaip esamiems darbuotojams pakeisti kasmetinių atostogų dienų kaupimo schemą (toliau – Atostogų schema) į naujai sukurtą, jei tokia pradedama naudoti ne nuo įmonės darbo su BC pradžios?

Atliekami veiksmai laikantis šios sekos:

 Lentelėje "Atostogų schemos nustatymai", naujos atostogų schemos aprašymo eilutėse, laukelyje "Atostogų schemos ID" nurodant naujos schemos unikalų ID, aprašomi naujos schemos atostogų normų dydžiai, vadovaujantis aprašymu šio dokumento skyriuje *Bendrai visai įmonei* aprašomi atostogų normų dydžiai.

Naujos papildomos atostogų schemos aprašymo pavyzdys:

| :s 365 | Busine    | ss Central              |       |               |                |                             |                  |    |                     |            |      |               |                                  |                                  |                    |                    | ۵           | . Q  | ٥        | ? |
|--------|-----------|-------------------------|-------|---------------|----------------|-----------------------------|------------------|----|---------------------|------------|------|---------------|----------------------------------|----------------------------------|--------------------|--------------------|-------------|------|----------|---|
| A      | iostogų : | schemos nus             | tatyr | mai           |                |                             |                  |    |                     |            |      |               |                                  |                                  |                    |                    |             | Π (  | 3 ×      |   |
|        | ,∕⊂ leško | xoti + Nau              | jas   | 💀 Redaguoti   | sąrašą 🍵 Naiki | nti 🛛 👪 Atidaryti naudojant | "Excel"          |    |                     |            |      |               |                                  |                                  |                    |                    |             | 5    | 7 =      |   |
|        | sc        | Atostogų<br>themos ID † |       | Galioja nuo † | Datos formulé  | Pagal datą                  | Atostogų norma d | d. | Atostogų norma k.d. | Nejgalus o | 5.d. | Nejgalus k.d. | Neplinametis<br>darbuotojas d.d. | Neplinametis<br>darbuotojas k.d. | Vieniši tėvai d.d. | Vieniši tėvai k.d. | Stažas d.d. | Stai | las k.d. |   |
|        | ÷         | 1                       |       |               | 0D             | Pirmo paskyrimo data        |                  | 20 | 28                  |            | 5    | 7             | 5                                | 7                                | 5                  | 7                  |             |      |          |   |
|        |           | 1                       |       |               | 10T            | Darbo stažas nuo            |                  |    |                     |            |      |               |                                  |                                  |                    |                    | 3           |      | 4,2      |   |
|        |           | 1                       |       |               | 15T            | Darbo stažas nuo            |                  |    |                     |            |      |               |                                  |                                  |                    |                    | 1           |      | 1,4      |   |
|        |           | 1                       |       |               | 20T            | Darbo stažas nuo            |                  |    |                     |            |      |               |                                  |                                  |                    |                    | 1           |      | 1,4      |   |
| _      |           | 1                       |       |               | 25T            | Darbo stažas nuo            |                  |    |                     |            |      |               |                                  |                                  |                    |                    | 1           |      | 1,4      |   |
|        |           | 2                       |       |               | 0D             | Pirmo paskyrimo data        |                  | 25 | 35                  |            | 5    | 7             |                                  |                                  | 5                  | 7                  |             |      |          | Л |
|        |           | 2                       |       |               | 10T            | Darbo stažas nuo            |                  |    |                     |            |      |               |                                  |                                  |                    |                    | 3           |      | 4,2      |   |
|        |           | 2                       |       |               | 15T            | Darbo stažas nuo            |                  |    |                     |            |      |               |                                  |                                  |                    |                    | 1           |      | 1,4      |   |
|        |           | 2                       |       |               | 20T            | Darbo stažas nuo            |                  |    |                     |            |      |               |                                  |                                  |                    |                    | 1           |      | 1,4      |   |
|        |           | 2                       |       |               | 25T            | Darbo stažas nuo            |                  |    |                     |            |      |               |                                  |                                  |                    |                    | 1           |      | 1,4      |   |

2) Lentelėje "Pareigos" sukuriamos pareigos, prie kurių priskirtiems darbuotojams bus taikoma nauja atostogų schema. Ties šiomis pareigomis, eilutės laukelyje "Atostogų schemos ID", nurodomas naujos schemos ID.

Naujos papildomos atostogų schemos priskyrimo pareigoms pavyzdys:

| ynamics 3 | 55 Business Centr | al     |                           |                    |            |                        |                        |
|-----------|-------------------|--------|---------------------------|--------------------|------------|------------------------|------------------------|
| ~         | Pareigos          |        |                           |                    |            |                        |                        |
|           | ♀ leškoti + l     | Naujas | 🐯 Redaguoti sąrašą        | 📋 Naikinti         | 🔤 Linksnia | vimas 📲 🗸              | Atidaryti naudojar     |
|           | Kodas î 🝸         | Ap     | prašas                    |                    |            | Atostogų<br>schemos ID | Profesija<br>pagal LPK |
|           | 01                | Di     | rektorius                 | 1                  | 1120       |                        |                        |
|           | 02                | Vy     | r. buhalteris             |                    |            | 1                      | 1211                   |
|           | 03                | Pa     | rduotuvės vadovas         |                    | 1          | 5222                   |                        |
|           | 04                | Pa     | mainos vadovas            |                    | 1          | 5222                   |                        |
|           | 07                | M      | arketingo vadybininkas    |                    |            | 1                      | 2431                   |
|           | 09                | Vie    | ešbučio prižiūrėtojas     |                    |            | 1                      | 5223                   |
|           | 11                | Kli    | entų aptarnavimo speci    | alistas/vaistininl | kas        | 1                      | 5223                   |
|           | 13                | Ve     | terinarijos farmacijos va | dovas              |            | 1                      | 1221                   |
|           | 13T               | Ve     | terinarijos farmacijos va | idovas             |            | 2                      | 1221                   |
|           | $\rightarrow$ 77  | : Oj   | peratorius                |                    |            | 1                      |                        |
|           |                   |        |                           |                    |            |                        |                        |

3) Darbuotojams, kuriems turi būti pritaikyta naujai sukurta atostogų schema, sukuriami nauji paskyrimai, kuriuose jiems priskiriamos pareigos, kurioms yra nurodyta nauja atostogų schema. Naujo paskyrimo pradžios data yra lygi datai, nuo kurios darbuotojui bus taikomas kasmetinių atostogų dienų kaupimas pagal naują schema.

PASTABA: Atostogų schema darbuotojui pritaikoma tik nuo paskyrimo su tipu "Pagrindinis" priskirtų pareigų.

# 4.9. Neatvykimai ir veiklos

#### 4.9.1. Neatvykimų įvedimas

Sistemoje darbuotojo neatvykimo į darbą dienas ir tuo pačiu darbo užmokestį už šias dienas galima skaičiuoti pagal **standartinį** (įmonės) **darbo grafiką** arba pagal **darbuotojo darbo grafiką**.

Standartinis (įmonės) darbo grafikas yra nustatomas Darbo užmokestis > Nustatymai > DU nustatymai > Laiko nustat. > **"5 dienų darbo grafikas"** arba "**6 dienų darbo grafikas"**.

Darbuotojo darbo grafikas nustatomas Paskyrimo kortelėje lauke "Darbo grafiko kodas".

Kaip skaičiuoti darbuotojo neatvykimų dienas, sistemoje galima nurodyti (1) <u>visai įmonei,</u> (2) kiekvienam darbuotojui individualiai, (3) kiekvienam aktyvumo kodui atskirai:

 Visos įmonės darbuotojams, gaunantiems mėnesinį darbo užmokestį arba kai nustatytas kitas apmokėjimo tipas (išskyrus valandinį), nustatymas atliekamas Darbo užmokestis > Nustatymai > DU nustatymai > Laiko nustat. > "Neatvyk. laikas (mėn.ap.) pagal". Galima pasirinkti iš šių reikšmių:

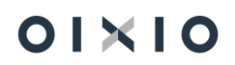

- Tuščia arba Darbuotojo graf. darbuotojų neatvykimai skaičiuojami pagal darbuotojui priskirtą darbo grafiką;
- Standartinį graf. darbuotojų neatvykimai skaičiuojami pagal įmonės darbo grafiką;
- Darbuotojo tabelį darbuotojų neatvykimai skaičiuojami pagal darbuotojo faktinį tabelį;

Darbuotojo planuotą tabelį – darbuotojų neatvykimai skaičiuojami pagal darbuotojo planuotą tabelį.

- 2) Visos įmonės darbuotojams, gaunantiems valandinį darbo užmokestį, nustatymas atliekamas Darbo užmokestis > Nustatymai > DU nustatymai > Laiko nustat. > "Neatvyk. laikas (val.ap.) pagal". Galimos lauko reikšmės pasirinkimui tokios pačios, kaip aprašyta aukščiau laukui "Neatvyk. laikas (mėn.ap.) pagal".
- Kiekvienam darbuotojui individualiai nustatymas atliekamas Paskyrimo kortelėje: Personalas > Darbuotojų sąrašas > Darbuotojo kortelė > Paskyrimai > Skaičiavimo nustatymai > "Neatvyk. laikas pagal".
- 4) Kiekvienam aktyvumo kodui atskirai nustatymą galima nurodyti aktyvumo kodo kortelėje Darbo užmokestis > Nustatymai > Skaičiavimų nustat. > Aktyvumo kodai laukuose: "Neatvyk. laikas (mėn.ap.) pagal" - darbuotojams, gaunantiems mėnesinį atlyginimą arba kai nustatytas kitas apmokėjimo tipas (išskyrus valandinį), ir "Neatvyk. laikas (val.ap.) pagal" - darbuotojams, gaunantiems valandinį atlyginimą. Pasirinkimų reikšmės tokios pačios, kaip aprašyta šio skyriaus punkte Nr. 1.
- 5) Nustatymai vertinami pagal prioritetą nuo mažiausio iki didžiausio tokia tvarka: bendri DU nustatymai įmonei > Darbuotojo nustatymai > Aktyvumo kodo nustatymai. Sistema pirmiausia vertina aukščiausio prioriteto nustatymą aktyvumo kodo kortelėje - jei nustatymo nėra, tikrinamas sekantis nustatymas pagal prioritetą, t. y. Darbuotojo Paskyrimo kortelės nustatymai. Jei visuose iš šių nustatymų reikšmės nėra parinktos (tuščia), darbuotojų neatvykimų dienos skaičiuojamos pagal darbuotojams priskirtus darbo grafikus.
- 6) Darbuotojų neatvykimai vedami Darbo užmokestis > Darbo laikas > Neatvykimai arba kiekvienam darbuotojui individualiai Personalas > Darbuotojų sąrašas > Darbuotojo kortelė > Neatvykimai.

| Dynamic | s 365 Business Central |       |                |                     |                |                                 |             |                |                        |                    |                       |                           |                                |            |                 |                 |                     |                                |                |                         |                 | ¢ |
|---------|------------------------|-------|----------------|---------------------|----------------|---------------------------------|-------------|----------------|------------------------|--------------------|-----------------------|---------------------------|--------------------------------|------------|-----------------|-----------------|---------------------|--------------------------------|----------------|-------------------------|-----------------|---|
| <       | Neatvykimai            |       |                |                     |                |                                 |             |                |                        |                    |                       |                           |                                |            |                 |                 |                     |                                |                | √ļrašyta                | 0 😅             | , |
|         |                        | aujas | 🚯 Redaguoti są | ąrašą į             | 🕆 Naikinti 🗎   | Spausdinti atost                | ogų įsakymą | 🕅 Spausdinti m | okymosi atosti         | ogų įsakymą        | 🐓 Pildyti a           | tostogų l                 | aikotarpius                    | 🚯 Importuo | ti SoDros       | XML 🔡 II        | nportuoti SoD       | ros Excel                      | Atšaukti 🗧 Kor | nentarai, failai 🛛      |                 |   |
|         | Darbuotojo Nr.         | Par   | vardė          | Paskyr<br>eilės Nr. | Aktyvumo kodas | Neatvykimo<br>pogrupio<br>kodas | Nuo datos 🔻 | lki datos      | Kalendori<br>dienų sk. | Darbo dienų<br>sk. | Atostogų<br>dienų sk. | Ar<br>reikia<br>dra<br>mo | Paskyrimų filtra<br>vidurkiams | as<br>Imp  | lmp<br>iš<br>SO | jrašo Nr.↑<br>▼ | Kurio<br>pratęsimas | Nedarbing<br>paž. reg.<br>data | Pažymėjimo Nr. | Nepanaudotų<br>atostogų | Prašymo<br>data | F |
|         | $\rightarrow$ DU202    | 1.00  |                | 1                   | A              |                                 | 2022-07-07  | 2022-07-14     | 8                      | 6                  | 6                     | 0                         | 1                              |            |                 | 515             |                     |                                |                | -3,59                   |                 |   |
|         | DU005                  |       | -              | 9                   | A              |                                 | 2022-07-10  | 2022-07-15     | 6                      | 4                  | 6                     | 0                         | 8 9 10                         |            |                 | 516             |                     |                                |                | 798,68                  |                 |   |
|         | DU005                  |       | -              | 10                  | A              |                                 | 2022-07-16  | 2022-07-25     | 10                     | 4                  | 10                    | 0                         | 8 9 10                         |            |                 | 517             |                     |                                |                | 789,45                  |                 |   |
|         | DU009                  |       | -              | 3                   | NA             |                                 | 2022-06-15  | 2022-06-25     | 11                     | 7                  | 7                     |                           | 3                              |            |                 | 533             |                     |                                |                | 32,54                   |                 |   |
|         | DU009                  |       | -              | 4                   | NA             |                                 | 2022-06-15  | 2022-06-25     | 11                     | 7                  | 7                     |                           | 1 2 4                          |            |                 | 534             |                     |                                |                | 32,54                   |                 |   |
|         | DU016                  |       | -              | 2                   | L              | LIGA                            | 2022-05-06  | 2022-05-10     | 5                      | 3                  |                       | 0                         | 1 2                            |            | 10              | 535             |                     | 2022-06-30                     | EG1882240      | 3,12                    |                 |   |
|         | DU044                  |       | **             | 2                   | L              | LIGA                            | 2022-05-23  | 2022-05-29     | 7                      |                    |                       | 0                         | 1 2                            |            | 5               | 536             | 476                 | 2022-06-30                     | EG2042365      | 38,13                   |                 |   |
|         | DU044                  |       | -              | 2                   | L              | LIGA                            | 2022-05-30  | 2022-06-14     | 16                     |                    |                       |                           |                                |            |                 | 537             | 536                 | 2022-06-30                     | EG2186984, EG2 | 39,35                   |                 |   |
|         | DU114                  |       | -              | 1                   | L              | NAB                             | 2022-05-09  | 2022-05-15     | 7                      | 5                  |                       |                           | 1                              |            |                 | 538             |                     | 2022-06-30                     | EG1915721      | 13,52                   |                 |   |
|         | DU106                  |       | -              | 1                   | NS             | NS                              | 2022-05-23  | 2022-05-29     | 7                      | 5                  |                       | 0                         | 1                              |            |                 | 539             |                     | 2022-06-30                     | EG2032468      | 1,16                    |                 |   |
|         | DU106                  |       | -              | 1                   | NS             | NS                              | 2022-05-30  | 2022-06-07     | 9                      | 7                  |                       | 0                         |                                |            |                 | 540             | 539                 | 2022-06-30                     | EG2115160      | 1,66                    |                 |   |
|         | DU125                  |       | -              | 1                   | L              | NAD                             | 2022-05-23  | 2022-05-29     | 7                      | 5                  |                       |                           | 1                              |            |                 | 541             |                     | 2022-06-30                     | EG2053274      | 19,62                   |                 |   |
|         | DU125                  |       | -              | 1                   | L              | NAD                             | 2022-05-30  | 2022-06-17     | 19                     | 15                 |                       |                           |                                |            |                 | 542             | 541                 | 2022-06-30                     | EG2106807      | 20,66                   |                 |   |
|         | DU046                  |       | -              | 2                   | EP             | EP_S                            | 2022-05-01  | 2022-05-02     | 2                      |                    |                       |                           | 1 2                            |            |                 | 543             |                     | 2022-06-30                     | EG2168796      | 26,69                   |                 |   |
|         | DU130                  |       |                | 1                   | G              | G                               | 2022-05-19  | 2022-08-01     | 75                     | 51                 |                       |                           | 1                              |            |                 | 544             |                     | 2022-06-30                     | EC0822251      | 31,51                   |                 |   |

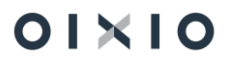

| Laukas                 | Reikšmė                                                                     |
|------------------------|-----------------------------------------------------------------------------|
| Darbuotojo Nr.         | lš sąrašo pasirenkamas darbuotojas.                                         |
| Pavardė                | Užsipildo, parinkus " <b>Darbuotojo Nr.</b> ".                              |
| Paskyrimo eilės Nr.    | Užsipildo, parinkus " <b>Darbuotojo Nr.</b> ".                              |
| Aktyvumo kodas         | Iš sąrašo pasirenkamas neatvykimo aktyvumo kodas. Galima                    |
|                        | rinktis tik tuos aktyvumo kodus, kurių lauko " <b>Aktyvumo tipas</b> "      |
|                        | reikšmė yra viena iš: Atostogos, Neatvykimas, Nedarbingumas.                |
| Neatvykimo pogrupio    | Iš sąrašo pasirenkamas neatvykimo pogrupio kodas. Detaliau                  |
| kodas                  | žiūrėti šio dokumento skyrių Neatvykimo pogrupiai.                          |
| Nuo datos              | Įvedama neatvykimo pradžios data.                                           |
| lki datos              | Įvedama neatvykimo pabaigos data.                                           |
| Kalendorinių dienų sk. | Užpildžius datas " <b>Nuo datos</b> " ir " <b>Iki datos</b> ", sistema      |
|                        | suskaičiuoja neatvykimo laikotarpio kalendorinių dienų skaičių.             |
| Darbo dienų sk.        | Sistema užpildo neatvykimo laikotarpio " <b>Nuo datos</b> " ir " <b>Iki</b> |
|                        | datos" darbo dienų skaičių pagal darbuotojo darbo grafiką arba              |
|                        | pagal standartinį įmonės grafiką, priklausomai nuo nustatymų.               |
| Atostogų dienų sk.     | Jei darbuotojo neatvykimas yra kasmetinės atostogos (aktyvumo               |
|                        | kodas ,A'), sistema suskaičiuoja neatvykimo laikotarpio atostogų            |
|                        | dienų skaičių, t.y. kiek šiose atostogose panaudota kasmetinių              |
|                        | atostogų dienų.                                                             |
| Ar reikia draudėjui    | Užsipildo sistemiškai iš lentelės "Neatvykimo pogrupiai"                    |
| mokėti                 | nustatymų arba nurodoma rankiniu būdu, jei reikia netipinio                 |
|                        | pozymio ar uz neatvykimo laiką yra apmokama / neapmokama.                   |
| Importuota             | Laukas sistemiskai pazymimas varnete, kai neatvykimo įrasas į               |
|                        | sistemą vedamas ne rankiniu budu, bet importuojant is isofinio              |
| Importuoto iš SODBA    | darbuolojų darbo laiko apskaltos modulio.                                   |
| Importuota is SODRA    | sistema vedamas ne rankiniu būdu, bet importuojant iš XMI ar                |
|                        | MS Excel tipo Sodros nedarbingumu duomenu failo.                            |
| Irašo Nr.              | lvedant nauja neatvykima, užsipildo sekantis numeris, einantis              |
|                        | po paskutinio įvesto neatvykimo įrašo.                                      |
| Kurio pratęsimas       | Jei neatvykimo įrašas yra kito sistemoje registruoto neatvykimo             |
|                        | tęsinys, iš sąrašo pasirenkamas tęsiamo neatvykimo numeris.                 |
| Nedarbingumo paž.      | Įrašoma nedarbingumo pažymos įregistravimo / išdavimo data.                 |
| reg. data              | Jei ši data nėra įvesta, sistema <u>nedarbingumo pašalpos</u>               |
|                        | neskaičiuoja.                                                               |
| Pažymėjimo Nr.         | Įvedamas neatvykimo pažymėjimo numeris.                                     |
| Prašymo data           | Įvedama neatvykimo prašymo data.                                            |
| Vidutinis darbo užmok. | Jei DU darbuotojo kortelėje yra įvestas "Vidutinis darbo                    |
|                        | <b>užmokestis</b> ", registruojant neatvykimą, suma užsipildo iš DU         |
|                        | darbuotojo kortelės. Panaikinus DU darbuotojo kortelėje sumą,               |
|                        | neatvykimuose ši suma išlieka. Jei neatvykimuose bus įvesta kita            |

| Laukas              | Reikšmė                                                                |
|---------------------|------------------------------------------------------------------------|
|                     | suma nei DU darbuotojo kortelėje, į skaičiavimus bus traukiama         |
|                     | suma iš neatvykimų.                                                    |
| Įsakymo data        | Įrašoma neatvykimo įsakymo data.                                       |
| Įsakymo Nr.         | Įvedamas neatvykimo įsakymo numeris.                                   |
| Komentaras          | Kiekvienam darbuotojo neatvykimui yra galimybė priskirti               |
|                     | komentarą, failą. Jei darbuotojo neatvykimui priskirtas                |
|                     | komentaras ar failas, lauke rodoma reikšmė <i>Taip</i> . Jei priskirto |
|                     | komentaro ar failo nėra - reikšmė Ne.                                  |
| Vartotojo ID        | Rodomas sistemos naudotojo ID, kuris įvedė ar paskutinis               |
|                     | koregavo neatvykimo įrašą.                                             |
| Paskut. keit. data  | Rodoma neatvykimo įrašo įvedimo ar paskutinio koregavimo               |
|                     | data.                                                                  |
| lšmokėjimas mėnesio | Šį lauką galima pildyti ranka. Tačiau jeigu aktyvumo kodo              |
| gale                | kortelėje yra užpildyta reikšme "Išmokėti mėnesio gale, jei neat.      |
|                     | trumpesnis nei d.d." tuomet priklausomai nuo dienų kiekio šis          |
|                     | laukas užsipildo automatiškai. (pavyzdžiui: prie A kodo nurodyta       |
|                     | 6, tuomet jeigu darbuotojas atostogaus mažiau nei 6 dienas, šis        |
|                     | pozymis uzsidės automatiskai, atostoginiai bus ismokami                |
|                     | menesio gale).                                                         |
|                     | ektwulotas teikiant prašvmus per darbuotoju savitarnos portala         |
|                     | arba vedant atostogu iraša DLA prioritetas bus teikiamas BC            |
|                     | nustatvmams. t.v.:                                                     |
|                     | 1) Jei įvedamos trumpesnės atostogos nei nurodytas dienų               |
|                     | skaičius nustatyme ir pasirenkamas išmokėjimas prieš atostogos         |
|                     | – BC vis tiek bus uždėtas požymis prie neatvykimo "Išmokėti            |
|                     | mėnesio gale";                                                         |
|                     | 2) Jei atostogų trukmė ilgesnė, nei nurodytas dienų skaičius           |
|                     | nustatyme, požymis "Išmokėti mėnesio gale" bus dedamas                 |
|                     | pagal tai, kaip bus pasirinkta pildant prašymą savitarnoje ar          |
|                     | vedant įrašą DLA.                                                      |
| Pavadavimas         | Automatiskai rodoma reiksme <i>Ne</i> , kas reiskia, kad darbuotojo    |
|                     | neatvykimo laikotarpije jo nepavaduoja kitas darbuotojas. Jelgu        |
|                     | neatvykimo takotarpiu reikia nurodyti pavaduojantį darbuoloją,         |
|                     | pavadavimai" suvedama porima informacija Suvedus                       |
|                     | informacija snaudžiama Uždarvti" Neatvykimo eilutėje                   |
|                     | laukelvie "Pavadavimas" bus rodoma reikšmė Taip.                       |

#### 4.9.2. Neatvykimo pogrupiai

Neatvykimų importui iš Sodros ir su jais susijusiems skaičiavimams, sistemoje atliekami nustatymai "Neatvykimo pogrupiai" lentelėje *(Nustatymai > Bendra > Skaičiavimų*  nustatymai > Neatvykimo pogrupiai). Šios lentelės tikslas – suteikti vartotojui galimybę pasirinkti, kokie aktyvumo kodai su kokiais neatvykimais bei jų pogrupiais bus susieti.

Neatvykimo pogrupių lentelės užpildymo pavyzdys:

| Neatvyki      | mo pogrupiai     |                    |            |                               |           |                                 |                               |                                                         |
|---------------|------------------|--------------------|------------|-------------------------------|-----------|---------------------------------|-------------------------------|---------------------------------------------------------|
| ,∕⊂ leši      | koti + Naujas    | 📪 Redaguoti sąrašą | 🗎 Naikinti | 🕼 Atidaryti naudojant "Excel" |           |                                 |                               |                                                         |
|               | Aktyvumo kodas 1 |                    |            | Pogrupio kodas †              | Numatytas | Apražas                         | Ar reikia draudėjui<br>mokėti | Importo apraŝas                                         |
|               | EP               |                    |            | EP_S                          | 0         | Epideminė situacija             |                               | Epideminė situacija                                     |
|               | G                |                    |            | G                             | 0         | Gimdymo atostogos               | 0                             |                                                         |
| $\rightarrow$ | L                |                    |            | LIGA                          |           | Liga                            |                               | Liga                                                    |
|               | L                |                    |            | NAB                           | 0         | Nelaimingas atsitikimas buityje | 2                             | Nelaimingas atsitikimas buityje                         |
|               | L                |                    |            | NAD                           | 0         | Nelaimingas atsitikimas darbe   | 0                             | Nelaimingas atsitikimas darbe, kelyje į (iš) darbą (-o) |
|               | NS               |                    |            | NS                            | 0         | Ligonio slaugymas               | 0                             | Ligonio slaugymas                                       |
|               |                  |                    |            |                               |           |                                 |                               |                                                         |

| Laukas              | Reikšmė                                                              |
|---------------------|----------------------------------------------------------------------|
| Aktyvumo kodas      | lš aktyvumo kodų sąrašo pasirenkamas aktyvumo kodas, kuris           |
|                     | bus naudojamas neatvykimui žymėti. Pavyzdžiui: L- liga, NS-          |
|                     | slauga ir pan.                                                       |
|                     | PASTABA: Vartotojas kodus, kurie bus naudojami, pasirenka            |
|                     | pats, pavyzdyje aukščiau pateikta lentele – tik rekomendacinė.       |
| Pogrupio kodas      | Suvedamas vartotojo sukurtas pogrupio kodas. Kodas neįtakos          |
|                     | jokių skaičiavimų, taip pat nebus atvaizduojamas tabelyje,           |
|                     | tabelio spausdinyje, jokiose ataskaitose. Jis bus matomas tik        |
|                     | neatvykimų lentelėje prie neatvykimų pogrupių informacijos.          |
|                     | PASTABA: Vartotojas kodus, kurie bus naudojami, sukuria ir           |
|                     | nurodo pats, pavyzdyje aukščiau pateikta lentele – tik               |
|                     | rekomendacinė.                                                       |
| Numatytas           | Pažymimas dažniausiai pasitaikantis pogrupio kodas (susietas         |
|                     | su konkrečiu aktyvumo kodu).                                         |
|                     | Pavyzdžiui, aktyvumo kodas <i>L</i> gali būti naudojamas žymėti tiek |
|                     | ligai, tiek slaugai, nelaimingam atsitikimui darbe. Importuojant     |
|                     | duomenis, pogrupis bus priskiriamas automatiškai pagal Sodros        |
|                     | pateiktus duomenis. Tačiau vedant neatvykimą ranka sistema           |
|                     | nežinos kokį pogrupį priskirti aktyvumo kodui L. Nurodžius "Liga"    |
|                     | kaip numatytą pogrupį (dažniausiai pasitaikantį) vedant L            |
|                     | automatiškai bus priskiriamas pogrupis "Liga". Esant poreikiui, jį   |
|                     | bus galima pakeisti kitu.                                            |
| Aprasas             | Suvedamas pogrupio aprasas.                                          |
| Ar reikia draudejui | Pažymėkite 🥤 tuos pogrupius, už kuriuos turi būti skaičiuojamas      |
| токец               | apmokėjimas. Lentelėje "DU Neatvykimai", prie darbuotojo             |
|                     | neatvykimo įraso, sis pozymis taip pat bus atvaizduojamas.           |
|                     | Sis laukas bus uzpiluomas automaliskai (neatsizvelgiant į            |
|                     | nateiktus Sodros importo faile lei Sodros importo faile šie          |
|                     | duomenys nebus pateikti, informacija bus imama iš lentelės           |
|                     | "Neatvykimo pogrupiai" lauko "Ar reikia draudėjui mokėti".           |

| Laukas          | Reikšmė                                                                                                    |
|-----------------|----------------------------------------------------------------------------------------------------|
| Importo aprašas | Nurodomas importuojamo pogrupio kodo aprašas. Importo metu<br>sistema tikrins neatvykimų pogrupių atitikimą tarp Sodros<br>importo failo duomenų ir BC sistemos. Jei atitinkamo pogrupio<br>aprašo BC sistemoje nebus rasta, toks neatvykimo įrašas nebus<br>importuojamas. |

SVARBU:

- Importo aprašas, suvestas į "Neatvykimo pogrupiai" atitinkamą lauką, turi sutapti su Sodros importo apraše pateikiamu aprašu (rekomenduojama šį aprašą nukopijuoti iš Sodros importo failo).
- Pogrupių skaičius nėra ribojamas. Galima susikurti ir naudoti ir kitus pogrupius su kitais aktyvumo kodais, kurie nėra susieti su Sodros importo failu.

#### 4.9.3. Ligų importas iš Sodros

Sodros nedarbingumų duomenys į sistema gali būti importuojami iš XML ir MS Excel tipo failų pasirinktinai.

Forma **Importuoti SoDros XML** iškviečiama: *Darbo užmokestis > Darbo laikas > Neatvykimai > Importuoti SoDros XML*. Atsidariusiame lange pasirenkamas Sodros portale XML formatu sugeneruotas failas nedarbingumų importui.

Forma **Importuoti SoDros Excel** iškviečiama: *Darbo užmokestis > Darbo laikas > Neatvykimai > Importuoti SoDros Excel*. Atsidariusiame lange pasirenkamas Sodros portale MS Excel formatu sugeneruotas failas nedarbingumų importui.

| Ν | eatvyki  | mai         | ]  |                |               |                   |                                                                                       |             |                 |                       | 2           |
|---|----------|-------------|----|----------------|---------------|-------------------|---------------------------------------------------------------------------------------|-------------|-----------------|-----------------------|-------------|
|   | ₽ lešl   | oti         | +1 | Naujas         | 🐯 Redaguoti s | ąrašą 🗎           | Naikinti 🛛 🛅 Spausdinti atostogų įsakyma                                              | , ···       |                 | $\nabla$              | =           |
|   | ļra<br>N | ašo<br>r. † |    | Darbuot<br>Nr. | Pavardé       | Aktyvumo<br>kodas | <ul> <li>Spausdinti mokymosi atostogų įsakyr</li> <li>Spausdinti dokumentą</li> </ul> | ną ri<br>ei | bo<br>nų<br>sk. | Atostogų<br>dienų sk. | Pasi<br>eil |
| - | >        | 1           | ÷  | DU002          | Petraitis     | А                 | Pildvti atostogu laikotarpius                                                         |             | 1               | 1                     | ^           |
|   |          | 2           |    | DU002          | Petraitis     | L                 |                                                                                       |             | 1               |                       |             |
|   |          | 3           |    | DU002          | Petraitis     | L                 | 🖻 Importuoti SoDros XML                                                               |             | 1               |                       |             |
|   |          | 5           |    | DU003          | Jonaitis      | А                 | 🔠 Importuoti SoDros Excel                                                             |             | 3               | 3                     |             |
|   |          | 7           |    | DU003          | Jonaitis      | А                 | Komentarai failai                                                                     |             | 1               | 1                     |             |
|   |          | 11          |    | DU004          | Tomaitis      | L                 | <ul> <li>Romentaral, ranal</li> </ul>                                                 |             | 5               |                       |             |
|   |          | 14          |    | DU001          | Linaite       | L                 | Atidaryti naudojant "Excel"                                                           |             | 1               |                       |             |
|   |          | 15          |    | DU003          | Jonaitis      | L                 | 2020-12-02 2020-12-02 1                                                               |             | 1               |                       |             |

Sodros nedarbingumų importo faile neatvykimų įrašų importui į sistemą gali būti daugiau negu vienas. Neatvykimų įrašai faile sugrupuoti į blokus, pagal kuriuos Neatvykimų lentelėje kuriami atskiri neatvykimo įrašai, pildant laukus:

| Laukas         | Lauko pildymo a  | prašas |         |          |        |           |  |
|----------------|------------------|--------|---------|----------|--------|-----------|--|
| Darbuotojo Nr. | Užpildomas n     | umeris | darbı   | uotojo,  | kuriam | priklauso |  |
|                | importuojamas    | r      | nedarbi | ngumas.  | Da     | rbuotojas |  |
|                | identifikuojamas | pagal  | faile   | nurodytą | asmens | kodą -    |  |

|                                                                                                    | tikrinamas DU Darbuotojo kortelės laukas "Asmens kodas".                                                                                                    |  |  |  |  |  |  |  |  |  |
|----------------------------------------------------------------------------------------------------|----------------------------------------------------------------------------------------------------|--|--|--|--|--|--|--|--|--|
|                                                                                                    | Sistemos naudotojui pateikiamas pranešimas, kai nerandamas darbuotojas su faile nurodytu asmens kodu.                                                                                                    |  |  |  |  |  |  |  |  |  |
|                                                                                                    | nerandamas darbuotojas su faile nurodytu asmens kodu.                                                                                                    |  |  |  |  |  |  |  |  |  |
| Aktyvumo kodas                                                                                                    | Aktyvumo kodas nustatomas automatiškai priklausomai nuo                                                                                                    |  |  |  |  |  |  |  |  |  |
|                                                                                                    | failo żymių:                                                                                                    |  |  |  |  |  |  |  |  |  |
|                                                                                                    | <ul> <li>Pagal žymę 'Nedarbingumo Priežastis' sistemoje</li> </ul>                                                                                                    |  |  |  |  |  |  |  |  |  |
|                                                                                                    | identifikuojamas Neatvykimų pogrupis ir Aktyvumo                                                                                                    |  |  |  |  |  |  |  |  |  |
|                                                                                                    | kodas;                                                                                                    |  |  |  |  |  |  |  |  |  |
|                                                                                                    | <ul> <li>'Pažymėjimo Tipas' – jeigu tipo tekste yra fragmentas</li> </ul>                                                                                                    |  |  |  |  |  |  |  |  |  |
|                                                                                                    | 'atostog', tada kuriamo neatvykimo aktyvumo kodas bus                                                                                                    |  |  |  |  |  |  |  |  |  |
|                                                                                                    | 'G' (Nestumo ir gimdymo atostogos), o " <i>Neatvykimo</i>                                                                                                    |  |  |  |  |  |  |  |  |  |
|                                                                                                    | pogrupis" bus tuscias (nepriklausomai nuo to, ką                                                                                                    |  |  |  |  |  |  |  |  |  |
|                                                                                                    | auksciau nustate pagal Priežasties tekstą).                                                                                                    |  |  |  |  |  |  |  |  |  |
| Neatvykimo pogrupio                                                                                                    | Pildomas automatiskai pagal lenteles "Neatvykimo                                                                                                    |  |  |  |  |  |  |  |  |  |
| Kodas<br>Nuo dotos                                                                                                    | pogrupiai nustatymus.                                                                                                    |  |  |  |  |  |  |  |  |  |
| NUO datos                                                                                                    | Uzpildoma is failo <i>Laikotarpis Nuo</i> . Jei neatvykimo                                                                                                    |  |  |  |  |  |  |  |  |  |
|                                                                                                    | taikotarpiu darbuotojas tun ketis galiojančius Paskyrimus,                                                                                                    |  |  |  |  |  |  |  |  |  |
|                                                                                                    | neatvykimas skaldomas į kelis įrasus (pagat atskirus                                                                                                    |  |  |  |  |  |  |  |  |  |
| lki datos                                                                                                    | Paskylillus).                                                                                                    |  |  |  |  |  |  |  |  |  |
|                                                                                                    | darbuotojas turi kelis galiojančius Paskyrimus, neatvykimas                                                                                                    |  |  |  |  |  |  |  |  |  |
|                                                                                                    | skaidomas į kelis įrašus (nagal atskirus Paskyrimus)                                                                                                    |  |  |  |  |  |  |  |  |  |
|                                                                                                    |                                                                                                    |  |  |  |  |  |  |  |  |  |
| Kalendoriniu dienu sk.                                                                                                    | i uzplidomas neatvykimo dienu skaicius kalendorinemis                                                                                                    |  |  |  |  |  |  |  |  |  |
| Kalendorinių dienų sk.                                                                                                    | dienomis.                                                                                                    |  |  |  |  |  |  |  |  |  |
| Kalendorinių dienų sk.<br>Darbo dienų sk.                                                                                                    | Uzpildomas neatvykimo dienų skaičius kalendorinėmis<br>dienomis.<br>Užpildomas neatvykimo dienų skaičius darbo dienomis.                                                                                                    |  |  |  |  |  |  |  |  |  |
| Kalendorinių dienų sk.<br>Darbo dienų sk.<br>Kurio pratęsimas                                                                                                    | Užpildomas neatvykimo dienų skaičius kalendorinėmis<br>dienomis.<br>Užpildomas neatvykimo dienų skaičius darbo dienomis.<br>Jei importo metu sistema nustato ankstesnį neatvykimą su                                                                                                    |  |  |  |  |  |  |  |  |  |
| Kalendorinių dienų sk.<br>Darbo dienų sk.<br>Kurio pratęsimas                                                                                                    | Užpildomas neatvykimo dienų skaičius kalendorinėmis<br>dienomis.<br>Užpildomas neatvykimo dienų skaičius darbo dienomis.<br>Jei importo metu sistema nustato ankstesnį neatvykimą su<br>tokiu pačiu aktyvumo kodu, kuris baigėsi dieną prieš naujojo                                                                                                    |  |  |  |  |  |  |  |  |  |
| Kalendorinių dienų sk.<br>Darbo dienų sk.<br>Kurio pratęsimas                                                                                                    | Užpildomas neatvykimo dienų skaičius kalendorinėmis<br>dienomis.<br>Užpildomas neatvykimo dienų skaičius darbo dienomis.<br>Jei importo metu sistema nustato ankstesnį neatvykimą su<br>tokiu pačiu aktyvumo kodu, kuris baigėsi dieną prieš naujojo<br>neatvykimo pradžią, kuriamame neatvykimo įraše įrašomas                                                                                                    |  |  |  |  |  |  |  |  |  |
| Kalendorinių dienų sk.<br>Darbo dienų sk.<br>Kurio pratęsimas                                                                                                    | Užpildomas neatvykimo dienų skaičius kalendorinėmis<br>dienomis.<br>Užpildomas neatvykimo dienų skaičius darbo dienomis.<br>Jei importo metu sistema nustato ankstesnį neatvykimą su<br>tokiu pačiu aktyvumo kodu, kuris baigėsi dieną prieš naujojo<br>neatvykimo pradžią, kuriamame neatvykimo įraše įrašomas<br>ankstesnio neatvykimo įrašo numeris.                                                                                                    |  |  |  |  |  |  |  |  |  |
| Kalendorinių dienų sk.<br>Darbo dienų sk.<br>Kurio pratęsimas<br>Nedarbingumo paž.                                                                                                    | Užpildomas neatvykimo dienų skaičius kalendorinėmis<br>dienomis.<br>Užpildomas neatvykimo dienų skaičius darbo dienomis.<br>Jei importo metu sistema nustato ankstesnį neatvykimą su<br>tokiu pačiu aktyvumo kodu, kuris baigėsi dieną prieš naujojo<br>neatvykimo pradžią, kuriamame neatvykimo įraše įrašomas<br>ankstesnio neatvykimo įrašo numeris.<br>Užpildoma sistemos darbo data.                                                                                                    |  |  |  |  |  |  |  |  |  |
| Kalendorinių dienų sk.<br>Darbo dienų sk.<br>Kurio pratęsimas<br>Nedarbingumo paž.<br>reg. data                                                                                                    | Užpildomas neatvykimo dienų skaičius kalendorinėmis<br>dienomis.<br>Užpildomas neatvykimo dienų skaičius darbo dienomis.<br>Jei importo metu sistema nustato ankstesnį neatvykimą su<br>tokiu pačiu aktyvumo kodu, kuris baigėsi dieną prieš naujojo<br>neatvykimo pradžią, kuriamame neatvykimo įraše įrašomas<br>ankstesnio neatvykimo įrašo numeris.<br>Užpildoma sistemos darbo data.                                                                                                    |  |  |  |  |  |  |  |  |  |
| Kalendorinių dienų sk.<br>Darbo dienų sk.<br>Kurio pratęsimas<br>Nedarbingumo paž.<br>reg. data<br>Pažymėjimo Nr.                                                                                                    | Užpildomasneatvykimodienųskaičiuskalendorinemisdienomis.Užpildomas neatvykimo dienų skaičius darbo dienomis.Jei importo metu sistema nustato ankstesnį neatvykimą su<br>tokiu pačiu aktyvumo kodu, kuris baigėsi dieną prieš naujojo<br>neatvykimo pradžią, kuriamame neatvykimo įraše įrašomas<br>ankstesnio neatvykimo įrašo numeris.Užpildoma sistemos darbo data.Nepildomas<br>(failo lauke 'Pažymėjimo Numeris' gali būti<br>u                                                                                                    |  |  |  |  |  |  |  |  |  |
| Kalendorinių dienų sk.<br>Darbo dienų sk.<br>Kurio pratęsimas<br>Nedarbingumo paž.<br>reg. data<br>Pažymėjimo Nr.                                                                                                    | <ul> <li>Užpildomas neatvykimo dienų skaičius kalendorinėmis dienomis.</li> <li>Užpildomas neatvykimo dienų skaičius darbo dienomis.</li> <li>Jei importo metu sistema nustato ankstesnį neatvykimą su tokiu pačiu aktyvumo kodu, kuris baigėsi dieną prieš naujojo neatvykimo pradžią, kuriamame neatvykimo įraše įrašomas ankstesnio neatvykimo įrašo numeris.</li> <li>Užpildoma sistemos darbo data.</li> </ul>                                                                                                    |  |  |  |  |  |  |  |  |  |
| Kalendorinių dienų sk.<br>Darbo dienų sk.<br>Kurio pratęsimas<br>Nedarbingumo paž.<br>reg. data<br>Pažymėjimo Nr.                                                                                                    | Užpildomas neatvykimo dienų skaičius kalendorinėmis<br>dienomis.<br>Užpildomas neatvykimo dienų skaičius darbo dienomis.<br>Jei importo metu sistema nustato ankstesnį neatvykimą su<br>tokiu pačiu aktyvumo kodu, kuris baigėsi dieną prieš naujojo<br>neatvykimo pradžią, kuriamame neatvykimo įraše įrašomas<br>ankstesnio neatvykimo įrašo numeris.<br>Užpildoma sistemos darbo data.<br><u>Nepildomas</u> (failo lauke <i>'Pažymėjimo Numeris'</i> gali būti<br>išvardinta daugiau nei vienas nedarbingumo pažymėjimo<br>numeris]).                                                                                                    |  |  |  |  |  |  |  |  |  |
| Kalendorinių dienų sk.<br>Darbo dienų sk.<br>Kurio pratęsimas<br>Nedarbingumo paž.<br>reg. data<br>Pažymėjimo Nr.<br>Importuota iš SODRA                                                                                                  | <ul> <li>Užpildomas neatvykimo dienų skaičius kalendorinėmis dienomis.</li> <li>Užpildomas neatvykimo dienų skaičius darbo dienomis.</li> <li>Jei importo metu sistema nustato ankstesnį neatvykimą su tokiu pačiu aktyvumo kodu, kuris baigėsi dieną prieš naujojo neatvykimo pradžią, kuriamame neatvykimo įraše įrašomas ankstesnio neatvykimo įrašo numeris.</li> <li>Užpildoma sistemos darbo data.</li> <li>Nepildomas (failo lauke 'Pažymėjimo Numeris' gali būti išvardinta daugiau nei vienas nedarbingumo pažymėjimo numeris]).</li> <li>Importo metu sistema pažymi lauką <sup>IM</sup>. Laukas pažymimas</li> </ul>                                                                                                    |  |  |  |  |  |  |  |  |  |
| Kalendorinių dienų sk.<br>Darbo dienų sk.<br>Kurio pratęsimas<br>Nedarbingumo paž.<br>reg. data<br>Pažymėjimo Nr.<br>Importuota iš SODRA                                                                                                  | <ul> <li>Užpildomas neatvykimo dienų skaičius kalendorinėmis dienomis.</li> <li>Užpildomas neatvykimo dienų skaičius darbo dienomis.</li> <li>Jei importo metu sistema nustato ankstesnį neatvykimą su tokiu pačiu aktyvumo kodu, kuris baigėsi dieną prieš naujojo neatvykimo pradžią, kuriamame neatvykimo įraše įrašomas ankstesnio neatvykimo įrašo numeris.</li> <li>Užpildoma sistemos darbo data.</li> <li><u>Nepildomas</u> (failo lauke '<i>Pažymėjimo Numeris</i>' gali būti išvardinta daugiau nei vienas nedarbingumo pažymėjimo numeris]).</li> <li>Importo metu sistema pažymi lauką <sup>III</sup>. Laukas pažymimas</li> <li>, kai neatvykimas registruojamas rankiniu būdu. Šis laukas</li> </ul>                                                                                                    |  |  |  |  |  |  |  |  |  |
| Kalendorinių dienų sk.<br>Darbo dienų sk.<br>Kurio pratęsimas<br>Nedarbingumo paž.<br>reg. data<br>Pažymėjimo Nr.<br>Importuota iš SODRA                                                                                                  | <ul> <li>Užpildomas neatvykimo dienų skaičius kalendorinėmis dienomis.</li> <li>Užpildomas neatvykimo dienų skaičius darbo dienomis.</li> <li>Jei importo metu sistema nustato ankstesnį neatvykimą su tokiu pačiu aktyvumo kodu, kuris baigėsi dieną prieš naujojo neatvykimo pradžią, kuriamame neatvykimo įraše įrašomas ankstesnio neatvykimo įrašo numeris.</li> <li>Užpildoma sistemos darbo data.</li> <li>Nepildomas (failo lauke 'Pažymėjimo Numeris' gali būti išvardinta daugiau nei vienas nedarbingumo pažymėjimo numeris]).</li> <li>Importo metu sistema pažymi lauką <ul> <li>Laukas pažymimas</li> <li>, kai neatvykimas registruojamas rankiniu būdu. Šis laukas neredaguojamas.</li> </ul> </li> </ul>                                                                                                    |  |  |  |  |  |  |  |  |  |
| Kalendorinių dienų sk.<br>Darbo dienų sk.<br>Kurio pratęsimas<br>Nedarbingumo paž.<br>reg. data<br>Pažymėjimo Nr.<br>Importuota iš SODRA<br>Ar reikia draudėjui                                                                           | <ul> <li>Užpildomas neatvykimo dienų skaicius kalendorinėmis dienomis.</li> <li>Užpildomas neatvykimo dienų skaičius darbo dienomis.</li> <li>Jei importo metu sistema nustato ankstesnį neatvykimą su tokiu pačiu aktyvumo kodu, kuris baigėsi dieną prieš naujojo neatvykimo pradžią, kuriamame neatvykimo įraše įrašomas ankstesnio neatvykimo įrašo numeris.</li> <li>Užpildoma sistemos darbo data.</li> <li>Nepildomas (failo lauke 'Pažymėjimo Numeris' gali būti išvardinta daugiau nei vienas nedarbingumo pažymėjimo numeris]).</li> <li>Importo metu sistema pažymi lauką <ul> <li>Laukas pažymimas</li> <li>, kai neatvykimas registruojamas rankiniu būdu. Šis laukas neredaguojamas.</li> </ul> </li> <li>Pažymima <ul> <li>tie neatvykimai, už kuriuos turi būti</li> </ul></li></ul>                                                                                                    |  |  |  |  |  |  |  |  |  |
| Kalendorinių dienų sk.<br>Darbo dienų sk.<br>Kurio pratęsimas<br>Nedarbingumo paž.<br>reg. data<br>Pažymėjimo Nr.<br>Importuota iš SODRA<br>Ar reikia draudėjui<br>mokėti                                                                 | <ul> <li>Užpildomas neatvykimo dienų skaicius kalendorinėmis dienomis.</li> <li>Užpildomas neatvykimo dienų skaičius darbo dienomis.</li> <li>Jei importo metu sistema nustato ankstesnį neatvykimą su tokiu pačiu aktyvumo kodu, kuris baigėsi dieną prieš naujojo neatvykimo pradžią, kuriamame neatvykimo įraše įrašomas ankstesnio neatvykimo įrašo numeris.</li> <li>Užpildoma sistemos darbo data.</li> <li>Nepildomas (failo lauke 'Pažymėjimo Numeris' gali būti išvardinta daugiau nei vienas nedarbingumo pažymėjimo numeris]).</li> <li>Importo metu sistema pažymi lauką <sup>III</sup>. Laukas pažymimas neredaguojamas.</li> <li>Pažymima <sup>III</sup> tie neatvykimai, už kuriuos turi būti skaičiuojamas apmokėjimas.</li> </ul>                                                                                                    |  |  |  |  |  |  |  |  |  |
| Kalendorinių dienų sk.<br>Darbo dienų sk.<br>Kurio pratęsimas<br>Nedarbingumo paž.<br>reg. data<br>Pažymėjimo Nr.<br>Importuota iš SODRA<br>Ar reikia draudėjui<br>mokėti<br>Įrašą atnaujinusio                                           | <ul> <li>Užpildomas neatvykimo dienų skaicius kalendorinėmis dienomis.</li> <li>Užpildomas neatvykimo dienų skaičius darbo dienomis.</li> <li>Jei importo metu sistema nustato ankstesnį neatvykimą su tokiu pačiu aktyvumo kodu, kuris baigėsi dieną prieš naujojo neatvykimo pradžią, kuriamame neatvykimo įraše įrašomas ankstesnio neatvykimo įrašo numeris.</li> <li>Užpildomas istemos darbo data.</li> <li>Nepildomas (failo lauke 'Pažymėjimo Numeris' gali būti išvardinta daugiau nei vienas nedarbingumo pažymėjimo numeris]).</li> <li>Importo metu sistema pažymi lauką <sup>III</sup>. Laukas pažymimas</li> <li>, kai neatvykimas registruojamas rankiniu būdu. Šis laukas neredaguojamas.</li> <li>Pažymima <sup>III</sup> tie neatvykimai, už kuriuos turi būti skaičiuojamas apmokėjimas.</li> <li>Lauką sistema užpildo pagal duomenis importavusio</li> </ul>                                               |  |  |  |  |  |  |  |  |  |
| Kalendorinių dienų sk.<br>Darbo dienų sk.<br>Kurio pratęsimas<br>Nedarbingumo paž.<br>reg. data<br>Pažymėjimo Nr.<br>Importuota iš SODRA<br>Ar reikia draudėjui<br>mokėti<br>Įrašą atnaujinusio<br>naudotojo ID                           | <ul> <li>Užpildomas neatvykimo dienų skaičius kalendorinėmis dienomis.</li> <li>Užpildomas neatvykimo dienų skaičius darbo dienomis.</li> <li>Jei importo metu sistema nustato ankstesnį neatvykimą su tokiu pačiu aktyvumo kodu, kuris baigėsi dieną prieš naujojo neatvykimo pradžią, kuriamame neatvykimo įraše įrašomas ankstesnio neatvykimo įrašo numeris.</li> <li>Užpildomas istemos darbo data.</li> <li>Nepildomas (failo lauke 'Pažymėjimo Numeris' gali būti išvardinta daugiau nei vienas nedarbingumo pažymėjimo numeris]).</li> <li>Importo metu sistema pažymi lauką <sup>III</sup>. Laukas pažymimas needaguojamas.</li> <li>Pažymima <sup>III</sup> tie neatvykimai, už kuriuos turi būti skaičiuojamas apmokėjimas.</li> <li>Lauką sistema užpildo pagal duomenis importavusio sistemos naudotojo ID. Laukas neredaguojamas.</li> </ul>                                                                      |  |  |  |  |  |  |  |  |  |
| Kalendorinių dienų sk.<br>Darbo dienų sk.<br>Kurio pratęsimas<br>Nedarbingumo paž.<br>reg. data<br>Pažymėjimo Nr.<br>Importuota iš SODRA<br>Ar reikia draudėjui<br>mokėti<br>Įrašą atnaujinusio<br>naudotojo ID<br>Įrašo atnaujinimo data | <ul> <li>Užpildomas neatvykimo dienų skaičius katendorinėmis dienomis.</li> <li>Užpildomas neatvykimo dienų skaičius darbo dienomis.</li> <li>Jei importo metu sistema nustato ankstesnį neatvykimą su tokiu pačiu aktyvumo kodu, kuris baigėsi dieną prieš naujojo neatvykimo pradžią, kuriamame neatvykimo įraše įrašomas ankstesnio neatvykimo įrašo numeris.</li> <li>Užpildoma sistemos darbo data.</li> <li>Nepildomas (failo lauke 'Pažymėjimo Numeris' gali būti išvardinta daugiau nei vienas nedarbingumo pažymėjimo numeris]).</li> <li>Importo metu sistema pažymi lauką <sup>III</sup>. Laukas pažymimas</li> <li>, kai neatvykimas registruojamas rankiniu būdu. Šis laukas neredaguojamas.</li> <li>Pažymima <sup>III</sup> tie neatvykimai, už kuriuos turi būti skaičiuojamas apmokėjimas.</li> <li>Lauką sistema užpildo pagal duomenis importavusio sistemos naudotojo ID. Laukas neredaguojamas.</li> </ul> |  |  |  |  |  |  |  |  |  |

PASTABA.

<sup>1</sup> Kai Sodros importo faile (XML ir Excel formatais) nenurodyta "NedarbingumoPriezastis", importo funkcija tikrina failo lauką "PazymėjimoTipas", pagal kurį identifikuojamas sistemos aktyvumo kodas, sutikrinus sistemos neatvykimo pogrupių lauko "**Importo aprašas**" reikšmes.

Pavyzdžiui, importuojant <u>nėštumo atostogų</u> duomenis, importo faile lauko , NedarbingumoPriezastis' nėra, todėl importuojama pagal lauko ,PazymėjimoTipas' = Nėštumo atostogų pažymėjimas reikšmę.

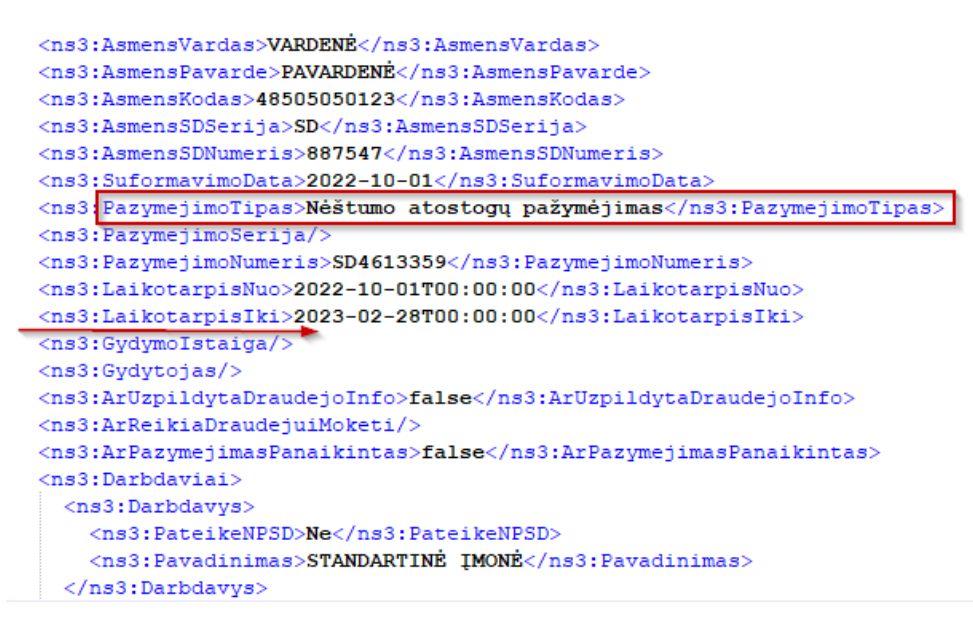

Sistemoje neatvykimo pogrupių nustatymai turi būti tokie:

| Pa | Pasirinkti - Neatvykimo pogrupiai 📔 🖉 v 🛛 + Naujas 🛛 😨 Redaguoti sąrašą \cdots |   |                  |           |                              |                            |                              |  |  |  |
|----|--------------------------------------------------------------------------------|---|------------------|-----------|------------------------------|----------------------------|------------------------------|--|--|--|
|    | Aktyvumo kodas ↑ 🝸                                                             |   | Pogrupio kodas ↑ | Numatytas | Aprašas                      | Ar reikia draudėjui mokėti | Importo aprašas              |  |  |  |
| -  | → G                                                                            | ÷ | G                |           | Gimdymo atostogos            |                            | Gimdymo atostogos            |  |  |  |
|    | G                                                                              |   | NEST             |           | Nėštumo atostogų pažymėjimas |                            | Nėštumo atostogų pažymėjimas |  |  |  |

<sup>2</sup> Kai importo failo lauke ,*ArReikiaDraudejuiMoketi*<sup>4</sup> nenurodyta Taip / Ne – sistemoje importo metu sukuriamas neatvykimo įrašas, kurio lauko "*Ar reikia draudėjui mokėti*" reikšmė lygi **Ne**.

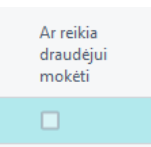

Nedarbingumų importo į sistemą metu tikrinama, ar sistemoje yra neatvykimų įrašų, kurie patenka į importuojamo nedarbingumo laikotarpį. Kai:

| Neatvykimų lentelėje įrašų nėra                       | Sukuriamas naujas neatvykimo įrašas.                                                                                 |
|-------------------------------------------------------|----------------------------------------------------------------------------------------------------|
| Neatvykimų lentelėje yra įrašas<br>visam laikotarpiui | Įrašas neimportuojamas, pereinama prie sekančio<br>įrašo tikrinimo. Pranešimas sistemos naudotojui<br>nepateikiamas. |

| Neatvykimų lentelėje yra įrašas,<br>kuris patenka į laikotarpį                                                                                                 | Importuojamas įrašas yra skaidomas, naujam įrašui<br>užpildant lauką <i>"Kurio pratęsimas"</i> , o kuriamame<br>neatvykimo įraše įrašomas ankstesnio neatvykimo<br>įrašo numeris.          |
|----------------------------------------------------------------------------------------------------|----------------------------------------------------------------------------------------------------|
| Importuojamo neatvykimo<br>laikotarpyje darbuotojui keitėsi<br>paskyrimai                                                                                      | Importuojamas įrašas yra skaidomas, naujam įrašui<br>užpildant lauką <i>"Kurio pratęsimas</i> ", o kuriamame<br>neatvykimo įraše įrašomas ankstesnio neatvykimo<br>įrašo numeris.          |
| Sutampa nedarbingumo<br>laikotarpis (įvertinant ir<br>nedarbingumo suskaidymą pagal<br>kelis paskyrimus), nustatytas<br>aktyvumo kodas, neatvykimo<br>pogrupis | Jei bent vienas iš šių požymių skiriasi, tuomet sistemos<br>naudotojui pateikiamas pranešimas (tokia situacija<br>galima retais atvejais, kai Sodra pakeičia<br>nedarbingumo informaciją). |

#### 4.9.4. Neatvykimų atšaukimai

Neatvykimai, kurie dar nėra paskaičiuoti ir užregistruoti, gali būti trinami. Tačiau jei neatvykimas jau dalyvauja skaičiavime arba buvo paskaičiuotas ir užregistruotas, sistema jo ištrinti neleis. Jei reikia anuliuoti tokį neatvykimą, tam turi būti naudojama neatvykimų atšaukimo funkcija. Žemiau pateiktas neatvykimų atšaukimo funkcijos aprašymas su pavyzdžiais.

1) Darbuotojui įvesti ir dar nepaskaičiuoti neatvykimai gali būti trinami (trinama pažymėjus reikiamą neatvykimą per funkciją "Naikinti")":

| DU113 · Agne · Neatvy            | /kimai                   |                    |            |              |                      |                          |           |
|----------------------------------|--------------------------|--------------------|------------|--------------|----------------------|--------------------------|-----------|
| DU Neatvykimas                   |                          | laujas 🛛 🐺 Redague | oti sąrašą | 前 Naikinti   | 🛅 Spausdinti atostog | ų įsakymą 🛛 🛅            | Spaus     |
| Darbuotojo Nr.<br>↑ <b>▼</b>     | Paskyrimo eilės<br>Nr. † | Pavardé            | Aktyvumo k | kodas Nuo da | tos↑ Iki datos↑      | Kalendoriniu<br>dienų sk | ł<br>. Da |
| $\rightarrow$ DU113 $\checkmark$ | : 1                      | Neatvykimai        | A          | 2021-0       | 1-18 2021-01-19      | 1                        | 2         |
|                                  |                          |                    |            |              |                      |                          |           |

2) Jei neatvykimas yra paskaičiuotas "Atlygio skaičiavimo žurnale", sistema jo ištrinti su funkcija "Naikinti" neleis. Bus formuojamas toks pranešimas:

| DU113 - Agne - Neatvykimai                                                  |   |                          |             |                  |                 |                     |                           |                  |                       | leįrašyta      | П                 | ď |   |
|-----------------------------------------------------------------------------|---|--------------------------|-------------|------------------|-----------------|---------------------|---------------------------|------------------|-----------------------|----------------|-------------------|---|---|
| DU Neatvykimas                                                              | , | 🔎 leškoti 🕂 Nau          | jas 📑 Redag | guoti sąrašą 🛛 🣋 | 🛾 Naikinti 🛛 🛅  | Spausdinti atostogu | į įsakymą 🛛 🛅 S           | pausdinti mokymo | osi atostogų įsaky    | mą ···         |                   |   | 7 |
| 😵 Puslapyje yra klaida. Ištaisykite klaidą arba bandykite atšaukti keitimą. |   |                          |             |                  |                 |                     |                           |                  |                       |                |                   |   |   |
| Darbuotojo Nr.<br>† 🖤                                                       |   | Paskyrimo eilės<br>Nr. † | Pavardé     | Aktyvumo kod     | las Nuo datos 1 | t lki datos †       | Kalendorinių<br>dienų sk. | Darbo dienų sk.  | Atostogy dieny<br>sk. | Mokėjimo mėnuo | lšm<br>mė<br>gale |   | р |
| $\rightarrow$ DU113                                                         | ÷ | 1                        | leatvykimai | A                | 2021-01-1       | 8 2021-01-19        | 2                         | 2                | 2                     |                |                   |   |   |

Tokiu atveju reikia: ištrinti darbuotoją iš skaičiavimo žurnalo ir tada ištrinti neatvykimą.

3) Jei neatvykimas jau yra jau paskaičiuotas ir užregistruotas, jo sistema ištrinti neleis ir suformuos tokį pranešimą:

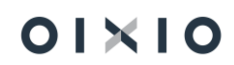

| DU115 · Neatvykimu · Atsaukimas                                                                                        |   |                         |                 |             |            |         |                    |                     |            |                 | N                   | eįrašyta                          |                                   | 7 <sup>4</sup> |     |
|----------------------------------------------------------------------------------------------------|---|-------------------------|-----------------|-------------|------------|---------|--------------------|---------------------|------------|-----------------|---------------------|-----------------------------------|-----------------------------------|----------------|-----|
| DU Neatvykimas                                                                                                    | , | ♀ leškoti + N           | aujas 📑 🐯 Redag | uoti sąrašą | 🔋 Naikinti | 🛅 Spa   | usdinti atostogų į | sakymą [            | 🖞 Spa      | ausdinti mokymo | si atostogų įsakymą |                                   |                                   | Y              | =   |
| Puslapyje yra klaida. Ištaisykite klaidą arba bandykite atšaukti keltimą.     Yra registruutų irakų. Tirinti nenalimat |   |                         |                 |             |            |         |                    |                     |            |                 |                     |                                   |                                   |                |     |
| Darbuotojo Nr.<br>† 🕊                                                                                                  |   | Paskyrimo eilės<br>Nr.↑ | Pavardé         | Aktyvumo ko | das Nuo (  | datos † | lki datos †        | Kalendorir<br>dienų | nių<br>sk. | Darbo dienų sk. | Pirmasis vardas     | Atostogos<br>už laikotarpį<br>nuo | Atostogos<br>už laikotarpį<br>iki | Atša.          | Per |
| $\rightarrow$ DU115                                                                                                    | ÷ | 1                       | Atsaukimas      | A           | 2021       | -01-15  | 2021-01-15         |                     | 1          | 1               | Neatvykimu          |                                   |                                   |                |     |

Tokiu atveju turi būti atliekamas neatvykimo atšaukimas. Atšaukimas atliekamas pažymėjus reikiamą neatvykimą ir pasirinkus funkciją "Atšaukti"

| U Neatvykimas                |   | 🔎 leškoti 🕂 N           | aujas 🛛 🐺 Reda | guoti sąrašą 🛛 🎁 N | laikinti 🛛 🛅 Sp | oausdinti atostogu | isakymą 🛛 🛅 S             | pausdin | ti mokymosi atostogų įsakymą \cdots                                             |
|------------------------------|---|-------------------------|----------------|--------------------|-----------------|--------------------|---------------------------|---------|---------------------------------------------------------------------------------|
| Darbuotojo Nr.<br>↑ <b>▼</b> |   | Paskyrimo eilės<br>Nr.↑ | Pavardė        | Aktyvumo kodas     | Nuo datos †     | lki datos 1        | Kalendorinių<br>dienų sk. | Darbo   | <ul> <li>Spausdinti dokumentą</li> <li>Pildyti atostogų laikotarpius</li> </ul> |
| → DU113                      | ÷ | 1                       | Neatvykimai    | A                  | 2021-01-18      | 2021-01-19         | 2                         |         | Importuoti SoDros XML                                                           |
|                              |   |                         |                |                    |                 |                    |                           |         | Importuoti SoDros Excel                                                         |
|                              |   |                         |                |                    |                 |                    |                           | - [     | 😪 Atšaukti                                                                      |
|                              |   |                         |                |                    |                 |                    |                           |         | 🗧 Komentarai, failai                                                            |
|                              |   |                         |                |                    |                 |                    |                           |         | Atidaryti naudojant "Excel"                                                     |
|                              |   |                         |                |                    |                 |                    |                           |         | Daugiau parinkčių                                                               |

- 4) Po to, kai neatvykimas bus atšauktas, sistema automatiškai prie neatvykimo užpildys laukus "Atšaukta" ir "Perskaičiuoti".
- 5) Esant poreikiui, atšaukto neatvykimo eilutės laukuose "Atšaukimo įsakymo data" ir "Atšaukimo įsakymo Nr.", nurodoma su neatvykimo atšaukimu susijusio įsakymo duomenys.
- 6) Požymis "Atšaukta" reiškia, kad neatvykimas yra nebegaliojantis, po jo atšaukimo neatvykimas išsitrina iš tabelio, jei tai yra atostogos – grąžinamas panaudotos atostogų dienos prie likučio.
- 7) "Perskaičiuoti" požymis reiškia, kad neatvykimas turės būti perskaičiuotas artimiausio skaičiavimo metu.

| DL | J115 · Neatvykim             | 115 · Neatvykimu · Atsaukimas 🗸 Irašy |                |        |        |                |                           |                   |                 |                                   |                                   |           |      |              |
|----|------------------------------|---------------------------------------|----------------|--------|--------|----------------|---------------------------|-------------------|-----------------|-----------------------------------|-----------------------------------|-----------|------|--------------|
| DL | J Neatvykimas                |                                       |                | laujas | 📪 Re   | daguoti sąrašą | 💼 Naikinti                | 🛅 Spausdinti ato: | stogų įsakymą   | 🛅 Spausdinti mo                   | kymosi atosto                     | gų įsakyn | ną … |              |
|    | Darbuotojo Nr.<br>† <b>T</b> |                                       | Aktyvumo kodas | Nuo da | atos † | lki datos †    | Kalendorinių<br>dienų sk. | Darbo dienų sk.   | Pirmasis vardas | Atostogos<br>už laikotarpį<br>nuo | Atostogos<br>už laikotarpį<br>iki | Atša      | Pers | Atostogų die |
| -; | → DU115                      | ÷                                     | A              | 2021-0 | 01-15  | 2021-01-15     | 1                         | 1                 | Neatvykimu      |                                   |                                   |           |      |              |
|    |                              |                                       |                |        |        |                |                           |                   |                 |                                   |                                   |           |      |              |

### 4.9.5. Veiklų įvedimas

DU modulyje *darbuotojų veiklos* naudojamos kaupti informacijai apie darbuotojo veiklas darbo metu, pvz.: darbuotojo naujo darbo paieškom darbo metu, privalomoms medicininėms apžiūroms ir pan. Be to, *darbuotojų veiklose* kaupiama informacija apie darbuotojų **komandiruotes.** 

Darbuotojų veiklos vedamos *Darbo užmokestis > Darbo laikas > Veiklos* arba kiekvienam darbuotojui individualiai *Personalas > Darbuotojų sąrašas > Darbuotojo kortelė > Veiklos*.

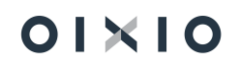

| Darbuotojų veiklų sąraš | Darbuotojų veikų sąrašas |                       |                                      |        |                                                 |  |  |  |  |  |  |
|-------------------------|--------------------------|-----------------------|--------------------------------------|--------|-------------------------------------------------|--|--|--|--|--|--|
| ♀ leškoti Naujas        | 🐺 Redaguoti sąrašą       | 👔 Naikinti 🛛 Procesas | Atidaryti naudojant "Excel" Veiksmai | Susiję | Mažiau parinkčių                                |  |  |  |  |  |  |
| Spausdinti $\checkmark$ |                          |                       |                                      |        |                                                 |  |  |  |  |  |  |
| Darbuotoio              | Packyrimo                | Aktorumo              |                                      |        | Kalandoriniu Darbo dianu. Valandu Vietor Tikrlo |  |  |  |  |  |  |

| Nr.     |    | eilės Nr. | Pavardé    | kodas 4 | ✓ Aprašas                    | Nuo datos  | lki datos  | dienų sk. | skaičius | per dieną | kodas | kodas | kainis | Dienpinigiai | data | lsakymo<br>data | Isakymo<br>Nr. | diena |
|---------|----|-----------|------------|---------|------------------------------|------------|------------|-----------|----------|-----------|-------|-------|--------|--------------|------|-----------------|----------------|-------|
| → DU024 | 11 | 0         | Jurgaitis  | м       | Pap. p. laik tévams, iki 12m | 2021-01-29 | 2021-01-29 | 1         | 1        |           |       |       |        |              |      |                 |                |       |
| DU023   |    | 0         | Andrius    | м       | Pap. p. laik tévams, iki 12m | 2020-10-22 | 2020-10-22 | 1         | 1        | 8,00      |       |       |        |              |      |                 |                |       |
| DU001   |    | 0         | Linaite    | M       | Pap. p. laik tévams, iki 12m | 2020-12-16 | 2020-12-16 | 1         | 1        | 8,00      |       |       |        |              |      |                 |                |       |
| DU004   |    | 0         | Tomaitis   | M       | Pap. p. laik tévams, iki 12m | 2021-02-05 | 2021-02-05 | 1         | 1        | 4,00      |       |       |        |              |      |                 |                |       |
| DU004   |    | 0         | Tomaitis   | M       | Pap. p. laik tévams, iki 12m | 2021-01-25 | 2021-01-25 | 1         | 1        | 8,00      |       |       |        |              |      |                 |                |       |
| DU001   |    | 0         | Linaite    | к       | Komandiruoté                 | 2021-03-01 | 2021-03-07 | 7         | 5        |           | 01    |       | 53,00  | 371,00       |      |                 |                |       |
| DU033   |    | 1         | Paskyrimai | к       | Komandiruoté                 | 2021-02-11 | 2021-02-11 | 1         | 1        | 8,00      | 03    |       | 5,70   | 5,70         |      |                 |                |       |
| DU022   |    | 0         | SODRA      | к       | Komandiruoté                 | 2021-01-27 | 2021-01-27 | 1         | 1        | 8,00      | 04    |       | 44,00  | 44,00        |      |                 |                |       |
| DU001   |    | 0         | Linaite    | к       | Komandiruotė                 | 2020-12-18 | 2020-12-18 | 1         | 1        | 8,00      | 03    |       | 5,70   | 5,70         |      |                 |                | 0     |

| Laukas                 | Reikšmė                                                                                                    |
|------------------------|----------------------------------------------------------------------------------------------------|
| Įrašo Nr.              | Įvedant naują veiklą, užsipildo sekantis numeris, einantis po<br>paskutinio įvesto veiklos "Įrašo numeriu". |
| Darbuotojo Nr.         | Jei darbuotojo veikla vedama iš DU darbuotojo kortelės -                                                    |
|                        | numeris užsipildo pagal DU darbuotojo kortelės numerį. Jei                                                  |
|                        | darbuotojo veikla vedama skyriuje <i>Darbo laikas –</i> darbuotojas                                         |
|                        | pasirenkamas iš sąrašo.                                                                                     |
| Paskyrimo eilės Nr.    | Nepildoma.                                                                                                  |
| Pavardė                | Užsipildo, parinkus "Darbuotojo Nr.".                                                                       |
| Aktyvumo kodas         | Iš sąrašo pasirenkamas veiklos aktyvumo kodas. Galima                                                       |
|                        | rinktis tik tuos aktyvumo kodus, kurių lauko "Aktyvumo tipas"                                               |
|                        | reikšmė yra viena iš: Darbas, Komandiruotės, Nedarbas.                                                      |
| Aprašas                | Užsipildo, pasirinkus aktyvumo kodą - iš aktyvumo kodo                                                      |
|                        | kortelės lauko "Aprašas".                                                                                   |
| *Nuo datos             | Įvedama veiklos pradžios data.                                                                              |
| *lki datos             | Įvedama veiklos pabaigos data.                                                                              |
| Kalendorinių dienų sk. | Užpildžius datas "Nuo datos" ir "Iki datos", sistema                                                        |
|                        | suskaičiuoja veiklos laikotarpio kalendorinių dienų skaičių.                                                |
| Darbo dienų skaičius   | Sistema užpildo veiklos laikotarpio "Nuo datos" ir "Iki datos"                                              |
|                        | darbo dienų skaičių pagal darbuotojo darbo grafiką arba pagal                                               |
|                        | standartinį įmonės grafiką, priklausomai nuo nustatymų.                                                     |
| Valandų per dieną      | Įrašomas valandų skaičius per dieną, kiek valandų                                                           |
|                        | darbuotojas buvo veikloje. Jei valandų skaičius per dieną yra                                               |
|                        | mažesnis nei numatyta grafike, likusios valandos tabelyje                                                   |
|                        | žymimos pagal grafiką.                                                                                      |
| Vietos kodas           | lš sąrašo pasirenkamas komandiruotės vietos kodas. Jei                                                      |
|                        | norimos vietos nėra - sąrašą galima papildyti.                                                              |
| Tikslo kodas           | Iš sąrašo pasirenkamas komandiruotės tikslo kodas. Jei                                                      |
|                        | norimo tikslo nėra - sąrašą galima papildyti.                                                               |
| Įkainis                | Užsipildo, parinkus "Vietos kodą".                                                                          |
| Dienpinigiai           | Suskaičiuojami pagal formulę: "Kalendorinių dienų sk." x                                                    |
|                        | "Įkainis".                                                                                                  |
| Prašymo data           | Įvedama veiklos prašymo data.                                                                               |
| Įsakymo data           | Įrašoma veiklos įsakymo data.                                                                               |
| Įsakymo Nr.            | Įvedamas veiklos įsakymo numeris.                                                                           |
| Atšauktas              | Požymis, kuris parodo ar įrašas yra atšauktas.                                                              |

Papilo

⊽ ≡ ☆ \*<u>PASTABA</u>: jei datų intervale "Nuo datos" - "Iki datos" keitėsi darbuotojo paskyrimas, darbuotojo veiklą reikia skaidyti ir vesti pagal kiekvieno paskyrimo pradžios (pabaigos) datą atskirais įrašais.

#### 4.9.6. Veiklų atšaukimas

Veiklos, kurios dar nėra paskaičiuotos ir užregistruotos, gali būti naikinamos. Tačiau jeigu veikla/-os, jau dalyvauja skaičiavime arba buvo paskaičiuota ir užregistruota, sistema tokios veiklos ištinti neleis. Jeigu reikia anuliuoti tokią veiklą, tam turi būti naudojama Veiklos atšaukimo funkcija. (Veikia tap pat kaip ir neatvykimai, žiūrėti 4.9.4 pavyzdį.)

### 4.9.7. Mamadienių kontrolės veikimas

Mamadienių patikra veikia taip:

#### 1. Teisės įgijimo diena:

Jei darbuotojas buvo priimtas dirbti mėnesio eigoje arba darbuotojui gimė vaikas, mamadienį galima įvesti tik nuo tos dienos, kai darbuotojas įgijo teisę į mamadienį.

#### 2. Vaiko 12 metų amžius:

Mamadienį galima įvesti darbuotojui, tuo atveju, jei jo vaikui einamąjį mėnesį sukanka 12 metų, nepriklausomai nuo vaiko gimimo dienos. Pavyzdžiui, jei vaiko gimimo data yra gruodžio 1 d., sistema leis įvesti mamadienį iki gruodžio 31 (imtinai).

#### 3. Mamadieniai pagal individualius ketvirčius:

Įmonėse, kuriose mamadienių apskaita vykdoma pagal individualius ketvirčius, darbuotojams, turintiems vieną vaiką iki 12 metų, ir teisę į vieną mamadienį per ketvirtį, periodas skaičiuojamas taip: įdarbinimo mėnuo + 2 mėnesiai. Jei vaikas gimė, periodas skaičiuojamas nuo einamojo mėnesio + du mėnesiai.

# 4.10. Tabeliai

Darbuotojų tabeliai pasiekiami:

- Darbo laikas > Tabeliai atsidaro visų įmonės darbuotojų tabeliai;
- Darbuotojo kortelė >Tabelis atsidaro vieno konkretaus darbuotojo tabelis.

Darbuotojo tabelis susideda iš planinio faktinio tabelių.

Planiniame tabelyje yra atvaizduojamas darbuotojo planuotas darbo laikas (dažnai sutampa su darbo grafiko valandomis), o faktiniame tabelyje yra atvaizduojama kaip darbuotojas faktiškai dirbo pasirinktą mėnesį. Pavyzdžiui, 2021-05-18 darbuotojui buvo suplanuotas darbo laikas, tačiau tą dieną darbuotojas susirgo. Tokiu atveju apatiniame darbuotojo planiniame tabelyje 2021-05-18 dienos įrašas bus DD8, o viršutiniame faktinio tabelio 2021-05-18 dienos įraše bus žymėjimas L.

PASTABA. Planiniame tabelyje neatvykimai ir veiklos neatvaizduojami.

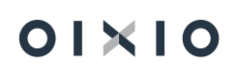

| Bendra<br>Informacija                            |               |             |                 |             |        | Darbuoto   | io filtras |                   |   |   | DU001 |   |   |   |   |   |   | Veikla   |            |      |    |    |    |    |    |    |    |    |    |
|--------------------------------------------------|---------------|-------------|-----------------|-------------|--------|------------|------------|-------------------|---|---|-------|---|---|---|---|---|---|----------|------------|------|----|----|----|----|----|----|----|----|----|
| Darbo ménuo                                      | gegužė 202    | 1           |                 |             |        |            | ,          |                   |   |   |       |   |   |   |   |   |   |          |            |      |    |    |    |    |    |    |    |    |    |
| Data nuo:                                        | 2021-05-01    |             |                 |             |        | Pareigų f  | ltras      |                   |   |   |       |   |   |   |   |   |   | Padalini | o Org. fil | tras |    |    |    |    |    |    |    |    |    |
| Data iki:                                        | 2021-05-31    |             |                 |             |        | Grafiko fi | Itras      |                   |   |   |       |   |   |   |   |   |   | Pavarde  | s filtras  |      |    |    |    |    |    |    |    |    |    |
| Filtrai                                          |               |             |                 |             |        | Padalinys  | Filtras D  |                   |   |   |       |   |   |   |   |   |   |          |            |      |    |    |    |    |    |    |    |    |    |
| Paskyrimo Darbuotojo Pareig<br>nr. kodas 🕿 kodas | ų Dar<br>graf | Pad<br>Org. | Pad<br>Kod<br>D | jrašo tipas | Vardas | Pavardé    | IŠ VISO    | IŠ<br>VISO<br>DIE | 1 | 2 | 3     | 4 | 5 | 6 | 7 | 8 | 9 | 10       | 11         | 12   | 13 | 14 | 15 | 16 | 17 | 18 | 19 | 20 | 21 |
| 1 DU001 ADM                                      | A P5          | 1000        | LOU             | Faktas      | Lina   | Linaite    | 144,00     | 18                | s | s | 8     | 8 | 8 | 8 | 8 | Р | P | 8        | 8          | 8    | 8  | 8  | P  | Р  | 8  | L  | 8  | 8  | 8  |
| → <u>1</u> : DU001 ADM                           | A P5          | 1000        | LOU             | Planas      | Lina   | Linaite    | 152,00     | 19                | S | S | 8     | 8 | 8 | 8 | 8 | P | p | 8        | 8          | 8    | 8  | 8  | P  | P  | 8  | 8  | 8  | 8  | 8  |

#### 4.10.1. Tabelio generavimas

Tabelis generuojamas vykdant funkciją iš tabelio lango Pildyti tabelį.

Pasirinkus šią funkciją, tabelio dienos įrašai generuojami taip:

- Įvertinamas generavimui pasirinktas laikotarpis (pvz. 2021 m. gegužės mėnuo);
- Į planinį tabelį yra perkeliami to laikotarpio užpildyto darbuotojui priskirto grafiko įrašai;
- Į faktinį tabelį yra perkeliami to laikotarpio užpildyto darbuotojui priskirto grafiko bei neatvykimų ir veiklų įrašai.

#### 4.10.2. Tabelių koregavimas

Sugeneruoti tiek planinio, tiek faktinio tabelio įrašai gali būti koreguojami rankiniu būdu. Sistemoje galima atlikti tokias tabelio korekcijas:

- pakeisti dirbto laiko valandas (pvz. DD12 galima pakeisti į DD8);
- įvesti papildomas darbo laiko valandas (pvz. DP, DN ir kt.);
- vietoj darbo laiko įvesti poilsio dieną (P) ir atvirkščiai;
- įvesti tam tikras veiklas (pvz. K).

PASTABA. Neatvykimų tiesiai į tabelį įvesti negalima, neatvykimai turi būti vedami į neatvykimų lentelę, iš kurios automatiškai bus perkeliami ir į faktinio tabelio įrašus.

Tabelio dienos įrašai koreguojami:

- atsistojus ant bet kurio dienos įrašo, galima pakeisti dirbtą laiką;
- atsistojus ant bet kurio dienos įrašo ir paspaudus pele, atsidarys detali tabelio įrašų lentelė, kur galima atlikti visas tabelio įrašų korekcijas. Norint matyti visus galimus aktyvumo kodus, detaliame tabelyje pasirenkama Rodyti visus aktyvumo kodus.

| Redaguoti                          | i - De | talus      | tabelis          | - Darbu          | iotojo E  | 0U001 fa     | aktas 2    | 021 geg | Južė        |                   |                   |         |         |         |         |         |                    |                       |         |         |         |         |         |                    |                       |         |         | 7 <sup>4</sup> | ×     |
|------------------------------------|--------|------------|------------------|------------------|-----------|--------------|------------|---------|-------------|-------------------|-------------------|---------|---------|---------|---------|---------|--------------------|-----------------------|---------|---------|---------|---------|---------|--------------------|-----------------------|---------|---------|----------------|-------|
| 🔎 Ieškoti                          | 🕵 Rod  | yti visus  | aktyvumo         | kodus            | 🚺 Atidary | /ti naudojar | nt "Excel" | Da      | ugiau parin | kčių              |                   |         |         |         |         |         |                    |                       |         |         |         |         |         |                    |                       |         |         |                | -     |
| Kodas                              |        | lš<br>viso | 1 šešt<br>šventė | 2 sekm<br>šventė | 3 pirm    | 4 antr       | 5 treč     | 6 ketv  | 7 penk      | 8 šešt<br>poilsio | 9 sekm<br>poilsio | 10 pirm | 11 antr | 12 treč | 13 ketv | 14 penk | 15 šešt<br>poilsio | 16<br>sekm<br>poilsio | 17 pirm | 18 antr | 19 treč | 20 ketv | 21 penk | 22 šešt<br>poilsio | 23<br>sekm<br>poilsio | 24 pirm | 25 antr | 26 treč        | 27 ke |
| $\rightarrow \overline{\text{DD}}$ | 1      | 144        |                  |                  | 8         | 8            | 8          | 8       | 8           |                   |                   | 8       | 8       | 8       | 8       | 8       |                    |                       | 8       |         | 8       | 8       | 8       |                    |                       | 8       | 8       | 8              | 8     |
| L                                  |        | 0          |                  |                  |           |              |            |         |             |                   |                   |         |         |         |         |         |                    |                       |         | L       |         |         |         |                    |                       |         |         |                |       |
| р                                  |        | 0          |                  |                  |           |              |            |         |             | P                 | P                 |         |         |         |         |         | Р                  | P                     |         |         |         |         |         | P                  | P                     |         |         |                |       |
| s                                  |        | 0          | s                | s                |           |              |            |         |             |                   |                   |         |         |         |         |         |                    |                       |         |         |         |         |         |                    |                       |         |         |                |       |

#### 4.10.3. Tabelio trynimas

Programoje sukurta papildoma apsauga trinant tabelį. Jeigu tabelis buvo koreguotas rankiniu būdu, pasirinkus komandą valyti tabelį, programa išduoda pranešimą su klausimu: Ar išsaugoti koreguotus įrašus?

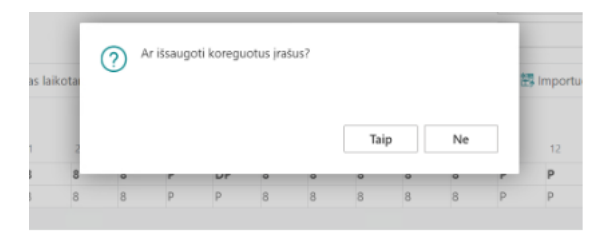

Pasirinkus atsakymą Taip, bus išsaugota ranka suvesta informacija, pasirinkus atsakymą Ne, ranka suvesti pakeitimai nebus išsaugoti.

#### 4.10.4. Tabelio eksportas ir importas

Sistemoje yra realizuota tabelio eksporto ir importo funkcija, kurios pagalba vartotojas gali išeksportuoti darbo laiko apskaitos žiniaraštį (toliau – tabelį) iš BC sistemos DU modulio MS Excel formatu ir atlikus reikiamus koregavimus, importuoti duomenis į DU modulio grafiką (išsamiau aprašyta skyriuje "Grafiko importas") bei tabelį.

Tabelio eksportas vykdomas iš tabelio lango pasirinkus funkciją *Eksportuoti tabelio šabloną*. Funkcija išeksportuoja pasirinkto laikotarpio sugeneruotus tabelio įrašus į MS Excel failą, kuriame vartotojas gali atlikti įvairius koregavimus:

- aktyvumo kodų ir valandų, prie išeksportuotų aktyvumo kodų, žyminčių darbo laiką, suvedimas arba jų koregavimas;
- naujų eilučių su naujais aktyvumo kodais, žyminčiais darbo laiką, įterpimas bei valandų įvedimas. Pavyzdžiui, paaiškėjus, kad darbuotojas DU005 dirbo 2021-01-01 dieną, bus galima įterpti papildomą MS Excel eilutę kurioje bus nurodomas aktyvumo kodas DS ir laikas 4 val.

Tabelio importas vykdomas iš tabelio lango pasirinkus funkciją *Importuoti planinį tabelį* arba *Importuoti faktinį tabelį* bei pasirinkus sutvarkytą (pakoreguotą) MS Excel failą, kurio įrašai sukeliami į sistemos tabelį.

|         | T         |           |                  |          |                  | ant     | tre tre | č ketv | / per | nk šeš | t sek | m pirm | antr | r treč | ketv | pent | šešt | sekm | pirm | antr | treč | ketv | pen | seš | t sekr | n pirn | antr | treč | ketv | penk | šešt | sekn | n pirm | antr | tr |
|---------|-----------|-----------|------------------|----------|------------------|---------|---------|--------|-------|--------|-------|--------|------|--------|------|------|------|------|------|------|------|------|-----|-----|--------|--------|------|------|------|------|------|------|--------|------|----|
| Darb. I | Ir Vardas | Pavardė   | Pasł Pareigų koo | la Darbo | gi Norminės va A | KTYVU 1 | 2       | 3      | 4     | 5      | 6     | 7      | 8    | 9      | 10   | 11   | 12   | 13   | 14   | 15   | 16   | 17   | 18  | 19  | 20     | 21     | 22   | 23   | 24   | 25   | 26   | 27   | 28     | 29   | 30 |
| DU002   | Petras    | Petraitis | 4 FIN            | A P5     | 167 D            | DD      | 8       | 8      | 8     | 8      | 8     |        |      | 8      | 8    | 8 8  | 3    |      | 8    |      | 8    | 8    | 3 4 | 8   | 8      | 8      |      |      |      |      |      |      |        |      |    |
|         |           |           |                  |          |                  |         |         |        |       |        |       |        |      |        |      |      |      |      |      |      |      |      |     |     |        |        |      |      |      |      |      |      |        |      |    |
| DU002   | Petras    | Petraitis | 5 BUH            | A P5     | 167 D            | DD :    | 12      |        | 1     | 12     |       | 12     | 2    |        | 1    | 2    |      | 12   |      |      |      | 12   | 2   |     |        | 1      | 2    |      |      |      |      |      |        |      |    |
|         |           |           |                  |          |                  |         |         |        |       |        |       |        |      |        |      |      |      |      |      |      |      |      |     |     |        |        |      |      |      |      |      |      |        |      |    |
| DU009   | Paulius   | Paulaitis | 2 ADM            | A P5     | 167 D            | DD      | 8       | 8      | 8     | 8      |       | 8      | 3    | 8      | 8    | 8 8  | 3    |      | 8    | 8    | 8    | 8    | 3   | 8   |        |        | 8 8  | 3 7  | 7    | 8    |      |      | 8      | 8    | 1  |

| Eksportuojamas laukas | Lauko reikšmė ir s | urinkimas         |                    |
|-----------------------|--------------------|-------------------|--------------------|
| Data                  | Atvaizduojamos     | "Tabelio          | eksporto/importo   |
|                       | nustatymuose" pa   | sirinktos metų ir | r mėnesio reikšmės |

Eksportuojami ir importuojami duomenys:

| Eksportuojamas laukas | Lauko reikšmė ir surinkimas                                                                                                    |
|-----------------------|----------------------------------------------------------------------------------------------------|
|                       | (pavyzdžio atveju nustatymuose buvo pasirinkti 2021<br>metai ir sausio mėnuo).                                                                                                    |
| Darb. Nr.             | Darbuotojo tabelio numeris – informacija ateina iš<br>darbuotojo kortelės skirtuko "Bendra".                                                                                                    |
|                       | Šis laukas negali būti redaguojamas, nes importuojant<br>duomenis atgal į sistemą, darbuotojas bus<br>identifikuojamas pagal šį numerį.                                                                                                    |
|                       | Jei sistema importo metu neras darbuotojų sąraše<br>darbuotojo numerio, kuris atitiktų importuojamą<br>darbuotojo numerį, tokie duomenys nebus suimportuoti<br>į sistemą. Sistema informuos, kad DU00X darbuotojo<br>numeris yra nerastas.           |
| Vardas, pavardė       | Darbuotojo vardo ir pavardės informacija ateina iš<br>darbuotojo kortelės skirtuko "Bendra'.                                                                                                    |
|                       | Laukas informacinis, atgal į sistemą neimportuojamas.                                                                                                    |
| Paskyrimas            | Paskyrimo eilės numeris ateina iš darbuotojo paskyrimo<br>kortelės/kortelių, kurios galioja tabelio eksporto<br>mėnesiui.                                                                                                    |
|                       | Jei darbuotojas pasirinktą mėnesį turi vieną paskyrimą,<br>išeksportuotame tabelio faile matysite vieną paskyrimą<br>ir su juo susijusią informaciją.                                                                                                |
|                       | Jei darbuotojas pasirinktą mėnesį turės kelis<br>paskyrimus, į tabelio eksporto failą bus išeksportuoti<br>visi to mėnesio paskyrimai ir su paskyrimais susijusi<br>informacija.                                                                     |
|                       | Šis laukas negali būti redaguojamas, nes importuojant<br>duomenis atgal į sistemą, bus tikrinama ar importo faile<br>nurodytas paskyrimas bei užpildyti dienos įrašai prie<br>paskyrimo sutampa su paskyrimu ir jo galiojimo datomis<br>DU modulyje. |
|                       | PAVYZDŽIAI:                                                                                                    |
|                       | 2021 m. sausio mėn. tabelio importo faile yra nurodytas<br>paskyrimas 1 ir su šiuo paskyrimu užpildytos dienos nuo<br>01.01 iki 01.31.                                                                                                    |

| Eksportuojamas laukas | Lauko reikšmė ir surinkimas                                                                                                    |
|-----------------------|----------------------------------------------------------------------------------------------------|
|                       | DU modulyje 1 paskyrimas buvo suskaidytas 2021 m.<br>sausio pabaigoje ir jis galioja iki 2021-01-27, o nuo 2021-<br>01-28 jau galioja 2 paskyrimas.                                                                   |
|                       | Dėl rastų neatitikimų, darbuotojo įrašai nebus<br>importuojami ir bus suformuojamas pranešimas apie<br>neatitikimus.                                                                                                  |
|                       | 2021 m. sausio mėn. tabelio importo faile yra nurodyti<br>du paskyrimai: paskyrimas 1 ir su šiuo paskyrimu<br>užpildytos dienos nuo 01.01 iki 01.15, o su paskyrimu 2<br>užpildytos dienos nuo 01.16 iki 01.31.       |
|                       | Dėl rastų neatitikimų, darbuotojo įrašai nebus<br>importuojami ir bus suformuojamas pranešimas apie<br>neatitikimus.                                                                                                  |
|                       | DU modulyje 1 paskyrimas nebuvo suskaidytas ir galioja<br>visą sausio mėn., t. y. nuo 2021-01-01 iki 2021-01-31.                                                                                                    |
|                       | Dėl rastų neatitikimų, darbuotojo įrašai nebus<br>importuojami ir bus suformuojamas pranešimas apie<br>neatitikimus.                                                                                                  |
| Padalinys             | Eksportuojama informacija iš susijusio darbuotojo paskyrimo.                                                                                                    |
|                       | Laukas informacinis, į sistemą atgal neimportuojamas.                                                                                                    |
| Pareigų kodas         | Eksportuojama informacija iš susijusio darbuotojo paskyrimo.                                                                                                    |
|                       | Laukas informacinis, į sistemą atgal neimportuojamas.                                                                                                    |
| Darbo grafikas        | Eksportuojama informacija iš susijusio darbuotojo paskyrimo.                                                                                                    |
|                       | Duomenų importo į DU modulio grafikus metu, bus<br>tikrinama šio lauko reikšmė ir konkretaus darbuotojo<br>įrašai iš tabelio šablono, bus importuojami į to<br>darbuotojo grafiką.                                    |
|                       | PASTABA. Būtina importo į grafikus sąlyga – kiekvienam<br>darbuotojui turi būti naudojamas individualus darbo<br>grafikas. Jei tuo pačiu grafiku naudojasi keli darbuotojai,<br>duomenų importas į grafiką negalimas. |
| Norminės valandos     | Lauke nurodomos eksportuojamo mėnesio planuotos darbo laiko valandos. Šiame lange atvaizduojamos                                                                                                    |

| Eksportuojamas laukas       | Lauko reikšmė ir surinkimas                                                                                                    |
|-----------------------------|----------------------------------------------------------------------------------------------------|
|                             | valandos, surinktos iš standartinio darbo grafiko<br>(nurodyto DU nustatymuose) mėnesio valandų,<br>padaugintų iš darbuotojo etato.                                                                                                    |
|                             | Pavyzdžiui, jei tabelis eksportuojamas 2021 m. sausio<br>mėn., sistema patikrins kokia valandų norma yra<br>nurodyta šio mėnesio standartiniame grafike ir jas<br>padaugins iš etato, nurodyto prie konkretaus darbuotojo<br>paskyrimo (160 val. X etatas). |
|                             | Laukas informacinis, atgal į sistemą neimportuojamas.                                                                                                    |
| Aktyvumo kodas              | Eksportuojami visi aktyvumo kodai, kuriuos sistema<br>randa įvestus tabelyje eksportavimo metu. Jei tabelis<br>neužpildytas–eksportuojama tuščia eilutė su aktyvumo<br>kodu DD.                                                                             |
|                             | Jei reikalingas papildomas aktyvumo kodas, vartotojas<br>gali sukurti naują MS Excel eilutę bei stulpelyje<br>"Aktyvumo kodai" nurodyti naują aktyvumo kodo<br>reikšmę.                                                                                     |
|                             | Į sistemą atgal bus importuojami visi aktyvumo kodai,<br>kurių tipas yra "Darbo laikas" arba "Komandiruotė" (t. y.<br>importuojami tie aktyvumo kodai, kurie žymi darbo<br>laiką).                                                                          |
|                             | Jei į sistemą bus importuojamas aktyvumo kodas, kurio<br>tipas "Komandiruotė", tai importuoti duomenys bus<br>matomi tik DU modulio tabelyje, o papildomai "Veiklų<br>lentelėje" įrašai nebus kuriami.                                                      |
|                             | Neatvykimų duomenys, jei eksportavimo metu bus įvesti<br>DU modulyje, bus eksportuojami. Tačiau atgal į sistemą<br>neatvykimai neimportuojami.                                                                                                    |
| Kalendorinės dienos 1,2,331 | Kalendorinės dienos, atitinkančios šventines dienas<br>arba savaitgalius, kalendorinių dienų laukeliuose bus<br>paryškintos.                                                                                                    |
|                             | Kalendorinių dienų laukeliuose kiekvieno aktyvumo kodo eilutėje nurodomos išeksportuotos valandos.                                                                                                    |
|                             | Valandas vartotojas gali keisti, anuliuoti ir papildyti.                                                                                                    |
|                             | Importo metu, priklausomai nuo pasirinktų importavimo<br>nustatymų, valandos, nurodytos prie aktyvumo kodų,                                                                                                    |

| Eksportuojamas laukas | Lauko reikšmė ir surinkimas                                                    |
|-----------------------|--------------------------------------------------------------------------------|
|                       | žyminčių darbo laiką, importuojamos atgal į DU modulio<br>grafiką arba tabelį. |

Bendros importo/eksporto sąlygos:

- Į tabelį importuojami tik aktyvumo kodai, kurių tipas yra "Darbo laikas", "Komandiruotė";
- Į tabelį importavus komandiruotę, "Veiklų" lentoje nebus kuriami įrašai;
- Importuojant duomenis, darbuotojų, kurių tabelis, paskyrimai ir neatvykimai sutampa, duomenys importuojami, o tų kurių nesutampa praleidžiami ir importo pabaigoje formuojama klaidų lentelė;
- Aktyvumo kodai, žymintys neatvykimus, į sistemą neimportuojami;
- Jei DU modulyje yra jau yra įvestas neatvykimo įrašas, o iš tabelio šablono importuojamas darbo laikas, toks įrašas importuojamas nebus. Bus formuojamas pranešimas "X darbuotojui yra įvestas neatvykimas";
- Visiems importuojamiems tabelio įrašams bus priskiriamos darbuotojo paskyrime nurodytos dimensijos\*;
- Jei darbuotojas mėnesio bėgyje yra įdarbinamas/atleidžiamas, tai importuojant tabelio įrašus bus tikrinamos įdarbinimo/atleidimo datos ir tabelio įrašai iki įdarbinimo datos arba po atleidimo datos nebus kuriami.

\* Eksportuojant tabelio šabloną užklausos formoje galima pasirinkt Projekto dimensijos kodą, pavyzdžiui:

| Eksportuoti tabelio Excel ša           | bloną                                  | 2>     | < |
|----------------------------------------|----------------------------------------|--------|---|
| Naudoti numatytąsias reikšme… 🕛 믿      | skutinės naudotos parinktys ir filtrai | $\sim$ | ^ |
| Pasirinktys                            |                                        |        |   |
| Ataskaitos formavimo ménuo ···· 20     | 24-01-01                               | Ē      |   |
| Aktyvumo kodų filtras                  | DIDNIDS                                | $\sim$ |   |
| Projekto dimensijos kodas · · · · · PA | DALINYS                                | $\sim$ |   |
|                                        |                                        |        |   |
| Filtras: DU Darbuotojas                |                                        |        |   |

Su šiuo nustatymu eksportuojamas tabelio šablonas MS Excel formatu susideda iš dviejų darbalapių:

- Pirmasis darbalapis tabelio šablonas darbo laiko pildymui;
- Antrasis darbalapis detalizuojami projektai (Kodas; Projekto pavadinimas).

Užpildytame tabelio šablone importui detalizuojamos eilutės pagal darbuotojui priskirtus projektus ir aktyvumo kodus. Importui užpildyto tabelio pavyzdžiui:

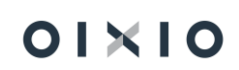

| 2024 sau  | sis      |            |               |               |                |                   |                   |               |       | S    |      |      |      |      | Ρ    | Ρ    |     |
|-----------|----------|------------|---------------|---------------|----------------|-------------------|-------------------|---------------|-------|------|------|------|------|------|------|------|-----|
|           |          |            |               |               |                |                   |                   |               |       | pirm | antr | treč | ketv | penk | šešt | sekm | pir |
| Darb. Nr. | . Vardas | Pavardė    | Paskyrimo Nr. | Pareigų kodas | Darbo grafikas | Norminės valandos | Padalinys Kodas D | Kaštų centras | AKTY\ | 1    | 2    | 3    | 4    | 5    | 6    | 7    | 8   |
| 2670      | Vardenis | Pavardenis | 1             | 4_VAIR        | A P5           | 176               | 430               |               | DD    |      | 8    | 8    | 8    | 8    | 3    |      | Т   |
|           |          |            |               |               |                |                   | 430               |               | DN    |      |      |      |      | 5    | j    |      |     |
|           |          |            |               |               |                |                   | 430               |               | DS    |      |      |      |      |      | 5    | 1    |     |
|           |          |            |               |               |                |                   | 800               |               | DD    |      |      |      |      | 1    |      |      | ٦   |
|           |          |            |               |               |                |                   | 800               |               | DN    |      |      |      |      | 1    | 1    |      |     |
|           |          |            |               |               |                |                   | 800               |               | DS    |      |      |      |      |      | 1    |      | Т   |
|           |          |            |               |               |                |                   |                   |               |       |      |      |      | _    | _    | _    |      | 1   |

Atskiri darbuotojai turi būti atskiriami tuščia eilute.

Pagal tabelyje darbo laikui priskirtus projektus gali būti skaičiuojami darbuotojo priskaitymai/ išskaitymai. Sumų skaičiavimui pagal tabelio projektų darbo laiką reikia įjungt DU nustatymuose papildomus nustatymus *Skirtukas "Kita"*.

SVARBU: DU nustatymų skirtuke "Dimensijų nustatymai" atvaizduojamos visos įmonės naudojamos dimensijos, t.y. kurios nurodytos BC Finansų modulyje. DU modulio "Dimensijų nustatymuose" turi būti pažymimos tik tos dimensijos, kurios yra aktualios būtent DU moduliui (naudojamos darbo laiko, darbo užmokesčio apskaitai).

| Dimensijų nustatymai<br>Dimensijos kodas Dimensijos pavadinimas Naudojama DU modulyje<br>PADALINYS Padalinys<br>KAŠTU CENTRAS Kaštu centras                                           | Dimensijų n     | ustatymai        |                        |                       |
|----------------------------------------------------------------------------------------------------|-----------------|------------------|------------------------|-----------------------|
| Dimensijos kodas         Dimensijos pavadinimas         Naudojama DU modulýje           PADALINYS         Padalinys         C           KAŠTU CENTRAS         Kaštu centras         C | Dimensijų nusta | tymai ~          |                        |                       |
| PADALINYS Padalinys 2                                                                                                    |                 | Dimensijos kodas | Dimensijos pavadinimas | Naudojama DU modulyje |
| KAŠTU CENTRAS Kaštų centras                                                                                                    |                 | PADALINYS        | Padalinys              |                       |
|                                                                                                    |                 | KAŠTŲ CENTRAS    | Kaštų centras          |                       |
| PROJEKTAS Projektas                                                                                                    |                 | PROJEKTAS        | Projektas              |                       |
| BIUDZETAS Biudzeto kodas                                                                                                    |                 | BIUDZETAS        | Biudzeto kodas         |                       |
| → <u>VEIKLA</u> <u>Veikla</u>                                                                                                    | $\rightarrow$   | VEIKLA           | Veikla                 |                       |
|                                                                                                    |                 |                  |                        |                       |

Tabelio įrašų formoje laukas **"Importuota iš Excel**" neredaguojamas. Lauko "**Importuota iš Excel**" reikšmės:

| NE                                 | <ul> <li>i) kai tabelio įrašas sistemoje sukuriamas po funkcijos <i>Pildyti tabelį</i>;</li> <li>ii) kai tabelio įrašas sistemoje sukuriamas po importo iš savitarnos darbo</li> </ul> |
|------------------------------------|----------------------------------------------------------------------------------------------------|
|                                    | laiko apskaitos (DLA).                                                                                                    |
| TAIP                               | i) kai tabelio įrašas sistemoje sukuriamas po funkcijos Importuoti planinį                                                                                                    |
|                                    | <i>tabelį</i> (iš MS Excel failo);                                                                                                    |
|                                    | ii) kai tabelio įrašas sistemoje sukuriamas po funkcijos <i>Importuoti faktinį</i>                                                                                                    |
|                                    | <i>tabelį</i> (iš MS Excel failo).                                                                                                    |
| Redaguoti - Tabelio įrašai         | × ×                                                                                                    |
| 🔎 leškoti 🛛 🐺 Redaguoti sąrašą 🛛 🛚 | B Atdaryti naudojant "Excel"                                                                                                    |

|           |                |                     |                  |            |                  |                   |               |               |                         | ٤. |
|-----------|----------------|---------------------|------------------|------------|------------------|-------------------|---------------|---------------|-------------------------|----|
| Irašo Nr. | Darbuotojo Nr. | Paskyrimo eilės Nr. | Aktyvumo kodas 🔻 | Data       | Valandų skaičius | Padalinys Kodas D | Kaštų centras | Importuotas 🔻 | Importuota iš<br>Excel↓ | l  |
| 68643     | DU018          | 5                   | DD               | 2022-07-12 | 11,00            | 230               | ADM           |               |                         | Ĺ  |
| 68638     | DU018          | 5                   | DD               | 2022-07-07 | 11,00            | 230               | ADM           |               |                         | ſ  |
| 68636     | DU018          | 5                   | DD               | 2022-07-05 | 10,00            | 230               | ADM           |               |                         | ĺ  |
| 68635     | DU018          | 5                   | DD               | 2022-07-04 | 11,00            | 230               | ADM           |               |                         | ſ  |
| 75477     | DU237          | 1                   | DD               | 2022-09-30 | 8.00             |                   |               |               |                         | ĺ  |
| 75476     | DU237          | 1                   | DD               | 2022-09-29 | 8,00             |                   |               |               |                         | ſ  |
| 75475     | DU237          | 1                   | DD               | 2022-09-28 | 8.00             |                   |               |               |                         | ſ  |
|           |                |                     |                  |            |                  |                   |               |               |                         |    |

Tabelio įrašų formoje laukas **"Importuota**" neredaguojamas. Laukas užpildomas reikšme TAIP, kai tabelio įrašas sistemoje sukuriamas po importo iš savitarnos darbo laiko apskaitos (DLA).

| 1 | (edaguoti - Tabelio Irasa) |                    |     |                             |                     |                  |            |                  |                   |               |               |                        |
|---|----------------------------|--------------------|-----|-----------------------------|---------------------|------------------|------------|------------------|-------------------|---------------|---------------|------------------------|
|   | ,  P leškoti               | 🐺 Redaguoti sąrašą | a 🕻 | Atidaryti naudojant "Excel" |                     |                  |            |                  |                   |               |               |                        |
|   |                            | rašo Nr.           |     | Darbuotojo Nr.              | Paskyrimo eilės Nr. | Aktyvumo kodas 🔻 | Data       | Valandų skaičius | Padalinys Kodas D | Kaštų centras | Importuotas ↓ | Importuota iš<br>Excel |
|   | $\rightarrow$              | 69954              | 1   | DU069                       | 1                   | DD               | 2022-06-02 | 0.00             | 430               |               |               |                        |
|   |                            | 69926              |     | DU069                       | 1                   | DD               | 2022-06-06 | 0,00             | 430               |               |               |                        |
|   |                            | 69925              |     | DU069                       | 1                   | DD               | 2022-06-01 | 0,00             | 430               |               |               |                        |

#### 4.10.5. Darbo laiko apskaitos žiniaraščio spausdinys

Darbo laiko apskaitos žiniaraštis (toliau – DLAŽ) gali būti spausdinamas tiek visai įmonei, tiek pasirinktam padaliniui ar padaliniams, tiek ir darbuotojui ar darbuotojų grupei.

DLAŽ spausdinamas *Darbo laikas > Ataskaitos > Tabelis A4 arba* iš tabelio lango pasirinkus *Tabelis A4*.

Tabelio spausdinio užklausoje, skirtuke "Parametrai", lauke "Nustatytos valandos" yra galimybė pasirinkti šaltinį, iš kurio atvaizduoti darbuotojui **nustatytas** darbo valandas.

Taip pat yra galimybė pažymėti SDLA viršvalandžiai (+/-)

Pavyzdyje pavaizduotas pasirinkimo laukas:

| Tabelis                                           | $\Box ~ \mathcal{Z} ~ \times$ |
|---------------------------------------------------|-------------------------------|
| Spausdintuvas (Tvarko naršyk                      | ė)                            |
| Parametrai                                        |                               |
| Mėnesio pradžia 2022-03-01                        |                               |
| Spausdinti tuščia                                 |                               |
| Nustatytos valandos Standartinis gr               | rafikas 🔨 🗸                   |
| Įmonės vadovas Standartinis gra<br>Darbuotojo pla | afikas<br>nas                 |
| Jmonės vadovo pareigos                            | fikas                         |
| Žiniaraštį užpildė                                |                               |
| Žiniaraštį užpildžiusio pareigos                  |                               |
|                                                   |                               |
| SDLA viršvalandžiai(+)/neišdirbt 🔹 💽              | )                             |

Pasirinkus šaltinį:

- **Darbuotojo grafikas** nustatytų valandų laikotarpio suma atvaizduojama atsižvelgiant į grafiko, kuris yra nurodytas darbuotojo paskyrimo kortelėje, valandas ir paskyrime nurodytą darbo laiko režimą (etato dydį).
- **Darbuotojo tabelio planas** nustatytų valandų laikotarpio suma atvaizduojama atsižvelgiant į valandas, esančias darbuotojo tabelio eilutėje "Planas'.
- **Standartinis grafikas** nustatytų valandų laikotarpio suma atvaizduojama atsižvelgiant į standartinio grafiko, kuris yra nurodytas lange ,DU nustatymai'

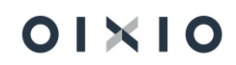

skirtuko ,Laiko nustatymai' lauke ,5 dienų darbo grafikas' (*Nustatymai* > *DU Nustatymai*), valandas ir darbuotojo paskyrime nurodytą darbo laiko režimą (etato dydį).

#### SVARBU ŽINOTI, kad:

- Jeigu darbuotojui mėnesio eigoje buvo atliktas padalinio, pareigų, darbo laiko normos (etato dydžio) arba darbo grafiko pakeitimas, sukuriant naują, to pačio tipo paskyrimą (prieš tai buvusio pratęsimą), tabelio spausdinyje darbo laiko duomenys atvaizduojami atskirose eilutėse pagal paskyrimų pradžios / pabaigos datas.
- Jeigu darbuotojas turi du lygiagrečius skirtingų tipų galiojančius paskyrimus (pavyzdžiui: pagrindinis ir papildomas), tabelio spausdinyje abiejų paskyrimų darbo laiko duomenys atvaizduojami atskiromis eilutėmis.
- Jeigu darbuotojui mėnesio eigoje keitėsi tik darbo užmokesčio dydis, sukuriant naują, to pačio tipo paskyrimą (prieš tai buvusio pratęsimą), tabelio spausdinyje darbo laiko duomenys atvaizduojami viena eilute.

Pavyzdyje pavaizduotas DLAŽ spausdinys ir vieta, kurioje atvaizduojama nustatytų valandų reikšmė priklausomai nuo šaltinio pasirinkimo:

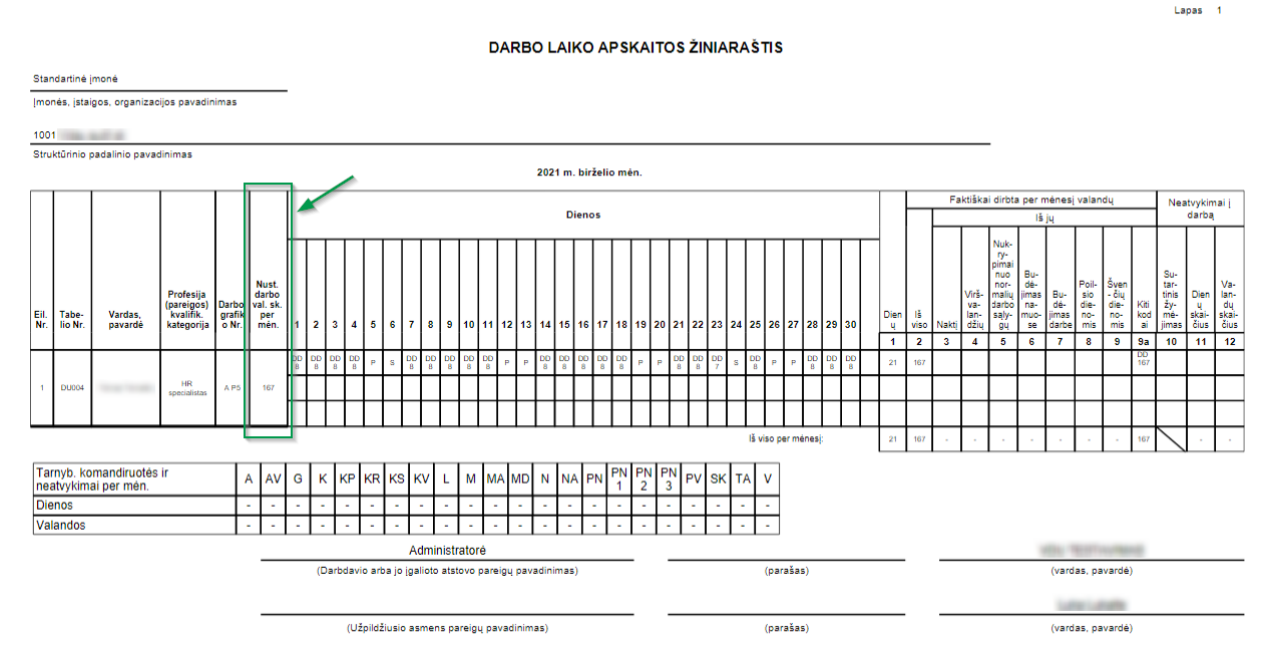

Tabelio spausdinio nustatymų parinktyse pažymėjus SDLA viršvalandžiai (+)/neišdirbta norma (-) laukas naudojamas ir spausdinyje, rodomas. Jeigu nepažymėtas – nerodomas.

Atleistiems darbuotojams (sumininkams) šis laukas užpildomas atleidimo mėnesį.

Dirbantiems darbuotojams (sumininkams) šis laukas pildomas suminio laikotarpio paskutinj mėnesį.

Darbuotojams nesumininkams, šis l

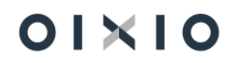

#### DARBO LAIKO APSKAITOS ŽINIARAŠTIS

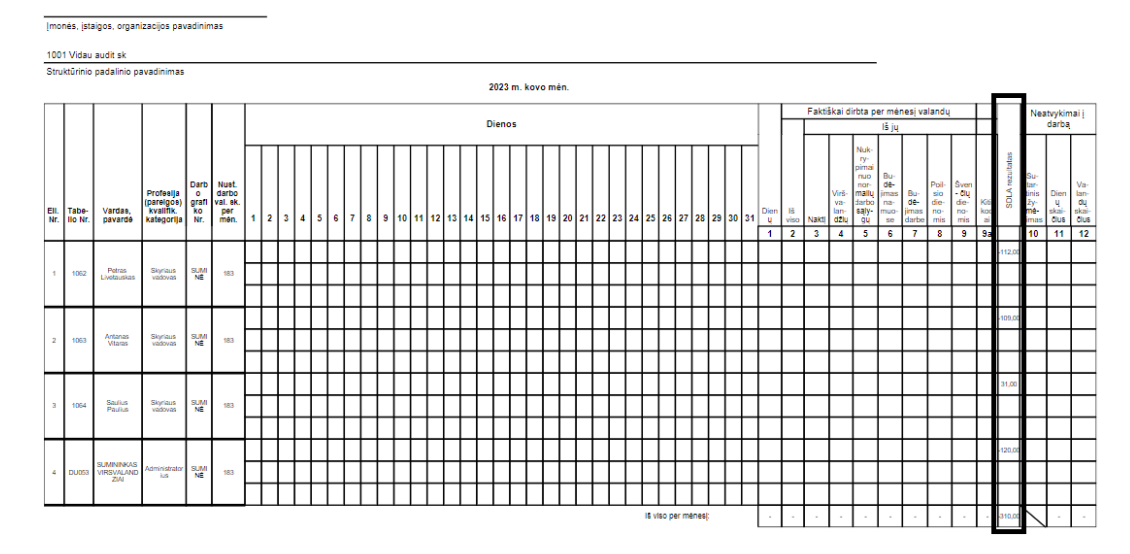

# 4.10.6. Tabelio (DLAŽ) spausdinio nustatymai

Lentelėje *Tabelio ataskaitos nustatymai* (vedama per paiešką) atliekami reikiami DLAŽ spausdinio nustatymai.

| Tabelio ataskaitos n | labelio ataskaitos nustatymai 🗘 Irašyta 🗍 🗖 |                                                                                                    |                        |               |                                            |                      |                    |                     |                       |            |                         |                             |                                    |
|----------------------|---------------------------------------------|----------------------------------------------------------------------------------------------------|------------------------|---------------|--------------------------------------------|----------------------|--------------------|---------------------|-----------------------|------------|-------------------------|-----------------------------|------------------------------------|
|                      | laujas 📴 Redaguoti sąrašą                   | 📋 Naikinti 🛛 🚺 /                                                                                                    | Atidaryti naudojant "E | ixcel"        |                                            |                      |                    |                     |                       |            |                         |                             | V                                  |
| Aktyvumo ko          | odas † Dienų                                | lš viso valandu                                                                                                    | ų Naktj                | Viršvalandžių | Nukrypimai<br>nuo normalių<br>darbo sąlygų | Budėjimas<br>namuose | Budėjimas<br>darbe | Poilsio<br>dienomis | Švenčių<br>dienomis   | Kiti kodai | Sutartinis<br>žymėjimas | Spausdinti tabelio eilutėje | Traukti j<br>neatvykimų<br>lentelę |
| A                    |                                             |                                                                                                    |                        |               |                                            |                      |                    |                     |                       |            |                         | 1                           |                                    |
| AV                   |                                             |                                                                                                    |                        |               |                                            |                      |                    |                     |                       |            | <b>~</b>                | 1                           |                                    |
| BI                   |                                             |                                                                                                    |                        |               |                                            |                      | <b>~</b>           |                     |                       |            |                         | 1                           |                                    |
| BN                   |                                             |                                                                                                    |                        |               |                                            | <b>~</b>             |                    |                     |                       |            |                         | 1                           |                                    |
| DD                   |                                             | Image: A start and a start a start |                        |               |                                            |                      |                    |                     |                       |            |                         | 1                           |                                    |
| DN                   |                                             |                                                                                                    |                        |               |                                            |                      |                    |                     |                       |            |                         | 1                           |                                    |
| DP                   |                                             | Image: A start and a start a start |                        |               |                                            |                      |                    |                     |                       |            |                         | 1                           |                                    |
| DS                   |                                             | Image: A start and a start a start |                        |               |                                            |                      |                    |                     | ✓                     |            |                         | 1                           |                                    |
| G                    |                                             |                                                                                                    |                        |               |                                            |                      |                    |                     |                       |            |                         | 1                           |                                    |
| к                    |                                             | Image: A start and a start a start |                        |               |                                            |                      |                    |                     |                       |            |                         | 3                           | <ul><li>✓</li></ul>                |
| KP                   |                                             |                                                                                                    |                        |               |                                            |                      |                    | <b>~</b>            |                       |            |                         | 1                           |                                    |
| KR                   |                                             |                                                                                                    |                        |               |                                            |                      |                    |                     |                       |            |                         | 1                           |                                    |
| KS                   |                                             |                                                                                                    |                        |               |                                            |                      |                    |                     | <ul> <li>✓</li> </ul> |            |                         | 1                           | <ul> <li>✓</li> </ul>              |
| KV                   |                                             |                                                                                                    |                        |               |                                            |                      |                    |                     |                       |            |                         | 1                           |                                    |
| L                    |                                             |                                                                                                    |                        |               |                                            |                      |                    |                     |                       |            | <b>~</b>                | 1                           | <ul> <li>✓</li> </ul>              |
| M                    |                                             |                                                                                                    |                        |               |                                            |                      |                    |                     |                       |            | <b></b>                 | 1                           |                                    |
| KS<br>KV<br>L<br>M   |                                             |                                                                                                    |                        |               |                                            |                      |                    |                     |                       |            |                         | 1<br>1<br>1<br>1            |                                    |

Kiekvienam aktyvumo kodui nurodoma, kurioje spausdinio skiltyje (Faktiškai dirbta per mėn. dienų / valandų: 1–9a; Neatvykimai į darbą: 10-12) turi būti atvaizduojama aktyvumo kodo informacija. Aktyvumo kodui galimi nustatymai:

| Laukas              | Lauko pildymo aprašas                                                                                       |  |  |  |  |  |
|---------------------|----------------------------------------------------------------------------------------------------|--|--|--|--|--|
| Aktyvumo kodas      | Aktyvumo kodas pasirenkamas iš aktyvumo kodų sąrašo.                                                        |  |  |  |  |  |
| Dienų (1)           | Pažymima varnele, kai turi būti atvaizduojamos aktyvumo kodo<br>faktiškai dirbtos dienos.                   |  |  |  |  |  |
| lš viso valandų (2) | Pažymima varnele, kai aktyvumo kodo valandos turi būti<br>įtraukiamos į bendrą laikotarpio valandų skaičių. |  |  |  |  |  |

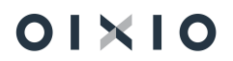

| Laukas                                   | Lauko pildymo aprašas                                                                                                    |
|------------------------------------------|----------------------------------------------------------------------------------------------------|
| Naktį (3)                                | Pažymima varnele, kai turi būti atvaizduojamos aktyvumo kodo<br>naktį dirbtos valandos.                                                                                                    |
| Viršvalandžių (4)                        | Pažymima varnele, kai turi būti atvaizduojamas viršvalandžių aktyvumo kodo laikas.                                                                                                    |
| Nukrypimai nuo                           | Pažymima varnele, kai turi būti atvaizduojamas nukrypimų nuo                                                                                                    |
| normalių darbo sąlygų (5)                | normalių darbo sąlygų aktyvumo kodo laikas.                                                                                                    |
| Budėjimas namuose (6)                    | Pažymima varnele, kai turi būti atvaizduojamos budėjimo namuose aktyvumo kodo valandos.                                                                                                    |
| Budėjimas darbe (7)                      | Pažymima varnele, kai turi būti atvaizduojamos budėjimo darbe                                                                                                    |
| Deileis dispersis (0)                    | aktyvumo kodo valandos.                                                                                                    |
| Polisio dienomis (8)                     | poilsio dieną dirbtos valandos.                                                                                                    |
| Švenčių dienomis (9)                     | Pažymima varnele, kai turi būti atvaizduojamos aktyvumo kodo<br>šventinę dieną dirbtos valandos.                                                                                                    |
| Kiti kodai (9a)                          | Pažymima varnele, kai turi būti atvaizduojamas aktyvumo kodas ir valandos.                                                                                                    |
| Sutartinis žymėjimas<br>(1012)           | Pažymima varnele, kai neatvykimų į darbą pagal atskiras rūšis<br>laikas ir sutartinis žymėjimas (aktyvumo kodas) turi būti<br>atvaizduojami spausdinio dešinėje lentelėje <i>Neatvykimai į</i><br><i>darbą</i> .                                                                                                    |
| Spausdinti tabelio<br>eilutėje           | Pasirenkama, kurioje eilutėje tabelio spausdinyje rodyti šį<br>aktyvumo kodą. Nustatymas šiame lauke yra aukštesnio<br>prioriteto, lyginant su nustatymu aktyvumo kodo kortelėje<br>lauke " <b>Spausdinti tabelio eilutėje</b> ", t. y. jei šiuose dviejuose<br>laukuose bus skirtingi nustatymai – spausdinimui bus<br>naudojamas Tabelio ataskaitos nustatymas. Standartiniame<br>tabelio spausdinyje darbuotojui skirtos 3 eilutės, todėl galimos<br>reikšmės: 1, 2, 3. Jei keli kodai turi tą patį nustatymą –<br>spausdinyje atvaizduojama pagal abėcėlę. |
| Traukti į neatvykimų<br>lentelę          | Pažymima varnele, kai neatvykimo aktyvumo kodas ir laikas turi<br>būti atvaizduojami suminėje apatinėje spausdinio neatvykimų<br>ir komandiruočių lentelėje.                                                                                                    |
| Rodyti P neatvykimo<br>metu              | Pažymėjus šį požymį savaitgalio dienomis tabelyje bus<br>rodomas žymėjimas P vietoj neatvykimo kodo.<br>Pvz. A trunka dvi savaites. Jei šis požymis pažymėtas<br>savaitgaliais bus rodomas kodas P, o darbo dienomis A. Jei<br>požymis nepažymėtas visomis dienomis, kiek trunka<br>atostogos, bus rodomas žymėjimas A.                                                                                                    |
| Rodyti S neatvykimo<br>metu              | Pažymėjus šį požymį šventinę dieną tabelyje bus rodomas žymėjimas S vietoj neatvykimo kodo.                                                                                                    |
| Neatvykimus skaičiuoti<br>darbo dienomis | Žymima, jei neatvykimo dienos turi būti skaičiuojamos tik darbo<br>dienomis.<br>Pvz. A trunka savaitę. Jei šis požymis pažymėtas tabelyje bus<br>rodoma A trukmė 5 d., o jei nepažymėtas – 7 d.                                                                                                    |

\*- Jei aktyvumo kodui nėra nustatymo, spausdinio dešinėje ir apatinėje suminėje lentelėse, duomenys nėra atvaizduojami.

# 4.11. Suminė darbo laiko apskaita (SDLA)

DU modulyje darbuotojams gali būti taikoma suminė darbo laiko apskaita (toliau – SDLA).

Jei darbuotojas dirba pagal suminę darbo laiko apskaitą, darbuotojo *Paskyrimo kortelėje* parenkamas SDLA apskaitai skirtas grafikas. T. y. parinkto grafiko nustatymuose (*Darbo laikas > Grafikai > Grafiko nustatyma*i) turi būti pažymėta, kad grafikui taikoma SDLA (žymimas laukas "*Suminė darbo laiko apskaita"*).

Parametrai, pagal kuriuos yra skaičiuojamas SDLA (suminio darbo laiko apskaitos) rezultatas bei formuojama SDLA ataskaita yra pasiekiami *DU nustatymai* > *SDLA nustatymai* ir pagal poreikį gali būti konfigūruojami vartotojo.

#### Nustatymų pavyzdys:

| Bendra                         |                   | Neatvykimai                                |                                | Apmokėti viršvalandžiai arba darbas ne pagal grafiką (mažina skirtumą) |
|--------------------------------|-------------------|--------------------------------------------|--------------------------------|------------------------------------------------------------------------|
| SOLA skaičiavimo pradžios data | 2020-01-01        | Neatvykimo val. pagał standartinį grafika  | AVIGIKRIMAININPINVIPAITAIAIMIL | Apmokėti virtvalandžiai arba darbas ne                                 |
| SDLA periodo trukmė            |                   | 1 Nestvykimo val. pagal darbuotojo plani.  | EPINNINSINAINDIPB              | Papildomas poilsis                                                     |
| SDLA darbo laiko norma         | Standartini graf. | Nęatvykomo val. pagal darbuotojo faktin    |                                | Papildomas poitus                                                      |
| SDLA likubio ind. dydbio kodas |                   | Faktinį laiką koreguojančios valandos      |                                | SDLA rezultatas                                                        |
|                                |                   | AK mažinantys faktinį darbo laiką          |                                | Viršvalandžių, kurie turi būti apmokėti S.,                            |
|                                |                   | AK didinantys faktinį darbo laiką          | PB                             |                                                                        |
|                                |                   | AX didinantis faktini darbo laika tik sava | M                              |                                                                        |

| Nustatymų<br>grupė | Nustatymas                           | Reikšmė                                                                                                    | Stulpelis<br>ataskaitoje | Pavyzdys                                                                                                    |
|--------------------|--------------------------------------|----------------------------------------------------------------------------------------------------|--------------------------|----------------------------------------------------------------------------------------------------|
|                    | SDLA<br>skaičiavimo<br>pradžios data | Nurodoma data, nuo<br>kurios pradedama<br>įmonėje taikyti SDLA                                                                 |                          | 2022.01.01                                                                                                    |
|                    | SDLA periodo<br>trukmė               | Nurodomas mėnesių<br>skaičius, kiek trunka<br>vienas SDLA<br>laikotarpis                                                       |                          | 3                                                                                                    |
| Bendra             | SDLA darbo<br>laiko norma            | Pasirenkamas darbo<br>grafikas (standartinis<br>vyriausybės arba<br>darbuotojo) pagal kurį<br>bus apskaičiuojama<br>SDLA norma | Darbo laiko<br>norma     | X mėn. Standartinis<br>grafikas - 160 val.<br>X mėn. Darbuotojo<br>grafikas - 170 val.<br>X mėn. Darbuotojo faktinis<br>darbo laikas - 168 val.<br>Pasirinkus standartinį<br>grafiką, norma bus 160<br>val. ir darbuotojas bus<br>išdirbęs 8 val.<br>viršvalandžių. |

#### Nustatymų reikšmės:
| Nustatymų<br>grupė  | Nustatymas                                                   | Reikšmė                                                                                                    | Stulpelis<br>ataskaitoje       | Pavyzdys                                                                                                    |
|---------------------|--------------------------------------------------------------|----------------------------------------------------------------------------------------------------|--------------------------------|----------------------------------------------------------------------------------------------------|
|                     |                                                              |                                                                                                    |                                | Pasirinkus darbuotojo<br>grafiką, norma bus 170<br>val. ir darbuotojas bus<br>neišdirbęs -2 val.                                                                                                    |
|                     | Neatvykimo<br>val. pagal<br>standartinį<br>grafiką           | Įvedami aktyvumo<br>kodai, kurių laikas bus<br>apskaičiuojamas pagal<br>standartinį grafiką.                             | Neatvykimai                    | X d. standartinio grafiko<br>laikas 8 val.<br>X d. laikas darbuotojo<br>planiniame tabelyje 10<br>val.<br>X d. įvesta L. Atsineštos<br>neatvykimo valandos bus<br>8 val.                            |
| Neatvykimai         | Neatvykimo<br>val. pagal<br>darbuotojo<br>planinį tabelį     | Įvedami aktyvumo<br>kodai, kurių laikas bus<br>apskaičiuojamas pagal<br>darbuotojo planinį<br>tabelį.                    | Neatvykimai                    | X d. standartinio grafiko<br>laikas 8 val.<br>X d. laikas darbuotojo<br>planiniame tabelyje 10<br>val.<br>X d. įvesta L. Atsineštos<br>neatvykimo valandos bus<br>10 val.                           |
|                     | Neatvykimo<br>val. pagal<br>darbuotojo<br>faktinį tabelį     | Įvedami aktyvumo<br>kodai, kurių laikas bus<br>apskaičiuojamas pagal<br>darbuotojo faktinį<br>tabelį.                    | Neatvykimai                    | X d. standartinio grafiko<br>laikas 8 val.<br>X d. laikas darbuotojo<br>planiniame tabelyje 10<br>val.<br>X d. faktiniame tabelyje<br>įvesta M 12. Atsineštos<br>neatvykimo valandos bus<br>12 val. |
| s valandos          | AK mažinantys<br>faktinį darbo<br>laiką                      | Nurodomi aktyvumo<br>kodai, kurie mažina<br>faktinio darbo laiką.<br>Valandos imamos iš<br>faktinio tabelio.             | Faktinio<br>laiko<br>korekcija | Faktiškai dirbta 168.<br>Įvesta faktiniame tabelyje<br>DP 8. Į stulpelį Faktinio<br>laiko korekcija ateis -8 ir<br>faktinis laikas, pagal kurį<br>bus skaičiuojami SDLA<br>viršvalandžiai, bus 160. |
| laiką koreguojančio | AK didinantys<br>faktinį darbo<br>laiką                      | Nurodomi aktyvumo<br>kodai, kurie didina<br>faktinio darbo laiką.<br>Valandos imamos iš<br>faktinio tabelio.             | Faktinio<br>laiko<br>korekcija | Faktiškai dirbta 168.<br>Įvesta faktiniame tabelyje<br>PN 8. Į stulpelį Faktinio<br>laiko korekcija ateis +8 ir<br>faktinis laikas, pagal kurį<br>bus skaičiuojami SDLA<br>viršvalandžiai, bus 168. |
| Faktinį             | AK didinantys<br>faktinį darbo<br>laiką tik<br>savaitgaliais | Nurodomi aktyvumo<br>kodai, kurie didina<br>faktinio darbo laiką tik<br>tada, kai tas laikas yra<br>savaitgalį. Valandos | Faktinio<br>laiko<br>korekcija | Faktiškai dirbta 168.<br>Įvesta faktiniame tabelyje<br>M10 penktadienį ir M12<br>šeštadienį. Penktadienio<br>įvestas laikas faktinio                                                                |

| Nustatymų<br>grupė                                                           | Nustatymas                                                                                    | Reikšmė                                                                                                    | Stulpelis<br>ataskaitoje                                                                     | Pavyzdys                                                                                                    |
|------------------------------------------------------------------------------|-----------------------------------------------------------------------------------------------|----------------------------------------------------------------------------------------------------|----------------------------------------------------------------------------------------------|----------------------------------------------------------------------------------------------------|
|                                                                              |                                                                                               | imamos iš faktinio<br>tabelio.                                                                                                    |                                                                                              | laiko neįtakos, o<br>šeštadienio laikas įtakos. Į<br>stulpelį "Faktinio laiko<br>korekcija" ateis +12 ir<br>faktinis laikas, pagal kurį<br>bus skaičiuojami SDLA<br>viršvalandžiai, bus 170.                                                                                                    |
| Apmokėti viršvalandžiai arba<br>darbas ne pagal grafiką (mažina<br>skirtumą) | Apmokėti<br>viršvalandžiai<br>arba darbas ne<br>pagal grafiką<br>(mažina<br>skirtumą)         | Nurodomi darbo laiką<br>žymintys aktyvumo<br>kodai, kurie jau buvo<br>apmokėti SDLA<br>laikotarpio eigoje.<br>Laikas surenkamas iš<br>faktinio tabelio įrašų,<br>nevertinant ar S, ar P,<br>ar darbo diena ir<br>atnešamos į stulpelį<br>pilnos valandos (visais<br>atvejais). | Apmokėti<br>viršvalandži<br>ai arba<br>darbas ne<br>pagal<br>grafiką<br>(mažina<br>skirtumą) | Pvz. SDLA laikotarpio<br>eigoje darbuotojui į tabelį<br>įvedamos 2 val. VD, už<br>šias valandas buvo<br>apmokėta liepos mėn.<br>Skaičiuojant SDLA<br>rezultatą 09 mėn. Į šį<br>stulpelį ateis 2 valandos ir<br>skaičiuojant skirtumą jį<br>įtakos.                                                                                                    |
| Papildomas<br>poilsis                                                        | Papildomas<br>poilsis                                                                         | Nurodomi aktyvumo<br>kodai, kurie turi būti<br>traukiami į stulpelį<br>"Papildomas poilsis"                                                                                                    | Papildomas<br>poilsis                                                                        | Pvz. už darbą poilsio<br>dienomis/komandiruotes<br>suteikiamas papildomas<br>poilsis V. Nurodžius<br>aktyvumo kodą, visas jo<br>valandas turi surinkti į šį<br>stulpelį.                                                                                                    |
| SDLA rezultatas                                                              | Viršvalandžių,<br>kurie turi būti<br>apmokėti<br>SDLA<br>pabaigoje,<br>skaičiavimo<br>išimtys | Laukas pažymimas<br>varnute (slinktuku)                                                                                                    | Viršvalandži<br>ai, kurie turi<br>būti<br>apmokėti<br>SDLA<br>pabaigoje                      | Jei nepažymėta: tada<br>apskaičiuojam pagal<br>formulę "skirtumas -<br>apmokėti viršvalandžiai -<br>papildomas poilsis" ir jei<br>gaunam teigiama sumą<br>rodom "Viršvalandžiai,<br>kurie turi būti apmokėti<br>SDLA pabaigoje"<br>stulpelyje, o jei neigiamas<br>tada rodom stulpelyje<br>"Neišdirbta norma SDLA<br>pabaigoje"<br>Jei pažymėta: jei<br>skirtumas gaunamas<br>neigiamas, iš jo nieko<br>neatimam ir iš karto<br>neigiama reikšme rodome<br>stulpelyje "Neišdirbta<br>norma SDLA pabaigoje".<br>Jei skirtumas teigiamas<br>tada iš jo atimam<br>apmokėtų viršvalandžių ir |

| Nustatymų<br>grupė | Nustatymas | Reikšmė | Stulpelis<br>ataskaitoje | Pavyzdys                    |
|--------------------|------------|---------|--------------------------|-----------------------------|
|                    |            |         |                          | papildomo poilsio           |
|                    |            |         |                          | valandas. Jei gaunam        |
|                    |            |         |                          | pliusą rodom                |
|                    |            |         |                          | "Viršvalandžiai, kurie turi |
|                    |            |         |                          | būti apmokėti SDLA          |
|                    |            |         |                          | pabaigoje" stulpelyje, jei  |
|                    |            |         |                          | gaunam minusą tai           |
|                    |            |         |                          | "Viršvalandžiai, kurie turi |
|                    |            |         |                          | būti apmokėti SDLA          |
|                    |            |         |                          | pabaigoje" stulpelyje       |
|                    |            |         |                          | rodom nulį.                 |

#### Suminio darbo laiko skirtumai

Darbuotojams, dirbantiems pagal suminę darbo laiko apskaitą (darbuotojo *Paskyrimo kortelėje* priskirtas grafikas, kuris skirtas suminei darbo laiko apskaitai, t. y. grafiko nustatymuose uždėta varnelė *"Suminė darbo laiko apskaita"*), ataskaita *Darbo laikas > Tabeliai > Ataskaitos > Suminio darbo laiko skirtumai* parodo, kiek kuriam darbuotojui susikaupė viršvalandžių arba kiek valandų darbuotojas neišdirbo iki nustatyto laikotarpio normos:

| Padalinys          | Darbo laiko<br>norma                                                                                         | Neatvykimai                                             | Nustatyta<br>dirbti                                  | Faktiškai dirbta                                        | Faktinio laiko<br>korekcija                                     | Skirtumas                                                                        | Apmokéti<br>viršvalandžiai<br>arbadarbas<br>ne pagal<br>grafiką                                                             | Papildomas<br>poilsis                                                                  | Viršvalandžial,<br>kurie turi būti<br>apmokėti SDLA<br>pabaigoje                                                                                                    | Neëdirbta norma<br>SDLA pabalgoje                                                                                                   |
|--------------------|----------------------------------------------------------------------------------------------------|---------------------------------------------------------|------------------------------------------------------|---------------------------------------------------------|-----------------------------------------------------------------|----------------------------------------------------------------------------------|----------------------------------------------------------------------------------------------------|----------------------------------------------------------------------------------------|----------------------------------------------------------------------------------------------------|----------------------------------------------------------------------------------------------------|
| Gamybos padalinys  | 168                                                                                                    | 79                                                      | 89                                                   | 90                                                      | -8                                                              | -7                                                                               | 12                                                                                                    | 1                                                                                      | . 0                                                                                                    | -7                                                                                                    |
| Gamybos padalinys  | 168                                                                                                    | 24                                                      | 144                                                  | 144                                                     | 12                                                              | 12                                                                               | 5                                                                                                    | 0                                                                                      | 7                                                                                                    |                                                                                                    |
| Pakavimo padalinys | 168                                                                                                    | 0                                                       | 168                                                  | 170                                                     |                                                                 | 2                                                                                | 8                                                                                                    |                                                                                        | 0                                                                                                    |                                                                                                    |
| Logistika          | 168                                                                                                    | 8                                                       | 160                                                  | 155                                                     |                                                                 | -5                                                                               | 0                                                                                                    | 0                                                                                      |                                                                                                    | -5                                                                                                    |
| Logistika          | 84                                                                                                    | 8                                                       | 76                                                   | 75                                                      |                                                                 | -1                                                                               | 0                                                                                                    | 10                                                                                     |                                                                                                    | -1                                                                                                    |
|                    |                                                                                                    |                                                         | 637                                                  | 634                                                     |                                                                 | 1                                                                                | 25                                                                                                    | 11                                                                                     | 1                                                                                                    | -13                                                                                                    |
|                    | Reikšmė<br>imama iš<br>Nustatymų<br>lauke "SDLA<br>darbo laiko<br>norma"<br>nurodyto<br>grafiko<br>valandų * | Surenkami<br>neatvykimai<br>pagal<br>Nustatymų<br>grupę | Apskaičiuoja<br>mas laukas:<br>Darbo laiko<br>norma- | Reikšmė<br>paimama iš<br>darbuotojo<br>faktinio tabelio | Reikšmė<br>apskaičiuojama<br>pagal Nustatymų<br>grupę "Faktinio | Apskaičiuojama<br>slaukas<br>Faktiškai dirbta<br>+ Faktinio laiko<br>korekcija - | Surenkami<br>duomenysiä<br>nustatymų<br>stulpelio<br>"Apmokėti<br>viršvalandžiei<br>arba darbas<br>pagal grafiką<br>įmatine | Surenkami<br>duomenysiš<br>nustatymų<br>stulpelio<br>"Paplidomas<br>poilsis<br>(mažine | Apskaičiuojama<br>s laukas.<br>Fomulė:<br>stulpelis<br>"skirtumas"<br>minus<br>"Apmoketi<br>viršvalandžiai<br>arbva darbas ne<br>pagal grafiką"<br>minus<br>"Papidomas | Rodomas<br>neigiamas<br>rezultatas,<br>apskaiciucijama<br>pagal O stulpelyje<br>aprasyta formule<br>ir ivertinus<br>nustatyma "SDLA |

# 4.12. Suminė darbo laiko apskaita pagal skirtingus darbo grafikus

Sistemoje yra galimybė suminę darbo laiko apskaitą vykdyti pagal skirtingus grafikus. Pavyzdžiui, daliai suminių darbuotojų darbo laiko norma yra nustatoma pagal 40 val./sav. darbo grafiką, o kitai daliai – pagal 36 val./sav. darbo grafiką. Tokiu atveju turi būti padaromi tokie nustatymai:

 Darbo laikas > Grafikai turi būti sukurti keli standartiniai įmonės grafikai, pavyzdžiui A P5 (40 val./sav., darbo dienos trukmė 8 val.) ir A P5\_7,2 (36 val./sav., darbo dienos trukmė 7,2 val.)

| Standartinė įmor | itandartinė įmonė – Personalas – Darbo Laikas – Darbo užmokestis – Nustatymai – 🗮 |         |             |     |              |            |         |               |      |             |       |              |        |           |           |          |            |              |             |       |    |     |     |
|------------------|-----------------------------------------------------------------------------------|---------|-------------|-----|--------------|------------|---------|---------------|------|-------------|-------|--------------|--------|-----------|-----------|----------|------------|--------------|-------------|-------|----|-----|-----|
| Grafikai: Visi 🗸 | ,⊃ Ieškoti                                                                        | 😨 Redag | uoti sąraši | ą 🖣 | Ankstesnis I | aikotarpis | 🕨 Kita: | s laikotarpis | 🕈 Ge | eneruoti gr | afiką | 🗙 Valyti gra | fiką ( | Importuot | i grafiką | 📌 Grafik | o nustatyr | nai <b>Σ</b> | Grafikų for | mulés |    | 7 ≡ | 2 🛛 |
| Bendra           |                                                                                   |         |             |     |              |            |         |               |      |             |       |              |        |           |           |          |            |              |             |       |    |     |     |
|                  |                                                                                   |         |             |     |              |            |         |               |      |             |       |              |        |           |           |          |            |              |             |       |    |     |     |
| Intervalas       |                                                                                   |         |             |     |              |            |         |               |      |             |       |              |        |           |           |          |            |              |             |       |    |     |     |
| 2023-12-01       |                                                                                   |         |             |     |              |            |         |               |      |             |       |              |        |           |           |          |            |              |             |       |    |     |     |
|                  |                                                                                   |         |             |     |              |            |         |               |      |             |       |              |        |           |           |          |            |              |             |       |    |     |     |
| 2022-12-21       |                                                                                   |         |             |     |              |            |         |               |      |             |       |              |        |           |           |          |            |              |             |       |    |     |     |
| 2023-12-31       |                                                                                   |         |             |     |              |            |         |               |      |             |       |              |        |           |           |          |            |              |             |       |    |     |     |
|                  |                                                                                   |         |             |     |              |            |         |               |      |             |       |              |        |           |           |          |            |              |             |       |    |     |     |
|                  | N                                                                                 | ustat   | Nustat      |     |              |            |         |               |      |             |       |              |        |           |           |          |            |              |             |       |    |     |     |
| Kodas † Apri     | ašas<br>. u. grunnus pri                                                          | dienos  | valand      | 1   | 2            | 3          | 4       | 5             | 6    | 7           | 8     | 9            | 10     | 11        | 12        | 13       | 14         | 15           | 16          | 17    | 18 | 19  | 20  |
| A P5 Pag         | rindinis arafi                                                                    | 19      | 152.00      | 8   | Р            | Р          | 8       | 8             | 8    | 8           | 8     | Р            | Р      | 8         | 8         | 8        | 8          | 8            | Р           | Р     | 8  | 8   | 8   |
| Δ P5 7.2 Pag     | rindinis sutr                                                                     | 19      | 136.80      | 72  | р            | р          | 72      | 72            | 72   | 72          | 72    | р            | р      | 72        | 72        | 72       | 72         | 72           | р           | р     | 72 | 72  | 7   |

2) Darbuotojams, kuriems SDLA turės būti skaičiuojamas ne pagal pagrindinį standartinį grafiką, darbuotojui priskirto grafiko nustatymuose (*Darbo laikas* > *Grafikai* > *Grafiko nustatymai*) stulpelyje SDLA skirtumai pagal parenkamas kitas papildomas standartinis grafikas A P5\_7,2:

|   | Kodas †  |   | Aprašas                         | Patv                                                                                                    | Galioj | Grafikas<br>pildomas<br>nuo | Galioja iki | Su<br>d.l.<br>aps | Darbo dienos<br>trukmė | Darbo<br>savaitė | SDLA<br>skirtumai<br>pagal | Darbo ko |
|---|----------|---|---------------------------------|----------------------------------------------------------------------------------------------------|--------|-----------------------------|-------------|-------------------|------------------------|------------------|----------------------------|----------|
|   | 2+2 DD   |   | 2 DD + 2 DD po 10 val.          |                                                                                                    | Таір   | 2020-01-01                  |             | <b>V</b>          | 10,00                  | 5d               | A D6                       | DD       |
|   | 36V      |   | 7,2 val                         |                                                                                                    | Таір   | 2023-01-01                  |             |                   | 7,20                   | 5d               |                            | DD       |
|   | 5 DD     |   | Antradienis-šeštadienis         | ~                                                                                                    | Таір   | 2017-04-18                  |             |                   | 8,25                   | 5d               |                            | DD       |
|   | 99       |   | iv                              |                                                                                                    | Ne     |                             |             |                   | 5,00                   | 5d               |                            | DD       |
|   | A P_6,67 |   | 6 d. d. grafikas po 6,67 val.   | <b>v</b>                                                                                                    | Таір   | 2022-01-01                  |             |                   | 6,67                   | 6d               |                            | DD       |
|   | A P5     |   | Pagrindinis grafikas 5 d.       |                                                                                                    | Таір   | 2015-01-01                  |             |                   | 8,00                   | 5d               |                            | DD       |
|   | A P5_7.2 |   | Pagrindinis sutrumpintas grafik |                                                                                                    | Таір   |                             |             |                   | 7,20                   | 5d               |                            | DD       |
|   | A P6     |   | Pagrindinis grafikas 6 d.       |                                                                                                    | Таір   | 2010-01-01                  |             |                   | 8,00                   | 6d               |                            | DD       |
| - | DU041    | ÷ | DU041                           |                                                                                                    | Таір   |                             |             |                   | 7,20                   | 5d               | A P5_7.2                   | C D      |
|   | DU043    |   | DU043                           | ~                                                                                                    | Таір   | 2021-01-01                  |             |                   | 7,20                   | 5d               | A P5_7.2                   | C D      |
|   | DU044    |   | DU044                           | <ul> <li>Image: A set of the set of the</li></ul> | Таір   | 2021-01-01                  |             |                   | 8,00                   | 5d               |                            | DD       |
|   | DU045    |   | DU045                           | ~                                                                                                    | Таір   | 2020-01-01                  |             |                   | 4,00                   | 5d               |                            | DD       |
|   | DU046    |   | DU046                           | ~                                                                                                    | Таір   | 2021-01-01                  |             |                   | 7,20                   | 5d               |                            | DD       |

#### Toks nustatymas reiškia, kad:

 Suminiams darbuotojams, kurie dirba pagal DU041 ir DU043 grafikus, SDLA ir darbo laiko skaičiavimui bus naudojamas A P5\_7,2 grafikas. T. y. jei darbuotojo darbo laiko norma lyginama su standartiniu grafiku, tai bus lyginama su A P5\_7,2 valandomis, neatvykimų (pvz. A) trukmė bus apskaičiuojama irgi pagal šio grafiko valandas (bus A 7,2).

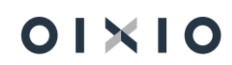

- Visiems likusiems sumininkams SDLA ir darbo laiko skaičiavimams bus naudojamas pagrindinis A P5 grafikas.

## 5. DARBO UŽMOKESTIS

## 5.1. Atlygio skaičiavimo žurnalas

Darbuotojų darbo užmokestis yra skaičiuojamas Atlygio skaičiavimo žurnale, kuris pasiekiamas Darbo užmokestis > Atlygio sk. žurnalas.

Atlygio skaičiavimo žurnalo laukai:

| Laukas               | Reikšmė                                                                                                    |
|----------------------|----------------------------------------------------------------------------------------------------|
| Paketo pav.          | Priklausomai nuo atliekamo skaičiavimo tipo, pasirenkamas<br>atlygio skaičiavimo žurnalo paketas. Pavyzdžiui, avansiniam<br>skaičiavimui bus pasirenkamas avansinių skaičiavimų paketas<br>(pvz. DU_AVAN), o atostoginių skaičiavimui (jei turi būti<br>skaičiuojami tik atostoginiai) – bus pasirenkamas tarpinis<br>skaičiavimų paketas (pvz. DU_ATOST).<br>Išsamiau aprašyta skyriuje "Atlygio skaičiavimo žurnalo<br>paketai".                                                                                                    |
| Skaičiavimo periodas | <ul> <li>Kiekvieno skaičiavimo metu yra nustatomas skaičiavimo periodas – laikotarpis už kurį atliekamas skaičiavimas.</li> <li>Paprastai skaičiavimo periodas yra nustatomas automatiškai pagal skaičiavimo mėnesį. Pavyzdžiui, jei skaičiavimo mėnuo yra 2021-06-01, tai automatiškai bus nustatytas skaičiavimo periodas 2021-06-012021-06-30. Vykdant skaičiavimą, sistema suskaičiuos viso birželio mėnesio priskaitymus/išskaitymus.</li> <li>Atliekant avansinius, tarpinius skaičiavimus skaičiavimo periodas su skaičiavimo mėnesiu gali nesutapti. Pavyzdžiui, jei darbuotojas atostogauja nuo 06.05 iki 06.15, tai skaičiuojant tokius atostoginius skaičiavimo mėnuo bus 2021-06-01, o periodas 2021-06-012021-06-15 ir sistema tarpinį atostogų skaičiavimą atliks tik iki 2021-06-15.</li> </ul> |
|                      | Jei darbuotojas atostogauja nuo 2021-06-15 iki 2021-07-15 ir<br>skaičiuojami visi atostoginiai (t. y. neskaidant pagal mėnesius),<br>tai skaičiavimo mėnuo bus 2021-06-01, o skaičiavimo periodas<br>2021-06-012021-07-15.                                                                                                    |

| Laukas            | Reikšmė                                                                                                    |
|-------------------|----------------------------------------------------------------------------------------------------|
|                   | Jei birželio mėn. paaiškėjo klaida ir reikia atlikti perskaičiavimą<br>už praėjusį laikotarpį (pvz. už kovo mėn.), tai skaičiavimo<br>mėnuo bus 2021-06-01, o skaičiavimo periodas 2021-03-<br>012021-03-31. Esant poreikiui, perskaičiavimą galima atlikti ir<br>už kelis mėnesius, tada skaičiavimo periodas bus 2021-03-<br>012021-06-30.                                                                                                    |
|                   | PASTABA. Skaičiavimo periodo pradžia visada bus einamojo<br>arba perskaičiuojamojo mėnesio 1 diena.                                                                                                    |
| Skaičiavimo mėnuo | Skaičiavimo mėnuo parodo, už kokį ar kurį mėnesį yra vykdomi<br>skaičiavimai. Skaičiavimo mėnuo nebūtinai sutaps su<br>skaičiavimo periodu arba su kalendoriniu mėnesiu.                                                                                                    |
|                   | Pavyzdys. Įmonėje pagrindinis mėnesio atlyginimas yra<br>skaičiuojamas sekančio mėnesio 8-10 dienomis. T. y. birželio<br>mėnesio atlyginimas bus skaičiuojamas liepos 8-10 d. Taigi<br>kalendorinė darbo data bus 2021-07-08, skaičiavimo mėnuo<br>bus 2021-06-01, o skaičiavimo periodas 2021-06-012021-06-<br>30.                                                                                                    |
|                   | Skaičiavimo mėnuo yra nustatomas <i>Periodo keitimo</i><br><i>nustatymuose</i> (žiūrėti šio dokumento skyrių <i>Skaičiavimo ir</i><br><i>mokėjimo mėnesių nustatymas / keitimas</i> ) ir automatiškai<br>perkeliamas į <i>Atlygio skaičiavimo žurnalą</i> .<br>Esant poreikiui <i>Atlygio skaičiavimo žurnale</i> galima pakeisti<br>skaičiavimo mėnesį vienam konkrečiam skaičiavimui (uždarius<br>ir atidarius <i>Atlygio skaičiavimo žurnalą</i> pakeistas mėnuo nebus<br>išsaugotas). |
| Mokėjimo mėnuo    | Mokėjimo mėnuo parodo, kurį mėnesį yra atliekamas<br>išmokėjimas. Mokėjimo mėnuo nebūtinai sutaps su<br>skaičiavimo periodu ar skaičiavimo mėnesiu, tačiau turi sutapti<br>su kalendoriniu mėnesiu.                                                                                                    |
|                   | Pavyzdys. Įmonėje pagrindinis mėnesio atlyginimas yra<br>skaičiuojamas sekančio mėnesio 8-10 dienomis. T. y. birželio<br>mėnesio atlyginimas bus skaičiuojamas liepos 8-10 d. Taigi<br>kalendorinė darbo data bus 2021-07-08, skaičiavimo mėnuo<br>bus 2021-06-01, skaičiavimo periodas 2021-06-012021-06-<br>30, mokėjimo mėnuo bus 2021-07-01.                                                                                                    |
|                   | Mokėjimo mėnuo yra nustatomas Periodo keitimo<br>nustatymuose (žiūrėti šio dokumento skyrių Skaičiavimo ir<br>mokėjimo mėnesių nustatymas / keitimas) ir automatiškai<br>perkeliamas į Atlygio skaičiavimo žurnalą.<br>Esant poreikiui Atlygio skaičiavimo žurnale galima pakeisti<br>mokėjimo mėnesį vienam konkrečiam skaičiavimui (uždarius ir                                                                                                    |

| Laukas | Reikšmė                                                                            |
|--------|------------------------------------------------------------------------------------|
|        | atidarius <i>Atlygio skaičiavimo žurnalą</i> pakeistas mėnuo nebus<br>išsaugotas). |

### 5.1.1. Darbuotojų filtravimas atlygio skaičiavimo žurnale

Atlygio skaičiavimo žurnale darbuotojai gali būti filtruojami pagal pirmą globalią dimensiją (pavyzdžiui: *Padalinys D*).

| Atlygio sk. i                                     | žurnalas               |                                    |                            |            | √ļrašyta | 0 0 | 7 <sup>K</sup>     |
|---------------------------------------------------|------------------------|------------------------------------|----------------------------|------------|----------|-----|--------------------|
| Paketo pav.                                       |                        | DU_PAGR                            | · Mokėjimo mėnuo           | 2022-12-01 |          |     | i                  |
| Skaičiavimo periodas · · · · · · 22-12-0122-12-31 |                        |                                    | Skaičiavimo mėnuo          |            |          |     |                    |
| Skaičiuoti v                                      | idurkį už 2 mėn. · · · |                                    |                            |            |          |     |                    |
| Tvarkyti                                          | 🛅 Registruoti 🛛        | Atidaryti naudojant "Excel" Veiksm | ai Susiję Mažiau parinkčių |            |          |     | $\bigtriangledown$ |

Pasirinkus filtravimo funkciją, atsidaro laukų, pagal kuriuos galima filtruoti, sąrašas. Pasirinkus pirmos globalios dimensijos filtrą (pavyzdžiui: *Padalinys Kodas D*) ir nurodžius atitinkamą dimensijos vertę (pavyzdžiui: Administracija), darbuotojų sąraše bus atfiltruoti darbuotojai, kuriems yra priskirta atitinkama pirmos globalios dimensijos vertė (pavyzdžiui bus atfiltruoti Administracijos darbuotojai).

#### Padalinio D kodo filtras:

| ← Atlygio sk. žurnalas         |                                       |
|--------------------------------|---------------------------------------|
| Galimi laukai                  | -                                     |
| Aprašymas                      |                                       |
| Dokumento Nr.                  | Filtrai                               |
| Eilutės Nr.                    |                                       |
| Modifikavo                     | Filtruoti sąrašą pagal:               |
| Modifikuota                    | × Padalinys Kodas D                   |
| Mokėjimo mėnuo                 | · · · · · · · · · · · · · · · · · · · |
| Padalinys Kodas D              | + Filtras                             |
| Pask. form. keitė vartotojo ID | Eiltruoti sumas pagali                |
| Pask. form. keitimo data       | Datos filtras: 22-12-0122-12-31       |

### 5.1.2. Atlygio skaičiavimo žurnalo paketai

Sistemoje *Atlygio skaičiavimo žurnalo* paketų skaičius nėra ribojamas, vartotojas gali laisvai susikonfigūruoti įvairius skaičiavimo paketus pagal savo poreikius. Įprastai naudojami tokie skaičiavimo paketai:

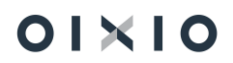

- Pagal skaičiavimo tipus: kiekvienam skaičiavimo tipui avansiniam, tarpiniams ir pagrindiniam skaičiavimui – yra naudojami skirtingi skaičiavimo paketai (pavyzdžiui: DU\_AVAN, DU\_TARP, DU\_PAGR.);
- 2) Pagal priskaitymo tipus: naudojama tik tarpiniams skaičiavimams (pavyzdžiui: DU\_ATOST, DU\_PREM). Paketai pagal skaičiavimo tipus yra naudojami tada, kai norima vieno skaičiavimo metu suskaičiuoti tik, pavyzdžiui, atostoginius ir mokesčius nuo atostoginių ar tik darbuotojui skirtą premiją ar pašalpą, neliečiant kitų skaičiavimų.

Pavyzdys: Darbuotojas atostogauja nuo 2021-06-15 iki 2021-06-25. Jei atostoginiai darbuotojui bus skaičiuojami per tarpinį skaičiavimo paketą (DU\_TARP), tai sistema suskaičiuos visus priskaitymus nuo 2021-06-01 iki 2021-06-25, t. y. bus paskaičiuoti ne tik atostoginiai, bet ir pareiginė alga, priedai ir pan.

Jei skaičiavimas bus atliktas per atostogoms skirtą skaičiavimo paketą, tai bus paskaičiuoti tik atostoginiai nuo 2021-06-15 iki 2021-06-25 bei susiję mokesčiai, tačiau alga, priedai nebus skaičiuojami.

3) **Pagal vartotojus:** jei su sistema dirba keli DU buhalteriai, jie skaičiavimams gali susikurti ir naudoti savo asmeninius skaičiavimo paketus (pavyzdžiui: DU\_PAGR\_AGNE, DU\_PAGR\_ILONA).

| Atl           | ygio skaičiavim | 0 | paketai   $\mathcal{P} \lor + Naujas$ | 🐺 Redaguoti sąrašą 🕚 |                   |            | 2 |
|---------------|-----------------|---|---------------------------------------|----------------------|-------------------|------------|---|
|               | Pavadinimas †   |   | Aprašymas                             | PI Grupės Kodas      | Skaičiavimo tipas | Nr. Serija |   |
| $\rightarrow$ | DU ATOST        | 3 | Atostoginiai                          | ATOSTOGINIAI         | Tarpinis          | DU ATL     |   |
|               | DU_AVAN         |   | Avansinis                             |                      | Avansinis         | DU ATL     |   |
|               | DU_PAGR         |   | Pagrindinis                           |                      | Pagrindinis       | DU ATL     |   |
|               | DU_TARP         |   | Tarpinis                              |                      | Tarpinis          | DU ATL     |   |
|               | PAGR_AGGE       |   | Pagrindinis                           |                      | Pagrindinis       | DU ATL     |   |
|               | PAGR_RVE        |   | Pagrindinis                           |                      | Pagrindinis       | DU ATL     |   |
|               | ΤΟΤυ            |   | testavimo                             |                      | Pagrindinis       | DU ATL     |   |

**Kaip sukurti naują skaičiavimo paketą?** Naujas skaičiavimo paketas kuriamas: *Atlygio skaičiavimo paketas > Paketo pavadinimas > Naujas*. Pildomi laukai:

| Laukas      | Reikšmė                                                                                       |
|-------------|-----------------------------------------------------------------------------------------------|
| Pavadinimas | Sukuriamas naujo skaičiavimo paketo pavadinimas (laisvai parenkamas vartotojui aiškus kodas). |
| Aprašymas   | Nurodomas vartotojui aiškus skaičiavimo paketo pavadinimas.                                   |

#### Pasirinkti - PI kodų grupės kortelė 🛛 …

| Kodas · · · · · · |               | SUKURIAMAS KODAS | Aprašas                         | Sukurian | nas aprašas |
|-------------------|---------------|------------------|---------------------------------|----------|-------------|
| PI kodų grupių    | eilutės       | Tvarkyti         |                                 |          | E           |
|                   | Prisk./       | ′išsk. Kodas ↑   |                                 |          |             |
|                   | ALGA          |                  |                                 |          |             |
| $\rightarrow$     |               |                  |                                 | $\sim$   |             |
|                   |               |                  |                                 |          |             |
|                   |               | Kodas            | Pavadinimas                     |          |             |
|                   | $\rightarrow$ | ALGA             | Ménesiné alga                   | <b>A</b> |             |
|                   |               | ALGA PRIED       | Ménesiné alga priedas           |          |             |
|                   |               | ALGA VIENE       | Vienetinis atlyginimas          |          |             |
|                   |               | ATOST KASM       | Kasmetinių atostogų apmokėjimas |          |             |
|                   |               | ATOST KOMP       | Atostogų kompensacija           |          |             |
|                   |               | ATOST MOK        | Mokymosi atostogų apmokėjimas   | -        |             |
|                   | +             | Naujas           | Pasirinkti iš viso              | sarašo   |             |

| PI grupės kodas   | Pl grupės kodas pasirenkamas tada, kai norima skaičiavimo<br>pakete skaičiuoti tik konkrečius priskaitymus/išskaitymus.<br>Pavyzdžiui, jei norima skaičiuoti atostoginius atskirai nuo kitų<br>priskaitymų, bus kuriamas atskiras skaičiavimo paketas,<br>kuriam bus priskirta Pl grupė atostoginiai.<br>Jei skaičiavimo paketui nebus priskirto Pl grupės kodo, bus<br>skaičiuojami visi darbuotojo priskaitymai/išskaitymai.<br>Pl grupes rekomenduojama naudoti tik tarpiniams<br>skaičiavimams.<br>Kaip sukurti Pl grupes aprašyta "Kaip sukurti naują Pl grupę?". |
|-------------------|----------------------------------------------------------------------------------------------------|
| Skaičiavimo tipas | Parenkamas skaičiavimo tipas.                                                                                                    |
| Nr. Serija        | Parenkama skaičiavimo numerių serija. Skirtingiems paketams<br>galima naudoti vieną bendrą numerių seriją arba skirtingą<br>kiekvienam skaičiavimo paketui.                                                                                                    |

**Kaip sukurti naują PI grupę?** Nauja PI grupė kuriama: *Atlygio skaičiavimo paketas > laukas PI grupės kodas > Naujas*. Atsidariusioje naujoje kortelėje užpildomas PI grupės kodas ir aprašas ir iš priskaitymų/išskaitymų sąrašo pasirenkami priskaitymai/išskaitymai, kurie turės būti skaičiuojami naujame skaičiavimo pakete.

PASTABA: Pasirinkti reikia ne tik priskaitymo, bet ir išskaitymo kodus.

Pavyzdys, kaip atrodo sukurta atostoginių skaičiavimui naudojama PI grupė:

| PI kodų grupės k | ortelė               | Ø | +    | Ŵ   | √ rašyta                 | <u>ت</u> 2 |
|------------------|----------------------|---|------|-----|--------------------------|------------|
| ATOST            | OGINIAI              |   |      |     |                          |            |
| Kodas            | ATOSTOGINIAI         |   | Apra | šas | Atostoginių skaičiavimas |            |
| PI kodų grupių   | eilutés Tvarkyti     |   |      |     |                          | E2         |
|                  | Prisk./Išsk. Kodas ↑ |   |      |     |                          |            |
|                  | ATOST KASM           |   |      |     |                          |            |
|                  | SI 1DS VSD           |   |      |     |                          |            |
|                  | SODRA                |   |      |     |                          |            |
|                  | PENSIJA              |   |      |     |                          |            |
| $\rightarrow$    | GPM1 1L              |   |      |     |                          |            |
|                  |                      |   |      |     |                          |            |

## 5.1.3. Skaičiavimas Atlygio skaičiavimo žurnale

Skaičiavimas Atlygio skaičiavimo žurnale atliekamas:

- 1) Priklausomai nuo skaičiavimo tipo, pasirenkamas reikiamas skaičiavimo paketas;
- Jei reikia pasirenkami skaičiavimo ir mokėjimo mėnesiai, nustatomas skaičiavimo periodas;
- 3) Surenkami darbuotojai, kurie dalyvaus skaičiavime;
- 4) Vykdomas skaičiavimas;
- 5) Peržiūrimi suskaičiuoti duomenys;
- 6) Atliekamas skaičiavimo įrašų registravimas.

#### 5.1.4. Surinkti darbuotojus atlygio skaičiavimui

Darbuotojai skaičiavimui surenkami iš *Atlygio skaičiavimo žurnalo* paleidus funkciją *Veiksmai > Kurti darbuotojų sąrašą*. Darbuotojai skaičiavimams atrenkami naudojant filtrus skirtuke *DU darbuotojas* arba *Paskyrimas* (vartotojas, paspaudęs + ženklą, gali pasirinkti bet kurį jam reikalingą lauką filtravimui):

- Norint surinkti skaičiavimui visos įmonės darbuotojus, jokie filtrai nededami;
- Norint atlikti skaičiavimą vienam darbuotojui, naudojamas filtras DU Darbuotojas ir laukas Nr., kuriame nurodomas konkretaus darbuotojo numeris;
- Norint atlikti skaičiavimą keliems darbuotojams, naudojamas filtras DU Darbuotojas ir laukas Nr., kuriame nurodomi darbuotojų numeriai, juos atskiriant vertikaliu brūkšniu | (pavyzdžiui: D001|D002|D003);
- Norint atlikti skaičiavimą vienam padaliniui, naudojamas filtras Paskyrimas ir laukas Padalinio kodas, kuriame nurodomas konkretaus padalinio numeris;

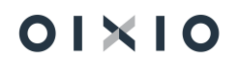

• Norint atlikti skaičiavimą keliems padaliniams, naudojamas filtras Paskyrimas ir laukas Padalinio kodas, kuriame nurodomi padalinių kodai, juos atskiriant vertikaliu brūkšniu | (pvz. ADM|FIN|MARKET).

| CLT PAY Get Employees          |            | 2 ×    |
|--------------------------------|------------|--------|
| Filtras: CLT PAY Calculation L | ine        |        |
|                                |            |        |
| + Filtras                      |            |        |
| Filtruoti sumas pagal:         |            |        |
| + Filtras                      |            |        |
|                                |            |        |
| Filtras: DU Darbuotojas        |            |        |
| × Nr                           |            | $\sim$ |
| + Filtras                      |            |        |
| Filtruoti sumas pagal:         |            |        |
| + Filtras                      |            |        |
|                                |            |        |
| Filtras: Paskyrimas            |            |        |
| × Pradžios data                | 21-06-30   |        |
| × Pabaigos data                | 21-06-01 " |        |
| + Filtras                      |            |        |

## 5.1.5. Skaičiavimas

Surinkus darbuotojus, skaičiavimas vykdomas per funkciją *Veiksmai > Skaičiuoti eilutes*. Pasibaigus skaičiavimo procesui, sistema suformuos pranešimą *Skaičiavimas baigtas*, o stulpelyje *Statusa*s atsiras požymis *Suskaičiuota*.

| Dynami | cs 36         | 5 Business Central              |                       |                    |                          |                                |                               |                  |                                            | ۵                          | ¢ û |
|--------|---------------|---------------------------------|-----------------------|--------------------|--------------------------|--------------------------------|-------------------------------|------------------|--------------------------------------------|----------------------------|-----|
| <      |               | Atlygio sk. žurnalas            |                       |                    |                          |                                |                               |                  |                                            | √ rašyta                   |     |
|        |               | Paketo pav.                     | DU_PAGR               |                    | ··· Skaičiavimo mėnuo    | 202                            | 22-06-01                      | Skaičiuoti vidur | kj už 2 mén. · · · · · · · · · · · · · · · |                            |     |
|        |               | Tvarkyti 🕅 Registruoti 💶 Atidan | /ti naudojant "Excel" | Veiksmai Susiję Ma | ažiau parinkčių          | 100                            | 2.0001                        | <u> </u>         |                                            |                            | 2   |
|        |               |                                 |                       |                    |                          | 1                              | PI Skaičiavimai               |                  |                                            |                            |     |
|        | $\rightarrow$ | Darbuotojo Nr. DU006 V          | Vardas                | Pavardé            | Statusas<br>Suskaičiuota | Skalčlavimo Data<br>2022-07-07 | Irenistr nanr skaičiav už     | Iš viso prisk    | aityta: 5.161                              | 75 DU006                   |     |
|        |               |                                 |                       |                    | L                        |                                | Jregistr. avansinis mokėj. už | Iš viso išska    | ityta: -2 038,                             | 89 Paslépti nulines reikšm | es  |

## 5.1.6. Skaičiavimo rezultatų peržiūra

#### 5.1.6.1. Peržiūra atlygio skaičiavimo žurnale

Atlygio skaičiavimo žurnalo langas padalintas į dvi dalis. Kairėje pusėje atvaizduojamas darbuotojų, kuriems atliekamas skaičiavimas, sąrašas (pateikiama pagrindinė informacija apie darbuotoją: tabelio numeris, darbuotojo vardas ir pavardė, skaičiavimo statusas bei skaičiavimo data). Dešinėje žurnalo pusėje – detalios skaičiavimo eilutes su pagrindine skaičiavimo informacija (Priskaitymo kodas, Aprašas, PI tipas, Suma, NPD Suma bei datos, pagal kurias atliktas skaičiavimas).

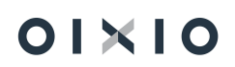

Suskaičiuotus duomenis peržiūrėti galima:

 Vieno darbuotojo bendros priskaitymų/išskaitymų sumos atvaizduojamos ekrano dešinėje pusėje, norimą darbuotoją pažymėjus darbuotojų sąraše.

| namics | s 36          | 55 Business Central              |                          |                        |                   |                  |          |                           |       |                   |                       |                      |          |                     | م ۵                 | Ø            | ?        | ĺ |
|--------|---------------|----------------------------------|--------------------------|------------------------|-------------------|------------------|----------|---------------------------|-------|-------------------|-----------------------|----------------------|----------|---------------------|---------------------|--------------|----------|---|
| ¢      |               | Atlygio sk. žurnalas             |                          |                        |                   |                  |          |                           |       |                   |                       |                      |          | √[raš]              | /ta 🔲               | с ,×         |          |   |
|        |               | Paketo pav.                      | AKLE_PAGR                |                        | Skaičiavimo mėnuo |                  | 22-06-01 |                           |       |                   | Skaičiuoti vidurkį už | 2 mén. · · · · · · · |          |                     |                     |              |          |   |
|        |               | Skaičiavimo periodas             | 22-06-0122-06-30         |                        | Mokėjimo mėnuo    | 2                | 22-06-01 |                           |       |                   |                       |                      |          |                     |                     |              |          |   |
|        |               | Tvarkyti 🛗 Registruoti 🕼 Atidary | /ti naudojant "Excel" Ve | iksmai Susiję Mažiau p | arinkõių          |                  |          |                           |       |                   |                       |                      |          |                     |                     | V            |          |   |
|        |               |                                  |                          |                        |                   |                  |          |                           |       |                   |                       |                      |          |                     |                     |              | -        | 1 |
|        |               | Darbustolo Nr.                   | Vardas                   | Pavardė                | Statusas          | Skalčiavimo Data | PIS      | kaičiavimai               |       |                   |                       |                      |          |                     |                     |              |          | ļ |
|        | $\rightarrow$ | DU176                            | termine.                 | instantini.            | Suskaičiuota      | 2022-07-14       | Iregis   | str. pagr. skaičiav. už   | 2022- | 05-31             | Iš viso priskaityta   |                      | 1 131,73 | DU176               |                     |              |          |   |
|        |               |                                  |                          |                        |                   |                  | Iregis   | str. avansinis mokėj. už  |       |                   | Iš viso išskaityta:   |                      | -366,35  | Paslépti nulines re | ikšmes              |              |          |   |
|        |               |                                  |                          |                        |                   |                  | Iregis   | str. tarpin. skaičiav. už |       |                   | Iš viso išmokėti:     |                      | 765,38   |                     |                     |              |          | ļ |
|        |               |                                  |                          |                        |                   |                  |          |                           |       |                   |                       |                      |          |                     |                     |              |          | ļ |
|        |               |                                  |                          |                        |                   |                  |          | Pi Kodas †                |       | Aprašas           |                       | PI Tipas †           | Suma     | NPD Suma            | Paskaičiuota<br>nuo | Paska<br>iki | eičiuota | ļ |
|        |               |                                  |                          |                        |                   |                  |          | → ALGA                    | 1     | Ménesiné alga     |                       | Priskaitymas         | 1 000,00 | 0,00                | 2022-06-01          | 2022         | -06-30   | ļ |
|        |               |                                  |                          |                        |                   |                  |          | PRIE SVEN                 |       | Darbas švenčių ir | r poilsio dienomis    | Priskaitymas         | 47,90    | 0,00                | 2022-06-01          | 2022-        | -06-30   | ļ |
|        |               |                                  |                          |                        |                   |                  | _        | PRIE KT2                  |       | Priemoka už nes   | tandartinį darbo lai  | Priskaitymas         | 83,83    | 0,00                | 2022-06-01          | 2022-        | -06-30   | ļ |
|        |               |                                  |                          |                        |                   |                  |          | SI 1DS VSD                |       | SODRA jmoka 1,    | 77% nuo daruotojo     | Priskaitymas         | 20,03    | 0,00                | 2022-06-01          | 2022-        | -06-30   | ļ |
|        |               |                                  |                          |                        |                   |                  |          | GPM1 1L                   |       | Gyventojų pajam   | ių mokestis l         | Isskaitymas          | -145,66  | 403,41              | 2022-06-01          | 2022-        | -06-30   | ļ |
|        |               |                                  |                          |                        |                   |                  |          | SODKA                     |       | SULTON (MOKA 15   | ,5 proc. (darbuotoj   | isskaltymas          | -220,69  | 0,00                | 2022-06-01          | 2022         | -00-30   | 1 |

 Vieno darbuotojo vieno priskaitymo (pavyzdžiui: ALGA) detalius įrašus (bus matoma už kiek dienų, valandų, su kokiomis dimensijomis suma yra paskaičiuota ir t.t.) peržiūrėti galima pažymėjus reikiamą priskaitymo kodą ir pasirinkus Susiję > Detalūs įrašai.

| Redaguoti - Deta | alūs įrašai        |                     |                       |                   |                   |               |                     |                  |                   |                            |        |          |        | $_{\lambda^{k'}}$ $\times$ |
|------------------|--------------------|---------------------|-----------------------|-------------------|-------------------|---------------|---------------------|------------------|-------------------|----------------------------|--------|----------|--------|----------------------------|
| 🔎 leškoti Naujas | 🚯 Redaguoti sąrašą | 🔋 Naikinti 🛛 🚺 Atid | aryti naudojant "Exce | l" Veiksmai       | Mažiau parinkčių  |               |                     |                  |                   |                            |        |          |        |                            |
| Darbuotojo Nr.   | PI Ko              | das Vidurkiul       | Aktyvumo<br>kodas     | Padalinys Kodas D | Veiklos kodas (D) | Paskyrimo Nr. | Paskaičiuota<br>nuo | Paskaičiuota iki | Mokėjimo<br>mėnuo | Darb. reg. grupės<br>kodas | Dienos | Valandos | Suma   | NPD dydis                  |
| → DU100          | ✓ : ALG            | Atlyginimam         | is i DD               |                   |                   | 2             | 2021-06-01          | 2021-06-30       | 2021-03-01        | GAM                        | 12     | 131      | 922,54 |                            |

 Vieno darbuotojo visų priskaitymų detalius įrašus peržiūrėti galima iš vieno priskaitymo detalių įrašų pasirinkus Veiksmai > Rodyti visus priskaitymus.

| Redaguoti - Deta | taguoti - Detalūs įrašai |         |               |                 |                   |                   |                   |               |                     |                  | ∞ ×               |                            |        |          |         |           |
|------------------|--------------------------|---------|---------------|-----------------|-------------------|-------------------|-------------------|---------------|---------------------|------------------|-------------------|----------------------------|--------|----------|---------|-----------|
| 🔎 Ieškoti Naujas | 📪 Redagu                 | oti sąı | rašą 🧻 Naikir | nti 📲 Atidaryti | naudojant "Excel" | Veiksmai          | Mažiau parinkčių  |               |                     |                  |                   |                            |        |          |         |           |
| Darbuotojo Nr.   |                          |         | PI Kodas      | Vidurklui       | Aktyvumo<br>kodas | Padalinys Kodas D | Velkios kodas (D) | Paskyrimo Nr. | Paskalčiuota<br>nuo | Paskaičiuota iki | Mokėjimo<br>mėnuo | Darb. reg. grupės<br>kodas | Dienos | Valandos | Suma    | NPD dydis |
| → DU100          |                          |         | ALGA          | Atlyginimams i  | DD                |                   |                   | 2             | 2021-06-01          | 2021-06-30       | 2021-03-01        | GAM                        | 12     | 131      | 922,54  |           |
| DU100            |                          |         | PRIE SVEN     | Atlyginimams i  | DP                |                   |                   | 2             | 2021-06-01          | 2021-06-30       | 2021-03-01        | GAM                        | 1      | 11       | 77,46   |           |
| DU100            |                          |         | PRIE KT2      | Atlyginimams i  | DP                |                   |                   | 2             | 2021-06-01          | 2021-06-30       | 2021-03-01        | GAM                        | 1      | 11       | 77,46   |           |
| DU100            |                          |         | SI 1DS VSD    | Ne              |                   |                   |                   | 2             | 2021-06-01          | 2021-06-30       | 2021-03-01        | GAM                        |        |          | 19,07   |           |
| DU100            |                          |         | GPM1 1L       | Ne              |                   |                   |                   | 2             | 2021-06-01          | 2021-06-30       | 2021-03-01        | GAM                        |        |          | -151,17 | 321,62    |
| DU100            |                          |         | SODRA         | Ne              |                   |                   |                   | 2             | 2021-06-01          | 2021-06-30       | 2021-03-01        | GAM                        |        |          | -210,10 |           |

• Visų darbuotojų detalius įrašus galima peržiūrėti iš vieno darbuotojo visų detalių įrašų pasirinkus *Veiksmai >Rodyti visus priskaitymus*.

5.1.6.2. Peržiūra per ataskaitą "Sumų skleistinė"

Detalius Atlygio skaičiavimo žurnale atliktus skaičiavimus galima peržiūrėti naudojantis ataskaita "Sumų skleistinė" (*Darbo užmokestis > Ataskaitos > Sumų skleistinė*)

- 1. Ataskaitos užklausoje galimos pasirinkt filtravimo reikšmės:
  - Periodas, darbuotojas, padalinys ar pan.;

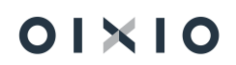

- Duomenis atvaizduoti iš neregistruotų įrašų Taip;
- Pasirenkamas Žurnalo numeris, kurio skaičiavimus norima peržiūrėti;
- Spaudžiama Siųsti į...
   Pasirenkama "Microsoft Excel" dokumentas" ir spaudžiama Gerai

Ataskaitos užklausos pavyzdys:

| Sumų skleistinė į MS Exce        | 1                                     | $\Box ~ \mathrel{\scriptstyle{\sim}} \times$ |
|----------------------------------|---------------------------------------|----------------------------------------------|
| Spauedintunas                    | (Tuarko paržuklá)                     |                                              |
| Spausuntuvas                     | (Ivalko halsykle)                     |                                              |
| Naudoti numatytąsias reikšmes iš | Paskutinės naudotos parinktys ir filt | rai 🗸 🗸                                      |
| Pasirinktys                      |                                       |                                              |
| Filtruoti pagal data             | Paskaičiuota iki                      | ~                                            |
| Ataskaitos metai, mėnuo          |                                       |                                              |
|                                  |                                       | 2022                                         |
| Rugpjūtis                        |                                       | ~                                            |
| Nuo datos                        | 2022-08-01                            |                                              |
| Iki datos                        | 2022-08-31                            |                                              |
| Neregistruoti įrašai             |                                       |                                              |
| Registruoti atviri jrašai        |                                       |                                              |
| Registruoti uždari įrašai        |                                       |                                              |
| Sutraukti PI kodus               |                                       |                                              |
| Kiekvienam mėnesiui atskira eilu |                                       |                                              |
| Spausdinti suminę ataskaitą      |                                       |                                              |
|                                  |                                       |                                              |
| Filtras: Paskyrimas >            | :                                     | 8 filtrų rinkinys                            |
| Filtras: PI Skaičiavimo eilutė   |                                       |                                              |
| ׎urnalo Nr.                      | DU_PAGR                               | $\sim$                                       |
| Siųsti į                         | Spausdinti Peržiūra                   | Atšaukti                                     |

## 5.1.6.3. Peržiūra suformuojant ataskaitą "Priskaitymų/išskaitymų žiniaraštis"

Atlygio skaičiavimo žurnale atliktus skaičiavimus galima peržiūrėti naudojantis ataskaita

"Priskaitymų / Išskaitymų žiniaraštis" (Darbo užmokestis > Ataskaitos > Priskai./Išskait. žiniaraštis)

Užklausos formoje pažymėjus "Neregistruoti įrašai" ir lauke "Įtraukti atlygio žurnalą" nurodžius atlygio žurnalo paketą, kuriame yra atliktas skaičiavimas ir kurio įrašai turi būti traukiami į žiniaraštį, žiniaraštis bus formuojamas iš dar neįregistruotų įrašų.

Ataskaitos užklausos pavyzdys:

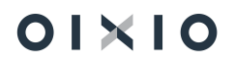

| Priskaitymų/Išskaitymų ži      | □ ∠ ×             |      |
|--------------------------------|-------------------|------|
| Spausdintuvas                  | (Tvarko naršyklė) |      |
| Pasirinktys                    |                   |      |
| Filtruoti pagal data           | Paskaičiuota iki  | ~    |
| Ataskaitos metai, mėnuo        |                   |      |
|                                |                   | 2022 |
| Rugsėjis                       |                   | ~    |
| Nuo datos                      | 2022-09-01        |      |
| Iki datos                      | 2022-09-30        |      |
| Priskaičiavimo žiniaraščio Nr. |                   |      |
|                                |                   |      |
|                                |                   |      |
| Neregistruoti jrašai           |                   |      |
| Nereqistruoti jrašai           | DU_PAGR           |      |

## 5.1.7. Skaičiavimų rezultatų koregavimas ir perskaičiavimas

Atlygio skaičiavimo žurnale, kiekvienoje detalių įrašų eilutėje, vartotojas gali ranka koreguoti suskaičiuotą sumą. Atlikus korekciją sistema suformuoja atitinkamą įspėjamąjį pranešimą vartotojui su prašymu patvirtinti, ar, atsižvelgus į koreguoto lauko reikšmę, perskaičiuoti susijusias kitų laukų reikšmes:

| ? | Suma buvo pakeista. Perskaičiuoti priklausomas skaičiavimo<br>eilutes? |
|---|------------------------------------------------------------------------|
|   |                                                                        |

Jei pasirenkama reikšmė "Taip" – sistema pagal pakoreguotą naują sumą perskaičiuoja visas susijusias žurnale suskaičiuotas eilutes.

Jei pasirenkama reikšmė "Ne" – priklausomos nuo koreguotos sumos eilutės nėra perskaičiuojamos, koreguota reikšmė yra išsaugoma.

#### 5.1.8. Skaičiavimo rezultatų registravimas

Suskaičiuoti įrašai iš *Atlygio skaičiavimo žurnalo* yra registruojami į D365BC HR|Payroll *PI įrašus* bei Didžiosios knygos įrašus (jei naudojama integracija su DK). Registruojama

Atlygio skaičiavimo žurnale pasirinkus funkciją 📓 Registruoti

Taip

Ne

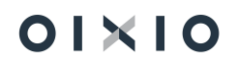

## 5.2. DU skaičiavimo procesas

Darbo užmokesčio skaičiavimo procesas susideda:

- 1) Skaičiavimo ir mokėjimo mėnesių nustatymas;
- 2) Darbuotojų darbo laiko pildymas (grafikai, tabeliai, neatvykimai, veiklos ir pan.);
- Avanso skaičiavimas ir išmokėjimas (įprastai skaičiuojama 1 kartą per mėnesį);
- Tarpiniai skaičiavimai ir išmokėjimai (mėnesio eigoje tarpinių skaičiavimų skaičius neribojamas);
- 5) Pagrindinis mėnesio skaičiavimas ir išmokėjimas (vieną kartą per mėnesį);
- 6) Mėnesio ataskaitų formavimas (atsiskaitymo lapeliai, žiniaraščiai, SAM, GPM313).

## 5.2.1. Skaičiavimo ir mokėjimo mėnesių nustatymas / keitimas

Skaičiavimo ir mokėjimo mėnesių nustatymo funkcija pasiekiama *Darbo užmokestis > Periodinė veikla > Periodo keitimas >* . Kortelės laukuose nurodoma:

| Laukas             | Reikšmė                                                                                                    |
|--------------------|----------------------------------------------------------------------------------------------------|
| Ataskaitų mėnesiai |                                                                                                    |
| Skaičiavimo mėnuo  | Nurodoma mėnesio, kurį vykdomi skaičiavimai, pradžios data.<br>Nustatymas keičiamas rankiniu būdu kas mėnesį, uždarius<br>vieno laikotarpio skaičiavimus ir pradedant darbą naujame<br>periode. Pavyzdžiui, atidarius <i>Atlygio skaičiavimo žurnalą</i> ,<br>Skaičiavimo mėnuo užsipildo pagal šiame lauke nurodytą datą.                   |
| Mokėjimo mėnuo     | Nurodoma mėnesio, kurį numatomi darbuotojų sumų<br>mokėjimai, pradžios data. Nustatymas keičiamas rankiniu<br>būdu kas mėnesį, uždarius vieno laikotarpio mokėjimus ir<br>pradedant skaičiavimus naujame periode. Pavyzdžiui,<br>atidarius <i>Atlygio skaičiavimo žurnalą</i> , Mokėjimo mėnuo<br>užsipildo pagal šiame lauke nurodytą datą. |

### 5.2.2. Avanso skaičiavimas

Avansas darbuotojams skaičiuojamas Atlygio skaičiavimo žurnale pasirinkus avanso skaičiavimui skirtą paketą, pavyzdžiui DU\_AVAN.

Skaičiuojant avansą *Skaičiavimo periodas* gali būti nustatomas iki einamojo mėnesio vidurio (pavyzdžiui: 06.15 ar 06.20) arba iki einamojo mėnesio paskutinės dienos (pavyzdžiui 06.30).

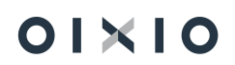

| Atlygio sk. žurnalas                                      |                   |  |
|-----------------------------------------------------------|-------------------|--|
| Paketo pav                                                | Skaičiavimo mėnuo |  |
| Skaičiavimo periodas · · · · · 21-06-01_21-06-30          | Mokėjimo mėnuo    |  |
| Tvarkyti 📓 Registruoti 🕴 Veiksmai Susiie Mažiau parinkčiu |                   |  |

Kokio dydžio avansas bus skaičiuojamas darbuotojams nurodoma:

- Darbuotojo paskyrimo kortelės lauke Avanso suma arba Avanso procentas;
- Darbuotojui avanso dydis įvedamas per Sumų žurnalą (jei darbuotojui avansas skaičiuojamas iš Sumų žurnalo, Darbuotojo kortelėje skirtuke Skaičiavimo informacija pažymimas laukas "Skaič.avans iš sum.žrn").

#### 5.2.3. Nustatymai, įtakojantys avanso skaičiavimą

#### Nustatymai > Skaičiavimų nustatymai > Priskaitymai/išskaitymai > Avansas

Avanso skaičiavimo formulė turi būti: [\$SKAIC\_AV]\*[AVANS]\*[\$AVA\_KOF]

| Tipas †     | Kodas   | Pavadinimas | Pajamų rūšies<br>kodas | Pajamų<br>rūšies grupė | Ataskaitos<br>grupės kodas | Skaičiavimo formulė              | Suma datai | Suma per<br>Iaikotarpį | Neišmokėta suma |
|-------------|---------|-------------|------------------------|------------------------|----------------------------|----------------------------------|------------|------------------------|-----------------|
| Išskaitymas | AVANSAS | Avansas     | 01                     | А                      | AVANS                      | [\$SKAIC_AV]*[AVANS]*[\$AVA_KOF] | -400,00    | -400,00                | -200,00         |
|             |         |             |                        |                        |                            |                                  |            |                        |                 |
|             |         |             |                        |                        |                            |                                  |            |                        |                 |

#### Nustatymai > DU nustatymai> Avanso skaičiavimo nustatymai

| Avanso skaič. nustatymai      |       |                                                 |       |                                           |  |  |  |  |
|-------------------------------|-------|-------------------------------------------------|-------|-------------------------------------------|--|--|--|--|
| Dienu sk. po mokélimo avansul | <50.5 | Minimalus % dizhu dianu avarco ičmoka           | 50.00 | Vertinti nastruk išmok mėn gale Avanc 🐳 🎹 |  |  |  |  |
| bienų sk. po mokejimo avansur | <50×  | Wininados ve dirbų dielių avarso ismokė         | 50,00 | vertina neatvyk, isnok, men, gale Avans   |  |  |  |  |
| Neatv. dien. sk avans. įspėti | 6     | Naudoti planą kaip faktą Avanso skaič. \cdots 🔳 |       |                                           |  |  |  |  |

**Dienų skaičius po paskutinio mokėjimo avansu**i > nurodo, koks dienų skaičius turi būti praėjęs po paskutinio mokėjimo, kad būtų skaičiuojamas avansas. Pavyzdžiui: jei nustatymuose nustatyta 5 d., o darbuotojui buvo skaičiuotas tarpinis skaičiavimas 2021-04-05, tai avansą bus galima skaičiuoti tik 2021-04-11.

**Neatvykimo dienų skaičius avansui** > tikrinamas neatvykimo <u>darbo dienų skaičius</u>. Jei neatvykimo dienų skaičius ilgesnis, nei įrašyta nustatyme, Sistema suformuoja pranešimą su klausimu, ar toliau skaičiuoti avansą. Jei kitos sąlygos (aprašytos žemiau) nėra taikomos, tai vartotojas gali pasirinkti, ar toliau skaičiuoti avansą, ar ne.

Pranešimo pavyzdys:

| v      | ? | Darbuotojui DU109<br>01 - 21-02-28                          | mėnesio laikotar              | рује 21-02- |
|--------|---|-------------------------------------------------------------|-------------------------------|-------------|
| D<br>D |   | yra įvesta neatvykimų, kurių<br>Ar skaičiuoti šiam darbuoto | į dienų sk. 7.<br>jui avansą? |             |
|        |   |                                                             | Taip                          | Ne          |

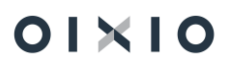

Jei nėra kitų sąlygų (aprašyta žemiau), pasirinkus taip – avansas bus suskaičiuotas, o pasirinkus ne - avansas neskaičiuojamas.

*Minimalus % dirbtų dienų avanso išmokėjimui* > šis nustatymas įjungia tokias funkcijas:

 pirmiausiai sistema patikrina kokį procentą darbo laiko yra išdirbęs darbuotojas. Jei nustatyme yra nurodyta 50 proc. ir darbuotojas bus išdirbęs 50 proc. darbo laiko, tai avansas jam bus skaičiuojamas, jeigu neišdirbęs – avansas neskaičiuojamas. Tikrinimas, ar darbuotojas išdirbo 50 proc. darbo laiko, atliekamas taip:

| <b>41</b> A   | nkstesnis laik   | otarı | pis 🕨 Kita                   | as laikotarpis   | 🕈 Pildyti tabelį | 🗙 Valyti tabelį 🛛 | 🛛 Eksportuoti tabelio š | abloną 🛛 🕅 Importuoti tabe | elį 🖬 Tabe | lis A4  | 🖬 Darbo gra | afikas           |
|---------------|------------------|-------|------------------------------|------------------|------------------|-------------------|-------------------------|----------------------------|------------|---------|-------------|------------------|
| Bend<br>Info  | dra<br>rmacija   |       |                              |                  |                  |                   |                         | Grafiko filtras            |            |         |             |                  |
| Darb          | o mėnuo 🕠        |       |                              | · · · · · · ba   | landis 2021      |                   |                         |                            |            |         |             |                  |
| Data          | nuo:             |       |                              | 20               | 21-04-01         |                   | tiii                    | Padalinys Filtras D        |            | ····    |             |                  |
|               |                  |       |                              |                  | 24.04.20         |                   | <del>,</del>            | Veikla                     |            |         |             |                  |
| Data          | i iki:           |       |                              | 20               | 121-04-20        |                   | [1]1                    | Padalinio Org. filtras     |            |         |             |                  |
| Filtra        | ai               |       |                              |                  |                  |                   |                         | radamio orgi mado          |            |         |             |                  |
| Darb          | ouotojo filtras  |       |                              | · · · · · · · D  | J109             |                   |                         | Pavardės filtras           |            |         |             |                  |
| Pare          | igų filtras 🕠    |       |                              |                  |                  |                   |                         |                            |            |         |             |                  |
|               | Paskyrimo<br>nr. |       | Darbuotojo<br>kodas <b>T</b> | Pareigų<br>kodas | Darbo grafikas   | Padalinys Org.    | Padalinys Kodas D       | ļrašo tipas                | Vardas     | Pavardé | IŠ VISO     | IS<br>VISO<br>DE |
|               | 1                |       | DU109                        | ADM              | A P5             | -                 |                         | Faktas                     | AVANS      | Agne    | 24,00       | 3                |
| $\rightarrow$ | 1                | 1     | DU109                        | ADM              | A P5             | _                 |                         | Planas                     | AVANSAS    | Agne    | 112,00      | 14               |

Planas – 112 val. (100 proc.)

Faktas 24 val. (x proc.)

X proc. = (24\*100)/112 = 21,43

Pavyzdžio atveju, darbuotojas išdirbo tik 21,43 proc. viso planuoto darbo laiko, todėl avansas jam neskaičiuojamas iš viso.

PASTABA. Tikrinama visada ne pilnas mėnuo, o iki tos datos, iki kurios skaičiuojamas avansas. T. y. jei avansas skaičiuojamas iki 2021-04-20, tai bus tikrinama ar 2021-04-01..2021-04-20 laikotarpyje susidaro 50 proc. dirbto laiko, jei avansas skaičiuojamas iki 2021-04-25, tikrinamas laikotarpis bus 2021-04-01..2021-04-25 ir t.t.

2) Jei patikrinus visą išdirbtą darbo laiką, gaunamas didesnis arba lygus procentas, nei nurodyta nustatymuose (pavyzdžiui 80 proc.) avansas bus skaičiuojamas. Tačiau darbuotojui bus išmokama ne pilna viso mėnesio avanso suma, o perskaičiuota pagal faktiškai išdirbtą laiką.

Pavyzdys. Darbuotojui nustatytas avansas 100 EUR. Iki avanso skaičiavimo datos 2021.04.20 dienos darbuotojas pagal planą turėjo išdirbti 112 val., o išdirbo 98 val. Avansas bus paskaičiuotas taip: 100 / 112 \* 98 = 87,5.

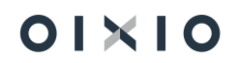

*Naudoti planą kaip faktą avanso išmokėjimui* > skaičiuojant avansą, tam tikros patikros (pavyzdžiui minimalaus dirbto laiko procento apskaičiavimas ar avanso dydžio pagal faktiškai dirbtą laiką perskaičiavimas) veikia tada, kai darbuotojui yra pilnai užpildytas darbo laiko apskaitos tabelis (ir planinis, ir faktinis laikas). Tačiau jei avanso skaičiavimo momentu dar nėra užpildytas faktinis tabelis (nes nesibaigė einamasis mėnuo, už kurį skaičiuojamas avansas), pasirinkus nustatymą *"Naudoti planą kaip faktą avanso skaičiavimui"* avansas bus skaičiuojamas iš planuoto laiko tabelyje.

Pavyzdys. Avansas skaičiuojamas už visą mėnesį, t. y. nuo 2021-10-01 iki 2021-10-30. Avanso skaičiavimo momentu, darbuotojui yra užpildytas visas planinis tabelis, o faktinis tabelis – tik iki 2021-10-15. Jei bus pažymėtas nustatymas "naudoti planą kaip faktą avanso skaičiavimui" sistema pirmiausia patikrins, ar užpildytas darbuotojo faktinis tabelis ir jei faktinio tabelio įrašo neras – kreipsis į tabelio planą. Pateikto pavyzdžio atveju iki 2021-10-15 duomenys bus imami iš darbuotojo faktinio tabelio, o nuo 2021-10-16 – iš planuoto tabelio.

(PASTABA. Jei nurodytas požymis bus nenaudojamas ir avanso skaičiavimo momentu tabelio faktas nebus užpildytas, avansas nebus skaičiuojamas).

*Vertinti neatvykimus, išmokamus mėn. gale avanso išmokėjimui* > jei darbuotojas skaičiuojamąjį mėnesį turi neatvykimų, kurie bus išmokami su pagrindiniu to mėnesio atlyginimu (t. y. Neatvykimų lentelėje prie neatvykimo yra uždėtas požymis "Išmokėti mėnesio gale") tokie neatvykimai nebus traukiami į minimalaus dirbtų dienų procento skaičiavimą.

### 5.2.4. Tarpiniai skaičiavimai

Tarpiniai skaičiavimai atliekami tais atvejais, kai reikia atlikti paskaičiavimą už dalį mėnesio (pavyzdžiui atostoginių skaičiavimas) arba kai reikia išmokėti tam tikras sumas anksčiau, nei bus skaičiuojamas pagrindinis mėnesio DU (pavyzdžiui pašalpos, premijos, priedai ir pan.)

Tarpiniai skaičiavimai skaičiuojami pasirinkus vieną iš tarpinių skaičiavimų paketų:

- Jei tarpiniam skaičiavimui bus pasirinktas bendras tarpinio skaičiavimo paketas (pavyzdžiui DU\_TARP), tai šiame pakete bus skaičiuojami visi darbuotojui priklausantys priskaitymai ir išskaitymai iki nurodytos tarpinio skaičiavimo periodo pabaigos datos;
- Jei tarpinio skaičiavimo metu norima skaičiuoti išskirtinai tik vieno tipo priskaitymą (pavyzdžiui tik atostoginius, be kitų priskaitymų) turi būti pasirenkamas skaičiavimo paketas su priskirta konkrečia PI grupe (pavyzdžiui DU\_ATOST).

Tarpinių skaičiavimų periodas gali būti nustatomas:

 Iki mėnesio vidurio (pavyzdžiui: nuo 2021-06-01 iki 2021-06-17): aktualu, kai skaičiuojami atostoginiai, kurie baigiasi mėnesio viduryje;

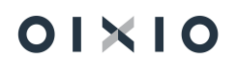

- Iki mėnesio pabaigos (pavyzdžiui nuo 2021-06-01 iki 2021-06-30): aktualu, kai skaičiuojamas konkretus priskaitymas (premija ar pan.) ir kurio neįtakoja skaičiavimo periodo datos (t. y. skirta premija birželio mėn. ir jos dydžio neįtakoja faktinis darbo laikas);
- Iki kito mėnesio vidurio (pavyzdžiui nuo 2021-06-01 iki 2021-07-15): aktualu, kai skaičiuojami atostoginiai.

PASTABA: jeigu už tam tikrą mėnesį yra užregistruotas pagrindinio mokėjimo skaičiavimas, tarpinio mokėjimo skaičiavimas už tą mėnesį negalimas.

| Atlygio sk. žurnalas                                    |                   |            |  |
|---------------------------------------------------------|-------------------|------------|--|
| Paketo pav. · · · · · DU_TARP · · · ·                   | Skaičiavimo mėnuo | 2021-06-01 |  |
| Skaičiavimo periodas · · · · · 21-06-0121-06-30         | Mokėjimo mėnuo    | 2021-06-01 |  |
| Tvarkyti 📓 Registruoti Veiksmai Susiję Mažiau parinkčių |                   |            |  |

## 5.2.5. Vidutinio darbo užmokesčio skaičiavimas iš 2-jų mėnesių duomenų

Kai darbuotojui vidutinis darbo užmokestis turi būti apskaičiuojamas iš 3-jų prieš skaičiuojamąjį mėnesį esančių mėnesių duomenų, bet sistemoje už 3-ią VDU laikotarpio mėn. yra tik užpildytas Tabelis, bet nėra registruotų sumų - atlygio skaičiavimo žurnale naudojamas nustatymas "**Skaičiuoti vidurkį už 2 mėn.**".

| Atlygio sk. žurnalas                                               |                                      |  |  |  |  |
|--------------------------------------------------------------------|--------------------------------------|--|--|--|--|
| Paketo pav. R                                                      | WE_ATOST ····                        |  |  |  |  |
| Skaičiavimo periodas 2                                             | 1-05-0121-05-31                      |  |  |  |  |
| Skaičiuoti vidurkį už 2 mėn. · · · · · · · · · · · · · · · · · · · |                                      |  |  |  |  |
| Tvarkyti 🛗 Registruoti 🛛 🖬 Atidaryti naudojant "Exc                | el" Veiksmai Susiję Mažiau parinkčių |  |  |  |  |

*Pavyzdžiui*, darbuotojui reikia skaičiuoti 05 mėn. atostoginius, kai sistemoje yra registruoti Pagrindinio mokėjimo skaičiavimai už 02 ir 03 mėn., o 04 mėn. sistemoje dar nėra, bet jau yra užpildytas 04 mėn. Tabelis (laikas yra, sumų nėra) – tokiu atveju, pagal aktyvų nustatymą lauke "**Skaičiuoti vidurkį už 2 mėn.**", sistema vidutinį darbo užmokestį skaičiuoja iš 02 ir 03 mėn. laiko ir sumų, netraukiant 04 mėn. laiko, kuris mažintų vidutinio darbo užmokesčio dydį.

#### Ataskaitų formavimas

Ataskaitose Atostoginių paskaičiavimas, Pašalpų paskaičiavimas, Vidurkių pažyma, Atostogų kompensacija, Išeitinė kompensacija pagal nutylėjimą lauko "VDU už 2 mėn." reikšmė lygi Ne, t. y. laukas nėra pažymėtas (neaktyvus). Kai darbuotojui

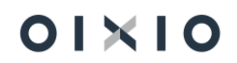

vidutinis darbo užmokestis atostoginių skaičiavimui turi būti apskaičiuojamas iš 3-jų prieš skaičiuojamąjį mėnesį esančių mėnesių duomenų, bet sistemoje už 3-ią VDU laikotarpio mėn. yra užpildytas tik Tabelis, bet nėra registruotų sumų ir atlygio skaičiavimo žurnale naudojamas nustatymas "**Skaičiuoti vidurkį už 2 mėn.**", tokio vidutinio darbo užmokesčio skaičiavimui atvaizduoti ataskaitos *Atostoginių paskaičiavimas* užklausoje reikia pažymėti lauką "**VDU už 2 mėn.**" (reikšmė *Taip,* laukas aktyvus).

| Atostoginių paskaičiavim         |                                        | 2  | $\times$ |     |
|----------------------------------|----------------------------------------|----|----------|-----|
|                                  |                                        |    |          | 1   |
| Spausdintuvas                    | (Tvarko naršyklė)                      |    |          |     |
| Naudoti numatytąsias reikšmes iš | Paskutinės naudotos parinktys ir filtr | ai | ``       |     |
| Pasirinktys                      |                                        |    |          | .   |
| Neatvykimo kodo filtras          | A                                      |    |          |     |
| Pradžios data                    | 2021-09-01                             |    | 1        | 1   |
| Pabaigos data                    | 2021-09-30                             |    |          | 1   |
| VDU už 2 mėn.                    |                                        |    |          |     |
|                                  |                                        |    |          |     |
| Filtras: DU Darbuotojas          |                                        |    |          | . 1 |

Pavyzdžiui, darbuotojui reikia skaičiuoti 09 mėn. atostoginius, kai sistemoje yra registruoti Pagrindinio mokėjimo skaičiavimai už 06 ir 07 mėn., o 08 mėn. sistemoje dar nėra, bet jau yra užpildytas 08 mėn. Tabelis (laikas yra, sumų nėra) – tokiu atveju, pagal aktyvų nustatymą ataskaitos užklausos lauke "**VDU už 2 mėn.**", sistema vidutinį darbo užmokestį skaičiuoja ir ataskaitoje atvaizduoja iš 06 ir 07 mėn. laiko ir sumų, netraukiant 08 mėn. laiko, kuris mažintų vidutinio darbo užmokesčio dydį.

## 5.2.6. Vidutinio darbo užmokesčio skaičiavimas, įtraukiant neatvykimų laiką (PB)

Sistemoje yra realizuota galimybė tam tikrų neatvykimų (tokių kaip pravaikštos ir pan.) laiką įtraukti į vidurkio skaičiavimą, nors už neatvykimus nėra apmokama.

Atitinkamoje aktyvumo kodo kortelėje (pavyzdžiui: PB) turi būti pažymėtas laukas "Įtraukti į vidurkio skaičiavimą". Sistema radusi tokį aktyvumo kodą tabelyje, įvertins koks buvo planuotas tos dienos darbo laikas ir tą planuotą darbo laiką įtrauks į VDU skaičiavimą.

Pavyzdžiui, darbuotojui 2022-01-26 buvo planuotas 12 val. darbo laikas (planiniame tabelyje yra pažymėta DD12). Tačiau tą dieną darbuotojas neatvyko į darbą ir jam faktiniame tabelyje pažymima PB. Skaičiuojant VDU, sistema į to mėnesio VDU skaičiavimą įtrauks 12 planuotų darbo valandų.

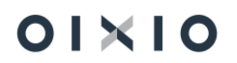

PB

| Bendra                                      |                              |    |                            |                   |   |
|---------------------------------------------|------------------------------|----|----------------------------|-------------------|---|
| Kodas · · · · · · · · · · · · · · · · · · · | РВ                           |    | Neatvyk.laikas (mėn.a      | Standartinį graf. | ~ |
| Aktyvumo tipas                              | Neatvykimas                  | ~  | Neatvyk.laikas (val.ap     | Standartinį graf. | ~ |
| Aprašas                                     | Pravaikštos ir kiti neatvyk. |    | PI sumos (mėn.ap.) p       |                   | ~ |
| Rodyti                                      |                              |    | PI sumos (val.ap.) pagal   |                   | ~ |
| Spausdinti tabelio eil                      |                              | ~  | Suminė DLA tabelis al      |                   | ~ |
| Naudoti skaičiuojant                        |                              | ~  | Priežasties kodas          | 09                |   |
| Skaičiavimo aprašas                         |                              |    | Veikly tabelis pagal       |                   | * |
| PI kodas                                    | ~                            | ·  | Veiklų tabelis pagal (     |                   | ~ |
| Jkainis pagal                               |                              | ~  | Veikla mažina dirbtą I     |                   |   |
| Skaičiavimo išraiška                        |                              |    | Tabelyje rodyti aktyvu     | •                 |   |
| Koeficientas                                |                              |    | Leisti importuoti viet     |                   |   |
| Pask. form. keitė vart                      | LTUNS                        | ١. | Pratęsia bandomąjį la      |                   |   |
| Pask. form. keitimo d                       | 2020-12-03                   | 1  | Įtraukti į vidurkio skaič. |                   |   |

#### 5.2.7. Atostoginių skaičiavimas

Atostoginiai su tarpiniu skaičiavimu skaičiuojami pasirinkus tarpinių skaičiavimų paketą. Tarpinių skaičiavimų pakete atostoginiai gali būti skaičiuojami tiek einamajame mėnesyje, tiek pereinantys į kitą mėnesį, tiek kito mėnesio atostoginiai. Už kurį laikotarpį bus skaičiuojami atostoginiai priklauso nuo ko, kokios bus nustatytos skaičiavimo periodo datos.

Atostoginiai bus skaičiuojami iki 07.15:

Skaičiuoti vidurkį už 2 mėn.

| $\leftarrow$ | Atlygio sk. žurnalas                                     |                  |            |                   |
|--------------|----------------------------------------------------------|------------------|------------|-------------------|
|              | Paketo pav. DU_                                          | TARP ····        | Mokėjimo   | mėnuo · · · · · · |
|              | Skaičiavimo periodas                                     | )7-0121-07-15    | Skaičiavim | no mėnuo          |
|              | Skaičiuoti vidurkį už 2 mėn. · · · · · · · · ·           |                  |            |                   |
| Ato          | stoginiai bus skaičiuojami iki (<br>Atlygio sk. žurnalas | 07.31:           |            |                   |
|              |                                                          |                  |            |                   |
|              | Paketo pav.                                              | DU_TARP          |            | Mokėjimo mėnuo 🕚  |
|              | Skaičiavimo periodas                                     | 21-07-0121-07-31 |            | Skaičiavimo mėnuo |

Skaičiuojami atostoginiai, kurie prasidėjo liepą ir baigiasi iki 08.05:

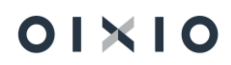

| $\leftarrow$ | Atlygio sk. žurnalas         |                  |                   |
|--------------|------------------------------|------------------|-------------------|
|              | Paketo pav.                  | DU_TARP          | Mokėjimo mėnuo    |
|              | Skaičiavimo periodas         | 21-07-0121-08-05 | Skaičiavimo mėnuo |
|              | Skaičiuoti vidurkį už 2 mėn. |                  |                   |

### 5.2.8. Atostoginių surinkimas tarpiniam skaičiavimui

Jei atostoginiai yra skaičiuojami keliems darbuotojams vienu metu ir jų atostogų datos skiriasi arba DU buhalteris nežino kada tiksliai baigiasi vienos ar kitos atostogos ir negali nustatyti skaičiavimo periodų datų, siūloma naudotis automatiniu neatvykimų surinkimo skaičiavimui funkcionalumu.

Atostogos surenkamos taip: tarpinio skaičiavimo atlygio žurnale pasirenkama funkcija *Veiksmai . Kurti darbuotojų sąrašą*.

| _TARP            | CLT PAY Get Employees $\checkmark$ X                  | 2021-07 |
|------------------|-------------------------------------------------------|---------|
| 07-0121-         | Neatvykimų Pasirinktys                                | 2021-07 |
|                  | Neatvykimų datos filtras · · · · · · 21-07-0121-07-10 |         |
| ojant "Exce      | Neatvykimy ak. kodo filtras · · · · · · A · · · ·     |         |
|                  | Neatvykimų mok. mėn. filtras · · · · · 2021-07-01     |         |
| r. Varda<br>AVAN | Netraukti Neatvyk. kurie išmoka 🔹 🦲                   | data    |
|                  | Filtras: Žurnalo eilutė                               |         |

Filtre "Neatvykimų pasirinktys" nurodoma tokia informacija:

- Neatvykimų datos filtras: nurodomos datos, kada neatvykimas prasideda. T. y. jei filtre nurodyta tada 2021-07-01..2021-07-10, tai sistema surinks tokius neatvykimus, kurie prasideda šiame laikotarpyje ir nesvarbu, kada baigiasi. Pavyzdžiui bus surinkti tokie neatvykimai: A 2021-07-05/2021-07-06, A 2021-07-10/2021-07-15, A 2021-07-08/2021-08-08.
- 2) **Neatvykimų ak. kodo filtras:** nurodomas aktyvumo kodas, pagal kurį bus surenkami neatvykimai. T. y. nurodžius A, bus surenkamos atostogos.
- Neatvykimų mok. mėnesio filtras: jei šiame filtre nurodytas pavyzdžiui 2021-07-01 mėnuo, tai bus surenkami tie neatvykimai, prie kurių (neatvykimų lentoje) yra užpildytas mokėjimo mėnuo.

Neatvykimų lentoje prie neatvykimo taip užpildomas mokėjimo mėnuo:

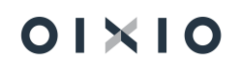

| DU            | J Neatvykimas         |   | 🔎 leškoti 🕂          | – Naujas      | 🐯 Redaguc | oti sąrašą  | 前 Naikint | i 🛅 S     | spausdinti atostogų | įsakymą 🛅 S               | Spausdinti mokym | osi atostogų įsak     | ymą ····       |                   |
|---------------|-----------------------|---|----------------------|---------------|-----------|-------------|-----------|-----------|---------------------|---------------------------|------------------|-----------------------|----------------|-------------------|
|               | Darbuotojo Nr.<br>† 🔻 |   | Paskyrimo eil<br>Nr. | és<br>↑ Pavar | dė        | Aktyvumo ko | idas Nu   | o datos ↑ | Iki datos †         | Kalendorinių<br>dienų sk. | Darbo dienų sk.  | Atostogų dienų<br>sk. | Mokėjimo mėnuo | lšm<br>mě<br>gale |
|               | DU109                 |   |                      | 1 Agne        |           | A           | 202       | 1-04-01   | 2021-04-15          | 15                        | 11               | 11                    |                |                   |
|               | DU109                 |   |                      | 1 Agne        |           | A           | 202       | 1-05-15   | 2021-05-25          | 11                        | 7                | 7                     |                |                   |
|               | DU109                 |   |                      | 1 Agne        |           | A           | 202       | 1-06-20   | 2021-06-28          | 9                         | 5                | 5                     |                |                   |
|               | DU109                 |   |                      | 1 Agne        |           | L           | 202       | 1-06-29   | 2021-06-30          | 2                         | 2                |                       |                |                   |
|               | DU109                 |   |                      | 1 Agne        |           | A           | 202       | 1-07-01   | 2021-07-05          | 5                         | 3                | 3                     | 2021-07-01     |                   |
| $\rightarrow$ | DU109                 | ÷ |                      | 1 Agne        |           | A           | 202       | 1-07-28   | 2021-08-05          | 9                         | 7                | 7                     | 2021-08-01     |                   |
|               |                       |   |                      |               |           |             |           |           |                     |                           |                  |                       |                |                   |
|               |                       |   |                      |               |           |             |           |           |                     |                           |                  |                       |                |                   |
|               |                       |   |                      |               |           |             |           |           |                     |                           |                  |                       |                |                   |

Mokėjimo mėnesio pildymas yra aktualus tada, kai atostoginiai prasideda vieną mėnesį ir baigiasi kitą ir darbuotojas nori, kad kiekvieno mėnesio atostogų apmokėjimas būtų mokamas su tuo mėnesiu. Pavyzdžiui: atostogos yra 2021-07-15 – 2021-08-15. Jei toks neatvykimas bus suvestas per dvi eilutes (nurodant, kad 08 mėn. atostogos pratęsia 07 mėn. atostogas) ir atitinkamai bus užpildyti mokėjimo mėnesiai, tai liepos atostoginių dalis bus išmokėta su liepos mokėjimu, o rugpjūčio – su rugpjūčiu.

Taip pat mokėjimo mėnesio nustatymas gali būti aktualus tada, kai atostogos prasideda liepą (pavyzdžiui 07.31-08-15), bet visus atostoginius darbuotojas nori gauti su rugpjūčio mėnesio mokėjimu.

Jei prie neatvykimo nebus užpildytas stulpelis "Mokėjimo mėnuo" tai skaičiavimams neatvykimai bus surenkami pagal pradžios datą (kaip aprašyta prie "Neatvykimų datos filtras").

4) **Netraukti neatvykimų kurie išmokami mėnesio gale.** Neatvykimo lentelėje prie neatvykimo, galima pasirinkti ar neatvykimas bus mokamas su tarpiniu skaičiavimu mėnesio eigoje, ar mėnesio gale, skaičiuojant pagrindinį DU.

| DU            | l Neatvykimas                |   | 🔎 leškoti 🕂 N            | laujas  | 🐯 Redaguoti sąrašą | 📋 Naikinti | 🛅 Sp    | bausdinti atostogų | įsakymą 🛛 🛅 S             | pausdinti mokymo | osi atostogų įsaky    | rmą ···        |                   | 7 ≣          |
|---------------|------------------------------|---|--------------------------|---------|--------------------|------------|---------|--------------------|---------------------------|------------------|-----------------------|----------------|-------------------|--------------|
|               | Darbuotojo Nr.<br>† <b>T</b> |   | Paskyrimo eilės<br>Nr. † | Pavardé | Aktyvumo           | kodas Nuo  | datos † | lki datos †        | Kalendorinių<br>dienų sk. | Darbo dienų sk.  | Atostogų dienų<br>sk. | Mokėjimo mėnuo | lšm<br>mė<br>gale | K<br>pratęsi |
|               | DU109                        |   | 1                        | Agne    | A                  | 202        | -04-01  | 2021-04-15         | 15                        | 11               | 11                    |                |                   |              |
|               | DU109                        |   | 1                        | Agne    | A                  | 202        | -05-15  | 2021-05-25         | 11                        | 7                | 7                     |                |                   |              |
|               | DU109                        |   | 1                        | Agne    | A                  | 202        | -06-20  | 2021-06-28         | 9                         | 5                | 5                     |                |                   |              |
|               | DU109                        |   | 1                        | Agne    | L                  | 202        | -06-29  | 2021-06-30         | 2                         | 2                |                       |                |                   |              |
|               | DU109                        |   | 1                        | Agne    | A                  | 202        | -07-01  | 2021-07-05         | 5                         | 3                | 3                     | 2021-07-01     |                   |              |
| $\rightarrow$ | DU109                        | ÷ | 1                        | Agne    | A                  | 202        | -07-28  | 2021-08-05         | 9                         | 7                | 7                     | 2021-08-01     |                   |              |
|               |                              |   |                          |         |                    |            |         |                    |                           |                  |                       |                |                   |              |

Jei surenkant neatvykimus, bus uždėtas požymis, kad netraukti neatvykimų, kurie bus apmokami mėnesio gale, tai toks neatvykimas bus netraukiamas į tarpinį skaičiavimą mėnesio viduryje.

Pavyzdžiui: A 07.05-07.08, pažymėta, kad bus apmokama mėnesio gale

A 07.06-07.10, nepažymėta.

Jei neatvykimų surinkimo metu, bus uždėtas požymis, tai skaičiavimui bus surenkamas tik neatvykimas A 07.06-07.10.

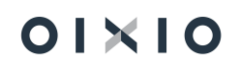

Mėnesio gale, prieš pagrindinį skaičiavimą rekomenduojama surinkti visus neatvykimus ir su tarpiniu skaičiavimu suskaičiuoti ir tuos neatvykimus, kurie turi požymį "Išmokėti mėnesio gale". Tai yra svarbu todėl, kad neatvykimai prasidedantys viename mėnesyje, o pasibaigiantys kitame yra skaičiuojami tik su tarpiniu skaičiavimu.

### 5.2.9. Atostoginių skaičiavimas tarpiniu skaičiavimu

Tarpiniame žurnale yra trys skaičiavimo funkcijos:

- Skaičiuoti eilutes: skaičiuojama pagal vartotojo nustatytą skaičiavimo periodą;
- Skaičiuoti neatvykimus: funkcija yra skirta neatvykimų, kurie neturi požymio "išmokėti mėnesio gale" skaičiavimui. Atliekant skaičiavimą pagal šią funkciją, bus suskaičiuoti visi neatvykimai, kurie prasideda nustatytame skaičiavimo periode, nevertinant jų pabaigos datos. T. y. ši funkcija leis skaičiuoti atostoginius keliems darbuotojams, kai atostogos prasideda ir baigiasi skirtingomis datomis.

Pavyzdžiui, jei skaičiavimui buvo surinkti atostoginiai, kurių pradžia 2021-07-05-2021-07-10, tai su šia funkcija, bus suskaičiuoti visi atostoginiai su tokiomis datomis:

A 2021-07-05/2021-07-05

A 2021-07-06/2021-07-15

A 2021-07-10/2021-07-28

A 2021-07-07/2021-08-07

• Skaičiuoti neatvykimus mėnesio gale: ši funkcija veikia taip pat, kaip ir "Skaičiuoti neatvykimus", tiktai skirtumas tas, kad skaičiuoja tuos neatvykimus, kurie <u>turi</u> požymį "išmokėti mėnesio gale". Todėl šį skaičiavimą rekomenduojama atlikti prieš pagrindinį mėnesio skaičiavimą.

### 5.2.10. Atostoginių skaičiavimas su pagrindiniu skaičiavimu

Pagrindinio skaičiavimo metu yra suskaičiuojami visi atostoginiai (nesvarbu ar uždėtas požymis "skaičiuoti mėnesio gale" ar ne), kurie nebuvo skaičiuoti skaičiavimo mėnesį.

SVARBU. Per pagrindinį skaičiavimą, bus skaičiuojami atostoginiai tik iki mėnesio paskutinės dienos.

#### 5.2.10.1. DUK apie atostoginių skaičiavimą

Kaip skaičiuoti atostoginius, kai:

1) A 2021-01-10/2021-01-12, darbuotojas nori gauti apmokėjimą už atostogas kartu su darbo užmokesčiu:

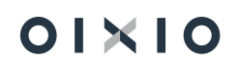

- Įvedamos atostogos, prie neatvykimo pažymima, kad "Išmokėti mėnesio gale";
- Mėnesio gale per tarpinį arba pagrindinį skaičiavimą paskaičiuojami atostoginiai. Jei atostoginiai skaičiuojami su tarpiniu skaičiavimu, atliekamas skaičiavimas "Skaičiuoti neatvykimus mėnesio gale".
- 2) A 2021-02-09/2021-02-12, darbuotojas nori gauti apmokėjimą už atostogas prieš atostogas:
  - Įvedamos atostogos, prie neatvykimo nieko žymėti nereikia;
  - Prieš atostogas atliekamas tarpinis skaičiavimas "Skaičiuoti neatvykimus"
- 3) A 2021-03-20/2021-04-05, darbuotojas nori gauti apmokėjimą už atostogas prieš atostogas:
  - Įvedamos atostogos, prie neatvykimo nieko žymėti nereikia;
  - Prieš atostogas atliekamas tarpinis skaičiavimas "Skaičiuoti neatvykimus"
- 4) A 2021-03-20/2021-04-05, darbuotojas nori gauti apmokėjimą už atostogas kartu su pagrindiniu DU:
  - Įvedamos atostogos, prie neatvykimo pažymima "išmokėti mėnesio gale"
  - Mėnesio gale, <u>prieš pagrindinį skaičiavimą</u>, skaičiuojamas tarpinis skaičiavimas "Skaičiuoti neatvykimus mėnesio gale".

#### 5.2.11. Pagrindinio mokėjimo skaičiavimas

Pagrindinis skaičiavimas atliekamas vieną kartą kiekvieno mėnesio pabaigoje visiems įmonės darbuotojams. Pagrindinio mokėjimo skaičiavimo metu darbuotojams suskaičiuojamas visas darbo užmokestis už visą mėnesį. Jei yra likę nepaskaičiuoti priskaitymai tarpinio mokėjimo skaičiavimo metu, šie priskaitymai suskaičiuojami pagrindinio mokėjimo skaičiavimo metu. Pagrindinio mokėjimo skaičiavimui yra pasirenkamas pagrindinis skaičiavimo paketas (pavyzdžiui DU\_PAGR) ir skaičiavimo periodas nustatomas nuo mėnesio pirmos iki mėnesio paskutinės dienos (pavyzdžiui 2021.06.01..2021.06.30).

| Atlygio sk. žurnalas          |                             |                   |            |  |
|-------------------------------|-----------------------------|-------------------|------------|--|
| Paketo pav.                   | DU_PAGR ····                | Skaičiavimo mėnuo | 2021-06-01 |  |
| Skaičiavimo periodas          | 21-06-0121-06-30            | Mokėjimo mėnuo    | 2021-06-01 |  |
| Tvarkyti 🛗 Registruoti Veiksr | nai Susiję Mažiau parinkčių |                   |            |  |

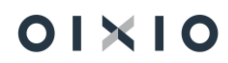

#### 5.2.12. Perskaičiavimas

Jei po pagrindinio skaičiavimo pasikeičia tam tikra informacija ir darbuotojui reikia perskaičiuoti jau suskaičiuotą darbo užmokestį, yra atliekamas pagrindinio skaičiavimo *Perskaičiavimas*. Perskaičiavimas yra atliekamas iš Pagrindinio skaičiavimo paketo pasirinkus funkciją "Perskaičiuoti eilutes". Perskaičiavimas pagrindiniame žurnale gali būti atliekamas už vieną ar kelius mėnesius, bet visada yra atliekamas iki perskaičiuojamojo mėnesio pabaigos. Pvz. 2021-01-01..2021-06-30, 2021-07-01..2021-07-31.

Perskaičiuoti įrašai PI įrašuose turės požymį:

| 🔰 Naršyti registra | vimą 🛛 🔂 Nar   | 💶 Atidaryti ı       | Atidaryti naudojant "Excel" |         |          | Daugiau parinkčių |                  |           |  |
|--------------------|----------------|---------------------|-----------------------------|---------|----------|-------------------|------------------|-----------|--|
| legistravi<br>lata | Darbuotojo Nr. | Paskaičiuota<br>nuo | Paskaičiuota<br>iki         | Suma    | Pers     | Uždarymo<br>data  | GPM<br>mokesčiui | SoDrai    |  |
| 2021-01-31         | DU112          | 2021-01-01          | 2021-01-31                  | -26,55  |          |                   | Ne               | SD.prisk. |  |
| 2021-02-28         | DU112          | 2021-02-01          | 2021-02-28                  | 17,49   | 1        |                   | Ne               | SD.prisk. |  |
| 2021-02-12         | DU112          | 2021-02-09          | 2021-02-12                  | -3,54   |          |                   | Ne               | SD.prisk. |  |
| 2021-03-31         | DU112          | 2021-03-01          | 2021-03-31                  | 17,70   | 1        |                   | Ne               | SD.prisk. |  |
| 2021-01-31         | DU112          | 2021-01-01          | 2021-01-31                  | -137,73 |          |                   | GPM išsk.        | Ne        |  |
| 2021-01-31         | DU112          | 2021-01-01          | 2021-01-31                  | 250,89  | 1        |                   | GPM išsk.        | Ne        |  |
| 2021-02-28         | DU112          | 2021-02-01          | 2021-02-28                  | -130,07 |          |                   | GPM išsk.        | Ne        |  |
| 2021-02-12         | DU112          | 2021-02-09          | 2021-02-12                  | 0,00    | 1        |                   | GPM išsk.        | Ne        |  |
| 2021-03-31         | DU112          | 2021-03-01          | 2021-03-31                  | -132,89 |          |                   | GPM išsk.        | Ne        |  |
| 2021-01-31         | DU112          | 2021-01-01          | 2021-01-31                  | -199,00 | <b>V</b> |                   | Ne               | SD.išsk.  |  |
| 2021-01-31         | DU112          | 2021-01-01          | 2021-01-31                  | 292,50  |          |                   | Ne               | SD.išsk.  |  |
| 2021-02-28         | DU112          | 2021-02-01          | 2021-02-28                  | -192,68 |          |                   | Ne               | SD.išsk.  |  |
| 0001 00 10         | DI 1110        | 2021 02 00          | 2021 02 12                  | 30 00   | 121      |                   | No               | CD iAck   |  |

#### 5.2.13. Sumų žurnalas

Sumų žurnalas (*Darbo užmokestis > Sumų žurnalas*) yra naudojamas darbuotojų neskaičiuojamų priskaitymų arba išskaitymų įvedimui (pavyzdžiui Vienkartinis išskaitymas, priedas, pašalpa ir pan.)

| Sumų žuri  | malas               |       |                         |                     |            |                       |                  |                  | √ļrašyta | □ □ ァ<                |
|------------|---------------------|-------|-------------------------|---------------------|------------|-----------------------|------------------|------------------|----------|-----------------------|
| Paketo pa  | аv.                 |       |                         |                     |            | NUMATYT               |                  |                  |          |                       |
| Žurnalo si | uma                 |       |                         |                     |            |                       |                  |                  |          |                       |
| Tvarkyti   | 📝 Registruoti Veiks | mai S | Susiję Mažiau parinkčių |                     |            |                       |                  |                  |          | V                     |
|            | Darbuotojo Nr.      |       | Pavardé, vardas         | Paskyrimo ellės Nr. | PI kodas   | Skalčiavimo aprašas   | Paskalčiuota nuo | Paskalčluota iki | Suma     | Atiygio žurnalo paket |
| >          | DU001               | - :   | Linaite Lina            | 1                   | ALGA PRIED | Ménesiné alga priedas | 2021-06-01       | 2021-06-30       | 500,00   | DU_PAGR               |
|            |                     |       |                         |                     |            |                       |                  |                  |          |                       |

Pildomi tokie Sumų žurnalo laukai:

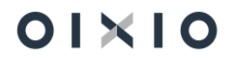

| Laukas                                                     | Reikšmė                                                                                                    |
|------------------------------------------------------------|----------------------------------------------------------------------------------------------------|
| Darbuotojo Nr.                                             | Pasirenkamas darbuotojo numeris. Pasirinkus darbuotojo numerį, darbuotojo vardo, pavardės laukai užsipildo automatiškai.                                                                                                    |
| Paskyrimo Nr.                                              | Pasirinkus darbuotojo numerį, paskyrimo numeris užpildomas<br>automatiškai. Jei darbuotojas turi kelis paskyrimus, numerį<br>galima įrašyti ranka.                                                                                                    |
| PI kodas                                                   | Parenkamas priskaitymo arba išskaitymo kodas, su kuriuo bus<br>registruojama suma.                                                                                                    |
| Skaičiavimo aprašas                                        | Laukas užpildomas automatiškai, pasirinkus PI kodą.                                                                                                    |
| Paskaičiuota nuo                                           | Įvedama laikotarpio, už kurį vedamas priskaitymas ar<br>išskaitymas, pradžios data.                                                                                                    |
| Paskaičiuota iki                                           | Įvedama laikotarpio, už kurį vedamas priskaitymas ar<br>išskaitymas, pabaigos data.<br>PASTABA: jei pasirinktas laikotarpis trunka kelis mėnesius<br>skaičiuojant kiekvieną iš šių mėnesių, bus paskaičiuojama nurodyta<br>priskaitymo/išskaitymo suma.<br>Laikotarpis gali būti įvestas tik vieno paskyrimo galiojimo intervale.                                 |
| Suma                                                       | Nurodoma priskaitoma arba išskaitoma suma.                                                                                                    |
| Atlygio skaičiavimo<br>žurnalas                            | Parenkamas Atlygio skaičiavimo žurnalas, į kurį bus<br>registruojama įvesta priskaitymo ar išskaitymo suma ir kuriame<br>bus atliekamas skaičiavimas. Rekomenduojama prieš<br>registruojant sumas iš sumų žurnalo, surinkti reikiamus<br>darbuotojus skaičiavimus Atlygio skaičiavimo žurnale.                                                                    |
| 1 ir 2 Globalinė<br>dimensija (dimensijų<br>verčių laukai) | Laukai užpildomi automatiškai, įvertinus koks darbuotojo<br>paskyrimo numeris yra pasirinktas vedant<br>priskaitymą/išskaitymą per sumų žurnalą bei kokios<br>dimensijos yra priskirtos tame paskyrime.<br>Jei priskaitymas / išskaitymas turi būti registruojamas su<br>kitomis dimensijomis nei numatyta paskyrime, dimensijos gali<br>būti koreguojamos ranka. |
| Darb. reg. grupės<br>kodas                                 | Laukas užpildomas automatiškai, įvertinus koks darbuotojo<br>paskyrimo numeris yra pasirinktas vedant<br>priskaitymą/išskaitymą per sumų žurnalą bei kokios<br>dimensijos yra priskirtos tame paskyrime.                                                                                                    |
| Jsakymo numeris                                            | Jei reikia, nurodomas susijusio įmonės įsakymo numeris.                                                                                                    |
| Įsakymo data                                               | Jei reikia, nurodoma įmonės įsakymo data.                                                                                                    |

Suvedus priskaitymus ar išskaitymus į sumų žurnalą atliekamas jų registravimas (funkcija *Registruoti*).

Po registravimo įrašai yra perduodami į tarpinį žurnalą (lentelę) "Užregistruoti sumų žurnalo įrašai", kuriame jie yra saugomi.

Darbo užmokesčio skaičiavimo metu, Atlygio skaičiavimo žurnalas kreipiasi į "Užregistruoti sumų žurnalo įrašai" lentelę ir iš jos atrenka bei į skaičiavimus įtraukia tuos

įrašus, kurie surandami skaičiuojamam darbuotojui skaičiuojamame periode ir priklausomai nuo priskaitymo (išskaitymo) atitinkamai paskaičiuojami mokesčiai ar kt.

Atlygio skaičiavimo žurnalas visais atvejais kreipsis į "Užregistruoti sumų žurnalo įrašai" lentelę ir, jei ten bus registruoti įrašai, juos trauks į skaičiavimą tol, kol skaičiavimas bus užregistruotas į PI įrašus.

Esant poreikiui, Užregistruotų sumų žurnalo įrašų lentelė pasiekiama per "Sumų žurnalas" (Darbo užmokestis > Sumų žurnalas > Užregistruoti sumų žurnalo įrašai)

Užregistruoti sumų žurnalo įrašai lentelės pavyzdys:

| ynamics | 365 Business Central     |           |                          |                     |            |                                           |                  |                  |          | α <b>ρ</b>                 | ٢              | ? 🤇  |
|---------|--------------------------|-----------|--------------------------|---------------------|------------|-------------------------------------------|------------------|------------------|----------|----------------------------|----------------|------|
| ¢       | Užregistruoti sumų žurna | lo įrašai |                          |                     |            |                                           |                  |                  | ~)       | rašyta 🗍 🗖                 | × <sup>4</sup> | STAP |
|         | Paketo pav.              |           |                          |                     |            | NUMATYT                                   |                  |                  |          |                            |                |      |
|         | Žurnalo suma             |           |                          |                     |            |                                           |                  |                  |          | 67                         | /60,00         |      |
|         | Tvarkyti 🛛 💷 Atidaryti r | naudojant | "Excel"                  |                     |            |                                           |                  |                  |          |                            | V              |      |
|         |                          |           |                          |                     |            |                                           |                  |                  |          |                            | Užre           | gist |
|         | Darbuotojo Nr. 🐨         |           | Pavardė, vardas          | Paskyrimo ellės Nr. | PI kodas   | Skaičiavimo aprašas                       | Paskaičiuota nuo | Paskaičiuota iki | Suma     | Atlygio žurnalo<br>paketas | jrašu<br>J     | iose |
|         | DU207                    |           | Textus Textus            | 1                   | DOVANA     | Neapmokestinamos dovanos (pajamos natūra) | 2022-09+01       | 2022-09-30       | 300,00   | AKLE_PAGR                  |                | 12   |
|         | DU218                    |           | fast inservations.       | 1                   | DOVANA     | Neapmokestinamos dovanos (pajamos natūra) | 2022-09-01       | 2022-09-30       | 250,00   | AKLE_PAGR                  |                | 8    |
|         | DU218                    |           | fast inservations. And - | 1                   | AVANSAS    | Avansas                                   | 2022-09-01       | 2022-09-16       | 100,00   | AKLE_AVANS                 |                | 8    |
|         | DU005                    |           | Cruelle Crue             | 10                  | ALGA VIENE | Vienetinis atlyginimas                    | 2022-09-01       | 2022-09-30       | 1 000,00 | DU_PAGR                    |                | 2    |
|         | DU005                    |           | Cruelle Dra              | 10                  | ALGA PRIED | Ménesiné alga priedas                     | 2022-09+01       | 2022-09-30       | 800,00   | DU_PAGR                    |                | 5    |
|         | DU235                    |           | Darmon Robert            | 1                   | DOVANA     | Neapmokestinamos dovanos (pajamos natūra) | 2022-08-01       | 2022-08-31       | 210,00   | AKLE_PAGR                  |                |      |
|         | AKU2                     |           | stage stage              | 3                   | ALGA PRIED | Ménesiné alga priedas                     | 2022-10-01       | 2022-10-30       | 500,00   | DU_PAGR                    |                |      |
|         | DU207                    |           | Instancios Instan        | 1                   | DOVANA     | Neapmokestinamos dovanos (pajamos natūra) | 2022-10-01       | 2022-10-31       | 100,00   | AKLE_PAGR                  |                |      |
|         | DU207                    |           | Induction Indus          | 1                   | ALGA PRIED | Menesinė alga priedas                     | 2022-11-01       | 2022-11-30       | 100,00   | AKLE_PAGR                  |                | 0    |
|         | DU005                    |           | Cruste Dra               | 10                  | DOVANA     | Neapmokestinamos dovanos (pajamos natūra) | 2022-09-01       | 2022-09-30       | 500,00   | AKLE_PAGR                  |                |      |
|         | DU218                    |           | fast marrow level .      | 2                   | NATURA 1   | Pajamos natūra priskaitymas               | 2022-10-01       | 2022-10-01       | 100,00   | AKLE_PAGR                  |                |      |
|         | DU006                    |           | Laboration Laboration    | 5                   | ALGA PRIED | Ménesiné alga priedas                     | 2022-05-15       | 2022-05-31       | 164.52   | AKI F. PAGR                |                | n    |

#### 5.2.13.1. Duomenų importas į sumų žurnalą iš MS Excel

Priskaitymai/išskaitymai (tiek už einamąjį, tiek už praėjusius ar ateinančius laikotarpius) į sumų žurnalą gali būti importuojami (neribojant duomenų eilučių / kiekio) iš **MS Excel** failų. Funkcija pasiekiama Darbo užmokestis > Sumų žurnalas > Susiję > Funkcijos > Importas iš MS Excel.

Duomenų kėlimo lentelės pavyzdys:

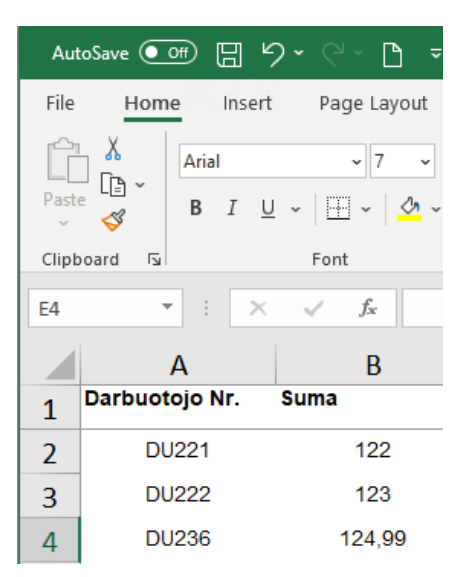

Atliekant duomenų importą iš MS Excel, importo užklausoje "Darbuotojų sumų importas" reikia užpildyti laukus:

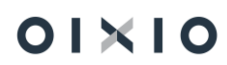

| Laukas                 | Reikšmė                                                             |  |  |  |  |  |
|------------------------|---------------------------------------------------------------------|--|--|--|--|--|
| Sumų žrn. šablono      | Pasirenkama reikšmė iš sumų žurnalo šablonų sąrašo.                 |  |  |  |  |  |
| pavadinimas            | Duomenys bus importuojami į pasirinktą sumų žurnalą                 |  |  |  |  |  |
| Sumų žrn. paketo       | Pasirenkama reikšmė iš sumų žurnalo paketų sąrašo.                  |  |  |  |  |  |
| pavadinimas            | Duomenys bus importuojami į pasirinktą sumų žurnalo paketą          |  |  |  |  |  |
| Atlygio žurnalo        | Pasirenkama reikšmė iš Atlygio skaičiavimo žurnalų sąrašo.          |  |  |  |  |  |
| paketas                | Importuoti duomenys bus skaičiuojami pasirinktame Atlygio           |  |  |  |  |  |
|                        | sk. žurnale                                                         |  |  |  |  |  |
| Paskaičiuota nuo / iki | Nurodomas laikotarpis, už kurį bus importuojamos sumi               |  |  |  |  |  |
|                        | reikšmės.                                                           |  |  |  |  |  |
|                        | · · · · · · · · · · · · · · · · · · ·                               |  |  |  |  |  |
|                        | SVARBU ZINOTI! Importo metu gali būti pasirenkamas tik              |  |  |  |  |  |
|                        | vienas laikotarpis, kuris sumų žurnale bus užpildomas visiems       |  |  |  |  |  |
|                        | importo faile esamiems darbuotojams                                 |  |  |  |  |  |
| Prisk./išsk. kodas     | Iš Priskaitymų/Išskaitymų sąrašo pasirenkamas norimas               |  |  |  |  |  |
|                        | priskaitymo arba išskaitymo kodas.                                  |  |  |  |  |  |
|                        | SVARBU ZINOTI! Importo metu gali būti pasirenkamas tik              |  |  |  |  |  |
|                        | vienas priskaitymo/išskaitymo kodas ir tas pats kodas bus           |  |  |  |  |  |
|                        | užpildomas visiems importo faile esamiems darbuotojams.             |  |  |  |  |  |
| Koreguoti sumas        | Importo užklausos lange pažymėjus 🔍, bus įvertinami                 |  |  |  |  |  |
| pagal darbuotojų       | darbuotojams įvesti limitų dydžiai ir atitinkamai                   |  |  |  |  |  |
| limitus                | apskaičiuojamas skirtumas tarp darbuotojui įvesto limito ir         |  |  |  |  |  |
|                        | importuojamos sumos.                                                |  |  |  |  |  |
| Skaidyti sumas pagal   | Jei pažymima 💙, sumų importo metu bus tikrinama, kokie              |  |  |  |  |  |
| darbuotojo             | yra galiojantys darbuotojo paskyrimai nurodytu importuojamu         |  |  |  |  |  |
| paskyrimus             | ("Paskaiciuota nuo / iki") laikotarpiu. Identifikavus, kad tuo      |  |  |  |  |  |
|                        | pačiu metu galioja daugiau, kaip vieno <u>pagrindinio paskyrimo</u> |  |  |  |  |  |
|                        | seka, sistema įvertins kalendorinių dienų skaičių, tenkantį         |  |  |  |  |  |
|                        | kiekvienam paskyrimui ir importuojamą sumą proporcingai             |  |  |  |  |  |
|                        | suskaidys.                                                          |  |  |  |  |  |

#### Duomenų importo į Sumų žurnalą užklausos pavyzdys:

| Darbuotojų sumų importas         |                                          |  |        |  |  |
|----------------------------------|------------------------------------------|--|--------|--|--|
| Naudoti numatytąsias reikšmes iš | Paskutinės naudotos parinktys ir filtrai |  | $\sim$ |  |  |
| Sumų žrn. šablono pav.           | SUMA                                     |  | $\sim$ |  |  |
| Sumų žrn. paketo pav.            | NUMATYT                                  |  |        |  |  |
| Atlygio žurnalo paketas          | AKLE_PAGR                                |  | $\sim$ |  |  |
| Paskaičiuota nuo                 | 2022-05-01                               |  |        |  |  |
| Paskaičiuota iki                 | 2022-05-31                               |  | ÷:::   |  |  |
| Prisk./Išsk. kodas               | ALGA PRIED                               |  | $\sim$ |  |  |
| Koreguoti sumas pagal darbuoto   |                                          |  |        |  |  |
| Skaidyti sumas pagal paskyrimus  |                                          |  |        |  |  |
| <b>a</b>                         |                                          |  |        |  |  |

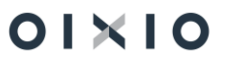

#### 5.2.13.2. Duomenų importas į sumų žurnalą iš TXT failo

Priskaitymai/išskaitymai į Sumų žurnalą gali būti importuojami (neribojant duomenų eilučių / kiekio) iš **txt** failų. Funkcija pasiekiama Darbo užmokestis > Sumų žurnalas > Susiję > Funkcijos > Importas iš TXT failo

Duomenų failo pavyzdys:

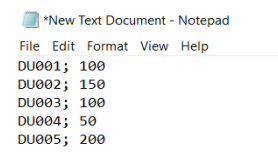

Atliekant duomenų importą iš *txt* failo, importo užklausoje "Sumų žurnalo importas" reikia užpildyti laukus

| Laukas                 | Reikšmė                                                       |  |  |  |  |  |
|------------------------|---------------------------------------------------------------|--|--|--|--|--|
| Sumų žrn. šablono      | Pasirenkama reikšmė iš sumų žurnalo šablonų sąrašo.           |  |  |  |  |  |
| pavadinimas            | Duomenys bus importuojami į pasirinktą sumų žurnalą           |  |  |  |  |  |
| Sumų žrn. paketo       | Pasirenkama reikšmė iš sumų žurnalo paketų sąrašo.            |  |  |  |  |  |
| pavadinimas            | Duomenys bus importuojami į pasirinktą sumų žurnalo paketą    |  |  |  |  |  |
| Paskaičiuota nuo / iki | Nuorodas laikotarpis, už kurį bus importuojamos sumų          |  |  |  |  |  |
|                        | reikšmės.                                                     |  |  |  |  |  |
|                        |                                                               |  |  |  |  |  |
|                        | SVARBU ŽINOTI! Importo metu gali būti pasirenkamas tik        |  |  |  |  |  |
|                        | vienas laikotarpis, kuris sumų žurnale bus užpildomas visiems |  |  |  |  |  |
|                        | importo faile esamiems darbuotojams                           |  |  |  |  |  |
| Prisk./išsk. kodas     | lš Priskaitymų/Išskaitymų sąrašo pasirenkamas norimas         |  |  |  |  |  |
|                        | priskaitymo arba išskaitymo kodas.                            |  |  |  |  |  |
|                        | SVARBU ŽINOTI! Importo metu gali būti pasirenkamas tik        |  |  |  |  |  |
|                        | vienas priskaitymo/išskaitymo kodas ir tas pats kodas bus     |  |  |  |  |  |
|                        | užpildomas visiems importo faile esamiems darbuotojams.       |  |  |  |  |  |
| Koreguoti sumas        | Importo užklausos lange pažymėjus 🔍 , bus įvertinami          |  |  |  |  |  |
| pagal darbuotojų       | darbuotojams įvesti limitų dydžiai ir atitinkamai             |  |  |  |  |  |
| limitus                | apskaičiuojamas skirtumas tarp darbuotojui įvesto limito ir   |  |  |  |  |  |
|                        | importuojamos sumos.                                          |  |  |  |  |  |

Duomenų importo į sumų žurnalą užklausos pavyzdys:

| Sumų žurnalo importas                    |            | 2 X            |
|------------------------------------------|------------|----------------|
| Sumų žrn. šablono pav.                   | SUMA       | ~              |
| Sumų žrn. paketo pav.                    | NUMATYT    |                |
| Paskaičiuota nuo                         | 2022-07-01 |                |
| Paskaičiuota iki                         | 2022-07-31 |                |
| Prisk./Išsk. kodas                       | ALGA PRIED | ~              |
| Koreguoti sumas pagal darbuotojų limitus |            |                |
|                                          |            |                |
|                                          |            | Gerai Atšaukti |

## 5.2.13.3. Duomenų importas į sumų žurnalą per funkciją "Paketų konfigūravimas"

#### 5.2.13.3.1. MS Excel šablono paruošimas ir pildymas

1) Duomenų importui naudojamas specialaus formato šablonas *MS Excel* formatu. Pirmiausiai užsipildomi jame esantys laukai reikiamomis reikšmėmis.

Šablono pavyzdys:

| A   | utoSave 💽                                       | ッ<br>し<br>い<br>し<br>い<br>し<br>に<br>日 | @ ⇒         | Sablonas ir    |                     | rnala - Read-Only           |                      | ₽ Se         | arch (Alt+Q)                         |                             |
|-----|-------------------------------------------------|--------------------------------------|-------------|----------------|---------------------|-----------------------------|----------------------|--------------|--------------------------------------|-----------------------------|
| Fi  | le Home                                         | Insert Page Layou                    | ıt Formulas | Data Revi      | iew View            | Help                        |                      |              |                                      |                             |
| Pa  | Cut<br>↓ Cut<br>↓ Copy ~<br>ste<br>✓ ✓ Format I | Calibri<br>B I U ∽                   | • 11 • A    |                | = ≫~ (ð.<br>∃ ਦ ਦ [ | Wrap Text<br>Merge & Center | General<br>→ CCB → % | • €0 .00     | Conditional Form<br>Formatting ~ Tab | Normal<br>nat as<br>Neutral |
|     | Clipboard                                       |                                      | roni        |                | Alignmen            | L                           |                      | iber ist     |                                      |                             |
| G2  | 8                                               | : X V Jx                             |             |                |                     |                             |                      |              |                                      |                             |
|     | Α                                               | В                                    | С           | D              | E                   | F                           | G                    | н            | 1                                    | J                           |
| 1   | SUMU_ZURNA                                      | LAS Sumų žurnalo eilut               | ė 70534124  |                |                     |                             |                      |              |                                      |                             |
| 2   |                                                 |                                      |             |                |                     |                             |                      |              |                                      |                             |
|     | Žrn, šabl, pav,                                 | Žrn, pak, pav,                       | Eilutės Nr. | Darbuotoio Nr. | Paskyrimo           | Suma                        | Paskaičiuota         | Paskaičiuota | PI kodas                             | Atlygio                     |
|     |                                                 |                                      |             |                | eilės Nr.           |                             | nuo                  | iki          |                                      | žurnalo                     |
| 3   |                                                 | <b>•</b>                             | <b>▼ ▼</b>  | <b>•</b>       | -                   | <b>•</b>                    | <b>_ →</b>           |              | <b>↓</b>                             | paketas 🚽                   |
| 4   | NUMATYT                                         | NUMATYT                              | 1           |                |                     |                             |                      |              |                                      |                             |
| 5   | NUMATYT                                         | NUMATYT                              | 2           |                |                     |                             |                      |              |                                      |                             |
| 6   | NUMATYT                                         | NUMATYT                              | 3           |                |                     |                             |                      |              |                                      |                             |
|     |                                                 |                                      | _           |                |                     |                             |                      |              |                                      |                             |
| 35  |                                                 |                                      |             |                |                     |                             |                      |              |                                      |                             |
| 36  |                                                 |                                      |             |                |                     |                             |                      |              |                                      |                             |
|     |                                                 | Sumų žurnalo eilutė                  | <b>(+)</b>  |                |                     |                             |                      |              |                                      |                             |
| Rea | dv 🖂                                            |                                      |             |                |                     |                             |                      |              |                                      |                             |

PASTABA:

- Diegimo konsultantas ,Paketų konfigūravimas' lentelėje turi sukurti atitinkamą duomenų importo paketą ir atlikti nustatymus, atitinkančius aukščiau pateikto šablono formatą.
- Darbalaukio pavadinimo bei viršutinių 1,2 ir 3 eilučių turinio ir išdėstymo faile keisti negalima. T.y. negalima keisti ir 3 eilutėje stulpelių išdėstymo tvarkos ir antraščių pavadinimų.
- 2) Raudonomis antraštėmis stulpeliuose atkartojate esamą informaciją visose eilutėse vienodą įrašant žurnalų pavadinimus (kodus).

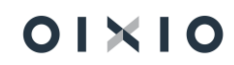

- 3) 'Eilutės Nr.' numeruojate laisva tvarka. Pavyzdžiui, 1,2,3,4 ir t.t. Jos negali pasikartoti tame pačiame sąraše.
- 4) Įrašote reikiamas reikšmes laukuose 'Darbuotojo Nr.', 'Suma', 'Paskaičiuota nuo/iki', 'Pl kodas'.
- 5) Nurodote Atlygio skaičiavimo paketo, į kurį registruosite sumas, kodą. Pavyzdžiui 'PAGRINDIN'.
- 6) Pabaigus vesti duomenis, failą išsaugote jums tinkamu pavadinimu, jums tinkamoje vietoje.

5.2.13.3.2. Importas į sumų žurnalą (per "Paketų konfigūravimas")

1) Atidarote lentelę "Paketų konfigūravimas" ir pasirenkate paketą, kurį jums sukūrė BC diegimo konsultantas, pavyzdžiui, 'SUMU\_ZURNALAS'. Jis pasiekiamas atliekant šiuos veiksmus:

| Dynamics 365 Business Central                  |                                                                                                    |   | ? 🕐  |
|------------------------------------------------|----------------------------------------------------------------------------------------------------|---|------|
| Personalas -> Darbo Laikas ->                  | Pasakykite, ka nonte padanyti 2 X                                                                     | 2 | 1000 |
| Darbuotojo informacija<br>Varlotojo primilomal | Patert to EX   Putajoki /r udiovitys 3                                                                |   |      |
| Mano<br>paracinai                              | Pastely konfgörannas     Syndar     Ell (Atssiatos ir analizē                                         |   |      |
| <del>,</del>                                   | Pakethe PVM modelogi todo patikas     Ataxiatos ir analize  Nexastre, ko elikopitar "Reandyute symest |   |      |
|                                                |                                                                                                    |   |      |
| Grįžti į viršų                                 |                                                                                                    |   |      |

#### 2) Atsidariusiame sąraše spaudžiame ant paketo kodo

| $\leftarrow$ | Paketų konfigūravimas |          |     |                    |           |           |                     |          | Д | ď        | 2                    |
|--------------|-----------------------|----------|-----|--------------------|-----------|-----------|---------------------|----------|---|----------|----------------------|
|              | 🔎 leškoti 🕂 Naujas    | Tvarkyti | Apd | oroti Paketas      | Atidaryti | naudojant | ,Excel <sup>~</sup> | Veiksmai |   | $\nabla$ | =                    |
|              | Kodas 4               |          |     | Paketo pavadinimas |           | Kalbos ID | Produkto versij     | a        |   | Ap       | odoroji:<br>eiliškun |
|              | SUMU ZURNALAS         |          | ÷   | Priedu importas pe | er DU s   | 1063      |                     |          |   |          |                      |
|              |                       |          |     | Igent's, cares     |           |           |                     |          |   |          |                      |
|              |                       |          |     | -                  |           |           |                     |          |   |          |                      |
|              |                       |          |     |                    |           |           |                     |          |   |          |                      |
|              |                       |          |     |                    |           |           |                     |          |   |          |                      |
|              |                       |          |     |                    |           |           |                     |          |   |          |                      |

3) Importuojami duomenys iš paruošto MS Excel failo atliekant šiuos veiksmus:

| ÷ | Konfig. paketo kortele<br>SUMU ZURNALAS                                                         |                                          |                        |                                      | (                                                | <i>i</i> + •                                        |                                                  |                                                      | √ rašyta ⊑" " <sup>k</sup>                                  |
|---|-------------------------------------------------------------------------------------------------|------------------------------------------|------------------------|--------------------------------------|--------------------------------------------------|-----------------------------------------------------|--------------------------------------------------|------------------------------------------------------|-------------------------------------------------------------|
|   | Apdoroti Paketas   Velksmai Mažiau parink                                                       | ćių                                      |                        |                                      |                                                  |                                                     |                                                  |                                                      |                                                             |
|   | Bendra                                                                                          |                                          |                        |                                      |                                                  |                                                     |                                                  |                                                      |                                                             |
|   | Kodas SUMU_Z                                                                                    | ZURNALAS                                 |                        | Produkto vers                        | Qa                                               |                                                     | Apdorojimo eiliškum                              | las                                                  | 0                                                           |
|   | Paketo pavadinimas Priedu ir                                                                    | mportas per DU sumu zurnala              |                        | Kalbos ID                            |                                                  |                                                     | 1063 V Pašalinti konfig. lente                   | eles ·····                                           |                                                             |
|   | Lentelės Tvarkyti Lentelė Funkcijos E<br>Tarkoviji Eksportuoti ji Excel 🔅 Importuoti ji Excel 2 | Aziau parinkčių                          |                        |                                      |                                                  |                                                     |                                                  |                                                      | 52<br>-52                                                   |
|   | Lentelés ID † Lentelés pav.                                                                     | Pirminės Duomenų<br>Ientelės ID šablonas | kaip lent<br>stul pale | lent Paketo įrašų<br>įrašus skaičius | Galimų laukų įtrauktų laukų<br>skaičius skaičius | Tikrintinų Paketo klaidų<br>Iaukų skalčius skalčius | bazės įrašų<br>skalčius Filtr Lapo ID Komentarai | Sukūrimo data ir Sukurta paga<br>Iaikas vartotojo ID | I Importavimo data Importuota pag<br>ir laikas vartotojo ID |
|   | → 70534124 : CLT PAY Amount Journal Line                                                        | 0                                        | 0 0                    | 0                                    | 29 9                                             | 9 0                                                 | 0 0                                              | -                                                    | 2021-10-27 14:06 VNO\COLUME                                 |
|   | 1                                                                                               |                                          |                        |                                      |                                                  |                                                     |                                                  |                                                      |                                                             |

- 4) Importuoti iš 'Excel lentelėje' spaudžiame 'Pasirinkti'.
- 5) Pasirenkame paruoštą MS Excel failą, kurį norime kelti į Sumų žurnalą'.
- 6) Pasirinkus failą atsidaro importo rodinio langas ir raudonu šriftu įvardintos sistemos lentelės į kurias bus keliami duomenys (jūsų atveju bus vienas įrašas). Spaudžiame 'Import'. Ši funkcija atlieka tik importo funkciją. Šioje stadijoje duomenys į BC lentelę dar nesukeliami.

Rodinys - Konfigūracij. paketo importavimo peržiū... 🗸 🗙

| 🔎 leškoti 🔠 Import 📲 Atidaryti naudojant "Excel" 👘                    |                    |                       |                                             |                                                       |                    |  |  |  |
|-----------------------------------------------------------------------|--------------------|-----------------------|---------------------------------------------|-------------------------------------------------------|--------------------|--|--|--|
| Importuoti konfigūracijų paketo duomenis iš "Excel"                   |                    |                       |                                             |                                                       |                    |  |  |  |
| Bus importuoti šių paketų ir lentelių "Excel" faile esantys duomenys: |                    |                       |                                             |                                                       |                    |  |  |  |
| Peržiūrėkite sąr<br>kodu nėra, jis b                                  | raše nu<br>pus suk | urodytu:<br>kurtas, J | s paketų kodus ir l<br>ei jis yra, jo duome | enteles. Jei konfigūraci<br>enys gali būti perrašyti. | ijų paketo su šiuo |  |  |  |
| Norėdami tęsti                                                        | , pasir            | inkite ve             | eiksmą Importuoti                           |                                                       |                    |  |  |  |
|                                                                       |                    |                       |                                             |                                                       |                    |  |  |  |
| Paketo kodas<br>†                                                     |                    | Nau<br>pak            | Lentelės ID †                               | Lentelės pav.                                         | Pati               |  |  |  |
| <u>SUMU ZUR</u>                                                       | ÷                  |                       | 70534124                                    | CLT PAY Amount Jou                                    | urnal Line 🛛       |  |  |  |
|                                                                       |                    |                       |                                             |                                                       |                    |  |  |  |
|                                                                       |                    |                       |                                             |                                                       |                    |  |  |  |
|                                                                       |                    |                       |                                             |                                                       |                    |  |  |  |
|                                                                       |                    |                       |                                             |                                                       |                    |  |  |  |
|                                                                       |                    |                       |                                             |                                                       |                    |  |  |  |
|                                                                       |                    |                       |                                             |                                                       |                    |  |  |  |

7) Duomenys sukeliami į Sumų žurnalą atliekant šios veiksmus:

| Konfig. paketo kortelę<br>SUMU_ZURNALAS                                                                                   |                                   |            |      |      |        |                   |              | (        | +              |                |                |       |         |                        |                       |                       | √ raž                         | iyta ⊡ 🦋     |
|----------------------------------------------------------------------------------------------------|-----------------------------------|------------|------|------|--------|-------------------|--------------|----------|----------------|----------------|----------------|-------|---------|------------------------|-----------------------|-----------------------|-------------------------------|--------------|
| Apdoroti Paketas Veiksmai Mažiau parinkžiu                                                                                | 4                                 |            |      |      |        |                   |              |          |                |                |                |       |         |                        |                       |                       |                               |              |
| Bendra                                                                                                    |                                   |            |      |      |        |                   |              |          |                |                |                |       |         |                        |                       |                       |                               |              |
| Kodas SUMU_ZU                                                                                                    | RNALAS                            |            |      |      |        | Produkto versija  |              |          |                |                |                |       | Apd     | orojimo eiliškumas     |                       |                       |                               | 0            |
| Paketo pavadinimas Priedu imp                                                                                             | portas per DU sum                 | nu zurnala |      |      |        | Kalbos ID · · · · |              |          |                |                |                | 1063  | ∨ Paši  | linti konfig. lenteles |                       |                       |                               |              |
| Lentelė́s Tvarkyti Lentelė <u>Funkcijos</u> Excr<br>iš Gauti susijusias lentelės <u>i</u> Tricinti ryšius <del>v Tr</del> | el Mažiau pari<br>aikyti duomenis | nkčių<br>2 | lain | 1.00 | last   | Palata inž.       | Colore Index |          | Wite and an a  | Onlinear Maria | here in les i. |       |         |                        | Full-future states in | for the second second |                               | 4            |
| Lentelés ID † Lentelés pav.                                                                                               | lentelés ID                       | šablonas   | stul | pale | jrašus | skaičius          | skaičius     | skaičius | laukų skaičius | skaičius       | skaičius       | Filtr | Lapo ID | Komentaral             | laikas                | vartotojo ID          | importavimo data<br>ir laikas | vartotojo ID |
| → 70534124 CLT PAY Amount Journal Line                                                                                    | 0                                 |            | 0    |      |        | 0                 | 29           | 10       | 10             | 0              | 0              |       | 0       |                        |                       | -                     | 2021-10-27 15:04              | VNO\COLUME   |

- Pasirodo bendrinis informacinis pranešimas apie sukeltus duomenis (užfiksuojamas duomenis sukėlusio vartotojo sisteminis vardas ir duomenų kėlimo laikas).
- 9) Einama į Sumų žurnalą ir įsitikinama, kad duomenys sukelti.

Naudojantis duomenų importo funkcija "Paketų konfigūravimas", nėra jokių apribojimų duomenų kiekiui.

SVARBU: Jeigu darbuotojui pirmojo galiojančio paskyrimo pradžios data yra vėlesnė už importo faile nurodytą "Paskaičiuota nuo" datą, tokius įrašus į sumų žurnalą sistema leis užregistruoti, tačiau į skaičiavimus Atlygio skaičiavimo žurnale suma nebus įtraukta. Apie atvejį naudotojui bus informuojama pranešimu po skaičiavimo.

Pranešimo apie nepaskaičiuotą priedą iš sumų žurnalo pavyzdys:

| i | Šiems darbuotojams nebuvo paskaiĝiuoti priedai, re<br>lenteleje Sumų žurnalo užregistruotos eilutės, dėl pa<br>priedo galiojimo datų nesutapimo: | egistruoti<br>askyrimo ir |
|---|----------------------------------------------------------------------------------------------------|---------------------------|
|   | DU0276                                                                                                    |                           |
|   |                                                                                                    | Gerai                     |

Pranešime įvardintų darbuotojų Užregistruotų sumų žurnalo įrašuose "Paskaičiuota nuo" datas reikia pakoreguoti pagal jų paskyrimų pradžios datas ir pakartotinai atlikti šių darbuotojų skaičiavimus Atlygio skaičiavimo žurnale.

Pranešime aukščiau įvardinto darbuotojo DU0276 "Praskaičiuota nuo" datos pakeitimas Užregistruotų sumų žurnalo įrašuose, atsižvelgus į jo pirmo paskyrimo pradžios datą, pavyzdys:

| Dynamics 3 | 65 Business Cent                 | ral              |                 |                     |            |       |                       |                            |                                                                           |                                                                           |                                                                |          | × ۲          | ) Ø                  | ? |      |
|------------|----------------------------------|------------------|-----------------|---------------------|------------|-------|-----------------------|----------------------------|---------------------------------------------------------------------------|---------------------------------------------------------------------------|----------------------------------------------------------------|----------|--------------|----------------------|---|------|
| ¢          | Užregistruoti sumu               | ų žurnalo įrašai |                 |                     |            |       |                       |                            |                                                                           |                                                                           |                                                                | √ rašyta | Д            | ۲ ×                  |   | STAN |
|            | Paketo pav<br>Žurnalo suma       |                  |                 |                     |            | NUMAT | ΥΤ                    |                            |                                                                           |                                                                           |                                                                |          |              | - 150,0              |   |      |
|            | Tvarkyti 📱 Ati<br>Darbuotojo Nr. | daryti naudojant | Pavardė, vardas | Paskyrimo eilės Nr. | PI kodas   |       | Skaičiavimo aprašas   | Užregist<br>Pl<br>jrašuose | Paskaičiuota nuo                                                          | Paskaičiuo                                                                | ta iki                                                         | Sur      | Ati<br>na pa | ygio žurnal<br>ketas | 0 |      |
| →          | DU0276                           |                  |                 | 1                   | ALGA PRIED |       | Menesine alga priedas |                            | 2022-12-01<br>Pr A 1<br>5 6<br>12 13<br>19 20<br>26 27<br>Etti j šla dien | 2022-12<br>vuodis 2022<br>K Pn 9<br>14 15 16<br>21 22 23<br>28 29 30<br>8 | 2-31<br>5 5<br>3 4<br>10 11<br>17 18<br>24 25<br>31<br>Attikta | 15       | 0.00         | AKLE_PAG             | R |      |

#### 5.2.14. Periodinis sumų žurnalas

Periodiniai sumų žurnalai (Darbo užmokestis > Periodinė veikla > Periodiniai sumų žurnalai) naudojami kas mėnesį pasikartojančioms operacijoms atlikti, kada periodiškai yra priskaitomos ar išskaitomos tos pačios sumos tiems patiems darbuotojams (pavyzdžiui, mėnesiniai priedai ir pan.).

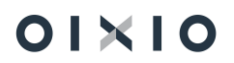

*Periodinis sumų žurnalas* nuo *Sumų žurnalo* skiriasi tuo, kad po įrašų įregistravimo *Periodinio sumų žurnalo* duomenys nepasinaikina (kaip kad yra *Sumų žurnale*), o ta pati įvesta eilutė lieka galioti, tik automatiškai pasikeičia jos galiojimo datos į sekantį mėnesį.

| Periodinis Sumų žrn.   |    |                    |                |                 |            |                       |                  |                  |        | √ rašyta       | □ ⊂ ,*                |
|------------------------|----|--------------------|----------------|-----------------|------------|-----------------------|------------------|------------------|--------|----------------|-----------------------|
| Paketo pav.            |    |                    |                |                 | NUMATY     | т                     |                  |                  |        |                |                       |
| Žurnalo suma           |    |                    |                |                 |            |                       |                  |                  |        |                | 102,00                |
| Tvarkyti 🔛 Registruoti | Da | augiau parinkčių   |                |                 |            |                       |                  |                  |        |                | V                     |
| Pesikart, būdas        |    | Pasikart. dažnumas | Darbuotojo Nr. | Pavardė, vardas | Pi kodas   | Skaičiavimo aprašas   | Paskaičiuota nuo | Paskaičiuota iki | Suma   | Galiojimo data | Atlygio žumalo paketa |
| Fiksuotas              | ÷  | 1M                 | DU003          | Jonaitis Jonas  | ALGA PRIED | Ménesiné alga priedas | 2021-03-01       | 2021-03-28       | 102,00 |                | DU_PAGR               |
|                        |    | 1                  |                |                 |            |                       |                  |                  |        |                |                       |

Pildomi tokie Periodinio sumų žurnalo laukai:

| Laukas              | Reikšmė                                                                    |  |  |  |  |  |  |  |
|---------------------|----------------------------------------------------------------------------|--|--|--|--|--|--|--|
| Pasikartojimo būdas | Galimos dvi reikšmės: Fiksuotas ir Kintamas.                               |  |  |  |  |  |  |  |
|                     | Reikšmė <i>Fiksuotas</i> reiškia, kad nurodyta eilutėje suma (laukas       |  |  |  |  |  |  |  |
|                     | Suma) yra fiksuota ir sekantį mėnesį išlieka tokia pati.                   |  |  |  |  |  |  |  |
|                     | Reikšmė Kintamas reiškia, kad eilutės suma kiekvieną mėnesį                |  |  |  |  |  |  |  |
|                     | keičiasi ir todėl po įregistravimo lauko <i>Suma</i> reikšmė pasikeis į 0. |  |  |  |  |  |  |  |
| Pasikartojimo       | Nurodoma pasikartojimo dažnumo formulė (pvz.                               |  |  |  |  |  |  |  |
| dažnumas            | pasikartojimas kas mėnesį žymimas 1M).                                     |  |  |  |  |  |  |  |
| Paskaičiuota nuo    | Įvedama laikotarpio, už kurį vedamas priskaitymas ar                       |  |  |  |  |  |  |  |
|                     | išskaitymas, pradžios data. Atlikus registravimą, atsižvelgiant į          |  |  |  |  |  |  |  |
|                     | tai, koks nurodytas pasikartojimo dažnumas, data bus                       |  |  |  |  |  |  |  |
|                     | pakeista automatiškai.                                                     |  |  |  |  |  |  |  |
|                     | Pavyzdžiui, jei pasikartojimo dažnumas yra 1M ir jei suvedama              |  |  |  |  |  |  |  |
|                     | eilute su datomis nuo 2021-06-01 iki 2021-06-30, atlikus                   |  |  |  |  |  |  |  |
|                     | registravimą datos automatiškai bus pakeistos į datas nuo                  |  |  |  |  |  |  |  |
|                     | 2021-07-01 iki 2021-07-31.                                                 |  |  |  |  |  |  |  |
| Paskaičiuota iki    | Jvedama laikotarpio, už kurį vedamas priskaitymas ar                       |  |  |  |  |  |  |  |
|                     | išskaitymas, pabaigos data. Atlikus registravima, atsižvelgiant            |  |  |  |  |  |  |  |
|                     | j tai, koks nurodytas pasikartojimo dažnumas, data bus                     |  |  |  |  |  |  |  |
|                     | pakeista automatiškai.                                                     |  |  |  |  |  |  |  |
|                     | PASTABA: jei pasirinktas laikotarpis trunka kelis mėnesius                 |  |  |  |  |  |  |  |
|                     | skaičiuojant kiekvieną iš šių mėnesių, bus paskaičiuojama nurodyta         |  |  |  |  |  |  |  |
|                     | priskaitymo/išskaitymo suma.                                               |  |  |  |  |  |  |  |
|                     | Laikotarpis gali būti įvestas tik vieno paskyrimo galiojimo intervale.     |  |  |  |  |  |  |  |
| Galiojimo data      | Jei yra žinoma, nurodoma iki kada galioja periodinis                       |  |  |  |  |  |  |  |
|                     | priskaitymas ar atskaitymas. Po galiojimo datos pabaigos,                  |  |  |  |  |  |  |  |
|                     | nauja eilutė atlikus registravimą nebebus kuriama.                         |  |  |  |  |  |  |  |

Kiti laukai pildomi tokiu pačiu principu kaip ir *Sumų žurnalo* laukai.

5.2.15. Išmokėjimo formavimas

01×10

Po to, kai yra atliktas DU skaičiavimas bei įregistruoti priskaityti įrašai, sistemoje yra atliekamas įrašų uždarymas, kurio metu susiformuoja bankinis pavedimo failas (SEPA formatu) bei susikuria išmokėjimo įrašai DK. Įrašai yra uždaromi vykdant funkciją *Darbo užmokestis > Periodinė veikla > Skaičiavimas > Uždaryti*. Atliekant uždarymą, tuo pačiu metu yra suformuojamas ir Mokėjimo žiniaraštis.

| Mokėjimo žiniaraštis           |              |         | 2 ×      |   |
|--------------------------------|--------------|---------|----------|---|
| Žiniaraštis                    |              |         |          | ^ |
| Žiniaraštis                    | Pagrindinis  |         | ~        |   |
| Mėnuo, metai                   |              |         |          |   |
| Kovas                          |              |         | ~        |   |
|                                |              |         | 2023     |   |
| Uždarymo data                  | 2023-04-20   |         |          |   |
| Dalinio išmokėjimo proc.       |              |         |          |   |
| Uždaryti įrašus                |              |         |          |   |
| lšskaičiuoti avansinius mokėji |              |         |          |   |
| Su neregistruotais mokėjimais  |              |         |          |   |
| Įtraukti atlygio žurnalą       |              |         |          |   |
| Su išskaitymų pervedimais      |              |         |          |   |
| Formuoti mokėjimų failą        |              |         |          |   |
| Kurti Bendr.žrn. mokėjimo eilu |              |         |          |   |
| Naudoti darbuotojų sąrašą      |              |         |          |   |
| Detalizuoti bendras sumas pa   |              |         |          |   |
| Sarašas                        |              |         |          |   |
| Enile formate Nr.              |              |         |          |   |
|                                |              |         |          |   |
| Tiekėjo Nr.                    |              |         |          |   |
| Dokumento Nr.                  |              |         |          |   |
| Mokama suma                    | Teigiama     |         | ~        |   |
| Mokėjimai per kasą             |              |         | ~        |   |
| Kasai išmokėti nuo, iki        |              |         |          | ~ |
| Siųsti j                       | Spausdinti P | eržiūra | Atšaukti | ] |

#### Mokėjimo žiniaraščio laukai:

| Laukas      | Reikšmė                                                                                                    |
|-------------|----------------------------------------------------------------------------------------------------|
| Žiniaraštis | Pasirenkama, koks mokėjimas uždaromas: ar avansinis, ar tarpinis, ar pagrindinis.                                                                                                    |
|             | PASTABA. Atliekant išmokėjimą, yra svarbu laikytis skaičiavimų<br>nuoseklumo. T. y. jei pirma buvo skaičiuotas avansas, po to du<br>tarpiniai skaičiavimai ir pagrindinis skaičiavimas mėnesio<br>pabaigoje, tokia pačia seka turi būti atliekami ir išmokėjimai. |
| Laukas                      | Reikšmė                                                                |
|-----------------------------|------------------------------------------------------------------------|
| Mėnuo, metai                | Nurodomi metai ir mėnuo, kuris yra uždaromas (renkamasi                |
|                             | pagal skaičiavimo metu pasirinktą ir į PI įrašus įregistruotą          |
|                             | Mokejimo menesį).                                                      |
| Uzdarymo data               | Data uzsiplido automatiskai pagai sistemos darbo datą.                 |
|                             | CPM deklaracijas                                                       |
| Dalinio išmokėjimo          | Nurodomas procentas, jei porima išmokėti ne visa priskaityta           |
| proc.                       | suma o jos dali                                                        |
| proof                       | PASTABA. Išmokant priskaityta suma dalimis. NPD ir GPM                 |
|                             | nepersiskaičiuoja.                                                     |
| Uždaryti įrašus             | Požymis uždedamas, jei norima atlikti išmokėjimą – t. y.               |
|                             | formuojant žiniaraštį su šiuo požymiu, bus suformuotas SEPA            |
|                             | pavedimo formato failas bei PI įrašuose bus užfiksuota įrašų           |
|                             | uždarymo data.                                                         |
|                             | Jei požymis neuždėtas, bus atspausdinami mokėjimo                      |
|                             | duomenys, tačiau mokėjimo pavedimas formuojamas nebus.                 |
|                             | PASTABA. Uždarymą (žiniaraščio formavimas su uždėta                    |
| 1 * - 1 * * * + *           | varnele) galima atlikti tik vieną kartą.                               |
| ISSKAICIUOTI                | Laukas tampa aktyvus, pasirinkus lauko <i>Ziniarastis</i> tipą         |
| avansinius mokejimu         | Tarpinis.                                                              |
|                             | lei darbuotojuj buvo išmokėtas avansas ir no avanso                    |
|                             | skaičiuotas tarpinis mokėjimas galima pasirinkti ar avansa             |
|                             | išskaičiuoti iš tarpinio mokėjimo ar ne.                               |
|                             | Jei tarpinio mokėjimo metu buvo atliktas skaičiavimas už visą          |
|                             | mėnesį (pvz. skaičiuotas atlyginimas ir atostoginiai nuo 2021-         |
|                             | 06-01 iki 2021-06-15), rekomenduojama avansą išskaičiuoti.             |
| Su neregistruotais          | Laukas tampa aktyvus, jei laukas <i>Uždaryti įrašus</i> nėra           |
| mokėjimais                  | pažymėtas.                                                             |
|                             |                                                                        |
|                             | Pažymėjus šį lauką, paleidžiant ataskaitą, darbuotojams                |
|                             | surenkami priskaitymai/isskaitymai ne tik is <i>PI įrasų</i> bet ir is |
| <u>Su ičkoitumu</u>         | neįregistruoto Attygio skaičiavimo žumato.                             |
| Su iškaitynų<br>pervedimais | Laukas tampa aktyvus, jei taukas <i>Ozdaryti įrasus</i> nera           |
| perveuinidis                |                                                                        |
|                             | Jei darbuotojui buvo išskaitymu ar priskaitymu skirtingiems            |
|                             | tiekėjams ar pirkėjams (nurodyti darbuotojo mokėjimo                   |
|                             | vietose), pažymėjus šį lauką, ataskaitoje bus atspausdinti pilna       |
|                             | informacija, kam bus vykdomi pavedimai.                                |
| Formuoti mokėjimų           | Laukas tampa aktyvus, jei laukas <i>Uždaryti įrašus</i> yra            |
| failą                       | pažymėtas.                                                             |
|                             |                                                                        |
|                             | Pažymėjus šį lauką, uždarymo metu, yra kuriami darbuotojams            |
|                             | išmokamų sumų pavedimo failai. SVARBU ZINOTI, kad                      |

| Laukas             | Reikšmė                                                              |  |  |  |  |  |
|--------------------|----------------------------------------------------------------------|--|--|--|--|--|
|                    | uždarymas galimas tik 1 kartą, bandant 2 kartą uždaryti įrašus       |  |  |  |  |  |
|                    | pavedimų failas nesusikurs.                                          |  |  |  |  |  |
| Kurti Bendrojo     | Laukas tampa aktyvus, jei laukas <i>Uždaryti įrašus</i> yra          |  |  |  |  |  |
| žurnalo mokėjimo   | pažymėtas.                                                           |  |  |  |  |  |
| eilutes            |                                                                      |  |  |  |  |  |
|                    | Pažymėjus šį lauką, uždarymo metu susikuria mokėjimo                 |  |  |  |  |  |
|                    | eilutės tiekėjams, kuriems buvo įregistruota skola. Šie įrašai       |  |  |  |  |  |
|                    | susikuria Bendrojo žurnalo šablone (DU nustatymo kortelė >           |  |  |  |  |  |
|                    | DK > Bendrojo žurnalo šablonas) pakete (DU nustatymo kortelė         |  |  |  |  |  |
|                    | > Uždarymas > Mokėjimo žiniaraščio Bendr. žrn. paketas).             |  |  |  |  |  |
| Detalizuoti sumas  | Pažymėjus šį lauką suformuotame mokėjimų žiniaraštyje                |  |  |  |  |  |
| pagal bankus       | sumos detalizuojamos pagal mokėjimo failo formatus.                  |  |  |  |  |  |
| Failo formato Nr., | Laukai naudojami filtruoti darbuotojus pagal darbuotojo              |  |  |  |  |  |
| Tiekėjo Nr.,       | mokėjimo vietas. Įrašius filtrus į šiuos langelius, parenkami tie    |  |  |  |  |  |
| Priskaitymo kodas  | darbuotojai, kurių mokėjimo vietose nurodyti "Failo formato          |  |  |  |  |  |
|                    | Nr.", "DK sąskaitos Nr.", "PI kodas" patenka į nurodytus filtrus.    |  |  |  |  |  |
|                    | SVARBU ŽINOTI, kad parinkus darbuotoją pagal nurodytus               |  |  |  |  |  |
|                    | filtrus, uždaromi visi atviri darbuotojo įrašai, o ne tik tie, kurių |  |  |  |  |  |
|                    | mokėjimo vietos atitinka nurodytus filtrus.                          |  |  |  |  |  |
| Mokama suma        | Jei reikia, nurodomas mokamos sumos filtras.                         |  |  |  |  |  |
| Mokėjimai per kasą | Pasirinkus mokėjimą per kasą, į ataskaitą bus traukiami tik tie      |  |  |  |  |  |
|                    | darbuotojai, kuriems nėra aprašytos <i>mokėjimo vietos,</i> arba     |  |  |  |  |  |
|                    | mokėjimo vieta negalioja išmokėjimo datai.                           |  |  |  |  |  |
|                    | Jei mokėjimai vykdomi per kasą užpildomi laukai Kasai                |  |  |  |  |  |
|                    | išmokėti nuo…iki ir Kasininko vardas pavardė.                        |  |  |  |  |  |

## 5.2.16. Bendrojo žurnalo atidarymas uždarymo metu (Mokėjimo žiniaraščio formavimas)

Sistemai vertinant nustatymą lauke **"Atidaryti bendr.žurnalus**" = *Taip* (*DU nustatymai* > *DK nustatymai*), atidaromas Bendrasis žurnalas sumų registravimui į DK, kai vykdoma **registravimo** funkcija atlygio žurnale paskaičiuotiems įrašams (PI įrašai). Sistema bendrąjį žurnalą atidaro ir registruotų PI įrašų **uždarymo** metu, t. y. generuojant mokėjimo žiniaraštį – bet tik tokiu atveju, kai "**Integruoti su DK**" = *Taip*.

| DK Nustatymai                  |                  |   |                                                    |            |
|--------------------------------|------------------|---|----------------------------------------------------|------------|
| Bendr. žrn. šablonas           | DU               | / | Perskaičiuotų prisk. reg. į DK                     | Darbo data |
| Atidaryti bendr. žurnalus      |                  |   | Perskaičiuotų išsk. reg. į DK                      | Darbo data |
| Bendr. žrn. pirminis kodas     | DU BND ZRN       | / | Ateinančių laikot. sąnaudų registravimui naudoti   |            |
| Priskaitymų registr. į DK data | Paskaičiuota iki | ~ | Integruoti su DK                                   |            |
| lšskaitymų registr. į DK data  | Paskaičiuota iki | ~ | Automat. bendr. žrn.registrav.                     |            |
|                                |                  |   | BŽ registruoti netaikant tikslinimo požymio patikr |            |

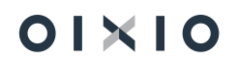

PI įrašų uždarymo metu atidaromas suformuotas Mokėjimo žiniaraštis ir Bendrojo žurnalo paketas uždarymo įrašų registravimui. Sistema atidaro Bendrojo žurnalo paketą uždarymui, nustatytą lauke "**Bendr. žrn. pak. uždarymas**" (*DU nustatymai > Uždarymas*).

| Uždarymas                    |            |     |                           |          |
|------------------------------|------------|-----|---------------------------|----------|
| Žiniaraščio pirminis kodas   | DU UZD ZUR | Ben | ndr. žrn. šablonas        | DU       |
| Pl uždar. numeriai           | DU UZDAR   | Ben | ndr. žrn. pak. uždarymas  | DU UZDAR |
| Pl uždarymo atšauk. numeriai | PI ATSAUK  | Ben | ndr. žrn. pak. mokėjimams | DU MOK   |

Bendrojo žurnalo paketas uždarymo įrašų registravimui atidaromas tik tada, kai Mokėjimo žiniaraščio užklausoje pažymėtas laukas "**Uždaryti įrašus**". Formuojant Mokėjimo žiniaraštį peržiūros režimu, kai laukas "**Uždaryti įrašus**" nėra pažymėtas – Bendrojo žurnalo paketas uždarymo įrašų registravimui nėra atidaromas.

| Mokėjimo žiniaraštis              |                   | $\Box ~ \nearrow ~ \times$ |
|-----------------------------------|-------------------|----------------------------|
|                                   |                   |                            |
| Spausdintuvas                     | (Tvarko naršyklė) |                            |
| Žiniaraštis                       |                   |                            |
| Žiniaraštis                       | Pagrindinis       | ~                          |
| Ménuo, metai                      |                   |                            |
| Vasaris                           |                   | ~                          |
|                                   |                   | 2023                       |
| Uždarymo data                     | 2023-03-09        |                            |
| Dalinio išmokėjimo proc.          |                   |                            |
| Uždaryti įrašus                   |                   |                            |
| lšskaičiuoti avansinius mokėjimus |                   |                            |

\*Jei mokėjimo įrašai yra registruojami iš DU modulio, taip pat veikia ir Bendrojo žurnalo paketo mokėjimo įrašų registravimui atidarymas - Mokėjimo žiniaraščio užklausoje turi būti pažymėtas laukas "**Kurti Bendr.žrn. mokėjimo eilutes**", tada sistema atidaro Bendrojo žurnalo paketą, kuris nustatytas lauke "**Bendr. žrn. pak. mokėjimams**" (DU nustatymai > Uždarymas) mokėjimo įrašų registravimui.

# 5.2.17. Darbuotojo PI įrašų uždarymo koregavimas, atšaukimas (atidarymas)

Darbuotojo uždarytus priskaitymo/išskaitymo įrašus galima koreguoti dėl neteisingai nustatytos uždarymo datos arba visai atšaukti (atidaryti), nes pavyzdžiui, PI įrašai dar neturėjo būti uždaryti.

PI įrašų uždarymo datos koregavimas, atšaukimas vykdomas, pasirinktus ataskaitą **PI įrašų uždarymo datos koreg.** (*Nustatymai > Bendra*).

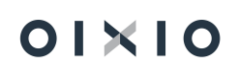

| PI įrašų uždarymo datos ko           | □ ↗ ×                     |          |
|--------------------------------------|---------------------------|----------|
| Spausdintuvas                        | (Tvarko naršyklė)         |          |
| Pasirinktys                          |                           |          |
| Veiksmas                             | Keisti uždarymo datą      | ~        |
| Nauja uždarymo data                  | Keisti uždarymo datą      |          |
| Keisti įrašus                        | Audaryu ji dous           |          |
| Filtras: PI įrašas                   |                           |          |
| × Darbuotojo Nr.                     |                           | $\sim$   |
| × Uždarymo dokumento Nr. · · · · · · |                           |          |
| × Uždarymo data                      |                           |          |
| + Filtras                            |                           |          |
|                                      |                           |          |
| Išplėstiniai >                       |                           |          |
| Siųsti į Spausdii                    | nti Peržiūrėti & uždaryti | Atšaukti |

| Skirtukas Pasirink | tys:                                                                              |  |  |  |  |  |  |  |  |
|--------------------|-----------------------------------------------------------------------------------|--|--|--|--|--|--|--|--|
| Veiksmas           | Pasirinkite, ką norite atlikti su PI įrašais:                                     |  |  |  |  |  |  |  |  |
|                    | i) jei norite <u>pakeisti PI įrašų uždarymo datą</u> , rinkitės " <b>Keisti</b>   |  |  |  |  |  |  |  |  |
|                    | uždarymo datą". Pagal ataskaitos užklausoje nustatytus                            |  |  |  |  |  |  |  |  |
|                    | filtrus atrinktiems PI įrašams " <b>Uždarymo data</b> " bus keičiama į            |  |  |  |  |  |  |  |  |
|                    | naują uždarymo datą, nurodytą užklausos lauke "Nauja                              |  |  |  |  |  |  |  |  |
|                    | uždarymo data".                                                                   |  |  |  |  |  |  |  |  |
|                    | ii) jei norite <u>atidaryti uždarytus PI įrašus</u> , rinkitės " <b>Atidaryti</b> |  |  |  |  |  |  |  |  |
|                    | įrašus". Pagal ataskaitos užklausoje nustatytus filtrus                           |  |  |  |  |  |  |  |  |
|                    | atrinktiems PI įrašams bus panaikinta uždarymo data ir                            |  |  |  |  |  |  |  |  |
|                    | uždarymo dokumento Nr., įrašų laukas "Atviras" bus                                |  |  |  |  |  |  |  |  |
|                    | pažymėtas varnele. Mokėjimų darbuotojams lentelėje bus                            |  |  |  |  |  |  |  |  |
|                    | koreguojami mokėjimų įrašai bei kuriami nauji įrašai su " <b>Įrašo</b>            |  |  |  |  |  |  |  |  |
|                    | tipu", Atšaukimas'. Taip pat kuriami atšaukimo įrašai bendrojo                    |  |  |  |  |  |  |  |  |
|                    | žurnalo (DU nustatymai > DK > Bendr. žrn. šablonas) pakete                        |  |  |  |  |  |  |  |  |
|                    | (DU nustatymai > Uždarymas > Bendr. žrn. pak. uždarymas) su                       |  |  |  |  |  |  |  |  |
|                    | dokumento numeriu iš numerių serijos (DU nustatymai >                             |  |  |  |  |  |  |  |  |
|                    | Uždarymas > PI uždarymo atšauk. numeriai) bei registravimo                        |  |  |  |  |  |  |  |  |
|                    | data – sistemos darbo data.                                                       |  |  |  |  |  |  |  |  |
| Nauja uždarymo     | Jei reikia pakeisti PI įrašų bei mokėjimo įrašų uždarymo datą,                    |  |  |  |  |  |  |  |  |
| data               | nurodoma nauja uždarymo data.                                                     |  |  |  |  |  |  |  |  |
| Keisti įrašus      | Laukas pažymimas <i>Taip</i> , kai reikia pakeisti PI ir mokėjimo įrašus. Jei     |  |  |  |  |  |  |  |  |
|                    | laukas nebus pažymėtas, ataskaita suformuos peržiūrai PI įrašus,                  |  |  |  |  |  |  |  |  |
|                    | kurie bus modifikuojami.                                                          |  |  |  |  |  |  |  |  |

| Skirtukas Pasirinktys:     |                                                                      |  |  |  |  |  |
|----------------------------|----------------------------------------------------------------------|--|--|--|--|--|
| Skirtukas <i>PI įrašas</i> | :                                                                    |  |  |  |  |  |
| Darbuotojo Nr.             | Nurodomas darbuotojo tabelinis Nr., jei reikia pakeisti PI įrašų     |  |  |  |  |  |
|                            | uždarymo datą arba atidaryti uždarytus PI įrašus tik vienam ar       |  |  |  |  |  |
|                            | keliems darbuotojams.                                                |  |  |  |  |  |
| Uždarymo                   | Būtina nurodyti uždarymo dokumento Nr., kurio PI įrašus reikia       |  |  |  |  |  |
| dokumento Nr.              | atidaryti arba, kuriems reikia pakeisti uždarymo datą.               |  |  |  |  |  |
|                            | SVARBU! Jei uždarymo dokumento Nr. nebus nurodytas, sistema          |  |  |  |  |  |
|                            | pasirinktą veiksmą atliks su visais uždarytais PI įrašais.           |  |  |  |  |  |
| Uždarymo data              | Nurodoma uždarymo data, jei reikia pakeisti PI įrašų uždarymo datą   |  |  |  |  |  |
|                            | arba atidaryti uždarytus PI įrašus tik konkrečios uždarymo datos PI  |  |  |  |  |  |
|                            | įrašams.                                                             |  |  |  |  |  |
| Kitas filtras              | Pagal poreikį naudojami PI įrašų laukų filtrai - PI įrašų, kurie bus |  |  |  |  |  |
|                            | koreguojami, atrinkimui.                                             |  |  |  |  |  |

Modifikuojamų PI įrašų peržiūros režimas (be varnelės Keisti įrašus):

| Ataskaitos filtras Darbuotojo Nr.: DU178, Uždarymo dokumento Nr.: PIU0000000065 |         |                      |                               |            |      |         |                        |  |
|---------------------------------------------------------------------------------|---------|----------------------|-------------------------------|------------|------|---------|------------------------|--|
| Modifikuojami PI įrašai                                                         |         |                      |                               |            |      |         |                        |  |
| Darbuotojo Nr. įra                                                              | ašo Nr. | Registravimo<br>data | Registravimo<br>dokumento Nr. | PI kodas   | Suma |         | Uždarymo<br>data       |  |
| DU178                                                                           | 4226    | 22-10-31             | ATL000000428                  | ALGA       |      | 1000    | 2022-11-05<br>00:00:00 |  |
| DU178                                                                           | 4227    | 22-10-31             | ATL000000428                  | SI 1DS VSD |      | 17,7    | 2022-11-05<br>00:00:00 |  |
| DU178                                                                           | 4228    | 22-10-31             | ATL000000428                  | GPM1 1L    |      | -110,36 | 2022-11-05<br>00:00:00 |  |
| DU178                                                                           | 4229    | 22-10-31             | ATL000000428                  | SODRA      |      | -195    | 2022-11-05<br>00:00:00 |  |

Su varnele Keisti įrašus modifikuojamų PI įrašų ir mokėjimo įrašų peržiūra:

Ataskaitos filtras Darbuotojo Nr.: DU178, Uždarymo dokumento Nr.: PIU0000000065

Modifikuojami PI įrašai

| Darbuotojo Nr. | Įrašo Nr. | Registravimo<br>data | Registravimo<br>dokumento Nr. | PI kodas   | Suma    | Uždarymo<br>data |
|----------------|-----------|----------------------|-------------------------------|------------|---------|------------------|
| DU178          | 4226      | 22-10-31             | ATL000000428                  | ALGA       | 1000    |                  |
| DU178          | 4227      | 22-10-31             | ATL000000428                  | SI 1DS VSD | 17,7    |                  |
| DU178          | 4228      | 22-10-31             | ATL000000428                  | GPM1 1L    | -110,36 |                  |
| DU178          | 4229      | 22-10-31             | ATL000000428                  | SODRA      | -195    |                  |

Modifikuojami mokėjimo įrašai

| Darbuotojo Nr. įrašo N | r.  | Uždarymo<br>data | Uždarymo dok.<br>Nr. | Suma   | Mokama suma | Likusi suma |
|------------------------|-----|------------------|----------------------|--------|-------------|-------------|
| DU178                  | 298 | 22-11-05         | PIU000000065         | 694,64 | 694,64      | 0           |
| Nauji mokėjimo įraša   | i   |                  |                      |        |             |             |

| Darbuotojo Nr. | Įrašo Nr. | Uždarymo<br>data | Uždarymo dok.<br>Nr. | Suma    | Mokama suma | Likusi suma |
|----------------|-----------|------------------|----------------------|---------|-------------|-------------|
| DU178          | 299       | 22-11-03         | 22-11-03             | -694,64 | -694,64     | 0           |

Uždarymo žiniaraščio atšaukimo įrašo bendrajame žurnale pavyzdys:

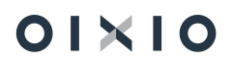

| Bendrieji | žurnalai | Darbo | data: | 2022-11 | -03 |
|-----------|----------|-------|-------|---------|-----|
|           |          |       |       |         |     |

| Paketo pav. · · ·           |       |                 | DU                    | J UZDAR            |               |                           |                            |        |                  |                            |                          |
|-----------------------------|-------|-----------------|-----------------------|--------------------|---------------|---------------------------|----------------------------|--------|------------------|----------------------------|--------------------------|
| Tvarkyti Proc               | cesa: | s Puslapis R    | egistruoti/Spausdinti | Eiluté             | Sąskaita 📲 At | idaryti naudojant "Excel" | Veiksmai Susiję Mažiau par | inkčių |                  |                            |                          |
| Registravi<br>data <b>T</b> |       | Dokumento tipas | Dokumento Nr.         | Sąskaitos<br>tipas | Sąskaitos nr. | Sąskaitos pavadinimas     | Aprašas                    | Suma   | Suma (viet.val.) | Balansavimo<br>sąsk. tipas | Balansavimo<br>sąsk. nr. |
| 2022-11-05                  | ÷     |                 | PIA000000004          | Tiekėjas           | DU            | DU                        | Žiniaraščio atšaukimas     | 694,64 | 694,64           | DK sąskaita                | 446120                   |
|                             |       |                 |                       |                    |               |                           |                            |        |                  |                            |                          |

#### Atšaukimo įrašo mokėjimuose darbuotojui pavyzdys:

| Mokėjimai dar | buotojams sąrašas          |             |                             |                   |                        |                           |                  |         |                |             |           |           |                       |                         |                       | □ □ ,≝              |
|---------------|----------------------------|-------------|-----------------------------|-------------------|------------------------|---------------------------|------------------|---------|----------------|-------------|-----------|-----------|-----------------------|-------------------------|-----------------------|---------------------|
| 🔎 leškoti     | Atidaryti naudoja          | ant "Excel" | Daugiau parir               | nkčių             |                        |                           |                  |         |                |             |           |           |                       |                         |                       | \ ≣                 |
| rašo Nr.↑     | Darbuotojo Nr.<br><b>T</b> | rašo tipas  | Uždarymo -<br>Žiniar. tipas | Mokėjimo<br>mėnuo | Žiniaraščio<br>mėnuo 🔻 | Uždarymo<br>dokumento Nr. | Uždarymo<br>data | Suma    | Mokama<br>suma | Likusi suma | Atvirasis | Atšauktas | Atšaukto<br>jrašo Nr. | Sugretinto<br>jrašo Nr. | DK Sąskaitos<br>tipas | DK Sąskaitos<br>Nr. |
| <u>298</u>    | DU178                      | Mokėjimas   | Pagrindinis                 | 2022-10-01        | 2022-10-31             | PIU000000065              | 2022-11-05       | 694,64  | 694,64         |             |           |           |                       |                         | Tiekėjas              | DU                  |
| 299           | DU178                      | Atšaukimas  | Pagrindinis                 | 2022-10-01        | 2022-10-31             | PIA0000000004             | 2022-11-03       | -694,64 | -694,64        |             |           |           | 298                   |                         | Tiekėjas              | DU                  |

#### PASTABA.

Jei PI įrašai buvo modifikuoti šios ataskaitos pagalba, <u>PI įrašuose</u> užsipildo laukai: "**Modifikavimo vartotojo ID**" (Modification User ID) – užsipildo sistemos naudotojo ID, kuris paleido ataskaitą.

"Modifikavimo data" (Modification Date) – užsipildo data, kada ataskaita buvo paleista.

"**Pirminė uždarymo data**" (Initial Closing Date) – jei PI įrašų "**Uždarymo data**" buvo pakeista, užsipildo prieš pakeitimą buvusia uždarymo data.

Mokėjimų įrašuose užsipildo:

"*Modifikavimo vartotojo ID*" (Modification User ID) – užsipildo sistemos naudotojo ID, kuris paleido ataskaitą.

"**Modifikavimo data**" (Modification Date) – užsipildo data, kada ataskaita buvo paleista. "**Atšaukto įrašo Nr**." - jei mokėjimo įrašo tipas "Atšaukimas', užsipildo įrašo numeris, kurį šis įrašas atšaukė.

"Atšauktas" – jei mokėjimo įrašas buvo atšauktas, jis pažymimas varnele.

"**Pirminė uždarymo data**" (Primary Closing Date) – jei mokėjimo įrašas buvo atšauktas, užsipildo prieš pakeitimą buvusia atšaukto mokėjimo įrašo uždarymo data.

SVARBU. Po ataskaitos PI įrašų atidarymui paleidimo, DK <u>mokėjimo atšaukimo</u> įrašai nėra kuriami – sistema kuria tik <u>uždarymo atšaukimo</u> įrašą, žr. pavyzdį aukščiau.

## 5.2.18. Atsiskaitymo lapelių formavimas

Atsiskaitymo lapelis gali būti formuojamas pagal tokius parametrus: pagal registravimo, pagal uždarymo datas arba pagal skaičiavimo mėnesį.

| Atsiskaitymo lapelis                |                          | □ ∠ × |
|-------------------------------------|--------------------------|-------|
| Spausdintuvas                       | (Tvarko paršvklá)        |       |
| Spadsantavas                        | (Indite haloykie)        |       |
| Pasirinktys                         |                          |       |
|                                     |                          |       |
| Ataskaitiniai metai                 |                          | 2021  |
| Ménuo ····                          | Gruodis                  | ~     |
| Filtruoti pagal datą                | Skaičiavimo Mėnuo        | ~     |
| Įtraukti atvirus įrašus             | Uždarymo<br>Registravimo |       |
| Įtraukti iš įmonės lėšų mokamą      | Skaičiavimo Mėnuo        |       |
| Įtraukti įmokas į garantinį fondą 🥚 |                          |       |
| lšvesti sutrauktą informaciją       |                          |       |

Atsiskaitymo lapelyje yra galimybė rodyti darbuotojui informaciją apie vykdomųjų raštų sumas. Šio funkcionalumo veikimui reikia aktyvuoti nustatymą:

DU nustatymai > Vykdomieji raštai > Rodyti papildomą info apie vykd. rašt. Algalapyje:

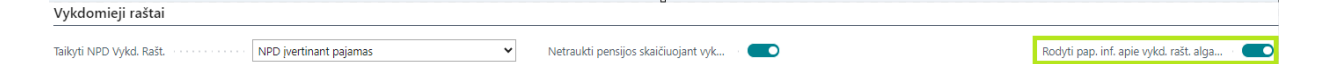

ļjungus šį nustatymą, darbuotojams, kurie turi vykdomųjų raštų, atsiskaitymo lapelyje atsiras du nauji laukai:

**Vykdomųjų raštų suma pradžiai** – bendra darbuotojo turimų visų vykdomųjų raštų pradinė suma įvesta ilgalaikių PI sąraše.

Vykdomųjų raštų suma pabaigai – neišmokėtų vykdomųjų raštų likutis mėnesio pabaigai.

5.2.18.1. Atsiskaitymo lapelio formavimas pagal registravimo datą.

Duomenys į atsiskaitymo lapelį bus surenkami pagal tai, su kokia data registruoti įrašai.

Pavyzdys:

| Pl įrašai:           |                   |                                 |               |                      |                     |                     |        |                  |
|----------------------|-------------------|---------------------------------|---------------|----------------------|---------------------|---------------------|--------|------------------|
| Registravimo<br>data | Darbuotojo<br>Nr. | Suskaičiuota<br>- Žiniar. tipas | PI kodas      | Skaičiavimo<br>mėnuo | Paskaičiuota<br>nuo | Paskaičiuota<br>iki |        | Uždarymo<br>data |
| 2021-11-10           | DU146             | Tarpinis                        | ALGA          | 2021-11-01           | 2021-11-01          | 2021-11-10          | 480,00 | 2021-12-07       |
| 2021-11-10           | DU146             | Tarpinis                        | SI 1DS<br>VSD | 2021-11-01           | 2021-11-01          | 2021-11-10          | 8,50   | 2021-12-07       |
| 2021-11-10           | DU146             | Tarpinis                        | GPM1 1L       | 2021-11-01           | 2021-11-01          | 2021-11-10          | -16,00 | 2021-12-07       |
| 2021-11-10           | DU146             | Tarpinis                        | SODRA         | 2021-11-01           | 2021-11-01          | 2021-11-10          | -93,60 | 2021-12-07       |
| 2021-11-10           | DU146             | Tarpinis                        | PENSIJA       | 2021-11-01           | 2021-11-01          | 2021-11-10          | -14,40 | 2021-12-07       |
| 2021-11-30           | DU146             | Tarpinis                        | ALGA          | 2021-11-01           | 2021-11-01          | 2021-11-30          | 560,00 | 2021-12-07       |

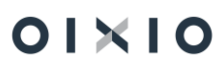

| 2021-11-1 | 0 DU146  | Tarpinis | ALGA    | 2021-11-01 | 2021-11-01 | 2021-11-10 | -480,00 | 2021-12-07 |
|-----------|----------|----------|---------|------------|------------|------------|---------|------------|
|           |          |          | ATOST   |            |            |            |         |            |
| 2021-11-3 | 30 DU146 | Tarpinis | KASM    | 2021-11-01 | 2021-11-12 | 2021-11-30 | 940,16  | 2021-12-07 |
|           |          |          | ATOST   |            |            |            |         |            |
| 2021-12-1 | 2 DU146  | Tarpinis | KASM    | 2021-11-01 | 2021-12-01 | 2021-12-12 | 578,56  |            |
|           |          |          | SI 1DS  |            |            |            |         |            |
| 2021-11-3 | 30 DU146 | Tarpinis | VSD     | 2021-11-01 | 2021-11-01 | 2021-11-30 | 26,55   | 2021-12-07 |
|           |          |          | SI 1DS  |            |            |            |         |            |
| 2021-11-1 | 0 DU146  | Tarpinis | VSD     | 2021-11-01 | 2021-11-01 | 2021-11-10 | -8,50   | 2021-12-07 |
|           |          |          | SI 1DS  |            |            |            |         |            |
| 2021-12-1 | 2 DU146  | Tarpinis | VSD     | 2021-11-01 | 2021-12-01 | 2021-12-12 | 10,24   |            |
| 2021 11   |          | Tarninie | CPM1 11 | 2021 11 01 | 2021-11-01 | 2021-11-20 | 250.03  | 2021 12 07 |
| 2021-11-0 | 0 00140  | тагріпіз | OTHIL   | 2021-11-01 | 2021-11-01 | 2021-11-30 | -230,33 | 2021-12-07 |
| 2021-11-1 | 0 DU146  | Tarpinis | GPM1 1L | 2021-11-01 | 2021-11-01 | 2021-11-10 | 16,00   | 2021-12-07 |
| 2021-12-1 | 2 DU146  | Tarpinis | GPM1 1L | 2021-11-01 | 2021-12-01 | 2021-12-12 | -35,71  |            |
| 2021-11-3 | 30 DU146 | Tarpinis | SODRA   | 2021-11-01 | 2021-11-01 | 2021-11-30 | -292,53 | 2021-12-07 |
| 2021-11-  | 0 DU146  | Tarpinis | SODRA   | 2021-11-01 | 2021-11-01 | 2021-11-10 | 93,60   | 2021-12-07 |
| 2021-12-1 | 2 DU146  | Tarpinis | SODRA   | 2021-11-01 | 2021-12-01 | 2021-12-12 | -112,82 |            |
| 2021-11-3 | 30 DU146 | Tarpinis | PENSIJA | 2021-11-01 | 2021-11-01 | 2021-11-30 | -45,00  | 2021-12-07 |
| 2021 11   |          | Torninic | DENGUA  | 2021 11 01 | 2021 11 21 | 2021 11 12 | 14.40   | 2021 12 07 |
| 2021-11-  | D0146    | rarpinis | PENSIJA | 2021-11-01 | 2021-11-01 | 2021-11-10 | 14,40   | 2021-12-07 |
|           |          |          | 551011  |            |            |            |         |            |
| 2021-12-1 | 12 DU146 | Tarpinis | PENSIJA | 2021-11-01 | 2021-12-01 | 2021-12-12 | -17,36  |            |

## Į atsiskaitymo lapelį įtraukti PI įrašai:

| Registravimo | Darbuotojo | Suskaičiuota    |               | Skaičiavimo | Paskaičiuota | Paskaičiuota |         | Uždarymo   |
|--------------|------------|-----------------|---------------|-------------|--------------|--------------|---------|------------|
| data         | Nr.        | - Ziniar. tipas | PI kodas      | ménuo       | nuo          | iki          | Suma    | data       |
| 2021-11-10   | DU146      | Tarpinis        | ALGA          | 2021-11-01  | 2021-11-01   | 2021-11-10   | 480,00  | 2021-12-07 |
|              |            |                 | SI 1DS        |             |              |              |         |            |
| 2021-11-10   | DU146      | Tarpinis        | VSD           | 2021-11-01  | 2021-11-01   | 2021-11-10   | 8,50    | 2021-12-07 |
| 2021-11-10   | DU146      | Tarpinis        | GPM1 1L       | 2021-11-01  | 2021-11-01   | 2021-11-10   | -16,00  | 2021-12-07 |
| 2021-11-10   | DU146      | Tarpinis        | SODRA         | 2021-11-01  | 2021-11-01   | 2021-11-10   | -93,60  | 2021-12-07 |
| 2021-11-10   | DU146      | Tarpinis        | PENSIJA       | 2021-11-01  | 2021-11-01   | 2021-11-10   | -14,40  | 2021-12-07 |
| 2021-11-30   | DU146      | Tarpinis        | ALGA          | 2021-11-01  | 2021-11-01   | 2021-11-30   | 560,00  | 2021-12-07 |
| 2021-11-10   | DU146      | Tarpinis        | ALGA          | 2021-11-01  | 2021-11-01   | 2021-11-10   | -480,00 | 2021-12-07 |
| 2021-11-30   | DU146      | Tarpinis        | ATOST<br>KASM | 2021-11-01  | 2021-11-12   | 2021-11-30   | 940,16  | 2021-12-07 |
| 2021-11-30   | DU146      | Tarpinis        | SI 1DS<br>VSD | 2021-11-01  | 2021-11-01   | 2021-11-30   | 26,55   | 2021-12-07 |
| 2021-11-10   | DU146      | Tarpinis        | SI 1DS<br>VSD | 2021-11-01  | 2021-11-01   | 2021-11-10   | -8,50   | 2021-12-07 |
| 2021-11-30   | DU146      | Tarpinis        | GPM1 1L       | 2021-11-01  | 2021-11-01   | 2021-11-30   | -250,93 | 2021-12-07 |
| 2021-11-10   | DU146      | Tarpinis        | GPM1 1L       | 2021-11-01  | 2021-11-01   | 2021-11-10   | 16,00   | 2021-12-07 |
| 2021-11-30   | DU146      | Tarpinis        | SODRA         | 2021-11-01  | 2021-11-01   | 2021-11-30   | -292,53 | 2021-12-07 |
| 2021-11-10   | DU146      | Tarpinis        | SODRA         | 2021-11-01  | 2021-11-01   | 2021-11-10   | 93,60   | 2021-12-07 |
| 2021-11-30   | DU146      | Tarpinis        | PENSIJA       | 2021-11-01  | 2021-11-01   | 2021-11-30   | -45,00  | 2021-12-07 |
| 2021-11-10   | DU146      | Tarpinis        | PENSIJA       | 2021-11-01  | 2021-11-01   | 2021-11-10   | 14,40   | 2021-12-07 |

Atsiskaitymo lapelis, suformuotas pagal registravimo datą:

01×10

Atsiskaitymo lapelis 2021 LAPKRITIS

| DU146         | Perskaiciavimas Testavimas |                                 |        |          |             |            |
|---------------|----------------------------|---------------------------------|--------|----------|-------------|------------|
| Už laikotarpį | Per žiniaraštį             | Priskaitymas/Išskaitymas        | Dienos | Valandos | Priskaityta | Išskaityta |
| LAPKRITIS     | Tarpinis                   | Ménesiné alga                   | 7,00   | 56,00    | 560,00      |            |
| LAPKRITIS     | Tarpinis                   | Kasmetinių atostogų apmokėjimas | 13,00  | 104,00   | 940,16      |            |
| LAPKRITIS     | Tarpinis                   | Gyventojų pajamų mokestis I     |        |          |             | 250,93     |
| LAPKRITIS     | Tarpinis                   | PENSIJA                         |        |          |             | 45,00      |
| LAPKRITIS     | Tarpinis                   | SODRA                           |        |          |             | 292,53     |
|               |                            |                                 |        | lš viso: | 1500,16     | 588,46     |

#### 5.2.18.2. Atsiskaitymo lapelio formavimas pagal uždarymo datą.

Pridėto pavyzdžio atveju PI įrašai paskaičiuoti 11 mėn., buvo uždaryti 2021 m. gruodžio mėn., tai jei formuosime atsiskaitymo lapelį 2021-11 laikotarpiui pagal uždarymo datą, atsiskaitymo lapelis bus tuščias (nebus duomenų).

Atsiskaitymo lapelį formuojant pagal uždarymo datą ir pasirinkus 2021-12-01 laikotarpį, atsiskaitymo lapelis bus suformuotas iš šių PI įrašų;

| Registravimo data 💌 | Skaičiavimo mėnuo 🔽 | Darbu 🔻 | PI kodas 💌 | Aprašas 💌    | Paskaičiuota nuo 🔽 | Paskaičiuota iki 💌 | Suma 💌  | Uždarymo data 耳 |
|---------------------|---------------------|---------|------------|--------------|--------------------|--------------------|---------|-----------------|
| 2021-11-10          | 2021-11-01          | DU146   | ALGA       | ALGA         | 2021-11-01         | 2021-11-10         | 480,00  | 2021-12-07      |
| 2021-11-10          | 2021-11-01          | DU146   | SI 1DS VSD | SI 1DS VSD   | 2021-11-01         | 2021-11-10         | 8,50    | 2021-12-07      |
| 2021-11-10          | 2021-11-01          | DU146   | GPM1 1L    | GPM1 1L      | 2021-11-01         | 2021-11-10         | -16,00  | 2021-12-07      |
| 2021-11-10          | 2021-11-01          | DU146   | SODRA      | SODRA        | 2021-11-01         | 2021-11-10         | -93,60  | 2021-12-07      |
| 2021-11-10          | 2021-11-01          | DU146   | PENSIJA    | PENSIJA      | 2021-11-01         | 2021-11-10         | -14,40  | 2021-12-07      |
| 2021-11-30          | 2021-11-01          | DU146   | ALGA       | Mėnesinė al  | 2021-11-01         | 2021-11-30         | 560,00  | 2021-12-07      |
| 2021-11-10          | 2021-11-01          | DU146   | ALGA       | Mėnesinė al  | 2021-11-01         | 2021-11-10         | -480,00 | 2021-12-07      |
| 2021-11-30          | 2021-11-01          | DU146   | ATOST KASM | Kasmetinių a | 2021-11-12         | 2021-11-30         | 940,16  | 2021-12-07      |
| 2021-11-30          | 2021-11-01          | DU146   | SI 1DS VSD | Sodra įmonė  | 2021-11-01         | 2021-11-30         | 26,55   | 2021-12-07      |
| 2021-11-10          | 2021-11-01          | DU146   | SI 1DS VSD | Sodra įmonė  | 2021-11-01         | 2021-11-10         | -8,50   | 2021-12-07      |
| 2021-11-30          | 2021-11-01          | DU146   | GPM1 1L    | Gyventojų p  | 2021-11-01         | 2021-11-30         | -250,93 | 2021-12-07      |
| 2021-11-10          | 2021-11-01          | DU146   | GPM1 1L    | Gyventojų p  | 2021-11-01         | 2021-11-10         | 16,00   | 2021-12-07      |
| 2021-11-30          | 2021-11-01          | DU146   | SODRA      | SODRA        | 2021-11-01         | 2021-11-30         | -292,53 | 2021-12-07      |
| 2021-11-10          | 2021-11-01          | DU146   | SODRA      | SODRA        | 2021-11-01         | 2021-11-10         | 93,60   | 2021-12-07      |
| 2021-11-30          | 2021-11-01          | DU146   | PENSIJA    | PENSIJA      | 2021-11-01         | 2021-11-30         | -45,00  | 2021-12-07      |
| 2021-11-10          | 2021-11-01          | DU146   | PENSIJA    | PENSIJA      | 2021-11-01         | 2021-11-10         | 14,40   | 2021-12-07      |

Atsiskaitymo lapelis, pagal uždarymo datą (pasirinkta atsiskaitymo lapelio formavimo data 2021-12-01):

#### Standartinė įmonė

#### DU146 Perskaiciavimas Testavimas Už laikotarpį Per žiniaraštį Priskaitymas/Išskaitymas Dienos Valandos Priskaityta Išskaityta LAPKRITIS Tarpinis Ménesiné alga 7,00 56,00 560,00 LAPKRITIS Tarpinis Kasmetinių atostogų apmokėjimas 13,00 104,00 940,16 LAPKRITIS 250.93 Tarpinis Gyventoju pajamu mokestis I Papild. pensijos kaupimas (darbuotojo LAPKRITIS 45,00 Tarpinis mokesčiai) SODRA įmoka 19,5 proc. (darbuotojo LAPKRITIS Tarpinis 292 53 mokesčiai) 588,46 Iš viso: 1500,16 Išmokėta mėnesio bėgyje: Avansu 0,00 Tarpiniu mokėjimu 911,70 Išmokama suma: 0,00 Pagrindinis neapmokestinamų pajamų dydis 245,53 Nepanaudotų atostogų likutis 21-12-31 (darbo dienos) -15,08 Bendra atostogų schema (darbo dienos) 20

Atsiskaitymo lapelis 2021 GRUODIS

#### 5.2.18.3. Atsiskaitymo lapelio formavimas pagal skaičiavimo

#### mėnesį.

Į atsiskaitymo lapelį, formuojamą pagal skaičiavimo mėnesį, bus traukiami visi PI įrašai, kurie skaičiuoti 2021-11 mėn. (nesvarbu kuria data registruoti, kada išmokėti ar neišmokėti).

Atsiskaitymo lapelis bus suformuotas iš šių PI įrašų:

| Registravimo data | Skaičiavimo mėnuo 📑 | Darbu 🔻 | PI kodas 🔻 | Aprašas 🔽    | Paskaičiuota nuo 🔽 | Paskaičiuota iki 💌 | Suma 🔽         | Uždarymo data 💌 |
|-------------------|---------------------|---------|------------|--------------|--------------------|--------------------|----------------|-----------------|
| 2021-11-10        | 2021-11-01          | DU146   | ALGA       | ALGA         | 2021-11-02         | L 2021-11-10       | 480,00         | 2021-12-07      |
| 2021-11-10        | 2021-11-01          | DU146   | SI 1DS VSD | SI 1DS VSD   | 2021-11-02         | L 2021-11-10       | 8,50           | 2021-12-07      |
| 2021-11-10        | 2021-11-01          | DU146   | GPM1 1L    | GPM1 1L      | 2021-11-02         | L 2021-11-10       | -16,00         | 2021-12-07      |
| 2021-11-10        | 2021-11-01          | DU146   | SODRA      | SODRA        | 2021-11-02         | 2021-11-10         | -93,60         | 2021-12-07      |
| 2021-11-10        | 2021-11-01          | DU146   | PENSIJA    | PENSIJA      | 2021-11-02         | L 2021-11-10       | -14,40         | 2021-12-07      |
| 2021-11-30        | 2021-11-01          | DU146   | ALGA       | Mėnesinė al  | 2021-11-02         | L 2021-11-30       | 560,00         | 2021-12-07      |
| 2021-11-10        | 2021-11-01          | DU146   | ALGA       | Mėnesinė al  | 2021-11-02         | L 2021-11-10       | -480,00        | 2021-12-07      |
| 2021-11-30        | 2021-11-01          | DU146   | ATOST KASM | Kasmetinių a | 2021-11-12         | 2 2021-11-30       | 940,16         | 2021-12-07      |
| 2021-12-12        | 2021-11-01          | DU146   | ATOST KASM | Kasmetinių a | 2021-12-02         | L 2021-12-12       | 578,56         |                 |
| 2021-11-30        | 2021-11-01          | DU146   | SI 1DS VSD | Sodra įmone  | 2021-11-02         | L 2021-11-30       | 26,55          | 2021-12-07      |
| 2021-11-10        | 2021-11-01          | DU146   | SI 1DS VSD | Sodra įmonė  | 2021-11-02         | L 2021-11-10       | -8 <i>,</i> 50 | 2021-12-07      |
| 2021-12-12        | 2021-11-01          | DU146   | SI 1DS VSD | Sodra įmone  | 2021-12-02         | L 2021-12-12       | 10,24          |                 |
| 2021-11-30        | 2021-11-01          | DU146   | GPM1 1L    | Gyventojų p  | 2021-11-02         | 2021-11-30         | -250,93        | 2021-12-07      |
| 2021-11-10        | 2021-11-01          | DU146   | GPM1 1L    | Gyventojų p  | 2021-11-02         | L 2021-11-10       | 16,00          | 2021-12-07      |
| 2021-12-12        | 2021-11-01          | DU146   | GPM1 1L    | Gyventojų p  | 2021-12-02         | 2021-12-12         | -35,71         |                 |
| 2021-11-30        | 2021-11-01          | DU146   | SODRA      | SODRA        | 2021-11-02         | L 2021-11-30       | -292,53        | 2021-12-07      |
| 2021-11-10        | 2021-11-01          | DU146   | SODRA      | SODRA        | 2021-11-02         | 2021-11-10         | 93,60          | 2021-12-07      |
| 2021-12-12        | 2021-11-01          | DU146   | SODRA      | SODRA        | 2021-12-02         | L 2021-12-12       | -112,82        |                 |
| 2021-11-30        | 2021-11-01          | DU146   | PENSIJA    | PENSIJA      | 2021-11-02         | 2021-11-30         | -45,00         | 2021-12-07      |
| 2021-11-10        | 2021-11-01          | DU146   | PENSIJA    | PENSIJA      | 2021-11-02         | L 2021-11-10       | 14,40          | 2021-12-07      |
| 2021-12-12        | 2021-11-01          | DU146   | PENSIJA    | PENSIJA      | 2021-12-02         | L 2021-12-12       | -17,36         |                 |

#### Standartinė įmonė

DU146

| Už laikotarpį | Per žiniaraštį | Priskaitymas/Išskaitymas                            | Dienos           | Valandos     | Priskaityta | Išskaityta |
|---------------|----------------|-----------------------------------------------------|------------------|--------------|-------------|------------|
| LAPKRITIS     | Tarpinis       | Ménesiné alga                                       | 7,00             | 56,00        | 560,00      |            |
| LAPKRITIS     | Tarpinis       | Kasmetinių atostogų apmokėjimas                     | 13,00            | 104,00       | 940,16      |            |
| LAPKRITIS     | Tarpinis       | Gyventojų pajamų mokestis I                         |                  |              |             | 250,93     |
| LAPKRITIS     | Tarpinis       | Papild. pensijos kaupimas (darbuotojo mokesčiai)    |                  |              |             | 45,00      |
| LAPKRITIS     | Tarpinis       | SODRA įmoka 19,5 proc. (darbuotojo<br>mokesčiai)    |                  |              |             | 292,53     |
| GRUODIS       | Tarpinis       | Kasmetinių atostogų apmokėjimas                     | 8,00             | 64,00        | 578,56      |            |
| GRUODIS       | Tarpinis       | Gyventojų pajamų mokestis I                         |                  |              |             | 35,71      |
| GRUODIS       | Tarpinis       | Papild. pensijos kaupimas (darbuotojo<br>mokesčiai) |                  |              |             | 17,36      |
| GRUODIS       | Tarpinis       | SODRA įmoka 19,5 proc. (darbuotojo<br>mokesčiai)    |                  |              |             | 112,82     |
|               |                |                                                     |                  | lš viso:     | 2078,72     | 754,35     |
|               |                |                                                     | Išmokėta mėne    | esio bėgyje: |             |            |
|               |                |                                                     |                  | Avansu       | 0,00        |            |
|               |                |                                                     | Tarpini          | u mokėjimu   | 1324,37     |            |
|               |                |                                                     | Išmoka           | ama suma:    | 0,00        |            |
|               |                | Pagrindinis neap                                    | mokestinamų pa   | ajamų dydis  | 645,53      |            |
|               |                | Nepanaudotų atostogų liku                           | tis 21-11-30 (da | rbo dienos)  | -8,78       |            |
|               |                | Bendra atoste                                       | ogų schema (da   | rbo dienos)  | 20          |            |

#### Atsiskaitymo lapelis 2021 LAPKRITIS

Perskaiciavimas Testavimas

#### 5.2.18.4. Atsiskaitymo lapelio formavimas skirtingomis kalbomis

Darbuotojo kortelės skirtuke *Kontaktinė informacija* požymis pagal kurį identifikuojama kokia kalba (LT ar ENG) formuojamas atsiskaitymo lapelis darbuotojui:

| Kontaktinė informacija                             |                                                   |                                                 |                                 |                 |
|----------------------------------------------------|---------------------------------------------------|-------------------------------------------------|---------------------------------|-----------------|
| Deklaruotas adresas                                | Gyvenamasis adresas                               | Ryšiai                                          |                                 |                 |
| Gatvé, Nr.                                         | Adresas 2                                         | Asm. tel. Nr.                                   |                                 |                 |
| Pašto kodas                                        | Gatvé, Nr.                                        | Darb. tel. Nr.                                  |                                 |                 |
| Miestas ······                                     | Pašto kodas · · · · · · · · · · · · · · · · · · · | El. paštas                                      |                                 |                 |
| Savivaldybės kodas                                 | Miestas 2 · · · · · · · · · · · · · · · · · ·     | Pagr. el. paštas / Atsisk.l                     | iki@columbusglobal.lt           |                 |
| Savivaldybės pavadinimas                           | Savivaldybės kodas                                | Kalba, kuria formuojami atsisk. lapeliai \cdots |                                 | ~               |
| Apskritis · · · · · · · · · · · · · · · · · · ·    | Savivaldybės pavadinimas                          |                                                 | <b>Ω</b> <sub>restriction</sub> |                 |
| Apskrities pavadinimas                             |                                                   |                                                 | → ENG English (U                | Inited Kingdom) |
| Šalies kodas · · · · · · · · · · · · · · · · · · · |                                                   |                                                 |                                 |                 |
| Šalies pavadinimas                                 |                                                   |                                                 |                                 |                 |
|                                                    |                                                   |                                                 | + Naujas                        | Pasirinkt       |

Galimi kalbos variantai:

- neparinkus jokio nustatymo atsiskaitymo lapelis bus siunčiamas pagal sistemos kalbą.
- Pasirinkus ,ENG' tokiam darbuotojui lapelis bus formuojamas anglų kalba.

Atsiskaitymo lapelių siuntimas vyksta įvertinus sekančius prioritetus:

1. Jei niekur nenurodyta – formuoja pagal sistemos kalbą.

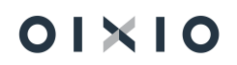

2. Jei nurodyta darbuotojo kortelėje, bet nenurodyta atsiskaitymo lapelio užklausoje – formuoja pagal darbuotojo kortelės nustatymą;

3. Jei nurodyta lapelio užklausos formoje – formuoja pagal užklausos parinkimus.

**PASTABA:** skirtingomis kalbomis lapeliai tik siunčiami. Peržiūrai pasirinkus vieną ar kelis darbuotojus lapeliai bus formuojami tik viena kalba, nevertinant kas nurodyta darbuotojo kortelėje.

**PASTABA2:** lapelių formavimui anglų kalba turi būti vertimai sistemoje.

## 5.2.18.5. El. paštu siunčiamų atsiskaitymo lapelių rakinimas slaptažodžiu (D365 BC on-prem)

Sistemoje yra galimybė, slaptažodžiu užrakinti darbuotojams el. paštu siunčiamą priedą, kuriame yra atsiskaitymo lapelio apie išmokamą darbo užmokestį ataskaita. Tokio el. laiško gavėjas jo pašto dėžutėje pridėtą failą – ataskaitą galės atidaryti tik suvedęs jam sugeneruotą slaptažodį.

#### 5.2.18.5.1. Funkcionalumo pagrindas

Kad įgalinti funkcionalumą reikia kreiptis į diegėjo atstovą, kad įvertinti esamus el. pašto nustatymus bei į turimą D365BC on-prem būtų įdiegtas papildomas slaptažodžių generavimo ir el. paštu siunčiamų ataskaitų užrakinimo plėtinys.

5.2.18.5.2. Nustatymai ir slaptažodžių sugeneravimas

Į turimą D365BC įdiegus slaptažodžių generavimo ir el. paštu siunčiamų ataskaitų užrakinimo plėtinį, pagrindinių nustatymų kortelėje "DU Nustatymai" (*Nustatymai* > *DU Nustatymai*) skirtuke "Kita" automatiškai atsiranda papildomas nustatymas "Atsisk. lapelių rakinimas slaptažodžiu", ties kuriuo reikia pažymėti

Tuo pat metu, darbuotojų kortelėse, skirtuko "Privatu" dalyje "Prisijungimai" atsiranda papildomas laukas "Slaptažodis atsiskaitymo lapeliui", kuriame automatiškai sugeneruojamas slaptažodis pagal paskutinius 6 darbuotojo kortelėje nurodyto asmens kodo skaitmenis. Esant poreikiui, šį, automatiškai sugeneruotą, slaptažodį personalo specialistas gali pakeisti kitu, bei informuoti apie pakeitimus darbuotoją.

Darbuotojas laiško gavėjas gaus laišką, su priedu, kuriame yra atsiskaitymo lapelio apie išmokamą darbo užmokestį ataskaita. Norint jį atidaryti bus paprašoma suvesti slaptažodį. Tik suvedus tinkamą slaptažodį priede esanti ataskaita bus atidaryta.

El. laišku gauto priedo slaptažodžio suvedimo prašymo lango pavyzdys:

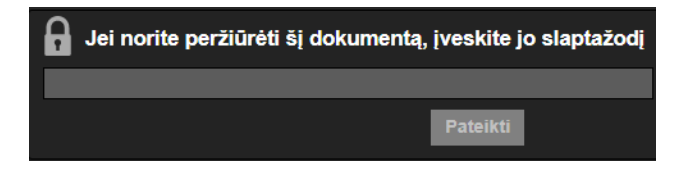

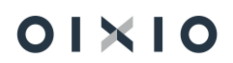

## 5.2.19. Sodros tarifų importas

D365 BC yra galimybė importuoti individualius darbuotojui taikomus Sodros tarifus XML formatu. Forma importui gali būti pasiekiama per paiešką, iš DU darbuotojų sąrašo ir iš DU darbuotojo kortelės (*Darbo užmokestis > DU darbuotojų sąrašas > Susiję > Individualūs duomenys > Individualūs Sodros procentai*):

| DU Darbuotoj | ų sąrašas: | Visi 🗸 🕴 🔎 | DU017      | ×                 | + Naujas          | 📋 Naikinti               | 📑 Paskyrir                  | mai 🛛 👗 Ne      | atvykimai 🧯   | Veiklos                   | 🖪 Tabelis               | 🖳 PI jraša  | ai ···       |                    |                 | ਲ਼ ≡ 0 2 0            | 1                 |
|--------------|------------|------------|------------|-------------------|-------------------|--------------------------|-----------------------------|-----------------|---------------|---------------------------|-------------------------|-------------|--------------|--------------------|-----------------|-----------------------|-------------------|
| Nr. †        | Vardas     | Pavard     | le         | darbinimo<br>data | Atleidimo<br>data | darbintas /<br>Atleistas | Sodros<br>pažymėjimo<br>Nr. | Asmens<br>kodas | Amžius        | Darb. reg.<br>grupės koda | Atidaryti i<br>Veiksmai | naudojant , | "Excel"<br>> | Padalinio<br>kodas | Padalinio pavao | A<br>Pa<br>linimas ko | uki<br>ada<br>oda |
| DU017        | : Kazys    | Kazait     | tis        | 2020-12-07        |                   | Įdarbintas               | SD1234567                   | 38001150        | 1 41          | ADM                       | Susiję                  | 1           | >            | Darbo sutartis     | >               |                       |                   |
|              |            |            |            |                   |                   |                          |                             |                 |               |                           | Mažiau pi               | arinkčių    |              | Darbuotojas        | >               |                       |                   |
|              |            |            |            |                   |                   |                          |                             |                 |               |                           |                         |             |              | Laiko apskaita     | >               |                       |                   |
|              |            |            |            |                   |                   |                          |                             |                 |               |                           |                         |             |              | Istorija           | >               |                       |                   |
|              |            |            |            |                   |                   |                          |                             |                 |               |                           |                         |             |              | Individualūs du    | iomenys >       | 🔤 Linksniavimas       |                   |
|              |            |            |            |                   |                   |                          |                             |                 |               |                           |                         |             |              |                    |                 | 🗧 Komentarai, failai  |                   |
|              |            |            |            |                   |                   |                          |                             |                 |               |                           |                         |             |              |                    |                 | 🖸 Darbuotojo tikslai  |                   |
|              |            |            |            |                   |                   |                          |                             |                 |               |                           |                         |             |              |                    |                 | 👮 Tikslų vertinimai   |                   |
| askyrimų s   | ąrašas∨    |            |            |                   |                   |                          |                             |                 |               |                           |                         |             |              |                    |                 | 🗈 Darbuotojo žinios   |                   |
| Darbuotojo   |            |            | Paskyrimo  | Pradžios          | Pabaigos          | Pareigų                  | Pareigų                     |                 | Darbo grafiko | Priskaitymo<br>bazė       |                         | Dar         | b. reg.      | Darbo sutarties    |                 | 🛄 Instruktavimai      |                   |
| Nr. †        | Vardas     | Pavardê    | eilês Nr.↑ | data              | data              | kodas                    | pavadinimas                 | Etatas          | kodas         | (ikainis)                 | Avanso s                | iuma gru    | ipės kodas   | tipas              | Darbo sut. tipo | Limitai               |                   |
| <u>DU017</u> | Kazys      | Kazaitis   | 1          | 2020-12-07        | 2021-03-31        | I VAD                    | Vadybininkas                | 1               | A P5          | 1 000,00                  | 10                      | 0,00 AD     | M            | 02                 | Terminuota d    | Paskatinimai/Pašal    | pos/Nuobai        |
| DU017        | Kazys      | Kazaitis   | 2          | 2021-04-01        |                   | VAD                      | Vadybininkas                | 1               | A P5          | 1 000,00                  | ) 15                    | 0,00 AD     | M            | 02                 | Terminuota d    | 📕 Ilgalaikis turtas   |                   |
|              |            |            |            |                   |                   |                          |                             |                 |               |                           |                         |             |              |                    |                 | 뿲 Darbo priemonių s   | sąrašas           |
|              |            |            |            |                   |                   |                          |                             |                 |               |                           |                         |             |              |                    |                 | Individualūs Sodro    | is procentai      |

Atsidariusioje formoje pasirenkama funkcija Importuoti mokesčius.

| Indiv         | idualūs Sodros mokesči | iai                    |                                 |                             |                         |                    |                              |             |           |
|---------------|------------------------|------------------------|---------------------------------|-----------------------------|-------------------------|--------------------|------------------------------|-------------|-----------|
| ٩             | leškoti + Naujas       | 🐺 Redaguoti sąrašą 🛛 📋 | Naikinti 🔡 Importuoti mokesčius | Atidaryti naudojant "Excel" | Susiję Mažiau parinkčių |                    |                              |             | ∑ ≣       |
|               | Darbuotojo Nr.         | Data nuo               | Data iki                        | Bendras tarifas             | Draudėjo tarifas        | Darbuotojo tarifas | Kaupimas papildomai pensijai | Importuotas | rašo Nr.↑ |
| $\rightarrow$ | DU017                  | 2021-06-0              | 1 2021-06-30                    | 23,67                       | 1,77                    | 19,50              | 2,40                         |             | 1         |
|               | DU024                  | 2021-06-0              | 1 2021-06-30                    | 21,27                       | 1,77                    | 19,50              | 0,00                         |             | 2         |
|               | DU018                  | 2021-06-0              | 2021-06-30                      | 24.27                       | 1,77                    | 19,50              | 3.00                         |             | 3         |

Pasirenkamas importuojamas XML formato failas.

| Import. Individualius Sodros tarifus 🛛 🗸 🧭        | ×                      |
|---------------------------------------------------|------------------------|
| Spausdintuvas (Tvarko naršyklė)                   |                        |
| Išplėstiniai >                                    |                        |
|                                                   |                        |
| 0                                                 | Importuoti XML failą 🙎 |
| Siusti i. Spausdinti Peržiūrėti & uždarvti Atšaul | ti Pasirinkti Atšaukti |

Individualių Sodros mokesčių lentelėje pildomi laukai:

| Laukas         | Lauko pildymo aprašas                                          |
|----------------|----------------------------------------------------------------|
| Darbuotojo Nr. | Laukas pildomas darbuotojo tabeliniu Nr., identifikuojant      |
|                | darbuotoją pagal importuojamame faile nurodytą asmens          |
|                | kodą [ <i>žymė faile AsmKodas</i> ] – tikrinamas DU Darbuotojo |
|                | kortelės laukas " <b>Asmens kodas</b> ". Sistemos naudotojui   |

| Laukas                                               | Lauko pildymo aprašas                                                   |
|------------------------------------------------------|-------------------------------------------------------------------------|
|                                                      | pateikiamas pranešimas, kai nerandamas darbuotojas su faile             |
|                                                      | nurodytu asmens kodu.                                                   |
| Data nuo                                             | Užpildoma iš failo [ <i>AsmDataNuo</i> ]                                |
| Data iki                                             | Užpildoma iš failo [ <i>AsmDatalki</i> ]                                |
| Bendras tarifas                                      | Užpildoma iš failo [ <i>BendrTrf</i> ]                                  |
| Draudėjo tarifas                                     | Užpildoma iš failo [ <i>DrdTrf</i> ] – tikrinamas nustatymas darbuotojo |
|                                                      | Paskyrimo kortelėje lauke " <b>Darbo sutarties tipas</b> "              |
|                                                      | (terminuota / neterminuota darbo sutarties). Sistemos                   |
|                                                      | naudotojui pateikiamas pranešimas, kai faile nurodytas                  |
|                                                      | draudėjo tarifas nesutampa su darbuotojui taikomu tarifu                |
|                                                      | pagal Paskyrimo kortelės nustatymą.                                     |
| Darbuotojo tarifas                                   | Užpildoma iš failo [ <i>ApdrTrf</i> ]                                   |
| Kaupimas papildomai                                  | Užpildoma iš failo [ <i>ApdrPkTrf</i> ] – tikrinami nustatymai          |
| pensijai                                             | darbuotojo Paskyrimo kortelėje laukuose " <b>Kaupia papildomai</b>      |
|                                                      | pensijai" ir "Kaupia palaipsniui". Sistemos naudotojui                  |
|                                                      | pateikiamas pranešimas, kai faile nurodytas papildomos                  |
|                                                      | pensijos kaupimo tarifas nesutampa su darbuotojui taikomu               |
|                                                      | tarifu pagal Paskyrimo kortelės nustatymus.                             |
| Importuotas                                          | Importo metu sistema užpildo lauką reikšme " <i>Taip</i> ". Laukas      |
|                                                      | pildomas reikšme "Ne", kai įrašas registruojamas rankiniu               |
|                                                      | būdu. Laukas neredaguojamas.                                            |
| Įrašo Nr.                                            | Importo metu ar registruojant rankiniu būdu, sistemos                   |
|                                                      | suteikiamas identifikacinis numeris. Laukas neredaguojamas.             |
| Individualūs Sodros mokesčiai                        | Π.                                                                      |
| 🔎 leškoti 🕂 Naujas 📪 Redaguoti sąrašą 🍵 Naikinti 🔠 I | nportuoti mokesõus 🖽 Atidaryti naudojant "Excel" Susiję Mažiau parinkõų |

|               | Darbuotojo Nr. | Data nuo       | Data iki   | Bendras tarifas | Draudėjo tarifas | Darbuotojo tarifas | Kaupimas papildomai pensijai | Importuotas | jrašo Nr. ↑ |
|---------------|----------------|----------------|------------|-----------------|------------------|--------------------|------------------------------|-------------|-------------|
| $\rightarrow$ | DU017          | <br>2021-06-01 | 2021-06-30 | 23,67           | 1,77             | 19,50              | 2,40                         |             | 1           |
|               | DU024          | 2021-06-01     | 2021-06-30 | 21,27           | 1,77             | 19,50              | 0.00                         |             | 2           |
|               | DU018          | 2021-06-01     | 2021-06-30 | 24,27           | 1,77             | 19.50              | 3.00                         |             | 3           |

Pagal poreikį už tą patį laikotarpį į Individualių Sodros mokesčių lentelę duomenys gali būti importuojami tiek kartų, kiek reikia – tokiu atveju, esami įrašai anuliuojami ir sukuriami nauji pagal importuojamo failo informaciją. Jei pagal buvusius tarifus sistemoje jau buvo registruotų skaičiavimų – būtina atlikti perskaičiavimą po atnaujintų tarifų importo.

Jei importo tikrinimo metu nustatomi nesutapimai tarp failo informacijos ir duomenų sistemoje, naudotojui pateikiamas pranešimas:

| Importuota: 4 Klaidų: 2 |                       |                                                                                  |  |  |  |  |  |  |
|-------------------------|-----------------------|----------------------------------------------------------------------------------|--|--|--|--|--|--|
| Nr.                     | Klaidos<br>eilutės Nr | Klaida                                                                           |  |  |  |  |  |  |
| 1                       | -                     | (KAZAITIS KAZYS) Netinkamas Įmonės VSD tarifas turi būti 1,77 importuojamas 2,49 |  |  |  |  |  |  |
| 2                       | 4                     | (PETRENAS PETRAS) Nepavyko nustatyti darbuotojo numerio!                         |  |  |  |  |  |  |

Individualių Sodros mokesčių forma visada atidaroma <u>neredagavimo režimu</u> – jei reikia įrašą registruoti rankiniu būdu ar atlikti koregavimą esamiems įrašams, pasirenkama *Redaguoti sąrašą*.

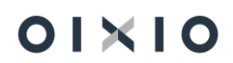

=

| In | dividualūs Sodros mokesč | liai                          |                        |                             |                         |                    |                              |             |                 |
|----|--------------------------|-------------------------------|------------------------|-----------------------------|-------------------------|--------------------|------------------------------|-------------|-----------------|
|    | ♀ Ieškoti + Naujas       | 🐯 Redaguoti sąrašą 📋 Naikinti | 🗄 Importuoti mokesčius | Atidaryti naudojant "Excel" | Susiję Mažiau parinkčių |                    |                              |             | $\nabla \equiv$ |
|    | Darbuotojo Nr.           | Data nuo                      | Data iki               | Bendras tarifas             | Draudėjo tarifas        | Darbuotojo tarifas | Kaupimas papildomai pensijai | Importuotas | rašo Nr.↑       |
|    | → <u>DU017</u>           | 2021-06-01                    | 2021-06-30             | 23,67                       | 1,77                    | 19,50              | 2,40                         |             | 1               |
|    | DU024                    | 2021-06-01                    | 2021-06-30             | 21,27                       | 1,77                    | 19,50              | 0,00                         |             | 2               |
|    | DU018                    | 2021-06-01                    | 2021-06-30             | 24,27                       | 1,77                    | 19,50              | 3,00                         | <b>V</b>    | 3               |
|    |                          |                               |                        |                             |                         |                    |                              |             |                 |

Paskyrimo kortelėje yra laukas **"Taikomi individualūs Sodros mokesčiai**". Jei per kalendorinius metus darbuotojui nėra importuotų / rankiniu būdu sukurtų įrašų Individualių Sodros mokesčių lentelėje, lauko **"Taikomi individualūs Sodros mokesčiai**" reikšmė yra *Ne* (laukas neredaguojamas), o laukai **"Kaupia papildomai pensijai**" ir **"Kaupia palaipsniui**" yra aktyvūs (redaguojami). Skaičiavimai vykdomi pagal bendruosius Sodros tarifų lentelėje nustatytus dydžius, įvertinus nustatymus darbuotojo Paskyrimo kortelėje.

| Pastyrimo kortele   Darbo data: 2022-01-20<br>DU017 Kazys Kazaitis Paskyrimo eilės Nr. 2         | Ø      | + 🗊                                                              | √jrašyta 📑 "* |
|--------------------------------------------------------------------------------------------------|--------|------------------------------------------------------------------|---------------|
| 🛅 Darbo sąłygų pasikeltimo įsakymas 📑 Darbo sutarties priedas 🛛 Veiksmai Susiję Mažiau parinkčių |        |                                                                  |               |
| Skaičiavimo informacija                                                                          |        |                                                                  | Rodyti mažiau |
| Pagr. darbo apmok. tipas · · · · · · · Ménesinis                                                 | ~      | Etatas                                                           | 1             |
| Priskaltymo bazė (įkainis) 1                                                                     | 000,00 | Darbo grafiko kodas A P5                                         | ~             |
| Atlyginimo skaidavimo koef.                                                                      | 0,00   | Taikomi individualūs Sodros mokesčiai                            |               |
| NPD tipas Pagrindinis                                                                            | ~      | Kaupia papildomai pensijai · · · · · · · · · · · · · · · · · · · |               |
| Avansas                                                                                          |        | Kaupia palaipsniui                                               |               |
| Avanso suma                                                                                      | 150,00 |                                                                  |               |
| Avanso procentas                                                                                 | 15,00  |                                                                  |               |

Jei per kalendorinius metus darbuotojui importuotas / rankiniu būdu sukurtas bent vienas įrašas Individualių Sodros mokesčių lentelėje, lauko "**Taikomi individualūs Sodros mokesčiai**" reikšmė nustatoma į *Taip* (laukas neredaguojamas), o laukai "**Kaupia papildomai pensijai**" ir "**Kaupia palaipsniui**" tampa neaktyviais (neredaguojamais). Tokiu atveju, skaičiavimai vykdomi pagal Individualius Sodros mokesčių lentelėje darbuotojui nustatytus dydžius.

| Paskyrimo kortelė                                                                                  | Ø        | + 🛍                                                                       | × 12               |
|----------------------------------------------------------------------------------------------------|----------|---------------------------------------------------------------------------|--------------------|
| DU017 Kazys Kazaitis Paskyrimo eilės Nr. 2                                                         |          |                                                                           |                    |
| 🛅 Darbo sąlygų pasikeitimo įsakymas 🛛 📋 Darbo sutarties priedas 🛛 Veiksmai Susiję Mažiau parinkčių |          |                                                                           |                    |
| Skaičiavimo informacija                                                                            |          | R                                                                         | ,<br>todyti mažiau |
| Pagr. darbo apmok. tipas · · · · · · · · · · · · · · · · · · ·                                     |          | Etatas                                                                    | 1                  |
| Priskaitymo bazė (įkainis)                                                                         | 1 000,00 | Darbo grafiko kodas · · · · · · · · · · · · · · · · · · A P5              |                    |
| Atlyginimo skaičiavimo koef.                                                                       | 0.00     | Taikomi individualūs Sodros mokesčiai · · · · · · · · · · · · · · · · · · |                    |
| NPD tipas · · · · · · Pagrindinis                                                                  |          | Kaupia papildomai pensijai · · · · · · · · · · · · · · · · · · ·          |                    |
| Avansas                                                                                            |          | Kaupia palaipsniui                                                        |                    |
| Avanso suma                                                                                        | 150,00   |                                                                           |                    |
| Avanso procentas                                                                                   | 15,00    |                                                                           |                    |

Jei einamaisiais kalendoriniais metais darbuotojas turi bent vieną importuotą / rankiniu būdu sukurtą įrašą Individualių Sodros mokesčių lentelėje, bet atliekant skaičiavimą / perskaičiavimą, nėra <u>einamojo / skaičiuojamojo</u> mėnesio dydžių Individualių Sodros mokesčių lentelėje - skaičiavimui / perskaičiavimui naudojami dydžiai iš paskutinio importuoto / rankiniu būdu registruoto mėnesio tarifų Individualių Sodros mokesčių lentelėje.

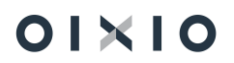

Programoje įdėta kontrolė, kad nebūtų galima darbuotojui įvesti Sodros procentų kelis kartus už tą patį laikotarpį (kontrolė aktuali, jei duomenys vedami ranka).

Numatyta galimybė vesti Sodros procentus viena eilute už kelis mėnesius (pavyzdžiui: 2024.01.01-2024.03.31)

PASTABA. Jei atliekant skaičiavimą už <u>sausio mėn., į</u> sistemą nebus suimportuoti / rankiniu būdu įvesti darbuotojų Individualių Sodros mokesčių tarifai - sausio mėnesio skaičiavimams bus naudojami bendrieji Sodros tarifų dydžiai (pagal datą "**Galioja nuo**"), įvertinus nustatymus darbuotojo Paskyrimo kortelėje dėl darbo sutarties tipo (terminuota / neterminuota) bei kaupimo papildomai pensijai (pilnai / palaipsniui).

## 5.2.20. Individualūs GPM procentai

D365 BC lentelėje 'Individualūs GPM procentai' yra galimybė suvesti darbuotojui taikomus individualius GPM procentus. Forma suvedimui pasiekiama iš DU darbuotojų sąrašo ir iš DU darbuotojo kortelės (*DU darbuotojų sąrašas arba DU darbuotojo kortelė > Susiję > Individualūs duomenys > Individualūs GPM procentai*):

| U Darbuotojų | sąrašas: Visi∨ | 🔎 leškoti 🕂 Naujas                                                                                                    | 🔋 Naikinti        | 🔁 Paskyrimai   | 👆 Neatvykima             | i 💼 Veiklos              | ሼ Tabelis | 📴 PI jrašai     | Atidaryti naudojant "Excel" | Veiksmai 🗸 🛛 Sus      | iję – Mažiau parinkčių                         |
|--------------|----------------|----------------------------------------------------------------------------------------------------|-------------------|----------------|--------------------------|--------------------------|-----------|-----------------|-----------------------------|-----------------------|------------------------------------------------|
| Nr. †        | Vardas         | Pavardé                                                                                                    | darbinimo<br>data | Atleidimo data | darbintas /<br>Atleistas | Sodros<br>pažymėjimo Nr. | Amžius    | Padalinio kodas | Padalinio pavadinimas       | Darbo sutartis        | ><br>skitesnio Padalinio pavadinimas Padalinys |
| 0004         | 1.000          | No. of Concession, Name of Concession, Name of | 2014-07-07        |                | darbintas                |                          |           | 101.00          | fearing sectors and on      | Darbuotojas           |                                                |
| 0005         | 11000          | 1000.0                                                                                                    | 2014-07-02        |                | ldarbintas               |                          |           | 101,000         | Property settores during    | Laiko apskaita        | >                                              |
| 0014         | 111111         | Report of                                                                                                    | 2014-07-28        |                | darbintas                |                          |           | 1000.000        |                             | Istorija              | 2                                              |
| 0046         | 11-12-22       | Sec.                                                                                                    | 1997-04-14        |                | Idarbintas               | -                        |           | 110,00          |                             | Individualūs duomenys | > 🔤 Linksniavimas                              |
| 0058         | 10.000         | large a                                                                                                    | 1994-08-17        |                | darbintas                | and the second           |           | 101,000         | 8-1677, 2878-00, RUTH       | 1211,788              | 🗧 Komentarai, failai                           |
| 0079         | (investor)     | for stations.                                                                                                    | 2009-11-18        |                | darbintas                | -                        |           | 100,000         | 1                           | an 1993,000           | Darbuotojo tikslai                             |
| 081          | 1000           | (Inspire)                                                                                                    | 2009-11-17        |                | darbintas                |                          |           | 101,000         | former (on departmenting    | 1011,100              | 🕐 Tikslų vertinimai                            |
| 114          | Terror I.      | Cardina .                                                                                                    | 2010-10-28        |                | darbintas                | 1011041                  |           | 10112           | 1000001100-00011-0          | 1011,000              | Darbuotojo žinios >                            |
| 122          | 10000          | there are in a                                                                                                    | 2011-03-24        |                | darbintas                | 0.000                    |           | 100,000         | 1-10000-1-1-00000-1-1-00    | 14 199,000            |                                                |
| 124          | 11110          | The years                                                                                                    | 2011-03-21        |                | ldarbintas               | 11-100.00                |           | 101,000         | Contraction Reprint         | 1101,000              |                                                |
| 130          |                | Sec. res                                                                                                    | 2011-04-01        |                | darbintas                |                          |           | 1011            | Constanting and             | 1011 (D1.)00          | Limitai                                        |
| 133          | 100003         | 1010010-0010                                                                                                    | 2011-04-01        |                | Idarbintas               | 10.00                    |           | 101,000         | 11100 at 10(10 mag = 10)    | 1011 (DL) (DL)        | Paskatinimai/Pašalpos/Nuobaudos                |
| 0137         | 11000-00       | contractor and                                                                                                    | 2011-04-08        |                | darbintas                | 111100                   |           | 101.00          | Color and Statistics        | 1011,100              | 📕 Ilgalaikis turtas                            |
|              |                |                                                                                                    |                   |                |                          |                          |           |                 |                             |                       | 🐕 Darbo priemonių sąrašas                      |
| askyrimu sai | rašas 🗸        |                                                                                                    |                   |                |                          |                          |           |                 |                             |                       | Individualūs Sodros procentai 3                |
|              |                |                                                                                                    | Packarimo Dradž   | ior Dabaioor   |                          |                          |           |                 | Darbo grafiko               | Driskaitumo           | Individualūs GPM procentai                     |

#### Atsidariusioje formoje ,Individualūs GPM procentai' užpildomi laukai:

| Laukas         | Lauko pildymo aprašas                                                                                   |  |  |  |  |  |
|----------------|----------------------------------------------------------------------------------------------------|--|--|--|--|--|
| Darbuotojo Nr. | Formą pasiekus per konkretų darbuotoją (pažymėtą DU<br>Darbuotojų saraše ar iš konkretaus darbuotojo DU |  |  |  |  |  |
|                | Darbuotojas kortelės), laukas užsipildo automatiškai.                                                   |  |  |  |  |  |
| Data nuo       | Suvedama individualaus GPM procento taikymo pradžios                                                    |  |  |  |  |  |
|                | data.                                                                                                   |  |  |  |  |  |
| Data iki       | Suvedus individualaus GPM procento taikymo pradžios datą,                                               |  |  |  |  |  |
|                | pabaigos data užsipildo automatiškai paskutine nurodytų                                                 |  |  |  |  |  |
|                | metų dienos data. <i>Pavyzdžiui:</i> nurodžius pradžios datą                                            |  |  |  |  |  |

| Laukas  | Lauko pildymo aprašas                                                                                                 |
|---------|----------------------------------------------------------------------------------------------------|
|         | 2021.10.01, pabaigos data automatiškai sugeneruojama 2021.12.31 datai. Esant poreikiui ji gali būti nurodoma kitokia. |
| Tarifas | Įvedamas individualus GPM procentas darbuotojui.                                                                      |

| namics 365  | Business Central         |                     |                    |                |                    |              |               |                     |       |          |          |            |                             |          |         |         |
|-------------|--------------------------|---------------------|--------------------|----------------|--------------------|--------------|---------------|---------------------|-------|----------|----------|------------|-----------------------------|----------|---------|---------|
|             |                          |                     | Personalas 🗸       | Darbo Laika    | s~                 | $\leftarrow$ | Individ       | luaiūs pajamų mokes | čiai  |          |          |            |                             | √ļrašyta |         |         |
| DU Darbuoto | ojų sąrašas: Visi $\vee$ | ,⊅ ieškoti + Nauja: | s 🔋 Naikinti       | 🔁 Paskyrimai   | 🍝 N                |              | ٦Q            | eškoti 🕂 Naujas     | 🐺 Red | aguoti s | arašą    | 🗐 Naikinti | Atidaryti naudojant "Excel" |          | 7 ≡     |         |
| Nr. †       | Vardas                   | Pavardé             | (darbinimo<br>data | Atleidimo data | darbir<br>Atleista |              |               | Darbuotoio Nr. 🔻    |       |          | Data nuc | ,          | Data iki                    |          | Tarifas | Padalir |
| 0004        |                          |                     | 2014-07-07         |                | darb               |              | $\rightarrow$ | 0004                |       | :        | 2021-10  | )-01       | 2021-12-31                  |          | 22,00   |         |
| 0005        |                          |                     | 2014-07-02         |                | darb               |              |               |                     |       |          |          |            |                             |          |         | m       |
|             |                          |                     |                    |                |                    |              |               |                     |       |          |          |            |                             |          |         |         |

Pasibaigus lentelėje nurodyto individualaus GPM procento galiojimo terminui, darbuotojui taikomas GPM procentas, iš pagrindinių nustatymų lentelės ,GPM procentai sąrašas' (*Nustatymai > Skaičiavimų nustat. > GPM procentai*).

5.2.20.1. Individualus GPM tarifas pajamų deklaracijos priskaitymuose ir GPM312 formoje

Darbuotojui taikomas individualus GPM tarifas yra vertinimas, renkant duomenis į pajamų deklaracijos priskaitymų lentelę ir generuojant GPM312 formą.

Darbuotojui registruojamas individualus GPM tarifas, pavyzdžiui, kai darbuotojo metinės pajamos pasiekia VSD įstatymu nustatytą VDU dydžio sumą ("VDU lubas"):

| ,∕2 le        | eškoti + Naujas  | 🐯 Redaguoti s | arašą ᆒ Naikinti | 💶 Atidaryti naudojant "Excel" | \ ≡     |
|---------------|------------------|---------------|------------------|-------------------------------|---------|
|               | Darbuotojo Nr. 🍸 |               | Data nuo         | Data iki                      | Tarifas |
| $\rightarrow$ | <u>DU888</u>     | :             | 2022-11-01       | 2022-12-31                    | 32,00   |

Suskaičiuojama GPM suma, taikant padidintą GPM tarifą:

| DU888 · Vardenis    | 1888 · Vardenis · Pavardenis   Darbo data: 2022-12-05                                                                           |                            |                        |            |                                               |                   |                              |                     |        |          |           |              |                  |                           |
|---------------------|----------------------------------------------------------------------------------------------------|----------------------------|------------------------|------------|-----------------------------------------------|-------------------|------------------------------|---------------------|--------|----------|-----------|--------------|------------------|---------------------------|
| PI įrašai 🖉 🔎       | l Jrašai 🔎 leškoti 🎝 Dimensijos 🙆 Naršyti registravimą 🙆 Naršyti uždarymą 🖼 Atidaryti naudojant "Excel" 🛛 Daugiau parinkčių 🍸 🔳 |                            |                        |            |                                               |                   |                              |                     |        |          |           |              |                  |                           |
| Registravi<br>data  | Registravimo<br>dokumento Nr.                                                                                                   | Darbuotojo<br>Nr. <b>T</b> | Paskyrimo<br>eilės Nr. | PI kodas   | Aprašas                                       | Aktyvumo<br>kodas | Paskaičiuota<br>nuo <b>T</b> | Paskaičiuota<br>iki | Dienos | Valandos | Suma      | NPD<br>dydis | Uždarymo<br>data | Uždarymo<br>dokumento Nr. |
| <u>2022-11-30</u> : | ATL000000537                                                                                                    | DU888                      | 1                      | ALGA       | Ménesiné alga                                 | DD                | 2022-11-01                   | 2022-11-30          |        | 160      | 10 000,00 |              | 2022-12-05       | PIU0000000112             |
| 2022-11-30          | ATL000000537                                                                                                    | DU888                      | 1                      | SI 1DS VSD | SODRA įmoka 1,77% nuo daruotojo darbo užmok.  |                   | 2022-11-01                   | 2022-11-30          |        |          | 177,00    |              | 2022-12-05       | PIU0000000112             |
| 2022-11-30          | ATL000000537                                                                                                    | DU888                      | 1                      | GPM1 1L    | Gyventojų pajamų mokestis l                   |                   | 2022-11-01                   | 2022-11-30          |        |          | -3 200,00 |              | 2022-12-05       | PIU0000000112             |
| 2022-11-30          | ATL000000537                                                                                                    | DU888                      | 1                      | SODRA      | SODRA įmoka 19,5 proc. (darbuotojo mokesčiai) |                   | 2022-11-01                   | 2022-11-30          |        |          | -1 950,00 |              | 2022-12-05       | PIU0000000112             |

Priskaitymui ALGA tokiu atveju kaip identifikatorius vietoje **Lent.1** nustatomas naujas tipas **GPM Indiv.** 

| DU888 · Vardeni      | is - Pavardenis               |                            | 7 <sup>4</sup>         | STAN     | Puslapio tikrinimas $\qquad 	imes$                                         |                   |                              |                     |          |           |   |      |                                                                                          |
|----------------------|-------------------------------|----------------------------|------------------------|----------|----------------------------------------------------------------------------|-------------------|------------------------------|---------------------|----------|-----------|---|------|------------------------------------------------------------------------------------------|
| PI įrašai            | 🔎 leškoti 🛛 🍰 Dimens          | ijos 🙇 Na                  | ršyti registrav        | vimą  Na | ršyti uždarymą 🛛 🕅 Atidaryti naudojant "Excel"                             | Daugiau           | parinkčių                    |                     |          | $\nabla$  |   | - 83 | Žr. informaciją apie puslapį, skirtingus jo elementus ir<br>jame rodomų duomenų šaltinį. |
| Registravimo<br>data | Registravimo<br>dokumento Nr. | Darbuotojo<br>Nr. <b>T</b> | Paskyrimo<br>eilės Nr. | PI kodas | Aprašas                                                                    | Aktyvumo<br>kodas | Paskaičiuota<br>nuo <b>T</b> | Paskaičiuota<br>iki | Valandos | Suma      | ¢ |      | Lapas<br>CLT PAY Payroll Entries (70534114, List)                                        |
| 2022-11-30           | ATL000000537                  | DU888                      | 1                      | ALGA     | Ménesiné alga                                                              | DD                | 2022-11-01                   | 2022-11-30          | 160      | 10 000,00 |   | - 10 | Lentelé                                                                                  |
| 2022-11-30           | ATL0000000537                 | DU888                      | 1                      | GPM1 1L  | SODRA įmoka 1,77% nuo daruotojo darbo užmok<br>Gvventoju pajamu mokestis l |                   | 2022-11-01                   | 2022-11-30          |          | -3 200.00 |   |      | CLT PAY Payroll Entry (70534113)                                                         |
| 2022-11-30           | ATL000000537                  | DU888                      | 1                      | SODRA    | SODRA įmoka 19,5 proc. (darbuotojo mokesčiai)                              |                   | 2022-11-01                   | 2022-11-30          |          | -1 950,00 |   |      | Perziureti ientelę Lentelės laukai Plėtiniai Puslapio filtrai                            |
|                      |                               |                            |                        |          |                                                                            |                   |                              |                     |          |           |   |      | pit X                                                                                    |
|                      |                               |                            |                        |          |                                                                            |                   |                              |                     |          |           |   |      | PIT Deduct (130, Option)<br>Ne<br>CLT Payroll                                            |
|                      |                               |                            |                        |          |                                                                            |                   |                              |                     |          |           |   |      | PIT (201, Option)<br>GPM Indiv.<br>CLT Payroll                                           |

Uždarytos / išmokėtos sumos surenkamos į pajamų deklaracijos priskaitymų lentelę deklaravimui:

| Priskaitymai               |                                                     |                     |                 |                       |                             |                                                      |                  |                |             |                     |          |                                |                     |                      |  |
|----------------------------|-----------------------------------------------------|---------------------|-----------------|-----------------------|-----------------------------|------------------------------------------------------|------------------|----------------|-------------|---------------------|----------|--------------------------------|---------------------|----------------------|--|
| Tvarkyti                   | Tvarkyti 🛛 👫 Rasti pajamų deklaracijos priskaitymus |                     |                 | Atidaryti nau         | Atidaryti naudojant "Excel" |                                                      |                  |                |             |                     |          |                                |                     |                      |  |
| 📋 Naikint                  | i                                                   |                     |                 |                       |                             |                                                      |                  |                |             |                     |          |                                |                     |                      |  |
|                            |                                                     |                     |                 |                       |                             | Su darbo<br>santykiais<br>susijusios<br>išmokos (A), |                  |                |             |                     |          |                                |                     |                      |  |
| Darbuotojo<br>Nr. <b>T</b> |                                                     | Vardas, pavardė     | Asmens<br>kodas | Savivaldybės<br>kodas | Pajamų<br>rūšies<br>kodas↓  | nesusijusios<br>išmokos (B)<br>↓                     | lšmoka<br>natūra | GPM<br>tarifas | GPM lentelė | Priskaityta<br>suma | GPM suma | ļmonės<br>sumokėta<br>GPM suma | Paskaičiuota<br>iki | Uždarymo<br>data 🕹 🝸 |  |
| <u>DU888</u>               |                                                     | VARDENIS PAVARDENIS | 38505150        | 123                   | 01                          | А                                                    |                  | 0,32           | GPM Indiv.  | 10 000,00           | 3 200,00 | 0,00                           | 2022-11-01          | 2022-12-05           |  |

Suformuojama metinė GPM312 forma - deklaracijoje dėl skirtingų GPM tarifų darbuotojui sukuriamos dvi eilutės:

|   | 1 Išmokas išmokėjusio asmens<br>ident fikacinis numeris (kodas) 123123 3 Aokest nis 2022 GPM 312L versila 01 Lapo<br>numeris (kodas)                                                                                                    |
|---|----------------------------------------------------------------------------------------------------|
|   | NUOLATINIAMS LIETUVOS GYVENTOJAMS IŠMOKĖTOS IŠMOKOS                                                                                                    |
|   | L1-identifikacinis numeris (kodas) L2-identifikacinio numerio (kodo) rūšis L3-vardas, pavardė L4-išmokos Kasė L5-išmokos rūšis L8-išmoka natūra L7-individualios veiklos išmoka darbuotojui L8-išmokos, neatėmus NPD, GPM, VSD [ir PSD], suma L9-GPM tarifas L10-išskaičiuota GPM suma L11-išmokas išmokėjusio asmens lėšomis už gyventoją sumokėta GPM suma |
| 1 | L1 38505150123 L2 1 L3 VARDENIS PAVARDENIS L4 A L5 01 L6                                                                                                    |
| 1 | L7 L8 20000.00 L9 20.00 L10 2000.00 L11 0.00 L12 L13 0.00                                                                                                    |
| 2 | L1 3 8 5 0 5 1 5 0 1 2 3 L L2 1 L3 VARDENIS PAVARDENIS L4 A L5 0 1 L6                                                                                                    |
| 1 |                                                                                                    |

## 5.2.21. Dienpinigiai

Darbuotojams, vykstantiems į komandiruotes, dienpinigiai sistemoje skaičiuojami:

- Darbo laikais > Veiklos įvedama komandiruotė (K arba KP);
- Lauke ,Vietos kodas' parenkamas šalies, į kurią darbuotojas vyksta, kodas. Jei Vietų kodų sąrašo lentelėje nėra reikiamos šalies, lentelę galima papildyti pasirinkus Naujas. Dienpinigiai bus skaičiuojami jei prie pasirinkto vietos šalies kodo, bus nurodytas dienos įkainis:

| Pasir | nkti - Vietų sąrašas 🕴 🔎 🗸 | 🕂 — Haujas 🛛 😨 Redaguoti sąrašą \cdots |             |         |       |                    | 2 <sup>x</sup> × |
|-------|----------------------------|----------------------------------------|-------------|---------|-------|--------------------|------------------|
|       | Kodas †                    | Aprešas                                | Pašto kodas | Miestas | Šalis | Šalies pavadinimas | Jkainis          |
|       | 01                         | Suomija                                |             |         | FI    | Finland            | 53,00            |
|       | 02                         | Norvegija                              |             |         | NO    | Norway             | 58,00            |
|       | 03                         | Lietuva                                |             |         | LT    | Lithuania          | 5,70             |
|       | 04                         | Estija                                 |             |         | EE    | Estonia            | 44,00            |

 Įvedus komandiruotės įrašą ir parinkus Vietos kodą, sistema įvertins komandiruotės dienų skaičių ir automatiškai paskaičiuos dienpinigius (K dienų skaičius X dienos įkainis pagal vietos kodą):

| Darbuotojo<br>Nr. | Aprašas      | Žy<br>poil<br>dien. | Nuo datos  | lki datos  | Kalendorinių<br>dienų sk. | Darbo dienų<br>skaičius | Valandų per<br>dieną | Vietos kodas | Tikslo kodas | Įkainis | Dienpinigiai | Prašymo<br>data |
|-------------------|--------------|---------------------|------------|------------|---------------------------|-------------------------|----------------------|--------------|--------------|---------|--------------|-----------------|
| <u>DU001</u> :    | Komandiruotė |                     | 2020-12-18 | 2020-12-18 | 1                         | 1                       | 8,00                 | 03           |              | 5,70    | 5,70         |                 |
| DU001             | Komandiruotė | V                   | 2021-03-01 | 2021-03-07 | 7                         | 5                       |                      | 01           |              | 53,00   | 371,00       |                 |

Tam, kad paskaičiuoti dienpinigiai iš *Veiklų* lentelės būtų automatiškai perkelti į Atlygio skaičiavimo žurnalą, paskaičiuoti, užregistruoti ir išmokėti darbuotojui, DU nustatymuose turi būti nurodytas dienpinigių priskaitymo kodas.

#### Dienpinigių priskaitymo kodo nustatymo pavyzdys:

| /eiksmai                  |                                         |
|---------------------------|-----------------------------------------|
| Bendra                    |                                         |
| Paskutinė versija         | Kiti nustatymai                         |
|                           | Darbuotojų numeriai · · · DU_TAB_NR     |
| DU starto data 2020-01-01 | Darbuot. darb. paž. nr. 🕐 🛛             |
|                           | Ilgalaikių PI numeriai \cdots 🛛 DU_ILG  |
| Ataskaitų mėnesiai        | Dienų sk. po mokėjim                    |
| Skaičiavimo mėnuo         | Neatv. dien. sk avans                   |
| 2021-04-01                | Testavimo kodas                         |
| Mokėjimo mėnuo            | Rodyti ilgalaikį turtą DU darbuotoją    |
| 2021-04-01                | Netaikyti NPD · · · · · · · ·           |
|                           | Netaikyti PNPD                          |
|                           | NPD apjungiamų mė                       |
|                           | Apjungti NPD                            |
|                           | Naudoti NPD Pagr. V                     |
|                           | Pajamų natūra GPM i GPM IM              |
|                           | Kopijuoti pareigybių 🔹 🌑                |
|                           | Dienpinigių PI kodas \cdots 🛛 DIENPINIG |
|                           | SAM ataskaitos darb SD1 DS VSD          |

## 5.2.22. Pajamos natūra

DU modulyje galima apskaityti įvairias pajamas natūra. Pajamos natūra sistemoje gali būti skaičiuojamos dviem būdais:

- Pajamų natūra priskaitymas vedamas per sumų žurnalus (rekomenduojama naudoti, kai tai yra vienkartinės pajamos natūra;
- Pajamų natūra priskaitymui yra kuriamas ilgalaikis priskaitymas (rekomenduojama naudoti, kai darbuotojui yra priskaitomos periodinės pajamos natūra).

PASTABA. Išsamiai kaip aprašyti pajamų natūra ilgalaikį priskaitymą aprašyta šio dokumento skyriuje *Ilgalaikiai priskaitymai ir išskaitymai*.

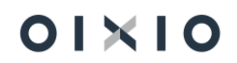

Pajamų natūra priskaitymui turi būti pasirenkamas toks priskaitymo PI kodas, kurio kortelės lauko *Pajamų tipas* yra:

- Natūra darbuot. pasirenkama, kai nuo pajamų natūra mokesčiai yra skaičiuojami iš darbuotojo;
- Natūra įmonė pasirenkama, kai nuo pajamų natūra mokesčiai yra skaičiuojami iš darbdavio.

Jei priskaitymo kodo kortelėje yra pasirinktas vienas iš šių nustatymų, tada skaičiavimo metu sistema nuo tokios sumos atskirais PI kodais paskaičiuos mokesčius (iš darbuotojo, arba iš darbdavio, priklausomai nuo nustatymo), tačiau uždarant įrašus ir formuojant banko pavedimo failą, pajamų natūra suma nebus įtraukiama į darbuotojui išmokamą sumą.

| Priskaitymo kortelė              |                             | Ø                                        | ) + 🖻               |
|----------------------------------|-----------------------------|------------------------------------------|---------------------|
| NATURA 1                         |                             |                                          |                     |
| 🖫 Knygos įrašai 🕴 Daugiau parink | čių                         |                                          |                     |
| Bendra                           |                             |                                          |                     |
| Kodas                            | NATURA 1                    | DK reg. datos metodas                    | ~                   |
| Pavadinimas                      | Pajamos natūra priskaitymas | Persk. DK reg. datos metodas             | ~                   |
| Tipas                            | Priskaitymas 🗸              | Neperskaičiuojamas                       |                     |
| Prisk. reg. grupės kodas         | NATUR                       | Dalinai apmokestinamas                   |                     |
| Pajamų rūšies kodas              | 01 ~                        | Pajamų tipas                             | Natūra darbuot. 🗸 🗸 |
| Pajamų rūšies grupė              | A                           | Skaidyti sumas · · · · · · · · · · · · ( |                     |
| Skaičiavimo formulė              |                             | Dovana                                   |                     |
| Ataskaitos grupės kodas          | KT PRISK V                  | Datų filtro formulė                      |                     |
| Ataskait. gr. kodo pavadinimas   | Kiti priskait.              | Laikot. nuo formulė                      |                     |
| PI grupės kodas                  | PAJAMOS NATŪRA V            | Laikot. iki formulė                      |                     |
| Avansinis mokėjimas              | ~                           | Datos filtro pavyzdys                    |                     |

# 5.2.23. Pajamos natūra dėl darbdavio automobilių naudojimo asmeniniais tikslais

Sistemoje veikia sprendimas dėl pajamų, gautų natūra, apmokestinimo ir deklaravimo, darbdavio automobilius naudojant asmeniniams poreikiams, kai mokesčiai išskaitomi iš darbuotojui priskaitytos sumos arba mokesčiai sumokami iš įmonės lėšų.

- 1) Pajamoms natūra dėl darbdavio automobilių naudojimo asmeniniais tikslais sukuriamos naujos **priskaitymų kortelės**:
- Kai mokesčiai išskaitomi iš darbuotojui priskaitytos sumos reikalingi nustatymai:
   "Pajamų tipas" = Natūra darbuot., "GPMokesčiui" = Auto ir "GPM PI Grupė" = Ne.

| Priskait      |                                             |   |                |                |               | Ø      | + 🛍                  |                                             |                |                                  | √ļraš        | yta 🗳  |   |
|---------------|---------------------------------------------|---|----------------|----------------|---------------|--------|----------------------|---------------------------------------------|----------------|----------------------------------|--------------|--------|---|
|               |                                             |   |                |                |               |        |                      |                                             |                |                                  |              |        |   |
| Bendu         | a                                           |   |                |                |               |        |                      |                                             |                |                                  |              |        |   |
|               | u                                           |   |                |                |               |        |                      |                                             |                |                                  |              |        |   |
| Kodas         |                                             |   | NAT AUTO D     |                |               |        | Ataskait. gr. kodo p | pavadinimas                                 | Kiti priskait. |                                  |              |        |   |
| Pavadir       | imas                                        |   | Pajamos natūra | a automobiliai | i darbuotojas |        | Ataskaitos grupės    | kodas · · · · · · · · · · · · · · · · · · · | KT PRISK       |                                  |              | $\sim$ |   |
| Tipas ·       |                                             |   | Priskaitymas   |                |               | ~      | Skaidyti sumas       |                                             | •              |                                  |              |        |   |
| Avansir       | is mokėjimas                                |   |                |                |               | ~      | Skaidyti pagal pask  | cyrimus                                     |                |                                  |              |        |   |
| Prisk. re     | g. grupės kodas                             |   | NATUR          |                |               | $\sim$ | Neskaidyti pagal ve  | eiklas/neatvykimus                          |                |                                  |              |        |   |
| PI grup       | avimas atlygio žurnale                      |   | PAJAMOS NAT    | ŪRA            |               | ~      | NPD netaikomas       |                                             |                |                                  |              |        |   |
| Pajamų        | rūšies kodas                                |   | 01             |                |               | $\sim$ | NPD metų sandūro     | oje                                         |                |                                  |              |        |   |
| Pajamų        | rūšies grupė                                |   | Α              |                |               |        | Netraukti j GPM ba   | azę                                         |                |                                  |              |        |   |
| Pajamų        | tipas · · · · · · · · · · · · · · · · · · · |   | Natūra darbuo  | t.             |               | ~      | Draudžiama neigia    | mas                                         |                |                                  |              |        |   |
| Dovana        |                                             |   |                |                |               |        | Apvalinimo tikslum   | nas · · · · · · · · · · · · · · · · · · ·   |                |                                  |              | 0,01   |   |
| Apmok         | st. Dovany Kodas                            |   |                |                |               | $\sim$ | Datų filtro formule  | è                                           |                |                                  |              |        |   |
| Lyginan       | a su MMA (Prastovos)                        |   |                |                |               |        | Laikot. nuo formul   | ė                                           |                |                                  |              |        |   |
| Vidurkis      | iš visų paskyrimų                           |   |                |                |               |        | Laikot. iki formulé  |                                             |                |                                  |              |        |   |
| Vidurki       | iš einamo ménesio                           |   |                |                |               |        | Datos filtro pavyzd  | lys · · · · · · · · · · · · · · · · · · ·   |                |                                  |              |        |   |
| Skirtas       | Igalaikių skaič.                            |   |                |                |               |        | NPD formulė          |                                             |                |                                  |              |        |   |
| Traukti       | llg. skaič. bazę                            |   |                |                |               |        | Dienų formulė        |                                             |                |                                  |              |        |   |
| DK reg.       | datos metodas                               |   |                |                |               | ~      | Valandų formulė      |                                             |                |                                  |              |        |   |
| Persk. D      | K reg. datos metodas                        |   |                |                |               | ~      | Skaičiavimo formul   | le                                          |                |                                  |              |        |   |
|               |                                             |   |                |                |               |        |                      |                                             |                |                                  |              |        |   |
|               |                                             |   |                |                |               |        |                      |                                             |                |                                  |              |        | - |
| Prisk./Išs    | r. įrašų sumavimo parametrai∨               |   |                |                |               |        |                      |                                             |                |                                  |              |        |   |
|               | Pradžios data 1                             |   | GPM mokesčiui  |                | GPM klasė     | SoDrai | Sodra klasė          | Vidurkiui                                   |                | Neļtakoja<br>Viršvalandžių bazės | GPM PI Grupe |        |   |
| $\rightarrow$ |                                             | 1 | Auto           |                |               | Taip   |                      | Ne                                          |                |                                  | Ne           |        |   |

 Kai mokesčiai sumokami iš įmonės lėšų – reikalingi nustatymai: "Pajamų tipas" = Natūra įmonė, "GPMokesčiui" = Auto ir "GPM PI Grupė" = Ne.

| Priskaitymo kortele |                                |                                   |                  |             |        | + 0                                                      |                     |                |                     | ~]r          | ašyta  | в.   |
|---------------------|--------------------------------|-----------------------------------|------------------|-------------|--------|----------------------------------------------------------|---------------------|----------------|---------------------|--------------|--------|------|
| NAT                 | AUTO I                         |                                   |                  |             | Ŭ      |                                                          |                     |                |                     |              |        |      |
| 🖳 Knyg              | gos įrašai                     |                                   |                  |             |        |                                                          |                     |                |                     |              |        |      |
| Benar               | a                              |                                   |                  |             |        |                                                          |                     |                |                     |              |        |      |
| Kodas               |                                |                                   | NAT AUTO I       |             |        | Ataskait. gr. kodo                                       | pavadinimas         | Kiti priskait. |                     |              |        |      |
| Pavadin             | imas                           | Pajamos natūra automobiliai įmonė |                  |             |        | Ataskaitos grupė                                         | s kodas             | KT PRISK       |                     |              | $\sim$ |      |
| Tipas ·             |                                | Priskaitymas v                    |                  |             |        |                                                          |                     |                |                     |              |        |      |
| Avansin             | is mokėjimas                   |                                   |                  |             | ~      | Skaidyti pagal pa                                        | skyrimus            |                |                     |              |        |      |
| Prisk. re           | g. grupės kodas                |                                   | NATUR            |             | $\sim$ | Neskaidyti pagal                                         | veiklas/neatvykimus |                |                     |              |        |      |
| PI grupa            | avimas atlygio žurnale         |                                   | PAJAMOS NATŪRA   |             | $\sim$ | NPD netaikomas                                           |                     |                |                     |              |        |      |
| Pajamų              | rūšies kodas                   |                                   | 01               |             | $\sim$ | NPD metų sandūroje · · · · · · · · · · · · · · · · · · · |                     |                |                     |              |        |      |
| Pajamų              | rūšies grupė                   |                                   | · · A            |             |        | Netraukti j GPM bazę                                     |                     |                |                     |              |        |      |
| Pajamų              | tipas                          |                                   | · · Natūra įmonė |             | ~      | Draudžiama neigi                                         | amas                |                |                     |              |        |      |
| Dovana              |                                |                                   |                  |             |        | Apvalinimo tikslu                                        | mas                 |                |                     |              |        | 0,01 |
| Apmoke              | est. Dovanų Kodas              |                                   |                  |             | $\sim$ | Datų filtro formu                                        | lė                  |                |                     |              |        |      |
| Lyginam             | na su MMA (Prastovos)          |                                   |                  |             |        | Laikot. nuo formulė                                      |                     |                |                     |              |        |      |
| Vidurkis            | iš visų paskyrimų              |                                   |                  |             |        | Laikot, iki formulė                                      |                     |                |                     |              |        |      |
| Vidurkis            | iš einamo mėnesio              |                                   |                  |             |        | Datos filtro pavyzdys                                    |                     |                |                     |              |        |      |
| Skirtas I           | Igalaikių skaič                |                                   |                  |             |        | NPD formule · · · · · · · · · · · · · · · · · · ·        |                     |                |                     |              |        |      |
| Traukti j           | llg. skaič. bazę               |                                   |                  |             |        | Dienų formulė                                            |                     |                |                     |              |        |      |
| DK reg.             | datos metodas                  |                                   |                  |             | ~      | Valandų formulė                                          |                     |                |                     |              |        |      |
| Persk. D            | K reg. datos metodas           |                                   |                  |             | ~      | Skaičiavimo form                                         | ılė                 |                |                     |              |        |      |
| Prisk./Išsk         | k. įrašų sumavimo parametrai 🗸 |                                   |                  |             |        |                                                          |                     |                |                     |              |        |      |
|                     | Decidition data t              | E                                 | CDM malaa Eul    | CDM Hand    | C-Di   | Carden Island                                            | West-Mark           |                | Neltakoja           | CDM DL Cruzt | 1      |      |
| $\rightarrow$       | Pradzios data i                |                                   | Auto             | OPIVI KIBSE | Taip   | Sodia kiase                                              | Ne                  |                | Virsvalandžių bazės | Ne           |        |      |
|                     |                                |                                   |                  |             |        |                                                          |                     |                | _                   |              |        |      |

- 2) Išskaitymo / priskaitymo kortelės GPM nuo pajamų natūra auto:
- Kai mokesčiai išskaitomi iš darbuotojui priskaitytos sumos:

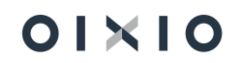

| Priskaitymo | kortelê |  |  |  |  |
|-------------|---------|--|--|--|--|
| CDM         |         |  |  |  |  |

| 🖥 Knygos įrašai                                                                                                    |                                                                                                    |          |                                                                                                    |                                                                                                    |                                                                                                    |                                                                                                    |                                  |          |
|----------------------------------------------------------------------------------------------------|----------------------------------------------------------------------------------------------------|----------|----------------------------------------------------------------------------------------------------|----------------------------------------------------------------------------------------------------|----------------------------------------------------------------------------------------------------|----------------------------------------------------------------------------------------------------|----------------------------------|----------|
| endra                                                                                                    |                                                                                                    |          |                                                                                                    |                                                                                                    |                                                                                                    |                                                                                                    |                                  |          |
| odas                                                                                                    | GPM AUTO D                                                                                                    |          |                                                                                                    | Ataskait. or. kodo                                                                                                    | pavadinimas                                                                                                    | GPM                                                                                                    |                                  |          |
| wadinimas                                                                                                    | GPM natūra auto darb                                                                                                    | uotoias  |                                                                                                    | Ataskaitos grupės                                                                                                    | kodas ·····                                                                                                    | GPM                                                                                                    |                                  |          |
| pas                                                                                                    | Išskaitymas                                                                                                    |          | ~                                                                                                    | Skaidyti sumas                                                                                                    | Skaidyti sumas                                                                                                    |                                                                                                    |                                  |          |
| vansinis mokėlimas                                                                                                    |                                                                                                    |          | ~                                                                                                    | Skaidyti pagal paskyrimus                                                                                                    |                                                                                                    |                                                                                                    |                                  |          |
| isk. reg. grupės kodas                                                                                                    | GPM                                                                                                    |          | ~                                                                                                    | Neskaidyti pagal y                                                                                                    | reiklas/neatvykimus                                                                                                    |                                                                                                    |                                  |          |
| grupavimas atlygio žurnale                                                                                                    |                                                                                                    | ČIAI     | ~                                                                                                    | NPD netaikomas                                                                                                    |                                                                                                    |                                                                                                    |                                  |          |
| iamu nīčies kodas                                                                                                    | 01                                                                                                    |          |                                                                                                    | NPD metu sandūr                                                                                                    | nie                                                                                                    |                                                                                                    |                                  |          |
| jamų rūšies kodas                                                                                                    | 01                                                                                                    |          |                                                                                                    | Netraukti i GPM b                                                                                                    | aze                                                                                                    |                                                                                                    |                                  |          |
| iamu tinas                                                                                                    | Natūra darbuot                                                                                                    | 1        | , in the second second s | Draudžiama neigia                                                                                                    | amas                                                                                                    |                                                                                                    |                                  |          |
| aniq upas                                                                                                    | Hutura darbaot.                                                                                                    | 1        |                                                                                                    | Apvalinimo tikslun                                                                                                    | nas                                                                                                    |                                                                                                    |                                  |          |
| mokest Dovanu Kodas                                                                                                    |                                                                                                    |          | ~                                                                                                    | Daty filtro formul                                                                                                    | lė                                                                                                    |                                                                                                    |                                  |          |
| inama su MMA (Prastower)                                                                                                    |                                                                                                    |          |                                                                                                    | Laikot. nuo formu                                                                                                    | lė                                                                                                    |                                                                                                    |                                  |          |
| lunkis iš visu naskurimu                                                                                                    |                                                                                                    |          |                                                                                                    | Laikot. iki formulé                                                                                                    |                                                                                                    |                                                                                                    |                                  |          |
| turkis iš einamo mėnesio                                                                                                    |                                                                                                    |          |                                                                                                    | Datos filtro pavyze                                                                                                    | dys · · · · · · · · · · · · · · · · · · ·                                                                                                    |                                                                                                    |                                  |          |
| rtas Ilgalaikiu skaič                                                                                                    |                                                                                                    |          |                                                                                                    | NPD formule                                                                                                    |                                                                                                    |                                                                                                    |                                  |          |
| ukti i Ila. skaič. baze                                                                                                    |                                                                                                    |          |                                                                                                    | Dienų formulė                                                                                                    |                                                                                                    |                                                                                                    |                                  |          |
| reg. datos metodas                                                                                                    | ·····                                                                                                    |          | ~                                                                                                    | Valandų formulė                                                                                                    |                                                                                                    |                                                                                                    |                                  |          |
| rsk DK reg datos metodas                                                                                                    |                                                                                                    |          | v                                                                                                    | Skaičiavimo formu                                                                                                    | lê                                                                                                    | (IGPM BAZE]+IGPM E                                                                                                    | BAZE REG])*[\$GPM PF             | ROCI     |
| •                                                                                                    | GITM ISSK.                                                                                                    |          |                                                                                                    |                                                                                                    |                                                                                                    |                                                                                                    |                                  |          |
| - Kai mo                                                                                                    | kesčiai sumo                                                                                                    | okami iš | įmonės l                                                                                                    | ėšų:<br>+ ®                                                                                                    |                                                                                                    |                                                                                                    |                                  | √ rašyt  |
| - Kai mo<br>Isailymo kortelė<br>PM AUTO I                                                                                                    | kesčiai sumo                                                                                                    | okami iš | įmonės l<br>Ø                                                                                                    | ėšų:<br>+                                                                                                    |                                                                                                    |                                                                                                    |                                  | √ rašyt  |
| → Kaimo<br>skaitymo kortelė<br>PM AUTO I<br>Knygos įrašai                                                                                                    | kesčiai sumo                                                                                                    | okami iš | įmonės I<br>Ø                                                                                                    | ėšų:<br>+                                                                                                    |                                                                                                    |                                                                                                    |                                  | √ rašyt  |
| → Kaimo<br>skaitymo kortelė<br>PM AUTO I<br>Krygos įrašai<br>ndra                                                                                                    | kesčiai sumo                                                                                                    | okami iš | įmonės I<br>Ø                                                                                                    | ėšų:<br>+                                                                                                    |                                                                                                    |                                                                                                    |                                  | √ rašyt  |
| → Kaimo<br>kaitymo kortelė<br>PM AUTO I<br>Krygos įrašai<br>ndra                                                                                                    | kesčiai sumo                                                                                                    | okami iš | įmonės I                                                                                                    | ėšų:<br>+ ®                                                                                                    | pavadinimas                                                                                                    | GPM                                                                                                    |                                  | √  rašyt |
| → Kaimo<br>kaitymo kortelė<br>PM AUTO I<br>krygos įrašai<br>ndra<br>las                                                                                                    | GPM AUTO 1<br>GPM natūra auto įmor                                                                                                    | okami iš | įmonės I                                                                                                    | ėšų:<br>+ ®<br>Ataskait. gr. kodo                                                                                                    | pavadīnīmas                                                                                                    | GPM<br>GPM                                                                                                    |                                  | √ rašyt  |
| → Kaimo<br>kaitymo kortelė<br>PM AUTO I<br>krygos įrašai<br>ndra<br>las                                                                                                    | GPM AUTO 1<br>GPM natūra auto įmor                                                                                                    | okami iš | įmonės l                                                                                                    | ėšų:<br>+ ®<br>Atsakait. gr. kodo<br>Atsakaitos grupės<br>Skaidyti sumas                                                                                                    | pavadinimas                                                                                                    | GPM<br>GPM                                                                                                    |                                  | √ [rašyt |
| → Kaimo<br>kaitymo kortelė<br>PM AUTO I<br>Krygos įrašai<br>ndra<br>las<br>adinimas                                                                                                    | GPM AUTO 1<br>GPM natūra auto įmor<br>Priskaitymas                                                                                                    | okami iš | įmonės l                                                                                                    | ėšų:<br>+ ®<br>Ataskait. gr. kodo<br>Ataskaitos grupės<br>Skaidyti sumas ···<br>Skaidyti sumas ···                                                                                                    | pavadinimas                                                                                                    | GPM<br>GPM                                                                                                    |                                  | √ rašyt  |
| → Kaimo<br>kaitymo kortelė<br>PM AUTO I<br>Krygos įrašai<br>ndra<br>das<br>sas<br>anslinis mokejimas<br>sk. reg. grupės kodas                                                                                                    | GPM AUTO 1<br>GPM AUTO 1<br>GPM natūra auto įmor<br>Priskaitymas<br>GPM IM                                                                                                    | okami iš | įmonės l                                                                                                    | ėšų:<br>+ ®<br>Ataskait. gr. kodo<br>Ataskaitos grupės<br>Skaidyti sumas ···<br>Skaidyti pagal pas<br>Neskaidyti pagal v                                                                                                    | pavadinimas<br>i kodas<br>ikyrimus<br>veiklas/neatvykimus                                                                                                    | GPM<br>GPM                                                                                                    |                                  | √ rašyt  |
| → Kaimo<br>kaitymo kortelė<br>PM AUTO I<br>Krygos įrašai<br>ndra<br>das<br>as<br>anslinis mokėjimas<br>sk. reg. grupės kodas<br>grupavimas atlygio žurnale                                                                                                    | GPM AUTO 1<br>GPM AUTO 1<br>GPM natūra auto įmor<br>Priskaitymas<br>GPM IM<br>DARBDAVIO SODRA                                                                                                    | okami iš | įmonės l                                                                                                    | ėšų:<br>+ ®<br>Ataskait. gr. kodo<br>Ataskaitos grupės<br>Skaidyti sumas<br>Skaidyti pagal pas<br>Neskaidyti pagal N                                                                                                    | pavadinimas<br>i kodas<br>ikyrimus<br>veiklas/neatvykimus                                                                                                    | GPM<br>GPM<br>GPM                                                                                                    |                                  | √ rašyt  |
| →     →     →     →     →     ←     Kai mo  kaitymo kortele PM AUTO I Knygos įrašai ndra  das vadnimas as kreg. grupek kodas us, kreg. grupek kodas                                                                                                    | GPM AUTO I<br>GPM AUTO I<br>GPM AUTO I<br>GPM IM<br>GPM IM<br>DARBDAVIO SODRA                                                                                                    | okami iš | įmonės l                                                                                                    | ėšų:<br>+ ®<br>Ataskait. gr. kodo<br>Ataskaitos grupės<br>Skaidyti sunas -<br>Skaidyti pagal Nas<br>Neskaidyti pagal N<br>NPD netaikomas<br>NPD metų sandūi                                                                                                    | pavadinimas<br>i kodas<br>i korimus<br>iekidas/neatvykimus                                                                                                    | GPM<br>GPM<br>GPM                                                                                                    |                                  | √ rašyt  |
| → Kai mo kaitymo kortele PM AUTO I Knygos įrašai ndra das as ansnins mokojimas ak, reg. grupės kodas grupavimas attygio žurnale amų rūšies kodas amų rūšies grupė                                                                                                    | GPM AUTO 1<br>GPM AUTO 1<br>GPM AUTO 1<br>GPM nationa auto jmore<br>Priskaitymas<br>GPM IM<br>DARBDAVIO SODRA<br>01<br>A                                                                                                    | okami iš | įmonės I<br>Ø                                                                                                    | ėšų:<br>+ ®<br>Ataskait. gr. kodo<br>Ataskaitos grupės<br>Skaidyti sunas<br>Skaidyti sunas<br>Skaidyti pagal N<br>NPD netaikomas<br>NPD metų sandui<br>Netraukti j GPM E                                                                                                    | pavadinimas<br>kodas<br>kyrimus<br>reiklas/neatvykimus<br>roje                                                                                                    | GPM<br>GPM<br>GPM<br>GPM<br>GPM                                                                                                    |                                  | √ rašyt  |
| Kaitmo kaitymo kortele PM AUTO I Knygos įrašai ndra las usinis mokėjimas k. reg. grupės kodas mų rūšies kodas mų rūšies grupė                                                                                                    | GPM AUTO 1<br>GPM AUTO 1<br>GPM AUTO 1<br>GPM nationa auto jmor<br>Priskaitymas<br>GPM IM<br>DARBDAVIO SODRA<br>01<br>A<br>Natūra jmone                                                                                                    | okami iš | įmonės l                                                                                                    | ėšų:<br>+ ®<br>Ataskait.gr. kodo<br>Ataskaitos grupės<br>Skaidyti sumas<br>Skaidyti pagal N<br>NPD neitų sanddi<br>NPD metų sanddi<br>Netraukti j GPM E<br>Draudžiama neigi                                                                                                    | pavadinimas                                                                                                    | GPM     GPM     GPM     GPM     GPM     GPM     GPM     GPM     GP     GPM     GP     GP |                                  | √ rašyt  |
| Cai mo     Kaitymo kortele     PM AUTO I     Knygos įrašai     ndra     ias     iadinimas     as     insinis mokėjimas     kk reg. grupės kodas     mų rūšies kodas     mų rūšies kodas     mų rūšies grupė     mų tipas     vana                                                                                                    | GPM AUTO 1<br>GPM AUTO 1<br>GPM AUTO 1<br>GPM natūra auto įmor<br>Priskaitymas<br>GPM IM<br>DARBDAVIO SODRA<br>01<br>A<br>Natūra įmone                                                                                                    | okami iš | įmonės l                                                                                                    | ėšų:<br>+ ®<br>Ataskait.gr. kodo<br>Ataskaitos grupės<br>Skaidyti sumas<br>Skaidyti pagal va<br>Neskaidyti pagal va<br>NPD neitų sanddi<br>Netraukti j GPM E<br>Draudžiama neigi<br>Apvalinimo tikslur                                                                                                    | pavadinimas                                                                                                    | GPM     GPM     GPM     GPM     GPM     GPM     GPM     GP     GP   |                                  | √ rašyt  |
| <ul> <li>Kaitymo kortele</li> <li>PM AUTO I</li> <li>Knygos įrašai</li> <li>Addra</li> <li>Ias</li> <li>adinimas</li> <li>as</li> <li>nisinis mokėjimas</li> <li>k, reg. grupės kodas</li> <li>mrų rūšies kodas</li> <li>mrų rūšies kodas</li> <li>mrų rūšies grupė</li> <li>mrų tipas</li> <li>vara</li> </ul>                                                                                                    | GPM AUTO I<br>GPM AUTO I<br>GPM AUTO I<br>GPM natūra auto įmor<br>Priskairymas<br>GPM IM<br>DARBDAVIO SODRA<br>01<br>A<br>Natūra įmone                                                                                                    | okami iš | įmonės l                                                                                                    | ėšų:<br>+ ®<br>Ataskait. gr. kodo<br>Ataskaitos grupės<br>Skaidyti sumas<br>Skaidyti pagal va<br>NPD neitų sandū<br>NPD metų sandū<br>Netraukti jGPM E<br>Draudžiama neigi<br>Apvalinimo tikalur<br>Datų filtro formu                                                                                                    | pavadinimas                                                                                                    | GPM           GPM                                                                                                    |                                  | √ rašyt  |
| - Kai mo kaitymo kortele PM AUTO I Krygos jašai Andra as adinimas s k reg. grupės kodas rupavimas atlygio žurnale mrų rūšies kodas mrų rūšies kodas mrų rūšies kodas mrų rūšies kodas mrų rūšies kodas                                                                                                    | GPM AUTO I<br>GPM AUTO I<br>GPM natūra auto įmor<br>Priskaitymas<br>GPM IM<br>DARBDAVIO SODRA<br>01<br>A<br>Natūra įmonė                                                                                                    | okami iš | įmonės l                                                                                                    | ĖŠŲ:<br>+ ®<br>Ataskait. gr. kodo<br>Ataskaitos grupės<br>Skaidyti sumas<br>Skaidyti pagal va<br>Neskaidyti pagal va<br>NPD netiaikomas<br>NPD netiaikomas<br>NPD metų sandūr<br>NPD netiaikomas<br>NPD metų sandūr<br>Draudžiama neigi<br>Apvalinimo tikulur<br>Datų filtro formu<br>Laikot. nuo formu                                                                                                    | pavadinimas                                                                                                    | CPM           GPM           GPM                                                                                                    |                                  | √ rašyt  |
| Creg. grupės kodas     rupavimas atlygio žurnale mų rūšies grupė mų tipas ana uokst. Dovanų Kodas anana su MAA (Prastovos)                                                                                                    | GPM AUTO I<br>GPM AUTO I<br>GPM AUTO I<br>GPM natūra auto įmor<br>Priskaitymas<br>GPM IM<br>DARBDAVIO SODRA<br>01<br>A<br>Natūra įmone                                                                                                    | okami iš | įmonės l                                                                                                    | ėšų:<br>+ ®<br>Ataskait.gr. kodo<br>Ataskaitos grupės<br>Skaidyti sumas<br>Skaidyti pagal nas<br>NPD metų sanddi<br>Netraukti j GPM E<br>Draudžiama neigi<br>Apvalinimo tikslut<br>Datų filtro formu<br>Laikot. nuo formu<br>Laikot. iki formulė                                                                                                    | pavadinimas                                                                                                    | GPM           GPM                                                                                                    |                                  | √ rašyt  |
| Creg. grupės kodas     creg. grupės kodas     creg. grupės kodas     mų rūlies kodas     mų rūlies kodas     mų rūlies kodas     mų rūlies kodas     mų rūlies kodas     mų rūlies kodas     mų rūlies kodas     mų rūlies kodas     mų rūlies kodas     mų rūlies kodas     mų rūlies kodas                                                                                                    | GPM AUTO I<br>GPM AUTO I<br>GPM AUTO I<br>GPM natūra auto įmor<br>Priskaitymas<br>GPM IM<br>DARBDAVIO SODRA<br>01<br>A<br>Natūra įmonė                                                                                                    | okami iš | įmonės l                                                                                                    | ĖŠŲ:<br>+ ®<br>Ataskait. gr. kodo<br>Ataskaitos grupėt<br>Skaidyti sumas<br>Skaidyti sumas<br>Skaidyti pagal va<br>NPD netiaikomas<br>NPD metiaikomas<br>NPD metiaikomas<br>NPD metiaikomas<br>NPD metiaikomas<br>NPD metiaikomas<br>NPD metiaikomas<br>NPD metiaikomas<br>NPD metiaikomas<br>NPD metiaikomas<br>NPD metiaikomas<br>NPD metiaikomas<br>NPD metiaikomas<br>NPD metiaikomas                                                                                                    | pavadinimas                                                                                                    | GPM           GPM                                                                                                    |                                  | ✓  rašyt |
| Creg. grupės kodas     creg. grupės kodas     creg. grupės koda | GPM AUTO I<br>GPM AUTO I<br>GPM AUTO I<br>GPM natūra auto įmor<br>Priskaitymas<br>GPM IM<br>DARBDAVIO SODRA<br>01<br>A<br>Natūra įmonė                                                                                                    | okami iš | įmonės l                                                                                                    | ėšų:<br>+ ®<br>Ataskait. gr. kodo<br>Ataskaitos grupės<br>Skaidyti sumas<br>Skaidyti pagal va<br>Neskaidyti pagal va<br>NPD metų sandū<br>Netraukti j GPM E<br>Draudžiama neigi<br>Apvalinimo tikslur<br>Datų filtro formu<br>Laikot. nuo formu<br>Laikot. nuo formu<br>Laikot. nuo formu                                                                                                    | pavadinimas                                                                                                    | GPM           GPM                                                                                                    |                                  | ✓  rašyt |
| Kai mo     Kai mo     inyoo kortele     MAUTO I     rrygos irašai     dria     s     inyoo irašai     drimas     is     is     is    is     is    is     is    is     is    is     is    is     is    is     is    is     is    is     is    is     is    is     is    is     is    is     is    is     is     is    is     is  | GPM AUTO I<br>GPM AUTO I<br>GPM AUTO I<br>GPM natūra auto įmor<br>Priskaitymas<br>GPM IM<br>DARBDAVIO SODRA<br>01<br>A<br>Natūra įmonė                                                                                                    | okami iš | įmonės l                                                                                                    | ĖŠŲ:<br>+ ©<br>Ataskait. gr. kodo<br>Ataskaitos grupės<br>Skaidyti sumas<br>Skaidyti sumas<br>Sk                                                                                                    | pavadinimas                                                                                                    | GPM           GPM                                                                                                    |                                  | ✓  rašyt |
| <ul> <li>- Kai mo</li> <li>caitymo kortelė</li> <li>PM AUTO I</li> <li>Krygos įrašai</li> <li>ndra</li> <li>as</li> <li>as</li> <li>nsinis mokėjimas</li> <li>c. reg. grupės kodas</li> <li>rupavimas attygio žurnale</li> <li>mų rūšies kodas</li> <li>mų rūšies kodas</li> <li>mų rūšies grupė</li> <li>mana su MMA (Prastovos)</li> <li>rikis š kienamo menesio</li> <li>as ligalakių skaič.</li> <li>ktij Jig. skaić bazę</li> <li>egi datos metodas</li> </ul>                                                                                                    | CPM BSC<br>Kesčiai sum(<br>GPM AUTO I<br>GPM AUTO I<br>GPM IM<br>Priskitymas<br>GPM IM<br>DARBDAVIO SODRA<br>01<br>A<br>Natūra jmonė<br>C<br>C<br>C<br>C<br>C<br>C<br>C<br>C<br>C<br>C<br>C<br>C<br>C                                                                                                    | okami iš | įmonės l                                                                                                    | ĖŠŲ:<br>+ ©<br>Ataskait. gr. kodo<br>Ataskaitos grupės<br>Skaidyti sumas<br>Skaidyti sumas<br>Skaidyti pagal pas<br>Neskaidyti pagal pas<br>NPD netaikomas<br>NPD netaikomas<br>Laikot. iki formule<br>Datos filtro payz<br>NPD formule<br>Dienų formulė                                                                                                    | pavadinimas<br>i kodas<br>i kodas<br>i kodas<br>ereiklas/neatvykimus<br>eroje<br>ereiklas/neatvykimus<br>eroje<br>ereiklas/neatvykimus<br>eroje<br>ereiklas/neatvykimus<br>eroje<br>ereiklas/neatvykimus<br>eroje<br>ereiklas/neatvykimus<br>eroje<br>ereiklas/neatvykimus<br>eroje<br>ereiklas/neatvykimus<br>eroje<br>ereiklas/neatvykimus<br>eroje<br>eroje<br>e<br>e<br>eroje<br>eroje<br>eroje<br>eroje<br>eroje<br>eroje<br>eroje<br>eroje<br>eroje<br>e<br>e<br>e<br>e<br>e<br>e<br>e<br>e<br>e<br>e<br>e<br>e<br>e<br>e<br>e<br>e<br>e<br>e | GPM           GPM                                                                                                    |                                  | ✓  rašyt |
| - Kai mo<br>kaitymo kortelė<br>PM AUTO I<br>Krygos įrašai<br>ndria<br>als<br>adinimas<br>s<br>nsinis mokėjimas<br>k. reg. grupės kodas<br>rupavimas attygio žurnalė<br>umų rūšies kodas<br>imų rūšies kodas<br>imų rūšies kodas<br>imų rūšies kodas<br>imų rūšies kodas<br>imų rūšies kodas<br>imų rūšies kodas<br>imų rūšies kodas<br>imų rūšies kodas<br>imų rūšies kodas<br>imų rūšies kodas<br>imų rūšies kodas<br>inama su MAA (Prastovos)<br>urkis iš visų paskyrimų<br>urkis iš einamo mėnesio<br>tas ligataikių skait.<br>kito į lig. skaic. bazę<br>reg. datos metodas<br>k. Ko treg. datos metodas                                                                                                    | CPM BSC<br>Kesčiai sum(<br>GPM AUTO I<br>GPM AUTO I<br>GPM IM<br>Priskitymas<br>GPM IM<br>DARBDAVIO SODRA<br>01<br>A<br>Natūra jmonė<br>C<br>C<br>C<br>C<br>C<br>C<br>C<br>C<br>C<br>C<br>C<br>C<br>C                                                                                                    | okami iš | įmonės l                                                                                                    | ĖŠŲ:<br>+ ©<br>Ataskait. gr. kodo<br>Ataskaitos grupės<br>Skaidyti sumas<br>Skaidyti sumas<br>Skaidyti pagal pas<br>Neskaidyti pagal v<br>NPD netaikomas<br>NPD metų sandū<br>NPD netaikomas<br>NPD metų sandū<br>NPD netaikomas<br>NPD metų sandū<br>NPD netaikomas<br>NPD metų sandū<br>NPD netaikomas<br>NPD metų sandū<br>NPD netaikomas<br>NPD metų sandū<br>NPD netaikomas<br>NPD metų sandū<br>NPD netaikomas<br>NPD metų sandū<br>Apvalinimo tikalur<br>Laikot. iki formulė<br>Datos filtro pavyz<br>NPD formulė<br>Dienų formulė<br>Valandų formulė                                                                                                    | pavadinimas<br>i kodas<br>skyrimus<br>veiklas/neatvykimus<br>roje<br>roje<br>amas<br>mas<br>he<br>te<br>te                                                                                                    | GPM<br>GPM<br>GPM<br>GPM<br>GPM<br>GPM<br>GPM<br>GPM                                                                                                    | BAZE_REG]I'SGPM_P                | ✓  rašyt |
| <ul> <li>- Kai mo</li> <li>kaitymo kortele</li> <li>PM AUTO I</li> <li>Knygos įrašai</li> <li>ndra</li> <li>as</li> <li>adinimas</li> <li>s</li> <li>nsinis mokėjimas</li> <li>k. reg. grupės kodas</li> <li>rupavimas atlygio žurnale</li> <li>imų rūšies kodas</li> <li>mų rūšies kodas</li> <li>mų rūšies kodas</li> <li>mų rūšies kodas</li> <li>mų rūšies kodas</li> <li>mų rūšies kodas</li> <li>mų rūšies kodas</li> <li>mų rūšies kodas</li> <li>mų rūšies kodas</li> <li>mų rūšies kodas</li> <li>mų rūšies kodas</li> <li>mų rūšies kodas</li> <li>mų rūšies kodas</li> <li>mų rūšies kodas</li> <li>mų tija skaič</li> <li>kis iš visų paskyrimų</li> <li>rikis iš einamo mėnesio</li> <li>tais ligalaikų skaič.</li> <li>kit ji lj. skaič. bazę</li> <li>visų. datos metodas</li> <li>k. DK reg. datos metodas</li> </ul>                                                                                                    | CPM BSC<br>Kesčiai sum(<br>GPM AUTO I<br>GPM AUTO I<br>GPM natūra auto įmor<br>Priskaitymas<br>GPM IM<br>DARBDAVIO SODRA<br>01<br>A<br>Natūra jmonė<br>C<br>C<br>C<br>C<br>C<br>C<br>C<br>C<br>C<br>C<br>C<br>C<br>C                                                                                                    | okami iš | įmonės l                                                                                                    | ĖŠŲ:<br>+ ©<br>Ataskait. gr. kodo<br>Ataskaitos grupės<br>Skaidyti sumas<br>Skaidyti sumas<br>Skaidyti pagal pas<br>Neskaidyti pagal pas<br>NPD netaikomas<br>NPD metų sandū<br>NPD netaikomas<br>NPD metų sandū<br>NPD netaikomas<br>NPD metų sandū<br>NPD netaikomas<br>NPD metų sandū<br>NPD netaikomas<br>NPD metų sandū<br>NPD netaikomas<br>NPD metų sandū<br>NPD netaikomas<br>NPD metų sandū<br>Apvalinimo tikslur<br>Laikot. itai formulė<br>Datos filtro pavyz<br>NPD formulė<br>Dienų formulė<br>Dienų formulė<br>Dienų formulė                                                                                                    | pavadinimas                                                                                                    | GPM<br>GPM<br>GPM<br>GPM<br>GPM<br>GPM<br>GPM<br>GPM                                                                                                    | BAZE_REG])'[\$GPM_P]             | ✓  rašyt |
| - Kai mo<br>kaitymo kortelė<br>PM AUTO I<br>Krygos įrašai<br>adminas as as as as as as nsinis mokėjimas kr reg. grupės kodas rupavimas attygio žurnale mų rūšies kodas mų rūšies kodas mų rūšies kodas mų rūšies kodas mų rūšies grupė mų rūšies kodas mų rūšies kodas mų rūšies kodas mų rūšies kodas mų rūšies kodas mų rūšies kodas mų rūšies kodas mų rūšies kodas mų rūšies kodas mų rūšies kodas mų rūšies kodas mų rūšies kodas mų rūšies kodas mų rūšies kodas mų rūšies kodas mų rūšies kodas varis iš visų paskyrimų rikis iš visų paskyrimų rikis iš visų baskyrimų rikis iš kisų basę visų datos metodas k. Dikrę, datos metodas ylikis įrašų sumavimo parametrai \u2014                                                                                                    | CPM AUTO I CPM AUTO I CPM AUTO I CPM AUTO I CPM AUTO I CPM AUTO I CPM AUTO I CPM AUTO I CPM AUTO AUTO CPM AUTO AUTO CPM AUTO CPM | okami iš | įmonės l                                                                                                    | ĖŠŲ:<br>+<br>Ataskait. gr. kodo<br>Ataskaitos grupės<br>Skaidyti sumas<br>Skaidyti sumas<br>Skaidyti pagal pas<br>Neskaidyti pagal pas<br>Neskaidyti pagal pas<br>NPD netaikomas<br>NPD netaikomas<br>NPD neta | pavadinimas                                                                                                    | GPM<br>GPM<br>GPM<br>GPM<br>GPM<br>GPM<br>GPM<br>GPM                                                                                                    | BAZE_REGJ)*(\$GPM_P              | ✓ [rašyt |
| → Kaimo<br>skaitymo kortele<br>SPM AUTO I<br>Krygos įrašai<br>endra<br>das<br>anšinis mokėjimas<br>sk. reg. grupės kodas<br>anšinis mokėjimas<br>sk. reg. grupės kodas<br>grupavimas atlygio žurnale<br>jamų rūšies kodas<br>amų rūšies grupė<br>iamų rūšies grupė<br>iamų rūšies grupė<br>iamų rūšies grupė<br>iamų su MAA (Prastovos)<br>furkis iš visų paskyrimų<br>lurkis iš visų paskyrimų<br>lurkis iš eiamo mėnesio<br>rtas Ilgalaikių skaič.<br>ukti ji lųs skaič. bazę<br>reg. datos metodas<br>sk. Picks, įrašų sumavimo parametrai∨<br>Pradiso data 1                                                                                                    | CPM moteschul                                                                                                    | okami iš | jmonės l<br>v                                                                                                    | ėšų:<br>+<br>Ataskait. gr. kodo<br>Ataskaits grupės<br>Skaidyti sumas<br>Skaidyti sumas<br>Skaidyti sumas<br>Skaidyti sumas<br>Skaidyti sumas<br>Skaidyti pagal va<br>NPD netusikomas<br>NPD metų sandū<br>NPD netušikomas<br>NPD netušikomas<br>NPD netušikomas<br>NPD netušikomas<br>NPD netušikomas<br>NPD formulę<br>Vialandų formulę<br>Skaidžaivimo formul                                                                                                    | pavadinimas                                                                                                    | GPM<br>GPM<br>GPM<br>GPM<br>GPM<br>GPM<br>GPM<br>GPM                                                                                                    | BAZE_REG]I*(SGPM_P<br>Vijelogija | ✓ [rašyt |

- Darbuotojo Sodros sumoms nuo pajamų natūra auto apskaičiuoti naudojamos išskaitymų kortelės:
- Kai mokesčiai išskaitomi iš darbuotojui priskaitytos sumos:

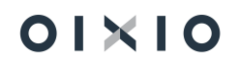

#### Priskaitymo kortelė

#### SODRA\_DARB

| 🖷 Knygos įrašai                             |                                             |                                      |                                  |
|---------------------------------------------|---------------------------------------------|--------------------------------------|----------------------------------|
| Bendra                                      |                                             |                                      |                                  |
| Kodas                                       | SODRA_DARB                                  | Ataskait. gr. kodo pavadinimas       | SOC D.                           |
| Pavadinimas                                 | SODRA įmoka 19,5 proc. (natūra darbuotojas) | Ataskaitos grupės kodas              | SOC D V                          |
| Tipas · · · · · · · · · · · · · · · · · · · | lšskaitymas 🗸                               | Skaidyti sumas                       |                                  |
| Avansinis mokėjimas                         | ~                                           | Skaidyti pagal paskyrimus            |                                  |
| Prisk. reg. grupės kodas                    | SODRA- ~                                    | Neskaidyti pagal veiklas/neatvykimus |                                  |
| Pl grupavimas atlygio žurnale               | DARBUOTOJO MOKESČIAI 🗸                      | NPD netaikomas                       |                                  |
| Pajamų rūšies kodas                         | ~ ~                                         | NPD metų sandūroje                   |                                  |
| Pajamų rūšies grupė                         |                                             | Netraukti j GPM bazę                 |                                  |
| Pajamų tipas                                | Natūra darbuot. 🗸                           | Draudžiama neigiamas                 |                                  |
| Dovana · · · · · · · · · · · · · · · · · ·  |                                             | Apvalinimo tikslumas                 | 0,01                             |
| Apmokest. Dovanų Kodas                      | ~                                           | Datų filtro formulė                  |                                  |
| Lyginama su MMA (Prastovos)                 |                                             | Laikot. nuo formulė                  |                                  |
| Vidurkis iš visų paskyrimų                  |                                             | Laikot. iki formulė                  |                                  |
| Vidurkis iš einamo mėnesio                  |                                             | Datos filtro pavyzdys                |                                  |
| Skirtas Ilgalaikių skaič.                   |                                             | NPD formulė                          |                                  |
| Traukti į Ilg. skaič. bazę                  |                                             | Dienų formulė                        |                                  |
| DK reg. datos metodas                       | ~ ~                                         | Valandų formulė                      |                                  |
| Persk. DK reg. datos metodas                | v                                           | Skaičiavimo formulė                  | ([SOC_B]+[SOC_B_REG])*[SSOC]/100 |

| Prisk./lšsl   | /lšsk. jrašų sumavimo parametrai∨ |  |               |           |          |             |           |                        |               |
|---------------|-----------------------------------|--|---------------|-----------|----------|-------------|-----------|------------------------|---------------|
|               | Pradžios data ↑                   |  | GPM mokesčiui | GPM klase | SoDrai   | Sodra klase | Vidurkiui | Viršvalandžių<br>bazės | GPIM PI Grupé |
| $\rightarrow$ |                                   |  | Ne            |           | SD.išsk. | SD1 DS VSD  | Ne        |                        | Ne            |
|               |                                   |  |               |           |          |             |           |                        |               |

| Priskaitymo kortelė                        | (e                                                                 | ) | + 🗈                                     | √ rašyta 🖂                 |
|--------------------------------------------|--------------------------------------------------------------------|---|-----------------------------------------|----------------------------|
| PENSIJA_D                                  |                                                                    |   |                                         |                            |
| 🖫 Knygos įrašai                            |                                                                    |   |                                         |                            |
| Bendra                                     |                                                                    |   |                                         |                            |
| Kodas                                      | PENSIJA_D                                                          |   | Ataskait. gr. kodo pavadinimas SOC D.   |                            |
| Pavadinimas                                | Papild. pensijos kaupimas (darbuotojo mokesčiai) nuo naturos darb. |   | Ataskaitos grupės kodas                 | ~                          |
| Tipas                                      | läskaitymas                                                        | ~ | Skaidyti sumas                          |                            |
| Avansinis mokėjimas                        |                                                                    | ~ | Skaidyti pagal paskyrimus               |                            |
| Prisk. reg. grupės kodas                   | SODRA-                                                             | ~ | Neskaidyti pagal veiklas/neatvykimus    |                            |
| PI grupavimas atlygio žurnale              | DARBUOTOJO MOKESČIAI                                               | ~ | NPD netaikomas                          |                            |
| Pajamų rūšies kodas                        |                                                                    | ~ | NPD metų sandūroje                      |                            |
| Pajamų rūšies grupė                        |                                                                    |   | Netraukti j GPM bazę                    |                            |
| Pajamų tipas                               | Natūra darbuot.                                                    | ~ | Draudžiama neigiamas                    |                            |
| Dovana · · · · · · · · · · · · · · · · · · |                                                                    |   | Apvalinimo tikslumas                    | 0,0                        |
| Apmokest. Dovanų Kodas                     |                                                                    | ~ | Datų filtro formulė                     |                            |
| Lyginama su MMA (Prastovos)                |                                                                    |   | Laikot. nuo formulė                     |                            |
| Vidurkis iš visų paskyrimų                 |                                                                    |   | Laikot. iki formulé                     |                            |
| Vidurkis iš einamo mėnesio                 |                                                                    |   | Datos filtro pavyzdys                   |                            |
| Skirtas Ilgalaikių skaič.                  |                                                                    |   | NPD formulė                             |                            |
| Traukti į Ilg. skaič. bazę                 |                                                                    |   | Dienų formulė                           |                            |
| DK reg. datos metodas                      |                                                                    | ~ | Valandų formulė                         |                            |
| Persk. DK reg. datos metodas               |                                                                    | ~ | Skaiőavimo formulė ([SOC_B]+[SOC_B_REG] | *[\$PENSIJA]/100           |
|                                            |                                                                    |   |                                         |                            |
| Drick Ačele izaču sumavimo paramotraju e   |                                                                    |   |                                         |                            |
| Lundrane land remains helditier et a       |                                                                    |   |                                         | Ne takoja<br>Viršvalandžių |

|               | Pradžios data 1 |   | GPM mokesčiui | GPM klase | SoDrai   | Sodra klasė | Vidurkiui | Viršvalandžių<br>bazės | GPM PI Grupė |
|---------------|-----------------|---|---------------|-----------|----------|-------------|-----------|------------------------|--------------|
| $\rightarrow$ |                 | 1 | Ne            |           | SD.išsk. | SD1 DS VSD  | Ne        |                        | Ne           |
|               |                 |   |               |           |          |             |           |                        |              |
|               |                 |   |               |           |          |             |           |                        |              |

| Priskaitymo kortelė           | $(\mathcal{P})$                   | + 🗈                                  | √ rašyta 🖾 ;                              |
|-------------------------------|-----------------------------------|--------------------------------------|-------------------------------------------|
| SI 1DS_DRB                    |                                   |                                      |                                           |
| 🌇 Knygos įrašai               |                                   |                                      |                                           |
| Bendra                        |                                   |                                      |                                           |
| Kodas                         | SI 1DS_DRB                        | Ataskait. gr. kodo pavadinimas       | SOC D.                                    |
| Pavadinimas                   | SODRA jmoka 1.77% natūra darbuot. | Ataskaitos grupės kodas              | SOC D V                                   |
| Tipas                         | Priskaitymas 🗸                    | Skaidyti sumas                       |                                           |
| Avansinis mokėjimas           | ~                                 | Skaidyti pagal paskyrimus            |                                           |
| Prisk. reg. grupės kodas      | SODRA+ ~                          | Neskaidyti pagal veiklas/neatvykimus |                                           |
| PI grupavimas atlygio žurnale | DARBDAVIO SODRA                   | NPD netaikomas                       |                                           |
| Pajamų rūšies kodas           | ~                                 | NPD metų sandūroje                   |                                           |
| Pajamų rūšies grupė           |                                   | Netraukti į GPM bazę                 |                                           |
| Pajamų tipas                  | Natūra darbuot. 🗸                 | Draudžiama neigiamas                 |                                           |
| Dovana                        |                                   | Apvalinimo tikslumas                 | 0,01                                      |
| Apmokest. Dovanų Kodas        | ~                                 | Datų filtro formulė                  |                                           |
| Lyginama su MMA (Prastovos)   |                                   | Laikot. nuo formulė                  |                                           |
| Vidurkis iš visų paskyrimų    |                                   | Laikot. iki formulė                  |                                           |
| Vidurkis iš einamo mėnesio    |                                   | Datos filtro pavyzdys                |                                           |
| Skirtas Ilgalaikių skaič.     |                                   | NPD formulé                          |                                           |
| Traukti į Ilg. skaič. bazę    |                                   | Dienų formulė                        |                                           |
| DK reg. datos metodas         | ~                                 | Valandų formulė                      |                                           |
| Persk. DK reg. datos metodas  | ~                                 | Skaičiavimo formulė                  | ([SOC_B]+[SOC_B_REG])*[\$DARBD_SODRA]/100 |
|                               |                                   |                                      |                                           |
|                               |                                   |                                      |                                           |

|               | Pradžios data ↑ |   | GPM mokesčiui | GPM klasė | SoDrai    | Sodra klasė | Vidurkiui | Neļtakoja<br>Viršvalandžių<br>bazės | GPM PI Grupė |
|---------------|-----------------|---|---------------|-----------|-----------|-------------|-----------|-------------------------------------|--------------|
| $\rightarrow$ |                 | 1 | Ne            |           | SD.prisk. | SI1 DS VSD  | Ne        |                                     | Ne           |
|               |                 |   |               |           |           |             |           |                                     |              |

## - Kai mokesčiai sumokami iš įmonės lėšų:

| Priskai                                                    | itymo kortelė                                                     |   |                       |           | Ø         | + 🗊                                                      |                                            |                     |                                  | √ļrašyta     | đ    |
|------------------------------------------------------------|-------------------------------------------------------------------|---|-----------------------|-----------|-----------|----------------------------------------------------------|--------------------------------------------|---------------------|----------------------------------|--------------|------|
| SI 1                                                       | DS_IM                                                             |   |                       |           | Ŭ         |                                                          |                                            |                     |                                  |              |      |
| 🖳 Kn                                                       | ygos įrašai                                                       |   |                       |           |           |                                                          |                                            |                     |                                  |              |      |
| Benc                                                       | Ira                                                               |   |                       |           |           |                                                          |                                            |                     |                                  |              |      |
| Kodas                                                      |                                                                   |   | SI 1DS_IM             |           |           | Ataskait. gr. kodo                                       | pavadinimas                                | SOC D.              |                                  |              |      |
| Pavad                                                      | inimas                                                            |   | SODRA jmoka 1,77% nat | ūra imonė |           | Ataskaitos grupė                                         | s kodas                                    | SOC D               |                                  |              | ~    |
| Tipas                                                      |                                                                   |   | Priskaitymas          |           | ~         | Skaidyti sumas                                           |                                            |                     |                                  |              |      |
| Avans                                                      | inis mokėjimas                                                    |   |                       |           | ~         | Skaidyti pagal pa                                        | skyrimus                                   |                     |                                  |              |      |
| Prisk.                                                     | Prisk. reg. grupės kodas · · · · · · · · · · · · · · · · · · ·    |   |                       |           |           | Neskaidyti pagal                                         | veiklas/neatvykimus                        |                     |                                  |              |      |
| Pl gru                                                     | Pl grupavimas atlygio žurnale · · · · · · · · DARBDAVIO SODRA · · |   |                       |           |           | NPD netaikomas                                           |                                            |                     |                                  |              |      |
| Pajam                                                      | ų rūšies kodas                                                    |   |                       |           | ~         | NPD metų sandūroje · · · · · · · · · · · · · · · · · · · |                                            |                     |                                  |              |      |
| Pajam                                                      | ų rūšies grupė                                                    |   |                       |           |           | Netraukti j GPM                                          | bazę · · · · · · · · · · · · · · · · · · · |                     |                                  |              |      |
| Pajam                                                      | ų tipas                                                           |   | · · · Natūra įmonė    |           | ~         | Draudžiama neig                                          | amas                                       |                     |                                  |              |      |
| Dovar                                                      | a                                                                 |   |                       |           |           | Apvalinimo tikslu                                        | mas                                        |                     |                                  |              | 0,01 |
| Apmo                                                       | kest. Dovanų Kodas                                                |   |                       |           | $\sim$    | Datų filtro formu                                        | lé                                         |                     |                                  |              |      |
| Lygina                                                     | ma su MMA (Prastovos)                                             |   |                       |           |           | Laikot. nuo formi                                        | Jle · · · · · · · · · · · · · · · · · · ·  |                     |                                  |              |      |
| Vidurk                                                     | is iš visų paskyrimų                                              |   |                       |           |           | Laikot. iki formule                                      |                                            |                     |                                  |              |      |
| Vidurk                                                     | is iš einamo mėnesio                                              |   |                       |           |           | Datos filtro pavy:                                       | tdys                                       |                     |                                  |              |      |
| Skirtas                                                    | Ilgalaikių skaič.                                                 |   |                       |           |           | NPD formulė                                              |                                            |                     |                                  |              |      |
| Traukt                                                     | i į Ilg. skaič. bazę                                              |   |                       |           |           | Dienų formulė                                            |                                            |                     |                                  |              |      |
| DK reg. datos metodas ···································· |                                                                   |   |                       |           |           | Valandų formule                                          |                                            |                     |                                  |              |      |
| Persk.                                                     | DK reg. datos metodas                                             |   |                       |           | ~         | Skaičiavimo form                                         | ulé                                        | ([SOC_B]+[SOC_B_REG | ])*[\$DARBD_SODRA                | ]/100        |      |
| Prisk./Išs                                                 | k. irašu sumavimo parametrai∨                                     |   |                       |           |           |                                                          |                                            |                     |                                  |              |      |
|                                                            | Pradžios data ↑                                                   |   | GPM mokesčiui         | GPM klasé | SoDrai    | Sodra klasė                                              | Vidurkiui                                  |                     | Neļtakoja<br>Viršvalandžių bazės | GPM PI Grupė |      |
| $\rightarrow$                                              |                                                                   | 1 | Ne                    |           | SD.prisk. | SI1 DS VSD                                               | Ne                                         |                     |                                  | Ne           |      |
|                                                            |                                                                   |   |                       |           |           |                                                          |                                            |                     |                                  |              |      |

| Priskaitymo kortelė           |                                                   | $( \ensuremath{\mathcal{O}})$ | 十 前                                                  |  |  |
|-------------------------------|---------------------------------------------------|-------------------------------|------------------------------------------------------|--|--|
| SODRA_APM                     |                                                   |                               |                                                      |  |  |
| 🖫 Knygos įrašai               |                                                   |                               |                                                      |  |  |
| Bendra                        |                                                   |                               |                                                      |  |  |
| Kodas                         | SODRA_APM                                         |                               | Ataskait. gr. kodo pavadinimas                       |  |  |
| Pavadinimas                   | SODRA 19.5 proc. nuo pajamų natūra (įmonės lėšos) |                               | Ataskaitos grupės kodas                              |  |  |
| Tipas                         | Priskaitymas                                      | ~                             | Skaidyti sumas · · · · · · · · · · · · · · · · · · · |  |  |
| Avansinis mokėjimas           |                                                   | ~                             | Skaidyti pagal paskyrimus 💿 💶                        |  |  |
| Prisk. reg. grupės kodas      | SODRA IM                                          | $\sim$                        | Neskaidyti pagal veiklas/neatvykimus                 |  |  |
| Pl grupavimas atlygio žurnale | DARBUOTOJO MOKESČIAI                              | $\sim$                        | NPD netaikomas                                       |  |  |

| Pajamų rūšies kodas          | ×                | NPD metų sandūroje    |                                   |
|------------------------------|------------------|-----------------------|-----------------------------------|
| Pajamų rūšies grupė          |                  | Netraukti j GPM bazę  |                                   |
| Pajamų tipas                 | Natūra įmonė 🗸 🗸 | Draudžiama neigiamas  |                                   |
| Dovana                       |                  | Apvalinimo tikslumas  | 0,01                              |
| Apmokest. Dovanų Kodas       | ~ ·              | Datų filtro formulė   |                                   |
| Lyginama su MMA (Prastovos)  |                  | Laikot. nuo formulė   |                                   |
| Vidurkis iš visų paskyrimų   |                  | Laikot. iki formulé   |                                   |
| Vidurkis iš einamo mėnesio   |                  | Datos filtro pavyzdys |                                   |
| Skirtas Ilgalaikių skaič.    |                  | NPD formulé           |                                   |
| Traukti į Ilg. skaič. bazę   |                  | Dienų formulė         |                                   |
| DK reg. datos metodas        | ~                | Valandų formulė       |                                   |
| Persk. DK reg. datos metodas | ~                | Skaičiavimo formulė   | ([SOC_B]+[SOC_B_REG])*[\$SOC]/100 |
|                              |                  |                       |                                   |

Prisk./Išsk. įrašų sumavimo parametrai $\vee$ 

|               | Pradžios data ↑ |     | GPM mokesčiui | GPM klasė | SoDrai    | Sodra klasė | Vidurkiui | Neļtakoja<br>Viršvalandžių bazės | GPM PI Grupė |
|---------------|-----------------|-----|---------------|-----------|-----------|-------------|-----------|----------------------------------|--------------|
| $\rightarrow$ |                 | 1.0 | Ne            |           | SD.prisk. | SI1 DS VSD  | Ne        |                                  | Ne           |
|               |                 |     |               |           |           |             |           |                                  |              |
|               |                 |     |               |           |           |             |           |                                  |              |
|               |                 |     |               |           |           |             |           |                                  |              |

| Priskaity   | /mo kortelė                                 |                             |                  | Ø         | + 🗊                 |                                           |                     |                                  | √ļrašyta     | ď    |
|-------------|---------------------------------------------|-----------------------------|------------------|-----------|---------------------|-------------------------------------------|---------------------|----------------------------------|--------------|------|
| PEN         | ISIJA_I                                     |                             |                  |           |                     |                                           |                     |                                  |              |      |
| 🖳 Knyg      | gos įrašai                                  |                             |                  |           |                     |                                           |                     |                                  |              |      |
| Bendr       | a                                           |                             |                  |           |                     |                                           |                     |                                  |              |      |
| Kodas       |                                             | <br>PENSIJA_I               |                  |           | Ataskait. gr. kodo  | pavadinimas                               | SOC D.              |                                  |              |      |
| Pavadin     | imas                                        | Papild. pensijos kaupimas n | Jo pajamų natūra |           | Ataskaitos grupės   | kodas                                     | SOC D               |                                  |              | ~    |
| Tipas ···   |                                             | Priskaitymas                |                  | ~         | Skaidyti sumas      |                                           | •                   |                                  |              |      |
| Avansin     | is mokėjimas                                |                             |                  | ~         | Skaidyti pagal pas  | kyrimus                                   |                     |                                  |              |      |
| Prisk. re   | g. grupės kodas                             | SODRA IM                    |                  | ~         | Neskaidyti pagal v  | veiklas/neatvykimus                       | •                   |                                  |              |      |
| PI grupa    | avimas atlygio žurnale                      | DARBUOTOJO MOKESČIAI        |                  | ~         | NPD netaikomas      |                                           |                     |                                  |              |      |
| Pajamų      | rūšies kodas                                |                             |                  | ~         | NPD metų sandū      | oje                                       |                     |                                  |              |      |
| Pajamų      | rūšies grupė                                |                             |                  |           | Netraukti j GPM I   | pazę                                      |                     |                                  |              |      |
| Pajamų      | tipas · · · · · · · · · · · · · · · · · · · | <br>Natūra įmonė            |                  | ~         | Draudžiama neigi    | amas                                      |                     |                                  |              |      |
| Dovana      |                                             |                             |                  |           | Apvalinimo tikslui  | nas                                       |                     |                                  |              | 0.01 |
| Apmoke      | est. Dovanų Kodas                           |                             |                  | $\sim$    | Datų filtro formu   | lė                                        |                     |                                  |              |      |
| Lyginam     | na su MMA (Prastovos)                       |                             |                  |           | Laikot. nuo formu   | le                                        |                     |                                  |              |      |
| Vidurkis    | iš visų paskyrimų                           |                             |                  |           | Laikot, iki formulé |                                           |                     |                                  |              |      |
| Vidurkis    | iš einamo mėnesio                           |                             |                  |           | Datos filtro pavyz  | dys · · · · · · · · · · · · · · · · · · · |                     |                                  |              |      |
| Skirtas I   | lgalaikių skaič.                            |                             |                  |           | NPD formulé         |                                           |                     |                                  |              |      |
| Traukti į   | llg. skaič. bazę                            |                             |                  |           | Dienų formulė       |                                           |                     |                                  |              |      |
| DK reg.     | datos metodas                               |                             |                  | ~         | Valandų formulė     |                                           |                     |                                  |              |      |
| Persk. D    | K reg. datos metodas                        |                             |                  | ~         | Skaičiavimo formu   | ilė · · · · · · · · · · · · · · · · · · · | ([SOC_B]+[SOC_B_REG | 5])*[\$PENSIJA]/100              |              |      |
|             |                                             |                             |                  |           |                     |                                           |                     |                                  |              |      |
| Prisk./Išsk | c. įrašų sumavimo parametrai∨               |                             |                  |           |                     |                                           |                     |                                  |              |      |
|             | Pradžios data 1                             | GPM mokesčiui               | GPM klasé        | SoDrai    | Sodra klasé         | Vidurkiui                                 |                     | Neltakoja<br>Viržuslandžiu bazėr | GPM PI Gruné |      |
| <i>→</i>    |                                             | Ne                          |                  | SD.prisk. | SI1 DS VSD          | Ne                                        |                     |                                  | Ne           |      |
|             |                                             |                             |                  |           |                     |                                           |                     |                                  |              |      |

### 5.2.23.1. Pajamų natūra auto formulės

Darbinėje aplinkoje turi būti sukonfigūruotos skaičiavimo formulės GPM ir Sodra nuo pajamų natūra dėl darbdavio automobilių naudojimo asmeniniais tikslais, kai mokesčiai išskaitomi iš darbuotojui priskaitytos sumos ir kai mokesčiai sumokami iš įmonės lėšų.

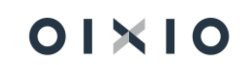

ď

| Priskaitymai/Išskai                          | ityma | i: Pasirinktin                       | is filtravimas 🗸      | ,                                                      | + Naujas                                    | 📋 Naikinti              | 💀 Redaguoti s        | ąrašą 🔁              | Naujinti registru                 | iotųkaitymų parametru                                 | s 📝 Redaguoti sk. formules 🛛 …                                                     |
|----------------------------------------------|-------|--------------------------------------|-----------------------|--------------------------------------------------------|---------------------------------------------|-------------------------|----------------------|----------------------|-----------------------------------|-------------------------------------------------------|------------------------------------------------------------------------------------|
| Tipas ↑                                      | Kod   | las <b>T</b>                         | Pavadinimas           |                                                        |                                             |                         | Pajamų rūši<br>kodas | s Pajamų<br>rūšies g | Ataskaito<br>rupė grupės k        | odas Skaičiavimo formu                                | le                                                                                 |
| Priskaitymas                                 | NA    | T AUTO D                             | Pajamos natūra        | a automobiliai darbu                                   | otojas                                      |                         | 01                   | А                    | KT PRIS                           | к                                                     |                                                                                    |
| Priskaitymas                                 | SI 1  | 1DS_DRB                              | SODRA jmoka           | 1,77% natūra darbuo                                    | ot.                                         |                         |                      |                      | SOC D                             | ([SOC_B]+[SOC                                         | _B_REG])*[\$DARBD_SODRA]/100                                                       |
| <u>Išskaitymas</u>                           | GP    | M AUTO D                             | GPM natūra au         | ito darbuotojas                                        |                                             |                         | 01                   | А                    | GPM                               | ([GPM_BAZE]+[                                         | GPM_BAZE_REG])*[\$GPM_PROC]                                                        |
| lšskaitymas                                  | PE    | NSIJA_D                              | Papild. pensijos      | kaupimas (darbuoto                                     | ojo mokesčiai) r                            | nuo naturos darb.       |                      |                      | SOC D                             | ([SOC_B]+[SOC                                         | _B_REG])*[\$PENSIJA]/100                                                           |
| lšskaitymas                                  | so    | DRA_DARB                             | SODRA jmoka           | 19,5 proc. (natūra da                                  | arbuotojas)                                 |                         |                      |                      | SOC D                             | ([SOC_B]+[SOC                                         | _B_REG])*[\$SOC]/100                                                               |
|                                              |       |                                      |                       |                                                        |                                             |                         | Paja<br>rūšies       | Pajamų<br>rūšies     | Ataskaitos<br>grupės              |                                                       |                                                                                    |
| Tipas ↑                                      |       | Kodas 🝸                              | Pavad                 | linimas                                                |                                             |                         | kodas                | grupė                | kodas                             | Skaičiavimo formulė                                   |                                                                                    |
| <u>Priskaitymas</u>                          | ÷     | GPM AUTO                             | I GPM                 | i natūra auto įmo                                      | né                                          |                         | 04                   | ^                    |                                   |                                                       |                                                                                    |
|                                              |       |                                      |                       |                                                        | Sinc                                        |                         | 01                   | А                    | GPM                               | ([GPM_BAZE]+[GF                                       | PM_BAZE_REG])*[\$GPM_PROC]                                                         |
| Priskaitymas                                 |       | NAT AUTO I                           | Pajar                 | nos natūra autor                                       | mobiliai įmor                               | né                      | 01                   | A                    | GPM<br>KT PRISK                   | ([GPM_BAZE]+[GF                                       | PM_BAZE_REG])*[\$GPM_PROC]                                                         |
| Priskaitymas<br>Priskaitymas                 |       | NAT AUTO I<br>PENSIJA_I              | Pajar<br>Papil        | mos natūra autor<br>d. pensijos kaupi                  | mobiliai įmor<br>mas nuo paj                | nė<br>amų natūra        | 01                   | A                    | GPM<br>KT PRISK<br>SOC D          | ([GPM_BAZE]+[GF                                       | PM_BAZE_REG])*[\$GPM_PROC]<br>_REG])*[\$PENSIJA]/100                               |
| Priskaitymas<br>Priskaitymas<br>Priskaitymas |       | NAT AUTO I<br>PENSIJA_I<br>SI 1DS_IM | Pajar<br>Papil<br>SOD | mos natūra auto<br>d. pensijos kaupi<br>RA įmoka 1,77% | mobiliai įmor<br>mas nuo paj<br>natūra imor | nė<br>jamų natūra<br>nė | 01                   | A                    | GPM<br>KT PRISK<br>SOC D<br>SOC D | ([GPM_BAZE]+[GF<br>([SOC_B]+[SOC_B<br>([SOC_B]+[SOC_B | PM_BAZE_REG])*[\$GPM_PROC]<br>_REG])*[\$PENSIJA]/100<br>_REG])*[\$DARBD_SODRA]/100 |

Skaičiavimo metu taikomas GPM tarifas, nustatytas lauke "**Natūra Auto**" (*Darbo užmokestis > Nustatymai > Skaičiavimų nustat. > GPM procentai*).

| GPM procentai       |                    |            |                     |         |             |
|---------------------|--------------------|------------|---------------------|---------|-------------|
| ♀ Ieškoti + Naujas  | 🐯 Redaguoti sąrašą | 📋 Naikinti | Atidaryti naudojant | "Excel" | ∑ ≡         |
| Galioja nuo ↑ 🍸     | Le                 | ntelė 1    | Lentelė 2           | Nuoma   | Natūra Auto |
| → <u>2022-01-01</u> | :                  | 20,00      | 15,00               | 15,00   | 20,00       |

### 5.2.23.2. Pajamų natūra auto skaičiavimai

Darbuotojui registruojama pajamų natūra dėl darbdavio automobilių naudojimo asmeniniais tikslais priskaitymo suma: priklausomai nuo apskaitos įmonėje, veiksmas gali būti atliekamas per Sumų žurnalą, periodinį Sumų žurnalą arba Ilgalaikių PI kortelę.

NATŪRA AUTO DARBUOTOJAS – mokesčiai išskaitomi iš darbuotojui priskaitytos sumos.

Kai vykdoma pajamų natūra apskaita dėl darbdavio automobilių naudojimo asmeniniais tikslais, mokesčius išskaitant iš darbuotojui priskaitytos sumos, tiek Sodros įmokos (išskaitymai iš darbuotojo ir darbdavio Sodros priskaitymas), tiek GPM išskaitymas nuo natūra priskaitymo skaičiuojami atskiromis eilutėmis (atskirais priskaitymo / išskaitymo kodais).

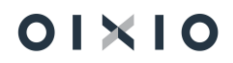

| DU164 · Lina · Lir | naité                         |                            |                        |              |                                                             |                 |                   |                              |                     |        |          |          |              | ت م <sup>ر</sup> |
|--------------------|-------------------------------|----------------------------|------------------------|--------------|-------------------------------------------------------------|-----------------|-------------------|------------------------------|---------------------|--------|----------|----------|--------------|------------------|
| PI įrašai 🖉        | 🗅 leškoti 🛛 🍰 Dimer           | isijos 🗋 N                 | laršyti registr        | ravimą 🔂 Nar | šyti uždarymą 🛛 📲 Atidaryti naudojant "Excel" 🛛 Daugiau     | ı parinkčių     |                   |                              |                     |        |          |          |              | \ □              |
| Registravi<br>data | Registravimo<br>dokumento Nr. | Darbuotojo<br>Nr. <b>T</b> | Paskyrimo<br>eilės Nr. | PI kodas     | Aprašas                                                     | Pajamų tipas    | Aktyvumo<br>kodas | Paskaičiuota<br>nuo <b>T</b> | Paskaičiuota<br>iki | Dienos | Valandos | Suma     | NPD<br>dydis | Uždarymo<br>data |
| 2022-06-30         | ATL000000433                  | DU164                      | 3                      | NAT AUTO D   | Pajamos natūra automobiliai darbuotojas                     | Natūra darbuot. |                   | 2022-06-01                   | 2022-06-30          |        |          | 100,00   |              | 2022-07-05       |
| 2022-06-30         | ATL000000433                  | DU164                      | 3                      | ALGA         | Ménesiné alga                                               |                 | DD                | 2022-06-01                   | 2022-06-30          | 21     | 167      | 1 000,00 |              | 2022-07-05       |
| 2022-06-30         | ATL0000000433                 | DU164                      | 3                      | SI 1DS VSD   | SODRA jmoka 1,77% nuo daruotojo darbo užmok.                |                 |                   | 2022-06-01                   | 2022-06-30          |        |          | 17,70    |              | 2022-07-05       |
| 2022-06-30         | ATL0000000433                 | DU164                      | 3                      | SI 1DS_DRB   | SODRA jmoka 1,77% natura darb                               | Natūra darbuot. |                   | 2022-06-01                   | 2022-06-30          |        |          | 1,77     |              | 2022-07-05       |
| 2022-06-30         | ATL000000433                  | DU164                      | 3                      | GPM AUTO D   | GPM natūra auto darbuotojas                                 | Natūra darbuot. |                   | 2022-06-01                   | 2022-06-30          |        |          | -20,00   |              | 2022-07-05       |
| 2022-06-30         | ATL000000433                  | DU164                      | 3                      | GPM1 1L      | Gyventojų pajamų mokestis I                                 |                 |                   | 2022-06-01                   | 2022-06-30          |        |          | -117,16  | 414,20       | 2022-07-05       |
| 2022-06-30         | ATL0000000433                 | DU164                      | 3                      | PENSIJA      | Papild. pensijos kaupimas (darbuotojo mokesčiai)            |                 |                   | 2022-06-01                   | 2022-06-30          |        |          | -30,00   |              | 2022-07-05       |
| 2022-06-30         | ATL0000000433                 | DU164                      | 3                      | PENSIJA_D    | Papild. pensijos kaupimas (darbuotojo mokesõai) nuo naturos | Natūra darbuot. |                   | 2022-06-01                   | 2022-06-30          |        |          | -3,00    |              | 2022-07-05       |
| 2022-06-30         | ATL000000433                  | DU164                      | 3                      | SODRA        | SODRA įmoka 19,5 proc. (darbuotojo mokesčiai)               |                 |                   | 2022-06-01                   | 2022-06-30          |        |          | -195,00  |              | 2022-07-05       |
| 2022-06-30         | ATL0000000433                 | DU164                      | 3                      | SODRA_DARB   | SODRA įmoka 19,5 proc. (natūra darbuotojas)                 | Natūra darbuot. |                   | 2022-06-01                   | 2022-06-30          |        |          | -19,50   |              | 2022-07-05       |

Pajamų natūra dėl darbdavio automobilių naudojimo asmeniniais tikslais priskaitymo suma yra **traukiama** į mokestinio laikotarpio pajamas, skaičiuojant taikytiną mėnesio neapmokestinamąjį pajamų dydį (NPD).

Pateiktame pavyzdyje: **NPD** =  $540,00 - 0,34 \times ((1000,00 + 100,00) - 730) =$ **414,20**, kur

540,00 – NPD formulės trečiasis operandas iki limito (Minimumų lentelė);

0,34 – NPD formulės antrasis operandas iki limito (Minimumų lentelė);

1100,00 – darbuotojo mėnesio su darbo santykiais susijusios pajamos kartu su pajamomis natūra;

730 – NPD formulės pirmasis operandas iki limito (Minimumų lentelė).

\*NPD formulė, kai darbo užmokestis per mėnesį viršija 730,00 EUR, bet yra mažesnis (arba lygus) 1678,00 EUR.

Suskaičiuotas mėnesio NPD dydis **neįtakoja** GPM sumos nuo pajamų natūra dėl darbdavio automobilių naudojimo asmeniniais tikslais, kai mokesčiai sumokami iš įmonės lėšų, skaičiavimo.

Pateiktame pavyzdyje: **GPM AUTO D** = 100,00 x 20,00 proc. = **20,00**, kur **100,00** – priskaityta Natūra Auto suma; **20,00** – Natūra Auto tarifas (GPM procentų lentelė).

#### - NATŪRA AUTO ĮMONĖ – mokesčiai sumokami iš įmonės lėšų.

Kai vykdoma pajamų natūra apskaita dėl darbdavio automobilių naudojimo asmeniniais tikslais, mokesčius sumokant iš įmonės lėšų, tiek Sodros įmokos (išskaitymai iš darbuotojo ir darbdavio Sodros priskaitymas), tiek GPM išskaitymas nuo natūra priskaitymo skaičiuojami atskiromis eilutėmis (atskirais priskaitymo / išskaitymo kodais).

| PI įrašai 🖉 🔎      | leškoti 🌛 Dimer               | nsijos 🛛 🔯 N               | laršyti registr        | avimą 🛛 🔯 Na | šyti uždarymą 🛛 Atidaryti naudojant "Excel" 🛛 Daug | iau parinkõų |                   |                              |                     |        |          |          |              | ∀ ≡              |
|--------------------|-------------------------------|----------------------------|------------------------|--------------|----------------------------------------------------|--------------|-------------------|------------------------------|---------------------|--------|----------|----------|--------------|------------------|
| Registravi<br>data | Registravimo<br>dokumento Nr. | Darbuotojo<br>Nr. <b>T</b> | Paskyrimo<br>eilės Nr. | PI kodas     | Aprašas                                            | Pajamų tipas | Aktyvumo<br>kodas | Paskaičiuota<br>nuo <b>T</b> | Paskaičiuota<br>iki | Dienos | Valandos | Suma     | NPD<br>dydis | Uždarymo<br>data |
| 2022-07-31         | ATL000000434                  | DU164                      | 3                      | NAT AUTO I   | Pajamos natūra automobiliai įmonė                  | Natūra įmonė |                   | 2022-07-01                   | 2022-07-31          |        |          | 100,00   |              | 2022-08-05       |
| 2022-07-31         | ATL000000434                  | DU164                      | 3                      | ALGA         | Ménesiné alga                                      |              | DD                | 2022-07-01                   | 2022-07-31          | 20     | 159      | 1 000,00 |              | 2022-08-05       |
| 2022-07-31         | ATL000000434                  | DU164                      | з                      | GPM AUTO I   | GPM natūra auto įmonė                              | Natūra įmonė |                   | 2022-07-01                   | 2022-07-31          |        |          | 20,00    |              | 2022-08-05       |
| 2022-07-31         | ATL000000434                  | DU164                      | 3                      | SI 1DS VSD   | SODRA įmoka 1,77% nuo daruotojo darbo užmok.       |              |                   | 2022-07-01                   | 2022-07-31          |        |          | 17,70    |              | 2022-08-05       |
| 2022-07-31         | ATL000000434                  | DU164                      | з                      | SI 1DS_IM    | SODRA jmoka 1,77% natūra imonė                     | Natūra įmonė |                   | 2022-07-01                   | 2022-07-31          |        |          | 1,77     |              | 2022-08-05       |
| 2022-07-31         | ATL000000434                  | DU164                      | з                      | GPM1 1L      | Gyventojų pajamų mokestis I                        |              |                   | 2022-07-01                   | 2022-07-31          |        |          | -117,16  | 414,20       | 2022-08-05       |
| 2022-07-31         | ATL000000434                  | DU164                      | 3                      | PENSIJA      | Papild. pensijos kaupimas (darbuotojo mokesčiai)   |              |                   | 2022-07-01                   | 2022-07-31          |        |          | -30,00   |              | 2022-08-05       |
| 2022-07-31         | ATL000000434                  | DU164                      | з                      | PENSIJA_I    | Papild. pensijos kaupimas nuo pajamų natūra        | Natūra įmonė |                   | 2022-07-01                   | 2022-07-31          |        |          | 3,00     |              | 2022-08-05       |
| 2022-07-31         | ATL000000434                  | DU164                      | 3                      | SODRA        | SODRA įmoka 19,5 proc. (darbuotojo mokesčiai)      |              |                   | 2022-07-01                   | 2022-07-31          |        |          | -195,00  |              | 2022-08-05       |
| 2022-07-31         | ATL000000434                  | DU164                      | 3                      | SODRA_APM    | SODRA 19.5 proc. nuo pajamų natūra (įmonės lėšos)  | Natūra įmonė |                   | 2022-07-01                   | 2022-07-31          |        |          | 19,50    |              | 2022-08-05       |

Pajamų natūra dėl darbdavio automobilių naudojimo asmeniniais tikslais priskaitymo suma yra **traukiama** į mokestinio laikotarpio pajamas, skaičiuojant taikytiną mėnesio neapmokestinamąjį pajamų dydį (NPD).

Pateiktame pavyzdyje: **NPD** =  $540,00 - 0,34 \times ((1000,00 + 100,00) - 730) =$ **414,20**, kur

540,00 – NPD formulės trečiasis operandas iki limito (Minimumų lentelė);

**0,34** – NPD formulės antrasis operandas iki limito (Minimumų lentelė);

1100,00 – darbuotojo mėnesio su darbo santykiais susijusios pajamos kartu su pajamomis natūra;

730 – NPD formulės pirmasis operandas iki limito (Minimumų lentelė).

\*NPD formulė, kai darbo užmokestis per mėnesį viršija 730,00 EUR, bet yra mažesnis (arba lygus) 1678,00 EUR.

Suskaičiuotas mėnesio NPD dydis **neįtakoja** GPM sumos nuo pajamų natūra dėl darbdavio automobilių naudojimo asmeniniais tikslais, kai mokesčiai sumokami iš įmonės lėšų, skaičiavimo.

Pateiktame pavyzdyje: **GPM AUTO I** = 100,00 x 20,00 proc. = **20,00**, kur **100,00** – priskaityta Natūra Auto suma; **20,00** – Natūra Auto tarifas (GPM procentų lentelė).

#### 5.2.23.3. Pajamų natūra auto GPM deklaravimas (GPM312)

Pajamų deklaracijos priskaitymų lentelėje priskaitymų surinkimo funkcija pajamų natūra dėl darbdavio automobilių naudojimo asmeniniais tikslais tiek natūra auto darbuotojas, tiek natūra auto įmonė tipams - nuo priskaitytų natūra sumų išskaičiuotoms GPM sumoms sukuriami įrašai su požymiu "**A**' lauke "**Išmoka natūra**".

| Tvarkyti                  | 🇥 Rasti | pajamų deklaracijos p | oriskaitymus 🛛 🛛 | Atidaryti naud        | lojant "Excel"            |                                                                                     |                  |                |                |                  |                                                                                                    |       |            |            |
|---------------------------|---------|-----------------------|------------------|-----------------------|---------------------------|-------------------------------------------------------------------------------------|------------------|----------------|----------------|------------------|----------------------------------------------------------------------------------------------------|-------|------------|------------|
|                           |         |                       |                  |                       |                           |                                                                                     |                  |                |                |                  |                                                                                                    |       |            |            |
| Darbuotoj<br>Nr. <b>T</b> | 0       | Vardas, pavardė       | Asmens kodas     | Savivaldybės<br>kodas | Pajamų<br>rūšies<br>kodas | Su darbo<br>santykiais<br>susijusios<br>išmokos (A),<br>nesusijusios<br>išmokos (B) | lšmoka<br>natūra | GPM<br>tarifas | GPM<br>lentelė | Priskaityta suma | Imnonès<br>sumoketa<br>GPM suma         Paskaičiuota<br>iki         Uždarymo<br>data           1 000.00         117.16         0.00         2022-06-01         2022-07-05           1 000.00         20.00         0.000         2022-06-02         2022-07-05           1 000.00         117.16         0.000         2022-07-03         2022-08-05           1 000.00         117.16         0.000         2022-07-03         2022-08-05           1 000.00         0.000         20.000         2022-07-03         2022-08-05 |       |            |            |
| DU164                     | :       | LINA LINAITÉ          | 4880808111       | 1                     | 01                        | А                                                                                   |                  | 0,2            | Lent.1         | 1 000,00         | 117,16                                                                                                    | 0,00  | 2022-06-01 | 2022-07-05 |
| DU164                     |         | LINA LINAITÉ          | 4880808111       | 1                     | 01                        | Α                                                                                   | A                | 0,2            | Lent.1         | 100,00           | 20,00                                                                                                    | 0,00  | 2022-06-01 | 2022-07-05 |
| DU164                     |         | LINA LINAITÉ          | 4880808111       | 1                     | 01                        | Α                                                                                   |                  | 0,2            | Lent.1         | 1 000,00         | 117,16                                                                                                    | 0,00  | 2022-07-01 | 2022-08-05 |
| DU164                     |         | LINA LINAITÉ          | 4880808111       | 1                     | 01                        | А                                                                                   | А                | 0,2            | Lent.1         | 100,00           | 0,00                                                                                                    | 20,00 | 2022-07-01 | 2022-08-05 |
|                           |         |                       |                  |                       |                           |                                                                                     | _                |                |                |                  |                                                                                                    |       |            |            |

Pagal reikšmę pajamų deklaracijos priskaitymų lentelėje lauke "**Išmoka natūra**" pildomas deklaracijos formos GPM312L priedo laukas **L6** (*išmoka natūra*). Kai priskaitytos pajamos natūra dėl darbdavio automobilių naudojimo asmeniniais tikslais, lauko **L6** (*išmoka natūra*) reikšmė lygi ,**A**'. Visiems kitiems pajamų natūra tipams lauko **L6** pildymas išlieka reikšme ,**N**'.

Kai GPM sumą nuo pajamų natūra auto **sumoka įmonė**, GPM suma deklaruojama formos GPM312L lauke **L11** (*išmokas išmokėjusio asmens lėšomis už gyventoją sumokėta GPM suma*), o ne **L10** (*išskaičiuota GPM suma*).

Priskaitymai

|   | Formes GPM312 priedas<br>NUOLATINIAMS LIETUVOS GYVEN TOJAMS IŠMOKĖTOS IŠMOKOS                                                                                                    |
|---|----------------------------------------------------------------------------------------------------|
|   | L1-ident fikacinis numeris (kodas) L2-ident fikacinio numerio (kodo) rūšis L3-vardas, pavardė L4-išmokos kasė L5-išmokos rūšis L8-išmoka natūra L7-individualios veiklos išmoka darbuotojui L8-išmokos, neatėmus NPD, GPM,<br>VSD įr PSD, suma L9-GPM taritis L10-išskaičiuota GPM suma L11-išmokas išmokėjusio asmens lėšomis už gyventoją sumokėta GPM suma L12-užsienio valstybėje sumokėta GPM suma |
|   | LI 488080811111 LI NA LI NA ITÉ LI A LI NA ITÉ LI A LI A LI A LI A LI A LI A LI A                                                                                                    |
| 1 | L7 L8 2000.00 L920.00 L10 234.32 L11 0.00 L12 L13 0.00.0                                                                                                    |
| 2 | L1 4 8 8 0 8 0 8 1 1 1 1 1                                                                                                    |
| 2 |                                                                                                    |

#### 5.2.23.4. Ataskaitos, vertinant pajamas natūra auto

Pajamų natūra dėl darbdavio automobilių naudojimo asmeniniais tikslais priskaityta suma neįtakoja išmokamos sumos (natūra suma nėra pridedama prie mėnesio priskaitytos sumos), žr. **Mokėjimo žiniaraštį, Priskai. / Išskait. žiniaraštį, Sumų skleistinę į MS Excel, Atsiskaitymo lapelį, Pažymą apie darbo užmok. detalią ir Darbuotojų sumų ataskaitą**. Susijusios ataskaitos, vertinant naujus pajamų natūra auto nustatymus priskaitymų / išskaitymų kortelėse.

**Priskai. / Išskait. žiniaraščio** pavyzdys, kai pajamų natūra auto <u>mokesčiai išskaitomi iš</u> <u>darbuotojui priskaitytos sumos ir kai mokesčius sumoka įmonė</u>:

|    | A        | В                     | C           | D     | E        | F           | G           | Н                 | 1              | J                    | K          | L          | M        | N        | 0          | P                | Q              | R              | S                 | Т                 | U          | V           |  |
|----|----------|-----------------------|-------------|-------|----------|-------------|-------------|-------------------|----------------|----------------------|------------|------------|----------|----------|------------|------------------|----------------|----------------|-------------------|-------------------|------------|-------------|--|
| 5  | 2022.05. | 25                    |             |       |          |             |             |                   |                |                      |            |            |          |          |            |                  |                |                |                   |                   |            |             |  |
| 6  |          |                       |             |       |          |             | Darbo užmok | esčio priskaičiav | imo žiniarašti | s Nr.                |            |            |          |          |            |                  |                |                |                   |                   |            |             |  |
| 7  |          |                       |             |       |          |             |             | Už 2022.01        |                |                      |            |            |          |          |            |                  |                |                |                   |                   |            |             |  |
| 24 |          |                       |             |       |          |             |             |                   |                |                      |            |            |          |          |            |                  |                |                |                   |                   |            |             |  |
| 25 |          |                       |             |       | Pris     | ikaityta    |             |                   | lšsi           | aihta                |            |            |          |          |            |                  |                |                | Pajamos           | natūra            |            |             |  |
|    |          |                       |             |       |          |             |             | Gwentoiu          |                |                      |            |            |          |          |            | 1                |                |                |                   |                   |            |             |  |
|    |          |                       |             |       |          |             | GPM natūra  | pajamų            | Apdraustųjų    | Darbuotojo           | Sodra      |            |          |          | Socialinis | Sodra jm. natūra | Pajamos natūra | Pajamos natūra |                   | Sodra (m. natūra  | Sodra jm.  | Sodra jm.   |  |
|    |          |                       |             |       | Ménesiné | Viso        | auto        | mokestis pagal I  | soc.draudim    | privalomas           | papildoma  | Viso       |          |          | draudimas  | auto VSD 1,77    | automobiliai   | automobiliai   | <b>GPM natūra</b> | pap. pensijai 2,7 | natūra PSD | natūra VSD  |  |
| 26 | Tab. Nr. | Vardas Pavardé        | Pareigos    | Mén.  | alga     | priskaityta | darbuotojas | lent.             | as 3%          | socialinis draudimas | i pensijai | lšskaityta | lšmokėta | lšmokėti | 1,77 %     | proc. neterm.DS  | darbuotojas    | imonë          | auto įmonė        | proc.             | 6,98 proc. | 12,52 proc. |  |
| 27 | 18       | Vardenis1 Pavardenis1 | Darbininkas | 22.01 | 1.000,00 | 1.000,00    | 20,00       | 127,24            | 137,72         | 76,78                | 29,70      | 391,44     | 608,56   | 0,00     | 19,47      |                  | 100,00         |                |                   |                   |            |             |  |
| 28 | 19       | Vardenis2 Pavardenis2 | Darbininkas | 22.01 | 1.000,00 | 1.000,00    |             | 127,24            | 125,20         | 69,80                | 27,00      | 349,24     | 650,76   | 0,00     | 17,70      | 1,77             |                | 100,00         | 20,00             | 2,70              | 6,98       | 12,52       |  |
| 29 | VISO:    |                       |             |       | 2.000,00 | 2.000,00    | 20,00       | 254,48            | 262,92         | 146,58               | 56,70      | 740,68     | 1.259,32 | 0,00     | 37,17      | 1,77             | 100,00         | 100,00         | 20,00             | 2,70              | 6,98       | 12,52       |  |
| 30 |          |                       |             |       |          |             |             |                   |                |                      |            |            |          |          |            |                  |                |                |                   |                   |            |             |  |
| 31 |          |                       |             |       |          |             |             |                   |                |                      |            |            |          |          | 1          |                  |                |                |                   |                   |            |             |  |

*Sumų skleistinės į MS Excel* pavyzdys, kai pajamų natūra auto <u>mokesčiai išskaitomi iš darbuotojui</u> priskaitytos sumos ir kai mokesčius sumoka įmonė:

|     | A.       | G       | 2        | C           | D                | E         | E           | G          | Ц            |          | 1        | K           | 1           | м                | N           | 0                    | D          | 0          | P        | 9          | т                | 11           | V            | NA/        | Y                 | V          | 7           |
|-----|----------|---------|----------|-------------|------------------|-----------|-------------|------------|--------------|----------|----------|-------------|-------------|------------------|-------------|----------------------|------------|------------|----------|------------|------------------|--------------|--------------|------------|-------------------|------------|-------------|
|     | ~        | -       | ,        | ~           | 0                | L         |             | 0          |              |          | J        | 17          | L           |                  | 14          |                      |            | 64         | 15       | 0          |                  | 0            | v            | **         |                   |            | 4           |
| 1   | MOKO     | ILOM    |          |             |                  |           |             |            |              |          |          |             |             |                  |             |                      |            |            |          |            |                  |              |              |            |                   | 2022       | 05.25 11:51 |
| 2   |          |         |          |             |                  |           |             |            |              |          |          |             |             |                  | Sumų s      | kleistinė į MS Excel |            |            |          |            |                  |              |              |            |                   |            |             |
| 3   | (rašai:  | neregit | struoti, | registruoti | atviri, registru | oti uždar | i, Periodas | pagal: Re  | calculated T | o 2022.0 | 1.012022 | .01.31;     |             |                  |             |                      |            |            |          |            |                  |              |              |            |                   |            |             |
| 4   | Filtrai: | Darbuc  | otojo Nr | r.: 18 19;  |                  |           |             |            |              |          |          |             |             |                  |             |                      |            |            |          |            |                  |              |              |            |                   |            |             |
| 5   |          |         |          |             |                  |           |             |            |              |          |          |             |             |                  |             |                      |            |            |          |            |                  |              |              |            |                   |            |             |
| 6   |          |         |          |             |                  |           |             | Darbo Iail | kas ir NPD   |          | Pris     | kaityta     |             |                  | lāsk        | caityta              |            |            |          |            |                  |              |              | Pajamos    | natūra            |            |             |
|     |          |         |          |             |                  |           |             |            |              |          |          |             | GPM natūra  | Gyventojų        | Apdraustųjų | Darbuotojo           | Sodra      |            |          | Socialinis | Sodra (m. natūra | Pajamos      | Pajamos      |            | Sodra jm. natūra  | Sodra (m.  | Sodra (m.   |
|     |          |         |          |             |                  |           |             |            |              |          | Ménesiné | Viso        | auto        | pajamų           | soc.draudim | privalomas           | papildoma  | Viso       |          | draudima   | auto VSD 1,77    | natūra       | natūra       | GPM natūra | pap. pensijai 2,7 | natūra PSD | natūra VSD  |
| 7   | Eil. Nr  | Tabeli  | io Nr. V | /ardas      | Pavardé          | Mènuo     | F. D. dien. | F. D. val. | Apmok. DD    | NPD      | alga     | priskaityta | darbuotojas | mokestis pagal I | as 3%       | socialinis           | i pensijai | lšskaityta | Išmokėti | s 1,77 %   | proc. neterm.DS  | automobiliai | automobiliai | auto imoné | proc.             | 6,98 proc. | 12,52 proc. |
| 8   | 1        |         | 18 \     | /ardenis1   | Pavardenis1      | 22.01     | 21,00       | 168,00     | 168,00       | 363,80   | 1.000,00 | 1.000,00    | 20,00       | 127,24           | 137,72      | 76,78                | 29,70      | 391,44     | 608,56   | 19,47      |                  | 100,00       |              |            |                   |            |             |
| 9   |          |         | 19 \     | /ardenis2   | Pavardenis2      | 22.01     | 21,00       | 168,00     | 168,00       | 363,80   | 1.000,00 | 1.000,00    |             | 127,24           | 125,20      | 69,80                | 27,00      | 349,24     | 650,76   | 17,70      | 1,77             |              | 100,00       | 20,00      | 2,70              | 6,98       | 12,52       |
| 10  |          | VISO:   |          |             |                  |           | 42,00       | 336,00     | 336,00       | 727,60   | 2.000,00 | 2.000,00    | 20,00       | 254,48           | 262,92      | 146,58               | 56,70      | 740,68     | 1.259,32 | 37,17      | 1,77             | 100,00       | 100,00       | 20,00      | 2,70              | 6,98       | 12,52       |
| 4.4 |          |         |          |             |                  |           |             |            |              |          |          |             |             |                  |             |                      |            |            |          |            |                  |              |              |            |                   |            |             |

## **Atsiskaitymo lapelio** pavyzdys, kai pajamų natūra auto mokesčiai <u>išskaitomi iš darbuotojui</u> priskaitytos sumos:

мокомојі

#### Atsiskaitymo lapelis 2022 SAUSIS

18 Vardenis1 Pavardenis1

#### Paskyrimas 1, alga 1.000.

| Už laikotarpį | Per žiniaraštį | Priskaitymas/Išskaitymas                   | Dienos       | Valandos      | Priskaityta | lšskaityta |
|---------------|----------------|--------------------------------------------|--------------|---------------|-------------|------------|
| SAUSIS        | Pagrindinis    | Ménesiné alga                              | 21           | 168           | 1.000,00    |            |
| SAUSIS        | Pagrindinis    | Pajamos natūra automobiliai darbuotojas    |              |               | 100,00      |            |
| SAUSIS        | Pagrindinis    | GPM natūra auto darbuotojas                |              |               |             | 20,00      |
| SAUSIS        | Pagrindinis    | Gwentojų pajamų mokestis pagal I lent.     |              |               |             | 127,24     |
| SAUSIS        | Pagrindinis    | Apdraustųjų soc.draudimas 3%               |              |               |             | 137,72     |
| SAUSIS        | Pagrindinis    | Darbuotojo privalomas socialinis draudimas |              |               |             | 76,78      |
| SAUSIS        | Pagrindinis    | Sodra papildomai pensijai                  |              |               |             | 29,70      |
|               |                |                                            |              | lš viso:      | 1.000,00    | 391,44     |
|               |                |                                            | lšmokėta mėr | iesio bėgyje: |             |            |
|               |                |                                            |              | Avansu        | 0,00        |            |
|               |                |                                            | Tarpir       | niu mokėjimu  | 0,00        |            |
|               |                |                                            | Išmol        | kama suma:    | 608,56      |            |

#### Atsiskaitymo lapelio pavyzdys, kai pajamų natūra auto mokesčius sumoka įmonė:

#### Atsiskaitymo lapelis 2022 SAUSIS

#### 19 Vardenis2 Pavardenis2

#### Paskyrimas 1, alga 1.000.

| Už laikotarpį | Per žiniaraštį | Priskaitymas/Išskaitymas                   | Dienos       | Valandos      | Priskaityta | Išskaityta |
|---------------|----------------|--------------------------------------------|--------------|---------------|-------------|------------|
| SAUSIS        | Pagrindinis    | Ménesiné alga                              | 21           | 168           | 1.000,00    |            |
| SAUSIS        | Pagrindinis    | Pajamos natūra automobiliai įmonė          |              |               | 100,00      |            |
| SAUSIS        | Pagrindinis    | GPM natūra auto įmonė                      |              |               |             | 20,00      |
| SAUSIS        | Pagrindinis    | Gyventojų pajamų mokestis pagal I lent.    |              |               |             | 127,24     |
| SAUSIS        | Pagrindinis    | Apdraustųjų soc.draudimas 3%               |              |               |             | 125,20     |
| SAUSIS        | Pagrindinis    | Darbuotojo privalomas socialinis draudimas |              |               |             | 69,80      |
| SAUSIS        | Pagrindinis    | Sodra papildomai pensijai                  |              |               |             | 27,00      |
| SAUSIS        | Pagrindinis    | Sodra įm. natūra pap. pensijai 2,7 proc.   |              |               |             | 2,70       |
| SAUSIS        | Pagrindinis    | Sodra įm. natūra PSD 6,98 proc.            |              |               |             | 6,98       |
| SAUSIS        | Pagrindinis    | Sodra įm. natūra VSD 12,52 proc.           |              |               |             | 12,52      |
|               |                |                                            |              | lš viso:      | 1.000,00    | 349,24     |
|               |                |                                            | lšmokėta mėr | nesio bėgyje: |             |            |
|               |                |                                            |              | Avansu        | 0,00        |            |
|               |                |                                            | Tarpii       | niu mokėjimu  | 0,00        |            |
|               |                |                                            | lšmo         | kama suma:    | 650,76      |            |

| lšmokama suma:                                                                      | 650,76         |
|-------------------------------------------------------------------------------------|----------------|
| Pagrindinis neapmokestinamų pajamų dydis<br>Papildomas neapmokestinamų pajamų dydis | 363,80<br>0,00 |
| /iso neapmokestinamų pajamų dydžio suma sudaro                                      | 363,80         |

#### **Pažymos apie darbo užmokestį detalios** pavyzdys, kai pajamų natūra auto mokesčiai <u>išskaitomi</u> <u>iš darbuotojui priskaitytos sumos</u>:

#### PAŽYMA APIE PRISKAIČIUOTĄ IR IŠMOKĖTĄ DARBO UŽMOKESTĮ BEI KITAS IŠMOKAS

| 22.05.25 | INL. |  |
|----------|------|--|
|          |      |  |

|                 |                                                                  |                                                                                    | Darbuoto                                        | ojo vardas ir                                                                        | pavardė          | VARDEN                                  | IIS1 PAVA                                                              | RDENIS1, a               | ı/k                |                                                                      |                    |                          | -                                                                                                    |                                                                                          |                                                                                                    |
|-----------------|------------------------------------------------------------------|------------------------------------------------------------------------------------|-------------------------------------------------|--------------------------------------------------------------------------------------|------------------|-----------------------------------------|------------------------------------------------------------------------|--------------------------|--------------------|----------------------------------------------------------------------|--------------------|--------------------------|----------------------------------------------------------------------------------------------------|------------------------------------------------------------------------------------------|----------------------------------------------------------------------------------------------------|
| Metai,<br>ménuo | Nustatyta<br>maksimali<br>darbo lai-<br>ko trukmė,<br>valandų ir | Dirbtas<br>laikas;<br>nedirbtas<br>laikas<br>dėl ligos;                            | Nemoka-<br>mų<br>atostogų<br>trukmė,<br>valandų |                                                                                      | Pi               | Priskaičiuota, EUR                      |                                                                        |                          | Išskaičiuota, EUR. |                                                                      |                    |                          | Išmokėta                                                                                                    |                                                                                          |                                                                                                    |
|                 | dienų per<br>mėnesį                                              | prastovų;<br>kasmetin.<br>atostogų<br>trukme,<br>valandų<br>ir dienų per<br>mėnesį | ir dienų<br>per<br>mėnesį                       | darbo<br>užmokesčio<br>užmokesčio<br>prasto-<br>vos ne<br>dėl darbuo-<br>tojo kaltės | ligos<br>pašalpa | už<br>kasme-<br>tines<br>atos-<br>togas | kitų<br>išmokų<br>(išeitinė<br>išmoka,<br>pajamos<br>natūra<br>ir kt.) | lš viso<br>per<br>mėnesį | pajamų<br>mokesčio | socialinio<br>draudimo<br>įmokų ir pri<br>mojo<br>sveikatos<br>įmokų | kitų<br>išskaitymų | lš viso<br>per<br>mėnesį | Iš viso<br>priskaičiuota<br>išmokėti<br>suma už 1<br>skiltyje<br>nurodytus<br>mėnesius,<br>EUR<br>(14=9-13) | Priskaičiuo<br>tos išmokėti<br>sumos,<br>nurodytos 14<br>skiltyje,<br>išmokėjimo<br>data | Per 1 sklityje<br>nurodytus<br>mėnesius už<br>ankstesnius<br>mėnesius (nu<br>rodyti) pavėl<br>uotal išmokėta<br>suma, EUR ir Iš<br>mokėjimo data |
| 1               | 2                                                                | 3                                                                                  | 4                                               | 5                                                                                    | 6                | 7                                       | 8                                                                      | 9                        | 10                 | 11                                                                   | 12                 | 13                       | 14                                                                                                    | 15                                                                                       | 16                                                                                                    |
| 2022 1          | 168/21                                                           | 168/21                                                                             |                                                 | 1.000,00                                                                             |                  |                                         | 100,00                                                                 | 1.000,00                 | 147,24             | 244,20                                                               |                    | 391,44                   | 608,56                                                                                                    | 22.02.05                                                                                 |                                                                                                    |
| lš Viso         | 168/21                                                           | 168/21                                                                             |                                                 | 1.000,00                                                                             |                  |                                         | 100,00                                                                 | 1.000,00                 | 147,24             | 244,20                                                               |                    | 391,44                   | 608,56                                                                                                    |                                                                                          |                                                                                                    |

(adresatas)

(adresatas)

2022 1 Iš Viso

168/21

168/21

1.000,00

1 000 00

Pažymos apie darbo užmokestį detalios pavyzdys, kai pajamų natūra auto mokesčius sumoka įmonė:

DAŽVMA ADIE DDIEKAIČILIOTA ID IČMOKĖTA DABDO

|                 |                                                                                         | laarooataa                                                                                                    |                                                                                          |                                                                                      |                            | FA                                                             | U.<br>22  | ŽMOKEST<br>.05.25 | I BEI KIT.<br>Nr   | AS IŠMOI                                                                          | (AS                             | IK BO                    |                                                                                                    |                                                                                                    |                                                                                                    |
|-----------------|-----------------------------------------------------------------------------------------|----------------------------------------------------------------------------------------------------|------------------------------------------------------------------------------------------|--------------------------------------------------------------------------------------|----------------------------|----------------------------------------------------------------|-----------|-------------------|--------------------|-----------------------------------------------------------------------------------|---------------------------------|--------------------------|----------------------------------------------------------------------------------------------------|----------------------------------------------------------------------------------------------------|----------------------------------------------------------------------------------------------------|
| Metai,<br>ménuo | Nustatyta<br>maksimali<br>darbo lai-<br>ko trukmė,<br>valandų ir<br>dienų per<br>mėnesį | Dirbtas<br>laikas;<br>nedirbtas<br>laikas<br>del ligos;<br>prastovų;<br>kasmetin.<br>atostogų<br>trukmė,<br>valandų<br>ir dienų per<br>mėnesį | Darbuoto<br>Nemoka-<br>mų<br>atostogų<br>trukme,<br>valandų<br>ir dienų<br>per<br>mėnesį | darbo<br>užmokesčio<br>užmokesčio<br>prasto-<br>vos ne<br>del darbuo-<br>tojo kaltės | P<br>P<br>ligos<br>pašalpa | VARDEN<br>riskaičiuota, E<br>kasme-<br>tines<br>atos-<br>togas | IIS2 PAVA | RDENIS2, a        | pajamų<br>mokesčio | Išskaičiu<br>socialinio<br>draudimo<br>įmokų ir pri<br>mojo<br>sveikatos<br>įmokų | ota, EUR.<br>kitų<br>išskaitymų | lš viso<br>per<br>mėnesį | Iš viso<br>priskaičiuota<br>išmokėti<br>suma už 1<br>skiltyje<br>nurodytus<br>mėnesius,<br>EUR<br>(14=9-13) | Išmokėta<br>Priskaičiuo<br>tos išmokėti<br>sumos,<br>nurodytos 14<br>skityje,<br>Išmokėjimo<br>data | Per 1 sidityje<br>nurodytus<br>menesius už<br>ankstesnius<br>nodyt) pavit<br>uotal ismoketa<br>suma, EUR ir IS<br>mokejimo data<br>16 |

Darbuotojų sumų ataskaitos pavyzdys, kai pajamų natūra auto mokesčiai išskaitomi iš darbuotojui priskaitytos sumos ir kai mokesčius sumoka įmonė:

 100,00
 1.000,00
 127,24

 100,00
 1.000,00
 127,24

222,00

| <b>Darbuotoju</b><br>MOKOMOJI<br>Naudojami f | irbuotojų sumos (Įreg. uždari,Įreg. atviri,Neįreg.,tik nurodytam intervalui) nuo 2022 SAUSIS iki 2022 SAUSIS<br>OKOMOJI<br>iudojami filtrai: Nr.: 18j19 |             |                                            |            |          |  |  |
|----------------------------------------------|----------------------------------------------------------------------------------------------------|-------------|--------------------------------------------|------------|----------|--|--|
| Darbuotojo<br>Nr.                            | o<br>Darbuotojo vardas, pavardė                                                                                                    | Priskaityta |                                            | lšskaityta | lšmokėta |  |  |
| 1                                            | 18 Vardenis1 Pavardenis1                                                                                                    | 1.000,00    |                                            | 391,44     | 608,56   |  |  |
| _                                            | Ménesiné alga                                                                                                    | 1.000,00    | GPM natūra auto darbuotojas                | 20,00      |          |  |  |
|                                              | Pajamos natūra automobiliai darbuotojas                                                                                                    | 100,00      | Gyventojų pajamų mokestis pagal I lent.    | 127,24     |          |  |  |
|                                              | SoDros priskaitymai                                                                                                    | 19,47       | Apdraustųjų soc.draudimas 3%               | 137,72     |          |  |  |
|                                              |                                                                                                    |             | Darbuotojo privalomas socialinis draudimas | 76,78      |          |  |  |
|                                              |                                                                                                    |             | Sodra papildomai pensijai                  | 29,70      |          |  |  |
| 1                                            | 19 Vardenis2 Pavardenis2                                                                                                    | 1.000,00    |                                            | 349,24     | 650,76   |  |  |
| _                                            | Ménesiné alga                                                                                                    | 1.000,00    | GPM natūra auto įmonė                      | 20,00      |          |  |  |
|                                              | Pajamos natūra automobiliai įmonė                                                                                                    | 100,00      | Gyventojų pajamų mokestis pagal I lent.    | 127,24     |          |  |  |
|                                              | SoDros priskaitymai                                                                                                    | 19,47       | Apdraustųjų soc.draudimas 3%               | 125,20     |          |  |  |
|                                              |                                                                                                    |             | Darbuotojo privalomas socialinis draudimas | 69,80      |          |  |  |
|                                              |                                                                                                    |             | Sodra papildomai pensijai                  | 27,00      |          |  |  |
|                                              |                                                                                                    |             | Sodra (m. natūra pap. pensijai 2,7 proc.   | 2,70       |          |  |  |
|                                              |                                                                                                    |             | Sodra įm. natūra PSD 6,98 proc.            | 6,98       |          |  |  |
|                                              |                                                                                                    |             | Sodra įm. natūra VSD 12,52 proc.           | 12,52      |          |  |  |
| lš Viso                                      |                                                                                                    | 2.000,00    |                                            | 740,68     | 1.259,32 |  |  |

349,24

349.24

650,76 650,76

22.02.05

## 5.2.24. Dovanų (įskaitant ir prizus) priskaitymai darbuotojams

D365 BC suteikia galimybę atlikti įmonės dovanų (įskaitant ir prizus, laimėtus vidiniuose įmonės konkursuose) priskaitymus darbuotojams, įvertinant Lietuvos Respublikos teisės aktais nustatytą tvarką, kuri apibrėžia neapmokestinamą ir apmokestinamą minėto priskaitymo sumos dalį per einamuosius kalendorinius metus.

### 5.2.24.1. Nustatymai

1) Neapmokestinamos dovanų vertės nurodymas lentelėje "Minimumai"

Nustatymai > Skaičiavimų nustatymai > Minimumai

Pavyzdys, kaip nurodoma neapmokestinama dovanų vertė:

| Paulociului, J      | Perso       | onalas v 🛛 Darbo | Laikas $\lor$ D | arbo užmokestis  | Nustatyr      | nai 🗸        |
|---------------------|-------------|------------------|-----------------|------------------|---------------|--------------|
| Minimumai: Vis      | i∨          | oti 🕂 Naujas [   | 🗓 Naikinti 🛛 🖪  | Redaguoti sąrašą | 📲 Atidaryti r | naudojant "I |
| Paslėpti neaktyvius |             |                  |                 |                  |               |              |
|                     | 100         | N                | NDD 0 259/      | NDD 20 55%       |               |              |
| Galioja nuo<br>↓    | pagrindinis | dovanų vertė     | darbingumas     | darbingumas      | vaiką         | ir pask.     |
| <u>2021-01-01</u> : | 400,00      | 200,00           | 645,00          | 600,00           |               |              |

#### 2) Priskaitymo / išskaitymo kortelės nustatymai

Nustatymai > Skaičiavimų nustatymai > Priskaitymai/Išskaitymai > (pasirenkama iš sąrašo) DOVANA

Kad veiktų funkcionalumas, priskaitymo kortelėje prie PI kodo "DOVANA" turi būti šie nustatymai:

- "Dovana" *Taip;*
- "Skirtas Ilgalaikių skaičiavimui" *Taip* (tais atvejais kai darbuotojams dovanos skiriamos už vienodą sumą kas mėnesį);
- "Pajamų tipas" *Natūra įmonė/Natūra darbuotojas* (priklausomai kuriai pusei priskiriama mokesčių mokėjimo prievolė).

Nustatymų pavyzdys:

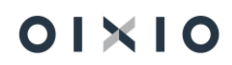

| Priskaitymo kortelė                         | Ø                              | )      | +      | ۱.                 |                  | √ įrašyta | ۲ <i>2</i> |
|---------------------------------------------|--------------------------------|--------|--------|--------------------|------------------|-----------|------------|
| DOVANA                                      |                                | r      |        |                    |                  |           |            |
| 🖫 Knygos įrašai 🛛 D                         | Jaugiau parinkčių              |        |        |                    |                  |           |            |
| Bendra                                      |                                |        |        |                    |                  |           | _          |
| Kodas · · · · · · · · · · · · · · · · · · · | DOVANA                         |        | Pajam  | nų tipas           | · · · Natūra įmo | né        | ~          |
| Pavadinimas                                 | Neapmokest. dovana iki 1pagr.n | e      | Skaid  | yti sumas          |                  |           |            |
| Tipas · · · · · · · · · · · · · · · · · · · | Priskaitymas                   | •      | Dova   | na ·····           |                  |           |            |
| Prisk. reg. grupės kod                      | DOVANA                         | ,      | Datų   | filtro formulė     |                  |           |            |
| Pajamų rūšies kodas                         | 07 ~                           | -      | Laiko  | t. nuo formulė ·   |                  |           |            |
| Pajamų rūšies grupė                         | A                              | _      | Laiko  | t. iki formulė 🕠   |                  |           |            |
| Skaičiavimo formulė                         |                                | •      | Datos  | s filtro pavyzdys  |                  |           |            |
| Ataskaitos grupės ko                        |                                | ۔<br>۲ | Skirta | s Ilgalaikių skaič |                  |           |            |

5.2.24.2. Dovanos sumos įvedimas

Dovanos sumą, naudojantis PI kodu DOVANA, į Atlygio skaičiavimo žurnalą prie darbuotojo galima suvesti dviem būdais:

- a) Per sumų žurnalą (Darbo užmokestis > Sumų žurnalas) (žiūrėti šio dokumento skyrių Sumų žurnalas);
- b) Per ilgalaikius priskaitymus (Darbo užmokestis > Ilgalaikių PI sąrašas) (žiūrėti šio dokumento skyrių *Ilgalaikiai priskaitymai ir išskaitymai*).

### 5.2.24.3. Dovanos skaičiavimas

Dovanos suma skaičiuojama "Atlygio skaičiavimo žurnale" šiuo principu:

- 1) Patikrinama kokia dovanų suma per einamuosius kalendorinius metus yra priskaityta ir užregistruota darbuotojui.
- 2) Patikrinama kokia suma yra nustatyta, kaip neapmokestinama dovanų vertė
- Jeigu priskaitoma suma neviršija sumos, kuri yra nustatyta, kaip neapmokestinama dovanų vertė, šiai sumai mokesčiai (Sodra, Papild kaupimas į pensijų fondus ir GPM) neskaičiuojami.
- Jeigu priskaitoma suma viršija nustatytos neapmokestinamos dovanų vertė sumą, viršijančiai sumai mokesčiai (Sodra, Papild. kaupimas į pensijų fondus ir GPM) bus skaičiuojami atskirais PI kodais.
- 5) Priskaitytos sumos į išmokėjimo sumą darbuotojui netraukiamos.

## 5.2.25. Ilgalaikiai priskaitymai ir išskaitymai

Ilgalaikiai priskaitymai/išskaitymai (*Ilgalaikiai PI*) naudojami skaičiuoti:

01×10

- periodiniams priskaitymams arba išskaitymams (pavyzdžiui, periodiniai priedai (procentas nuo pareiginės algos ar fiksuoto dydžio suma) ir pan., išskaitymas pagal vykdomuosius raštus (VR), profesinės sąjungos mokestis ir kt.);
- **premijoms** (ketvirtines, pusės metų, metines), kurios įtakoja vidurkio skaičiavimą daugiau nei vieną mėnesį.

Visą įmonės galiojančių Ilgalaikių PI sąrašą galima rasti *Darbo užmokestis > Ilgalaikių PI sąrašas*. Sąraše rodomi galiojantys ilgalaikiai PI (t. y. kurių pradžios data mažesnė arba lygi mėnesiui į priekį nuo darbo datos, o pabaigos data didesnė arba lygi darbo datos mėnesio pabaigos datai):

Ilgalaikių PI sąrašo pavyzdys:

| 865 E | Business Central                                                                                                    |                                                                                                    |                                                                          |                                                                                       |                                                                            |                |                                                                                     |                                                                                                   |           |                                                                                 |                                                                 |                    | Ø              |
|-------|----------------------------------------------------------------------------------------------------|----------------------------------------------------------------------------------------------------|--------------------------------------------------------------------------|---------------------------------------------------------------------------------------|----------------------------------------------------------------------------|----------------|-------------------------------------------------------------------------------------|---------------------------------------------------------------------------------------------------|-----------|---------------------------------------------------------------------------------|-----------------------------------------------------------------|--------------------|----------------|
| Ilg   | jalaikių PI sąrašas                                                                                                    |                                                                                                    |                                                                          |                                                                                       |                                                                            |                |                                                                                     |                                                                                                   |           |                                                                                 | ~[r                                                             | ašyta 🔲 🚅          | , <sup>4</sup> |
| )     | ♀ Ieškoti + Naujas                                                                                                    | 😨 Redaguoti sąrašą 📋 Naikin                                                                                                 | i 🖌 Redaguoti                                                            | Rodinys 🛛 🗱 Atidaryti naudojant "Excel"                                               |                                                                            |                |                                                                                     |                                                                                                   |           |                                                                                 |                                                                 | Ŷ                  | -              |
| Ro    | dyti visus · · · · · · · ·                                                                                                    |                                                                                                    |                                                                          | Suma datai                                                                            |                                                                            | Naudoti        |                                                                                     | 450,00                                                                                            |           |                                                                                 |                                                                 |                    |                |
|       |                                                                                                    |                                                                                                    |                                                                          |                                                                                       |                                                                            |                |                                                                                     |                                                                                                   |           |                                                                                 |                                                                 |                    |                |
|       | Nr. † 🐨                                                                                                    | ligalaikio PI aprašas                                                                                                    | PI kodas                                                                 | Darbuotojo Nr Filtras2                                                                | Suma/Procentas                                                             | mén.<br>propor | Pradžios data                                                                       | Pabaigos data                                                                                     | Visa suma | Suma per laikotarpį                                                             | Neišmokėta suma                                                 | Individualus dydis |                |
|       | Nr. 1 ¥                                                                                                    | Ilgalaikio Pl aprašas<br>Automobilio nuoma                                                                                  | PI kodas                                                                 | Darbuotojo Nr Filtras2<br>DU002                                                       | Suma/Procentas<br>30,00                                                    | mén.<br>propor | Pradžios data<br>2021-02-01                                                         | Pabaigos data<br>2021-12-31                                                                       | Visa suma | Suma per laikotarpį<br>0,00                                                     | Neišmokėta suma<br>0,00                                         | Individualus dydis |                |
|       | Nr. † <b>T</b><br>ILG0000008<br>ILG0000009                                                                                     | ligalaikio PI aprašas<br>Automobilio nuoma<br>Priedas kasmėnesinis                                                          | PI kodas<br>NUOMA<br>PRD SUMA                                            | Darbuotojo Nr Fitras2<br>DU002<br>DU123                                               | Suma/Procentas<br>30,00<br>100,00                                          | mên.<br>propor | Pradžios data<br>2021-02-01<br>2021-01-01                                           | Pabaigos data<br>2021-12-31<br>2021-03-31                                                         | Visa suma | Suma per laikotarpj<br>0,00<br>300,00                                           | Neišmokėta suma<br>0,00<br>0,00                                 | Individualus dydis |                |
|       | Nr.1 T<br>ILG0000008<br>ILG000009<br>> ILG0000011                                                                              | Igalakio Pi aprašas<br>Automobilio nuoma<br>Priedas kasmėnesinis<br>Dovana                                                  | PI kodas<br>NUOMA<br>PRD SUMA<br>DOVANA                                  | Darbuotojo Nr Filtras2<br>DU002<br>DU123<br>DU127                                     | Suma/Procentas<br>30,00<br>100,00<br>15,00                                 | mén.<br>propor | Pradžios data<br>2021-02-01<br>2021-01-01<br>2021-01-01                             | Pabaigos data<br>2021-12-31<br>2021-03-31<br>2021-12-31                                           | Visa suma | Suma per laikotarpj<br>0,00<br>300,00<br>450,00                                 | Neišmokėta suma<br>0,00<br>0,00<br>0,00                         | Individualus dydis |                |
|       | Nr.↑▼<br>ILG0000008<br>ILG000009<br>→ ILG0000011<br>ILG0000012                                                                 | Igalaikio PI aprašas<br>Automobilio nuoma<br>Priedas kasmėnesinis<br>Dovana<br>Alimentai                                    | Pi kodas<br>NUOMA<br>PRD SUMA<br>DOVANA<br>VYK RAS                       | Darbuotojo Nr Fitras2<br>DU002<br>DU123<br>DU127<br>DU009                             | Suma/Procentas<br>30,00<br>100,00<br>15,00<br>0,00                         | mén.<br>propor | Pradžios data<br>2021-02-01<br>2021-01-01<br>2021-01-01                             | Pabaigos data<br>2021-12-31<br>2021-03-31<br>2021-12-31                                           | Visa suma | Suma per laikotarpj<br>0,00<br>300,00<br>450,00<br>0,00                         | Neišmokėta suma<br>0,00<br>0,00<br>0,00<br>0,00                 | Individualus dydis |                |
|       | Nr: ↑ ▼<br>ILG0000008<br>ILG000009<br>→ ILG000011<br>ILG000012<br>ILG000013                                                    | Igalalkio PI aprašas<br>Automobilio nuoma<br>Priedas kasmėnesinis<br>Dovana<br>Alimentai<br>Metinė premija                  | Pi kodas<br>NUOMA<br>PRD SUMA<br>DOVANA<br>VYK RAS<br>PRM MET            | Darbuotojo Nr Pitras2<br>DU002<br>DU123<br>DU127<br>DU009<br>DU141                    | Suma/Procentas<br>30,00<br>100,00<br>15,00<br>0,00<br>1 200,00             | mên.<br>arobar | Pradžios data<br>2021-02-01<br>2021-01-01<br>2021-01-01<br>2021-05-01               | Pabaigos data<br>2021-12-31<br>2021-03-31<br>2021-12-31<br>2021-05-31                             | Visa suma | Suma per laikotarpj<br>0,00<br>300,00<br>450,00<br>0,00<br>1 200,00             | Neišmokėta suma<br>0,00<br>0,00<br>0,00<br>0,00<br>0,00         | Individualus dydis |                |
|       | Nr.1 ▼           ILG000008           ILG000009           JLG000011           ILG000012           ILG000013           ILG000014 | Igalakio Pi aprašas<br>Automobilio nuoma<br>Priedas kasmėnesinis<br>Dovana<br>Alimentai<br>Metinė premija<br>Metinė premija | PI kodas<br>NUOMA<br>PRD SUMA<br>DOVANA<br>VYK RAS<br>PRM MET<br>PRM MET | Detsuctigi No Filtras2<br>DU002<br>DU123<br>DU123<br>DU009<br>DU141<br>DU141<br>DU152 | Suma/Procentas<br>30,00<br>100,00<br>15,00<br>0,00<br>1 200,00<br>1 200,00 | mén.<br>orooor | Pradžios data<br>2021-02-01<br>2021-01-01<br>2021-01-01<br>2021-05-01<br>2021-01-01 | Pabaigos data<br>2021-12-31<br>2021-03-31<br>2021-12-31<br>2021-12-31<br>2021-05-31<br>2021-01-31 | Visa suma | Suma per laikotarpj<br>0,00<br>300,00<br>450,00<br>0,00<br>1 200,00<br>1 200,00 | Neišmokėta suma<br>0,00<br>0,00<br>0,00<br>0,00<br>0,00<br>0,00 | Individualus dydis |                |

Konkretaus darbuotojo galiojančius ilgalaikius PI peržiūrėti arba sukurti naują ilgalaikį PI galima iš Darbuotojo kortelės, atliekant veiksmą *Susiję > Darbuotojas > Ilgalaikiai PI*. Kuriant naują ilgalaikį PI, sąrašo viršuje pasirenkamas mygtukas <sup>+ Naujas</sup> ir užpildomi šie Ilgalaikio PI kortelės laukai:

| Laukas                   | Reikšmė                                                                                                    |
|--------------------------|----------------------------------------------------------------------------------------------------|
| Bendra                   |                                                                                                    |
| Nr.                      | Numeris užpildomas automatiškai kuriant naują ilgalaikį PI.<br>Ilgalaikių PI numerių serija nurodoma <i>DU nustatymai</i> kortelėje.                                                                                                    |
| Ilgalaikio PI aprašas    | Laisvai įvedamas tekstas.                                                                                                    |
| Tipas                    | Pasirenkama kuriamas ilgalaikis priskaitymas ar išskaitymas.                                                                                                    |
| PI kodas                 | Iš PI kodų sąrašo pasirenkamas kodas, su kuriuo bus<br>skaičiuojamas ilgalaikis priskaitymas ar išskaitymas.<br>Iš sąrašo galima rinktis tik tuos PI kodus, kurių kortelėse yra<br>pažymėtas laukas " <i>Skirtas ilgalaikių skaičiavimui"</i> . |
| Naudoti naują<br>formulę | Jei pasirinktas PI kodas turi aprašytą formulę, ilgalaikis PI bus<br>skaičiuojamas pagal numatytą formulę.                                                                                                    |

| Laukas                              | Reikšmė                                                                                                    |
|-------------------------------------|----------------------------------------------------------------------------------------------------|
|                                     | Esant poreikiui, galima apsirašyti individualią skaičiavimo<br>formulę arba nurodyti konkrečią priskaitomą ar išskaitomą sumą<br>(pavyzdžiui: 100 EUR). Tokiu atveju laukas pažymimas.                                                                                                    |
| Skaičiavimo formulė                 | Priskiriama automatiškai prie PI kodo nurodyta formulė.                                                                                                    |
| Suma/Procentas                      | Nurodomas priskaitomas/išskaitomas procentas arba suma.                                                                                                    |
| Naudoti sumos mėn.                  | Nustatymas gali būti panaudojamas kuriant                                                                                                    |
| proporciją                          | specifines/individualias skaičiavimo formules kliento poreikiui padengt. Dėl nustatymo naudojimo sprendžia konsultantas.                                                                                                    |
| Pradžios data                       | lvedama ilgalaikio Pl pradžios data.                                                                                                    |
| Pabaigos data                       | Įvedama ilgalaikio PI pabaigos data. Jei pabaigos data nežinoma<br>– laukas pepildomas                                                                                                    |
| Visa suma                           | Jei yra žinoma konkreti suma, kuri turi būti priskaityta arba<br>išskaityta iš darbuotojo, nurodoma (payyzdžiui: 1000 FUR).                                                                                                    |
| lšskaityta suma                     | Laukas užpildomas automatiškai iš PI įrašų, jei jau yra atlikti ir<br>įregistruoti išskaitymai.                                                                                                    |
| Likusi suma                         | Lauko reikšmė apskaičiuojama automatiškai, įvertinus laukų "Visa suma" ir "Išskaityta suma" skirtumą.                                                                                                    |
| Ne daugiau sumos                    | Laukas aktualus išskaitymams. Galima nurodyti maksimalią<br>leidžiamą išskaityti sumą.                                                                                                    |
| Ne daugiau sumos<br>formulė         | Nustatymas gali būti panaudojamas kuriant<br>specifines/individualias skaičiavimo formules kliento poreikiui<br>padengt. Dėl nustatymo naudojimo sprendžia konsultantas.                                                                                                    |
| Už laikotarpį nuo                   | Laukas aktualus premijoms. Nurodoma, nuo kokio laikotarpio premija įtakoja darbuotojo VDU.                                                                                                    |
| Už laikotarpį –<br>mėnesių skaičius | Laukas aktualus premijoms. Nurodoma, kiek mėnesių premija<br>įtakos darbuotojo VDU.                                                                                                    |
| Prilyginama metinei                 | Pažymima, jei ilgalaikis PI kuriamas metinei premijai priskaityti.                                                                                                    |
| Skaičiuoti tik mėn.                 | Pažymima, jei ilgalaikis PI turi būti skaičiuojamas tik mėnesio                                                                                                    |
| gale                                | gale su pagrindiniu atlyginimu.                                                                                                    |
| Vykdomieji raštai                   |                                                                                                    |
| Vykdomasis Rastas                   | Pažymima, jei kuriamas ilgalaikis PI bus naudojamas VR<br>išskaitymui.                                                                                                    |
| Alimentai                           | Pažymima, jei išskaitymas yra alimentai                                                                                                    |
| Prioritetas                         | Automatiškai užpildoma pagal pasirinkimą: jei pasirenkami<br>alimentai, nustatomas 1 prioritetas, jei vykdomasis raštas - 2<br>prioritetas.<br>Pagal pasirinktą prioritetą bus skaičiuojama konkreti išskaitoma<br>suma pagal VR (žiūrėti šio dokumento skyrių <i>Vykdomieji raštai</i> ). |
| Vyk.raštus skaičiuoti<br>pagal      | Galimybė pasirinkti: pagal MMA procentus, arba pagal formulę                                                                                                    |
| Vyk.raštų procentas<br>mažiau MMA   | Nurodomas VR procentas iki MMA.                                                                                                    |
| Vyk.raštų procentas<br>mažiau 2 MMA | Nurodomas VR procentas iki 2 MMA.                                                                                                    |

| Laukas                             | Reikšmė                                                                                                    |
|------------------------------------|----------------------------------------------------------------------------------------------------|
| Vyk. Raštų procentas<br>virš 2 MMA | Nurodomas VR procentas virš 2 MMA.                                                                                                    |
| Filtrai                            |                                                                                                    |
| Darbuotojo Nr.<br>Filtras          | Iš darbuotojų sąrašo parsirenkamas darbuotojas, kuriam<br>kuriamas ilgalaikis PI.<br>Galima pasirinkti ir kelis darbuotojus, juos atskiriant vertikaliu<br>brūkšniu (pavyzdžiui: DU001 DU002 DU003).<br>Nepasirinkus nei vieno darbuotojo ilgalaikis PI bus skaičiuojamas<br>visiems įmonės darbuotojams.                                                                                                    |
| Individualus dydis                 | Nurodomas individualaus dydžio kodas, jei reikšmė (suma)<br>imama iš darbuotojo individualių dydžių sąrašo.                                                                                                    |
| AK filtras ilg. bazei              | Nurodomi aktyvumo kodai, kurie turi būti traukiami į ilgalaikio<br>priskaitymo bazę.<br>Pavyzdys. Aprašomas ilgalaikis priskaitymas - fiksuota suma 100<br>EUR, kurį turi būti perskaičiuojama pagal faktinį darbo laiką.<br>Skaičiuojamo mėnesio planuotas darbo laikas (imamas iš<br>planinio darbuotojo tabelio) 160 val.<br>Faktinės valandos: DD – 160, VD – 5.<br>Nenaudojant jokių AK filtrų, į skaičiavimą bus įtraukti visi AK, kurie<br>turi požymį "Faktinis darbas" (AK kodo kortelėje). Jei bus<br>nurodomas tik tam tikrų aktyvumo kodų filtras, skaičiuojant<br>ilgalaikio priskaitymo sumą, bus įtraukiami tiek tie kodai, kurie<br>bus šiame filtre.<br>Jei nėra naudojami jokie AK filtrai, skaičiuojama bus:<br>(100/160)*165.<br>Jei filtre nurodytas AK DD, o VD neįtrauktas, skaičiuojama bus:<br>(100/160)*160. |
|                                    | <ul> <li>Pavyzdys. Aprašomas ilgalaikis priskaitymas – procentas nuo priskaityto DU 50 proc.</li> <li>Skaičiuojamo mėnesio priskaitymai:<br/>ALGA 1000,</li> <li>KOMANDIRUOTE 200</li> <li>Jei nėra naudojami jokie PI kodų filtrai, skaičiuojama bus:<br/>(1000+200)*0,5.</li> </ul>                                                                                                    |
| Laukas | Reikšmė                                                               |
|--------|-----------------------------------------------------------------------|
|        | Jei filtre nurodytas tik PI kodas ,ALGA', skaičiuojama bus: 1000*0,5. |

## 5.2.26. Ilgalaikių PI kortelės kopijavimas

| ← ⊪ | galaikio PI kortelė<br>LG0000001           |                     | <ul> <li>+</li> </ul>    |
|-----|--------------------------------------------|---------------------|--------------------------|
| S   | usiję<br>Kopijuoti Ilgalaikį Pl            |                     |                          |
|     |                                            | ILG000001           | Pradžios data            |
| П   | galaikio PI aprašas                        | test                | Pabaigos data 2022-04-30 |
| т   | ipas · · · · · · · · · · · · · · · · · · · | Priskaitymas 🗸      | Visa suma                |
| P   | I kodas                                    | PROC_ALGA ~         | lšskaityta suma          |
| N   | laudoti naują formulę                      |                     | Likusi suma              |
| S   | kaičiavimo formulė                         | {ALGA}*[TARNYB]/100 | Ne daugiau sumos         |
| S   | uma/Procentas                              | 1 230,00            | Ne daugiau sumos formulė |

Pasirinkus kopijavimo funkciją, sistema atliks tokius veiksmus:

- 1) Nukopijuos pasirinktos kortelės visus laukus;
- 2) Naujoje kortelėje atlikus pakeitimus ir bandant uždaryti kortelę, suformuos pranešimą su klausimu: "Ar išsaugoti kopiją?";
- Pasirinkus "Taip" bus išsaugota nauja kortelė su visais nukopijuotais ir/ ar pakoreguotais nustatymais. Naujai ilgalaikio PI kortelei bus suteiktas atskiras numeris;
- 4) Pasirinkus "Ne" nauja kortelė saugoma nebus.

#### 5.2.27. Ilgalaikio pavadinimo kopijavimas

| Ilgalaikio PI kortelė                                              |                                              |   |  |  |  |
|--------------------------------------------------------------------|----------------------------------------------|---|--|--|--|
| ILG0000001                                                         |                                              |   |  |  |  |
| Susije                                                             |                                              |   |  |  |  |
| Bendra                                                             |                                              |   |  |  |  |
| Nr ILG000001                                                       | Pradžios data 2022-04-01                     | _ |  |  |  |
| Ilgalaikio PI aprašas · · · · · · · · · · Kopijuojamas pavadinimas | Pabaigos data 2022-04-30                     |   |  |  |  |
| Tipas · · · · · Priskaitymas 🗸 🗸                                   | Visa suma                                    | _ |  |  |  |
| PI kodas · · · · · PROC_ALGA · · ·                                 | lšskaityta suma                              |   |  |  |  |
| Naudoti naują formulę · · · · · · · · · · · ·                      | Likusi suma                                  |   |  |  |  |
| Skaičiavimo formulė · · · · · · · · · · · · · · · · · · ·          | Ne dauqiau sumos                             | _ |  |  |  |
| Suma/Procentas 1230,00                                             | Ne daugiau sumos formulė                     |   |  |  |  |
| Naudoti sumos mėn. proporciją                                      | Už laikotarpį - Nuo · · · · · · · 2022-04-01 | _ |  |  |  |

Jei ilgalaikio PI kortelėje bus nurodytas pavadinimas (laukas "Ilgalaikio PI aprašas") į detalius priskaitymo/išskaitymo įrašus bus kopijuojamas šis pavadinimas.

Jei šis laukas bus neužpildytas, į PI įrašus bus atsinešamas PI kodo (pridėto pavyzdžio atveju – PROC\_ALGA) pavadinimas.

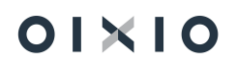

# 5.2.28. Metinių ir ketvirtinių premijų įvedimas bei skaičiavimas

Tiek metinė, tiek ketvirtinė premija turi būti vedama į sistemą per Ilgalaikius PI, nurodant nuo kurio mėnesio ir kiek mėnesių premija įtakoja VDU (prie metinės nurodoma 12 mėnesių, prie ketvirtinės - 3), taip pat metinė premija turi turėti pažymėtą požymį "Prilyginama metinei premijai" (ketvirtinei premijai šis požymis nededamas).

| Ilgalaikio PI kortele<br>ILG0000013                                |                                | $\checkmark$ (val)ta $\Box x^{\prime}$                              |
|--------------------------------------------------------------------|--------------------------------|---------------------------------------------------------------------|
| Bendra                                                             |                                |                                                                     |
| Nr                                                                 | Pradžios data                  | 12 Už laikotarpi - Mėnesių skaič. 12                                |
| Ilgalaikio PI aprašas · · · · · · · · · · · · · · · · · · ·        | Pabaigos data                  | Prilyginama metinei                                                 |
| Tipas · · · · · · Priskaitymas 🗸                                   | Visa suma                      | Skaičiuoti tik mėn. gale · · · · · · · · · · ·                      |
| PI kodas · · · · · · PRM MET · · · · · · · · · · · · · · · · · · · | Bskaityta suma 1200,0          | 0 Prioritetas                                                       |
| Naudoti naują formulę                                              | Likusi suma · · · · 1 200,0    | 0 Vykdomasis Raštas                                                 |
| Skaičiavimo formulė · · · · · · [[LG_JONT] ····                    | Ne daugiau sumos               | Vykd. raštus skaičiuoti pagal · · · · · · · Pagal MMA procentus 🗸 🗸 |
| Suma/Procentas 1200,00                                             | Ne daugiau sumos formulė       | Procentas Virš MMA                                                  |
| Naudoti sumos mėn. proporciją                                      | Už laikotarpj - Nuo 2021-05-01 | Procentas MaSau MMA 0,00                                            |
|                                                                    |                                | Taikyti proc. patikrą tarp. skaičiavimuose ···· 💽                   |

Taip įvestos premijos į VDU bus traukiamos sekančiai:

- 1) 12 mėn. traukiama ¼ metinės premijos;
- 2) 3 mėn. traukiama pilna ketvirtinė premija, jos sumą pridedant prie metinės (jei tokia yra);
- 3) Jei tame pačiame trijų mėn. laikotarpyje yra išmokėtos kelios ketvirtinės premijos į VDU traukiama paskutinė;
- Jei kelios ketvirtinės premijos yra mokėtos tą patį mėnesį su tokiu pačiu Pl kodu, jos yra vertinamos kaip viena to mėnesio ketvirtinė premija, t. y. bus sudedamos ir traukiamos visos;
- 5) Metinės premijos yra dalijamos iš darbuotojo darbo grafiko valandų, o jei darbuotojo darbo grafikas neužpildytas iš standartinio įmonės grafiko.

#### 5.2.29. Prastovos

Sistemoje prastovos skaičiuojamos įvertinus darbuotojo trijų mėnesių vidutinį darbo užmokestį bei pritaikius atitinkamą koeficientą.

Norint paskaičiuoti apmokėjimą už prastovas *Nustatymai > Du nustatymai > skirtukas "Prastovų nustatymai* turi būti nurodyti aktyvumo kodai, su kuriais bus skaičiuojamos prastovos.

#### Prastovų nustatymai

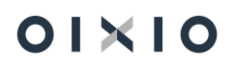

Prastovų skaičiavimui naudojami tokie aktyvumo kodai:

PN/PN1 – skaičiuojamas 100 proc. VDU (taikoma apmokėti už pirmą prastovos dieną); PN2 – skaičiuojama 67 proc. VDU(t. y. 2/3 VDU) (taikoma apmokėti už 2-3 prastovų dienas); PN3 – skaičiuojama 40 proc. VDU (taikoma apmokėti už prastovas nuo 4 d.).

| Standartinė įr  | Standartinė įmonė – Personalas – Darbo Laikas – Darbo užmokestis – Nustatymai – = |                   |       |                                   |                      |              |                           |          |                     |
|-----------------|-----------------------------------------------------------------------------------|-------------------|-------|-----------------------------------|----------------------|--------------|---------------------------|----------|---------------------|
| Aktyvumo kodai: | Visi v   $\bigcirc$ pn × + Nauja                                                  | as 📋 Naiki        | nti 🛛 | Atidaryti nau                     | dojant "Excel"       |              |                           | 7 🔳      | ∠ [                 |
| Kodas †         | Aprašas                                                                           | Aktyvumo<br>tipas | Rod   | Spausdinti<br>tabelio<br>eilutėje | Skaičiavimo išraiška | Koeficientas | l audoti<br>s caičiuojant | PI kodas | Priežastie<br>kodas |
| PN              | Prastovos ne dél darbuotojo k.                                                    | Nedarbas          |       |                                   | [MIN HOUR]           |              | abelį                     | PRAST    |                     |
| PN1             | Prastovos ne dél darbuotojo k                                                     | Nedarbas          |       | 1                                 | [PRASTOVA]           | 1,00         | abelį                     | PRAST    |                     |
| <u>PN2</u> :    | Prastovos ne dėl darbuotojo k.                                                    | Nedarbas          |       | 1                                 | [PRASTOVA]           | 0,67         | abelį                     | PRAST    |                     |
| PN3             | Prastovos ne dėl darbuotojo k.                                                    | Nedarbas          |       | 1                                 | [PRASTOVA]           | 0,40         | abelį                     | PRAST    |                     |

# 5.2.30. Prastovų priemokos iki minimalios mėnesinės algos (MMA) skaičiavimas

Jei darbuotojas įmonėje turėjo prastovas ir prastovų metu jo gautos pajamos nesiekė MMA, darbuotojui gali būti išmokama priemoka iki MMA. Pavyzdžiui: jei MMA yra 642, o darbuotojas, tą mėnesį, kada turėjo prastovas, iš viso gavo 600 EUR, jam papildomai bus priskaičiuota priemoka iki MMA 42 EUR.

Priemokos iki MMA skaičiavimui reikalingi tokie nustatymai:

Nustatymai > Skaičiavimų nustatymai > Minimumai > skirtukas "Koeficientai" > laukas "Koef. Iš kurio dauginama MMA prastovoms" nurodomas koeficientas, iš kurio bus padauginama MMA Priemokos iki MMA skaičiavimo metu (t. y. jei koeficientas 1, priemoka bus lyginama su 642, jei koeficientas 0,5 priemoka bus lyginama su 321).

| Minimumų kortelė     |        | + 🖻                           | 🗸 įrašyta 🗖 🖌 |
|----------------------|--------|-------------------------------|---------------|
| 2022-01-01           |        |                               |               |
| Minimalus gyvenimo   | 38,00  | Bazinis valandinis atly       | 0,22          |
| Minimali ménesiné al | 642,00 | Bazinė pensija                | 152,92        |
| Minimalus valandinis | 3,93   | Neapmokestinama d             | 200,00        |
| Bazinė mėnesinė alga | 35,50  |                               |               |
| Koeficientai         |        |                               |               |
| 5 DDS ménesio dienų  | 21,10  | 6 DDS mėnesio valan           | 167,50        |
| 5 DDS mėnesio valan  | 168,20 | 6 DDS metinis darbo           | 0,90          |
| 5 DDS metinis darbo  | 1,00   | Koef. iš kurio daugina        | 1,00          |
| 6 DDS mėnesio dienų  | 25,30  | Koef. iš kurio dauginamas MMA | prastovoms    |
|                      |        | Sužinokite daugiau            |               |
| IX-locitor -         |        |                               |               |

BC numatyta galimybė, skaičiuojant priemoką iki nustatyto dydžio MMA, įvertinti darbuotojo nedirbtą laiką. Pavyzdžiui, darbuotojui sirgus dešimt darbo dienų iš planuotų dirbti dvidešimties, priemoka iki MMA bus vertinama ne nuo nustatyto 730,00 EUR MMA dydžio (reikšmė nurodoma *Darbo užmokestis > Nustatymai > Skaičiavimų nustat. > Minimumai* (laukas "Minimali mėnesinė alga MMA"), bet įvertinus nedirbtą laiką, t.y.– nuo - 365,00 EUR.

"DU nustatymai" kortelės skirtuke "Prastovų nustatymai" (*Darbo užmokestis > Nustatymai > DU nustatymai > Prastovų nustatymai*) lauke "Priemoka iki MMA vertina faktiškai dirbtą laiką" nurodžius:

- veikia priemokos iki MMA skaičiavimo algoritmas, kuomet nedirbtas laikas nėra vertinamas ir priemoka skaičiuojama, lyginant su nustatytu MMA dydžiu, įvertinus darbuotojo galiojančiame paskyrime nustatytą etato dydį. Pavyzdžiui, MMA 730,00 EUR x 1 et. = 730.00 EUR.
- priemokos iki MMA apskaičiavimui naudojamas dydis, apskaičiuojamas, įvertinus darbuotojo nedirbtą laiką ir darbuotojo galiojančiame paskyrime nustatytą etato dydį:

Jeigu nustatymas skaičiuoti neatvykimus yra:

 Dienomis – skaičiuojama pagal formulę: [(Nustatyta MMA x Etato dydis) / Planuotos darbo dienos pagal darbuotojo grafiką x Faktiškai dirbtos dienos].

(Pavyzdžiui: (730,00 EUR x 1 et.) / 20 d. x 10 d. = 365,00 EUR)

 Valandomis – skaičiuojama pagal formulę: [(Nustatyta MMA x Etato dydis)/ Planuotos valandos pagal darbuotojo grafiką x Faktiškai dirbtos valandos]. (Pavyzdžiui, (730,00 EUR x 1 et.) / 160 val. x 80 val. = 365,00 EUR)

## 5.2.30.1. Faktiškai nedirbto laiko vertinimas, skaičiuojant prastovų priemokos iki MMA sumą

Sistemoje yra galimybė, prastovų priemokos iki MMA sumos apskaičiavime palyginimui reikalingo MMA dydžio nustatyme vertinti ne tik faktiškai dirbtas valandas (dienas), bet ir laiką, kuris <u>nėra faktiškai dirbamas laikas</u>, pavyzdžiui, prastovų valandos (dienos). Esant tokiam poreikiui, lauke "**Priemoka iki MMA fakt. laiko AK**" (*DU nustatymai > Prastovų nustatymai*) reikia nustatyti tik tuos aktyvumo kodus, kurių kortelėse laukas "**Faktiškai dirbama**" nepažymėtas varnele (faktiškai dirbamo laiko aktyvumo kodų šiame lauke nustatyti nereikia, nes faktiškai dirbamas laikas visada traukiamas į MMA dydžio nustatymą, skaičiuojant priemoką iki MMA, jei pažymėtas laukas "**Priemoka iki MMA** 

| Prastovų nustatymai                             |                |                                 |                |  |
|-------------------------------------------------|----------------|---------------------------------|----------------|--|
| AK filtras prastovoms                           | PN/PN1/PN2/PN3 | Priemoka iki MMA fakt. laiko AK | PN PN1 PN2 PN3 |  |
| Priemoka iki MMA vertina faktiškai dirbtą laiką |                | Prastovų skaičiavimas pagal     | Dienas         |  |

Dėl faktiškai nedirbto laiko vertinimo, skaičiuojant prastovų priemokos iki MMA sumą, naudojamas nustatymas prastovų skaičiavimui dienomis arba valandomis "**Prastovų** skaičiavimas pagal" (*DU nustatymai* > *Prastovų nustatymai*).

| Nepasirinkta                                                                        | Prastovų                                            | skaičiavimui | taikoma | fori | mulė | pagal |  |  |  |
|-------------------------------------------------------------------------------------|-----------------------------------------------------|--------------|---------|------|------|-------|--|--|--|
|                                                                                     | valandas.                                           |              |         |      |      |       |  |  |  |
| Dienas                                                                              | Prastovų skaičiavimui taikoma formulė pagal dienas. |              |         |      |      |       |  |  |  |
| Valandas                                                                            | Prastovų                                            | skaičiavimui | taikoma | fori | mulė | pagal |  |  |  |
|                                                                                     | valandas.                                           |              |         |      |      |       |  |  |  |
| Prastovų nustatymai                                                                 |                                                     |              |         |      |      |       |  |  |  |
| AK filtras prastovoms PNJPN1/PN2/PN3 Priemoka iki MMA fakt. Jaiko AK PNJPN1/PN2/PN3 |                                                     |              |         |      |      |       |  |  |  |
| Priemoka iki MMA vertina faktiškai dirbtą laiką · · · · · Dienas Dienas             |                                                     |              |         |      |      |       |  |  |  |

Prastovų priemokos iki MMA skaičiavimo algoritme naudojama MMA dydžio formulė, kuri įvertina nustatymą, ar prastovos skaičiuojamos dienomis, ar valandomis "**Prastovų skaičiavimas pagal**", todėl PI kodo **PRAST\_MMA** skaičiavimo formulė yra:

[PN\_EGZIST]\*[SKAIC\_PN]\*(([MIN\_ATLYG]\*([AR\_VAL\_PN]\*(([\$FAKT\_V]+[\$PN\_V])/[\$P\_DV])+[AR\_DIEN\_PN]\*(([ \$FAKT\_D]+[\$PN\_D])/[\$P\_DD]))\*([ETAT\_KOF]+[ETAT\_NF])\*([PN\_KOF]+[PN\_KOF\_NF]))-([MMA\_BASE]+[MMA\_BASE\_REG]))

Naudojamos skaičiavimo išraiškos: AR\_VAL\_PN, AR\_DIEN\_PN, MMA\_BASE\_REG.

| Ar            | K_VAL_PIN                                 |   |                                   |              |              |       |                                                        |                          |                     |                    |                   |
|---------------|-------------------------------------------|---|-----------------------------------|--------------|--------------|-------|--------------------------------------------------------|--------------------------|---------------------|--------------------|-------------------|
|               |                                           |   |                                   |              |              |       |                                                        |                          |                     |                    |                   |
| Kod           | las · · · · · · · · · · · · · · · · · · · |   | AR_VAL_PN                         |              |              | Laul  | kas                                                    |                          |                     |                    |                   |
| Apra          | ašymas                                    |   | Ar prastovos skaičiuojamos valano | domis        |              | Lauk  | ko Nr.                                                 |                          |                     |                    | 52                |
| Lent          | itelė                                     |   |                                   |              |              | Lauk  | ko Pavadinimas                                         | Prastovų skaičiavimas pa | agal                |                    |                   |
| Lent          | telės Nr.                                 |   |                                   |              | 70534075 🗸   | Skai  | ičiavimo metodas · · · · · · · · · · · · · · · · · · · | Egzistuoja               |                     |                    | ~                 |
| Lent          | telės Nr.                                 |   | DU Nustatymas                     |              |              | Drau  | udžiama neigiamas                                      |                          |                     |                    |                   |
|               |                                           |   |                                   |              |              | Skirt | tas perspėjimams (                                     |                          |                     |                    |                   |
|               |                                           |   |                                   |              |              |       |                                                        |                          |                     |                    |                   |
| Filtr         | rai Tvarkyti                              |   |                                   |              |              |       |                                                        |                          |                     |                    | E                 |
|               | Lauko Nr.                                 |   | Lauko pavadinimas                 | Filtro tipas | Filtro Lauko | o Nr. | Filtro reikšmė                                         | Laikot. nuo formulė      | Laikot. iki formulé | Nelygus<br>filtrui | leškoti<br>tuščių |
| $\rightarrow$ | → 52                                      | 1 | Prastovų skaičiavimas pagal       | Konstanta    |              | 0 \   | Valandas ' '                                           |                          |                     |                    |                   |
|               |                                           |   |                                   |              |              |       |                                                        |                          |                     |                    |                   |

#### AR\_DIEN\_PN

| Kodas · · · · · |           | AR_DIEN_PN                    |              |              | Lauka    | as                        |                         |                     |                    |                   |
|-----------------|-----------|-------------------------------|--------------|--------------|----------|---------------------------|-------------------------|---------------------|--------------------|-------------------|
| Anrašymas       |           | Ar prastovos skaičiuojamos di | enomis       |              | Lauko    | o Nr                      |                         |                     |                    | 52                |
| l antalà        |           |                               |              |              | Lauko    | o Pavadinimas             | Prastovu skaičiavimas p | agal                |                    |                   |
| Lentele         |           |                               |              |              |          |                           | n in in                 |                     |                    |                   |
| Lentelés Nr     |           |                               |              | /05340/5 🗸   | Skaici   | tavimo metodas            | Egzistuoja              |                     |                    | •                 |
| Lentelės Nr. ·  |           | DU Nustatymas                 |              |              | Draud    | džiama neigiamas          |                         |                     |                    |                   |
|                 |           |                               |              |              | Skirta   | as perspėjimams           |                         |                     |                    |                   |
|                 |           |                               |              |              |          |                           |                         |                     |                    |                   |
| Filtrai         | Tvarkyti  |                               |              |              |          |                           |                         |                     |                    | Eð                |
|                 | Lauko Nr. | Lauko pavadinimas             | Filtro tipas | Filtro Lauko | Nr. Fi   | iltro reikšmė             | Laikot. nuo formulė     | Laikot. iki formulé | Nelygus<br>filtrui | leškoti<br>tuščių |
| $\rightarrow$   | 52 :      | Prastovų skaičiavimas pagal   | Konstanta    |              | 0 Di     | ienas                     |                         |                     |                    |                   |
|                 |           |                               |              |              |          |                           |                         |                     |                    |                   |
| Kodas · · · ·   |           | MMA_BASE_REG                  |              |              | Lauk     | kas                       |                         |                     |                    | 47                |
| Aprašymas       |           | MMA bazé iš registruotų       |              |              | Lauko Nr |                           |                         |                     |                    |                   |
| Lentelé         |           |                               |              |              | Lauk     | o Pavadinimas             | Suma                    |                     |                    |                   |
| Lentelės Nr.    |           |                               |              | 70534113 🗸   | Skaid    | čiavimo metodas           | Suma                    |                     |                    | ~                 |
| Lentelės Nr.    |           | PI įrašas                     |              |              | Drau     | udžiama neigiamas         |                         |                     |                    |                   |
|                 |           |                               |              |              | Skirti   | as perspéjimams           |                         |                     |                    |                   |
|                 |           |                               |              |              |          |                           |                         |                     |                    |                   |
| Filtrai         | Tvarkyti  |                               |              |              |          |                           |                         |                     |                    | E                 |
|                 |           |                               |              |              |          |                           |                         |                     | Nelygus            | leškoti           |
|                 | Lauko Nr. | Lauko pavadinimas             | Filtro tipas | Filtro Lauko | o Nr. F  | filtro reikšmė            | Laikot. nuo formulė     | Laikot. iki formulé | filtrui            | tuščių            |
| →               | 8         | Darbuotojo Nr.                | Filtras      |              | 4 D      | Darbuotojo Nr.            |                         |                     |                    | 0                 |
|                 | 21        | Paskyrimo eilės Nr.           | Filtras      |              | 71 P     | askyrimo filtras          |                         |                     | 0                  |                   |
|                 | 23        | Globaline dimensija 1 kodas   | Filtras      |              | 72 G     | olobalines dim. 1 filtras |                         |                     | U                  | U                 |
|                 | 24        | Globaline dimensija Zs kodas  | Filtras      |              | /3 G     | siobalines dim. 2 filtras |                         |                     | 0                  | U                 |
|                 | 2         | PI tipas                      | Konstanta    |              | U P      | riskaitymas               |                         |                     | 0                  | U                 |
|                 | 15        | Paskaiciuota nuo              | Filtras      |              | 75 D     | Jatos filtras             |                         |                     | 0                  | U                 |
|                 | 201       | GPM mokesciul                 | Konstanta    |              | 0 <      | Control prisk.            |                         |                     | 0                  | 0                 |
|                 | 202       | SODIAI                        | Konstanta    |              | 0 <      | >>D.prisk.                |                         |                     |                    | U U               |

Jei laikotarpio priskaitymai ir priemokos iki MMA suma jau buvo paskaičiuoti ir registruoti, bet atsirado poreikis atlikti perskaičiavimą – atlygio skaičiavimo žurnale perskaičiavimo metu vertinamos ir žurnalo priskaitytos sumos, ir PI įrašuose registruotos priskaitymų sumos, įtakojančios priemokos iki MMA skaičiavimą.

#### 5.2.31. Vykdomieji raštai

Norint išskaičiuoti išskaitymus iš darbuotojų pagal vykdomuosius raštus (VR), reikia:

- Nustatyti, koks turi būti taikomas maksimalus išskaitomas procentas;
- Nustatyti kokie procentai yra taikomi pagal MMA dydžius.
- Darbuotojui, kuriam turi būti atliekamas išskaitymas pagal VR, turi būti sukurta ilgalaikio išskaitymo vykdomojo rašto kortelė.

Kur nustatoma, koks maksimalus procentas gali būti išskaitomas iš darbuotojo? Nustatymai > Skaičiavimų nustatymai > Minimumai > (skirtukas) Išskaitos yra nurodoma:

- Kelių vykdomųjų raštų procentas iki MMA (iki 2024-07-01) nurodomas didžiausias leistinas išskaitomas procentas nuo minimalios mėnesinės algos atėmus mokesčius, kai darbuotojui yra sukurti keli ilgalaikiai išskaitymai pagal keletą skirtingų VR, galioja iki 2024.06.30;
- Kelių vykdomųjų raštų procentas virš MMA (iki 2024-07-01) yra nurodomas didžiausias leistinas atskaitomas procentas nuo visų darbuotojo pajamų (atėmus mokesčius ir MMA), kai darbuotojui yra sukurti keli ilgalaikiai išskaitymai pagal keletą skirtingų VR, galioja iki 2024.06.30;

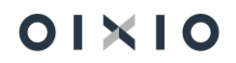

- Kelių vykdomųjų raštų proc. iki MMA nurodomas leistinas išskaitomas procentas nuo minimalios mėnesinės algos atėmus mokesčius;
- **Kelių vykdomųjų raštų proc. iki 2 MMA** nurodomas leistinas išskaitomas procentas iš 2 MMA atėmus mokesčius;
- **Kelių vykdomųjų raštų proc. virš 2 MMA** nurodomas leistinas išskaitomas procentas nuo atlyginimo didesnio negu 2 MMA atėmus mokesčius;
- **Alimentų maks. išskaitymo proc. iki MMA** nurodomas leistinas išskaitomas procentas nuo minimalios mėnesinės algos atėmus mokesčius;
- Alimentų maks. išskaitymo proc. iki 2 MMA nurodomas leistinas išskaitomas procentas nuo 2 MMA atėmus mokesčius;
- **Alimentų maks. išskaitymo proc. virš 2 MMA** nurodomas leistinas išskaitomas procentas nuo atlyginimo didesnio negu 2 MMA atėmus mokesčius.

| Minimumy kortele<br>2024-07-01                     | Ø     | + 🗊                                                     | √ļrašyta | ۳ <sup>ب</sup> |
|----------------------------------------------------|-------|---------------------------------------------------------|----------|----------------|
| NPD>                                               |       |                                                         |          |                |
| Minimalūs dydžiai >                                |       |                                                         |          |                |
| Koeficientai >                                     |       |                                                         |          |                |
| lšskaitos                                          |       |                                                         |          |                |
| Kelių vykdomųjų raštų proc. iki MMA (iki 2024-07   | 30.00 | Kelių vykdomųjų raštų proc. virš 2 MMA                  |          | 50,00          |
| Kelių vykdomųjų raštų proc. virš MMA (iki 2024-0 🕠 | 50,00 | Alimentų maks. išskaitymo proc. iki MMA                 |          | 30,00          |
| Kelių vykdomųjų raštų proc. iki MMA                | 10,00 | Alimentų maks. išskaitymo proc. iki 2 MMA · · · · · · · |          | 50,00          |
| Kelių vykdomųjų raštų proc. iki 2 MMA              | 30,00 | Alimentų maks. išskaitymo proc. virš 2 MMA              |          | 50,00          |

Kaip aprašyti ilgalaikį išskaitymą – vykdomojo raštą? Darbuotojo kortelė > Susiję > Darbuotojas > Ilgalaikiai PI yra kuriama ilgalaikio išskaitymo kortelė pagal VR ir pildomi tokie laukai:

| Laukas             | Reikšmė                                                        |
|--------------------|----------------------------------------------------------------|
| Tipas              | Pasirenkamas tipas – išskaitymas.                              |
| PI kodas           | Pasirenkamas vykdomojo rašto išskaitymo kodas (pavyzdžiui:     |
|                    | VYK_RAŠ).                                                      |
| Pradžios data      | Nurodoma data, nuo kurios pradedamas vykdyti išskaitymas.      |
| Visa suma          | Nurodoma, kokia visa suma pagal VR turi būti išskaityta.       |
| Vykdomasis raštas  | Pažymima, kad ilgalaikis išskaitymas yra išskaitymas pagal VR. |
| Alimentai          | Pažymima, kad ilgalaikis išskaitymas yra alimentai.            |
|                    | SVARBU: Aktyvus tik kai pažymėta kad t.y. vykdomasis raštas.   |
| Prioritetas        | 1', Nurodomas VR prioritetas. Paprastai alimentams taikomas    |
|                    | prioritetas, visiems kitiems VR – ,2'.                         |
| Procentas virš MMA | Nurodoma, koks procentas turi būti išskaičiuojamas virš MMA.   |
| (iki 2024-07-01)   | (Pildoma iki 2024-07-01).                                      |

| Laukas               | Reikšmė                                                     |
|----------------------|-------------------------------------------------------------|
| Procentas mažiau     | Nurodoma, koks procentas turi būti išskaičiuojamas nuo MMA. |
| MMA (iki 2024-07-01) | (Pildoma iki 2024-07-01).                                   |
| Vyk. raštų procentas | Nurodoma, koks procentas turi būti išskaičiuojamas nuo MMA  |
| mažiau MMA           | (Privaloma pildyti nuo 2024-07-01).                         |
| Vyk. raštų Procentas | Nurodoma, koks procentas turi būti išskaičiuojamas nuo      |
| mažiau 2 MMA         | 1MMA iki 2MMA (Privaloma pildyti nuo 2024-07-01).           |
| Vyk. raštų procentas | Nurodoma, koks procentas turi būti išskaičiuojamas nuo      |
| virš 2 MMA           | sumos virš 2MMA (Privaloma pildyti nuo 2024-07-01).         |

Kaip atliekamas išskaitymas pagal vieną VR? Išskaitymas pagal vieną VR atliekamas pagal sąlygas:

- Iš MMA dydžio, jei darbuotojui yra taikomas NPD, atimamas pilnas NPD; (pavyzdžiui: 2024 m. liepos mėn. nuo 924 EUR MMA bus atimama 747 EUR NPD);
- Apskaičiuojami nuo MMA Sodros ir GPM mokesčiai (pavyzdžiui: 2024 m. liepos mėn. nuo MMA bus skaičiuojama 19,5 proc. Sodra ir 20 proc. GPM, įvertinus NPD);
- nuo gautos sumos (MMA atėmus mokesčius) skaičiuojamas nurodytas procentas iki MMA;
- Tada iš bendros priskaitytos sumos atimama MMA suma atėmus mokesčius bei visi suskaičiuoti mokesčiai (formulė: Priskaitymas – MMA po mokesčių – bendra Sodra – bendras GPM);
- 5) Nuo gautos viso priskaitymo sumos skaičiuojamas procentas virš MMA;
- 6) 3 ir 5 punktuose apskaičiuotos sumos sudedamos ir gauta bendra suma yra išskaitoma iš darbuotojo.

**Kaip atliekamas išskaitymas pagal kelis VR?** Jei darbuotojui yra galiojantys keli vykdomieji raštai, išskaitymas atliekamas pagal sąlygas:

- 1) Apskaičiuojama išskaitoma suma pagal kiekvieną VR atskirai (kaip aprašyta "Kaip atliekamas išskaitymas pagal vieną VR?");
- Apskaičiuojama maksimali leistina išskaitoma suma. Apskaičiavimo taisyklė tokia pati kaip ir skaičiuojant vieno VR išskaitymą, maksimalūs leistini išskaitomi procentai bus surenkami iš *Minimumų kortelės* skirtuko *Išskaitos* laukų;
- Jei bendra išskaitoma suma nuo visų VR, yra didesnė nei apskaičiuota maksimali leistina išskaitoma suma, tada maksimali leistina išskaitoma suma kiekvienam VR išdalinama proporcingai. Tai atliekama pagal tai, kokia VR suma liko dar neišskaityta;

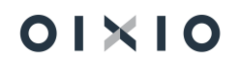

4) Jei vienas iš VR bus pirmo prioriteto (pavyzdžiui alimentai), tai pirma bus padengiama pilnai pirmo prioriteto VR išskaitos suma, o tada likusi suma dalinama proporcingai visiems kitiems likusiems antro prioriteto VR.

#### 5.2.32. NPD taikymas skaičiuojant VR

Ar taikyti ir kaip taikyti NPD, skaičiuojant VR, nustatoma *DU Nustatymai > Taikyti NPD Vykd*. *Rašt*.

Žemiau pateikti paaiškinimai, kaip bus taikomas NPD su skirtingais pasirinkimais.

1. Jeigu darbuotojo paskyrime nustatyta NPD pagrindinis ir DU nustatymuose nustatyta:

1.1. Tuščia (joks nustatymas nepasirinktas) – NPD netaikoma skaičiuojant MMA, tačiau taikoma darbuotojo pajamoms;

1.2. NPD iki limito – taikomas pagrindinis NPD dydis skaičiuojant VR procentą nuo MMA, o darbuotojo pajamoms virš MMA taikomas NPD pagal darbuotojo pajamas;

1.3. NPD virš limito – taikoma "NPD pagrindinis" skaičiuojant MMA, o darbuotojo pajamoms taikoma, tai kas jam priklauso;

1.4. NPD įvertinant pajamas – skaičiuojant MMA taikoma NPD atsižvelgiant į darbuotojo pajamas t.y.: jei darbuotojo pajamos neviršija "NPD limito suma", tuomet taiko "NPD pagrindinis iki limito", jeigu viršija tuomet "NPD pagrindinis";

1.5. Visada taikyti NPD – taikoma "NPD pagrindinis iki limito" skaičiuojant MMA, o darbuotojo pajamoms taikoma, tai kas jam priklauso.

2. Jeigu pas darbuotoją paskyrime nustatyta NPD netaikyti ir DU nustatymuose nustatyta:

2.1. Tuščias, NPD iki limito, NPD virš limito, NPD įvertinant pajamas – NPD netaikomas: skaičiuojant MMA ir darbuotojo pajamoms;

2.2. Visada taikyti NPD – taikoma "NPD pagrindinis iki limito" skaičiuojant MMA, o darbuotojo pajamoms taikoma, NPD pagal taisykles.

*DU nustatymai > Vykdomieji raštai*, papildomas nustatymas susijęs su papildomu pensijos kaupimu. Nustatymas turi būti įjungtas jei skaičiuojant vykdomąjį raštą nereikia nevertinti kaupimo papildomai pensijai:

| Vykdomieji raštai                                                                 |   |
|-----------------------------------------------------------------------------------|---|
| Taikyti NPD Vykd. Rašt.                                                           | ~ |
| Netraukti pensijos skaičiuojant vykd. raštą · · · · · · · · · · · · · · · · · · · |   |

### 5.2.33. Išskaitymai profesinėms sąjungoms

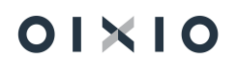

BC sudaryta galimybė dviem būdais atlikti išskaitymus profesinėms sąjungoms iš darbuotojams suskaičiuoto atlygio:

- 1) Išskaitymą formuojant per Ilgalaikius PI (žiūrėti šio dokumento skyrių *Ilgalaikiai priskaitymai ir išskaitymai*);
- Iš sąrašo "DU Profesinės sąjungos" pasirenkant profesinės sąjungos kodą procentinę reikšmę DU Darbuotojas kortelės skirtuko "Privatu" lauke "Profsąjungos kodas".

Profesinės sąjungos BC suvedamos į lentelę "DU Profesinės sąjungos" (*iškviečiama per funkcinę paiešką "DU Profesinės sąjungos"*). Atsidariusioje lentelėje nurodoma:

| Laukas           | Reikšmė                                                                                                    |
|------------------|----------------------------------------------------------------------------------------------------|
| Kodas            | Nurodomas procentas, koks iš sumos po atskaitymų, bus<br>išskaitomas. Pavyzdžiui, jei išskaitoma pusė procento,<br>nurodoma 0,5;                                                                                                    |
| Pavadinimas      | Įrašomas pavadinimas;                                                                                                    |
| Tel. Nr.         | Esant poreikiui, įrašomas kontaktinis telefono numeris;                                                                                                    |
| Narių skaičius   | Laukas užpildomas automatiškai, darbuotojų, kurių darbuotojo kortelėje bus/yra priskirtas konkretus kodas;                                                                                                    |
| Priskaitymo bazė | <ul> <li>Galimybė nustatyti, nuo kurių PI kodų neskaičiuoti (arba tik nuo kurių skaičiuoti) darbuotojui profesinės sąjungos nario mokesčio procentinio dydžio. Į lauką suvedami PI kodai su standartiniais filtravimo simboliais. Pavyzdžiui, atvejais, kai skaičiuojama: <ul> <li>nuo visų priskaitymų – filtro laukelis paliekamas neužpildytas;</li> <li>nuo visų priskaitymų, išskyrus laidojimo pašalpą – nurodomas filtravimo simbolis "&lt;&gt;" ("išskyrus") ir atitinkamas PI kodas. Šiuo atveju &lt;&gt; LAID PAS 1;</li> <li>tik nuo pagrindinės algos, priemokų už darbą švenčių ir poilsio dienomis bei už darbą nakties metu – nurodoma ALGA PRIE SVEN PRIE KT2.</li> </ul> </li> </ul> |

#### "DU Profesinės sąjungos" lentelės pavyzdys:

| DUI                 | Profesinės | s aj ur     | ngos  |                            |        |                |                  |                 | √Įrašyta     | ď | 2 |
|---------------------|------------|-------------|-------|----------------------------|--------|----------------|------------------|-----------------|--------------|---|---|
| Q                   | ) leškoti  | + N         | Vauja | as 🛛 🐺 Redaguoti sąrašą    | 前 Nail | kinti          | Atidaryti        | naudojant "Exce | a            | 7 |   |
| Kodas † Pavadinimas |            | Pavadinimas |       | Tel. Nr                    |        | Narių skaičius | Priskaitymo bazė |                 |              |   |   |
|                     | 0,5        |             |       | Įmonės profesinė sąjunga 2 |        |                |                  | 1               |              |   |   |
| $\rightarrow$       | 1          |             | ÷     | Įmonės profesinė sąjunga 1 |        |                |                  | 3               | <>LAID PAS 1 |   |   |
|                     |            |             |       |                            |        |                |                  |                 |              |   |   |

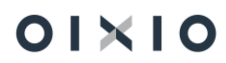

#### 5.2.34. Viršnorminio laiko bazė

Apmokėjimas už viršnorminį darbo laiką (DN, DP, VD ir pan.) yra skaičiuojamas nuo visų to mėnesio priskaitymų (tokių kaip pareiginė alga, priedai, priemokos ir pan.). Visos priskaitytos skaičiuojamojo mėnesio sumos į viršnorminio laiko bazę yra įtraukiamos automatiškai.

Norint, kad tam tikras priskaitymas nebūtų traukiamas į viršnorminio laiko bazę, šio priskaitymo kortelėje pasirenkamas nustatymas ,Neįtakoja viršvalandžių bazės – TAIP'. Nesant šio požymio, priskaitoma suma įtakos priemokų už nestandartines darbo sąlygas dydžiui.

Minimo nustatymo vieta PI kortelėje (Nustatymai > Skaičiavimų nustatymai > Priskaitymai/Išskaitymai > pasirenkama iš sąrašo):

| Priskaitymo kortelė<br>PRM VIENK                                       |                                 | (2) + B                                    | √(ralyta 🗖                              |
|------------------------------------------------------------------------|---------------------------------|--------------------------------------------|-----------------------------------------|
| 🖏 Knygos įrašai 🛛 Daugiau parinki                                      | ΰų                              |                                            |                                         |
| Bendra                                                                 |                                 |                                            |                                         |
| Kodas · · · · · · · · · · · · · · · · · · ·                            | PRM VIENK                       | DK req. datos metodas                      | Y Skirtas Ilgalaikių skaič.             |
| Pavadinimas                                                            | Vienkartinė premija             | Persk. DK req. datos metodas               | ▼ Traukti j Ilq. skaić. bazę            |
| Tipas                                                                  | Priskaitymas                    | Neperskaičiuojamas                         | Skaidyti pagal paskyrimus               |
| Prisk. reg. grupės kodas                                               | ALGA                            | / Dalinai apmokestinamas · · · · · · · · · | Lyginama su MMA (Prastovos)             |
| Pajamų rūšies kodas                                                    | 01                              | / Pajamu tipas                             | V NPD formulé                           |
| Pajamų rūšies grupė                                                    | A                               | Skaidyti sumas                             | Dienų formulė                           |
| Skaičiavimo formulė                                                    |                                 | . Dovana                                   | Valandų formulė                         |
| Ataskaitos grupės kodas                                                | KT PRISK                        | Apmokest. Bonusu Kodas                     | Apvalinimo tikslumas · · · · · · · · 00 |
| Ataskait. gr. kodo pavadinimas                                         | Kiti priskait.                  | Datų filtro formulė                        | Draudžiama neigiamas                    |
| PI grupės kodas                                                        | PRIEDAI2                        | Laikot. nuo formulė                        | NPD metų sandūroje                      |
| Avansinis mokėjimas                                                    |                                 | Laikot. iki formule                        | NPD netaikomas                          |
|                                                                        |                                 | Datos filtro pavyzdys · · · · ·            |                                         |
| Prisk,/Išsk. įrašų sumavimo parametrai ~<br>Pradžios data † GPM mokesč | ui GPM klasė ScDral Sodra klasi | Nettak.<br>Visutiu<br>Visutiu<br>Labé      |                                         |
| → Eent.1                                                               | Taip                            | Atlyginimams i                             | EUL Nr. T Pi kodas                      |
|                                                                        |                                 |                                            |                                         |

#### 5.2.35. NPD taikymas metų sandūroje

Sistemoje yra realizuotas NPD metų sandūroje taikymo funkcionalumas. Šis funkcionalumas veikia taip: naudojant atitinkamus nustatymus, visi priskaitymai (nesvarbu už kurį laikotarpį) atlikti su gruodžio skaičiavimo mėnesiu yra sudedami ir jiems taikomas bendras gruodžio mėnesio NPD, o sausio mėn. atliktiems skaičiavimams, taikomas sausio mėn. NPD.

Pavyzdžiai:

 Skaičiuojami atostoginiai už 2022-01-01 – 2022-01-15, skaičiavimo ir išmokėjimo mėnuo "Gruodis".
 Rezultatas: sausio mėn, atostoginiai bus pridedami prie gruodžio mėnesio paiamu.

Rezultatas: sausio mėn. atostoginiai bus pridedami prie gruodžio mėnesio pajamų ir bus pritaikomas bendras gruodžio mėn. NPD.

 Skaičiuojamas priedas už 2021-12-01 – 2021-12-31, skaičiavimo ir išmokėjimo mėnuo "Sausis".

Rezultatas: gruodžio mėn. priedas bus sudedamas su sausio mėn., pajamomis ir bus pritaikomas bendras sausio mėn. NPD.

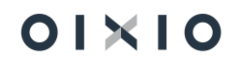

Tam, kad būtų taikomas toks NPD skaičiavimas metų sandūroje, turi būti atlikti tokie nustatymai:

1. Nustatymai > DU nustatymai > skirtukas "NPD nustatymai":

| NPD nustatymai                                      |                                       |
|-----------------------------------------------------|---------------------------------------|
| Netaikyti NPD · · · · · · · · · · · · · · · · · · · | Apjungti NPD                          |
| NPD apjungiamų mėnesių filtras · · · · · · · 12 1   | Taikyti NPD Vykd. Rašt NPD iki Limito |

2. GPM iškaitymo kodo nustatymai (Nustatymai > Skaičiavimų nustatymai > Priskaitymai/išskaitymai):

| GPM1 1L                                     |                             |                                   |                        |
|---------------------------------------------|-----------------------------|-----------------------------------|------------------------|
| 🌇 Knygos įrašai 🛛 🛛                         | augiau parinkčių            |                                   |                        |
| Pavadinimas                                 | Gyventojų pajamų mokestis I | Datų filtro formulė               |                        |
| Tipas · · · · · · · · · · · · · · · · · · · | Išskaitymas 🗸               | Laikot. nuo formulė · · · ·       |                        |
| Prisk. reg. grupės kod                      | GPM ~                       | Laikot. iki formulė               |                        |
| Pajamų rūšies kodas                         | ~                           | Datos filtro pavyzdys             |                        |
| Pajamų rūšies grupė                         |                             | Skirtas Ilgalaikių skaič. 🕕 💽     |                        |
| Skaičiavimo formulė                         | ([GPM_BAZE_L1]+[GPM_BAZ     | Traukti į Ilg. skaič. bazę 🔹 💽    |                        |
| Ataskaitos grupės ko                        | GPM ~                       | Skaidyti pagal paskyri · •        |                        |
| Ataskait. gr. kodo pav                      | GPM                         | Lyginama su MMA (P 🔹 💽            |                        |
| PI grupės kodas · · · · · ·                 | DARBUOTOJO MOKESČIAI V      | NPD formulė · · · · · · · ([\$NPE | )*([GPM_BAZE_L1]+[GPM_ |
| Avansinis mokėjimas                         | ~                           | Dienų formulė                     |                        |
| DK reg. datos metodas                       | ~                           | Valandų formulė                   |                        |
| Persk. DK reg. datos                        | ~                           | Apvalinimo tikslumas              | 0,01                   |
| Neperskaičiuojamas                          |                             | Draudžiama neigiamas 🕔 💽          |                        |
| Dalinai apmokestina                         |                             | NPD metų sandūroje · · · · 🍋      |                        |
|                                             |                             |                                   |                        |

PASTABA. Toks pats nustatymas turi būti padarytas ir kodui GPM2 L2.

## 5.2.36. Pajamų deklaracijos priskaitymų požymis "Blokuotas"

Jeigu sistemoje nėra galimybės apskaityti tam tikrų sumų, kurios turi būti deklaruojamos mėnesinėje GPM313 ir/ar metinėje GPM312 deklaracijoje, galima pajamų deklaracijos priskaitymų lentelėje rankiniu būdu įvesti įrašą išmokų ir GPM sumų deklaravimui. Tam, kad sistemos naudotojas galėtų pajamų deklaracijos priskaitymų lentelėje įvesti įrašą, formoje reikia pažymėti lauką **Redaguoti**.

Redaguoti

Ranka įvestam įrašui būtina pažymėti lauką "**Blokuotas**", kad apsaugoti įrašą nuo anuliavimo, nes pasirinkus funkciją **Naikinti** arba **Rasti pajamų deklaracijos** 

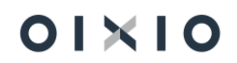

**priskaitymus**, anuliuojami visi lentelėje esantys priskaitymų įrašai, išskyrus tuos, kurie turi požymį **"Blokuotas**" (lauko **"Blokuotas**" reikšmė yra *Taip*).

| Priskaitymai               |      |                        |                  |                       |                           |                                                                                     |                  |                |                |                     |          |                                |                     |                  |                        |                       | √ rašyta          |                | 7  |
|----------------------------|------|------------------------|------------------|-----------------------|---------------------------|-------------------------------------------------------------------------------------|------------------|----------------|----------------|---------------------|----------|--------------------------------|---------------------|------------------|------------------------|-----------------------|-------------------|----------------|----|
| Tvarkyti                   | M Ra | isti pajamų deklaracij | jos priskaitymus | 💶 Atidary             | ti naudojant              | "Excel"                                                                             |                  |                |                |                     |          |                                |                     |                  |                        |                       |                   |                | 2  |
| M Naikinti                 |      |                        |                  |                       |                           |                                                                                     |                  |                |                |                     |          |                                | ×                   |                  |                        |                       |                   |                |    |
| Darbuotojo<br>Nr. <b>T</b> |      | Vardas, pavardė        | Asmens<br>kodas  | Savivaldybės<br>kodas | Pajamų<br>rūšies<br>kodas | Su darbo<br>santykiais<br>susijusios<br>išmokos (A),<br>nesusijusios<br>išmokos (B) | lšmoka<br>natūra | GPM<br>tarifas | GPM<br>Ientelė | Priskaityta<br>suma | GPM suma | Imonès<br>sumokèta<br>GPM suma | Paskaičiuota<br>iki | Uždarymo<br>data | Avansinis<br>mokėjimas | Suma<br>iš<br>tiekėjų | Ne<br>darbuotojas | Blokuotas<br>↓ | 1  |
| DU017                      | 1    | KAZYS KAZAITIS         | 38001150166      | 21                    | 01                        | A                                                                                   |                  | 0,2            | Lent.1         | 1 000,00            | 200,00   | 0,00                           | 2022-11-01          | 2022-12-05       |                        |                       |                   |                | T. |
| DU017                      |      | KAZYS KAZAITIS         | 38001150166      | 21                    | 05                        | A                                                                                   |                  |                | Ne             | 100,00              | 0,00     | 0,00                           | 2022-10-01          | 2022-11-05       |                        |                       |                   |                | Ľ  |
| DU017                      |      | KAZYS KAZAITIS         | 38001150166      | 21                    | 01                        | A                                                                                   |                  | 0,2            | Lent.1         | 1 000,00            | 200,00   | 0,00                           | 2022-12-01          | 2022-12-31       |                        |                       |                   |                | 1  |
| DU017                      |      | KAZYS KAZAITIS         | 38001150166      | 21                    | 01                        | A                                                                                   |                  | 0,2            | Lent.1         | 1 000,00            | 110,36   | 0,00                           | 2022-09-01          | 2022-09-15       |                        |                       |                   |                |    |

Jei sistemos naudotojas bandys **Naikinti** priskaitymų lentelės įrašą su požymiu "**Blokuotas**", bus rodomas sisteminis perspėjimas, kad blokuotas įrašas negali būti naikinamas. Tokiu atveju, pirmiausia, pasirinkus lentelės redagavimo režimą, reikia nuimti požymį "**Blokuotas**" (laukas "**Blokuotas**" yra neaktyvus, kai pajamų deklaracijos priskaitymų lentelė atidaryta neredagavimo režimu - laukas **Redaguoti** nepažymėtas, reikšmė *Ne*) ir tik po to rinktis funkciją **Naikinti.** 

Puslapyje yra klaida. Ištaisykite klaidą arba bandykite atšaukti keitimą.
 Įrašo ištrinti negalima, nes laukas Blokuotas turi reikšmę Taip

# 5.3. Atskaitingų asmenų dienpinigių (ir kitų išmokų) deklaravimas

SVARBU: funkcija skirta naudojant HR|Payroll kartu su Finansų moduliu viename sprendime.

Atskaitingų asmenų apskaita sistemoje gali būti vykdoma, naudojant 1) **Tiekėjo** kortelę arba 2) **Banko sąskaitos** kortelę.

Susijusioje DK sąskaitos kortelėje nustatomas "*GPM deklar. pajamų rūšies kodas*", kuris užsipildo, vedant įrašą bendrajame žurnale ir pasirinkus minėtą balansavimo sąskaitą.

| DK sąsk. kortelė                                                | Ø | + |
|-----------------------------------------------------------------|---|---|
| 602210 · Komandiruotės darbo reikalais ( leidžiami atskaitymai) |   |   |

| Apdoroti Paskyra Balansas Veiksmai Ataskaitos Mažiau parinkčių                                     |                                                     |
|----------------------------------------------------------------------------------------------------|-----------------------------------------------------|
| Bendra                                                                                             | Rodyti daugiau                                      |
| Nr                                                                                                 | Likutis                                             |
| Pavadinimas · · · · · · · · · · · · · · · · Komandiruotės darbo reikalais ( leidžiami atskaitymai) | Derinimo sąskaita                                   |
| Pajamų (sąnaudų)/Likučio Pajamų (sąnaudų) ataskaita                                                | Autom. išplėst. tekstai                             |
| Sąskaitos kategorija                                                                               | Tiesiog. reg. · · · · · · · · · · · · · · · · · · · |
| Sąskaitos subkategorija · · · · · · · · · · · · · · · · · · ·                                      | Blokuota · · · · · · · · · · · · · · · · · · ·      |
| Debetas/kreditas · · · · · · Abu                                                                   | Paskut. keit. data                                  |
| Sąskaitos tipas · · · · · · · · · · Registravimo                                                   | Praleisti numatytąjį aprašą žurnale · · · · · · · · |
| Sumavimas · · · · · · · · · · · · ·                                                                | GPM deklar. pajamų rūšies kodas 05                  |

Û

#### 5.3.1. Tiekėjas

Kai Sistemoje atskaitingam asmeniui sukuriama Tiekėjo kortelė. Kortelėje svarbūs nustatymai:

- **Tiekėjo reg. gr**. (*Tiekėjo kortelė > SF išrašymas*): sukuriama nauja ar pasirenkama esama Tiekėjo registravimo grupė, kuriai nustatyta atskaitingų asmenų DK sąskaita:

| SF išrašymas             | Rodyti mažiau                                          | Pasirinkti - Tiekėjų registravimo grupės 🛛 🖓 🗸 🕂 Naujas 💷 Redaguoti sąrašą … |  |  |  |  |
|--------------------------|--------------------------------------------------------|------------------------------------------------------------------------------|--|--|--|--|
| PVM mokétojo kodas ····· | Kainos su PVM                                          |                                                                              |  |  |  |  |
| GLN ·····                | Registravimo duomenys                                  | Rodyti visas sąskaitas                                                       |  |  |  |  |
| Privalomas mokestis      | Bendra verslo reg. grupė · · · · · · · *               |                                                                              |  |  |  |  |
| Mokesčių zonos kodas     | Verslo PVM reg. grupė                                  | Perblareti<br>visas                                                          |  |  |  |  |
| Tiekmokėjimo gavėjo nr   | Tiekėjo reg. gr. · · · · · · · · · · · · · · · · · · · | Peržvalg<br>Kodas † Aprašas sąskaitas Mokėtinų sumų sąskaita                 |  |  |  |  |
|                          | Ušslavla svelaka                                       | ALIMENTAI 447400                                                             |  |  |  |  |
| SF nuol. kodas VU017 V   | Оззійно ріккува                                        | → <u>ATSKAIT</u> : Atskaitingi asmenys 242400                                |  |  |  |  |
|                          | Valiutos kodas · · · · · · · · · · · · · · · · · · ·   | DU 446120                                                                    |  |  |  |  |
|                          |                                                        | SODRA_DU 446300                                                              |  |  |  |  |
|                          |                                                        | VML_GPM                                                                      |  |  |  |  |

- GPM deklar.savivaldybės kodas (Tiekėjo kortelė > Sąsaja su DU moduliu) nurodomas savivaldybės kodas;
- Įtraukti į GPM deklaraciją (Tiekėjo kortelė > Sąsaja su DU moduliu): lauką būtina pažymėti, jei sumos turi būti surenkamos deklaravimui mėnesinėje GPM313 ir / arba metinėje GPM312 deklaracijose, formuojamose sistemos darbo užmokesčio modulyje;
- DU darbuotojo Nr. (Tiekėjo kortelė > Sąsaja su DU moduliu): iš DU darbuotojų sąrašo pasirenkamas darbuotojo tabelinis Nr. Darbuotojų sąraše sistemos darbo datai pateikiami duomenys apie darbuotojo pareigas, Padalinio (organizacinės struktūros) kodas ir Globalinės finansų dimensijos 1 kodas:

| Sąsaja su DU mod           | uliu                   |                                                            |                                     |                      |                         |             |   |       |  |  |   |
|----------------------------|------------------------|------------------------------------------------------------|-------------------------------------|----------------------|-------------------------|-------------|---|-------|--|--|---|
| GPM deklar.savivaldybė     | s kodas · · · · · · 21 |                                                            |                                     | $\sim$               | 13-SD Pranešimo Prieža  | astis · · · |   |       |  |  | ~ |
| GPM deklar.pajamų rūši     | $\sim$                 | Darbuotojo asmens kodas · · · · · · · ·                    |                                     |                      |                         |             |   |       |  |  |   |
| Sodros Pažymėjimo Nr.      |                        | Įtraukti į GPM deklaraciją · · · · · · · · · · · · · · · · |                                     |                      |                         |             |   |       |  |  |   |
|                            |                        |                                                            |                                     |                      | DU darbuotojo Nr. · · · |             |   | DU017 |  |  |   |
| Darbuotojų sąrašas 📔 🔎 🗸 👘 |                        |                                                            |                                     |                      |                         | 2>          | × |       |  |  |   |
| Darbuotojo<br>Nr.↑         | Vardas                 | Pavardé                                                    | Globalinė<br>dimensija 1<br>kodas ↑ | Padalinio<br>kodas ↑ | Pareigų pavadinimas     |             | • |       |  |  |   |
| DU017                      | Kazys                  | Kazaitis                                                   | 430                                 |                      | Vadybininkas            |             |   |       |  |  |   |
| DU018                      | Kazé                   | Kazienė                                                    | 230                                 | 2003                 | Skyriaus vadovas        |             |   |       |  |  |   |

Atskaitingam asmeniui dienpinigių (ar kitų išmokų) priskaitymo operacijos sistemoje vedamos bendrajame žurnale. Pavyzdžiui, atskaitingam asmeniui priskaitomi dienpinigiai, kurie deklaruojami iš darbo užmokesčio suformuotoje metinėje GPM312 formoje – priskaičiuota suma įvedama bendrajame žurnale, eilutėje užpildomi laukai:

| Registravimo data  | Dienninigių priskaitymo data.                                                                                                    |
|--------------------|----------------------------------------------------------------------------------------------------|
| Saskaitas tinas    |                                                                                                    |
| Sąskanos upas      |                                                                                                    |
| Sąskaitos Nr.      | Nurodomas atskaitingo asmens Tiekėjo kortelės Nr.                                                                                     |
| Suma               | Įvedama dienpinigių suma.                                                                                                    |
| Balansavimo        | Pasirenkama DK sąskaita.                                                                                                    |
| sąskaita           |                                                                                                    |
| Balansavimo sąsk.  | Nurodomas DK sąskaitos Nr.                                                                                                    |
| Nr.                |                                                                                                    |
| GPM deklar. pajamų | Užsipildo iš DK balansavimo sąskaitos kortelės, jei joje nurodytas lauke                                                              |
| rūšies kodas       | "GPM deklar. pajamų rūšies kodas". Jei DK balansavimo sąskaitos                                                                       |
|                    | kortelėje nėra nustatyta – pajamų rūšies kodas dienpinigiams pasirenkamas iš lentelės " <i>Pajamų rūšis - Kodifikatorių sąrašas</i> " |
|                    | (dienpinigių pajamų rūšies kodui lentelėje turi būti nustatyta " <b>Traukti į GPM312</b> ").                                          |
| DU įrašo tipas     | Užsipildo reikšme Mokėjimas, užpildžius lauką "GPM deklar. pajamų                                                                     |
|                    | rūšies kodas".                                                                                                    |
| Bendrieji žurnalai | √ [rašyta                                                                                                    |
| Paketa pau         | N                                                                                                    |

| Tvarkyti           | Procesas | Puslapis       | Registruoti/Sp | ausdinti Eilutė | Sąskaita      | Atidaryti naudojant "Ex | cel" Veiksmai Susiję          | Mažiau parinko | Sių                 |                            |                          |                   |               |                                       |                   |
|--------------------|----------|----------------|----------------|-----------------|---------------|-------------------------|-------------------------------|----------------|---------------------|----------------------------|--------------------------|-------------------|---------------|---------------------------------------|-------------------|
| Registravi<br>data | D        | lokumen<br>pas | Dokumento Nr.  | Sąskaitos tipas | Sąskaitos nr. | Sąskaitos pavadinimas   | Aprašas                       | Suma           | Suma<br>(viet.val.) | Balansavimo<br>sąsk. tipas | Balansavimo<br>sąsk. nr. | Padali<br>Kodas D | Kaštų<br>cent | GPM deklar.<br>pajamų rūšies<br>kodas | DU įrašo<br>tipas |
| 2022-10-           | 06       |                | DIENP00007     | Tiekėjas        | DU017         | Kazys Kazaitis          | Kazys Kazaitis dienpinigiai_T | -100,00        | -100,00             | DK sąskaita                | 602210                   |                   |               | 05                                    | Mokėjimas         |

Užregistravus bendrojo žurnalo eilutę, susikuria Tiekėjo knygos įrašas, kuriame užpildomi sumų deklaravimui reikalingi parametrai - laukai "**GPM deklar. pajamų rūšies kodas**" ir "**DU įrašo tipas**":

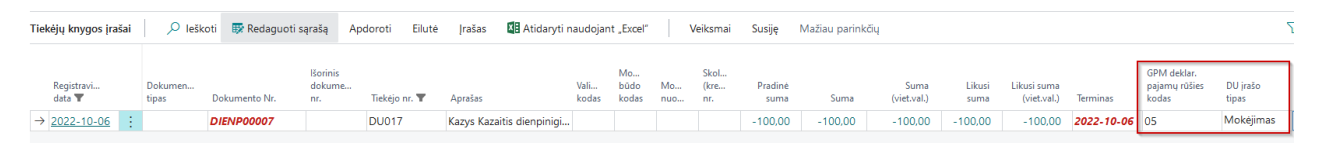

Tiekėjo knygos įrašų duomenys deklaravimui į tarpinę pajamų deklaracijos priskaitymų lentelę surenkami, pasirinkus funkciją **Rasti pajamų deklaracijos priskaitymus** (*Darbo užmokestis > Periodinė veikla > Pajamų deklaracija > Priskaitymai*). Funkcijoje nurodytam laikotarpiui pagal registravimo datą (Tiekėjo knygos įrašuose laukas "**Registravimo data**") įtraukiamos tos sumos, kurių:

- 1) Tiekėjo kortelėse pažymėtas laukas "Įtraukti į GPM deklaraciją";
- 2) Tiekėjo kortelėje nurodyta reikšmė lauke "GPM deklar.savivaldybės kodas";
- Tiekėjo knygos įraše užpildytas laukas "GPM deklar. pajamų rūšies kodas" (dienpinigių atveju reikšmė lygi ,05');
- 4) Tiekėjo knygos įraše užpildytas laukas "**DU įrašo tipas**" = *Mokėjimas*.

Pajamų deklaracijos priskaitymų lentelės įrašuose pildomi pagrindiniai laukai:

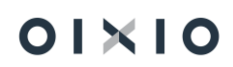

| Darbuotojo Nr.                                                | Užpildoma lauko " <b>DU Darbuotojo Nr.</b> " reikšme iš Tiekėjo kortelės,                                                                                                    |
|---------------------------------------------------------------|----------------------------------------------------------------------------------------------------|
|                                                               | kurios įrašams suformuotos priskaitymo sumos.                                                                                                    |
| Asmens kodas                                                  | Pildoma iš DU Darbuotojo kortelės lauko "Asmens kodas",                                                                                                    |
|                                                               | identifikuojant pagal DU darbuotojo Nr.                                                                                                    |
| Savivaldybės kodas                                            | Užpildoma lauko "GPM deklar.savivaldybės kodas" reikšme iš                                                                                                    |
|                                                               | Tiekėjo kortelės.                                                                                                    |
| Pajamų rūšies kodas                                           | Pildoma lauko "GPM deklar. pajamų rūšies kodas" reikšme iš                                                                                                    |
|                                                               | Tiekėjo knygos įrašo.                                                                                                    |
| GPM lentelė                                                   | Ne (dienpinigių atveju).                                                                                                    |
| Priskaityta suma                                              | Pildoma lauko " <b>Suma</b> " reikšme iš Tiekėjo knygos įrašo (su priešingu                                                                                                    |
|                                                               | ženklu).                                                                                                    |
| GPM suma                                                      | Dienpinigių atveju 0,00.                                                                                                    |
| Paskaičiuota iki                                              | Pildoma mėnesio pirma kalendorine diena pagal Tiekėjo knygos                                                                                                    |
|                                                               | įrašo " <b>Registravimo datą</b> ".                                                                                                    |
| Uždarymo data                                                 | Pildoma lauko " <b>Registravimo data</b> " reikšme iš Tiekėjo knygos įrašo.                                                                                                    |
| Suma iš Tiekėjų                                               | Pažymima varnele (reikšmė <i>Taip</i> ), kai įrašas sukuriamas iš Tiekėjo /                                                                                                    |
|                                                               | Banko sąskaitos knygos įrašų duomenų.                                                                                                    |
| Ne darbuotojas                                                | Pažymima varnele (reikšmė <i>Taip</i> ), kai deklaruojamos išmokos ne                                                                                                    |
|                                                               | įmonės darbuotojui.                                                                                                    |
| Priskaitymai                                                  | <br>√ rašyta                                                                                                    |
| Tvarkyti 👫 Rasti pajamų deklaracijos priskaitymus 🛛 🗱 Atidary | i naudojant "Excel"                                                                                                    |
|                                                               | Su darbo<br>santyčkais<br>su jujusios<br>Pajamu išmolos (A), jmonės                                                                                                    |
| Nr. Vardas, pavardė kodas k                                   | nvraionypes rusies nesuojusos ismoka GPM GPM suma GPM suma GPM suma GPM suma GPM suma ki data ♥ mokėjimas tiekėjų darbuor<br>Jalas kodas išmokos (B) natūra tarifas lentelė Priskaityta suma GPM suma GPM suma ki data ♥ mokėjimas tiekėjų darbuor |
| DUUTZ : KAZYS KAZATIIS 38001150166 2                          | I US A INE 100,00 0,00 0,00 2022-10-01 2022-10-06                                                                                                    |

Iš Tiekėjo knygos įrašų surinkus duomenis į tarpinę pajamų deklaracijos priskaitymų lentelę, galima pagal poreikį generuoti mėnesinę GPM313 ir / arba metinę GPM312 formą (*Darbo užmokestis > Ataskaitos > VMI*).

#### 5.3.2. Banko sąskaita

Sistemoje atskaitingam asmeniui sukuriama Banko sąskaitos kortelė. Kortelėje svarbūs nustatymai:

 Banko sąsk. reg. grupė (Banko sąskaitos kortelė > Registravimas): sukuriama nauja ar pasirenkama esama banko sąskaitos registravimo grupė, kuriai nustatyta atskaitingų asmenų DK sąskaita:

| Registravimas                                        |                                                                                |
|------------------------------------------------------|--------------------------------------------------------------------------------|
| Valiutos kodas · · · · · · · · · · · · · · · · · · · | Paskutinio mokėjimo išrašo nr.                                                 |
| Paskut, čekio nr.                                    | Galut.paskut.išrašo likutis · · · · · · 0.00                                   |
| Banko ident. nr.                                     | Banko sąsk. reg. grupė · · · · · · · · · · · · · · · · · · ·                   |
| Paskutinio išrašo nr.                                |                                                                                |
|                                                      | Pasirinkti - Banko sąsk. reg. grupės 🛛 🖓 v 🔸 Naujas 🛛 🐯 Redaguoti sąratą … 😪 🗙 |
|                                                      | Kodas ↑     DK sąskaitos №.       → <u>ATSK</u> : 242400                       |

GPM deklar.savivaldybės kodas (Banko sąskaitos kortelė > Sąsaja su DU moduliu)
 – nurodomas savivaldybės kodas;

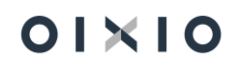

- DU darbuotojo Nr. (Banko sąskaitos kortelė > Sąsaja su DU moduliu): iš DU darbuotojų sąrašo pasirenkamas darbuotojo tabelinis Nr. Darbuotojų sąraše sistemos darbo datai pateikiami duomenys apie darbuotojo pareigas, Padalinio (organizacinės struktūros) kodas ir Globalinės finansų dimensijos 1 kodas;
- Įtraukti į GPM deklaraciją (Banko sąskaitos kortelė > Sąsaja su DU moduliu): lauką būtina pažymėti, jei sumos turi būti surenkamos deklaravimui mėnesinėje GPM313 ir / arba metinėje GPM312 deklaracijose, formuojamose sistemos darbo užmokesčio modulyje:

| Sąsaja su DU moduliu           |        |                            |       |  |
|--------------------------------|--------|----------------------------|-------|--|
| GPM deklar.savivaldybės kodas  | $\sim$ | Darbuotojo asmens kodas    |       |  |
| GPM deklar.pajamų rūšies kodas | $\sim$ | DU darbuotojo Nr.          | DU017 |  |
|                                |        | Įtraukti į GPM deklaraciją |       |  |

Atskaitingam asmeniui dienpinigių (ar kitų išmokų) priskaitymo operacijos sistemoje vedamos bendrajame žurnale. Pavyzdžiui, atskaitingam asmeniui priskaitomi dienpinigiai, kurie deklaruojami iš darbo užmokesčio suformuotoje metinėje GPM312 formoje – priskaičiuota suma įvedama bendrajame žurnale, eilutėje užpildomi laukai:

| Registravimo data  | Dienpinigių priskaitymo data.                                                     |
|--------------------|-----------------------------------------------------------------------------------|
| Sąskaitos tipas    | Pasirenkama Banko sąskaita.                                                       |
| Sąskaitos Nr.      | Nurodomas atskaitingo asmens Banko sąskaitos kortelės Nr.                         |
| Suma               | Įvedama dienpinigių suma.                                                         |
| Balansavimo        | Pasirenkama DK sąskaita.                                                          |
| sąskaita           |                                                                                   |
| Balansavimo sąsk.  | Nurodomas DK sąskaitos Nr.                                                        |
| Nr.                |                                                                                   |
| GPM deklar. pajamų | Užsipildo iš DK balansavimo sąskaitos kortelės, jei pajamų rūšies                 |
| rūšies kodas       | kodas nurodytas lauke " <b>GPM deklar. pajamų rūšies kodas</b> ". Jei DK          |
|                    | balansavimo sąskaitos korteleje nera nustatyta – pajamų rusies kodas              |
|                    | dienpinigiams pasirenkamas is lenteles "Pajamų rusis - Kodifikatorių              |
|                    | sąrasas" (dienpinigių pajamų rusies kodui lentelėje turi buti nustatyta           |
|                    | "Traukti į GPM312").                                                              |
| DU įrašo tipas     | Užsipildo reikšme <i>Mokėjimas</i> , užpildžius lauką " <b>GPM deklar. pajamų</b> |
|                    | rūšies kodas".                                                                    |
| Jendrieji žurnalai | ✓ [rašyta                                                                         |

| Paketo pav. · · ·  |      |                  |                   | DIENPIN          |               |                          |                               |              |                     |                            |                          |                   |               |                                       |                   |   |
|--------------------|------|------------------|-------------------|------------------|---------------|--------------------------|-------------------------------|--------------|---------------------|----------------------------|--------------------------|-------------------|---------------|---------------------------------------|-------------------|---|
| Tvarkyti Pr        | roce | esas Pusla       | pis Registruoti/S | pausdinti Eilutė | Sąskaita      | 📲 Atidaryti naudojant "E | Excel" Veiksmai Susiję        | Mažiau parin | kčių                |                            |                          |                   |               |                                       |                   | 7 |
| 📋 Naikinti         |      |                  |                   |                  |               |                          |                               |              |                     |                            |                          |                   |               |                                       |                   |   |
| Registravi<br>data |      | Dokumen<br>tipas | Dokumento Nr.     | Sąskaitos tipas  | Sąskaitos nr. | Sąskaitos pavadinimas    | Aprašas                       | Suma         | Suma<br>(viet.val.) | Balansavimo<br>sąsk. tipas | Balansavimo<br>sąsk. nr. | Padali<br>Kodas D | Kaštų<br>cent | GPM deklar.<br>pajamų rūšies<br>kodas | DU įrašo<br>tipas | ] |
| 2022-08-05         | £    |                  | DIENP00003        | Banko sąskaita   | BU017         | Kazys Kazaitis           | Dienpinigiai Kaziui Kazaičiui | -125,00      | -125,00             | DK sąskaita                | 602210                   |                   |               | 05                                    | Mokėjimas         |   |
|                    |      |                  |                   |                  |               |                          |                               |              |                     |                            |                          |                   |               |                                       |                   |   |

Užregistravus bendrojo žurnalo eilutę, susikuria banko sąskaitos knygos įrašas, kuriame užpildomi sumų deklaravimui reikalingi parametrai - laukai "**GPM deklar. pajamų rūšies** kodas" ir "**DU įrašo tipas**":

| Banko sąsk. knygos įrašai | 🔎 leškoti Apdorot | ti Įrašas 🚺 Atida | ryti naudojant "Excel" | Daugiau parinkčių             |         |           |          |                                    | Y              | ? ≡ |
|---------------------------|-------------------|-------------------|------------------------|-------------------------------|---------|-----------|----------|------------------------------------|----------------|-----|
| Registravimo data↓<br>▼   | Dokumento tipas   | Dokumento Nr.     | Banko sąsk. nr. 🝸      | Aprašas                       | Suma    | Atvirasis | rašo nr. | GPM deklar. pajamų rūšies<br>kodas | DU įrašo tipas |     |
| 2022-08-05                | :                 | DIENP00003        | BU017                  | Dienpinigiai Kaziui Kazaičiui | -125,00 |           | 2080     | 05                                 | Mokėjimas      |     |

Banko sąskaitos knygos įrašų duomenys deklaravimui į tarpinę pajamų deklaracijos priskaitymų lentelę surenkami, pasirinkus funkciją **Rasti pajamų deklaracijos priskaitymus** (*Darbo užmokestis > Periodinė veikla > Pajamų deklaracija > Priskaitymai*). Funkcijoje nurodytam laikotarpiui pagal registravimo datą (Banko sąskaitos knygos įrašuose laukas "**Registravimo data**") įtraukiamos tos sumos, kurių:

- 1) Banko sąskaitos kortelėse pažymėtas laukas "Įtraukti į GPM deklaraciją";
- Banko sąskaitos kortelėje nurodyta reikšmė lauke "GPM deklar.savivaldybės kodas";
- Banko sąskaitos knygos įraše užpildytas laukas "GPM deklar. pajamų rūšies kodas" (dienpinigių atveju reikšmė lygi ,05');
- 4) Banko sąskaitos knygos įraše užpildytas laukas "**DU įrašo tipas**" = *Mokėjimas*.

| kortelės, kurios įrašams suformuotos priskaitymo sumos.<br>Pildoma iš DU Darbuotojo kortelės lauko " <b>Asmens kodas</b> ",<br>identifikuojant pagal DU darbuotojo Nr.<br>Užpildoma lauko " <b>GPM deklar.savivaldybės kodas</b> " reikšme iš |
|----------------------------------------------------------------------------------------------------|
| Pildoma iš DU Darbuotojo kortelės lauko " <b>Asmens kodas</b> ",<br>identifikuojant pagal DU darbuotojo Nr.<br>Užpildoma lauko " <b>GPM deklar.savivaldybės kodas</b> " reikšme iš                                                            |
| identifikuojant pagal DU darbuotojo Nr.<br>Užpildoma Jauko " <b>GPM deklar, savivaldybės kodas</b> " reikšme iš                                                                                                    |
| Užpildoma lauko "GPM deklar.savivaldybės kodas" reikšme iš                                                                                                    |
|                                                                                                    |
| Banko sąskaitos kortelės.                                                                                                    |
| Pildoma lauko "GPM deklar. pajamų rūšies kodas" reikšme iš                                                                                                    |
| Banko sąskaitos knygos įrašo.                                                                                                    |
| Ne (dienpinigių atveju).                                                                                                    |
| Pildoma lauko " <b>Suma</b> " reikšme iš Banko sąskaitos knygos įrašo (su                                                                                                    |
| priešingu ženklu).                                                                                                    |
| Dienpinigių atveju 0,00.                                                                                                    |
| Pildoma mėnesio pirma kalendorine diena pagal Banko sąskaitos                                                                                                    |
| knygos įrašo " <b>Registravimo datą</b> ".                                                                                                    |
| Pildoma lauko " <b>Registravimo data</b> " reikšme iš Banko sąskaitos                                                                                                    |
| knygos įrašo.                                                                                                    |
| Pažymima varnele (reikšmė <i>Taip</i> ), kai įrašas sukuriamas iš Tiekėjo /                                                                                                    |
| Banko sąskaitos knygos įrašų duomenų.                                                                                                    |
| Pažymima varnele (reikšmė <i>Taip</i> ), kai deklaruojamos išmokos ne                                                                                                    |
| įmonės darbuotojui.                                                                                                    |
| √ rašyta                                                                                                    |
| naudojant "Excel"                                                                                                    |
| Su darbo<br>santvikisis                                                                                                    |
| -                                                                                                    |

Pajamų deklaracijos priskaitymų lentelės įrašuose pildomi pagrindiniai laukai:

Iš Banko sąskaitos knygos įrašų surinkus duomenis į tarpinę pajamų deklaracijos priskaitymų lentelę, galima pagal poreikį generuoti mėnesinę GPM313 ir / arba metinę GPM312 formą (*Darbo užmokestis > Ataskaitos > VMI*).

Darbuotojo Nr. T DU017

: KAZYS KAZAITIS

## 6. DU KVALIFIKACIJA

Duomenys apie darbuotojo kvalifikaciją (mokymai, kursai, seminarai, konferencijos, atestavimasis, sertifikavimas, išsilavinimas, užsienio kalbos ir pan.) suvedami laikantis šio proceso:

- Aprašomos kvalifikacijos kategorijos (grupės);
- Atskiros kvalifikacijos detali bendrinė informacija (nesuasmeninta) suvedama prie pasirinktos kvalifikacijos grupės;
- Kvalifikacijos rinkinys priskiriamas darbuotojui per pareigybę (etatą) arba tiesiogiai;
- Prie darbuotojo suvedama (rankiniu būdu ar importuojama) faktinė kvalifikacijos informacija (konkrečios datos, rezultatai, išduotų sertifikatų, atestatų ir pan. numeriai bei galiojimo datos ir kt.).

## 6.1. Kvalifikacijos kategorijos (grupės)

Pagal savąją specifiką, kvalifikacijos informacija BC gali būti grupuojama. Pageidaujamos kvalifikacijos grupės sukuriamos lentelėje "DU Kvalifikacija" (*Personalas > Kvalifikacija ir tikslai > Kvalifikacijos kategorijos*). Atsidariusioje lentelėje suvedama / nurodoma:

| Laukas                                | Reikšmė                                                   |
|---------------------------------------|-----------------------------------------------------------|
| Kvalifikacijos<br>kategorijos kodas   | Suvedamas kvalifikacijos kategorijos (grupės) kodas.      |
| Kvalifikacijos<br>kategorijos aprašas | Įrašomas kvalifikacijos kategorijos (grupės) pavadinimas. |

## 6.2. Kvalifikacijos detali informacija

Kiekvienos grupės viduje detali – bendrinė (nesuasmeninta) konkrečios kvalifikacijos informacija suvedama atskiroje lentelėje "Kvalifikacijos eilutės". (Lentelė "*Kvalifikacijos kategorijos" > Naujas > DU Kvalifikacijos detaliai*). Atsidariusioje lentelėje suvedama / nurodoma:

| Laukas                    | Reikšmė                                                      |  |  |  |  |  |
|---------------------------|--------------------------------------------------------------|--|--|--|--|--|
| Kvalifikacijos            | Užsipildo savaime reikšme, nurodyta lentelės "DU             |  |  |  |  |  |
| kategorijos kodas         | Kvalifikacija" laukelyje "Kvalifikacijos kategorijos kodas". |  |  |  |  |  |
| Kvalifikacijos kodas      | Suvedamas konkrečios kvalifikacijos kodas.                   |  |  |  |  |  |
| Kvalifikacijos<br>aprašas | Įrašomas konkrečios kvalifikacijos pavadinimas.              |  |  |  |  |  |

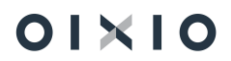

| Laukas              | Reikšmė                                                                                                    |
|---------------------|----------------------------------------------------------------------------------------------------|
| Išskaičiuoti        | Pažymima, jei Įmonės apmokėta suma už darbuotojo                                                                                                    |
| atleidžiant         | kvalifikaciją turi būti išskaitoma darbuotojo atleidimo atveju.                                                                                                    |
| Periodiškumas       | Jeigu kvalifikacija turi būti periodiškai atnaujinama,                                                                                                    |
| (mėn.)              | nurodomas periodas (mėnesiais) kuriam pasibaigus                                                                                                    |
|                     | kvalifikacija turi būti atnaujinama.                                                                                                    |
| Sąsaja su grafiku   | Jeigu darbuotojui dirbti pareigose yra būtina konkreti<br>kvalifikacija, pažymima, kad būtų sąveika su Darbo laiko<br>apskaitos moduliu indikuojant apie atitinkamos kvalifikacijos<br>galiojimą planuojant darbuotojo darbo grafiką. |
| Privaloma           | Pažymima, jeigu darbuotojui dirbti pareigose yra privaloma konkreti kvalifikacija.                                                                                                    |
| Siųsti priminimą    | Pažymima, jeigu reikia atskiro sisteminio pranešimo apie                                                                                                    |
| (galiojimo pabaiga) | turimos kvalifikacijos galiojimo periodo pabaigą.                                                                                                    |

Esant poreikiui, sukuriamas papildomas kvalifikacijos grupavimas užpildant susijusias lenteles:

"Kvalifikacijos rūšis sąrašas" ir iš jos pasirenkant reikiamą reikšmę ir priskiriant prie konkrečios kvalifikacijos eilutės. Lentelėje "Kvalifikacijos eilutės" pasirinktos eilutės laukelyje ties stulpeliu "Rūšies kodas" paspaudžiama — > Pasirinkti iš viso sąrašo). Atsidariusioje lentelėje suvedama / nurodoma:

| Laukas  | Reikšmė                                                |
|---------|--------------------------------------------------------|
| Kodas   | Suvedamas kvalifikacijos rūšies kodas.                 |
| Aprašas | Įrašomas konkrečios kvalifikacijos rūšies pavadinimas. |

 "Kvalifikacijos tipų sąrašas" ir iš jos pasirenkant reikiamą reikšmę ir priskiriant prie konkrečios kvalifikacijos eilutės. Lentelėje "Kvalifikacijos eilutės" pasirinktos eilutės laukelyje ties stulpeliu "Tipo kodas" paspaudžiama — > Pasirinkti iš viso sąrašo) Atsidariusioje lentelėje suvedama / nurodoma:

| Laukas  | Reikšmė                                              |
|---------|------------------------------------------------------|
| Kodas   | Suvedamas kvalifikacijos tipo kodas.                 |
| Aprašas | Įrašomas konkrečios kvalifikacijos tipo pavadinimas. |

# 6.3. Kvalifikacijos (rinkinio) priskyrimas darbuotojui

#### 6.3.1. Priskyrimas per pareigybę

Kad BC naujai įdarbintam darbuotojui priskirtų numatytą kvalifikaciją arba kvalifikacijų rinkinį, prie pareigybės aprašoma numatytos kvalifikacijos rinkinys lentelėje "Pareigybių kvalifikacijos sąrašas" (*Personalas > Organizacinė struktūra > Pareigybės >* (pažymima pareigybės eilutė) *> Susiję > Kvalifikacija*). Atsidariusioje lentelėje suvedama / nurodoma:

| Laukas                    | Reikšmė                                                                                                    |  |  |  |  |  |  |  |  |
|---------------------------|----------------------------------------------------------------------------------------------------|--|--|--|--|--|--|--|--|
| Kvalifikacijos            | Pasirenkama iš sąrašo kvalifikacijos kategorija (grupė)                                                                                                    |  |  |  |  |  |  |  |  |
| kategorijos kodas         | (atsidaro susijusi lentelė "DU Kvalifikacija").                                                                                                    |  |  |  |  |  |  |  |  |
| Kvalifikacijos kodas      | Pasirenkama iš sąrašo konkreti kvalifikacija, esanti<br>pasirinktoje kvalifikacijos grupėje (atsidaro susijusi lentelė<br>"Kvalifikacijos eilutės" su išfiltruotu pasirinktos kvalifikacijos<br>grupės detaliu kvalifikacijų sąrašu). |  |  |  |  |  |  |  |  |
| Kvalifikacijos<br>aprašas | Užsipildo savaime suvedus reikšmę laukelyje "Kvalifikacijos kodas".                                                                                                    |  |  |  |  |  |  |  |  |

Galimi du būdai, kaip suvesta prie pareigybės kvalifikacija arba kvalifikacijų rinkinys priskiriamas darbuotojui:

 Automatinis – kvalifikacija darbuotojui priskiriama iš karto suvedus įrašą, jei pagrindinių nustatymų lange ,DU nustatymai' skirtuke ,Veiksmai' yra nustatymas ,Kopijuoti pareigybių kvalifikaciją – Taip':

 Rankinis – tik kai 'DU nustatymai skirtuke 'Veiksmai' funkcija ,Kopijuoti pareigybių kvalifikaciją' turi nustatymą ,Ne':

Kopijuoti pareigybių kvalifikaciją · · · · · ·

Kvalifikacija arba išfiltruotas kvalifikacijų sąrašas darbuotojui priskiriami iš konkrečios pareigybės 'Pareigybės kvalifikacijos sąrašas' lentelės sąrašo, paspaudžiant esamą mygtuką 'Kopijuoti darbuotojams':

| Pareigyb      | ų kvalifikacijos sąrašas       | 🔎 Ieškoti 🕂 Nauji | is 📑 Rec | daguoti sąrašą    | 📋 Naikinti          | 🗈 Kopijuoti darbuotojams | Atidaryti naudojant "Excel" |                |
|---------------|--------------------------------|-------------------|----------|-------------------|---------------------|--------------------------|-----------------------------|----------------|
|               | Kvalifikacijos kategorijos kod | ias 1             |          | Kvalifikacijos ka | ategorijos pavadini | imas                     |                             | Kvalifikacijos |
| $\rightarrow$ | LICENCIJOS                     | ~                 |          | Licencijos        |                     |                          |                             | L0001          |
|               |                                |                   |          |                   |                     |                          |                             |                |

#### 6.3.2. Priskyrimas tiesiogiai suvedant prie darbuotojo

Tiesiogiai darbuotojui priskiriama kvalifikacija suvedama lentelėje "DU darbuotojo kvalifikacija" (*DU darbuotojų sąrašas* (pažymėjus norimą darbuotoją) arba *DU darbuotojo kortelė > Susiję > Individualūs duomenys > Darbuotojo žinios > Darbuotojo kvalifikacija*). Atsidariusioje lentelėje suvedama / nurodoma:

| Laukas                                                       | Reikšmė                                                                                                    |
|--------------------------------------------------------------|----------------------------------------------------------------------------------------------------|
| Kvalifikacijos<br>kategorijos filtras                        | Pasirenkama iš sąrašo kvalifikacijos grupė (atsidaro susijusi<br>lentelė "DU Kvalifikacija").                                                                                                    |
| Kvalifikacijos<br>kategorijos kodas                          | Užsipildo savaime reikšme, pasirinkta "Kvalifikacijos kategorijos filtras".                                                                                                    |
| Darbuotojo Nr.<br>Vardas Pavardė                             | Atvaizduojamos reikšmės iš Darbuotojo kortelės.                                                                                                    |
| Kvalifikacijos kodas                                         | Pasirenkama iš sąrašo konkreti kvalifikacija, esanti pasirinktoje kvalifikacijos grupėje (atsidaro susijusi lentelė "Kvalifikacijos eilutės" su išfiltruotu pasirinktos kvalifikacijos grupės detaliu kvalifikacijų sąrašu). |
| Kvalifikacijos<br>aprašas<br>Išskaičiuoti<br>atleidžiant     |                                                                                                    |
| Periodiškumas<br>(mėn.)                                      | Užsipildo savaime įvedus reikšmę laukelyje "Kodas"                                                                                                    |
| Sąsaja su grafiku<br>Siųsti priminimą<br>(galiojimo pabaiga) | duomenimis esančiais prie konkrečios kvalifikacijos,<br>susijusioje lentelėje "Kvalifikacijos eilutės".                                                                                                    |
| Rūšies kodas                                                 |                                                                                                    |
| aprašas                                                      |                                                                                                    |
| Tipo kodas                                                   |                                                                                                    |

| Laukas               | Reikšmė |
|----------------------|---------|
| Kvalifikacijos tipas |         |
| Privaloma            |         |

PASTABA: Analogiškai informacija prie darbuotojo atvaizduojama ir kvalifikacijos rinkinį darbuotojui priskiriant automatiškai, prieš tai aprašius kvalifikaciją (kvalifikacijos rinkinį) prie pareigybės su kuria įdarbinimo metu susiejamas darbuotojas.

# 6.4. Faktinės kvalifikacijos informacijos suvedimas prie darbuotojo

#### 6.4.1. Informacijos suvedimas rankiniu būdu

Faktinė, susijusi su konkrečiais darbuotojui paskirtos kvalifikacijos įvykiais, informacija suvedama užbaigiant pildyti lentelę, aprašytą aukščiau šiame skyriuje "Darbuotojo kvalifikacija". Lentelėje suvedama / nurodoma:

| Laukas                                               | Reikšmė                                                                                                    |  |  |  |  |  |  |  |  |  |
|------------------------------------------------------|----------------------------------------------------------------------------------------------------|--|--|--|--|--|--|--|--|--|
| Data nuo                                             | Nurodomos kvalifikacijos ivykio pradžios ir pabaigos datos                                                                                                    |  |  |  |  |  |  |  |  |  |
| Data iki                                             |                                                                                                    |  |  |  |  |  |  |  |  |  |
| Įmonės kodas                                         | Suvedama institucija ar įmonė organizavusi kvalifikacijos įvykį.                                                                                                    |  |  |  |  |  |  |  |  |  |
| Vieta                                                | Įrašoma vieta, kur buvo organizuojamas kvalifikacijos įvykis.                                                                                                    |  |  |  |  |  |  |  |  |  |
| Trukmė (val.)                                        | Įrašoma kvalifikacijos įvykio trukmė (valandomis).                                                                                                    |  |  |  |  |  |  |  |  |  |
| Kaina                                                | Įrašoma kaina darbuotojui.                                                                                                    |  |  |  |  |  |  |  |  |  |
| Būsena                                               | Pasirenkama darbuotojo būsena kvalifikacijos įvykio atžvilgiu<br>(Planuojama, Baigta, Neišlaikyta).<br>PASTABA: Priskyrus kvalifikaciją darbuotojui, sistemiškai<br>nurodoma būsena "Planuojama". |  |  |  |  |  |  |  |  |  |
| Įvertinimas                                          | Įrašomas įvertinimas.                                                                                                    |  |  |  |  |  |  |  |  |  |
| Dokumento numeris<br>Išdavimo data<br>Galiojimo data | Jei kvalifikacijos įvykio rezultate darbuotojui išduodamas<br>dokumentas (pažymėjimas, atestatas, sertifikatas ar pan.),<br>įrašomas jo numeris, išdavimo ir galiojimo datos.                     |  |  |  |  |  |  |  |  |  |
| lki galiojimo pabaigos<br>liko                       | Sisteminis laukas, išskaičiuojantis dienas iki išduoto<br>dokumento galiojimo laiko pabaigos, atsižvelgiant į BC darbo<br>datą ir datą nurodytą laukelyje "Galiojimo data".                       |  |  |  |  |  |  |  |  |  |

#### 6.4.2. Informacijos eksportas bei importas

Sistemos lentelėse "Darbuotojo kvalifikacija" (*Personalas > Kvalifikacija ir tikslai > Darbuotojo kvalifikacija*) bei "Pareigybių kvalifikacijos sąrašas" (*Personalas > Organizacinė struktūra > Pareigybės > Susiję > Kvalifikacija*), kuriose yra nurodoma darbuotojams ar pareigybėms priskirti su kvalifikacija susiję duomenys, galima atlikti tiek esamų duomenų eksporto į *MS Excel* formato failą, tiek importo į minėtas lenteles veiksmus, įkeliant į jas naujus duomenis (eilutes) ar esamų duomenų korekcijas – papildymus.

6.4.2.1. Importas bei eksportas į / iš "DU darbuotojo kvalifikacija" lentelę

Sistemos lentelėje "DU darbuotojo kvalifikacija" (*Personalas > Kvalifikacija ir tikslai > Darbuotojo kvalifikacija*) sudaryta galimybė iškviesti importo / eksporto funkciją.

Paspaudus , atsidariusioje užklausoje pasirenkama funkcija pagal poreikj:

3) **"Eksportuoti**" – nustatomos norimos filtravimo reikšmės ir spaudžiama "Gerai".

Užpildytos užklausos formos su nustatytomis filtravimo reikšmėmis pavyzdys:

| Darbuotojo kvalifikacijos importas/eksportas ${}$ ${}$ ${}$ ${}$ ${}$ $	imes$ |                      |          |  |  |  |  |  |  |
|-------------------------------------------------------------------------------|----------------------|----------|--|--|--|--|--|--|
| Importuoti                                                                    | •                    |          |  |  |  |  |  |  |
| Eksportuoti                                                                   |                      |          |  |  |  |  |  |  |
| Filtras: DU Darbuotojo kvalif                                                 | ikacija              |          |  |  |  |  |  |  |
| imes Kvalifikacijos kategorijos kodas $	imes$                                 | KOMPETENCIJOS KURSAI | $\sim$   |  |  |  |  |  |  |
| × Padalinio kodas                                                             | GAMYBOS PADALINYS    |          |  |  |  |  |  |  |
| × Būsena                                                                      | Planuojama           | $\sim$   |  |  |  |  |  |  |
| + Filtras                                                                     |                      |          |  |  |  |  |  |  |
|                                                                               |                      |          |  |  |  |  |  |  |
| Išplėstiniai >                                                                |                      |          |  |  |  |  |  |  |
|                                                                               | Grafikas Gerai       | Atšaukti |  |  |  |  |  |  |

Po eksporto veiksmo informacijos failo (MS Excel) pavyzdys:

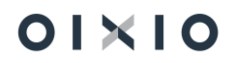

| A B            | С                          | D        | E            | F       | G                     | н           | 1          | 1           | к         | L           | M         | N     | 0           | Р         | Q             | R            | S         | т            | U         | V        | W      | х         | Y      |
|----------------|----------------------------|----------|--------------|---------|-----------------------|-------------|------------|-------------|-----------|-------------|-----------|-------|-------------|-----------|---------------|--------------|-----------|--------------|-----------|----------|--------|-----------|--------|
| Darbuoto Varda | is Pavarde                 | Padalini | io Padalinio | Eilutes | Kvalifikacijos        | Kvalifikaci | Kvalifikad | Nuo datos   | Iki datos | Tipas       | Imones    | Kaina | įvertinimas | Privaloma | Formos kodas  | Rūšies kodas | Periodišk | ku Išskaičiu | Sąsaja su | Siųsti   | Trukme | Vieta     | Termin |
| 1 Jo Nr.       |                            | kodas    | pavadini     | Nr.     | kategorijos kodas     | jos kodas   | ijos       |             |           |             | kodas     |       |             |           |               |              | mas       | oti          | grafiku   | priminim | (val.) |           |        |
| 2 0004         | -                          |          | . same       |         | 0 08_BENDRIEJI_GRUP   | 08_05       | Lean mok   | 2022-06-02  | 2022-06-0 | 7 Iŝoriniai | 303392940 |       | 0           | Ne        |               | MOKYMAI      |           | 0 Ne         | Ne        | Ne       |        | 4 Online  |        |
| 3 0004         | Transporter and the second |          |              | 10      | 00 02_IVADINIAI       | 02_01       | Aerodron   | no saugos m | okymai    |             | 001       |       | 0           | Taip      | E.MOKYMAI     | MOKYMAI      |           | 24 Ne        | Ne        | Talp     |        | 0         |        |
| 4 0004         | 100000                     |          | t manage     | 110     | 00 08_BENDRIEJI_GRUP  | 08_02       | Lean mok   | 2022-01-10  | 2022-01-1 | 0 Vidiniai  | 001       |       | 0           | Ne        |               |              |           | 0 Ne         | Ne        | Ne       |        | 0 Vilnius |        |
| 5 0004         |                            |          |              | 210     | 00 08_BENDRIEJI_GRUP  | 08_03       | Lean Refr  | 2022-02-03  | 2022-02-0 | 3 Vidiniai  | 001       |       | 0           | Ne        |               | MOKYMAI      |           | 0 Ne         | Ne        | Ne       |        | 4 Online  |        |
| 6 0004         | 10000                      |          |              | 220     | 00 06_PIRMOS PAGALBOS | 06_06       | Pirmosios  | pagalbos n  | nokymai   |             |           |       | 0           | Taip      | INSTRUKTORIUS | MOKYMAI      |           | 60 Ne        | Ne        | Taip     |        | 0         |        |
| 7 0005         | 1.100                      |          |              |         | 0 08_BENDRIEJI_GRUP   | 08_04       | Asaichi m  | 2022-03-03  | 2022-03-0 | 3 Išoriniai |           |       | 0           | Ne        |               | MOKYMAI      |           | 0 Ne         | Ne        | Ne       |        | 4 Online  |        |
| 8 0005         |                            | 100.00   |              | 10      | 00 02_IVADINIAI       | 02_01       | Aerodron   | no saugos m | okymai    |             |           |       | 0           | Taip      | E.MOKYMAI     | MOKYMAI      |           | 24 Ne        | Ne        | Taip     |        | 0         |        |
| 9 0005         | 1 1000                     | 100.00   |              | 20      | 00 06_PIRMOS PAGALBOS | 06_06       | Pirmosios  | pagalbos n  | nokymai   |             |           |       | 0           | Taip      | INSTRUKTORIUS | MOKYMAI      |           | 60 Ne        | Ne        | Taip     |        | 0         |        |
| 10 0014        | an Annalis                 |          | to maintain  | 10      | 00 02_IVADINIAI       | 02_01       | Aerodron   | no saugos m | okymai    |             |           |       | 0           | Taip      | E.MOKYMAI     | MOKYMAI      |           | 24 Ne        | Ne        | Taip     |        | 0         |        |
| 11 0014        | a burn                     |          |              | 100     | 00 06_PIRMOS PAGALBOS | 06_02       | Darbdavid  | 2019-04-25  | 2019-04-2 | 5 Išoriniai |           | 3     | 0           | Taip      | INSTRUKTORIUS | MOKYMAI      |           | 60 Ne        | Ne        | Taip     |        | 4 Vilnius |        |
| 12 0014        |                            |          |              | 200     | 00 08_BENDRIEJI_GRUP  | 08_02       | Lean mok   | 2022-01-12  | 2022-01-1 | 2 Vidiniai  | 001       |       | 0           | Ne        |               |              |           | 0 Ne         | Ne        | Ne       |        | 0 Vilnius |        |
| 13 0014        |                            |          |              | 300     | 00 08_BENDRIEJI_GRUP  | 08_03       | Lean Refr  | 2022-02-22  | 2022-02-2 | 2 Iŝoriniai |           |       | 0           | Ne        |               | MOKYMAI      |           | 0 Ne         | Ne        | Ne       |        | 4 Online  |        |
| 14 0014        | a second                   |          |              | 310     | 00 06_PIRMOS PAGALBOS | 06_06       | Pirmosios  | pagalbos n  | nokymai   |             |           |       | 0           | Taip      | INSTRUKTORIUS | MOKYMAI      |           | 60 Ne        | Ne        | Taip     |        | 0         |        |
| 15 0046        |                            |          |              |         | IAUADAVIA CO 90       | 02.06       | Ostintini  | 2021 00 00  | 2021 00 0 | Vidiniai    | 001       |       | 0           | Thin      | E MORVMAN     | MOUVEAN      |           | 26 Min       | Mo        | Tain     | 0      | S Vilniur |        |

Išeksportuotame faile esami duomenys gali būti naudojami analizei, esamų eilučių laukų reikšmių koregavimui bei naujų reikšmių įvedimui ar failo papildymui naujomis eilutėmis, kad sukelti (importuoti) atnaujintus duomenis atgal į sistemą.

 Importuoti – iš sistemos išeksportuotame MS Excel faile atlikus norimas korekcijas, duomenis galima kelti atgal į sistemos lentelę "DU Darbuotojo kvalifikacija.

#### SVARBU ŽINOTI:

- Norint įkelti koreguotus papildytus duomenis į jau esamas sistemos lentelės eilutes MS Excel failo eilutėse negali būti keičiamos reikšmės šių rišamųjų stulpelių:
  - Darbuotojo Nr.;
  - Kvalifikacijos kategorijos kodas;
  - Kvalifikacijos kodas;
  - Eilutės Nr.;
  - Kitų laukų, kurie turi sąsajas su kitomis lentelėmis klasifikatoriais, reikšmės, t.y. jų kodai, turi jau būti sistemoje atitinkamuose klasifikatoriuose suvesti, o keliamos norimos reikšmės MS Excel faile turi su jais sutapti.
- Norint sukurti / įkelti naują įrašo eilutę į sistemos lentelę:
  - keliamos reikšmės (Darbuotojo Nr., Kvalifikacijos kategorijos kodas, Kvalifikacijos kodas ir kitų, laukų, kurie turi sąsajas su kitomis lentelėmis – klasifikatoriais išskyrus Eilutės Nr.), jų kodai / reikšmės turi sutapti su sistemos susijusiuose klasifikatoriuose suvestomis reikšmėmis. T. y. visi šie kodai turi būti sistemoje ir keliamos norimos reikšmės MS Excel faile turi su jais sutapti;
  - Eilutės Nr. laukelyje nenurodyti jokios reikšmės. Pagal šį parametrą sistemai bus suprantama, kad reikia kurti naują įrašo eilutę, o ne koreguoti jau esamą.

## 6.4.2.2. Importas bei eksportas į / iš "Pareigybių kvalifikacijos sąrašas" lentelę

Sistemos lentelėje "Pareigybių kvalifikacijos sąrašas" (*Personalas > Organizacinė struktūra > Pareigybės > Susiję > Kvalifikacija*) sudaryta galimybė iškviesti importo /

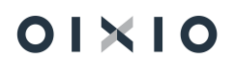

eksporto funkciją. Paspaudus , atsidariusioje užklausoje pasirenkama funkcija pagal poreikį:

5) "**Eksportuoti**" – nustatomos norimos filtravimo reikšmės ir spaudžiama "Gerai".

Užpildytos užklausos formos su nustatytomis filtravimo reikšmėmis pavyzdys:

| Pareigybės kvalifikacijos importas/eksportas 🧷 🖉                      |                                 |          |  |  |  |  |  |
|-----------------------------------------------------------------------|---------------------------------|----------|--|--|--|--|--|
| Importuoti                                                            |                                 |          |  |  |  |  |  |
| Filtras: Pareigybės kvalifikacij                                      |                                 |          |  |  |  |  |  |
| <ul> <li>Kvalifikacijos kategorijos kodas</li> <li>Filtras</li> </ul> | 02_IVADINIAI 06_pirmos pagalbos | ~        |  |  |  |  |  |
|                                                                       |                                 |          |  |  |  |  |  |
|                                                                       | Grafikas Gerai                  | Atšaukti |  |  |  |  |  |

Po eksporto veiksmo informacijos failo (MS Excel) pavyzdys:

|    |        | A                 | В                                | С                    | D                                                                                                    | E         |
|----|--------|-------------------|----------------------------------|----------------------|----------------------------------------------------------------------------------------------------|-----------|
| 1  | Pareig | gybės kodas       | Kvalifikacijos kategorijos kodas | Kvalifikacijos kodas | Kvalifikacijos aprašas                                                                                          | Privaloma |
| 2  | 0.     | _100.GENEDIR.0001 | 02_IVADINIAI                     | 02_01                | And the second stages which we                                                                                  | Taip      |
| 3  | 0.     | 100.GENEDIR.0001  | 06_PIRMOS PAGALBOS               | 06_06                |                                                                                                    | Taip      |
| 4  | 1.     | _180.VADKOME.0001 | 02_IVADINIAI                     | 02_01                | And the second standard second second                                                                           | Taip      |
| 5  | 1.     | 180.VADKOME.0001  | 06_PIRMOS PAGALBOS               | 06_06                |                                                                                                    | Taip      |
| 6  | 1.     | 200.DIRKOME.0001  | 02_IVADINIAI                     | 02_01                | And the second strangers whether whether                                                                        | Taip      |
| 7  | 1.     | 200.DIRKOME.0001  | 06_PIRMOS PAGALBOS               | 06_06                |                                                                                                    | Taip      |
| 8  | 1.     | 401.DIRKITI.0001  | 02_IVADINIAI                     | 02_01                | And the state of the second second second second second second second second second second second second second | Taip      |
| 9  | 1.     | 401.DIRKITI.0001  | 06_PIRMOS PAGALBOS               | 06_06                | Concerns and the second                                                                                         | Taip      |
| 10 | 1.     | 501.DIRKITI.0001  | 02_IVADINIAI                     | 02_01                | and the second second second second                                                                             | Taip      |
| 11 | 1.     | 501.DIRKITI.0001  | 06_PIRMOS PAGALBOS               | 06_06                | Press, and a subscription of the second                                                                         | Taip      |
| 12 | 1.     | 600.DIRKITI.0001  | 02_IVADINIAI                     | 02_01                | And the second standard standards                                                                               | Таір      |
| 13 | 1.     | 600.DIRKITI.0001  | 06_PIRMOS PAGALBOS               | 06_06                |                                                                                                    | Taip      |
| 14 | 2.     | _430.VADKITI.0001 | 02_IVADINIAI                     | 02_01                | And the second standard standards                                                                               | Taip      |
| 15 | 2      | 420 VADEITI 0001  | OF DIRMOS DACALROS               | 06.06                |                                                                                                    | Tain      |

Išeksportuotame faile esami duomenys gali būti naudojami analizei, esamų eilučių koregavimui ar failo papildymui naujomis eilutėmis, kad sukelti (importuoti) atnaujintus duomenis atgalį sistemą.

6) **Importuoti** – iš sistemos išeksportuotame *MS Excel* faile atlikus norimas korekcijas, duomenis galima kelti atgal į sistemos lentelę "DU Darbuotojo kvalifikacija.

#### SVARBU ŽINOTI:

- Norint įkelti koreguotus papildytus duomenis į jau esamas sistemos lentelės eilutes MS Excel failo eilutėse negali būti keičiamos reikšmės šių rišamųjų stulpelių:
  - Pareigybės kodas;

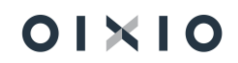

- Kvalifikacijos kategorijos kodas;
- Kvalifikacijos kodas.
- Norint sukurti / įkelti naują įrašo eilutę į sistemos lentelę:
  - keliamos reikšmės turi sutapti su sistemos susijusiuose klasifikatoriuose suvestomis reikšmėmis. T. y. visi šie kodai turi būti sistemoje ir keliamos norimos reikšmės MS Excel faile turi su jais sutapti.

Importo metu, sistema, neaptikusi atitikmens prie konkrečios pareigybės kvalifikacijų įrašo eilutės pagal Pareigybės kodą, Kvalifikacijos kategorijos kodą Kvalifikacijos kodas sukurs naują eilutę. Aptikusi – esamą eilutę pakeis keliamomis reikšmėmis.

## 7. TIKSLAI, VEIKLOS VERTINIMAS

Darbuotojams keliamų tikslų struktūros suvedimas į BC susideda iš tokio proceso:

- 1) Aprašomi bendri visai įmonei iškelti tikslai;
- 2) Sukuriamos darbuotojams keliamų tikslų grupės, nustatomi jų vertinimo kriterijai;
- Aprašoma kiekviena keliamų tikslų grupė įvedant eilutes ir reikšmes jose (nesuasmeninta forma) bei nustatant darbuotojų grupes, kurioms priskiriami tikslai;
- 4) Tikslų grupės reikšmės PRISKIRIAMOS DARBUOTOJAMS (darbuotojų grupėms);
- 5) Tikslai suasmeninami, detalizuojant priskirtus darbuotojui tikslus;
- 6) Suvedami ir išsaugomi tikslų pasiekimo rezultatai.

Funkcionalumas gali turėti sąsają su Darbuotojų savitarnos portalu, kuriame, jei įmonė naudoja minėtą portalą, sudaryta galimybė atlikti darbuotojo veiklos vertinimų procesą, apimantį darbuotojų tikslų nustatymo ir tikslų įvykdymo rezultatų fiksavimą tarp darbuotojo ir darbuotojo vadovo bei galimybę peržiūrėti istorinę užbaigtų veiklos vertinimų informaciją. Apie sąsają, jos galimybes ir reikiamus atlikti nustatymus plačiau šio dokumento skyrių *Sąsaja su Darbuotojų savitarnos portalu*.

## 7.1. Tikslų struktūra

#### 7.1.1. Organizacijos tikslai

Einamojo laikotarpio darbuotojams keliamų tikslų struktūros suvedimas pradedamas nuo bendrų visai įmonei iškeltų tikslų, jei tokių esama, aprašymo lentelėje "Organizacijos tikslai" (*Personalas > Kvalifikacija ir tikslai > Tikslai > Organizacijos tikslai > Redaguoti sąrašą*). Atsidariusioje lentelėje suvedama:

| Laukas  | Reikšmė                                      |
|---------|----------------------------------------------|
| Kodas   | Įvedamas tikslo kodas.                       |
| Aprašas | Suvedamas tikslo aprašymas.                  |
| Metai   | Nurodomi metai, su kuriais siejamas tikslas. |

PASTABA: jeigu bendrų organizacijos tikslų nėra, šiame skyriuje aprašytas veiksmas praleidžiamas.

#### 7.1.2. Tikslų grupės, vertinimo kriterijai

Suvedamos einamojo laikotarpio keliamų tikslų grupės lentelėje "Tikslai" (*Personalas > Kvalifikacija ir tikslai > Tikslai*). Atsidariusioje lentelėje suvedama:

| Laukas                           | Reikšmė                                                                                              |  |  |  |  |  |
|----------------------------------|----------------------------------------------------------------------------------------------------|--|--|--|--|--|
| Kodas                            | Įvedamas tikslų grupės kodas.                                                                        |  |  |  |  |  |
| Aprašas                          | Suvedamas tikslų grupės aprašymas.                                                                   |  |  |  |  |  |
| Blokuotas                        | Pažymima tikslų grupės būsena ("Blokuotas/Aktyvus").                                                 |  |  |  |  |  |
| Numatyti vertinimo<br>kriterijai | Nurodomi tikslo vertinimo kriterijai, kurių aprašymo instrukcijos pateikiamos toliau šiame skyriuje. |  |  |  |  |  |

Susijusioje lentelėje "Vertinimo kriterijų sąrašas" suvedamas tikslų grupės vertinimo kriterijų rinkinys (Lentelė *"Tikslai" >* pasirinktos eilutės laukelyje ties stulpeliu *"Numatyti vertinimo kriterijai"* paspaudžiama — *> Pasirinkti iš viso sąrašo*). Atsidariusioje lentelėje "Vertinimo kriterijų sąrašas" paspaudžiama ant simbolio — *> "Redaguoti sąrašą*". Eilutėje suvedama:

| Laukas  | Reikšmė                       |
|---------|-------------------------------|
| Kodas   | Kriterijų rinkinio kodas.     |
| Aprašas | Kriterijų rinkinio aprašymas. |

Aprašyto vertinimo kriterijų rinkinio pavyzdys:

Pasirinkti - Vertinimo kriterijų sąrašas |  $\mathcal{P} \lor Naujas \cdots$ 

| Kodas †           |   | Aprašas                 |
|-------------------|---|-------------------------|
| $\rightarrow$ ABC | 1 | Raidinė vertinimo aibė  |
| 123               |   | Skaitinė vertinimo aibė |
| T/N               |   | TAIP/NE vertinimo aibė  |
|                   |   |                         |

Aprašomi rinkinio vertinimo kriterijų reikšmės lentelėje "Vertinimo kriterijų reikšmės". Pažymėjus kriterijų rinkinio eilutę spaudžiama — > Veiksmai > Vertinimo kriterijų eilutės. Atsidariusioje lentelėje suvedama:

| Laukas           | Reikšmė                                                                                             |
|------------------|----------------------------------------------------------------------------------------------------|
| Kodas            | Kriterijaus reikšmės kodas.                                                                         |
| Aprašas          | Kriterijaus reikšmės aprašymas.                                                                     |
| Skaitinė reikšmė | Nurodoma skaitinė kriterijaus reikšmė, kuri bus naudojama apskaičiuojant bendrąjį tikslo vertinimą. |

#### Aprašytų vertinimo kriterijų reikšmių pavyzdys:

| Vertinimo kriteriju | reikšmės         |           |                             | 🗸 ļrašyta 🔲 🖬 🏹   |
|---------------------|------------------|-----------|-----------------------------|-------------------|
| ,∕⊂ Ieškoti +       | Naujas 🐺 Redaguo | ti sąrašą | 🛍 Naikinti                  | ☞ 7 ≣             |
| Kodas               |                  |           | Aprašas                     | Skaitinė reikšmė↓ |
| $\rightarrow$ A     |                  | :         | Viršijo lūkesčius           | 100               |
| В                   |                  |           | Atitiko lūkesčius           | 85                |
| С                   |                  |           | Iš dalies atitiko lūkesčius | 50                |
| D                   |                  |           | Neatitiko lūkesčių          | 25                |
|                     |                  |           | M C                         |                   |

SVARBU ŽINOTI: vertinimo kriterijų reikšmes sistema leidžia ištinti tik jeigu konkreti reikšmė nėra panaudota prie darbuotojo tikslo aprašymo lentelėje "Darbuotojo tikslai".

#### 7.1.3. Tikslų aprašymas

Prie tikslų grupės suvedami detalūs keliami tikslai lentelėje "Tikslo eilutės" (Lentelė *"Tikslai*" > paspausti mygtuką *"Eilutės" > "Redaguoti sąrašą*"). Atsidariusioje lentelėje nurodoma / suvedama:

| Laukas       | Reikšmė                                                                                      |
|--------------|----------------------------------------------------------------------------------------------|
| Metai        | Suvedami metai, su kuriais siejamas keliamas tikslas.                                        |
| Eilutės Nr.  | Nepildoma (susigeneruoja automatiškai kitame proceso etape).                                 |
| Tikslo kodas | Atvaizduojama reikšmė, nurodyta prie tikslų grupės lentelėje<br>"Tikslai" laukelyje "Kodas". |

| Laukas                         | Reikšmė                                                                                                    |  |  |  |  |  |
|--------------------------------|----------------------------------------------------------------------------------------------------|--|--|--|--|--|
| Aprašas                        | Aprašomas konkretus keliamas tikslas.                                                                                                    |  |  |  |  |  |
| Tikslo eilutės tipas           | <ul> <li>Pasirenkamas eilutės tipas ("standartinis" – atskiro tikslo eilutė<br/>ar "bendra" – suvestų tikslų eilučių bendro rezultato eilutė).</li> <li>SVARBU ŽINOTI: tikslų eilutės, kurių tipas – "bendra" apima<br/>savyje šias funkcijas: <ul> <li>Atskirų reikšmių esančių "Tikslo svoris" laukuose<br/>sumavimas pagal tikslų grupes;</li> <li>Atskirų reikšmių, esančių "Bendras vertinimas" laukuose<br/>sumavimas pagal tikslų grupes.</li> </ul> </li> </ul>                                                                                                    |  |  |  |  |  |
| Terminas                       | Nurodomas keliamo tikslo įvykdymo terminas.                                                                                                    |  |  |  |  |  |
| Tikslo svoris                  | Nurodoma keliamo tikslo proporcinė įtaka kitų tikslų, esančiu<br>toje pačioje tikslų grupėje, atžvilgiu.                                                                                                    |  |  |  |  |  |
| Vertinimo kriterijai           | Atvaizduojama reikšmė, nurodyta prie tikslų grupės lentelėje<br>"Tikslai" laukelyje "Vertinimo kriterijai".                                                                                                    |  |  |  |  |  |
| Pareigų kategorijos<br>filtras | <ul> <li>Nurodoma darbuotojų pareigybių kategorijos, kurioms priskiriamas keliamas tikslas.</li> <li>Jeigu laukelyje nurodoma: <ul> <li>viena ar daugiau pareigybių kategorija, tikslas bus priskirtas tik tiems darbuotojams, kurie priskirti nurodytai pareigybių kategorijai (-oms);</li> <li>simbolis &lt;&gt;"- tikslas bus priskirtas visiems darbuotojams, kurių paskyrimai yra susieti su bet kuria pareigybe, neatsižvelgiant į jos kategoriją.</li> </ul> </li> <li>Jeigu laukelyje nenurodoma jokia reikšmė – tikslas bus priskirtas visiems darbuotojams ar buotojams su statusu "Įdarbintas".</li> </ul> |  |  |  |  |  |

Esant poreikiui, sukuriamas papildomas tikslų rūšiavimas užpildant susijusią lentelę "Rūšių sąrašas" ir iš jos pasirenkant reikiamą reikšmę ir priskiriant prie keliamo tikslo. Lentelėje "*Tikslo eilutės*" pasirinktos eilutės laukelyje ties stulpeliu "*Rūšis*" paspaudžiama  $\geq$  *Pasirinkti iš viso sąrašo*). Atsidariusioje lentelėje suvedama:

| Laukas  | Reikšmė                  |
|---------|--------------------------|
| Kodas   | Tikslų rūšies kodas.     |
| Aprašas | Tikslų rūšies aprašymas. |

Užpildytos lentelės "Tikslų eilutės" vienos tikslų grupės pavyzdys:

| 165 Busin | ess Central          |         |                            |                                              |                                                                            |                                    |                  |                      |          | SI                               | م (   | 0 © | ?    |
|-----------|----------------------|---------|----------------------------|----------------------------------------------|----------------------------------------------------------------------------|------------------------------------|------------------|----------------------|----------|----------------------------------|-------|-----|------|
| dartinė   | įmonė                | Per     | rsonalas $\vee$            | Darbo Laikas∨ Da                             | rbo užmokestis – Nustatymai – 🗧                                            |                                    |                  |                      |          |                                  |       |     |      |
| laguoti   | - Tikslo e           | eilutės |                            |                                              |                                                                            |                                    |                  |                      |          |                                  |       | 7   | ~ ×  |
| leškoti - | + Naujas             | 📑 Red   | aguoti sąrašą              | 🗎 Naikinti 🛛 😼 Kopij                         | juoti tikslus darbuotojams 🛛 🧌 Kopijuoti tikslus ki                        | tiems metams 🛛 🔏 Leidžiami r       | nodifikuoti      | laukai               |          |                                  |       | E   | 9 ≡  |
| ii.       |                      |         |                            |                                              |                                                                            |                                    |                  |                      |          |                                  |       |     |      |
| 15        |                      |         |                            | I_ASMENINIAI                                 |                                                                            | Metai                              |                  |                      |          |                                  |       |     | 2024 |
|           |                      |         |                            |                                              |                                                                            |                                    |                  |                      |          |                                  |       |     |      |
|           | Metai                |         | Eilutes Nr. †              | Tikslo kodas † 🔻                             | Aprašas                                                                    | Tikslo eilutės tipas               | Tikslo<br>svoris | Vertinimo kriterijai | Terminas | Pareigų kategorijos filtras      | Rūšis |     |      |
|           | 2024                 | 1       | 105500                     | I_ASMENINIAI                                 | Asmeninis tikslas 1                                                        | Standartas                         | 0%               | %                    |          | 02 03 04                         | 1     |     |      |
|           | 2024                 |         | 115500                     | I_ASMENINIAI                                 | Asmeninis tikslas 2                                                        | Standartas                         | 0%               | %                    |          | 02 03 04                         |       |     |      |
|           | 2024                 |         | 125500                     | I_ASMENINIAI                                 | Asmeninis tikslas 3                                                        | Standartas                         | 0%               | %                    |          | 02 03 04                         |       |     |      |
|           | 2024                 |         | 145500                     | I_ASMENINIAI                                 | Asmeniniai tikslai (bendras)                                               | Bendra                             | 100%             |                      |          | 02 03 04                         |       |     |      |
|           | 2024<br>2024<br>2024 |         | 115500<br>125500<br>145500 | I_ASMENINIAI<br>I_ASMENINIAI<br>I_ASMENINIAI | Asmeninis tikslas 2<br>Asmeninis tikslas 3<br>Asmeniniai tikslai (bendras) | Standartas<br>Standartas<br>Bendra | 0%<br>0%<br>100% | %                    |          | 02 03 04<br>02 03 04<br>02 03 04 |       |     |      |

#### 7.1.4. Tikslų grupės ir jos eilučių priskyrimas darbuotojui

Suvesti tikslai darbuotojams priskiriami iš lentelės "Tikslų eilutės". Darbuotojams priskiriama visa tikslų grupė su joje esančiomis eilutėmis (tikslais) ir jų nustatymų reikšmėmis.

Tikslus galima priskirti visiems darbuotojams arba, pasirinktinai, pagal požymius darbuotojo kortelėje, kurių pagrindiniai dažniausiai galimi naudoti yra darbuotojas ar įdarbinimo data (nuo).

SVARBU ŽINOTI: įprastai, kuomet įmonės darbuotojams pirmą kartą perduodama naujai sukurta einamųjų metų struktūra, ji perduodama visiems įmonės darbuotojams, išskyrus tas darbuotojų grupes, kurių nenumatyta traukti į veiklos vertinimo procesą apskritai (nustatymas prie tikslų eilučių lauke "Pareigų kategorijos filtras" (žiūrėti lentelę šio dokumento skyriuje *Tikslų aprašymas*)). Vėliau, tikslų struktūra perduodama tik tiems darbuotojams, kuriems ji dar nėra perduota, pavyzdžiui įdarbintiems po datos, kuomet buvo perduoti tikslai visiems įmonės darbuotojams.

PASTABA: Pasirinkto tikslo (grupės) pasirinktų metų tikslo eilutės (tikslų struktūra), paspaudus funkcinį mygtuką "Kopijuoti tikslus darbuotojams", į lentelę "Darbuotojo tikslai", bus kopijuojami tik prie darbuotojų, pas kuriuos dar nėra prieš tai perduotų, pasirinktų perduoti metų tikslų eilučių.

Jeigu pas darbuotoją bus randamas iš anksčiau perduotas tokių pačių metų tikslas su tokiu pačiu tikslų eilutės Nr., jis nebus perduodamas, o esamas prie darbuotojo nebus keičiamas ar koreguojamas.

Kopijuojant (priskiriant) tikslus darbuotojams lentelėje "Tikslų eilutės" spaudžiamas funkcinis mygtukas "Kopijuoti tikslus darbuotojams". Atsidariusioje užklausos kortelėje nurodoma:

| Laukas       | Reikšmė                                                                   |
|--------------|---------------------------------------------------------------------------|
| Tikslo kodas | Atvaizduojama tikslų grupė, kurios eilutės bus kopijuojamos darbuotojams. |
| Metai        | Atvaizduojami metai, už kurios bus kopijuojamos tikslų grupės<br>eilutės. |

| Įtraukti darbuotojus,<br>kurie turi užrakintų<br>tikslų | Pasirinkus <ul> <li>tikslų grupės eilutės bus kopijuojamos tik prie tų darbuotojų, kurie dar neturi perduotų tų metų tikslų arba turi, tačiau jų struktūra dar nėra pilna ir eilutės nėra būsenoje "Užrakinta" (vadovo) bei jos yra tikslų nustatymo stadijoje.</li> <li>Pasirinkus </li> <li>tikslų eilutės bus kopijuojamos ir tiems darbuotojams, kurie jau turi iš anksčiau perduotus tų metų tikslus ir jie jau yra būsenoje "Užrakinta" (vadovo) ar jau yra tikelų vartinimo stadijoje.</li> </ul> |
|---------------------------------------------------------|----------------------------------------------------------------------------------------------------|
|                                                         |                                                                                                    |
| Filtras: DU Darbuotoja                                  | s                                                                                                    |
| Nr.                                                     | Jei norima tikslus priskirti vienam konkrečiam ar keliems<br>konkretiems darbuotojams, nurodomas (-i) darbuotojas (-ai).<br>Jeigu laukas paliekamas tuščias, tikslai bus perduodami<br>visiems darbuotojams, išskyrus tuos darbuotojus, kuriems<br>tikslai jau yra perduoti (žiūrėti "Svarbu žinoti" ir "Pastaba"<br>aukščiau šiame skyriuje).                                                                                                    |
| Įdarbinimo data                                         | Jei norima tikslus priskirti visiems, įdarbintiems nuo pasirinktos<br>datos, nurodoma data. Pavyzdžiui, visiems darbuotojams<br>tikslai buvo perduoti 2024-01-15. Norint perduoti tikslus<br>darbuotojams, naujai įdarbintiems po šios datos, filtro lauke<br>nurodoma reikšmė "24-01-16", tai reiškia, kad tikslai bus<br>perduoti tik darbuotojams, kurių įdarbinimo data yra 2024 m.<br>sausio 16 d. ir vėlesnė.                                                                                      |

Veiksmas atliekamas tiek kartų, kiek yra tų metų tikslų grupių, kurias norima perduoti prie darbuotojų.

Pavyzdyje atvaizduota tikslų kopijavimo darbuotojams užklausos kortelė, kur matoma: (1) kopijuojama tikslų grupė, (2) metai ir (3) nustatymas, kopijuoti tikslus tik darbuotojams, kurių įdarbinimo data yra 2024 m. sausio 16 d. ir vėlesnė:

| Kopijuoti tikslus darbuotojams        | $\scriptstyle \nearrow \times$ |
|---------------------------------------|--------------------------------|
|                                       |                                |
| ikslo kodas                           | $\sim$                         |
| Aetai                                 | 2024                           |
| traukti darbuotojus, kurie turi u 🔻 💽 |                                |
|                                       |                                |
| Filtras: DU Darbuotojas               |                                |
| × Nr.                                 | ~                              |
| × Jdarbinimo data                     |                                |
| + Filtras                             |                                |
| Filtruoti sumas pagal:                |                                |
| _                                     |                                |
|                                       | Atsaukti                       |

### 7.1.5. Esamų tikslų grupių kopijavimas į kitus metus

Jeigu norima esamos tikslų grupės norimų metų tikslo eilutes kopijuoti į kitus metus, naudojama funkcija "Kopijuoti tikslus kitiems metams".

Personalas > Kvalifikacija ir tikslai > Tikslai > (pasirenkama norima tikslų grupė) > Eilutės > (pasirenkami metai, kurių tikslus norima kopijuoti) > Kopijuoti tikslus kitiems metams. Atsidariusioje užklausoje nurodomi metai, į kuriuos norima sukurti tikslų kopijas ir spaudžiama <sup>Gerai</sup>.

Tikslų su visa jų informacija kopija sukurta. Esant poreikiui, nukopijuotus tikslus galima čia pat redaguoti.

# 7.1.6. Tikslų detalizavimas (suasmeninimas) prie darbuotojo

Darbuotojui priskirti keliami tikslai suasmeninami lentelėje "Darbuotojo tikslai" (*DU darbuotojų sąrašas* (pažymėjus norimą darbuotoją) arba *DU darbuotojo kortelė > Susiję > Individualūs duomenys > Darbuotojo tikslai*. Atsidariusioje lentelėje matomas priskirtų tikslų sąrašas. Papildomai suvedama:

| Laukas         | Reikšmė                                                                                         |
|----------------|-------------------------------------------------------------------------------------------------|
| Tikslo kodas   | Atvaizduojama reikšmė nurodyta prie tikslo lentelėje "Tikslų eilutės" laukelyje "Tikslo kodas". |
| Darbuotojo Nr. | Atvaizduojamos reikšmės iš Darbuotojo kortelės.                                                 |

| Laukas                              | Reikšmė                                                                                                    |
|-------------------------------------|----------------------------------------------------------------------------------------------------|
| Vardas Pavardė                      |                                                                                                    |
| Metai                               | Atvaizduojama reikšmė, nurodyta prie tikslo lentelėje "Tikslų eilutės".                                                                             |
| Tikslo eilutės Nr.                  | Nepildoma (atvaizduojama reikšmė, sugeneruota automatiškai BC).                                                                                     |
| Aprašas                             |                                                                                                    |
| Tikslo eilutės tipas                |                                                                                                    |
| Terminas                            | Atvaizduojamos reikšmės, nurodytos prie tikslo lentelėje                                                                                            |
| Tikslo svoris                       | "Tikslų eilutės". Esant poreikiui keičiama.                                                                                                    |
| Vertinimo kriterijai                |                                                                                                    |
| Rūšis                               |                                                                                                    |
| Organizacijos tikslas               | Esant poreikiui pasirenkama norima reikšmė iš susietos<br>lentelės "Organizacijos tikslai" sąrašo (žr. skyrių<br>" <u>Organizacijos tikslai</u> "). |
| Bendras susitarimas<br>/ komentaras | Esant poreikiui įrašoma pastaba, komentaras, bendro susitarimo tekstas.                                                                             |
| Tikslo reikšmė                      | Nurodoma siektina tikslo reikšmė / rezultatas, arba kitą<br>prasmę atitinkanti reikšmė, pavyzdžiui esamą situaciją<br>atspindintis rezultatas.      |
| Darbuotojo<br>vertinimas            | Dildoma kitama processo stopa                                                                                                    |
| Vadovo vertinimas                   |                                                                                                    |
| Bendras vertinimas                  |                                                                                                    |
| Esamas lygis                        | Įrašomos reikšmės, atspindinčios su darbuotoju susieto                                                                                              |
| Reikiamas lygis                     | kompetencijų didinimo plano efektyvumą.                                                                                                    |
| Pasiektas lygis                     | Pildoma kitame proceso etape.                                                                                                    |
| Būsena                              | Nepildoma (nusirodo automatiškai kitame proceso etape).                                                                                             |
| Vertinimo Nr.                       | Nepildoma (susigeneruoja automatiškai kitame proceso etape).                                                                                        |
| Įrašo Nr.                           | Nepildoma (sisteminis BC įrašas).                                                                                                    |

## 7.2. Rezultatų įvedimas prie darbuotojo

Darbuotojo jam priskirtų tikslų pasiekimo rezultatai suvedami lentelėje "Tikslų vertinimo kortelė". Šią kortelę galima sukurti atskirai darbuotojui, keliems arba visiems darbuotojams iš karto.

# 7.2.1. Tikslų vertinimo kortelės sukūrimas vienam darbuotojui ir jos pildymas

Atskira kortelė darbuotojui kuriama lentelėje *"Tikslų vertinimo sąrašas" (DU darbuotojų sąrašas* (pažymėjus norimą darbuotoją) arba *DU darbuotojo kortelė > Susiję > Individualūs duomenys > Darbuotojo tikslai >*Atsidariusioje lentelėje *"Tikslų vertinimo sąrašas"*, kuri skirta sąrašo forma pateikti darbuotojo tikslų vertinimus *> Naujas*).

Atsidariusioje lentelėje "Tikslų vertinimo kortelė" atliekami veiksmai laikantis šio proceso:

| Laukas                                    | Reikšmė                                                                                                    |  |
|-------------------------------------------|----------------------------------------------------------------------------------------------------|--|
| Bendra                                    |                                                                                                    |  |
| Nr.                                       | Automatiškai sugeneruojama tikslų pasiekimo vertinimo<br>identifikacinio numerio reikšmė (nustatymus žr. skyriuje<br>" <u>Numerių serijos</u> "). Nesant automatinio generavimo<br>funkcijos, suvedama rankiniu būdu. |  |
| Vertinimo data                            | Nurodoma data, kada atliekamas tikslų pasiekimo įvertinimas                                                                                                    |  |
| Bendras vertinimas                        | Įvedamas bendras tikslų pasiekimo rezultatų įvertinimas (visus<br>einamojo laikotarpio įvertinimus sumuojanti reikšmė)                                                                                                |  |
| Vertinimo būsena                          | Nepildoma (nusirodo automatiškai kitame proceso etape)                                                                                                    |  |
| Pokalbio rūšis                            | Nurodoma tikslų pasiekimo vertinimo pokalbio rūšis<br>(metinis/tarpinis)                                                                                                    |  |
| Vertinimo metai                           | Nurodomi metai už kuriuos vertinami pasiekti tikslai                                                                                                    |  |
| Darbuotojas                               |                                                                                                    |  |
| Darbuotojo Nr.                            | Užsipildo savaime, atvaizduojant reikšmes iš Darbuotojo kortelės ir Darbuotojo paskyrimo (pagrindinio) kortelės                                                                                                    |  |
| Padalinio<br>pavadinimas<br>Pareigų kodas | Užsipildo savaime, atvaizduojant reikšmes iš Darbuotojo<br>kortelės ir Darbuotojo paskyrimo (pagrindinio) kortelės. Esant<br>poreikiui galima koreguoti, pasirenkant kitą padalinį, pareigas.                         |  |
| Vadovas                                   |                                                                                                    |  |
| Vadovo kodas                              | lš darbuotojų sąrašo pasirenkamas vadovas                                                                                                    |  |

1) Suvedamos viršutinėje lentelės dalyje esančių skirtukų reikšmės:

| Laukas                  | Reikšmė                                                                                                    |
|-------------------------|----------------------------------------------------------------------------------------------------|
| Vadovo padalinys        | Užsipildo savaime atsiradus reikšmei laukelyje "Vadovo                                                      |
| Vadovo pareigų<br>kodas | paskyrimo (pagrindinio) kortelės. Esant poreikiui galima<br>koreguoti, pasirenkant kitą padalinį, pareigas. |

 Iškviečiama darbuotojui priskirtų suasmenintų tikslų lentelė "Darbuotojo tikslai" (*Veiksmai > Tikslai > Gauti tikslų eilutes*). Atsidariusioje lentelėje nurodoma / suvedama:

| Laukas                              | Reikšmė                                                                                                    |
|-------------------------------------|----------------------------------------------------------------------------------------------------|
| Tikslo kodas                        | Užsipildo savaime reikšme, nurodyta prie tikslo lentelėje<br>"Darbuotojo tikslai" laukelyje "Tikslo kodas"                                                  |
| Darbuotojo Nr.                      | Atvaizduojamos reikšmės iš Darbuotojo kortelės                                                                                                    |
| Vardas Pavardė                      |                                                                                                    |
| Metai                               | Atvaizduojama reikšmė, nurodyta prie tikslo lentelėje<br>"Darbuotojo tikslai"                                                                               |
| Tikslo eilutės Nr.                  | Nepildoma (atvaizduojama reikšmė, sugeneruota automatiškai BC)                                                                                              |
| Aprašas                             |                                                                                                    |
| Tikslo eilutės tipas                |                                                                                                    |
| Terminas                            | Atvaizduojamos reikšmės, nurodytos prie tikslo lentelėje<br>"Darbuotojo tikslai".                                                                           |
| Tikslo svoris                       |                                                                                                    |
| Vertinimo kriterijai                |                                                                                                    |
| Rūšis                               |                                                                                                    |
| Organizacijos tikslas               |                                                                                                    |
| Bendras susitarimas<br>/ komentaras | Esant poreikiui įrašoma pastaba, komentaras, bendro susitarimo tekstas.                                                                                     |
| Tikslo reikšmė                      | Atvaizduojama siektina tikslo reikšmė / rezultatas, arba kitą prasmę atitinkanti reikšmė, pavyzdžiui iki tikslų vertinimo situaciją atspindėjęs rezultatas. |
| Darbuotojo                          | Pasirenkama norima tikslui priskirto vertinimo kriterijaus                                                                                                  |
|                                     | simbolių), prieš tai pašalinus reikšmę laukelyje "Vertinimo<br>kriterijai"                                                                                  |
| vadovo vertinimas                   |                                                                                                    |
| Laukas             | Reikšmė                                                    |
|--------------------|------------------------------------------------------------|
| Bendras vertinimas | Įrašoma vertinimo skaitinė reikšmė                         |
| Esamas lygis       | kočemec (tikolinemec reikšmėc, etenindinžies su derbusteiu |
| Reikiamas lygis    | susieto kompetencijų didinimo plano efektyvumą             |
| Pasiektas lygis    |                                                            |
| Būsena             | Nepildoma (nusirodo automatiškai kitame proceso etape)     |
| Įrašo Nr.          | Sisteminis BC įrašas                                       |

3) Tikslų pasiekimo rezultatų suvedimo procesas pabaigiamas paspaudžiant funkcinį mygtuką "Pateikti".

Skirtuke "Bendra" laukelyje "Būsena" pasikeičia įrašas iš "Vyksta" į "Užbaigta". Ties kiekviena atvaizduotos lentelės "Darbuotojo tikslai" eilute, stulpelyje "Būsena" atsiranda įrašas "Uždaryta".

Esant poreikiui įrašus galima vėl atidaryti paspaudus funkcinį mygtuką "Atidaryti".

# 7.2.2. Tikslų vertinimo kortelės sukūrimas grupei darbuotojų

Norint sukurti tikslų vertinimo korteles iš karto visiems arba keliems pasirinktiems darbuotojams, lentelėje "Tikslų vertinimo sąrašas", pasirenkama funkcija "Sukurti vertinimo korteles" (*Personalas > Kvalifikacija ir tikslai > Tikslai > Tikslų vertinimai > Sukurti vertinimo korteles*)

Atsidariusioje užklausoje "Kurti darbuotojų veiklos vertinimo korteles" nurodomi vertinimo metai, o skirtuke "Filtras: DU Darbuotojas" nurodomi darbuotojai, atskiriant juos per simbolį "|", pagal kuria bus atrinkti darbuotojai kuriems bus sukurtos tikslų vertinimo kortelės. Jeigu minėtame filtre nebus nurodyta joki reikšmė, kortelės bus kuriamos visiems

darbuotojams. Nurodžius filtrų reikšmes spaudžiama <sup>Gerai</sup>. Darbuotojų tikslų vertinimo kortelės sukurtos ir jos atvaizduojamos lentelėje "Tikslų vertinimo sąrašas".

Tikslų vertinimo kortelės užklausos pavyzdys, kur atvaizduota užduotis sukurti korteles 2024 m. dviem darbuotojams vienu metu

| Kurti darbuotojų veik                       | los vertinimo korteles | ∠ ×      |
|---------------------------------------------|------------------------|----------|
| Metai · · · · · · · · · · · · · · · · · · · |                        | 2024     |
| Filtras: DU Darbuotojas                     |                        |          |
| × Nr                                        | DU003 DU002            | ~        |
| + Filtras                                   |                        |          |
| Filtruoti sumas pagal:                      |                        |          |
| + Filtras                                   | $\searrow$             |          |
|                                             |                        |          |
|                                             | Grafikas               | Atčaukti |
|                                             | GrankdS Geral          | Atsaukti |

#### SVARBU ŽINOTI:

- kuriant tikslų vertinimo korteles rekomenduojama, o kuriant iš karto daugiau kaip vienam darbuotojui – būtina būti nurodžius vertinimo kortelių numerių seriją (Personalas > Kvalifikacija ir tikslai > Tikslai > Tikslų nustatymai > (skirtukas) Bendra > Vertinimo numeriai. Pačius numerių serijos nustatymus žr. skyriuje "Numerių serijos")
- kuriant norimų metų tikslų vertinimo korteles daugiau kaip vienam darbuotojui iš karto, darbuotojo vadovas, vertinimo metai, irtų metų tikslų eilutės, jei užsipildo automatiškai.

# 7.3. Sąsaja su Darbuotojų savitarnos portalu

Norint, kad informacija lentelėje "Darbuotojo tikslai" sąveikautų su Darbuotojų savitarnos portalo plėtiniu "Veiklos vertinimai", t.y., kad atitinkamo darbuotojo atitinkamose tikslų eilutėse, atlikus veiksmus, nurodant reikšmes ar pakeitus kitą informaciją, tai realiu laiku būtų perduota į Darbuotojų savitarnos portalą ir atvirkščiai, reikalinga atlikti šiuos veiksmus:

- 1) Suformuoti tikslų struktūrą, kaip yra aprašyta šios dokumento skyriuje *Tikslų struktūra* ir jo poskyriuose.
- 2) BC modulyje atlikti sąsajos nustatymus su Darbuotojų savitarnos portalo Veiklos vertinimų plėtiniu:
  - Tikslų grupių eilučių redagavimo leidimai (įterpti / trinti eilutę);
  - Tikslų grupėje esančių tikslų eilučių laukų redagavimo leidimai;
  - Iš BC perduodamų tikslų metų intervalas.

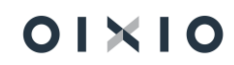

# 7.3.1. Tikslų grupių eilučių redagavimo leidimai

Iš BC modulio nustatymas, leidžiantis Darbuotojų savitarnos portale prie darbuotojo tikslų grupių įterpti naujas ar trinti nereikalingas tikslų eilutes, atliekamas nustatymų kortelėje "Vertinimo tikslų nustatymai" (*Personalas > Kvalifikacija ir tikslai > Tikslai > Tikslų nustatymai*). Kortelės skirtuko "Darbuotojų savitarnos portalas" lauke "Leidžiamų redaguoti/įterpti tikslų grupių filtras" nurodomi tikslų grupių, kurias norima leisti redaguoti eilučių lygyje (įterpti naujas ar trinti nereikalingas), kodai.

NAUDINGA ŽINOTI:

- jei norima leisti redaguoti daugiau kaip vieną tikslų grupę, tarp grupių kodų naudojamas simbolis "|";
- nustačius leidimą redaguoti norimą tikslų grupę, redagavimas suteikiamas visų metų tikslų grupės eilutėms.

#### Pavyzdyje pavaizduotas redagavimo leidimas dvejoms tikslų grupėms:

|                         |            | Ŀ         | +         | ۱.            | √ļrašyta            |             |
|-------------------------|------------|-----------|-----------|---------------|---------------------|-------------|
| Vertinimo ti            | kslų nusta | atym      | nai       |               |                     |             |
| Bendra                  |            |           |           |               |                     |             |
| Vertinimo numeriai      |            | VEIKL VER | T         |               |                     | $\sim$      |
| Darbuotojų savitarnos p | portalas   |           |           |               |                     |             |
| Metai nuo               |            | 2021      | Leidžiamu | į redaguoti/į | I_ASMENINIAI II_KOM | MPETENC ··· |
| Metai iki               |            | 2025      |           |               |                     |             |

# 7.3.2. Tikslų grupėje esančių tikslų eilučių laukų redagavimo leidimai

Iš BC modulio nustatymas, leidžiantis Darbuotojų savitarnos portale redaguoti reikšmes (įvesti naujas, keisti esamas) darbuotojo norimų metų tikslų grupių eilutėse laukų lygyje, atliekamas nustatymų kortelėje "Leidžiami modifikuoti laukai" (*Personalas > Kvalifikacija ir tikslai > Tikslai >* pažymima norima tikslų grupė ir spaudžiama *Eilut*ės > pasirenkami norimi tikslų eilučių metai > *Leidžiami modifikuoti laukai*). Atsidariusioje kortelėje atvaizduojami visi galimi tikslų eilutės laukai. Ties laukais, kuriems norimas suteikti leidimas juos redaguoti Darbuotojų savitarnos portalo aplinkoje, pažymima

SVARBU ŽINOTI: leidimai redaguoti norimą tikslų eilutės lauką yra nustatomi atskirų metų ir atskirų tikslų grupių lygmenyje.

Pavyzdyje pavaizduota nustatymų kortelė ir norimų laukų redagavimo leidimai:

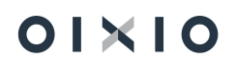

| ) leškoti     | 🐺 Redaguoti sąrašą |   |                                 | Ŕ                   |
|---------------|--------------------|---|---------------------------------|---------------------|
| rai           |                    |   |                                 |                     |
| slas · · · ·  |                    |   | I_ASMENINIAI                    |                     |
|               |                    |   |                                 |                     |
|               |                    |   |                                 |                     |
|               | Lauko ID ↑         |   | Lauko Pavadinimas               | Leidžiama redaguoti |
| $\rightarrow$ | 1                  | : | Įrašo Nr.                       |                     |
|               | 2                  |   | Tikslo kodas                    |                     |
|               | 3                  |   | Tikslo eilutės Nr.              |                     |
|               | 4                  |   | Darbuotojo Nr.                  |                     |
|               | 5                  |   | Metai                           |                     |
|               | 6                  |   | Tikslo eilutės tipas            |                     |
|               | 7                  |   | Vertinimo Nr.                   |                     |
|               | 10                 |   | Vertinimo kriterijai            |                     |
|               | 15                 |   | Aprašas                         |                     |
|               | 16                 |   | Bendras susitarimas/ komentaras |                     |
|               | 40                 |   | Terminas                        | ✓                   |
|               | 45                 |   | Tikslo svoris                   | ✓                   |
|               | 50                 |   | Rūšis                           |                     |
|               | 100                |   | Büsena                          |                     |
|               | 200                |   | Darbuotojo vertinimas           |                     |
|               | 210                |   | Vadovo vertinimas               |                     |

# 7.3.3. Į Darbuotojų savitarnos portalą perduodamų metų intervalo nustatymas

Iš BC į Darbuotojų savitarnos portalo Veiklos vertinimų plėtinį parduodamų tikslų eilučių norimas metų intervalas nustatomas nustatymų kortelėje "Vertinimo tikslų nustatymai" (*Personalas > Kvalifikacija ir tikslai > Tikslai > Tikslų nustatymai*). Kortelės skirtuko "Darbuotojų savitarnos portalas" lauke "Metai nuo" nurodomi intervalo pradžios metai, kurių tikslų eilutes BC perduoda į Darbuotojų savitarnos portalą. Lauke "Metai iki", atitinkamai, perduodamų tikslų eilučių pabaigos metai.

Pavyzdyje žemiau atvaizduotas intervalas nuo 2021 iki 2024 metų, kas reiškia, kad į Darbuotojų savitarnos portalo plėtinį "Veiklos vertinimai" iš BC, yra perduodamos visos tikslų eilutės, kurių metai yra 2021,2022, 2023 ir 2024 bei visos jose esančios reikšmės.

Vertinant tai, kad:

- 2024 m. yra tikslų nustatymo etape Darbuotojų savitarnos portale 2024 m. eilutės bus matomos lange "Tikslų nustatymas";
- 2023 m. yra tikslų vertinimo etape Darbuotojų savitarnos portale 2023 m. eilutės bus matomos lange "Tikslų vertinimas";
- 2022 ir 2021 m. yra užbaigti veiklos vertinimai Darbuotojų savitarnos portale 2022 ir 2021 m. eilutės bus matomos lange "Veiklos vertinimų istorija".

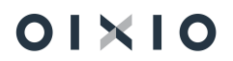

|                             |                       | √ļrašyta 🗍 🖾 🧯                        |
|-----------------------------|-----------------------|---------------------------------------|
| Vertinimo tiks              | lų nustatymai         |                                       |
| Bendra                      |                       |                                       |
| Vertinimo numeriai          | VEIKL VERT            | ~                                     |
| Darbuotojų savitarnos porta | las                   |                                       |
| Metai nuo                   | 2021 Leidžiamų redagi | uoti/j I_ASMENINIAI II_KOMPETENC ···· |
| Motoj iki                   | 2024                  |                                       |

01×10

8. ATASKAITOS

# 8.1. Personalo ataskaitos

#### 8.1.1. Darbuotojas

8.1.1.1. Darbuotojas

Personalas > Ataskaitos > Darbuotojas > Darbuotojas

Ataskaitos tikslas - suformuoti detalią informaciją apie darbuotoją.

Ataskaitos užklausos pagrindiniai filtrai:

Ataskaitos data - nurodoma ataskaitos formavimo data.

Vaiko pr./gimd. atostogose - pasirenkama kuriuos darbuotojus traukti į sąrašą:

- visi dirbantys,
- tik dirbantys,
- tik atostogose.

**Spausdinti atleistus** – žymima tuomet, jeigu norima ir atleistus darbuotojus įtraukti į ataskaitą.

**Ilgalaikių neatvykimų filtras** – nurodomi ilgalaikių neatvykimų aktyvumo kodai (pavyzdžiui: PV|G). Šis nustatymas reikalingas filtro "Vaiko pr./ Gimd. atostogose" požymiui "Tik atostogose".

Darbuotojų duomenų skiltyje, galimybė pasirinkti norimą informaciją ataskaitai iš duomenų esančių darbuotojo kortelėje bei paskyrime.

**Eksportas į Excel** – pažymėjus šį nustatymą, automatiškai bus pažymėti visi laukai bei eksportuoti į MS Excel. Pagal poreikį, nereikalingiems laukams galima nuimti žymėjimą.

Ataskaitos pavyzdys eksportuojant į MS Excel:

|                         |                        |           |                                 |                                                          |           |                    |                                           |                                            | _                       |                                            |                  |                                |                                                                |                                                       |                                                           |                                    | 1                                          | 1                               | - |
|-------------------------|------------------------|-----------|---------------------------------|----------------------------------------------------------|-----------|--------------------|-------------------------------------------|--------------------------------------------|-------------------------|--------------------------------------------|------------------|--------------------------------|----------------------------------------------------------------|-------------------------------------------------------|-----------------------------------------------------------|------------------------------------|--------------------------------------------|---------------------------------|---|
| DU darbu                | iotojas                |           | 2022-08-3                       | 1                                                        |           |                    |                                           |                                            |                         |                                            |                  |                                |                                                                |                                                       |                                                           |                                    |                                            |                                 |   |
| Standarti               | nė įmon                | ė         | CLT\AGGE                        |                                                          |           |                    |                                           |                                            |                         |                                            |                  |                                |                                                                |                                                       |                                                           |                                    |                                            |                                 |   |
| Ataskaito               | s data: 2              | 022-05-20 | )                               |                                                          |           |                    |                                           |                                            |                         |                                            |                  |                                |                                                                |                                                       |                                                           |                                    |                                            |                                 |   |
|                         |                        |           |                                 |                                                          |           |                    |                                           |                                            |                         |                                            |                  |                                |                                                                |                                                       |                                                           |                                    |                                            |                                 |   |
|                         |                        |           |                                 |                                                          |           |                    |                                           |                                            |                         |                                            |                  |                                |                                                                |                                                       |                                                           |                                    |                                            |                                 |   |
|                         |                        |           |                                 |                                                          |           |                    |                                           |                                            |                         |                                            |                  |                                |                                                                |                                                       |                                                           |                                    |                                            | Darbingumo                      |   |
|                         |                        | Antrasis  |                                 |                                                          |           |                    | Pašto                                     |                                            | Šalies                  | Darb. tel.                                 | Asm. tel.        |                                | Pagr. el. paštas /                                             |                                                       |                                                           |                                    | Išsilavini                                 | lygis                           |   |
| Nr.                     | Vardas                 | vardas    | Pavardė                         | Cabult No.                                               | A         |                    |                                           |                                            |                         |                                            |                  |                                |                                                                |                                                       |                                                           |                                    |                                            |                                 |   |
|                         |                        |           | . availad                       | Gatve, Nr.                                               | Auresas z | wiestas            | kodas                                     | Apskritis                                  | kodas                   | Nr.                                        | Nr.              | El. paštas                     | Atsisk.l.                                                      | Gimimo data                                           | Asmens kodas                                              | Lytis                              | mas                                        | procentais                      | ļ |
| DU021                   | Jonas                  |           | Jonaitis                        | Džiaugsmo g. 5-10                                        | Auresas z | Kaunas             | kodas<br>LT-49425                         | Apskritis<br>KAUNO                         | kodas<br>LT             | Nr.<br>868688888                           | Nr.              | El. paštas<br>jonjon@gmail.com | Atsisk.l.<br>jonjon@org.com                                    | Gimimo data<br>1990-05-24                             | Asmens kodas<br>39005240001                               | Lytis<br>Vyras                     | mas<br>Aukštasis                           | procentais<br>100               | 1 |
| DU021                   | Jonas                  |           | Jonaitis                        | Džiaugsmo g. 5-10                                        | Auresas z | Kaunas             | kodas<br>LT-49425                         | Apskritis<br>KAUNO                         | kodas<br>LT             | Nr.<br>868688888                           | Nr.              | El. paštas<br>jonjon@gmail.com | Atsisk.I.<br>jonjon@org.com                                    | Gimimo data<br>1990-05-24                             | Asmens kodas<br>39005240001                               | Lytis<br>Vyras                     | mas<br>Aukštasis                           | procentais<br>100               | / |
| DU021                   | Jonas<br>Petras        |           | Jonaitis                        | Džiaugsmo g. 5-10<br>Siauroji g. 11                      | Auresas z | Kaunas<br>Vilnius  | kodas<br>LT-49425<br>LT-12345             | Apskritis<br>KAUNO<br>VILNIAUS             | kodas<br>LT<br>LT       | Nr.<br>868688888<br>868700077              | Nr.<br>867806666 | El. paštas<br>jonjon@gmail.com | Atsisk.l.<br>jonjon@org.com<br>petpet@org.com                  | Gimimo data<br>1990-05-24<br>1970-11-12               | Asmens kodas<br>39005240001<br>37011120002                | Lytis<br>Vyras<br>Vyras            | mas<br>Aukštasis<br>Aukštasis              | procentais<br>100<br>100        | / |
| DU021<br>DU028<br>DU030 | Jonas<br>Petras<br>Ona | Marija    | Jonaitis<br>Petraitis<br>Onaitė | Džiaugsmo g. 5-10<br>Siauroji g. 11<br>Vilniaus g. 21-11 | Auresas z | Vilnius<br>Vilnius | kodas<br>LT-49425<br>LT-12345<br>LT-12345 | Apskritis<br>KAUNO<br>VILNIAUS<br>VILNIAUS | kodas<br>LT<br>LT<br>LT | Nr.<br>868688888<br>868700077<br>860900099 | Nr.<br>867806666 | El. paštas<br>jonjon@gmail.com | Atsisk.I.<br>jonjon@org.com<br>petpet@org.com<br>onona@org.com | Gimimo data<br>1990-05-24<br>1970-11-12<br>1970-11-12 | Asmens kodas<br>39005240001<br>37011120002<br>37011120003 | Lytis<br>Vyras<br>Vyras<br>Moteris | mas<br>Aukštasis<br>Aukštasis<br>Aukštasis | procentais<br>100<br>100<br>100 | 1 |

Yra galimybė ataskaitą formuoti ir iš programos. Tačiau yra apribojimas iki 7-ių laukų (A4 formatas), tuomet reikia pasirinkti ataskaitos parinkčių lentelės apačioje: PERŽIŪRA.

2023 m. lapkričio 17 d.

Lapas 1

Filtrai, darbuotojas:Nr.: 0001..9999 , paskyrimai: , dydžiai: "

| Eilės<br>Nr. | Neatvy<br>kimas | Nr.   | Vardas    | Pavardé     | Gimimo data | Asmens kodas | Įdarbinimo data | Pareigų kodas |
|--------------|-----------------|-------|-----------|-------------|-------------|--------------|-----------------|---------------|
| 1            |                 | 0001  | Naujas    | Darbuotojas | 1980-08-08  | 48008081234  | 2023-10-01      | ADM           |
| 2            |                 | 0002  | Naujesnis | Darbuotojas | 1998-05-06  | 39805060205  | 2023-10-01      | 1_DEPVAD      |
| 3            |                 | 1000  | Sigita    | Sigitaitė   | 1969-06-09  | 46906091234  | 2022-12-01      | 4_VAIR        |
| 4            |                 | 10000 | Antanas   | Vienuolis   | 1989-08-09  | 48908091234  | 2023-04-01      | 2_SKVAD       |
| 5            |                 | 10001 | Toma      | Tomaite     | 1977-03-31  | 47703311234  | 2023-01-11      | 5_VAIREKSP    |

#### 8.1.1.2. Darbuotojų gimtadieniai

Personalas > Ataskaitos > Darbuotojas > Darbuotojų gimtadieniai

Ataskaitos tikslas – darbuotojų gimtadienių sąrašas.

Ataskaitos užklausos pagrindiniai filtrai:

**Gimtadieniai nuo - iki** – nurodomas pasirinktas laikotarpis, už kurį bus formuojama ataskaita.

**Rodyti tik darbuotojų jubiliejus** – galimybė pažymėti kad ataskaitoje rodytų tik darbuotojus -jubiliatus.

**Išdirbtų mėnesių skaičius** – galimybė nurodyti mėnesių skaičių, kad ataskaitoje būtų pateikta informacija ar darbuotojas yra išdirbęs nurodytą mėnesių skaičių.

| Darbuotoj<br>Standartinė | ų gimtadi<br>monė | ieniai                             |                      |             |                  | 2024                   | m. balandžio 19<br>Lapas<br>COLT\JU |
|--------------------------|-------------------|------------------------------------|----------------------|-------------|------------------|------------------------|-------------------------------------|
| Laikotarpis              | 24-01-01 - 3      | 24-03-31                           |                      |             |                  |                        |                                     |
| Padalinio<br>kodas       | Nr.               | Vardas, pavardė                    | Pareigos             | Gimimo data | Metų<br>skaičius | Išdirbo 48<br>mėnesius | Galiojančios<br>nuobaudos           |
|                          | 1004              | Saulius Sauliauskas                | Departamento vadovas | 1970-01-01  | 54               | Taip                   | Néra                                |
|                          |                   | A 1 17 P                           | Sandálininkas        | 2000-01-01  | 24               | Ne                     | Néra                                |
|                          | 1007              | Antanas Kurmelis                   | Januciiniinkas       |             |                  |                        |                                     |
|                          | 1007<br>1008      | Antanas Kurmelis<br>Egle Laukinyte | Vyr. sandélininkas   | 2002-02-02  | 22               | Ne                     | Néra                                |

#### 8.1.1.3. Darbuotojo giminaičiai

Personalas > Ataskaitos > Darbuotojas > Darbuotojų giminaičiai

Ataskaitos tikslas – suformuoti darbuotojų giminaičių, kontaktinių asmenų sąrašą.

Ataskaitos užklausos pagrindiniai filtrai:

Giminaičio tipas - pasirenkamas iš sąrašo (vaikas, sutuoktinis, kontaktinis asmuo).

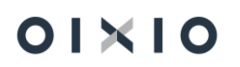

Gimimo data – galimybė nurodyti giminaičio gimimo datą filtravimui.

| Darbuotojų gin<br>Standartinė įmonė | ninaičiai                                |                   |             | 2022 m. rugpjūčio 3<br>Lapas<br>CLTVAC | 1 d.<br>1<br>3GE |
|-------------------------------------|------------------------------------------|-------------------|-------------|----------------------------------------|------------------|
| DU Darbuotojo gir                   | ninaitis: Giminaičio tipas:              | Kontaktinis asmuo |             |                                        |                  |
| Nr.                                 | Vardas, pavardė                          |                   | Gimimo data | Asmens kodas                           |                  |
| DU005                               | Ona Onaite                               |                   |             |                                        |                  |
| DU018                               | Kontaktinis asmuo<br>Danielius Danielius | Paulė Paulaitė    | 90-01-01    | 49001010123                            |                  |
| DU1402                              | Kontaktinis asmuo                        | Saule Saule       |             | 58808080888                            |                  |
| 00103                               | Kontaktinis asmuo                        | Jonas Jonas       | 76-05-05    | 37605051245                            |                  |

#### 8.1.1.4. Darbo stažas

Personalas > Ataskaitos > Darbuotojas > Darbo stažas

Ataskaitos tikslas – pagal parinktus filtrus suformuoti darbuotojų darbo stažo ataskaitą.

Ataskaitos užklausos pagrindiniai filtrai:

Ataskaitos data – nurodoma data, kuriai bus formuojama ataskaita.

**Rodyti atleistus darbuotojus** - pažymėjus šį nustatymą, į ataskaitą bus traukiami ir atleisti darbuotojai.

**Rodyti Darbo stažas nuo datą** – pažymėjus šį nustatymą ataskaitoje rodomas papildomas stulpelis "Darbo stažas nuo" su darbuotojo kortelės to paties lauko informacija.

#### Darbuotojų darbo stažas

2024-11-30

| Eil. Nr. | Tab. Nr. | Vardas,pavardė | Įdarbinimo<br>data | Darbo<br>stažas nuo | Padalinys | Kaštų centras | Darbo stažas      |
|----------|----------|----------------|--------------------|---------------------|-----------|---------------|-------------------|
| 1        | 0001     | Adas Adaitis   | 2024-01-02         | 2020-05-04          | 100       | VLN-1         | 4 m. 6 mėn. 26 d. |

#### 8.1.1.5. Darbuotojo sveikata, instruktavimai

Personalas > Ataskaitos > Darbuotojas > Darb. sveikata, instruktavimai

**Ataskaitos tikslas** – pagal parinktus filtrus suformuoti ataskaitą apie darbuotojų sveikatos patikrinimus, bei įvykusius instruktavimus.

<u>Ataskaitos užklausos pagrindiniai filtrai:</u>

Spausdinti tik darbuotojus, kuriems reikia suvesti jrašus - pažymima tuomet, kai reikalingas darbuotojų sąrašas, kuriems nėra įvesta informacija apie atliktus instruktavimus.

Tipas – pasirenkama iš sąrašo (sveikatos patikrinimas, darbų priešgaisrinė sauga ir kt.).

Instruktavimo tipas - pasirenkamas iš sąrašo (periodinis darbo vietoje, įvadinis, pirminis darbo vietoje, papildomas).

Instruktavimo pavadinimas – pasirenkamas iš sąrašo (darbų sauga, priešgaisrinė sauga, civilinis).

# Darbuotojų žurnalai

#### Du Darbuotojas Filtras Instruktavimy/pasitikrinimy Filtras

Darbuotojai, kuriems reikalingas pakartotinis instruktavimas/sveikatos patikra

| 1000 V    | Jna Onaite<br>/ida Vidaite | Skyriaus vadovas | 24-09-28<br>23-07-04 |
|-----------|----------------------------|------------------|----------------------|
|           | Ona Onaite                 | Bunaiteris       | 24-09-28             |
| DU005 C   |                            | Duck alternia    |                      |
| AKU2 A    | Algis AKU Algis            | Buhalteris       | 22-11-01             |
| DU178 L   | inas Linaitis              | Sandėlio vadovas | 24-06-01             |
| LIN-LIN L | ina Linaite                | Administratorius | 22-01-01             |

lš viso darbuotoju

#### 8.1.1.6. Mamadienių likučiai

Personalas > Ataskaitos > Darbuotojas > Mamadienių likučiai.

Ataskaitos tikslas – įvertinus darbuotojo vaikų skaičių, jų gimimo datas ir neįgalumą (jei toks vaikui galioja) detalizuot darbuotojų mamadienių likutį ir panaudojimą pasirinktam mėnesiui, tuo pačiu įvertinant darbuotojo mamadienių suteikimo periodą (mėnuo ar ketvirtis).

#### Ataskaitos užklausos pagrindiniai filtrai:

Ataskaitos formavimo metai - nurodoma už kuriuos metus tikrinama darbuotojų giminaičių situacija.

Ataskaitos formavimo mėnuo – nurodoma už kurį mėnesį tikrinama darbuotojų giminaičių situacija.

Rodyti ir dienų, ir valandų informaciją – šis žymėjimas reikalingas tuo atveju, jeigu norima, kad ataskaitoje būtų detalizuota mamadienių informacija dienomis ir valandomis. Nepasirinkus šio nustatymo mamadienių informacija ataskaitoje rodoma priklausomai nuo DU nustatymo "Mamadienius tikrinti dienomis ar valandomis".

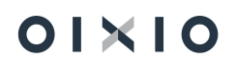

#### Mamadienių likučiai

Ataskaitos formavimo menesis: 2024 m. Lapkritis

| Nr.  | Vardas Pavardė      | Vaikų<br>skaičius | Neįgalių<br>vaikų<br>skaičius | Laikotarpis         | Priklausančios<br>dienos<br>laikotarpio<br>pradžioje | Panaudotos<br>dienos<br>laikotarpio<br>pabaigoje | Likusios<br>dienos |
|------|---------------------|-------------------|-------------------------------|---------------------|------------------------------------------------------|--------------------------------------------------|--------------------|
| 0002 | Benas Baranauskas   | 2                 | 1                             | 24-11-01 - 24-11-30 | 2                                                    | 1                                                | 1                  |
| 0005 | Eduardas Eidukaitis | 1                 | 0                             | 24-10-01 - 24-11-05 | 1                                                    | 0                                                | 1                  |
| 0015 | Tomas Tomauskas     | 1                 | 0                             | 24-10-01 - 24-12-31 | 1                                                    | 0                                                | 1                  |

SVARBU: ataskaitą sistema formuos tik tuo atveju jei DU nustatymuose jjungta mamadienių patikra (laukas "Taikyti mamadienių kontrolę" ir kiti su tuo lauku susiję nustatymai).

#### 8.1.1.7. Darbuotojo darbo priemonės

Personalas > Ataskaitos > Darbuotojas > Darbuotojo darbo priemonės

Ataskaitos tikslas- suformuoti darbuotojui išduotų priemonių sąrašą pasirinktai datai.

Ataskaitos užklausos pagrindiniai filtrai:

**Nr.** – pasirenkamas iš sąrašo konkretus darbuotojas. Jeigu nenurodomas darbuotojo filtras – ataskaita bus formuojama visiems darbuotojams.

Datos filtras - būtina nurodyti datą, kuriai bus formuojama ataskaita.

|                            |                                                                                                    |                                                       |                                        |                                                           |                      |                        |                |                                         | H                                                       | PRIEDAS               |
|----------------------------|----------------------------------------------------------------------------------------------------|-------------------------------------------------------|----------------------------------------|-----------------------------------------------------------|----------------------|------------------------|----------------|-----------------------------------------|---------------------------------------------------------|-----------------------|
|                            |                                                                                                    |                                                       |                                        |                                                           |                      |                        |                |                                         | (pr)                                                    | alomasis)             |
|                            | DARBUOTOJO AS                                                                                                    | MENINIU                                               | APSA                                   |                                                           |                      |                        |                |                                         | Nr                                                      |                       |
|                            | 2.11.200010007.10                                                                                                    |                                                       |                                        | o o ninų i                                                |                      |                        |                |                                         |                                                         |                       |
|                            |                                                                                                    |                                                       |                                        |                                                           |                      |                        |                |                                         |                                                         |                       |
| Var                        | dae: Sigita                                                                                                    |                                                       |                                        |                                                           |                      |                        |                |                                         |                                                         |                       |
| Pav                        | rardé: Sigitalté                                                                                                    |                                                       |                                        |                                                           |                      |                        |                |                                         |                                                         |                       |
| Tab                        | ello Nr.: 1000                                                                                                    |                                                       |                                        |                                                           |                      |                        |                |                                         |                                                         |                       |
| Cec                        | chas, darbo baras: Rinkodaros sk                                                                                                    | yrlus                                                 |                                        |                                                           |                      |                        |                |                                         |                                                         |                       |
| Dar                        | bo vieta:                                                                                                    |                                                       |                                        |                                                           |                      |                        |                |                                         |                                                         |                       |
|                            |                                                                                                    |                                                       |                                        |                                                           |                      |                        |                |                                         |                                                         |                       |
| Pro                        | feelja:                                                                                                    |                                                       |                                        | _                                                         |                      |                        |                |                                         |                                                         |                       |
| Pro<br>Prié<br>Pro         | fesija:<br>amimo į darbą data: 22-12-01<br>fesijos pakeitimo data<br>davka ar lo ingliotas asmuo                                                                                                    |                                                       |                                        |                                                           |                      |                        |                |                                         |                                                         |                       |
| Pro<br>Prié<br>Pro         | fesija:<br>emimo į darbą data: 22-12-01<br>fesijos pakeitimo data<br>davys ar jo įgaliotas asmuo<br>A SM                                                                                                    | IENINIŲ /                                             | APSAU                                  | GINIŲ PF                                                  | RIEMON               | IIŲ IŠDAVI             | IMA S IR       | GRĄŽININ                                | 1A S                                                    |                       |
| Pro<br>Prié<br>Pro         | feelja:<br>emimo į darbą data: 22-12-01<br>feeljos pakeitimo data<br>davys ar jo įgaliotas asmuo<br>A SM                                                                                                    | IENINIŲ /<br>Išdu                                     | AP SAU<br>ota                          | GINIŲ PF                                                  | RIEMON               | IIŲ IŠDAV              | MAS IR         | GRĄŽININ                                | 1A S<br>ąžinta                                          |                       |
| Pro<br>Prie<br>Pro<br>Darb | fesija:<br>mimo į darbą data: 22-12-01<br>fesijos pakeitimo data<br>davys ar jo įgailotas asmuo<br>A SM<br>Asmeninės apsauginės<br>priemonės pavadinimas, tipas,<br>marke, paskirtis ir t.t.                           | ENINIŲ /<br>Išdu<br>Data                              | AP SAU<br>ota<br>Kiekis                | GINIŲ PF<br>Jimo<br>Iaikaa<br>(mėn.)                      | RIEMON               | Gavejo<br>parašas      | MAS IR<br>Data | GRĄŽININ<br>Gr<br>Klekis                | IAS<br>ažinta<br>Naudo-<br>jimo laikas<br>(mėn.)        | Grąž.<br>parašas      |
| Pro<br>Prie<br>Pro<br>)arb | feelja:<br>emimo į darbą data: 22-12-01<br>feeljos pakeitimo data<br>davys ar jo įgaliotas asmuo<br>A SM<br>Asmeninės apsauginės<br>priemonės pavadinimas, tipas,<br>markė, pakirtis ir t.t.<br>2                      | ENINIŲ /<br>Išdu<br>Data                              | AP SAU<br>ota<br>Kiekis<br>4           | GINIŲ PF<br>Naudo-<br>Jimo<br>Iaikas<br>(mėn.)<br>5       | RIEMON<br>Kaina      | Gavėjo<br>parašas<br>7 | MASIR<br>Data  | GRĄŽININ<br>Gr<br>Klekis<br>S           | Na S<br>Naudo-<br>Ilmo lalkas<br>(mén.)                 | Grąž<br>parašas<br>11 |
| Pro<br>Prie<br>Pro<br>arb  | feelja:<br>mimo į darbą data: 22-12-01<br>feeljos pakeitimo data<br>davys ar jo įgaliotas asmuo<br>Asmeninės apsauginės<br>priemonės pavadinimas, tipas,<br>markė, paskirtis ir t.t.<br>2<br>1 Dviratis                | ENINIŲ /<br>Išdu<br>Data<br>3<br>23-11-16             | AP SAU<br>ota<br>Klekis<br>4           | GINIŲ PF<br>Naudo-<br>Jimo<br>Iaikas<br>(mėn.)<br>5<br>24 | RIEMON<br>Kaina<br>6 | Gavėjo<br>parašas<br>7 | MASIR<br>Data  | GRĄŽINIM<br>Gr<br>Klekis<br>9<br>0      | MAS<br>Naudo-<br>jimo lalkas<br>(mén.)<br>10<br>24      | Grąž<br>parašas<br>11 |
| Pro<br>Prie<br>Pro<br>)arb | feeija:<br>mimo į darbą data: 22-12-01<br>feeijoe pakeitimo data<br>davye ar jo įgailotae aemuo<br>Asmeninės apeauginės<br>priemonės pavadinimas, tipae,<br>marke, paekirtis ir t.t.<br>2<br>i Dviratis.               | ENINIŲ /<br>Išdu<br>Data<br>3<br>23-11-16<br>23-11-16 | AP SAU<br>ota<br>Kiekis<br>4<br>1      | GINIŲ PF<br>Jimo<br>Iaikas<br>(mėn.)<br>5<br>24<br>24     | Kaina<br>6<br>2000   | Gavėjo<br>parašas<br>7 | MASIR<br>Data  | GRĄŽINIM<br>Gr<br>Klekis<br>9<br>0      | AAS<br>Naudo-<br>jimo laikas<br>(mén.)<br>10<br>244     | Grąž<br>parašas<br>11 |
| Pro<br>Prie<br>Pro<br>arb  | feeija:<br>emimo į darbą data: 22-12-01<br>feeijos pakeitimo data<br>davys ar jo įgaliotas asmuo<br>Asmeninės apsauginės<br>priemonės pavadinimas, tipas,<br>markė, pakirtis ir t.t.<br>2<br>i Dviraiis<br>kompiuteris | ENINIŲ /<br>Išdu<br>Data<br>23-11-16<br>23-11-18      | AP SAU<br>ota<br>Klekis<br>4<br>1<br>1 | GINIŲ PP<br>Jimo<br>Jalkas<br>(mėn.)<br>5<br>24<br>24     | Kaina<br>6<br>2000   | Gavėjo<br>parašas<br>7 | MASIR<br>Data  | GRĄŽINIM<br>Gr<br>Klekis<br>9<br>0<br>0 | AAS<br>Naudo-<br>Imo laikas<br>(men.)<br>10<br>24<br>24 | Grąž<br>parašas<br>11 |

#### 8.1.1.8. Paskatinimai, pašalpos, nuobaudos

Personalas > Ataskaitos > Darbuotojas > Paskatinimai, pašalpos, nuobaudos

**Ataskaitos tikslas** – suformuoti darbuotojų sąrašą, kuriame pateikiama informacija apie darbuotojų gautus paskatinimus, pašalpas, nuobaudas ar įspėjimus.

Ataskaitos užklausos pagrindiniai filtrai:

Ataskaitos data – nurodoma data, kuriai bus formuojama ataskaita.

**Tipas** - galimybė pasirinkti kokie duomenys reikalingi ataskaitoje (paskatinimai, pašalpos, nuobaudos ar įspėjimai).

|                                          |                      | _       |                |                 |                 |                          |                        |              |                 |              |
|------------------------------------------|----------------------|---------|----------------|-----------------|-----------------|--------------------------|------------------------|--------------|-----------------|--------------|
| Darbuotojų, ga                           | ivusių paskatinimus, | sąrasas |                |                 |                 |                          |                        |              | 203             | 23-07-17 1   |
|                                          |                      |         |                |                 |                 |                          |                        |              |                 |              |
| Standartinė įmonė                        |                      |         |                |                 |                 |                          |                        |              |                 | Pusia        |
| Standartinė įmonė                        | è                    |         |                |                 |                 |                          |                        |              |                 | CLT/JU       |
| Standartinė įmonė<br>Tipas<br>(priemonė) | Rūšis                | Porūšis | Darbuotojo Nr. | Vardas, pavardė | Padalinio kodas | Padalinio<br>pavadinimas | Pareigų<br>pavadinimas | Isakymo data | Įsakymo numeris | CLTUI<br>Sui |

#### 8.1.1.9. Darbuotojų stažas įmonėje

Personalas > Ataskaitos > Darbuotojas > Darbuotojų stažas įmonėje

**Ataskaitos tikslas** – pateikti sugrupuotus duomenis, apie dirbančių darbuotojų turimą darbo stažą įmonėje per nurodytą laikotarpį.

Ataskaitos užklausos pagrindiniai filtrai:

**Ataskaitos data**, **ataskaitos data2** – galimybė nurodyti laikotarpį, už kurį bus formuojama ataskaita.

**Grupavimo kriterijus I**; G**rupavimo kriterijus II** – galimybė grupuoti ataskaitos duomenis pagal pasirinktą (-us) kriterijus (padalinys, pareigos).

| Darbuotojų stažas įmonėje  |                             | 20         | 023-07-14 10 |
|----------------------------|-----------------------------|------------|--------------|
|                            |                             |            | Puslapi      |
|                            |                             |            | CLTUU        |
| Padalinys                  | Pareigos                    | 2023-07-14 |              |
| 1000 Vadovybe              | 2_SKVAD Skyriaus vadovas    | 0,70       |              |
|                            | 4_VAIR Vairuotojas          | 0,66       |              |
|                            | ADM Administratorius        | 6,60       |              |
|                            | BUH Buhalteris              | 1,52       |              |
|                            | HR HR specialistas          | 1,45       |              |
|                            | Viso: Vadovybe              | 2,19       |              |
| 1001 Vidaus audito skyrius | 2_SKVAD Skyriaus vadovas    | 9,77       |              |
|                            | ADM Administratorius        | 1,74       |              |
|                            | FIN Finansininkas           | 2,60       |              |
|                            | HR HR specialistas          | 1,59       |              |
|                            | Viso: Vidaus audito skyrius | 3,93       |              |
| 10014 Vidaus apskaita      | ADM Administratorius        | 2,37       |              |
|                            | BUH Buhalteris              | 2,45       |              |
|                            | DRB Darbininkas             | 2,77       |              |
|                            | FIN Finansininkas           | 2,45       |              |
|                            | Viso: Vidaus apskalta       | 2,51       |              |
| 1002 Finansu skyrius       | BUH Buhalteris              | 5,59       |              |
|                            | Viso: Finansu skyrlus       | 5,59       |              |
| 0:                         |                             |            |              |

#### 8.1.1.10. Nepanaudotos atostogos

Personalas > Ataskaitos > Darbuotojas > Nepanaudotos atostogos datai

**Ataskaitos tikslas** – pateikti duomenis ataskaitoje apie darbuotojų turimas nepanaudotas atostogas, pasirinktai datai.

Ataskaitos užklausos pagrindiniai filtrai:

Ataskaitos data – nurodoma ataskaitos data.

**Informacija metų pabaigai** – pažymėjus šį nustatymą, ataskaita bus papildyta informacija apie nepanaudotų atostogų likutį metų pabaigai.

**Traukti visus darbuotojus, kurie dirba paskutinę metų dieną** - šis žymėjimas reikalingas tuo atveju, jeigu darbuotojas pradėjo dirbti šiais metais, ir norima matyti koks nepanaudotų atostogų likutis bus metų pabaigai.

**Įvesti atostogų įrašai** - pažymėjus šį nustatymą, ataskaitoje bus pateikta informacija pastabose apie panaudotas atostogas už periodą.

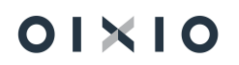

**Sukaupęs 14 ir daugiau** – pažymėjus šį nustatymą, į ataskaitą bus atrenkami tik tie darbuotojai, kurie turi 14 ir daugiau nepanaudotų atostogų dienų.

Rodyti panaudotos privalomos nepertraukiamos atostogos reikšmę – pažymėjus šį nustatymą, ataskaitoje bus pažymėta "Taip", jeigu darbuotojas per paskutinį darbuotojo atostogų laikotarpį panaudojo 10 d.d (14 k.d.) arba "Ne", jeigu darbuotojas nėra panaudojęs 10 d.d.(14 k.d.) atostogas.

|             |             |           |               | Nepanaudo        | tos atoste         | ogos datai                               |                               |                                    |                                                                         |                       |                                          |                               |                                    |                                                                      |
|-------------|-------------|-----------|---------------|------------------|--------------------|------------------------------------------|-------------------------------|------------------------------------|-------------------------------------------------------------------------|-----------------------|------------------------------------------|-------------------------------|------------------------------------|----------------------------------------------------------------------|
|             |             |           |               | 20               | 23-07-14           |                                          |                               |                                    |                                                                         |                       |                                          |                               |                                    |                                                                      |
| EII.<br>Ar. | Tabello Nr. | Vardas    | Pavardé       | Parelgos         | Afostogų<br>dienos | Papild. atostogų<br>dienų sk. 2023-07-14 | Atostogų schema<br>2020-07-14 | Nepanaudotų<br>atostogų 2028-07-14 | Panaudotos<br>privalomos<br>nepertrauklamo<br>s atostogos<br>2020-07-14 | Pasfabos / komentaral | Papild. atostogų<br>dienų sk. 2023-12-31 | Atostogų sohema<br>2023-12-31 | Nepenaudotų<br>atostogų 2023-12-31 | Panaudotor<br>privalomos<br>nepertrauki<br>s atostogos<br>2028-12-51 |
| 7           | 1006        | Ona       | Tauciene      | Vairuotojas      | darbo              | 5                                        | 20                            | 493,70                             | No                                                                      |                       | 5                                        | 20                            | 505,34                             | No                                                                   |
| 8           | 1007        | Vytautas  | Svedas        | Grupės vadovas   | darbo              | 0                                        | 30                            | 16,95                              | No                                                                      |                       | a                                        | 35                            | 33,24                              | No                                                                   |
| 10          | 1009        | Raimondas | Bingeliauskas | Grupės vadovas   | darbo              | 0                                        | 35                            | 19,95                              | No                                                                      |                       | a                                        | 35                            | 36,24                              | No                                                                   |
| 12          | 1011        | Povilas   | Povilaitis    | Grupės vadovas   | darbo              | 0                                        | 35                            | 18,19                              | No                                                                      |                       | c                                        | 35                            | 34,49                              | No                                                                   |
| 4.4         | 1014        | Antanas   | Antanaitis    | Skyriaus vadovas | kalendorinës       | 0                                        | 28                            | 15.26                              | No                                                                      |                       |                                          | 28                            | 28.30                              | Ne                                                                   |

8.1.1.11. Darbuotojų nuobaudų/paskatinimų ataskaita (detali)

Personalas > Ataskaitos > Darbuotojas > Darbuotojų nuobaudų/paskatinimų ataskaita

**Ataskaitos tikslas** – pateikti duomenis ataskaitoje apie darbuotojų gautus paskatinimus, pašalpas, nuobaudas ir įspėjimus.

Ataskaitos užklausos pagrindiniai filtrai:

Tipas – pasirenkamas iš sąrašo.

**Rūšis** – pasirenkama iš sąrašo.

Porūšis – pasirenkamas iš sąrašo.

|                                             |                                                    | Dar     | buotojų nuo              | baudų/p                    | askatinimų                        | ataskaita                       |                                               |                                                   |                                          |                                |                   |
|---------------------------------------------|----------------------------------------------------|---------|--------------------------|----------------------------|-----------------------------------|---------------------------------|-----------------------------------------------|---------------------------------------------------|------------------------------------------|--------------------------------|-------------------|
|                                             |                                                    |         |                          |                            |                                   |                                 |                                               |                                                   |                                          |                                |                   |
|                                             |                                                    |         |                          |                            |                                   |                                 |                                               |                                                   |                                          |                                |                   |
| Eliteria Deter 22.0                         |                                                    |         |                          |                            |                                   |                                 |                                               |                                                   |                                          |                                |                   |
| Fillial. Data. 25-0                         | -23                                                |         |                          |                            |                                   |                                 |                                               |                                                   |                                          |                                |                   |
| Fillial. Data. 23-0                         | -23                                                |         |                          |                            |                                   |                                 |                                               |                                                   |                                          |                                |                   |
| Tipas (priemonė)                            | -23<br>Rūšis                                       | Porūšis | Tab. Nr.                 | Vardas                     | Pavardé                           | Padalinio kodas                 | Padalinio pavadinimas                         | Pareigų pavadinimas                               | įsakymo data                             | įsakymo<br>numeris             | Suma              |
| Tipas (priemonė)<br>Paskatinimas            | Rūšis<br>Papildoma nauda                           | Porūšis | <b>Tab. Nr.</b><br>1000  | Vardas<br>Sigita           | Pavardé<br>Sigitaité              | Padalinio kodas                 | Padalinio pavadinimas<br>Vadovybe             | Pareigų pavadinimas<br>Vairuotojas                | <b> sakymo data</b><br>2023-03-23        | lsakymo<br>numeris<br>12       | Suma<br>100       |
| Tipas (priemonė)<br>Paskatinimas<br>Pašalpa | -23<br>Rūšis<br>Papildoma nauda<br>Tiesiog pasalpa | Porūšis | Tab. Nr.<br>1000<br>1000 | Vardas<br>Sigita<br>Sigita | Pavardě<br>Sigitaitě<br>Sigitaité | Padalinio kodas<br>1000<br>1000 | Padalinio pavadinimas<br>Vadovybe<br>Vadovybe | Pareigų pavadinimas<br>Vairuotojas<br>Vairuotojas | [sakymo data<br>2023-03-23<br>2023-03-23 | lsakymo<br>numeris<br>12<br>13 | Suma<br>100<br>50 |

8.1.1.12. Papildomų naudų ataskaita

Personalas > Ataskaitos > Darbuotojas > Papildomų naudų ataskaita

**Ataskaitos tikslas** – pateikti duomenis ataskaitoje apie darbuotojų turimas papildomas naudas.

Ataskaitos užklausos pagrindiniai filtrai:

**Rūšių filtras** – pasirenkama iš sąrašo.

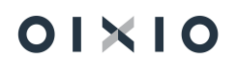

**Padalinio filtras** – pasirenkama iš sąrašo. Jeigu nebus pasirinkta, ataskaitos informacija bus pateikta už visus padalinius.

 A
 B
 C
 D
 E
 F
 G
 H
 I
 J
 K
 L
 M

 Tabelio Nr.
 Padalinio kodas
 Padalinio kodas
 Padalinio kodas
 Padalinio kodas
 Padalinio kodas
 Padalinio kodas
 Padalinio kodas
 Padalinio kodas
 Padalinio kodas
 Padalinio kodas
 Padalinio kodas
 Padalinio kodas
 Padalinio kodas
 Padalinio kodas
 Padalinio kodas
 Padalinio kodas
 Padalinio kodas
 Padalinio kodas
 Padalinio kodas
 Padalinio kodas
 Padalinio kodas
 Padalinio kodas
 Padalinio kodas
 Padalinio kodas
 Padalinio kodas
 Padalinio kodas
 Padalinio kodas
 Padalinio kodas
 Padalinio kodas
 Padalinio kodas
 Padalinio kodas
 Padalinio kodas
 Padalinio kodas
 Padalinio kodas
 Padalinio kodas
 Padalinio kodas
 Padalinio kodas
 Padalinio kodas
 Padalinio kodas
 Padalinio kodas
 Padalinio kodas
 Padalinio kodas
 Padalinio kodas
 Padalinio kodas
 Padalinio kodas
 Padalinio kodas
 Padalinio kodas
 Padalinio kodas
 Padalinio kodas
 Padalinio kodas
 Padalinio kodas
 Padalinio kodas
 Padalinio kodas
 Padalinio kodas
 Padalinio kodas
 Padalinio kodas
 Padalinio kodas
 Padalinio kodas
 Padalinio kodas
 Padalinio kodas
 Padalinio kodas
 Padalinio kodas

#### 8.1.1.13. Priimti/atleisti darbuotojai

Personalas > Ataskaitos > Darbuotojas > Priimti/atleisti darbuotojai

**Ataskaitos tikslas** – pateikiamas sąrašas pasirinktinai apie priimtus arba atleistus darbuotojus.

Ataskaitos užklausos pagrindiniai filtrai:

Įdarbinimo data – įvedama įdarbinimo data.

arba

Atleidimo data – vedama atleidimo data.

Įdarbintų darbuotojų sąrašas

Datų filtras 23-01-01

| Vardas    | Pavardė     | Pareigų pavadinimas  | Įdarbinimo<br>data | įsakymo<br>Nr. |
|-----------|-------------|----------------------|--------------------|----------------|
| Vida      | Vidaite     | Skyriaus vadovas     | 23-01-01           |                |
| Sigita    | Sigitaite   | Departamento vadovas | 23-01-01           |                |
| Kastantas | Muzikantas  | Grupės vadovas       | 23-01-01           |                |
| Saulius   | Paulius     | Skyriaus vadovas     | 23-01-01           |                |
| Aleksas   | Laurinaitis | Skyriaus vadovas     | 23-01-01           |                |
| Migle     | Migloko     | Grupės vadovas       | 23-01-01           |                |
| Paulius   | Galaune     | Vairuotojas          | 23-01-01           |                |
| Antanas   | Baranauskas | Grupės vadovas       | 23-01-01           |                |
| Juozapas  | Paluckas    | Skyriaus vadovas     | 23-01-01           |                |
| Antanas   | Šumauskas   | Departamento vadovas | 23-01-01           |                |
| Giedrius  | Vaicius     | Grupės vadovas       | 23-01-01           |                |
|           |             |                      | Viso irašu:        | 11             |

#### 8.1.1.14. Besibaigiančios galioti datos

#### Personalas > Ataskaitos > Darbuotojas > Besibaigiančios galioti datos

**Ataskaitos tikslas** – atrinkti duomenis pagal užpildytus ataskaitos parinktyse esančius filtrus apie galiojimo pabaigas, pasirinktinai (arba viską) kas susiję su darbuotojų bandomaisiais laikotarpiais, terminuotomis darbo sutartimis, kvalifikacijos įrašais bei įrašais apie darbuotojų sveikatos pasitikrinimus ir kitus instruktavimus.

Ataskaitos užklausos pagrindiniai filtrai:

Viską – visus duomenis, kurie turi galiojimo datą.

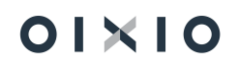

**Sertifikatai** – pažymėjus šį nustatymą, lauke "Kvalifikacijos kodas sertifikatams", reikia nurodyti norimą kvalifikacijos kategorijos (grupės) kodą (-us). Kodai pasirenkami iš sąrašo.

**Darbuotojo instruktavimai** – pažymėjus nustatymą, lauke "Tipas" reikalinga nurodyti norimą instruktavimo tipą (-us) (Sveikatos pasitikrinimai, Darbų priešgaisrinė sauga ir pan.). Tipai pasirenkami iš sąrašo.

Pagal poreikį užklausos lauke "Netraukiami neatvykimų aktyvumo kodai", nurodomi neatvykimo aktyvumo kodai, kad į ataskaitą netraukti įrašų tų darbuotojų, kurie turi atitinkamu (-ais) kodu (-ais) galiojančių neatvykimo įrašų.

Terminuotos DS – pasirinkus šį nustatymą, bus atrenkamos terminuotos darbo sutartys.

**Bandomieji laikotarpiai** – surenkami darbuotojai, kuriems ataskaitos užklausoje nurodytu periodu baigia galioti bandomasis laikotarpis.

**Nuo datos - iki datos** – būtina nurodyti datų intervalą, kurio rėmuose į ataskaitą atrinkti datas (besibaigiančio galiojimo).

Ataskaitos pavyzdys, kur matoma duomenų atvaizdavimo struktūra, t. y.: (1) Besibaigiančių galioti datų tipas ("Bandomasis laikotarpis", "Darbuotojo instruktavimai" ir kt.), (2) Detalus tipas, kuomet toks yra, pavyzdžiui detalizuojantis darbuotojo instruktavimus į "Sveikatos pasitikrinimai", "Darbų sauga" ir kt.), (3) Padalinys (kodas ir pavadinimas), (4) Darbuotojas (Nr., vardas ir pavardė) ir (5) galiojimo pabaigos data:

| Besibaigian                  | ičios galiojim              | o datos        |                          |                   |                                  | 2024 m. balandžio 10 d. |
|------------------------------|-----------------------------|----------------|--------------------------|-------------------|----------------------------------|-------------------------|
| Standartinė įm               | onė                         | -              |                          |                   |                                  | Lapas 1                 |
| Tipas                        | 2<br>Detalus tipas          | 3<br>Padalinys | Padalinio pavadinimas    | Darbuotojo<br>Nr. | Vardas, Pavardé                  | 5<br>Galioja iki        |
| Bandomieji                   | laikotarpiai                |                |                          |                   |                                  |                         |
| Bandomieji<br>Iaikotarpiai   |                             | 9100           | Pervežimų skyrius        | 2925              | Rits Hamiltonik                  | 24-06-30                |
| Bandomieji<br>Iaikotarpiai   |                             | 9100           | Pervežimų skyrius        | 2936              | Katolian Tangittan               | 24-06-20                |
| Bandomieji<br>laikotarpiai   |                             | 3000           | Komerc dep               | 2941              | 1499-1499                        | 24-04-14                |
| Darbuotojo                   | instruktavim                | nai            |                          |                   |                                  |                         |
| Darbuotojo<br>instruktavimai | Darbų<br>priešgaisrinė      | 9120           | Pervežimų laivais grupė  | 0001              | Hartado Tornado                  | 24-04-12                |
| Dashuataia                   | sauga<br>Darbų              | •              |                          | •                 |                                  | •                       |
| instruktavimai               | priešgaisrinė<br>sauga      | 9000           | Logistikos departamentas | 1024              | Kotte Dept                       | 24-07-01                |
| Darbuotojo<br>instruktavimai | Darbų sauga                 | 9000           | Logistikos departamentas | 1024              | Kothe Dage                       | 24-09-15                |
| Darbuotojo<br>instruktavimai | Civilinis                   | 9000           | Logistikos departamentas | 1024              | Kotte Dage                       | 24-10-05                |
| Darbuotojo<br>instruktavimai | Sveikatos<br>pasitikrinimas | 9100           | Pervežimų skyrius        | 2924              | Lans Indexage                    | 25-02-05                |
| Sertifikatai                 |                             |                |                          |                   |                                  |                         |
| Sertifikatai                 | Licencija_1                 | 10014          | Pardavimų skyrius        | DU154             | realities Test Du Marrialiterral | 24-04-12                |
| Sertifikatai                 | Licencija_1                 | 9110           | Vidinių pervežimų grupė  | DU180             | 0000 0000                        | 24-10-19                |
| Sertifikatai                 | Licencija_1                 | 9110           | Vidinių pervežimų grupė  | DU180             | 100 100                          | 24-10-19                |
| Terminuoto                   | s DS                        |                |                          |                   |                                  |                         |
| Terminuotos<br>DS            |                             | 9100           | Pervežimų skyrius        | 2936              | Nandan Tangatan                  | 24-07-31                |

#### 8.1.1.15. Atleisti/priimti darbuotojai periodui

#### Personalas > Ataskaitos > Darbuotojas > Atleisti/priimti darbuotojai periodui

**Ataskaitos tikslas** – suformuoti ataskaitą už pasirinktą periodą, kurioje būtų pateikti duomenys apie priimtus bei atleistus darbuotojus.

Ataskaitos užklausos pagrindiniai filtrai:

Nuo datos – nurodoma pasirinkto laikotarpio pradžios data.

Iki datos – nurodoma pasirinkto laikotarpio pabaigos data.

|                    | Atte                   | eisti/priimti darbuotoj | al periodul           |            |            |
|--------------------|------------------------|-------------------------|-----------------------|------------|------------|
| Ataskaitos forma   | avimo data: 2023-07-14 |                         |                       |            |            |
| Filtrai: Laikotarp | bis: 23-01-0123-02-28  |                         |                       |            |            |
| Padalinys          | Pareigos               | Tabelio Nr.             | Vardas Pavardė        | Priimta    | Atleista   |
|                    | Skyriaus vadovas       | 1000                    | Vida Vidaite          | 2023-01-01 |            |
|                    | Departamento vadovas   | 1002                    | Sigita Sigitaite      | 2023-01-01 |            |
|                    | Grupės vadovas         | 1032                    | Vardas Pavardė        | 2023-01-11 |            |
|                    | Skyriaus vadovas       | 1033                    | Jonas Kapitonas       | 2023-01-20 |            |
|                    | Grupės vadovas         | 1036                    | Kastantas Muzikantas  | 2023-01-01 |            |
|                    | Grupės vadovas         | 1078                    | Steponas Stepanauskas | 2023-01-02 |            |
|                    | Grupės vadovas         | 1085                    | Algimantas Baltakis   | 2023-01-05 |            |
|                    | Vairuotojas            | 1086                    | Karolina Karaliute    | 2023-01-30 |            |
|                    | Grupės vadovas         | 1089                    | Tomas Rimas           | 2023-01-11 | 2023-02-20 |
|                    | Skyriaus vadovas       | 1093                    | Rolandas Sipavicius   | 2023-01-03 |            |
|                    | Grupės vadovas         | 1097                    | Migle Migloko         | 2023-01-01 |            |
|                    | Vairuotojas            | 1104                    | Paulius Galaune       | 2023-01-01 |            |
|                    | Grupės vadovas         | 1105                    | Antanas Baranauskas   | 2023-01-01 |            |
|                    | Skyriaus vadovas       | 1122                    | Juozapas Paluckas     | 2023-01-01 |            |
|                    | Departamento vadovas   | 3333                    | Antanas Šumauskas     | 2023-01-01 |            |
|                    | Grupės vadovas         | DU025                   | Labas Vakaras         | 2023-01-02 |            |
| 1000               | Skyriaus vadovas       | 1095                    | Aleksas Laurinaitis   | 2023-01-01 |            |
| 1001               | Skyriaus vadovas       | 1064                    | Saulius Paulius       | 2023-01-01 |            |
| 1001               | Vairuotojas            | 1092                    | Bronius Broniauskas   | 2023-02-01 |            |
| 1001               | Grupės vadovas         | 9999                    | Giedrius Vaicius      | 2023-01-01 | 2023-02-15 |

#### 8.1.1.16. Sėkmingų bandomųjų ataskaita

Personalas > Ataskaitos > Darbuotojas > Sėkmingų bandomųjų ataskaita

**Ataskaitos tikslas** – suformuoti darbuotojų sąrašą, kurie sėkmingai praėjo bandomąjį laikotarpį.

<u>Ataskaitos užklausos pagrindiniai filtrai:</u>

Įdarbinimo laikotarpio filtras – nurodoma laikotarpio pradžios data.

Įdarbinimo laikotarpio 2 filtras – nurodoma laikotarpio pabaigos data.

Pagal pareigas – pasirinkus šį nustatymą, duomenys bus surūšiuoti pagal pareigas.

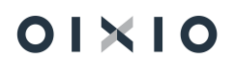

| Sékmingu bandomuju ataskaita                                                                     |                                                      |                                                     | Puslapi       |
|--------------------------------------------------------------------------------------------------|------------------------------------------------------|-----------------------------------------------------|---------------|
| lucatos test                                                                                     |                                                      |                                                     | CLTUU         |
| anglood date                                                                                     |                                                      |                                                     | 2023-07-18 15 |
| Filtral: Įdarbinimo periodas: 21-01-01, Analizės dai                                             | ta: 2023-07-18                                       |                                                     |               |
| Dadaliana                                                                                        |                                                      |                                                     |               |
| r auaimys                                                                                        | 21-01-01                                             | 22-01-01                                            |               |
| Pauainys                                                                                         | 21-01-01<br>100,00%                                  | 22-01-01                                            |               |
| Viso pagal:                                                                                      | 21-01-01<br>100,00%<br>100,00%                       | 22-01-01<br>100,00%<br>100,00%                      |               |
| Viso pagal:<br>2001 Gamybos padalinys 1                                                          | 21-01-01<br>100,00%<br>100,00%<br>100,00%            | 22-01-01<br>100,00%<br>100,00%                      |               |
| Viso pagal:<br>2001 Gamybos padalinys 1<br>Viso pagal: KUN                                       | 21-01-01<br>100,00%<br>100,00%<br>100,00%<br>100,00% | 22-01-01<br>100,00%<br>100,00%                      |               |
| Vieo pagal:<br>2001 Gamybos padalinys 1<br>Vieo pagal: KUN<br>3000 Komerc dep                    | 21-01-01<br>100,00%<br>100,00%<br>100,00%<br>100,00% | 22-01-01<br>100,00%<br>100,00%                      |               |
| Vieo pagal:<br>2001 Gamybos padalinys 1<br>Vieo pagal: KUN<br>3000 Komerc dep<br>Vieo pagal: VLN | 21-01-01<br>100,00%<br>100,00%<br>100,00%<br>100,00% | 22-01-01<br>100,00%<br>100,00%<br>-<br>-<br>100,00% |               |

#### 8.1.1.17. Darbuotojai išdirbę pasirinktą periodą

Personalas > Ataskaitos > Darbuotojas > Darbuotojai išdirbę pasirinktą periodą

Ataskaitos tikslas – suformuoti dirbusių darbuotojų sąrašą, kurie dirbo pasirinktu periodu.

Ataskaitos užklausos pagrindiniai filtrai:

Įdarbinimo laikotarpio filtras – būtina nurodyti datą.

Pagal pareigas – įjungus šį žymėjimą, ataskaitoje duomenys bus surūšiuoti pagal pareigas.

| Darbuotojai išdirbę pasirinktą periodą         |                                      |         |         | 2023-07-17 15 |
|------------------------------------------------|--------------------------------------|---------|---------|---------------|
| Standartinė įmonė                              |                                      |         |         | Puslapi       |
|                                                |                                      |         |         | CLT\JU        |
| Padalinio filtras: 10013000 Ataskaitos data: 2 | 23-07-17 Įdarbinimo laikotarpis 21-0 | 01-01   |         |               |
| Padalinio pavadinimas                          | Pareigos                             | Po 1 m. | Po 2 m. | Po 3 r        |
| 1001 Vidaus audito skyrius                     | ADM                                  | 100,00% | 100,00% | 0,00          |
| 1001 Vidaus audito skyrius                     | HR                                   | 100,00% | 100,00% | 0,00          |
| Viso:                                          |                                      | 100,00% | 100,00% | 0,00          |
| 2001 Gamybos padalinys 1                       | DRB                                  | 80,00%  | 60,00%  | 0,00          |
| 2003 Gamyba 3                                  | BUH                                  | 100,00% | 100,00% | 0,00          |
| 2003 Gamyba 3                                  | SPC                                  | 75,00%  | 75,00%  | 0,00          |
| Viso: KUN                                      |                                      | 80,00%  | 70,00%  | 0,00          |
| 10014 Vidaus apskaita                          | ADM                                  | 100,00% | 100,00% | 0,00          |
| 10014 Vidaus apskaita                          | FIN                                  | 100,00% | 100,00% | 0,00          |
| 1002 Finansu skyrius                           | BUH                                  | 100,00% | 100,00% | 0,00          |
| 3000 Komerc dep                                | BUH                                  | 0,00%   | 0,00%   | 0,00          |
| 3000 Komerc dep                                | KORD                                 | 100,00% | 100,00% | 0,00          |
| Viso: VI N                                     |                                      | 86.00%  | 86.00%  | 0.00          |

#### 8.1.1.18. Personalo analitinė ataskaita

Personalas > Ataskaitos > Darbuotojas > Personalo analitinė ataskaita

Ataskaitos tikslas – analitinė ataskaita, kurioje pateikiami detalūs duomenys apie darbuotoją.

<u>Ataskaitos užklausos pagrindiniai filtrai:</u>

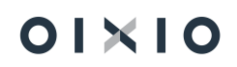

**Padalinio filtras** – pasirenkamas padalinys, kuriam bus formuojama ataskaita. Nepasirinkus padalinio ataskaita bus suformuota visai įmonei.

Ataskaitos data – nurodoma kuriai datai bus formuojama ataskaita.

| oU analiti   | inė ataskaita  |               |                    |                          |          |                  |                    |                                  |             |                    |                                   |               |            |                      |                             |                      |                                   | 2023-0  | -14 14:38<br>Puslapis 1             |
|--------------|----------------|---------------|--------------------|--------------------------|----------|------------------|--------------------|----------------------------------|-------------|--------------------|-----------------------------------|---------------|------------|----------------------|-----------------------------|----------------------|-----------------------------------|---------|-------------------------------------|
| Filtrai: Ata | askaitos data: | 2023-07-14    |                    |                          |          |                  |                    |                                  |             |                    |                                   |               |            |                      |                             |                      |                                   |         | LIGUVA                              |
| Tab.Nr       | Vardas         | Pavardé       | Padalinio<br>kodas | Padalinio pavad.         | Pareigos | Pareigų pavad.   | Vadovo<br>Tab. Nr. | Pareigyb<br>és<br>kategorij<br>a | Lytis       | (darbinimo<br>data | Pagr.<br>darbo<br>apmok.<br>tipas | Bazinis<br>DU | Etata<br>s | Pareigyb<br>ės šeima | Pareigybės<br>šeimos pavad. | Pareigyb<br>és lygis | Atlygini<br>mo<br>apatinė<br>tiba | Mediana | Atlygin<br>mo<br>viršutir<br>é riba |
| 1095         | Aleksas        | Laurinaitis   | 1000               | Vadovybe                 | 2_SKVAD  | Skyriaus vadovas | DU005              | 01                               | Vyras       | 2023-01-01         | Ménesinis                         | 2000,00       | 1,000      |                      |                             |                      | 0,00                              | 0,00    | 0,00                                |
| DU233        | Tom            | Petty         | 1000               | Vadovybe                 | 2_SKVAD  | Skyriaus vadovas | DU005              | 01                               | Vyras       | 2022-09-01         | Ménesinis                         | 1000,00       | 1,000      |                      |                             |                      | 0,00                              | 0,00    | 0,00                                |
| 1065         | Alfredas       | Zubrys        | 1000               | Vadovybe                 | 4_VAIR   | Vairuotojas      | DU005              | 01                               | Vyras       | 2022-11-16         | Ménesinis                         | 2222,00       | 1,000      |                      |                             |                      | 0,00                              | 0,00    | 0,00                                |
| 1066         | Virenijus      | Bazinskas     | 1000               | Vadovybe                 | ADM      | Administratorius | DU005              |                                  | Vyras       | 2022-11-29         | Ménesinis                         | 3333,00       | 1,000      |                      |                             |                      | 0,00                              | 0,00    | 0,00                                |
| 1068         | Alicija        | Galvonaite    | 1000               | Vadovybe                 | ADM      | Administratorius | DU005              |                                  | Vyras       | 2022-10-10         | Ménesinis                         | 1500,00       | 1,000      |                      |                             |                      | 0,00                              | 0,00    | 0,00                                |
| LIN-LIN      | Lina           | Linaite       | 1000               | Vadovybe                 | ADM      | Administratorius | DU005              | 05                               | Moteri<br>s | 1995-01-01         | Ménesinis                         | 2500,00       | 1,000      | LSB                  | Logistic & Supply<br>B      | 08                   | 750,00                            | 900,00  | 1100,00                             |
| 1067         | Martyna        | Baltrusaityte | 1000               | Vadovybe                 | ADM      | Administratorius | DU005              | 01                               | Moteri<br>s | 2022-10-24         | Ménesinis                         | 4444,00       | 1,000      | LSX                  | Logistic & Supply<br>X      | 20                   | 2080,00                           | 2600,00 | 3120,00                             |
| DU153        | Andrius        | Test Dovana   | 1001               | Vidaus audito<br>skyrius | HR       | HR specialistas  |                    |                                  | Vyras       | 2021-01-01         | Ménesinis                         | 1200,00       | 1,000      |                      |                             |                      | 0,00                              | 0,00    | 0,00                                |
| 011470       |                | -             |                    | 10.1                     |          |                  |                    |                                  |             |                    |                                   | 100.00        |            |                      | 1 10 00 1                   | 0.0                  | 750.00                            | 000.00  | 4400.00                             |

#### 8.1.1.19. Darbo sąlygų kitimo istorija

Personalas > Ataskaitos > Darbuotojas > Darbo sąlygų kitimo istorija

Ataskaitos tikslas – darbuotojų paskyrimų pasikeitimų istorija

<u>Ataskaitos užklausos pagrindiniai filtrai:</u>

Nuo datos - nurodoma laikotarpio pradžios data.

Iki datos – nurodoma laikotarpio pabaigos data.

| Filtrai: La | Darbo sąłygų kitimo istorija |           |                    |                   |                  |                             |               |                  |                    |                       |                  |                      |        |                               |                             |                      |                             |           |   |
|-------------|------------------------------|-----------|--------------------|-------------------|------------------|-----------------------------|---------------|------------------|--------------------|-----------------------|------------------|----------------------|--------|-------------------------------|-----------------------------|----------------------|-----------------------------|-----------|---|
| ſab. Nr.    | Vardas                       | Pavardé   | (darbinimo<br>data | Atleidimo<br>data | Paskyrimo<br>Nr. | Pratęsiamo<br>paskyrimo Nr. | Pradžios data | Pabaigos<br>data | Padalinio<br>kodas | Padalinio pavadinimas | Pareigų<br>kodas | Pareigų pavadinimas  | Etatas | Priskaitymo<br>bazė (įkainis) | Darbo<br>sutarties<br>tipas | Darbo laiko<br>tipas | Terminuotos DS<br>aplinkybė | DU tipas  | Ľ |
| 000         | Vida                         | Vidaite   | 2023-01-01         |                   | 1                |                             | 2023-01-01    |                  |                    |                       | 2_SKVAD          | Skyriaus vadovas     | 1      | 15                            | 01                          | PAGR                 |                             | Ménesinis | 1 |
| 1001        | Vaidas                       | Vaidaitis | 2022-12-30         |                   | 1                |                             | 2022-12-30    | 2023-01-31       |                    |                       | 3_GR.VAD         | Grupės vadovas       | 1      | 3000                          | 01                          | PAGR                 |                             | Ménesinis |   |
| 1001        | Vaidas                       | Vaidaitis | 2022-12-30         |                   | 2                | 1                           | 2023-02-01    |                  |                    |                       | 3_GR.VAD         | Grupės vadovas       | 1      | 3333                          | 01                          | PAGR                 |                             | Ménesinis |   |
| 1002        | Sigita                       | Sigitaite | 2023-01-01         |                   | 1                |                             | 2023-01-01    |                  |                    |                       | 1_DEPVAD         | Departamento vadovas | 1      | 3000                          | 01                          | PAGR                 |                             | Ménesinis |   |
| 1003        | Mantas                       | Mantaitis | 2022-12-28         |                   | 1                |                             | 2022-12-28    | 2023-01-31       |                    |                       | 2_SKVAD          | Skyriaus vadovas     | 1      | 2000                          | 01                          | PAGR                 |                             | Ménesinis |   |
| 1003        | Mantas                       | Mantaitis | 2022-12-28         |                   | 2                | 1                           | 2023-02-01    |                  |                    |                       | 2_SKVAD          | Skyriaus vadovas     | 1      | 2222                          | 01                          | PAGR                 |                             | Ménesinis | 1 |
| 1004        | Adomas                       | Adomaitis | 2022-12-05         |                   | 1                |                             | 2022-12-05    | 2023-01-31       |                    |                       | 2_SKVAD          | Skyrlaus vadovas     | 1      | 2000                          | 01                          | PAGR                 |                             | Ménesinis | 1 |
| 1004        | Adomas                       | Adomaitis | 2022-12-05         |                   | 2                | 1                           | 2023-02-01    |                  |                    |                       | 2_SKVAD          | Skyriaus vadovas     | 1      | 2222                          | 01                          | PAGR                 |                             | Ménesinis |   |
|             |                              |           |                    |                   |                  |                             |               |                  |                    |                       |                  |                      |        |                               |                             |                      |                             |           |   |

#### 8.1.1.20. Darbuotojų vidutinis amžius

Personalas > Ataskaitos > Darbuotojas > Darbuotojų vid.amžius

Ataskaitos tikslas – pateikti įmonės darbuotojų vidutinį amžių.

<u>Ataskaitos užklausos pagrindiniai filtrai:</u>

Ataskaitos data – nurodoma pasirinktai datai apskaičiuotas vidutinis darbuotojų amžius.

**Ataskaitos data 2** – galimybė nurodyti papildomą datą, tuomet ataskaitoje duomenys bus pateikiami dviem stulpeliais, t.y. darbuotojų vidutinį amžių paskaičiuojant skirtingoms datoms.

**Grupavimas kriterijus I** – galimybė grupuoti darbuotojus pagal dimensijas (pavyzdžiui pagal padalinius).

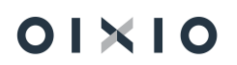

**Grupavimas kriterijus II** – galimybė grupuoti darbuotojus pagal org. struktūrą (pavyzdžiui pagal pareigas).

| Amžiaus vidurkis                             |                                                                                                    | 2023-                                                   |
|----------------------------------------------|----------------------------------------------------------------------------------------------------|---------------------------------------------------------|
|                                              |                                                                                                    |                                                         |
| -                                            |                                                                                                    |                                                         |
| Padalinio filtras: 1001 Rodyti tik pagrindir | nį paskyrimą Ataskaitos data: 23-07-14                                                                              |                                                         |
|                                              |                                                                                                    |                                                         |
| Padalinys                                    | Pareigos                                                                                                    | 2023-07-14                                              |
| Padalinys<br>1001 Vidaus audito skyrius      | Pareigos<br>Skyriaus vadovas                                                                                        | 2023-07-14<br>43,80                                     |
| Padalinys<br>1001 Vidaus audito skyrius      | Pareigos<br>Skyriaus vadovas<br>Administratorius                                                                    | 2023-07-14<br>43,80<br>20,50                            |
| Padalinys<br>1001 Vidaus audito skyrius      | Pareigos<br>Skyriaus vadovas<br>Administratorius<br>Finansininkas                                                   | 2023-07-14<br>43,80<br>20,50<br>50,00                   |
| Padalinys<br>1001 Vidaus audito skyrius      | Pareigos<br>Skyriaus vadovas<br>Administratorius<br>Finansininkas<br>HR specialistas                                | 2023-07-14<br>43,80<br>20,50<br>50,00<br>23,00          |
| Padalinys<br>1001 Vidaus audito skyrius      | Pareigos<br>Skyriaus vadovas<br>Administratorius<br>Finansininkas<br>HR specialistas<br>Viso: Vidaus audito skyrius | 2023-07-14<br>43,80<br>20,50<br>50,00<br>23,00<br>34,33 |

#### 8.1.1.21. Pensijinis amžius

Personalas > Ataskaitos > Darbuotojas > Pensijinis amžius

Ataskaitos tikslas – darbuotojų informacija, surūšiuota pagal amžių.

Ataskaitos užklausos pagrindiniai filtrai:

Nuo datos – nurodoma laikotarpio pradžios data.

Iki datos – nurodoma laikotarpio pabaigos data.

**Rodyti tik sulaukusius pensijinio amžiaus** – pažymėjus šį nustatymą bus atrinkti tik pensijinio amžiaus darbuotojai. Nepažymėjus šio nustatymo, bus atrenkami darbuotojai, kuriems per pasirinktą laikotarpį, sueis pensijinis amžius.

| Ataskaitos<br>Filtrai: Lail | data: 2023-11<br>kotarpis: 20-01 | -30<br>I-0123-06-30 |         | Ρ           | ensijinis amžius      |                      |                                          |                    |
|-----------------------------|----------------------------------|---------------------|---------|-------------|-----------------------|----------------------|------------------------------------------|--------------------|
| Tab. Nr.                    | Vardas                           | Pavardė             | Lytis   | Gimimo data | Padalinys             | Pareigos             | Pensijos<br>amžiaus<br>sukakties<br>data | Amžius<br>(metais) |
| 1046                        | Elvyra                           | Kovaite             | Moteris | 1955-06-29  |                       | Departamento vadovas | 2017-06-29                               | 69                 |
| 1060                        | Onute                            | Bitute              | Moteris | 1955-05-05  | Vidaus audito skyrius | Skyriaus vadovas     | 2017-05-05                               | 69                 |
| 1061                        | Romas                            | Petraitis           | Vyras   | 1955-05-05  | Vidaus audito skyrius | Skyriaus vadovas     | 2019-03-05                               | 69                 |

#### 8.1.1.22. Pirmumo likti darbe ataskaita

Personalas > Ataskaitos > Darbuotojas > Pirmumo likti darbe ataskaita

**Ataskaitos tikslas** – pagal ataskaitos parinktyse atliktus pasirinkimus, susisteminti informaciją apie darbuotojus.

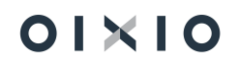

#### Ataskaitos užklausos pagrindiniai filtrai:

Nuo datos -ataskaitos laikotarpio pradžios data.

Iki datos – ataskaitos laikotarpio pabaigos data.

|          | Pirmumo likti darbe ataskaita<br>Lakatapis 23.01-01.23.06-50, Dabuotojo IV: 1000.1037 |            |             |                       |                                |                   |                              |             |                          |                                                                                              |                                                       |                                |                                 |                                                  |                                   |                                                              |                   |                                   |                                      |                       |                            |
|----------|---------------------------------------------------------------------------------------|------------|-------------|-----------------------|--------------------------------|-------------------|------------------------------|-------------|--------------------------|----------------------------------------------------------------------------------------------|-------------------------------------------------------|--------------------------------|---------------------------------|--------------------------------------------------|-----------------------------------|--------------------------------------------------------------|-------------------|-----------------------------------|--------------------------------------|-----------------------|----------------------------|
| Tab. Nr. | Vardas                                                                                | Pavarde    | Gimimo data | Padalinio pavadinimas | Pareigų pavadinimas            | darbinimo<br>data | Mažamečiai<br>vaikai iki 3 m | Pensininkas | Nesibaigęs<br>bandomasir | *3 vaikai iki 14<br>metu, vieni<br>augina vaikus<br>iki 14m, ar<br>nejgalu vaika<br>iki 18m. | Dirba 10 m ir<br>daugiau<br>(išskyrus<br>pensininkus) | lki pensijos 3<br>m. ir mažiau | Darbuotojų<br>atstovų<br>organa | Sužaloti<br>darbe arba<br>turi profesinę<br>liga | lki pensijor<br>mažiau nei t<br>m | Augina vaiką<br>iki 14 m. arba<br>nejgalų vaiką<br>iki 15 m. | Turi<br>nejgalumą | iki pensijos<br>mažiau nei 2<br>m | Pirmumo likti<br>darbe<br>kriterijai | išmoka VDU<br>(mėn) ( | (spėjimo<br>erminas (mėn.) |
| 1000     | Vida                                                                                  | Vidaile    | 1966-06-06  |                       | Skyriaus vadovas               | 2023-01-01        |                              |             |                          |                                                                                              | Taip                                                  |                                |                                 |                                                  |                                   | Taip                                                         |                   |                                   | 1                                    | 2                     | 1                          |
| 1001     | Vaidas                                                                                | Vaidaitis  | 1977-07-07  |                       | Grupės vadovas                 | 2022-12-30        |                              |             |                          |                                                                                              |                                                       |                                |                                 |                                                  |                                   |                                                              |                   |                                   | 0                                    | 0,5                   | 1                          |
| 1002     | Sigita                                                                                | Sigitaite  | 1988-08-08  |                       | Departamento vadovas           | 2023-01-01        |                              |             |                          |                                                                                              |                                                       |                                |                                 |                                                  |                                   |                                                              |                   |                                   | 0                                    | 2                     | 1                          |
| 1003     | Mantas                                                                                | Mantaitis  | 1999-01-01  |                       | Skyriaus vadovas               | 2022-12-28        | Taip                         |             |                          |                                                                                              |                                                       |                                |                                 |                                                  |                                   | Taip                                                         |                   |                                   | 0                                    | 0,5                   | 1                          |
| 1004     | Adomas                                                                                | Adomaitis  | 1969-06-09  |                       | Skyriaus vadovas               | 2022-12-05        |                              |             |                          |                                                                                              |                                                       |                                |                                 |                                                  |                                   |                                                              |                   |                                   | 0                                    | 0,5                   | 1                          |
| 1005     | Nemunas                                                                               | Karalius   | 1999-06-09  |                       | Skyriaus vadovas               | 2022-12-12        |                              |             |                          |                                                                                              |                                                       |                                |                                 |                                                  |                                   |                                                              |                   |                                   | 0                                    | 0.5                   | 1                          |
| 1006     | Ona                                                                                   | Tauciene   | 1977-07-07  |                       | Vairuotojas                    | 2000-12-27        |                              |             |                          |                                                                                              | Taip                                                  |                                |                                 |                                                  |                                   | Taip                                                         |                   |                                   | 1                                    | 2                     | 1                          |
| 1007     | Vytautas                                                                              | Svedas     | 1998-05-18  |                       | Grupės vadovas                 | 2022-12-19        |                              |             |                          |                                                                                              |                                                       |                                |                                 |                                                  |                                   |                                                              |                   |                                   | 0                                    | 0,5                   | 1                          |
| 1008     | Jokubas                                                                               | Jablonskis | 1977-01-11  |                       | Vairuotojas -<br>ekspeditorius | 2022-12-30        |                              |             |                          |                                                                                              |                                                       |                                |                                 |                                                  |                                   |                                                              |                   |                                   | 0                                    | 0,5                   | 1                          |

#### 8.1.1.23. Asmens kortelė

Personalas > Ataskaitos > Darbuotojas > Asmens kortelė

**Ataskaitos tikslas** – suformuoti darbuotojo asmens kortelę, su visa turima detalia informacija.

Ataskaitos užklausos pagrindiniai filtrai:

**DU darbuotojas Nr**. – būtina nurodyti darbuotojo tabelinį numerį. Nenurodžius darbuotojo bus formuojamos asmens kortelės kiekvienam darbuotojui skiriant 2 lapus.

|                                                                                                    |                                                                                                    |                                                                |                                                                                                    |                                                                    |             | Rekomenduota                                                                                                    |
|----------------------------------------------------------------------------------------------------|----------------------------------------------------------------------------------------------------|----------------------------------------------------------------|----------------------------------------------------------------------------------------------------|--------------------------------------------------------------------|-------------|----------------------------------------------------------------------------------------------------|
|                                                                                                    |                                                                                                    | Institucija                                                    |                                                                                                    |                                                                    |             | Statistikos departamento prie<br>Lietuvos Respublikos Vyriausyb<br>generalinio direktoriaus 2000 m<br>kovo 29 d. jsekymu Nr. 32 |
|                                                                                                    |                                                                                                    | Asmens kor                                                     | telé                                                                                                    |                                                                    |             |                                                                                                    |
|                                                                                                    |                                                                                                    | I. Bendros ži                                                  | nios                                                                                                    |                                                                    |             |                                                                                                    |
| 1. Asmens kodas                                                                                                    | 46605061234                                                                                                    |                                                                |                                                                                                    |                                                                    |             |                                                                                                    |
| 2. Vardas (-ai)                                                                                                    | Vida                                                                                                    |                                                                |                                                                                                    |                                                                    | I           |                                                                                                    |
| 2. Pavardé (-és)                                                                                                    | Vidalte                                                                                                    |                                                                |                                                                                                    |                                                                    |             |                                                                                                    |
|                                                                                                    |                                                                                                    |                                                                |                                                                                                    |                                                                    |             |                                                                                                    |
|                                                                                                    |                                                                                                    |                                                                |                                                                                                    |                                                                    |             |                                                                                                    |
|                                                                                                    |                                                                                                    |                                                                |                                                                                                    |                                                                    |             |                                                                                                    |
|                                                                                                    |                                                                                                    |                                                                |                                                                                                    |                                                                    | l           |                                                                                                    |
| 5. Bsimokslinimas:                                                                                                    |                                                                                                    |                                                                |                                                                                                    |                                                                    |             |                                                                                                    |
|                                                                                                    |                                                                                                    |                                                                |                                                                                                    |                                                                    |             |                                                                                                    |
| Pedagoginis moksle<br>7. Bendrasis darbo s                                                                                                    | tažas 0,5                                                                                                    |                                                                | 8. Velstybės te                                                                                                    | mautojo darbo stažas                                               |             |                                                                                                    |
| Pedagoginis moksie<br>7. Bendrasis darbo s<br>9. Beimyninė pedėtis<br>10. Sutuoktinio (-ės)                                                                                                    | vardas 0,5                                                                                                    |                                                                | 8. Veistybes te                                                                                                    | mautojo derbo statas                                               | imo metai 0 |                                                                                                    |
| Pedagoginis moksle<br>7. Bendrasis darbo si<br>9. Belmynine pedetis<br>10. Butuoktinio (-es)<br>11. Duomenvs aole s                                                                                                    | vardas 0,5                                                                                                    | inus Iverde                                                    | 8. Velstybės te                                                                                                    | mautojo derito stažas                                              | ino metai 0 |                                                                                                    |
| Pedagoginis moksle<br>7. Bendrasis darbo s<br>9. Belmynine pedetis<br>10. Butuoktinio (-es)<br>11. Duomenys apie v                                                                                                    | alkus dukte, st                                                                                                    | inus verde<br>s pirma                                          | 8. Velstybės te<br>as, peverde, gimimo<br>as , 2017                                                                                                    | mautojo derbo stažes<br>gim<br>netal                               | imo metai   |                                                                                                    |
| Pedagoginis moksle<br>7. Bendrasis darbo si<br>9. Belmynine pedėtis<br>10. Butuoktinio (-es)<br>11. Duomenys apie v                                                                                                    | alkus Dukte, si<br>Dukte                                                                                                    | inus verde<br>s pirma<br>e antra                               | 8. Velatybės ta<br>as, pevardė, gimimo<br>as , 2017<br>1 , 2019                                                                                                    | mautojo deroo stažes<br>gim<br>metal                               | imo metal   |                                                                                                    |
| Pedagogina moksi<br>7. Bendrasis darbo s<br>8. Belmyninė padėts<br>10. Butuoktinio (+±)<br>11. Duomenys apie v<br>12. Namų adresas:                                                                                               | alkus Ouke, si<br>Ouke, si<br>Ouke, si<br>Ouke, si<br>Ouke                                                                                                    | inus verde<br>s pirma<br>e antra                               | Valstybes ta     Valstybes ta     valstybes ta     valstybes ta     valstybes ta                                                                                                    | mautojo derbo stažes                                               | imo metai   |                                                                                                    |
| Pedagoginis moksil<br>7. Bendrasis darbo s<br>8. Belmynine pedets<br>10. Butuoktinio (+es)<br>11. Duomonys apio v<br>12. Namų adresas:                                                                                            | azas 0,5<br>vardas, pevarde alkus dukte, si<br>alkus dukte, si<br>Bidnu<br>Dukte                                                                                                    | inus verde<br>s pinna<br>e antra<br>cub fur, kaimas ar mi      | A. Valstypes te     as, peverdé, gimimo     as , 2017     i , 2019     exteils, pablo interisas,                                                                                                    | mautojo denoo stažas<br>oim<br>metal                               | imo metai   |                                                                                                    |
| Pedagoginis moksii<br>7. Bendrasis datbo s<br>8. Belmynine padets<br>10. Butuoktinio (-4s)<br>11. Duomenys apie v<br>12. Namų adresas:<br>13. Namų taletonas                                                                      | varidas 0,5<br>varidas, pavaide<br>aikus dukte, si<br>80nu<br>Dukte<br>galve, nemo 10, b                                                                                                    | Drus Verda<br>S pirma<br>a antra<br>c. lo for, kaimas ar mi    | A. Valstypes te     as, peverdé, gimimo     as, 2017     1, 2019     excela, palto indekses,                                                                                                    | mautojo darbo stažas<br>gim<br>metal                               | imo metal 0 |                                                                                                    |
| Pedagoginia moksii<br>7. Bendrasis darbo si<br>8. Beimynine padetts<br>10. Butuottnio (-45)<br>11. Duomonys apie v<br>12. Namų abletonas<br>14. Paso serija                                                                       | vardas 0.5<br>vardas, parade<br>vardas, parade<br>vardas, parade<br>vardas, parade<br>vardas, parade<br>vardas, parade<br>vardas, parade<br>parade<br>parade | inus verde<br>s pirma<br>e antra<br>cus Nr., teimes er mi      | Valstybes to     S. Valstybes to     S. pavarde, gimimo     ss. 2017     . 2019                                                                                                    | mautojo danto stažas<br>oim<br>metal<br>metal pes                  | imo metai 0 |                                                                                                    |
| Pedagognia moksi<br>7. Bendrasis darbo si<br>8. Belmynine padeta<br>10. Butuoktinio (=s)<br>11. Duomonys apio si<br>12. Namų adresas:<br>13. Namų telefonas<br>14. Pisso serija [<br>15. Bodalinio disudii                        | varidas varidas o,5 varidas, par ente alkus dute, s2 Biture gatue exercitor pato numer mo patomimo servito                                                                                                    | Drus Verde<br>5 prima<br>2 antro<br>Ulo fut, kernes er not     | a. Valstydes ta a. valstydes ta a. valstydes ta a. 2017 . 2019                                                                                                    | mautojo danoo stažas<br>ojim<br>metai<br>passo pringonas<br>pass   | imo metai 💿 |                                                                                                    |
| Pedagogina moksi<br>7. Bendrasis darbo s<br>8. Belmynine padetta<br>10. Butuolitino (+8)<br>11. Duomenys apie v<br>12. Namų adresas:<br>13. Namų talefonas<br>14. Paso serija [<br>15. Boclelinio draudii<br>15. Valstytės tamau' | vuntas 0,0 vuntas 0,0 vardas, pai exte cutors cutors cutor                                                                                                    | Enus Varida<br>s prima<br>e antra<br>ula ha, kamer prima<br>is | A. Valistydes ta     S. Valistydes ta     S. Journal of the second second | meutojo denos stažes<br>metol<br>metol<br>metos or represe<br>peso | imo metal @ |                                                                                                    |

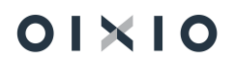

|                            |                    |                           |                            | II. Karine                       | ekaita                           |                                                                      |        |  |  |  |
|----------------------------|--------------------|---------------------------|----------------------------|----------------------------------|----------------------------------|----------------------------------------------------------------------|--------|--|--|--|
| 18. Atikes / neatikes      | privalomaja pradir | ie karo tarnyba           |                            |                                  |                                  |                                                                      |        |  |  |  |
| (nereikslings užbrau       | m)                 |                           |                            |                                  |                                  |                                                                      |        |  |  |  |
| 19. Karinis laipsnis       |                    |                           |                            |                                  | 20. Pa                           | rengtis                                                              |        |  |  |  |
| 21. Karinés specialyb      | s kodes            | 22. Karinio liudijimo Nr. |                            |                                  |                                  |                                                                      |        |  |  |  |
| 21. Karinés specialyb      | s kodes            |                           |                            |                                  |                                  |                                                                      |        |  |  |  |
|                            |                    | (teritorinés karin        | es jatelgos per            | edinimes)                        |                                  | (dala)                                                               |        |  |  |  |
|                            |                    |                           |                            |                                  |                                  |                                                                      |        |  |  |  |
|                            |                    |                           |                            | III. Darbo                       | velkla                           |                                                                      |        |  |  |  |
|                            |                    |                           |                            |                                  |                                  |                                                                      |        |  |  |  |
|                            |                    |                           |                            |                                  |                                  |                                                                      |        |  |  |  |
| pakeltimo data             | Padalinio pa       | vadinimas                 | Pareigų pavadinimas, lygis |                                  |                                  | Pareigų pakeitimo juridinis pag                                      | rindas |  |  |  |
|                            |                    |                           |                            |                                  |                                  |                                                                      |        |  |  |  |
| 1                          | 2                  |                           | 3                          |                                  |                                  | 4                                                                    |        |  |  |  |
| 23-01-01                   |                    |                           | S                          | kyriaus vado                     | vas                              |                                                                      |        |  |  |  |
|                            |                    |                           |                            | IV. Atos                         | ogos                             |                                                                      |        |  |  |  |
|                            |                    |                           |                            |                                  |                                  |                                                                      |        |  |  |  |
| Atostogų trukm             | e dienomis         | iš viso etostogų<br>dienu | U2 kurj<br>Jalkotarpi      | Atostop                          | u detos                          | Juridinis pagrindas                                                  |        |  |  |  |
| mental DADIO               | nų nemokamų        |                           | 5                          | pradzia                          | panaiĝa<br>7                     | 0                                                                    |        |  |  |  |
|                            | 3                  | 4                         |                            | 22.01.09                         | 7                                | 8<br>Vermeliner storiooor                                            |        |  |  |  |
| 1 2                        | 0                  | -                         |                            | *9-01-03                         | A0101-20                         | Nesmeunes elusiogos                                                  |        |  |  |  |
| 1 2<br>15 0                | 0                  | 10                        |                            | 22-04-15                         | 22.05.17                         | Variabilistic atomics of                                             |        |  |  |  |
| 1 2<br>15 0<br>33 0        | 0                  | 33                        |                            | 23-04-15                         | 23-05-17                         | Kasmetinės atostogos<br>Kasmetinės atostogos                         |        |  |  |  |
| 1 2<br>15 0<br>33 0<br>5 0 | 0                  | 33                        |                            | 23-04-15<br>23-06-05<br>23-07-07 | 23-05-17<br>23-06-09<br>23-07-07 | Kasmetinės atostogos<br>Kasmetinės atostogos<br>Kasmetinės atostogos | _      |  |  |  |

## 8.1.2. Kvalifikacija ir veiklos vertinimai

#### 8.1.2.1. Mokymų išlaidos

Personalas > Ataskaitos > Kvalifikacija ir veiklos vertinimai > Mokymų išlaidos

**Ataskaitos tikslas** – pateikti informaciją apie įmonės patirtas mokymosi išlaidas konkrečiam darbuotojui.

Ataskaitos užklausos pagrindiniai filtrai:

Nuo datos – nurodoma mokymų data. Nenurodžius datos, duomenys bus surenkami visi.

Kvalifikacijos kodas – pasirenkamas kodas iš sąrašo.

**Išskaičiuoti atleidžiant** – filtravimas, pasirenkama iš sąrašo.

Filtrai: Nuo datos: 20-01-01..

Mokymų išlaidos

| Kodas | Privaloma | Aprašas        | Institucija/įmonė (tiekėjas) | Statusas    | Padalinio<br>kodas | Padalinio pav.          | Dalyvių<br>skaičius | Mokymų<br>išlaidos (iš<br>viso) |
|-------|-----------|----------------|------------------------------|-------------|--------------------|-------------------------|---------------------|---------------------------------|
| K001  | Ne        | Kursai 1       |                              | Baigta      | 2003               | Gamyba 3                | 1                   | 444,00                          |
| K001  | Taip      | Kursai 1       | DU                           | Baigta      | 1001               | Vidaus audito skyrius   | 2                   | 1020000,00                      |
| K001  | Taip      | Anglų C1       | Kazys Kazaitis               | Baigta      | 1001               | Vidaus audito skyrius   | 5                   | 2102,00                         |
| K002  | Taip      | Kursai 2       | Autorius NEDS                | Neišlaikyta | 1001               | Vidaus audito skyrius   | 1                   | 10000,00                        |
| K002  | Ne        | Kursai 2       |                              | Baigta      | 9110               | Vidinių pervežimų grupė | 1                   | 50,00                           |
| L0001 | Taip      | Licenzija_1    |                              | Baigta      | 3000               | Komerc dep              | 2                   | 200,00                          |
| L0001 | Taip      | Licenzija_1    |                              | Planuojama  | 2003               | Gamyba 3                | 1                   | 100,00                          |
| L0001 | Ne        | Licenzija_1    |                              | Neišlaikyta | 10014              | Vidaus apskaita         | 1                   | 50,00                           |
| L0001 | Ne        | Licenzija_1    |                              | Baigta      | 10014              | Vidaus apskaita         | 2                   | 55,00                           |
| L0001 | Taip      | Licenzija_1111 | Kazys Kazaitis               | Baigta      | 1001               | Vidaus audito skyrius   | 4                   | 1402,00                         |
| L0001 | Taip      | Licenzija_1    | Kazys Kazaitis               | Neišlaikyta | 1000               | Vadovybe                | 1                   | 700,00                          |
| L0002 | Ne        | Licenzija_2    |                              | Baigta      | 9110               | Vidinių pervežimų grupė | 1                   | 0,00                            |
| M7    | Ne        | 7 mokslai      |                              | Baigta      | 10014              | Vidaus apskaita         | 1                   | 444,48                          |
| M7    | Ne        | 7 mokslai      |                              | Planuojama  | 10014              | Vidaus apskaita         | 2                   | 344,22                          |
| SERT  | Taip      | Sertifikatas   | Kazys Kazaitis               | Baigta      | 1001               | Vidaus audito skyrius   | 4                   | 3398,00                         |

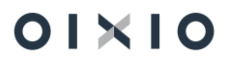

#### 8.1.2.2. Galiojantys sertifikatai, mokymai

Personalas > Ataskaitos > Kvalifikacija ir veiklos vertinimai > Galiojantys sertifikatai, mokymai

**Ataskaitos tikslas** – pasirinktam periodui surinkti informaciją pasirinktinai apie darbuotojų turimus galiojančius sertifikatus arba apie visus mokymus.

Ataskaitos užklausos pagrindiniai filtrai:

Nuo datos – nurodoma periodo pradžios data.

Iki datos – nurodoma periodo pabaigos data.

Būsena – pasirenkama iš sąrašo.

#### Galiojantys sertifikatai, mokymai

Filtrai: Visi mokymai: Nuo datos: 20-01-01..

| Kodas | Aprašas      | Visi mokymai<br>(priskirti), VNT | Galiojantys<br>(sertifikatai,<br>mokymai), VNT | Galiojantys<br>(sertifikatai,<br>mokymai), proc |
|-------|--------------|----------------------------------|------------------------------------------------|-------------------------------------------------|
| K001  | Kursai 1     | 7                                | 45                                             | 643                                             |
| K002  | Kursai 2     | 1                                | 130                                            | 13000                                           |
| L0001 | Licenzija_1  | 8                                | 50                                             | 625                                             |
| SERT  | Sertifikatas | 4                                | 56                                             | 1400                                            |

#### 8.1.2.3. Mokymų dalyvių skaičius

Personalas > Ataskaitos > Kvalifikacija ir veiklos vertinimai > Mokymų dalyvių skaičius

Ataskaitos tikslas – suformuoti mokymuose dalyvavusių darbuotojų sąrašą.

<u>Ataskaitos užklausos pagrindiniai filtrai:</u>

Nuo datos – nurodoma kuriai datai bus formuojama ataskaita.

Kvalifikacijos kodas – pasirenkamas iš sąrašo.

**Darbuotojo Nr.** - pasirenkamas iš darbuotojų sąrašo, nepasirinkus, ataskaita bus formuojama visiems darbuotojams.

| Mokymų dalyvių skaičius<br>Filtrai: Nuo datos: 20-01-01 |           |           |        |           |          |                              |          |                    |                       |                     |  |
|---------------------------------------------------------|-----------|-----------|--------|-----------|----------|------------------------------|----------|--------------------|-----------------------|---------------------|--|
| Kodas                                                   | Privaloma | Tipas     | Rūšis  | Forma     | Aprašas  | Institucija/įmonė (tiekėjas) | Statusas | Padalinio<br>kodas | Padalinio pav.        | Dalyvių<br>skaičius |  |
| K001                                                    | Ne        |           | ABC    | Prienai   | Kursai 1 |                              | Baigta   | 2003               | Gamyba 3              | 1                   |  |
| K001                                                    | Таір      | Išoriniai |        | Kalnénai  | Kursai 1 | DU                           | Baigta   | 1001               | Vidaus audito skyrius | 1                   |  |
| K001                                                    | Таір      | Vidiniai  |        | Kalnénai  | Kursai 1 | DU                           | Baigta   | 1001               | Vidaus audito skyrius | 1                   |  |
| K001                                                    | Таір      | Vidiniai  | QWERTY | Birštonas | Anglų C1 | Kazys Kazaitis               | Baigta   | 1001               | Vidaus audito skyrius | 2                   |  |
| K001                                                    | Taip      | Išoriniai | QWERTY | Birštonas | Anglų C1 | Kazys Kazaitis               | Baigta   |                    |                       | 2                   |  |

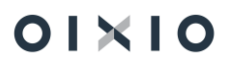

#### 8.1.2.4. Darbuotojų skaičius pagal išsilavinimą

Personalas > Ataskaitos > Kvalifikacija ir veiklos vertinimai > Darbuotojų skaičius pagal išsilavinimą

Ataskaitos tikslas – sugrupuoti darbuotojų duomenis pagal išsilavinimą.

Ataskaitos užklausos pagrindiniai filtrai:

Ataskaitos data – nurodoma data, kuriai bus formuojama ataskaita.

**Darbuotojo Nr.** – nurodomas darbuotojo Nr., nenurodžius informacija bus pateikiama apie visų darbuotojų išsilavinimą.

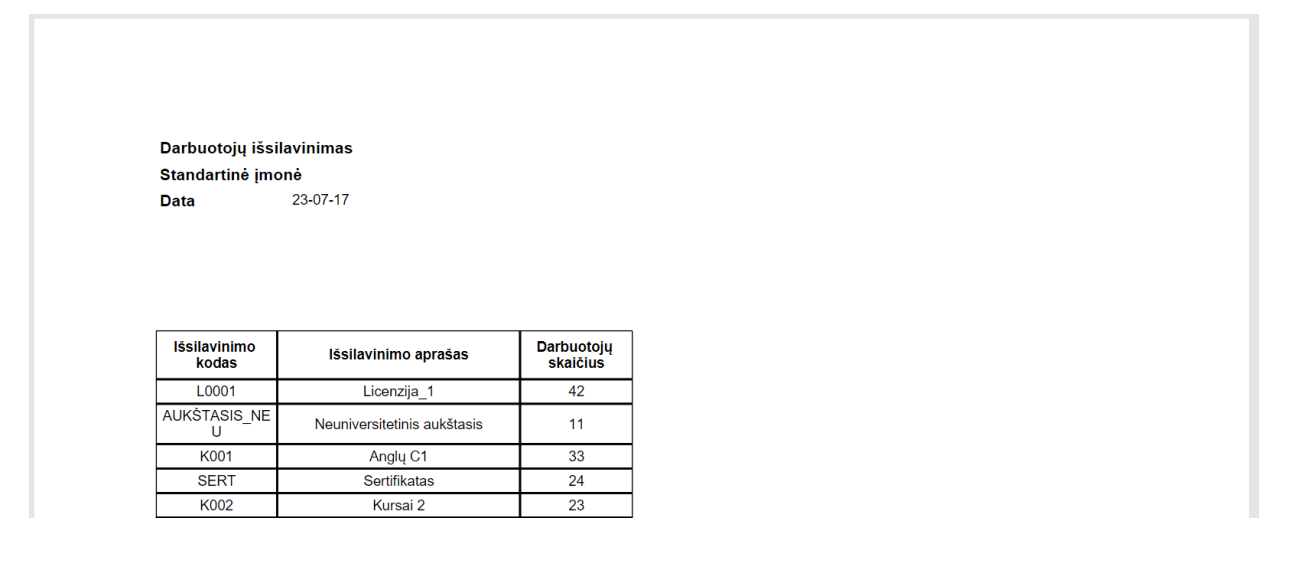

#### 8.1.2.5. Darbuotojų veiklos vertinimas

Personalas > Ataskaitos > Kvalifikacija ir veiklos vertinimai > Darbuotojo veiklos vertinimas

**Ataskaitos tikslas** – surinkti ir pateikti informaciją pasirinktinai, apie darbuotojo veiklos vertinimus bei darbuotojo tikslus.

Ataskaitos užklausos pagrindiniai filtrai:

Vertinimo metai – nurodomi metai, už kuriuos formuojama ataskaita.

Tikslo kodas – pasirenkama iš sąrašo.

**Rūšis** - pasirenkama iš sąrašo.

#### 8.1.2.6. Bendras darbuotojo veiklos vertinimas

Personalas > Ataskaitos > Kvalifikacija ir veiklos vertinimai > Bendras darbuotojo veiklos vertinimas

**Ataskaitos tikslas** – surinkti ir pateikti informaciją pasirinktinai, apie darbuotojų veiklos vertinimus.

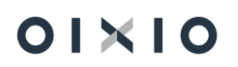

Ataskaitos užklausos pagrindiniai filtrai:

Vertinimo metai – nurodomi metai, už kuriuos formuojama ataskaita.

Darbuotojo Nr. - pasirenkamas iš sąrašo.

Vadovo kodas – pasirenkamas iš sąrašo.

### 8.1.3. Organizacinė struktūra

#### 8.1.3.1. Pareigybių sąrašas

Personalas > Ataskaitos > Org. struktūra > Pareigybių sąrašas

Ataskaitos tikslas – suformuoti pareigybių arba laisvų etatų ataskaitą.

Ataskaitos užklausos pagrindiniai filtrai:

Spausdinti pareigybių sąrašą - pasirinkus šį nustatymą formuojamas pareigybių sąrašas.

**Spausdinti laisvų etatų sąrašą** – pasirinkus šį nustatymą formuojamas laisvų etatų sąrašas.

**Spausdinti atlyginimų ribas** – pasirinkus šį nustatymą, ataskaitoje bus papildoma informacija apie atlyginimų ribas.

| Pareig<br>Jurgitos            | ybių sąrašas<br>test          | 23-07-14        |               |                |
|-------------------------------|-------------------------------|-----------------|---------------|----------------|
| Ataskai                       | tos filtras:                  |                 |               |                |
| Kodas                         | Auk6tesnio padalinio<br>kodas | Padalinio kodas | Pareigų kodas | Etatų skaičius |
| 01-1000-<br>2_SKVA<br>D-0001  |                               | 1000            | 2_SKVAD       | 1              |
| 1000.AD<br>M-0001             |                               | 1000            | ADM           | 2              |
| 1000.AD<br>M-0002             |                               | 1000            | ADM           | 1              |
| -1000-<br>ADM-<br>0001        |                               | 1000            | ADM           | 1              |
| -1000-<br>ADM-<br>0002        |                               | 1000            | ADM           | 1              |
| GEN DR                        |                               | 1000            | GEN           | 1              |
|                               | Viso                          | 1000            |               | 7              |
| GAM<br>DEP V                  |                               | 2000            | DEP V         | 1              |
|                               | Viso                          | 2000            |               | 1              |
| 9000.01.<br>1_DEPV<br>AD.0001 |                               | 9000            | 1_DEPVAD      | 1              |
|                               | Viso                          | 9000            |               | 1              |
| Viso                          |                               |                 |               | 9              |

#### 8.1.3.2. Darbuotojų sąrašas pagal įmonės struktūrą

Personalas > Ataskaitos > Org. struktūra > Darb. sąrašas pagal įm. str.

**Ataskaitos tikslas** – pateikti ataskaitoje informaciją apie organizacijos struktūrą bei spausdinti atlygį.

<u>Ataskaitos užklausos pagrindiniai filtrai:</u>

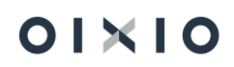

**Spausdinti darbuotojo Nr. -** pasirinkus šį nustatymą, bus spausdinamas darbuotojo tabelio Nr.

**Spausdinti darbuotojo atlyginimą** - pasirinkus šį nustatymą, bus spausdinamas darbuotojo atlyginimas.

| Jurgitos<br>Pareigyb          | OTOJŲ SĄRASAS<br>s test<br>ių filtras: | pagai įmones stri | uktura    | 23-07-14              |        |              |
|-------------------------------|----------------------------------------|-------------------|-----------|-----------------------|--------|--------------|
| Kodas                         | Auk6tesnio<br>padalinio kodas          | Padalinio kodas   | Darb. Nr. | Vardas pavardė        | Etatas | Pareigų koda |
| 01-1000-<br>2_SKVA<br>D-0001  |                                        | 1000              |           |                       |        |              |
|                               |                                        |                   | 1065      | Alfredas Zubrys       | 1      | 4_VAIR       |
|                               |                                        |                   | 1095      | Aleksas Laurinaitis   | 1      | 2_SKVAD      |
|                               |                                        |                   | DU233     | Tom Petty             | 1      | 2_SKVAD      |
| 1000.AD<br>M-0001             |                                        | 1000              |           |                       |        |              |
|                               |                                        |                   | 1067      | Martyna Baltrusaityte | 1      | ADM          |
| 1000.AD<br>M-0002             |                                        | 1000              |           |                       |        |              |
|                               |                                        |                   | 1066      | Virenijus Bazinskas   | 1      | ADM          |
|                               |                                        |                   | 1068      | Alicija Galvonaite    | 1      | ADM          |
| GAM<br>DEP V                  |                                        | 2000              |           |                       |        |              |
|                               |                                        |                   | DU098     | Agnietė Vosiliūtė     | 1      | DEP V        |
| 9000.01.<br>1_DEPV<br>AD.0001 |                                        | 9000              |           |                       |        |              |
|                               |                                        |                   | 1069      | Loreta Snekute        | 1      | 1_DEPVAD     |
|                               |                                        |                   | DU176     | Onuté Banaityté       | 1      | 1_DEPVAD     |
|                               |                                        |                   | DU215     | Kasparas Kasparas     | 1      | 1_DEPVAD     |
|                               | Viso darbuotoiu/et                     | atu               |           | 10                    | 10     |              |

#### 8.1.3.3. Užimti/laisvi etatai

Personalas > Ataskaitos >. Org. struktūra > Užimti/laisvi etatai

Ataskaitos tikslas – pateikti informaciją apie turimus laisvus ir užimtus etatus.

Ataskaitos užklausos pagrindiniai filtrai:

Padalinio filtras – pasirenkamas padalinio kodas iš sąrašo.

Pareigų filtras – pasirenkamas pareigų kodas iš sąrašo.

Nenurodžius ne vienos iš parinkčių, duomenys ataskaitoje bus pateikiami už visą įmonę.

Užimti/laisvi etatai

2023-11-24 14:22 Puslapis 1

| Padalinio<br>kategorija | Aukštesnis<br>padalinys | Padalinys | Padalinio pavad.         | Etatų<br>skaičius | Užimta etatų | Laisvų etatų<br>skaičius |
|-------------------------|-------------------------|-----------|--------------------------|-------------------|--------------|--------------------------|
|                         |                         | 9000      | Logistikos departamentas | 1,00              | 3,00         | -2,00                    |
|                         |                         | Viso:     |                          | 1,00              | 3,00         | -2,00                    |
|                         | 1000                    | 9110      | Vidinių paslaugų grupė   | 51,00             | 1,00         | 50,00                    |
|                         | 1000                    | Viso:     |                          | 51,00             | 1,00         | 50,00                    |
|                         | 2000                    | 1001      | Vidaus audito skyrius    | 13,50             | 14,50        | -1,00                    |
|                         | 3000                    | Viso:     |                          | 13,50             | 14,50        | -1,00                    |
|                         | Viso:                   |           |                          | 65,50             | 18,50        | 47,00                    |

#### 8.1.3.4. Darbuotojai pagal įmonės struktūrą

Personalas >Ataskaitos > Org. struktūra > Darbuotojai pagal įmonės struktūrą

Ataskaitos tikslas – pateikti informaciją apie įmonės struktūrą bei atlyginimus.

Ataskaitos užklausos pagrindiniai filtrai:

**Spausdinti darbuotojo atlyginimą** - pasirinkus šį nustatymą, bus spausdinami darbuotojų atlyginimai.

**Rodyti pavadinimus** – pasirinkus šį nustatymą, bus spausdinami org. struktūros pavadinimai bei vardai pavardės.

Sumuoti – galimybė pasirinkti pagal ką sumuoti: pagal pareigybes ar pagal darbuotojus.

**Grupuoti** – galimybė pasirinkti grupavimą pagal: įmonės struktūrą, pareigybių kategorijas ar pareigas.

| Jurgitos tes            | t         | mones struktu                                                                           | ra 23-07-                                                                  | -14         |                  |        |      |       |      |
|-------------------------|-----------|-----------------------------------------------------------------------------------------|----------------------------------------------------------------------------|-------------|------------------|--------|------|-------|------|
| Ataskaltos filt         | ras:      | Ataskaitos formavim<br>Sumavimas pagal: 3<br>Grupavimas pagal: 1<br>Padalinio kodas: 10 | oo data: 23-07-14,<br>Sumuoti darbuotojus,<br>Pegel (monés struktūre<br>D0 | L           |                  |        |      |       |      |
| Aukštesnis<br>padalinys | Padalinys | Pareigybés<br>kategorija                                                                | Parelgos                                                                   | Darbuotojas | Vardas / pavardé | Etatal |      |       |      |
| 1000                    | 1000      |                                                                                         | ADM                                                                        | 1066        |                  | 1,00   |      |       |      |
|                         |           |                                                                                         |                                                                            |             |                  | ADM    | 1068 |       | 1,00 |
|                         |           |                                                                                         |                                                                            |             |                  |        | ADM  | DU101 |      |
|                         |           |                                                                                         | BUH                                                                        | DU163       |                  | 1,00   |      |       |      |
|                         |           |                                                                                         | HR                                                                         | DU171       |                  | 1,00   |      |       |      |
|                         |           |                                                                                         | HR                                                                         | DU240       |                  | 1,00   |      |       |      |
|                         |           | 01                                                                                      | 2_SKVAD                                                                    | 1095        |                  | 1,00   |      |       |      |
|                         |           | 01                                                                                      | 2_SKVAD                                                                    | DU233       |                  | 1,00   |      |       |      |
|                         |           | 01                                                                                      | 4_VAIR                                                                     | 1065        |                  | 1,00   |      |       |      |
|                         |           | 01                                                                                      | ADM                                                                        | 1067        |                  | 1,00   |      |       |      |
|                         |           | 05                                                                                      | ADM                                                                        | LIN-LIN     |                  | 1,00   |      |       |      |
|                         |           | Viso:                                                                                   |                                                                            |             |                  | 11,00  |      |       |      |
|                         | Viso:     |                                                                                         |                                                                            |             |                  | 11,00  |      |       |      |
| IS VISO:                |           |                                                                                         |                                                                            |             |                  | 44.00  |      |       |      |

## 8.1.3.5. Vidutinis darbo užmokestis pagal pareigybes

Personalas > Ataskaitos > Org. struktūra > Vidutinis darbo užmokestis pagal pareigybes

**Ataskaitos tikslas** – pateikti palyginamąją informaciją apie vidutinį darbo užmokestį pasirinktų metų ketvirčiais, taip pat pateikiama informacija apie praėjusius metus.

Ataskaitos užklausos pagrindiniai filtrai:

Metai – nurodomi metai, už kuriuos bus formuojama ataskaita.

**Ketvirčiai** – nurodomas ketvirtis, už kurį bus formuojama ataskaita. Jeigu bus nurodytas 4 ketvirtis, ataskaitoje duomenys bus pateikiami už visus ketvirčius atskirose grafose.

#### Skirtukas Pareigybės:

 Pasirinkčių kairėje pusėje įvedamas pageidaujamas filtro pavadinimas, kuris bus spausdinamas ataskaitoje;

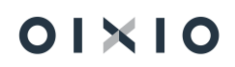

#### ii) Pasirinkčių dešinėje pusėje filtras pasirenkamas iš pareigybių kategorijos.

| vietai: 2022     | Nai: 2022                                        |                                                                               |                        |                                                                               |                        |                                                                               |                        |                                                                               |                        |                                                                        |  |  |  |  |
|------------------|--------------------------------------------------|-------------------------------------------------------------------------------|------------------------|-------------------------------------------------------------------------------|------------------------|-------------------------------------------------------------------------------|------------------------|-------------------------------------------------------------------------------|------------------------|------------------------------------------------------------------------|--|--|--|--|
|                  | Praeję metai Ketvirtis 1 Ketvirtis 2 Ketvirtis 3 |                                                                               |                        |                                                                               |                        |                                                                               |                        |                                                                               |                        |                                                                        |  |  |  |  |
| Pareigybių grupė | Darbuotojų<br>skaičius                           | Vidutinis mėnesinis<br>nustatytasis<br>(paskirtasis) darbo<br>užmokestis, Eur | Darbuotojų<br>skaičius | Vidutinis mėnesinis<br>nustatytasis<br>(paskirtasis) darbo<br>užmokestis, Eur | Darbuotojų<br>skaičius | Vidutinis mėnesinis<br>nustatytasis<br>(paskirtasis) darbo<br>užmokestis, Eur | Darbuotojų<br>skaičius | Vidutinis mėnesinis<br>nustatytasis<br>(paskirtasis) darbo<br>užmokestis, Eur | Darbuotojų<br>skaičius | Vidutinis mėnesin<br>nustatytas<br>(paskirtasis) darb<br>užmokestis, E |  |  |  |  |
| 1                | 1                                                | 1 682                                                                         | 1                      | 1 682                                                                         | 1                      | 1 682                                                                         |                        |                                                                               |                        |                                                                        |  |  |  |  |
| 2                |                                                  | -                                                                             | 2                      | 1 000                                                                         | 2                      | 1 000                                                                         | 2                      | 1 000                                                                         | 6                      | 18                                                                     |  |  |  |  |
| 3                |                                                  |                                                                               | 3                      | 1 533                                                                         | 4                      | 1 400                                                                         | 3                      | 1 533                                                                         | 3                      | 15                                                                     |  |  |  |  |
| 4                |                                                  | -                                                                             | -                      | -                                                                             | -                      | -                                                                             |                        | -                                                                             | -                      |                                                                        |  |  |  |  |
| 5                | 16                                               | 1 075                                                                         | 25                     | 1 199                                                                         | 28                     | 1 199                                                                         | 27                     | 1 162                                                                         | 25                     | 1.1                                                                    |  |  |  |  |
|                  |                                                  |                                                                               | -                      | -                                                                             | -                      | -                                                                             |                        | -                                                                             |                        |                                                                        |  |  |  |  |

#### 8.1.3.6. Sąrašinis darbuotojų skaičius

Personalas > Ataskaitos > Org. struktūra > Sąrašinis darbuotojų skaičius

**Ataskaitos tikslas** - pateikti informaciją per nurodytą laikotarpį: apie priimtus, atleistus, atostogaujančius, vaiko priežiūros atostogose esančius darbuotojus, susumuotus pagal pareigybes.

Ataskaitos užklausos pagrindiniai filtrai:

**Padalinys** – pasirenkamas iš sąrašo, nenurodžius konkretaus padalinio, duomenys ataskaitoje bus pateikiami už visus padalinius.

**Datos filtras** – nurodoma data, kuriai bus formuojama ataskaita. Nenurodžius datos, ataskaita bus formuojama einamajai dienai.

| Sąrašin   | is darbuotojų skaičius |                                            |                   |                        |                                |                           |                                 |                                |                                           |                             |                          |
|-----------|------------------------|--------------------------------------------|-------------------|------------------------|--------------------------------|---------------------------|---------------------------------|--------------------------------|-------------------------------------------|-----------------------------|--------------------------|
| Standarti | nė įmonė               |                                            |                   |                        |                                |                           |                                 |                                |                                           |                             |                          |
| Data - Fi | ltras 23-01-0123-12-31 |                                            |                   |                        |                                |                           | 1                               |                                |                                           |                             |                          |
| Eil. Nr.  | Padalinys              | Sąraš.<br>darb. sk.<br>periodo<br>pradžiai | Darbuo<br>Priimta | tojų skaič<br>Atleista | čius per p<br>Per-<br>kelta iš | eriodą<br>Per-<br>kelta į | Darbuoto<br>Sąraš.<br>darb. sk. | jų skaičiu<br>Atosto-<br>gauja | s periodo<br>Vaiko<br>priežiū-<br>ros at. | pabaigai<br>Dirbanč.<br>sk. | Term.<br>sut.<br>pabaiga |
| 1         | Direktorius            | 50                                         | 5                 | 2                      | -                              | -                         | 53                              | 1                              | 3                                         | 49                          | 2                        |
| 2         | Rinkodaros skyrius     | 17                                         | 6                 | 3                      | 3                              | 3                         | 20                              | -                              | -                                         | 20                          | -                        |
| 3         | Operacijų skyrius      | 41                                         | 5                 | 2                      | -                              | 4                         | 49                              | -                              | -                                         | 49                          | -                        |
| 4         | Priežiūros             | 1                                          | -                 | -                      | -                              | 1                         | 2                               | -                              | -                                         | 2                           | -                        |
| 5         | Gamyba                 | 9                                          | -                 | -                      | -                              | -                         | 9                               | -                              | -                                         | 9                           | -                        |
| 6         | Padalinys C            | -                                          | -                 | -                      | -                              | 1                         | 1                               | -                              | -                                         | 1                           | -                        |
| 7         | Administracija bendra  | 6                                          | -                 | -                      | -                              | -                         | 6                               | -                              | -                                         | 6                           | -                        |
| 8         | Padalinys A            | -                                          | 1                 | -                      | -                              | -                         | 1                               | -                              | -                                         | 1                           | -                        |
| 9         | Padalinys B            | 3                                          | -                 | -                      | 1                              | -                         | 2                               | -                              | -                                         | 2                           | -                        |

#### 8.1.4. Sodra

8.1.4.1. Sodros forma 1-SD ir 2-SD

Personalas > Ataskaitos > Sodra> 1-SD, 2-SD

Ataskaitos tikslas – suformuoti darbuotojo priėmimo arba darbuotojo atleidimo formas.

<u>Ataskaitos užklausos pagrindiniai filtrai:</u>

Ataskaitos tipas - pasirenkamas iš sąrašo: 1-SD darbuotojo priėmimo forma, 2-SD – darbuotojo atleidimo forma.

Draudėjo kodas – įkeliamas iš DU nustatymų, įmonės informacijos skilties.

Įmonės vadovas - įkeliamas iš DU nustatymų, įmonės informacijos skilties.

**Užpildžiusiojo darbuotojo pareigos, vardas, pavardė** – įkeliama iš DU nustatymų, įmonės informacijos skilties.

Darbuotojo Nr. pasirenkamas iš sąrašo.

8.1.4.2. Sodros forma 9-SD

Personalas > Ataskaitos > Sodra > 9-SD

**Ataskaitos tikslas** – suformuoti pranešimą (atšaukimą) Sodrai apie tėvystės arba atostogas vaikui prižiūrėti.

Ataskaitos užklausos pagrindiniai filtrai:

Ataskaitiniai metai – nurodomi metai už kuriuos bus formuojama ataskaita.

Pradžios mėnuo – nurodomas mėnuo, nuo kurio bus formuojama ataskaita.

Aktyvumų kodų filtras – pasirenkama iš sąrašo PV, AV arba TA.

Darbuotojo Nr. pasirenkamas iš sąrašo.

#### 8.1.4.3. Sodros forma 12-SD

Personalas > Ataskaitos > Sodra > 12-SD

**Ataskaitos tikslas** – suformuoti pranešimą Sodrai apie nedraudiminius įvykius (nemokamas atostogas, pravaikštas ir kt.).

Ataskaitos užklausos pagrindiniai filtrai:

Nuo datos – nurodoma ataskaitos pradžios data.

lki datos – nurodoma ataskaitos pabaigos data.

Aktyvumo kodas – pasirenkamas iš sąrašo, gali būti NA, PB ir kt.

Darbuotojo Nr. pasirenkamas iš sąrašo.

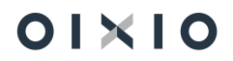

# 8.2. Darbo laiko ataskaitos

# 8.2.1. Tabelis (DLAZ)

Darbo laikas > Ataskaitos > Tabelis

**Ataskaitos tikslas –** suformuoti darbo laiko apskaitos žiniaraštį (tabelį) už pasirinktą laikotarpį.

Ataskaitos užklausos pagrindiniai filtrai:

Mėnesio pradžia - nurodomas mėnuo už kurį bus formuojamas DLA žiniaraštis.

**Spausdinti tuščią** – pažymima, jeigu norima suformuoti ir atsispausdinti tuščią DLA formą už pasirinktą mėnesį.

**Nustatytos valandos** – pasirenkama (iš sąrašo) pagal kurį grafiką nurodyti valandas ataskaitos lauke "Nustatytas darbo valandų skaičius per mėnesį".

**SDLA viršvalandžiai (+)/neišdirbta norma (-) -** pažymima tuomet jeigu norima matyti SDLA skirtumus, kuriuos rodo tik sumininkams, ir tik suminio laikotarpio pabaigos mėnesį. Atleidžiamiems darbuotojams skirtumai pateikiami atleidimo mėnesį.

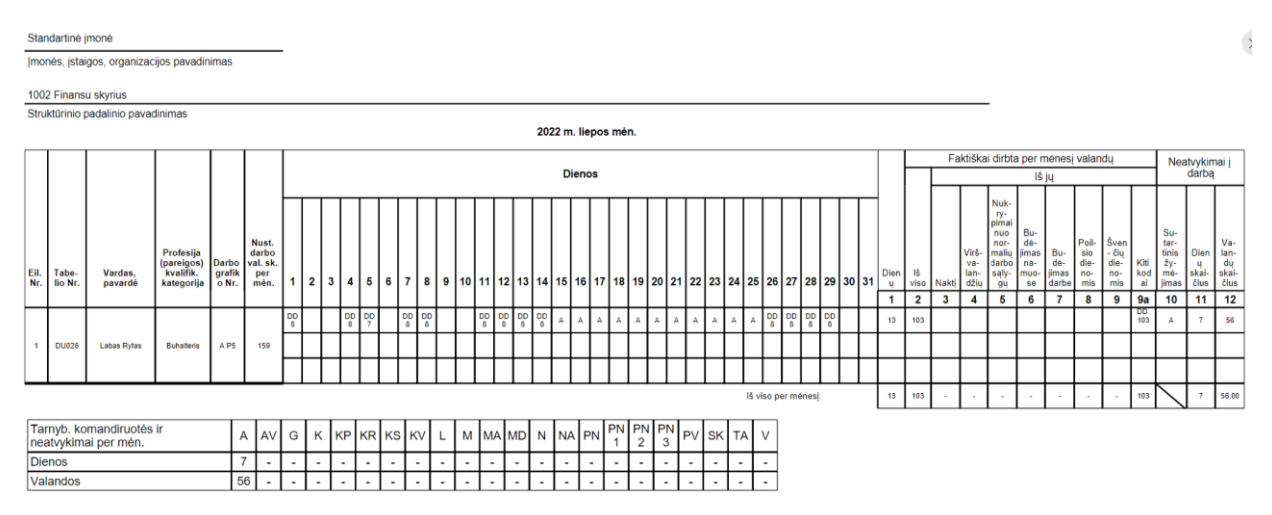

# 8.2.2. Darbo grafikai

Darbo laikas > Ataskaitos > Darbo grafikai

**Ataskaitos tikslas** – suformuoti darbo grafikų ataskaitą už pasirinktą laikotarpį, papildomai nurodant darbo datą.

Ataskaitos užklausos pagrindiniai filtrai:

**Darbuotojo Nr. -** galimybė nurodyti vieną darbuotoją, jeigu bus nenurodyta, informacija bus surenkama už visus darbuotojus.

Darbo grafiko kodas - pasirinkti iš sąrašo.

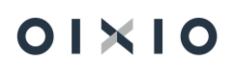

|                                                            |                                                                       |                          |                 |         |         |    |    |        | D     | ARE  | 80 0    | GRA   | FIK   | AS    |       |         |         |      |        |    |    |    |    |    |    |       |       |        |       |        |        |        |        |         |      |
|------------------------------------------------------------|-----------------------------------------------------------------------|--------------------------|-----------------|---------|---------|----|----|--------|-------|------|---------|-------|-------|-------|-------|---------|---------|------|--------|----|----|----|----|----|----|-------|-------|--------|-------|--------|--------|--------|--------|---------|------|
| Standa                                                     | rtinė įmonė                                                           |                          | _               |         |         |    |    |        |       |      |         |       |       |       |       |         |         |      |        |    |    |    |    |    |    |       |       |        |       |        |        |        |        |         |      |
| [monés                                                     | s, įstaigos, or                                                       | rganizacijos pavadinimas | _               |         |         |    |    |        |       |      |         |       |       |       |       |         |         |      |        |    |    |    |    |    |    |       |       |        | Т     | VIRT   | 'INU   |        |        |         |      |
|                                                            |                                                                       |                          |                 |         |         |    |    |        |       |      |         |       |       |       |       |         |         |      |        |    |    |    |    |    |    |       |       |        | S     | ecia   | listas | )      |        |         |      |
|                                                            |                                                                       |                          | _               |         |         |    |    |        |       | 2023 | 3 m. li | epa n | ién.  |       |       |         |         |      |        |    |    |    |    |    | (D | arbda | vio a | rba jo | igali | to ats | stovo  | pareig | jų pav | /adinir | nas) |
| Struktū                                                    | irinio padalin                                                        | io pavadinimas           |                 |         |         |    |    |        |       |      |         |       |       |       |       |         |         |      |        |    |    |    |    |    |    | _     |       |        | F     | okas   | Rok    | aitis  |        |         |      |
|                                                            |                                                                       |                          |                 |         |         |    |    |        |       |      |         |       |       |       |       |         |         |      |        |    |    |    |    |    |    |       |       |        | ()    | ardas  | , pava | ardė)  |        |         |      |
|                                                            |                                                                       |                          |                 |         |         |    |    |        |       |      |         |       |       |       |       |         |         |      |        |    |    |    |    |    |    |       |       | _      |       |        |        |        |        | _       |      |
| Pamair                                                     | nų detalizacij                                                        | ja:                      |                 |         |         |    |    |        |       |      |         |       |       |       |       |         |         |      |        |    |    |    |    |    |    |       |       |        |       | (pi    | arašas | 5)     |        |         |      |
| Pama                                                       | inos kodas                                                            | Darbo laikas             | Pietų pertrauka | Darb    | o laika | s  | Iŝ | i viso | valan | du   |         | Darbo | laika | s     |       | Poilsio | o laika | s    |        |    |    |    |    |    |    |       |       |        |       |        |        |        |        |         |      |
|                                                            | 8 <b>A</b>                                                            | 8:00-12:00               | 12:00-13:00     | 13:00   | )-17:0  | 0  |    | 9      | :00   |      |         | 8:    | 00    |       |       | 1       | 00      |      |        |    |    |    |    |    |    |       |       |        |       |        |        |        |        |         |      |
| Pama                                                       | inos kodas                                                            | lš viso valandų          | Darbo laikas    | Poilsi  | o laika | 95 |    |        |       |      |         |       |       |       |       |         |         |      |        |    |    |    |    |    |    |       |       |        |       |        |        |        |        |         |      |
|                                                            | P                                                                     | 0:00                     | 0:00            | 0       | :00     |    |    |        |       |      |         |       |       |       |       |         |         |      |        |    |    |    |    |    |    |       |       |        |       |        |        |        |        |         |      |
| Pamainos kodas iš viso valandų Darbo laikas Polisio laikas |                                                                       |                          |                 |         |         |    |    |        |       |      |         |       |       |       |       |         |         |      |        |    |    |    |    |    |    |       |       |        |       |        |        |        |        |         |      |
|                                                            | S                                                                     | 0:00                     | 0:00            | 0       | :00     |    |    |        |       |      |         |       |       |       |       |         |         |      |        |    |    |    |    |    |    |       |       |        |       |        |        |        |        |         |      |
|                                                            |                                                                       |                          |                 |         | -       |    |    |        |       |      |         |       |       |       |       |         |         |      |        |    |    |    |    |    |    |       |       |        |       |        |        |        |        |         |      |
|                                                            |                                                                       |                          |                 | Darbo   |         | _  | _  | _      | _     | _    | _       | _     | _     | _     | _     | _       | _       |      |        |    | s  | _  | _  | _  | _  | _     | _     | _      | _     | _      | —      | -      | _      | -       |      |
| Nr.                                                        | tojo Nr.                                                              | Vardas, pavardė          | pavadinimas     | grafiko | 1       | 2  | 3  | 4      | 5     | 6    | 7       | 8     | 9     | 10    | 11    | 12      | 13      | 14   | 15     | 16 | 17 | 18 | 19 | 20 | 21 | 22    | 23    | 24     | 25    | 26     | 27     | 28     | 29     | 30      | 31   |
|                                                            |                                                                       |                          |                 |         | Š       | s  | P  | A      | т     | к    | P       | Š     | s     | P     | A     | т       | к       | Р    | š      | s  | Р  | Α  | т  | к  | P  | Š     | s     | P      | A     | т      | к      | P      | Š      | s       | P    |
| 1                                                          | 1002                                                                  | Donatas Aleksiunas       | 2_SKVAD         | A P5    | P       | Р  | 8A | 8A     | 8A    | s    | 8A      | P     | P     | 8A    | 8A    | 8A      | 8A      | 8A   | P      | P  | 8A | 8A | 8A | 8A | 8A | Р     | Р     | 8A     | 8A    | 8A     | 8A     | 8A     | P      | P       | 8A   |
| 2                                                          | 1003                                                                  | Aloyzas Martynas         | 4_VAIR          | A P5    | P       | P  | 8A | 88     | 8A    | s    | 8A      | P     | P     | 8A    | 8A    | 8A      | 8A      | 8A   | P      | P  | 8A | 8A | 8A | 8A | 8A | P     | P     | 8A     | 88    | 8A     | 8A     | 8A     | P      | P       | 8A   |
| 3                                                          | 1004                                                                  | Gintaras Aleknaitis      | 4_VAIR          | A P5    | P       | P  | 8A | 88     | 8A    | s    | 8A      | P     | P     | 8A    | 8A    | 8A      | 8A      | 8A   | P      | P  | 8A | 8A | 8A | 8A | 8A | P     | P     | 8A     | 88    | 8A     | 8A     | 8A     | P      | P       | 8A   |
| 4                                                          | 1004                                                                  | Gintaras Aleknaitis      | 4_VAIR          | A P5    | P       | Р  | 8A | 8A     | 8A    | s    | 8A      | P     | P     | 8A    | 8A    | 8A      | 8A      | 8A   | P      | Ρ  | 8A | 8A | 8A | 8A | 8A | P     | P     | 8A     | 8A    | 8A     | 8A     | 8A     | P      | P       | 8A   |
|                                                            |                                                                       |                          |                 |         |         |    |    |        |       |      |         |       | _     |       |       |         | Lu      | a Lu | ıkaite |    |    |    |    |    |    |       |       |        |       |        |        |        |        |         |      |
|                                                            | (Užpildžiusio asmens pareigų pavadinimas) (parašas) (vardas, pavardė) |                          |                 |         |         |    |    |        |       |      |         |       | (vard | as, p | avard | ė)      |         |      |        |    |    |    |    |    |    |       |       |        |       |        |        |        |        |         |      |

## 8.2.3. Neatvykimai

Darbo laikas > Ataskaitos > Neatvykimai

Ataskaitos tikslas – suformuoti neatvykimų ataskaitą surūšiuotą pagal darbuotojus.

Ataskaitos užklausos pagrindiniai filtrai:

**Darbuotojo Nr.-** galimybė nurodyti vieną darbuotoją, jeigu bus nenurodyta, informacija bus surenkama visų darbuotojų.

**Aktyvumo kodas** - galimybė nurodyti, konkretų veiklos kodą. Nenurodžius aktyvumo kodo informacija bus pateikiama visų neatvykimų kodų.

| <b>Darbuoto</b><br>Standartino | o <b>jų neatvyl</b><br>ė įmonė | kimai              |                   |                     |                      |                       |                           |                                 | 2023 m. liepos 1<br>Lapas                  | 1 d.<br>1 |
|--------------------------------|--------------------------------|--------------------|-------------------|---------------------|----------------------|-----------------------|---------------------------|---------------------------------|--------------------------------------------|-----------|
| DU Neatvy                      | kimas: Darb                    | uotojo Nr.: 100    | 00                |                     |                      |                       |                           |                                 |                                            |           |
| Nuo datos                      | s Iki datos                    | Padalinio<br>kodas | Aktyvumo<br>kodas | Pareigos            | Aprašas              | Darbo<br>dienų<br>sk. | Kalendorinių<br>dienų sk. | Pavaduojančio<br>asmens numeris | Pavaduojančio<br>asmens vardas,<br>pavardė |           |
| 1000                           | Jonas F                        | Petraitis          |                   |                     |                      |                       |                           |                                 |                                            |           |
| 23-03-25                       | 23-03-31                       | 9120               | A                 | Skyriaus<br>vadovas | Kasmetinės atostogos | 5                     | 7                         |                                 |                                            |           |
| 23-04-01                       | 23-04-05                       | 9120               | А                 | Skyriaus<br>vadovas | Kasmetinės atostogos | 3                     | 5                         |                                 |                                            |           |
| 23-05-25                       | 23-05-31                       | 9120               | А                 | Skyriaus<br>vadovas | Kasmetinės atostogos | 5                     | 7                         |                                 |                                            |           |
| 23-06-01                       | 23-06-15                       | 9120               | А                 | Skyriaus<br>vadovas | Kasmetinės atostogos | 11                    | 15                        |                                 |                                            |           |
| 23-06-19                       | 23-06-19                       | 9120               | А                 | Skyriaus<br>vadovas | Kasmetinės atostogos | 1                     | 1                         |                                 |                                            |           |
| 23-06-19                       | 23-06-19                       | 9120               | А                 | Skyriaus<br>vadovas | Kasmetinės atostogos | 1                     | 1                         |                                 |                                            |           |

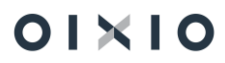

## 8.2.4. Neatvykimų priežastys

Darbo laikas > Ataskaitos > Neatvykimų priežastys

Ataskaitos tikslas – suformuoti neatvykimų ataskaitą, surūšiuotą pagal neatvykimo priežastis.

Ataskaitos užklausos pagrindiniai filtrai:

**Darbuotojo Nr.** - galimybė nurodyti vieną darbuotoją, jeigu bus nenurodyta, informacija bus surenkama visų darbuotojų.

**Aktyvumo kodas** - galimybė nurodyti, konkretų neatvykimo aktyvumo kodą. Nenurodžius, informacija bus pateikiama visų neatvykimų kodų.

| Neatvykin<br>Standartinė | <b>nų priežas</b><br>įmonė | stys                 |                  |                   |                        |                               |                    | 2023 m. liepos 1<br>Lapas | 1 d.<br>1 |
|--------------------------|----------------------------|----------------------|------------------|-------------------|------------------------|-------------------------------|--------------------|---------------------------|-----------|
| DU Neatvyk               | imas: Darb                 | uotojo Nr.: DUS      | 999-2            |                   |                        |                               |                    |                           |           |
| Nuo datos                | lki datos                  | Padalinys<br>Kodas D | Kaštų<br>centras | Darbuotojo<br>Nr. | Paskyrimo<br>eilės Nr. | Vardas, pavardė               | Darbo dienų<br>sk. | Kalendorinių<br>dienų sk. |           |
| L                        | Nedarbi                    | ingumas dėl li       | gos ar tr.       |                   |                        |                               |                    |                           |           |
| 22-10-21                 | 22-10-23                   |                      |                  | DU999-2           | 1                      | Vardenis Pavardenis           | 1                  | 3                         |           |
| 23-04-14                 | 23-04-15                   |                      |                  | DU999-2           | 1                      | Vardenis Pavardenis           | 1                  | 2                         |           |
|                          | Nedarbing                  | jumas dėl ligo       | s ar tr.         |                   |                        | Bendrasis neatvykimų skaičius | 2                  | 5                         |           |
| A                        | Kasmet                     | inės atostogo        | s                |                   |                        |                               |                    |                           |           |
| 22-12-15                 | 22-12-16                   |                      |                  | DU999-2           | 1                      | Vardenis Pavardenis           | 2                  | 2                         |           |
| 23-04-17                 | 23-04-21                   |                      |                  | DU999-2           | 1                      | Vardenis Pavardenis           | 5                  | 5                         |           |
|                          | Kasmetinė                  | s atostogos          |                  |                   |                        | Bendrasis neatvykimų skaičius | 7                  | 7                         |           |

# 8.2.5. Veiklos pagal laikotarpius

Darbo laikas > Ataskaitos > Veiklos pagal laikotarpius

Ataskaitos tikslas – suformuoti veiklų ataskaitą, sugrupuoti pamėnesiui.

Ataskaitos užklausos pagrindiniai filtrai:

**Darbuotojo Nr.** - galimybė nurodyti vieną darbuotoją, jeigu bus nenurodyta, informacija bus surenkama visų darbuotojų.

**Aktyvumo kodas** - galimybė nurodyti, konkretų veiklos kodą. Nenurodžius informacija bus pateikiama visų veiklos kodų.

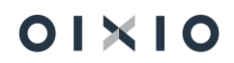

| Standar             | tinė įmonė                            |         |           |           |                                        |
|---------------------|---------------------------------------|---------|-----------|-----------|----------------------------------------|
| Eil.<br>Nr.         | Darbuotojo<br>Nr. Vardas              | Pavardė | Nuo datos | lki datos | Kalendorinių<br>dienų sk. Vietos kodas |
| <b>2020 s</b><br>1  | palis mėn.<br>DU023 Anupras           | Dirvelė | 20-10-22  | 20-10-22  | 1                                      |
| <b>2020 la</b><br>2 | <b>apkritis mėn.</b><br>DU023 Anupras | Dirvelė | 20-11-14  | 20-11-14  | 1                                      |
| <b>2020 g</b><br>3  | <b>ruodis mén.</b><br>LIN-LIN Lina    | Linaite | 20-12-18  | 20-12-18  | 1 03                                   |

# 8.2.6. Nedarbingumo koeficientas

Darbo laikas > Ataskaitos > Nedarbingumo koeficientas

**Ataskaitos tikslas** – pagal nurodytus parametrus suformuoti nedarbingumo ataskaitą už pasirinktą laikotarpį.

<u>Ataskaitos užklausos pagrindiniai filtrai:</u>

Aktyvumo kodas – pasirenkamas iš sąrašo.

Laikotarpio filtras – pradžios data.

Laikotarpio 2 filtras - pabaigos data.

Nedarbingumo koeficientas Standartinė įmonė

Veiklos pagal laikotarpius

Filtrai: Periodas: 20-01-01, Analizés data: 2023-07-11

|                          | Susirgusių darbuo |            |            | orinių dienų<br>‹. | Nedarbingumo<br>koeficientas |            |  |
|--------------------------|-------------------|------------|------------|--------------------|------------------------------|------------|--|
| Padalinio pavadinimas    | 2020-01-01        | 2021-12-31 | 2020-01-01 | 2021-12-31         | 2020-01-01                   | 2021-12-31 |  |
|                          | 0,00              | 3,00       | 0,00       | 4,00               | 0,00%                        | 141,18%    |  |
| Viso:                    | 0,00              | 3,00       | 0,00       | 3,00               | 0,00%                        | 141,18%    |  |
| 2002 Gamybos padalinys 2 | 0,00              | 1,00       | 0,00       | 1,00               | 0,00%                        | 0,00%      |  |
| Viso: KUN                | 0,00              | 1,00       | 0,00       | 1,00               | 0,00%                        | 0,00%      |  |
| IŠ VISO                  | 0,00              | 4,00       | 0,00       | 4,00               | 0,00%                        | 188,24%    |  |

## 8.2.7. Suminio darbo laiko skirtumai

Darbo laikas > Ataskaitos > Suminio darbo laiko skirtumai

**Ataskaitos tikslas** – pagal parinktus filtrus, suformuoti darbuotojų, dirbančių pagal suminę DLA, darbo laiko skirtumų ataskaitą. Ši ataskaita skirta duomenų patikrinimui.

<u>Ataskaitos užklausos pagrindiniai filtrai:</u>

2023 m. liepos 11 d. Lapas 1

2023-07-11 16:44 Puslapis 1 Datos filtras **nuo – iki**, nurodomas darbo laiko apskaitos suminis laikotarpis.

Rodyti papildomą informaciją – pažymėjus šį nustatymą, papildomai įkeliama:

- 1-os globalios dimensijos kodas;
- 1-os globalios dimensijos pavadinimas;
- pareigų pavadinimas.

**Darbuotojo Nr**. - galimybė nurodyti vieną darbuotoją, jeigu bus nenurodyta, informacija bus surenkama visų darbuotojų.

**Padalinys Kodas D**, **Kaštų centras** – galimybė nurodyti dimensiją, jeigu bus nenurodyta, informacija bus surenkama pagal visas dimensijas nedetalizuojant.

Darbo grafiko kodas – galimybė pasirinkti iš sąrašo darbo grafiką.

| Suminės<br>Standartinė | darbo laiko apskaitos ski<br>i <sup>moné</sup> | rtumai           |        |                |                      |             |                  |                  |                             |           |                                                               |                       |                                                                  | 202                                   | 3 m. liepos 11 d.<br>Lapas 1 |
|------------------------|------------------------------------------------|------------------|--------|----------------|----------------------|-------------|------------------|------------------|-----------------------------|-----------|---------------------------------------------------------------|-----------------------|------------------------------------------------------------------|---------------------------------------|------------------------------|
| Filtrai: D             | ata: 23-01-01 23-03-31                         |                  |        |                |                      |             |                  |                  |                             |           |                                                               |                       |                                                                  |                                       |                              |
| Pradžios da            | a: "23-03-31, Pabaigos data: " 2               | 3-01-01          |        |                |                      |             |                  |                  |                             |           |                                                               |                       |                                                                  |                                       |                              |
| Darbuo<br>tojo N       | ,<br>· Vardas, pavardé                         | Paskyrimo<br>Nr. | Etatas | Darbo grafikas | Darbo laiko<br>norma | Neatvykimai | Nustatyta dirbti | Faktiškai dirbta | Faktinio laiko<br>korekcija | Skirtumas | Apmokėti<br>viršvalandžiai<br>arba darbas ne<br>pagal grafiką | Papildomas<br>poilsis | Viršvalandžiai,<br>kurie turi būti<br>apmokėti SDLA<br>pabaigoje | Neišdirbta<br>norma SDLA<br>pabaigoje |                              |
| 100                    | 0 Jonas Petraitis                              | 1                | 1      | SUMINĖ         | 510                  | 62          | 448              | 420              | 0                           | -28       | 0                                                             | 0                     | 0                                                                | -28                                   |                              |
| 100                    | 1 Algis Dagilis                                | 1   2            | 0,5    | SUMINÉ         | 254                  | 39          | 215              | 11               | 0                           | -204      | 0                                                             | 0                     | 0                                                                | -204                                  |                              |
| 100                    | 8 Dovile Giraite                               | 1   2            | 1      | SUMINĖ         | 510                  | 87          | 423              | 499              | 0                           | 76        | 12                                                            | 0                     | 54                                                               | 0                                     |                              |
| 100                    | 7 Onute Joniene                                | 1   2            | 1      | SUMINĖ         | 510                  | 0           | 510              | 460              | 0                           | -50       | 0                                                             | 0                     | 0                                                                | -50                                   |                              |
| 100                    | 8 Jonas Maironis                               | 1                | 1      | SUMINĖ         | 454                  | 8           | 448              | 458              | 0                           | 12        | 0                                                             | 0                     | 12                                                               | 0                                     |                              |
| 100                    | 9 Nijolė Kikutytė                              | 1                | 1      | SUMINĖ         | 255                  | 8           | 247              | 247              | 0                           | 0         | 0                                                             | 0                     | 0                                                                | 0                                     |                              |
| 101                    | 9 Mija Mikutaviciute                           | 1                | 1      | SUMINÉ         | 510                  | 21          | 489              | 395              | 0                           | -94       | 0                                                             | 0                     | 0                                                                | -94                                   |                              |

# 8.3. Darbo užmokesčio ataskaitos

#### 8.3.1. Periodinės ataskaitos

PI sumų surinkimui pagal dimensijų vertes galima naudot šias ataskaitas:

- 1.) Priskaitymų/Išskaitymų žiniaraštis.
- 2.) Sumų skleistinė į MS Excel.

Ataskaitų užklausos formose realizuoti laukai:

- Pirma globali dimensija užklausos formoje rodoma pirmos globalios dimensijos "Filtro antraštė".
- ✓ Antra globali dimensija užklausos formoje rodoma antros globalios dimensijos "Filtro antraštė".

Pavyzdžiui:

Įmonės naudojamos globalios dimensijos:

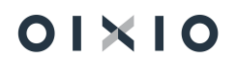

|        |               |     |        |               | +    |                   | √ Įrašyta |                |
|--------|---------------|-----|--------|---------------|------|-------------------|-----------|----------------|
| DK     | nustaty       | yma | i      |               |      |                   |           |                |
| Bendra | Registravimas | PVM | Bankas | Žurnalų šablo | onai | Daugiau parinkčių |           |                |
| Bendra | >             |     |        |               |      |                   |           |                |
| Dimen  | siios         |     |        |               |      |                   |           | Padati daugia  |
| Dimen  | 31303         |     |        |               |      |                   |           | Kodyti daugiat |
|        |               |     |        |               |      |                   |           |                |

#### Įmonės naudojamų dimensijų sąrašas:

| ÷ | Dimens        | sijos           |         |                           |                                        |                    |                      |                      | √ rašyta | 0 0 2    |
|---|---------------|-----------------|---------|---------------------------|----------------------------------------|--------------------|----------------------|----------------------|----------|----------|
|   | ,O le         | eškoti + Naujas | Redaguo | eti sąrašą 🔋 Naikinti 🛛 🛙 | Dimensija 🚦 Atidaryti naudojant "Excel | " Daugiau parinkõi | 4                    |                      |          | 7 ≡      |
|   |               | Kodas †         |         | Pavadinimas               | Kodo antraŝte                          |                    | Filtro antraŝte      | Aprešes              |          | Blokusta |
|   | $\rightarrow$ | 6 DIM           | 1       | 6 dim                     | 6 dim Kodas                            |                    | 6 dim Filtras        |                      |          |          |
|   |               | 7DIM            |         | 7dim                      | 7dim Kodas                             |                    | 7dim Filtras         |                      |          |          |
|   |               | 8 DIM           |         | 8 dim                     | 8 dim Kodas                            |                    | 8 dim Filtras        |                      |          |          |
|   |               | BIUDZETO_KODAS  |         | Biudžeto kodas            | Biudzeto kodas                         |                    | Biudzeto Filtras     | Biudžeto kodas       |          |          |
|   |               | FINAN SALTINIS  |         | Finansavimo šaltinis      | Finansavimo šaltinis kodas             |                    | Finansavimo šaltinis | Finansavimo šaltinis |          |          |
|   |               | KAŠTŲ CENTRAS   |         | Kaštų centras             | Kaštų centras                          |                    | Kaštų centras        | Kaštų centras        |          |          |
|   |               | PADALINYS       |         | Padalinys                 | Padalinys Kodas D                      |                    | Padalinys Filtras D  | Padalinys D          |          |          |
|   |               | TAX KODAS       |         | Tax kodas                 | Tax kodas                              |                    | Tax kodas filtas     | Tax kodas            |          |          |
|   |               |                 |         |                           |                                        |                    |                      |                      |          |          |

#### Ataskaitų užklausos formose papildomi laukai:

| Priskaitymų/Išskaitymų ži                                | niaraštis  |        |
|----------------------------------------------------------|------------|--------|
|                                                          |            | 2024   |
| Rugsėjis                                                 |            | ~      |
| Nuo datos                                                | 2024-09-01 | İ      |
| Iki datos                                                | 2024-09-30 | İ      |
| Priskaičiavimo žiniaraščio Nr.                           |            |        |
|                                                          |            |        |
| Neregistruoti įrašai                                     |            |        |
| Įtraukti atlygio žurnalą · · · · · · ·                   |            |        |
| Registruoti įrašai · · · · · · · · · · · · · · · · · · · |            |        |
|                                                          |            |        |
| Sutraukti PI kodus                                       |            |        |
| Kiekvienam mėnesiui atskira eilutė 🕠                     |            |        |
| Ataskaitos kalba                                         |            | $\sim$ |
| Padalinys Filtras D                                      |            |        |
| Kaštų centras                                            |            |        |
|                                                          |            |        |

| Sumų skleistinė į MS Excel | 2 | $\times$ |
|----------------------------|---|----------|
|----------------------------|---|----------|

| Ataskaitos metai, mėnuo                   |            |        |
|-------------------------------------------|------------|--------|
|                                           |            | 2024   |
| Rugpjūtis                                 |            | ~      |
| Nuo datos                                 | 2024-08-01 |        |
| Iki datos                                 | 2024-08-31 | Ħ      |
| Neregistruoti įrašai                      |            |        |
| Registruoti atviri įrašai                 |            |        |
| Registruoti uždari įrašai                 |            |        |
| Sutraukti PI kodus                        |            |        |
| Kiekvienam mėnesiui atskira eilutė \cdots |            |        |
| Spausdinti suminę ataskaitą · · · · · ·   |            |        |
| Ataskaitos kalba                          |            | $\sim$ |
| Padalinys Filtras D                       |            |        |
| Kaštų centras                             |            |        |
|                                           |            |        |
| Filtras: Paskyrimas                       |            |        |

#### 8.3.1.1. Priskaitymų/Išskaitymų žiniaraštis

Darbo užmokestis > Ataskaitos > Periodinės ataskaitos > Priskait./ Išskait. žiniaraštis

**Ataskaitos tikslas** – pagal parinktus filtrus, suformuoti darbuotojų Darbo užmokesčio priskaitymų/išskaitymų žiniaraštį už pasirinktą laikotarpį.

<u>Ataskaitos užklausos pagrindiniai filtrai:</u>

Filtruoti pagal datą – galimi pasirinkimai Paskaičiuota iki, arba Registravimo data.

Ataskaitos laikotarpis – metai, mėnuo.

Priskaičiavimo žiniaraščio Nr. – duomenų filtravimas pagal pris. žin. numerį.

Neregistruoti įrašai – galimybė pažymėti į žiniaraštį traukti ir neregistruotus įrašus.

Registruoti įrašai – galimybė pažymėti į žiniaraštį traukti registruotus įrašus.

Sutraukti Pl kodus – galimybė sumuoti pagal priskaitymo kodus.

**Kiekvienam mėnesiui atskira eilutė** – šis slinktukas reiškia, kad jeigu ataskaita formuojama už didesnį laikotarpį, negu mėnuo, galima suformuoti žiniaraštį, detalizuojant pamėnesiui.

Norint suformuoti spausdinį, reikia pasirinkti Siųsti į.... bei pasirinkti:

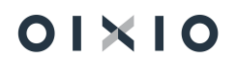

| ruou                                                                                                    | pagai datą                                                                        |                  |                           | Paskar                                | спота ік                      | .1            |                          |              |                  |                                |                                                     |                 |          |      |          |                                        |
|----------------------------------------------------------------------------------------------------|-----------------------------------------------------------------------------------|------------------|---------------------------|---------------------------------------|-------------------------------|---------------|--------------------------|--------------|------------------|--------------------------------|-----------------------------------------------------|-----------------|----------|------|----------|----------------------------------------|
| 3.5                                                                                                    | (i) Pasi                                                                          | irinkite fail    | o tipą                    |                                       |                               |               |                          |              |                  |                                |                                                     |                 |          |      |          |                                        |
|                                                                                                    |                                                                                   | dokumen          | mentas                    |                                       |                               |               |                          |              |                  |                                |                                                     |                 |          |      |          |                                        |
| 5 k                                                                                                    |                                                                                   | L dokumen        | ntas                      |                                       |                               |               |                          |              | ~                |                                |                                                     |                 |          |      |          |                                        |
| o O "Microsoft Word" dokumentas                                                                                                    |                                                                                   |                  |                           |                                       |                               |               |                          |              |                  |                                |                                                     |                 |          |      |          |                                        |
| d                                                                                                    | Microsoft Excel" dokumentas (duomenys ir maketas)                                 |                  |                           |                                       |                               |               |                          |              |                  |                                |                                                     |                 |          |      |          |                                        |
|                                                                                                    | <ul> <li>"Microsoft Excel" dokumentas (tik duomenys)</li> <li>Grafikas</li> </ul> |                  |                           |                                       |                               |               |                          |              |                  |                                |                                                     |                 |          |      |          |                                        |
| 51                                                                                                    |                                                                                   |                  |                           |                                       |                               |               |                          |              |                  |                                |                                                     |                 |          |      |          |                                        |
|                                                                                                    | atiygio zum<br>s                                                                  | idią<br>c v t    | F<br>tandartinė įmonė i   | G<br>Kodas: 123123                    | н                             | Gerai         | J K                      | Atšaukti     |                  | U                              | v                                                   | ų               | 5        |      |          | V                                      |
| 2023.07.12                                                                                                    |                                                                                   |                  | Vilniaus g.<br>LT-0118 V  | 15 ggg<br>/ilnius                     |                               |               |                          |              |                  |                                |                                                     |                 |          |      |          |                                        |
|                                                                                                    |                                                                                   | Darbo užm        | okesčio priska<br>Už 202: | ičiavimo žiniarašti:<br>3.01          | s Nr.                         |               |                          |              |                  |                                |                                                     |                 |          |      |          |                                        |
| TVIRTINU:<br>Rokas Roka<br>Specialistas<br>Data                                                                                                | itis                                                                              |                  |                           |                                       |                               |               |                          |              |                  |                                |                                                     |                 |          |      |          |                                        |
| Jurgis Jurgi<br>Vyr.buhalte                                                                                                    | nitis                                                                             |                  |                           |                                       |                               |               |                          |              |                  |                                |                                                     |                 |          |      |          |                                        |
| Data                                                                                                    |                                                                                   |                  |                           |                                       |                               |               |                          |              |                  |                                |                                                     |                 |          |      |          |                                        |
| Yrislaðyta: du tilsstančiai vienas šimtas sátuoniasdešimt devyni Euraí 64 ct.<br>Binolefit vienas tilstantis penki Eintai ástuoni Euraí 03 ct. |                                                                                   |                  |                           |                                       |                               |               |                          |              |                  |                                |                                                     |                 |          |      |          |                                        |
|                                                                                                    |                                                                                   |                  |                           |                                       |                               | Prisk         | aityta                   |              |                  |                                | lšskaityta                                          |                 |          |      |          | Kiti priskaitymai<br>SODRA įmoka       |
| Tab. Nr.                                                                                                    | Vardas Pavardé                                                                    | Pareigos         | Mén.                      | Kasmetinių<br>atostogų<br>apmokėjimas | Premija už metų<br>rezultatus | Ménesiné alga | Ménesiné alga<br>priedas | Priedas suma | Viso priskaityta | Gyventojų pajamų<br>mokestis I | SODRA įmoka 19,5<br>proc. (darbuotojo<br>mokesčiai) | Viso Išskaityta | Išmokėta | Išmo | kéti     | 1,77% nuo<br>daruotojo darbo<br>užmok. |
| 1003                                                                                                    | Aloyzas Martynas                                                                  | Vairuotojas      | 23.01                     | 45,44                                 | 444,00                        |               |                          |              | 489,44           | 0,00                           | 95,44                                               | 95,44           |          | 0,00 | 394,00   | 8,66                                   |
| 1004                                                                                                    | Omaras Aleknatis<br>Dovile Girate                                                 | Skyriaus vadovas | 23.01                     | 66,40<br>45 44                        |                               | 811,36        | 555,00                   | 222.00       | 1 432,76         | 211,34                         | 279,39                                              | 490,73          |          | 0.00 | 942,03   | 25,36<br>8 66                          |
| VISO:                                                                                                    |                                                                                   |                  |                           | 157,28                                | 444,00                        | 811,36        | 555,00                   | 222,00       | 2 189,64         | 211,34                         | 470,27                                              | 681,61          |          | 0,00 | 1 508,03 | 42,68                                  |

#### 8.3.1.2. Suvestinė pagal DK sąskaitas

Darbo užmokestis > Ataskaitos > Periodinės ataskaitos > Suvestinė pagal DK sąskaitas

**Ataskaitos tikslas** – pagal parinktus filtrus, suformuoti Darbo užmokesčio suvestinę už pasirinktą laikotarpį pagal nurodytą Darb. reg. grupę (sąskaitų korespondencijų rinkinį).

Ataskaitos užklausos pagrindiniai filtrai:

Pasirinkimo galimybė:

- Įtraukti žurnalo įrašus; arba
- Įtraukti užregistruotus įrašus.

#### Žurnalo įrašai

**Darbuotojo Nr**. - galimybė nurodyti vieną darbuotoją, jeigu bus nenurodyta, informacija bus surenkama visų darbuotojų.

Paskaičiuota nuo - nurodoma periodo pradžia.

Paskaičiuota iki - nurodoma periodo pabaiga.

Darb. reg. grupės kodas - pasirenkamas iš sąrašo.

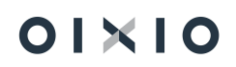
### Užregistruoti įrašai

**Darbuotojo Nr.** - darbuotojų pasirinkimas vykdomas standartinėmis filtravimo galimybėmis.

Paskaičiuota nuo - nurodoma periodo pradžia.

Paskaičiuota iki - nurodoma periodo pabaiga.

Darb. reg. grupės kodas - pasirenkamas iš sąrašo.

Jeigu ataskaitos parinktyse nurodoma užregistruoti įrašai, tuomet darbuotojo Nr., datas bei darb.reg. grupės kodą reikia nurodyti užregistruotuose įrašuose.

Standartinė įmonė

Suvestinė pagal DK sąskaitas (registruoti įrašai)

Paskaičiuota nuo: 23-01-01, Paskaičiuota iki: 23-01-31, Darb. reg. grupės kodas: GAM

| Debetas | Kreditas | Suma    | PI kodas   | Aprašas                                       | Dienos | Valandos |
|---------|----------|---------|------------|-----------------------------------------------|--------|----------|
|         |          |         |            | Priskaitymai                                  |        |          |
| 602110  | 446120   | 1000,00 | ALGA       | Mênesinê alga                                 | 22     | 176      |
| 602110  | lš viso: | 1000,00 |            |                                               |        |          |
|         |          |         |            | Darbdavio mokesčiai                           |        |          |
| 602510  | 446300   | 17,70   | SI 1DS VSD | SODRA įmoka 1,77% nuo daruotojo darbo užmok.  |        |          |
| 602510  | lš viso: | 17,70   |            |                                               |        |          |
|         |          |         |            | Darbuotojo mokesčiai                          |        |          |
| 447400  | 446200   | -110,36 | GPM1 1L    | Gyventojų pajamų mokestis l                   |        |          |
| 447400  | 446300   | -195,00 | SODRA      | SODRA įmoka 19,5 proc. (darbuotojo mokesčiai) |        |          |
| 447400  | lš viso: | -305,36 |            |                                               |        |          |

### 8.3.1.3. Mokėjimo žiniaraštis

Darbo užmokestis > Ataskaitos > Periodinės ataskaitos > Mokėjimo žiniaraštis

**Ataskaitos tikslas** – pagal parinktus filtrus, suformuoti darbuotojų Darbo užmokesčio išmokėjimo žiniaraštį už pasirinktą laikotarpį, atlikti išmokėjimą, t.y. uždaryti įrašus. Suformuoti išmokėjimo failą.

Ataskaitos užklausos pagrindiniai filtrai:

Žiniaraštis – galimybė pasirinkti Avansinis, Tarpinis ar Pagrindinis.

**Uždarymo data** – ataskaitos parinktyse, šios datos keisti negalima, datos informacija įkeliama iš Mano parametrų, Darbo data.

**Dalinio išmokėjimo proc**. – galimybė atlikti dalinį išmokėjimą, nurodant konkretų procentą.

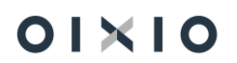

**Uždaryti įrašus** – Pažymėjimus šį slinktuką, programoje bus pažymėti įrašai kaip išmokėti ir uždaryti.

**Išskaičiuoti avansinius mokėjimus** – šį filtrą galima pažymėti atliekant tik Tarpinius mokėjimus. Formuojant pagrindinį, Avansą išskaičiuos automatiškai.

**Su neregistruotais mokėjimais** – galimybė pasirinkti, ar mokėjimo žiniaraštį formuoti su neregistruotais mokėjimais.

**Su išskaitymų pervedimais** – galimybė suformuoti mokėjimų žiniaraštį, pasirinkti su išskaitymų pervedimais.

**Formuoti mokėjimų failą** – veikia kartu su pasirinkimu **uždarymo data**, jeigu aktyvuojama uždarymo data, automatiškai bus aktyvuota, formuoti mokėjimų failą.

**Kurti Bendr. žrn. mokėjimo eilutes** – aktyvuoti šią funkciją galima, tik tuomet jeigu yra pažymėta **uždarymo data.** 

**Detalizuoti bendras sumas pagal bankus** – įjungus šią funkciją suformuotame mokėjimų žiniaraštyje detalizuojamos sumos pagal mokėjimo failo formatus, žemiau pateiktas pavyzdys.

Failo formato Nr. – pasirenkamas iš sąrašo reikalingas banko formatas.

| ZillididSUS                         |             |      |
|-------------------------------------|-------------|------|
| Žiniaraštis                         | Pagrindinis | ~    |
| Ménuo, metai                        |             |      |
| Birželis                            |             | ×    |
|                                     |             | 2023 |
| Uždarymo data                       | 2023-03-16  |      |
| Dalinio išmokėjimo proc.            |             |      |
| Uždaryti įrašus                     |             |      |
| lšskaičiuoti avansinius mokėji      |             |      |
| Su neregistruotais mokėjimais · · · |             |      |
| traukti atlygio žurnalą             |             |      |
| Su išskaitymų pervedimais           |             |      |
| Formuoti mokėjimų failą             |             |      |
| Kurti Bendr.žrn. mokėjimo eilu      |             |      |
| Naudoti darbuotojų sąrašą           |             |      |
| Detalizuoti bendras sumas pa 🕔      |             |      |
| Sąrašas                             |             |      |
| Failo formato Nr.                   |             |      |
| Tiekėjo Nr.                         |             |      |
| Dokumento Nr.                       |             |      |
| Mokama suma                         | Teigiama    | v    |
| Mokėjimai per kasą                  |             | ~    |
| Kasai išmokėti nuo, iki             |             |      |
|                                     |             |      |

Gautas rezultatas:

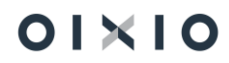

| Eil.         |                                                  |   |  |
|--------------|--------------------------------------------------|---|--|
| Swedbank     | 629,20 šeši šimtai dvidešimt devyni Eurai 20 ct. |   |  |
| SEPA         | 726,00 septyni šimtai dvidešimt šeši Eurai       |   |  |
| Filtrai:     |                                                  | - |  |
| HR PAYROLL r |                                                  |   |  |

8.3.1.4. Sumų skleistinė

Darbo užmokestis > Ataskaitos > Periodinės ataskaitos > Sumų skleistinė

Ataskaitos tikslas - detali priskaitymų/išskaitymų suvestinė.

Ataskaitos užklausos pagrindiniai filtrai:

Filtruoti pagal datą galimybė pasirinkti:

- skaičiavimo mėnuo;
- mokėjimo mėnuo;
- paskaičiuota iki;
- uždarymo data;
- registravimo data.

**Ataskaitos metai, mėnuo** – galimybė nusirodyti vieną mėnesį arba kelių mėnesių intervalą.

Neregistruoti įrašai – galimybė pažymėti, kad į žiniaraštį traukti ir neregistruotus įrašus.

Registruoti įrašai – galimybė pažymėti, kad į žiniaraštį traukti registruotus įrašus.

Sutraukti Pl kodus – galimybė sumuoti pagal priskaitymo kodus.

**Kiekvienam mėnesiui atskira eilutė** – šis slinktukas reiškia, kad jeigu ataskaita formuojama už didesnį laikotarpį, negu mėnesis, galima suformuoti žiniaraštį, detalizuojant pamėnesiui.

**Spausdinti suminę ataskaitą** – šis funkcionalumas gali būti naudojamas tuomet jeigu ataskaita formuojama už didesnį laikotarpį negu mėnuo, tokiu atveju bus papildoma sumavimo eilutė kiekvienam darbuotojui su bendra visų mėnesių suma.

Ataskaitos kalba – galimybė pasirinkti ataskaitos kalbą (anglų).

**Darbuotojo Nr.** – galima pasirinkti vieną ar kelis darbuotojus. Nieko nenurodžius sąrašas formuojamas visai įmonei. Darbuotojų pasirinkimas vykdomas standartinėmis filtravimo galimybėmis.

Žurnalo Nr. - būtina pasirinkti iš sąrašo atlygio skaičiavimo paketą.

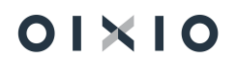

| Sumų sk                               | leistiné                 | MS Exce                    | el 🛛                           |                    |                 | 202            | 3.07.12       |                         |                |                                   |                                 |                 |                |                               |                             |       |                 |                        |                      |                            |                |                     |            |                          |                     |       |          |                          |                    |                            |                      |                            |                 |                           |                          |                          |                           |                   |          |                      |
|---------------------------------------|--------------------------|----------------------------|--------------------------------|--------------------|-----------------|----------------|---------------|-------------------------|----------------|-----------------------------------|---------------------------------|-----------------|----------------|-------------------------------|-----------------------------|-------|-----------------|------------------------|----------------------|----------------------------|----------------|---------------------|------------|--------------------------|---------------------|-------|----------|--------------------------|--------------------|----------------------------|----------------------|----------------------------|-----------------|---------------------------|--------------------------|--------------------------|---------------------------|-------------------|----------|----------------------|
| Standartin<br>Jasal III<br>Perindas I | egisii uoi<br>nanal: Per | , registruo<br>rekaižiunta | u atvirt, regis<br>iki 2022 10 | nuou uz<br>h1 2022 | 0an,<br>10.31-  |                |               |                         |                |                                   |                                 |                 |                |                               |                             |       |                 |                        |                      |                            |                |                     |            |                          |                     |       |          |                          |                    |                            |                      |                            |                 |                           |                          |                          |                           |                   |          |                      |
|                                       |                          |                            |                                |                    |                 |                |               |                         |                |                                   | Darbo lai                       | kas             |                |                               |                             |       |                 |                        |                      |                            | Priskai        | ityta               |            |                          |                     |       |          |                          |                    |                            |                      | i                          | <u>éskaityt</u> | 9                         |                          |                          |                           |                   |          | Г                    |
| Eil. Nr. Ta                           | belio Nr.                | Vardas                     | Pavardé                        | Ménu<br>o          | Padali<br>nys   | F. D.<br>dien. | F. D.<br>val. | Kasmétiné<br>S          | Kasm<br>etinės | Darbas<br>dieną                   | Darbas<br>dieną                 | Darbas<br>naktį | Darb<br>as     | Nedarbi<br>ngumas             | Nedarbing<br>umas dél       | aland | Vir H<br>Šva r  | Kasmeti<br>nių         | Ménesiné<br>alga(DD) | Priemoka<br>už             | Ketvirtin<br>e | Pašalpa<br>iš įmonė | vala       | Mé Da<br>nes ba          | r Viso<br>priskalty | NPD   | Almentai | Gyvent<br>ojų            | Gyve<br>ntojų      | Gyventoj<br>u pajamu       | Gyventoj<br>u pajamu | Papild.<br>pensijos        | Papil<br>d.     | Profsajung<br>os mokestis | SODRA<br>jmoka 19,5      | SODRA<br>jmoka           | léskaity<br>mai           | Viso<br>Išskatyta | Išmokėti | SOC                  |
|                                       |                          |                            |                                |                    | (Dime<br>nsija) |                |               | atostogos<br>(Val.) (A) | gos<br>(dien.  | (normalus<br>d. l.) (Val.<br>(DD) | (normal<br>us d. l.)<br>(dien.) | (Val.)<br>(DN)  | naktį<br>(dien | dél ligos<br>ar tr.<br>(Val.) | ligos ar tr.<br>(dien.) (L) | darba | lan a<br>dini u | atostog<br>ł<br>tomoké |                      | nestand<br>artinį<br>darbo | premija        | 62,06<br>proc.(L)   | ndzi<br>ai | iné s<br>alg nai<br>a ti | ik <sup>0</sup>     |       |          | pajamų<br>mokesti<br>s i | yajam<br>y<br>moke | mokestis<br>II<br>(bendras | mokestis<br>I        | kaupimas<br>(darbuoto<br>o | j jos<br>kaupi  | (procentas)               | proc.<br>(darbuotoj<br>o | 19,5<br>proc.<br>(natira | pagal<br>vykdom<br>uosius |                   |          | 1,77<br>dari<br>dari |
| 1 DL                                  | 1005                     | Ona                        | Onaite                         | 22.10              | FIN_5<br>00     | 20,00          | 159,00        | 8,00                    | 1,00           | 159,0                             | 0 20,00                         | 10,00           | 5,00           | (                             |                             |       |                 | 54,08                  | 952,10               | 29,94                      | 500,00         | 0                   |            |                          | 1 536,1             | 265,9 | 2        |                          |                    |                            | 254,04               | 46,08                      | в               | 9,36                      | 299,54                   |                          |                           | 609,02            | 927,10   | Г                    |
| 2 DL                                  | 1017                     | Kazys                      | Kazatis                        | 22.10              | 430             | 17,00          | 113,39        | 42,00                   | 6,00           | 113,3                             | 9 17,00                         |                 | 1              | 14,00                         | 2,0                         | 0     |                 | 234,90                 | 1 133,90             | 1                          |                | 51,0                | 0          |                          | 1 419,8             | 51,0  | 105,00   |                          |                    | 0,00                       |                      | 36,96                      | в               |                           | 266,92                   |                          | 317,53                    | 728,41            | 693,39   |                      |
| 3 DL                                  | 018                      | Kazé                       | Kazienė                        | 22.10              | 230             | 15,00          | 165,00        |                         |                | 165,0                             | 0 15,00                         |                 | T              | [                             | 1                           | 1     | Г Т             |                        | 2 000,00             | 0                          | T              | 1                   | T          |                          | 2 000,0             | 155,5 | 105,00   |                          |                    |                            | 368,89               | 60,00                      | 0               |                           | 390,00                   |                          | 375,63                    | 1 299,52          | 700,48   | · · · ·              |
| 4 DL                                  | 0257                     | premija                    | premija                        | 22.10              |                 | 21,00          | 167,00        |                         |                | 167,0                             | 0 21,00                         |                 | 1              |                               | 1                           |       |                 |                        | 1 000,00             |                            | 400,0          | 0                   |            |                          | 1 400,0             | 312,2 |          |                          |                    |                            | 217,56               |                            |                 |                           | 273,00                   |                          |                           | 490,56            | 909,44   |                      |
| 5 DL                                  | 0258                     | Veronika                   | Praniskietyt                   | 22.10              |                 | 21,00          | 167,00        |                         |                | 167,0                             | 0 21,00                         |                 |                |                               | I                           |       |                 |                        | 1 000,00             | 1                          | 400,00         | 0                   |            |                          | 1 400,0             | 312,2 |          |                          |                    |                            | 217,56               |                            | 1               |                           | 273,00                   |                          |                           | 490,58            | 909,44   |                      |

SVARBU: Ataskaitoje rodomas darbo grafiko kodas. Jeigu darbuotojas turi daugiau nei vieną paskyrimą, tuomet ataskaitoje rodomas pagrindinio paskyrimo grafikas.

## 8.3.1.5. Atsiskaitymo lapelis

Darbo užmokestis > Ataskaitos > Periodinės ataskaitos > Atsiskaitymo lapelis

**Ataskaitos tikslas** - darbuotojo priskaičiuoto atlygio, kitų priskaitymų, išskaičiuotų mokesčių, bei kitų išskaitymų detalizacija už nurodytą mėnesį .

<u>Ataskaitos užklausos pagrindiniai filtrai:</u>

Ataskaitos metai, mėnuo, galimybė nusirodyti mėnesį.

Filtruoti pagal datą, galimybė pasirinkti:

- Uždarymo;
- Registravimo;
- Skaičiavimo mėnesį.

Nerodyti AK valandų, galima pasirinkti, kurių aktyvumo kodo valandų nerodyti.

**Įtraukti atvirus įrašus**, šis pasirinkimas galimas, tik jeigu nustatyme filtruoti pagal datą, pasirinkta: registravimo arba skaičiavimo mėnesį.

**Įtraukti iš įmonės lėšų mokamą Sodros mokestį**, gali būti aktualu tuo atveju, jeigu buvo skaičiuotos pajamos natūra iš įmonės lėšų.

**Įtraukti žurnalo įrašus**, galimas pasirinkimas tuomet jeigu filtruoti pagal datą bus pasirinkta registravimo arba skaičiavimo mėnesį.

**Išvesti sutrauktą informaciją**, pasirinkus šį nustatymą, atsiskaitymo lapelyje priskaitymo bei išskaitymo informacija bus susumuota, be detalizacijos.

Ataskaitos kalba, galimybė pasirinkti ataskaitos kalbą (anglų).

**Darbuotojo Nr.,** galima pasirinkti vieną ar kelis darbuotojus. Nieko nenurodžius, formuojami atsiskaitymo lapeliai visiems darbuotojams. Darbuotojų pasirinkimas vykdomas standartinėmis filtravimo galimybėmis.

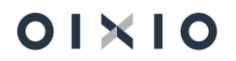

#### Standartinė įmonė

| DU259         | Eric Clapton |                |                                                  |                 |              |             |            |
|---------------|--------------|----------------|--------------------------------------------------|-----------------|--------------|-------------|------------|
| Už laikotarpį |              | Per žiniaraštį | Priskaitymas/Išskaitymas                         | Dienos          | Valandos     | Priskaityta | Išskaityta |
| VASARIS       |              | Pagrindinis    | Ménesiné alga                                    | 18,00           | 143,00       | 1894,04     |            |
| VASARIS       |              | Tarpinis       | Kasmetinių atostogų apmokėjimas                  | 1,00            | 8,00         | 63,60       |            |
| VASARIS       |              | Pagrindinis    | Kasmetinių atostogų apmokėjimas                  |                 |              |             |            |
| VASARIS       |              | Avanso         | Avansas                                          |                 |              |             | 100,00     |
| VASARIS       |              | Tarpinis       | Gyventojų pajamų mokestis I                      |                 |              |             | 12,72      |
| VASARIS       |              | Pagrindinis    | Gyventojų pajamų mokestis I                      |                 |              |             | 378,81     |
| VASARIS       |              | Tarpinis       | SODRA įmoka 19,5 proc. (darbuotojo<br>mokesčiai) |                 |              |             | 12,40      |
| VASARIS       |              | Pagrindinis    | SODRA įmoka 19,5 proc. (darbuotojo<br>mokesčiai) |                 |              |             | 369,34     |
|               |              |                |                                                  |                 | lš viso:     | 1957,64     | 873,27     |
|               |              |                |                                                  | Išmokėta mėne   | esio bėgyje: |             |            |
|               |              |                |                                                  |                 | Avansu       | 100,00      |            |
|               |              |                |                                                  | Tarpini         | u mokėjimu   | 38,48       |            |
|               |              |                |                                                  | lšmoka          | ama suma:    | 1045,89     |            |
|               |              |                | Pagrindinis neapr                                | nokestinamų pa  | ajamų dydis  | 0,00        |            |
|               |              |                | Nepanaudotų atostogų likut                       | is 23-02-28 (da | rbo dienos)  | 5,58        |            |
|               |              |                | Bendra atosto                                    | gų schema (da   | rbo dienos)  | 20,00       |            |

Atsiskaitymo lapelis 2023 VASARIS

### 8.3.1.6. Atsiskaitymo lapelio siuntimas elektroniniu paštu

Darbo užmokestis > Ataskaitos > Periodinės ataskaitos > Atsisk. Lap. Siunt. el. Paštu

Ataskaitos tikslas - darbuotojo atsiskaitymo lapelio siuntimas elektroniniu paštu.

Ataskaitos užklausos pagrindiniai filtrai tokie patys kaip ir atsiskaitymo lapelių,

papildomas filtras yra **Siųsti kopiją el. paštu,** galimybė siųsti atsiskaitymo lapelio kopiją nurodytu elektroninio pašto adresu.

Paspaudus mygtuką **Gerai**, Programa suformuos atsiskaitymo lapelį ir išsiųs el. paštu. Bus išduotas pranešimas, jeigu nepavyks išsiųsti.

### 8.3.1.7. Darbuotojų sumos

Darbo užmokestis > Ataskaitos > Periodinės ataskaitos > Darbuotojų sumos

**Ataskaitos tikslas** - pagal parinktus filtrus, suformuoti atsiskaitymo lapelių suvestinę už pasirinktą laikotarpį.

Ataskaitos užklausos pagrindiniai filtrai:

Nuo Metai – nurodomi laikotarpio pradžios metai.

Nuo Mėnuo - nurodomas laikotarpio pradžios mėnuo.

Iki Metai – nurodomi laikotarpio pabaigos metai.

Iki Mėnuo, nurodomas laikotarpio pabaigos mėnuo.

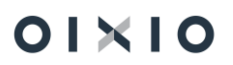

Paskaičiuota iki arba uždarymo data pasirenkama pagal poreikį.

Naudoti įregistruotus atvirus įrašus, galimybė pažymėti, į žiniaraštį traukti ir registruotus įrašus.

**Naudoti neįregistruotus įrašus**, galimybė pažymėti, į žiniaraštį traukti ir neregistruotus įrašus.

**Sutraukta ataskaita**, darbuotojų priskaitymų/išskaitymų sumų sąrašas, (vienam darbuotojui viena eilutė).

**Spausdinti tik bendrą ataskaitos sumą**, nustatymas skirtas už nurodytą laikotarpį, priskaitytų/išskaitytų bendrų sumų ataskaitos spausdinimui.

| Darbuotojų sumos (Įreg. uždari,Įreg. atviri,Neįreg.,tik nurodytam intervalui) nuo 2023 KOVAS iki 2023 KOVAS | 2023 m. liepos 12 d. |
|----------------------------------------------------------------------------------------------------|----------------------|
| Standartinė įmonė                                                                                           | Lapas 1              |
| Naudojami filtrai: Nr.: DU257                                                                               | CLT\JUVA             |
|                                                                                                    |                      |

| Darbuotojo<br>Nr. | Darbuotojo vardas, pavardė                   | Priskaityta     |                                             | lšskaityta             | lšmokėta |
|-------------------|----------------------------------------------|-----------------|---------------------------------------------|------------------------|----------|
| DU257             | Dua Lipa                                     | 1511,08         |                                             | 514,82                 | 996,26   |
|                   | Ménesiné alga                                | 1158,73         | Gyventojų pajamų mokestis II (bendras       | i) 6,66                |          |
|                   | Pašalpa iš įmonės lėšų 62,06 proc.           | 57,46           | Gyventojų pajamų mokestis                   | I 224,70               |          |
|                   | Papildomas laikas tėvams, vaik. iki 12<br>m. | 46,30           | SODRA įmoka 19,5 proc. (darbuotojo mokesčia | ) 283,46               |          |
|                   | Priemoka už nestandartinį darbo laiką        | 46,85           |                                             |                        |          |
|                   | Darbas švenčių ir poilsio dienomis<br>+100%  | 47,62           |                                             |                        |          |
|                   | Virsvalandziai sumininkams                   | 154,12          |                                             |                        |          |
|                   | SoDros priskaitymai                          | 25,73           |                                             |                        |          |
| lš Viso           |                                              | 1511,08         |                                             | 514,82                 | 996,26   |
|                   | Ménesiné alga                                | 1158,73         | Gyventojų pajamų mokestis II (bendras       | 6,66                   |          |
|                   | Pašalpa iš įmonės lėšų 62,06 proc.           | 57,46           | Gyventojų pajamų mokestis                   | I 224,70               |          |
|                   | Papildomas laikas tėvams, vaik. iki 12<br>m. | 46,30           | SODRA įmoka 19,5 proc. (darbuotojo mokesčia | ) 283,46               |          |
|                   | Priemoka už nestandartinį darbo laiką        | 46,85           |                                             |                        |          |
|                   | Darbas švenčių ir poilsio dienomis<br>+100%  | 47,62           |                                             |                        |          |
|                   | Virsvalandziai sumininkams                   | 154,12          |                                             |                        |          |
|                   | SoDros priskaitymai                          | 25,73           |                                             |                        |          |
|                   |                                              | įmonės vadovas  | / / Rokas                                   | Rokaitis               |          |
|                   | A.V.                                         |                 | (parašas)                                   | (vardo raidė, pavardė) |          |
|                   |                                              | Vyr. buhalteris | / / Luka Lu                                 | ukaite                 |          |
|                   |                                              |                 | (parašas)                                   | (vardo raidė, pavardė) |          |

# 8.3.2. Vidurkių ataskaitos

### 8.3.2.1. Vidurkių pažyma

Darbo užmokestis > Ataskaitos > Vidurkių ataskaitos > Vidurkių pažyma.

**Ataskaitos tikslas** - pagal parinktus filtrus, suformuoti vidurkių paskaičiavimą pasirinktam darbuotojui už pasirinktinai nurodytą laikotarpį.

Ataskaitos užklausos pagrindiniai filtrai:

**Skaičiuoti pagal skaič. mėn**.: pažymėjus šį nustatymą, automatiškai aktyvuosis Skaičiavimo Mėnuo laukas, kuriame galima nurodyti konkrečią dieną. Tačiau deaktyvuosis Pradžios ir pabaigos datų laukai.

**Pradžios data**: nurodoma VDU skaičiavimo periodo pradžios data - norimo mėnesio pirma kalendorinė diena;

**Pabaigos data**: nurodoma VDU skaičiavimo periodo pabaigos data. Įvedus pradžios datą sistema parinks pabaigos datą lygią 3 mėn. periodui arba vartotojas gali pats nurodyti paskutinę mėnesio kalendorinę dieną;

**Vidurkis pagal**: pasirinktinai reikia nurodyti kaip vidurkį skaičiuoti ataskaitoje, ar pagal dienas, ar pagal valandas.

**VDU už 2 mėn**: žymėjimas gali būti naudojamas tuo atveju, kai darbuotojas dirba įmonėje trumpiau, negu trys mėnesiai. Pasirinkus šį žymėjimą, vidurkį skaičiuos iš dviejų mėnesių.

**VDU skaič. su visais paskyrimais**: leidžia suformuoti ataskaitą su papildomo (paskyrimo tipas = Papildomas) darbo informacija (dirbtas laikas ir darbo užmokestis). Nepasirinkus šio požymio VDU skaičiuojamas tik pagrindiniam paskyrimui;

**Darbuotojo Nr.**: galima pasirinkti vieną ar kelis darbuotojus. Nieko nenurodžius sąrašas formuojamas visai įmonei. Darbuotojų pasirinkimas vykdomas standartinėmis filtravimo galimybėmis.

|                 | one               |       |         |         |  |
|-----------------|-------------------|-------|---------|---------|--|
| 1000            | Sigita Sigitalté  |       |         |         |  |
| Paskyrimas: 1   |                   |       |         |         |  |
|                 |                   |       |         |         |  |
| Priskaltymai    | Ménuo             | Dienų | Valandu | 8uma    |  |
|                 | 2023 SAUSIS       | 2,00  | 16,00   | 497,73  |  |
|                 | 2023 VASARIS      | 20,00 | 159,00  | 834,19  |  |
|                 | 2023 KOVAS        | 20,00 | 159,00  | 730,00  |  |
|                 |                   | 42,00 | 334,00  | 2061,92 |  |
|                 | Valandos vidurkis |       |         | 8,17    |  |
|                 |                   |       |         |         |  |
| Suskalõluotas v | idurkis valandal  |       |         | 8,17    |  |

8.3.2.2. VDU suvestinė (ataskaita, darbuotojų sąrašas su jų VDU dydžiais)

Darbo užmokestis > Ataskaitos > Vidurkių ataskaitos > "VDU suvestinė".

**Ataskaitos tikslas** – pagal parinktus filtrus gauti darbuotų sąrašą su jų VDU dydžiu dienai ir valandai.

Ataskaita formuojama sąrašo principu.

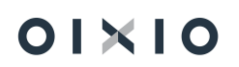

Ataskaitos užklausos pagrindiniai filtrai:

**Pradžios data**: nurodoma VDU skaičiavimo periodo pradžios data - norimo mėnesio pirma kalendorinė diena;

**Pabaigos data**: nurodoma VDU skaičiavimo periodo pabaigos data. Įvedus pradžios datą, sistema parinks pabaigos datą lygią 3 mėn. periodui arba vartotojas gali pats nurodyti paskutinę mėnesio kalendorinę dieną;

**VDU skaič. su visais paskyrimais**: leidžia suformuoti ataskaitą su papildomo (paskyrimo tipas = Papildomas) darbo informacija (dirbtas laikas ir darbo užmokestis). Nepasirinkus šio požymio VDU skaičiuojamas tik pagrindiniam paskyrimui;

**Darbuotojo Nr.**: galima pasirinkti vieną ar kelis darbuotojus. Nieko nenurodžius sąrašas formuojamas visai įmonei. Darbuotojų pasirinkimas vykdomas standartinėmis filtravimo galimybėmis.

Vidurkio (nuo: 23-01-01 iki: 23-03-31) paskaičiavimas

Standartinė įmonė

| Tabelio Nr. | Vardas | Pavardė   | VDU dienos | VDU valandos |
|-------------|--------|-----------|------------|--------------|
| 1000        | Sigita | Sigitaité | 49,36      | 6,17         |

### 8.3.2.3. Pašalpos

Darbo užmokestis > Ataskaitos > Vidurkių ataskaitos > Pašalpos

**Ataskaitos tikslas** – pagal nurodytus filtrus, suformuoti Ligos pašalpos (už pirmas dvi dienas), vidurkio paskaičiavimo suvestinę.

Ataskaitos užklausos pagrindiniai filtrai:

**Neatvykimo tipo kodas**: nurodomas neatvykimo aktyvumo kodas L, (arba kitas įmonėje naudojamas žymėjimas, Ligos už pirmas dvi dienas aktyvumo kodas).

**Pradžios data**: nurodoma VDU skaičiavimo periodo pradžios data - norimo mėnesio pirma kalendorinė diena;

**Pabaigos data**: nurodoma VDU skaičiavimo periodo pabaigos data. Įvedus pradžios datą sistema parinks pabaigos datą, paskutinę nurodyto norimo mėnesio kalendorinę dieną;

**VDU už 2 mėn**: žymėjimas gali būti naudojamas tuo atveju, kai darbuotojas dirba įmonėje trumpiau, negu trys mėnesiai. Pasirinkus šį žymėjimą, vidurkį skaičiuos iš dviejų mėnesių.

**VDU skaič. su visais paskyrimais**: leidžia suformuoti ataskaitą su papildomo (paskyrimo tipas = Papildomas) darbo informacija (dirbtas laikas ir darbo užmokestis). Nepasirinkus šio požymio VDU skaičiuojamas tik pagrindiniam paskyrimui;

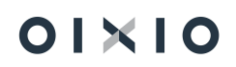

**Darbuotojo Nr.**: galima pasirinkti vieną ar kelis darbuotojus. Nieko nenurodžius sąrašas formuojamas visai įmonei. Darbuotojų pasirinkimas vykdomas standartinėmis filtravimo galimybėmis.

| U0283<br>askyrimas: 1 | Vidurkis Vidurkis   |       |         |          |  |
|-----------------------|---------------------|-------|---------|----------|--|
| riskaitymai           | Mėnuo               | Dienų | Valandų | Suma     |  |
|                       | 2023 VASARIS        | 16,00 | 127,00  | 841,06   |  |
|                       | 2023 KOVAS          | 20,00 | 171,00  | 876,92   |  |
|                       | 2023 BALANDIS       | 17,00 | 136,00  | 850,00   |  |
|                       |                     | 53,00 | 434,00  | 2 567,98 |  |
|                       | Valandos vidurkis   |       |         | 5,92     |  |
| remijos               | Ménuo               | Dienų | Valandų | Suma     |  |
|                       | 2023 VASARIS        | 19,00 | 151,00  |          |  |
|                       | 2023 KOVAS          | 23,00 | 183,00  |          |  |
|                       | 2023 BALANDIS       | 20,00 | 160,00  |          |  |
|                       |                     | 62,00 | 494,00  | 300,00   |  |
|                       | Valandos vidurkis   |       |         | 0,61     |  |
| Suskaičiuotas         | vidurkis valandai   |       |         | 6,53     |  |
|                       | Laikotarpis         | Dienų | Valandų | Suma     |  |
|                       | 23-05-17 - 23-05-17 | 1,00  | 8,00    | 32,42    |  |
|                       |                     | 1,00  | 8,00    | 32,42    |  |
| _                     |                     |       |         |          |  |

# 8.3.2.4. Atostoginiai

Darbo užmokestis > Ataskaitos > Vidurkių ataskaitos > Atostoginiai

**Ataskaitos tikslas** – pagal nurodytus filtrus, suformuoti Atostoginių vidurkio paskaičiavimo suvestinę nurodytam darbuotojui, už pasirinktą laikotarpį.

Ataskaitos užklausos pagrindiniai filtrai:

**Neatvykimo tipo kodas**: nurodomas neatvykimo aktyvumo kodas A, (arba kitas įmonėje naudojamas žymėjimas).

**Pradžios data**: nurodoma VDU skaičiavimo periodo pradžios data - norimo mėnesio pirma kalendorinė diena;

**Pabaigos data**: nurodoma VDU skaičiavimo periodo pabaigos data. Įvedus pradžios datą sistema parinks pabaigos datą, paskutinę nurodyto norimo mėnesio kalendorinę dieną;

**VDU už 2 mėn**: žymėjimas gali būti naudojamas tuo atveju, kai darbuotojas dirba įmonėje trumpiau, negu trys mėnesiai. Pasirinkus šį žymėjimą, vidurkį skaičiuos iš dviejų mėnesių.

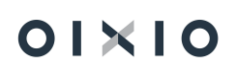

**VDU skaič. su visais paskyrimais**: leidžia suformuoti ataskaitą su papildomo (paskyrimo tipas = Papildomas) darbo informacija (dirbtas laikas ir darbo užmokestis). Nepasirinkus šio požymio VDU skaičiuojamas tik pagrindiniam paskyrimui;

**Darbuotojo Nr.**: galima pasirinkti vieną ar kelis darbuotojus. Nieko nenurodžius sąrašas formuojamas visai įmonei. Darbuotojų pasirinkimas vykdomas standartinėmis filtravimo galimybėmis.

|                                   | 1                                       | Atostogų pasl        | kaičiavir | nas     |
|-----------------------------------|-----------------------------------------|----------------------|-----------|---------|
| Atostoginių (n<br>Standartinė įm  | uo: 23-01-04 iki: 23-01-06<br>onė       | ) paskaičiavimas     | i         |         |
| 1072<br>Paskyrimas: 1             | Simas Simanavicius                      |                      |           |         |
| Priskaitymai                      | Ménuo                                   | Dienų                | Valandų   | Suma    |
|                                   | 2022 GRUODIS                            | 0,00                 | 0,00      | 0,00    |
|                                   | 2023 SAUSIS                             | 2,00                 | 16,00     | 0,00    |
|                                   |                                         | 2,00                 | 16,00     | 0,00    |
|                                   | Valandos vidurkis                       |                      |           | 0,00    |
| Vidutinis darbo                   | užmokestis paskaičiuotas                | iš pareiginio atlygi | nimo      |         |
| Pareiginis<br>atlyginimas         | Ménuo                                   | Dienų                | Valandų   | Suma    |
|                                   | 2022 GRUODIS                            | 21,00                | 167,00    | 1000,00 |
|                                   | 2023 SAUSIS                             | 22,00                | 176,00    | 1000,00 |
|                                   |                                         | 43,00                | 343,00    | 2000,00 |
|                                   |                                         |                      |           | 5,83    |
| Suskaičiuotas                     | vidurkis dienai (pagal va               | landas)              |           | 46,64   |
| (VDU paskaičii<br>Pritaikytas eta | uotas iš bazinio atlyg.)<br>to koef.: 1 |                      |           |         |
|                                   | Laikotarpis                             | Dienų                | Valandų   | Suma    |
|                                   | 23-01-04 - 23-01-06                     | 3,00                 | 24,00     | 139,92  |
|                                   |                                         | 3,00                 | 24,00     | 139,92  |
| Atostoginiai                      |                                         |                      |           | 139,92  |
|                                   |                                         | (monės vadova        | 5         | /       |
|                                   |                                         | Vyr. buhalteris      |           | /<br>(p |

### 8.3.2.5. Atostogų kompensacija

Darbo užmokestis > Ataskaitos > Vidurkių ataskaitos > Atostogų kompensacija

**Ataskaitos tikslas** – pagal nurodytus filtrus, suformuoti atleidžiamam darbuotojui Atostogų kompensacijos paskaičiavimo suvestinę nurodytam darbuotojui.

Ataskaitos užklausos pagrindiniai filtrai:

**VDU už 2 mėn**: žymėjimas gali būti naudojamas tuo atveju, kai darbuotojas dirba įmonėje trumpiau, negu trys mėnesiai. Pasirinkus šį žymėjimą, vidurkį skaičiuos iš dviejų mėnesių.

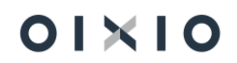

**VDU skaič. su visais paskyrimais**: leidžia suformuoti ataskaitą su papildomo (paskyrimo tipas = Papildomas) darbo informacija (dirbtas laikas ir darbo užmokestis). Nepasirinkus šio požymio atostogų kompensacijos VDU skaičiuojamas tik pagrindiniam paskyrimui;

**Darbuotojo Nr.**: galima pasirinkti vieną ar kelis darbuotojus. Nieko nenurodžius sąrašas formuojamas visiems darbuotojams, kurių asmens kortelėje nurodyta atleidimo data. Darbuotojų pasirinkimas vykdomas standartinėmis filtravimo galimybėmis.

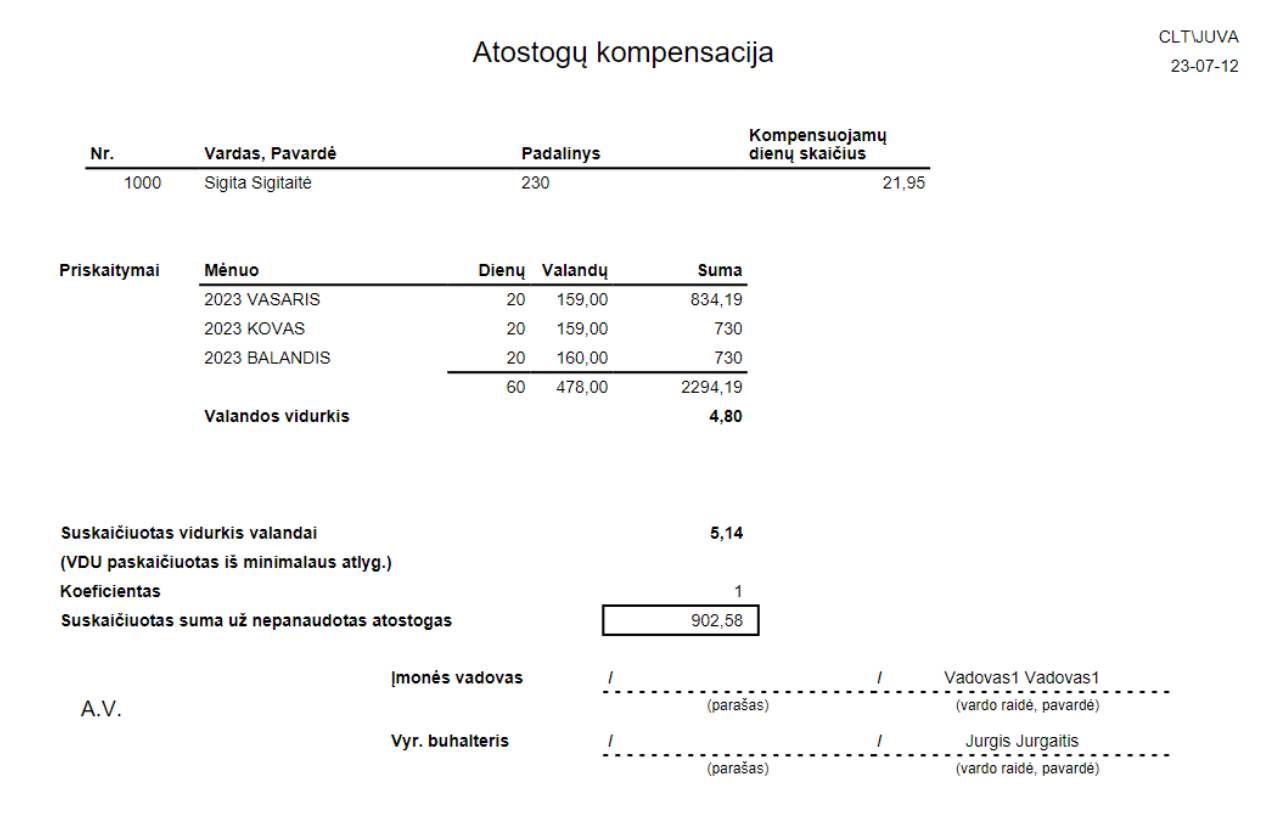

# 8.3.2.6. Išeitinė kompensacija

Darbo užmokestis > Ataskaitos > Vidurkių ataskaitos > išeitinė kompensacija

**Ataskaitos tikslas** – pagal nurodytus filtrus, suformuoti atleidžiamam darbuotojui išeitinės kompensacijos paskaičiavimo suvestinę pasirinktam darbuotojui.

Ataskaitos užklausos pagrindiniai filtrai:

**VDU už 2 mėn**: žymėjimas gali būti naudojamas tuo atveju, kai darbuotojas dirba įmonėje trumpiau, negu trys mėnesiai. Pasirinkus šį žymėjimą, vidurkį skaičiuos iš dviejų mėnesių.

**VDU skaič. su visais paskyrimais**: leidžia suformuoti ataskaitą su papildomo (paskyrimo tipas = Papildomas) darbo informacija (dirbtas laikas ir darbo užmokestis). Nepasirinkus šio požymio atostogų kompensacijos VDU skaičiuojamas tik pagrindiniam paskyrimui;

Vidurkis pagal: galimybė pasirinkti pagal dienas arba pagal valandas.

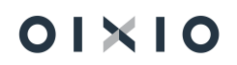

**Darbuotojo Nr.**: galima pasirinkti vieną ar kelis darbuotojus. Nieko nenurodžius sąrašas formuojamas visiems darbuotojams, kurių asmens kortelėje nurodyta atleidimo data. Darbuotojų pasirinkimas vykdomas standartinėmis filtravimo galimybėmis.

|                                                      |                                                                                                    | lšeit                                                | tinė kom                                        | pensacij                                            | а                                 | CLT\JUVA<br>23-07-12   |
|------------------------------------------------------|----------------------------------------------------------------------------------------------------|------------------------------------------------------|-------------------------------------------------|-----------------------------------------------------|-----------------------------------|------------------------|
| Nr.                                                  | Vardas, Pavardė                                                                                                    | P                                                    | adalinys                                        |                                                     | Kompensuojamų<br>mėnesių skaičius |                        |
| DU0283                                               | Saulius Zauka                                                                                                    |                                                      |                                                 |                                                     |                                   | 1                      |
| Priskaitymai                                         | Ménuo                                                                                                    | Dieny                                                | Valandy                                         | Suma                                                |                                   |                        |
| -                                                    | 2023 LIEPA                                                                                                    | 20                                                   | 159                                             | 1000                                                |                                   |                        |
|                                                      | 2023 RUGPJŪTIS                                                                                                    | 19                                                   | 151                                             | 862,86                                              |                                   |                        |
|                                                      | 2023 RUGSĖJIS                                                                                                    | 18                                                   | 144                                             | 857,14                                              |                                   |                        |
|                                                      |                                                                                                    | 57                                                   | 454                                             | 2720,00                                             |                                   |                        |
|                                                      | Valandos vidurkis                                                                                                    |                                                      |                                                 | 5,99                                                |                                   |                        |
|                                                      |                                                                                                    |                                                      |                                                 |                                                     |                                   |                        |
| Premijos                                             | Ménuo<br>2023 LIEPA                                                                                                    | Dienų<br>20                                          | <b>Valandų</b><br>159,00                        | Suma                                                |                                   |                        |
| Premijos                                             | Ménuo<br>2023 LIEPA<br>2023 RUGPJŪTIS                                                                                              | <b>Dienų</b><br>20<br>22                             | Valandų<br>159,00<br>175,00                     | Suma                                                |                                   |                        |
| Premijos                                             | Ménuo<br>2023 LIEPA<br>2023 RUGPJŪTIS<br>2023 RUGSĖJIS                                                                             | <b>Dienų</b><br>20<br>22<br>21                       | Valandų<br>159,00<br>175,00<br>168,00           | Suma                                                |                                   |                        |
| Premijos                                             | Ménuo<br>2023 LIEPA<br>2023 RUGPJŪTIS<br>2023 RUGSĖJIS                                                                             | Dienų<br>20<br>22<br>21<br>63                        | Valandų<br>159,00<br>175,00<br>168,00<br>502,00 | Suma<br>600,00                                      |                                   |                        |
| Premijos                                             | Ménuo<br>2023 LIEPA<br>2023 RUGPJŪTIS<br>2023 RUGSĖJIS<br>Valandos vidurkis                                                        | Dienų<br>20<br>22<br>21<br>63                        | Valandų<br>159,00<br>175,00<br>168,00<br>502,00 | Suma<br>600,00<br>1,20                              |                                   |                        |
| Premijos<br>Suskaičiuotas<br>Suskaičiuota iš         | Mėnuo<br>2023 LIEPA<br>2023 RUGPJŪTIS<br>2023 RUGSĖJIS<br>Valandos vidurkis<br>vidurkis valandai<br>vetinės kompensacijos sun      | Dienų<br>20<br>22<br>21<br>63                        | Valandų<br>159,00<br>175,00<br>168,00<br>502,00 | Suma<br>600,00<br>1,20<br>7,19<br>1199,29           | ]                                 |                        |
| Premijos<br>Suskaičiuotas<br>Suskaičiuota iš         | Ménuo<br>2023 LIEPA<br>2023 RUGPJŪTIS<br>2023 RUGSĖJIS<br>Valandos vidurkis<br>vidurkis valandai<br>retinės kompensacijos sum      | Dienų<br>20<br>22<br>21<br>63<br>na<br>monės vadovas | Valandų<br>159,00<br>175,00<br>168,00<br>502,00 | Suma<br>600,00<br>1,20<br>7,19<br>1199,29           | ]                                 |                        |
| Premijos<br>Suskaičiuotas<br>Suskaičiuota iš<br>A.V. | Ménuo<br>2023 LIEPA<br>2023 RUGPJŪTIS<br>2023 RUGSĖJIS<br>Valandos vidurkis<br>vidurkis valandai<br>setinės kompensacijos sum      | Dienų<br>20<br>22<br>21<br>63<br>na<br>monės vadovas | Valandų<br>159,00<br>175,00<br>168,00<br>502,00 | Suma<br>600,00<br>1,20<br>7,19<br>1199,29<br>(paraš | /                                 | (vardo raidė, pavardė) |
| Premijos<br>Suskaičiuotas<br>Suskaičiuota iš<br>A.V. | Ménuo<br>2023 LIEPA<br>2023 RUGPJŪTIS<br>2023 RUGSĖJIS<br>Valandos vidurkis<br>vidurkis valandai<br>setinės kompensacijos sun<br>į | Dienų<br>20<br>22<br>21<br>63<br>na<br>monės vadovas | Valandų<br>159,00<br>175,00<br>168,00<br>502,00 | Suma<br>600,00<br>1,20<br>7,19<br>1199,29<br>(paraš | /                                 | (vardo raidė, pavardė) |

### 8.3.2.7. Atostogų rezervo pokyčiai

Darbo užmokestis > Ataskaitos > Vidurkių ataskaitos > Atostogų rezervo pokyčiai

**Ataskaitos tikslas** – pagal parinktus filtrus gauti darbuotojų atostogų rezervo pokyčių ataskaitą (darbuotų sąrašą) pasirinktai datai. Ataskaita formuojama sąrašo principu.

Ataskaitos užklausos pagrindiniai filtrai:

Data - nurodoma data, kuriai bus formuojama ataskaita.

**Darbuotojo Nr.**: galima pasirinkti vieną ar kelis darbuotojus. Nieko nenurodžius sąrašas formuojamas visai įmonei. Darbuotojų pasirinkimas vykdomas standartinėmis filtravimo galimybėmis.

Ataskaitos detalių eilučių paaiškinimai:

**Nepanaud. Ankst. mėn**. skiltyje - darbuotojų VDU, nepanaudotų atostogų dienų likutis laikotarpio pradžiai, suskaičiuotas DU (VDU padaugintas iš nepanaud. atos. lik. pradžiai), bei darbdavio Sodra (DU padaugintas iš darbdavio Sodros proc.).

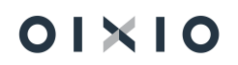

**Sunaudota šį mėn**. Skiltyje panaudotų atostogų dienų per ataskaitos formavimo mėn, DU (vidurkis padaugintas panaudotų dienų šį mėn.), darbdavio Sodra (DU padauginta iš darbdavio Sodros proc.).

**Sukaupta šį mėn**. Skiltyje sukauptų dienų per ataskaitos formavimo mėn, dienų skaičius, DU (sukauptos dienos padaugintos iš vidurkio), darbdavio Sodra (Du padauginta iš darbdavio Sodros proc.).

**Likutis iš viso** skiltyje suskaičiuotas vidurkis (ataskaitos formavimo) laikotarpio pabaigai, nepanaudotų dienų likutis (apskaičiuojamas: pradinis likutis, atimamas panaudotas dienų likutis per laikotarpį, pridedamas sukauptas dienų likutis per laikotarpį). Gautas dienų likutis padauginamas iš VDU laikotarpio pabaigai, Darbdavio Sodra (DU padaugintas iš darbdavio Sodros proc.)

Jeigu **Likutis iš viso** skiltyje, dienų skaičius yra neigiamas, reiškia darbuotojas yra pereikvojęs kasmetines atostogas.

| Atostogų rezer  | vo pokyčiai                  |         |           |           |             |        |       |         |            |       |          |            |       |          |                 |         |       |
|-----------------|------------------------------|---------|-----------|-----------|-------------|--------|-------|---------|------------|-------|----------|------------|-------|----------|-----------------|---------|-------|
| Standartinė įm  | onė                          |         |           |           |             |        |       |         |            |       |          |            |       |          |                 |         |       |
| Ataskaita datai | : 2022.12.31                 |         |           |           |             |        |       |         |            |       |          |            |       |          |                 |         |       |
| Formavimo dat   | ta: 2023.07.12               |         |           |           |             |        |       |         |            |       |          |            |       |          |                 |         |       |
| Filtrai:        |                              |         |           |           |             |        |       |         |            |       |          |            |       |          |                 |         |       |
| Darbuotojo Nr.  | . Darbuotojo vardas, pavardė | PADALIN | I KAŠTŲ C | E Nepanau | l. ankst. m | ėn.    |       | Sunaudo | ta šį mėn. |       | Sukaupta | per šį mėr |       |          | Likutis iš viso |         |       |
|                 |                              |         |           | Vidurkis  | Dienos      | DU     | Sodra | Dienos  | DU         | Sodra | Dienos   | DU         | Sodra | Vidurkis | Dienos          | DU      | Sodra |
| 10              | 00 Sigita Sigitaitė          | 230     | ADM (     | 0         | 0           | 0      | 0     | (       | )          | 0     | 0 13,108 | 468,81     | 8,3   | 35,76    | 13,108          | 468,81  | 8,3   |
| 10              | 01 Inga Kazlauskaite         | E       | 123       | 40,83     | 3,879       | 158,42 | 2,8   | (       | )          | 0     | 2,039    | 146,58     | 2,59  | 51,52    | 5,918           | 305     | 5,4   |
| 10              | 02 Linas Linauskas           | D       | 123       | 85,52     | 3,419       | 292,48 | 5,18  | (       | )          | 0     | 2,039    | 174,46     | 3,09  | 85,52    | 5,458           | 466,94  | 8,26  |
| 10              | 03 Asta Alisauskaite         | 230     | ADM (     | 150       | 3,452       | 517,5  | 9,16  | (       | )          | 0     | 2,378    | 357        | 6,32  | 150      | 5,83            | 874,5   | 15,48 |
| 10              | 04 Saulius Sauliauskas       | 230     | 456       | i 130     | 0,915       | 119,6  | 2,12  | (       | )          | 0     | 2,378    | 308,1      | 5,45  | 130      | 3,293           | 427,7   | 7,57  |
| 10              | 05 Arturas Bagdonas          | В       | 123       | 170       | 0,499       | 85     | 1,5   | (       | )          | 0     | 2,038    | 346,8      | 6,14  | 170      | 2,537           | 431,8   | 7,64  |
| 10              | 06 Jone Nausedaite           | В       | 123       | 191,12    | 2,762       | 527,49 | 9,34  | . (     | )          | 0     | 2,038    | 389,89     | 6,9   | 191,12   | 4,8             | 917,38  | 16,24 |
| 10              | 07 Antanas Kurmelis          | C       | 789       | 220       | -2          | -440   | -7,79 | (       | )          | 0     | 0 0      | 9,92       | 0,18  | 215,04   | -2              | -430,08 | -7,61 |
| 10              | 08 Egle Laukinyte            | С       | 789       | 246,64    | 0           | C      | 0     | (       | )          | 0     | 0 -1     | -126,88    | -2,25 | 126,88   | -1              | -126,88 | -2,25 |
| 10              | 09 Kastytis Špokas           | E       |           | 0         | 0           | C      | 0     | (       | )          | 0     | 0,263    | 12,45      | 0,22  | 47,9     | 0,263           | 12,45   | 0,22  |
| 10              | 10 Laimonas Gratauskas       | 100     | )         | 50        | 1,973       | 98,5   | 1,74  | . (     | )          | 0     | 2,038    | 204,34     | 3,62  | 75,52    | 4,011           | 302,84  | 5,36  |

# 8.3.3. Pažymos

### 8.3.3.1. Pažyma apie darbuotojo pajamas

Darbo užmokestis > Ataskaitos > Pažymos > pažyma apie darbuotojo pajamas.

**Ataskaitos tikslas** – pagal parinktus filtrus, suformuoti pažymą apie darbuotojo gautas pajamas per nurodytą laikotarpį.

Ataskaitos užklausos pagrindiniai filtrai:

Nuo Metai - nurodomi laikotarpio pradžios metai.

Nuo Mėnuo - nurodomas laikotarpio pradžios mėnuo.

Iki Metai - nurodomi laikotarpio pabaigos metai.

Iki Mėnuo - nurodomas laikotarpio pabaigos mėnuo.

Mėnesio sumos - Būtina atlikti nustatymų pasirinkimą

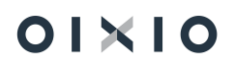

Pasirinkus Mėnesio Sumos: Uždarymo data, duomenys bus surenkami pagal išmokėjimo datą.

Pasirinkus Mėnesio Sumos: Paskaičiuota iki, duomenys bus surenkami pagal priskaitymo datą.

Pažyma formuojama konkrečiam nurodytam darbuotojui.

| Įmonės kodas 123123<br>Adresas Vilniaus g. 15 ggg<br>Telefonas 55555555                   |                                                 |                                             |                                                 |
|-------------------------------------------------------------------------------------------|-------------------------------------------------|---------------------------------------------|-------------------------------------------------|
| <b>Pažyma</b><br>20:                                                                      | <b>apie darbuotojo paj</b><br>22 m. spalio 5 d. | amas                                        |                                                 |
| Pažymime, kad Algis Algis (a/k 380<br>mėn.gavo tokias pajamas.                            | 012150508) nuo 2022                             | m. sausis mėn. iki 20                       | 022 m. kovas                                    |
| Mánua                                                                                     | Baiamaa                                         | lă e keiture ei                             | läm ak åta                                      |
| Ménuo                                                                                     | Pajamos                                         | lšskaitymai                                 | lšmokėta                                        |
| Ménuo<br>2022 m. SAUSIS                                                                   | Pajamos<br>380,8                                | lšskaitymai<br>74,26                        | <b>Išmokėta</b><br>306,54                       |
| Mėnuo<br>2022 m. SAUSIS<br>2022 m. VASARIS                                                | Pajamos<br>380,8<br>380,8                       | lšskaitymai<br>74,26<br>74,26               | lšmokėta<br>306,54<br>306,54                    |
| Mėnuo<br>2022 m. SAUSIS<br>2022 m. VASARIS<br>2022 m. KOVAS                               | Pajamos<br>380,8<br>380,8<br>50,66              | lšskaitymai<br>74,26<br>74,26<br>9,88       | lšmokėta<br>306,54<br>306,54<br>40,78           |
| Mėnuo   2022 m. SAUSIS   2022 m. VASARIS   2022 m. KOVAS   2022 m. SAUSIS - 2022 m. KOVAS | Pajamos<br>380,8<br>380,8<br>50,66<br>812,26    | Išskaitymai   74,26   74,26   9,88   158,40 | lšmokėta<br>306,54<br>306,54<br>40,78<br>653,86 |

### 8.3.3.2. Pažyma apie darbo užmokestį detali

Darbo užmokestis > Ataskaitos > Pažymos > Pažyma apie darbo užmokestį, detali

**Ataskaitos tikslas** – pagal pasirinktus filtrus, suformuoti pažymą apie priskaičiuotą ir išmokėtą darbo užmokestį bei kitas išmokas konkrečiam darbuotojui.

Ataskaitos užklausos pagrindiniai filtrai:

Nuo Metai - nurodomi laikotarpio pradžios metai.

Nuo Mėnuo - nurodomas laikotarpio pradžios mėnuo.

Iki Metai - nurodomi laikotarpio pabaigos metai.

Iki Mėnuo - nurodomas laikotarpio pabaigos mėnuo.

Ataskaitos nustatymų parinktyse yra galimybė nurodyti pažymos datą, numerį, įstaigos pavadinimą, kuriai skirta pažyma.

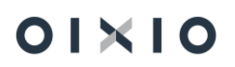

#### Privalo būti užpildyti šie nustatymai ataskaitos parinktyse.

| Paž. apie darbo             |             | $\checkmark$ X         |            |   |         |     |  |
|-----------------------------|-------------|------------------------|------------|---|---------|-----|--|
| Ligos актуvито коаџ ти      | tras(3 st   | L                      | A          |   |         |     |  |
| Prastovų AK kodų filtras    | (3 stulp.)  | Ρ                      | Ν          |   |         |     |  |
| Nemok. atost. AK kodų       | filtras ( 4 | Ν                      | A          |   |         | ••• |  |
|                             |             |                        |            |   |         |     |  |
| Darbo užmok. priskait. f    | iltras (5   | A                      | LGA        |   |         |     |  |
| Ligos priskait. filtras ( 6 | stulp.)     | L                      | IG PAS IM  |   |         |     |  |
| Kasm. atostogų prisk. fil   | tras ( 7 s  | A                      | TOST KASM  |   |         |     |  |
| Kitų priskaitymų filtras(   | 8 stulp.)   | ATOST KOMP ISE P S40 . |            |   |         |     |  |
| Lėšų vaikui išlaikyti išsk. | filtras( 1  | ALIMENTAI ····         |            |   |         |     |  |
| léckaitumu filtrac kuria    | aamažin     | V                      | VVDAC      |   |         |     |  |
|                             | Siųsti į    |                        | Spausdinti | A | tšaukti |     |  |

#### Būtina nurodyti darbuotoją, kuriam bus skirta pažyma.

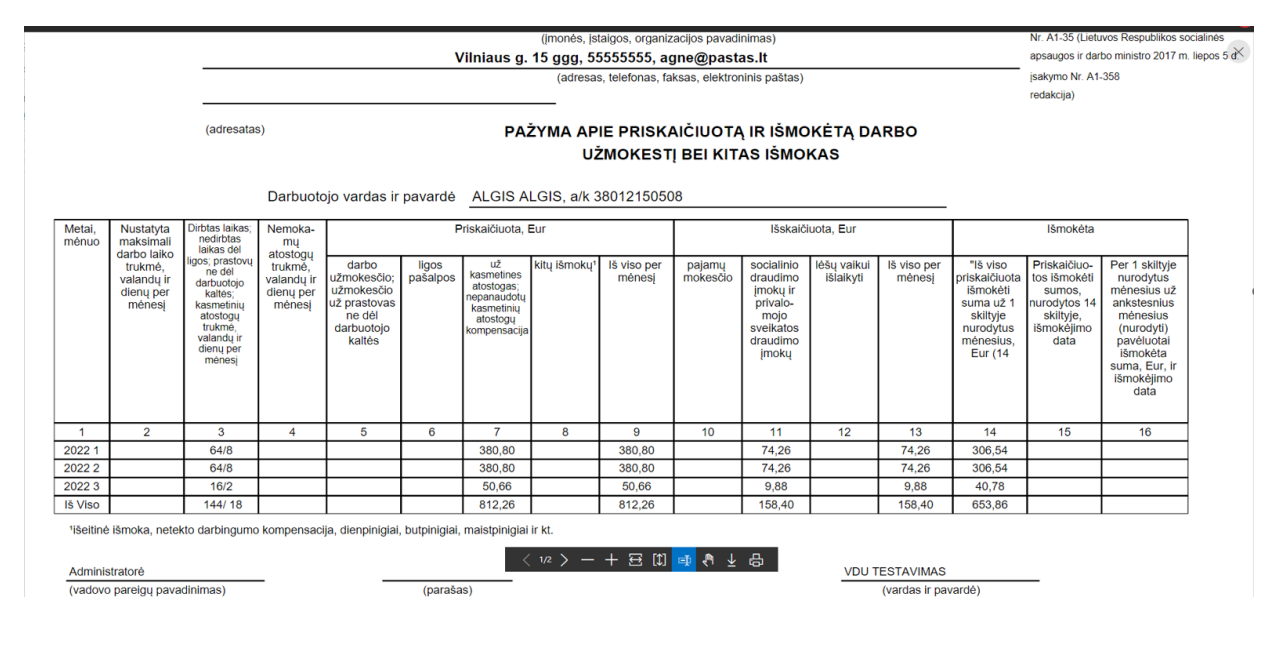

### 8.3.3.3. Asmeninė darbo užmokesčio kortelė

### Darbo užmokestis > Ataskaitos > Pažymos > Asmeninė darbo užmok. Kortelė

**Ataskaitos tikslas** – darbo užmokesčio kortelė, kurioje surenkama detali informacija apie priskaičiuotą darbo užmokestį, kitus priskaitymus, taip pat išskaičiuotus mokesčius bei kitus išskaitymus, konkrečiam darbuotojui.

Ataskaitos užklausos pagrindiniai filtrai:

Metai – nurodomi kalendoriniai, metai, už kuriuose bus formuojama ataskaita.

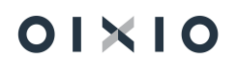

| Asmeninė darbo užmok.                       | kortelė                                | □ ∠ ×    |
|---------------------------------------------|----------------------------------------|----------|
| Spausdintuvas                               | (Tvarko naršyklė)                      |          |
| Naudoti numatytąsias reikšmes iš            | Paskutinės naudotos parinktys ir filtr | ai 🗸     |
| Pasirinktys                                 |                                        |          |
| Metai · · · · · · · · · · · · · · · · · · · |                                        | 2023     |
| Darbo laiko filtras                         |                                        |          |
| Viršvalandžių filtras                       | VD                                     |          |
| Darbo laiko naktį filtras                   | DN                                     |          |
| Darbo laiko šventinėmis filtras · · · ·     | DS                                     |          |
| Apmokamų atostogų laiko filtras 🕚           | А                                      |          |
| Ligos laiko filtras                         | L                                      |          |
| Rikiuoti pagal pavardę                      |                                        |          |
| lšsaugoti pakeistus formos nust             |                                        |          |
| Filtras: DU Darbuotojas                     |                                        |          |
| Siųsti į                                    | Spausdinti Peržiūra                    | Atšaukti |

Rikiuoti pagal pavardę - pasirinkimas skirtas asmens kortelių rūšiavimui pagal pavardę abėcėlės tvarka.

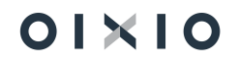

| Imoné:Standartiné imoné                                                                                                    |                      |                                |                |             |                          |                                                          |         |         |         |         |                                         |                                                                         | .apas                            | 1                                                         |     |       |
|----------------------------------------------------------------------------------------------------|----------------------|--------------------------------|----------------|-------------|--------------------------|----------------------------------------------------------|---------|---------|---------|---------|-----------------------------------------|-------------------------------------------------------------------------|----------------------------------|-----------------------------------------------------------|-----|-------|
| Asme                                                                                                    | ninė dar             | bo uži                         | nokesčio       | o kortelė   |                          |                                                          |         |         |         |         |                                         |                                                                         |                                  |                                                           |     |       |
| (pagal darbo datas)<br>Tabelio Nr. AKU2<br>Vardas, pavardé Algis Algis<br>Asmens kodas 3801215050<br>Gimimo data 80-12-15<br>Seimyniné pad.<br>NPD 400,00 |                      |                                | 5<br>1508      |             | Soi<br>Pa:<br>Išd<br>Išd | dros paž. nr.<br>so numeris<br>avimo data<br>avimo vieta |         |         |         |         | Pac<br>Pro<br>Par<br>Dar<br>Ida<br>Atle | dalinys<br>ojektas<br>reigos<br>rbovietė<br>rbinimo data<br>eidimo data | LC<br>LL<br>Bu<br>Pa<br>22<br>22 | DU_100<br>A<br>ihalteris<br>agrindinė<br>-01-01<br>-11-15 |     |       |
| Neatvykimo                                                                                                    |                      |                                | Dienos         | Dienos      | Atostogu                 |                                                          |         |         |         |         | Atle                                    | eidimo straip                                                           |                                  |                                                           |     |       |
| rūšis                                                                                                    | Pradžia              | Pabaiga                        | (kalendorinės) | (apmokamos) | įsakymo Nr.              |                                                          |         |         |         |         |                                         |                                                                         |                                  |                                                           |     |       |
| A                                                                                                    | 22-01-20             | 22-02-10                       | 22             | 16          |                          |                                                          |         |         |         |         |                                         |                                                                         |                                  |                                                           |     |       |
| A                                                                                                    | 22-03-07             | 22-03-08                       | 2              | 2           |                          |                                                          |         |         |         |         |                                         |                                                                         |                                  |                                                           |     |       |
| L                                                                                                    | 22-04-04             | 22-04-15                       | 12             | 2           |                          |                                                          |         |         |         |         |                                         |                                                                         |                                  |                                                           |     |       |
| A                                                                                                    | 22-05-09             | 22-05-15                       | 12             | 5           |                          |                                                          |         |         |         |         |                                         |                                                                         |                                  |                                                           |     |       |
| L .                                                                                                    | 22-05-09             | 22-05-20                       | 12             | 2           |                          |                                                          |         |         |         |         |                                         |                                                                         |                                  |                                                           |     |       |
| L                                                                                                    | 22-00-09             | 22-00-20                       | 12             | 2           |                          |                                                          |         |         |         |         |                                         |                                                                         |                                  |                                                           |     |       |
| A                                                                                                    | 22-07-10             | 22-01-20                       |                | •           |                          |                                                          |         |         |         |         |                                         |                                                                         |                                  |                                                           |     |       |
| Nr. Priskai                                                                                                    | tymai / Išskaityr    | mai                            | 2022           | -01 2022-0  | 2 2022-03                | 2022-04                                                  | 2022-05 | 2022-06 | 2022-07 | 2022-08 | 2022-09                                 | 2022-10                                                                 | 2022-11                          | 2022-12                                                   | lš  | viso  |
| 1 Viso išd                                                                                                    | irbta darbo dien.    | ų                              |                | 0           | o c                      | ) 0                                                      | 0       | 18      | 12      | 0       | 22                                      | 21                                                                      | 9                                | 0                                                         |     | 82    |
| 2 Darbo d                                                                                                    | lienos               |                                |                | 0           | 0 0                      | 0 0                                                      | 0       | 0       | 20      | 0       | 22                                      | 21                                                                      | 9                                | 0                                                         |     | 72    |
| 3 Valando                                                                                                    | 05                   |                                |                | 0           | 0 0                      | ) 0                                                      | 0       | 0       | 159,00  | 0       | 178,00                                  | 167,00                                                                  | 72,00                            | 0                                                         | 57  | 4,00  |
| 4 Darbo v<br>5 Ligos di                                                                                                    | alandos              | us iš Codros k                 |                | 0           |                          | ) U                                                      |         | 0       | 90      |         | 170,00                                  | 167,00                                                                  | /2,00                            | 0                                                         |     | 510   |
| 6 Atostoa                                                                                                    | u dienos (anmok      | amos)                          | esų            | 12 1        | 0 2                      | , o                                                      | 7       | 0       | 11      | 0       | 0                                       | 0                                                                       | 0                                | 0                                                         |     | 42    |
| 7 ATOST                                                                                                    | Kasmetin<br>apmokéji | nių atostogų<br>imas           | 38             | 30.8 380.   | 8 50.66                  | 243,2                                                    | 246,8   | 0       | 0       | 0       | 0                                       | 0                                                                       | 0                                | 0                                                         | 130 | 2,26  |
| 8 Iš viso                                                                                                    | priskaityta          |                                | 38             | 30.8 380.   | 8 50,66                  | 243,2                                                    | 246,8   | 0       | 0       | 0       | 0                                       | 0                                                                       | 0                                | 0                                                         | 130 | 2,26  |
| 9 SODRA                                                                                                    | SODRA<br>(darbuoto   | imoka 19,5 pr<br>ojo mokesčiai | roc. 74<br>)   | 1,26 74,2   | 6 9.88                   | 47,42                                                    | 48,13   | 0       | 0       | 0       | 0                                       | 0                                                                       | 0                                | 0                                                         | 25  | 13,95 |
| 10 lš viso                                                                                                    | išskaityta           |                                | 74             | ,26 74,2    | 6 9,88                   | 47,42                                                    | 48,13   | 0       | 0       | 0       | 0                                       | 0                                                                       | 0                                | 0                                                         | 25  | 3,95  |
| 11 Suma i                                                                                                    | šmokėjimui           |                                | 306            | 3,54 306,5  | 4 40,78                  | 195,78                                                   | 198,67  | 0       | 0       | 0       | 0                                       | 0                                                                       | 0                                | 0                                                         | 104 | 8,31  |
|                                                                                                    |                      |                                |                |             |                          |                                                          |         |         |         |         |                                         |                                                                         |                                  |                                                           |     |       |

# 8.3.4. Sodra

### 8.3.4.1. Sodros forma NP-SD2

Darbo užmokestis > Ataskaitos > Sodra > NP-SD 2

Atsakingo asmens parašas \_\_\_

Laukai "NP-SD2 priežasties kodas" ir "NP-SD2 priežasties aprašas", esantys sistemos Neatvykimo pogrupių nustatymuose (*Darbo laikas > Neatvykimai > Neatvykimo pogrupio kodas*), naudojami NP-SD2 formos priežasčių klasifikatoriaus **B8** laukelio pildymui, kai priežasties kodas ,06', priežasties aprašui pildyti. Pavyzdžiui, registruojamas neatvykimo įrašas, kurio aktyvumo kodas = 'NS', neatvykimo pogrupio kodas = 'NS', kurio nustatymuose "NP-SD2 priežasties kodas" = '06' ir "NP-SD2 priežasties aprašas" = 'Ligonio slaugymas'.

| Nea                | atvykimai          |        |                        |                                                                                                    |                            |                                 |                   |                                 |                     |            |                           |                    |                       |
|--------------------|--------------------|--------|------------------------|----------------------------------------------------------------------------------------------------|----------------------------|---------------------------------|-------------------|---------------------------------|---------------------|------------|---------------------------|--------------------|-----------------------|
| 🔎 leškoti 🕂 Naujas |                    |        | as 💀 Red               | aguoti sąrašą                                                                                                    | 📋 Naikinti                 | dir                             | i atostogų įsakym | ą 🎝 Pi                          | ldyti atostogų laik |            |                           |                    |                       |
|                    | Darbuotojo<br>Nr.  |        | Paskyrimo<br>eilės Nr. | Pavardė                                                                                                    | Aktyvumo<br>kodas <b>T</b> | Neatvykimo<br>pogrupis <b>T</b> |                   | Neatvykimo<br>pogrupio<br>kodas | Nuo datos           | lki datos  | Kalendorinių<br>dienų sk. | Darbo<br>dienų sk. | Atostogų<br>dienų sk. |
| $\rightarrow$      | DU002              | ÷      | 10                     | Petraitis                                                                                                    | NS                         | Liga                            | ~                 | NS                              | 2022-11-03          | 2022-11-03 | 1                         | 1                  |                       |
| Pasi               | rinkti - Neatvyk   | kimo p | ogrupiai   🔎           | → + Naujas III → Naujas III → Naujas III | Redaguoti sąrašą …         |                                 |                   |                                 |                     |            |                           |                    |                       |
|                    | Aktyvumo kodas † 🔻 |        | Pogrupio koo           | las ↑ Numatytas                                                                                                    | Aprašas                    |                                 |                   | Ar reikia draudėjui m           | okëti Importo       | aprašas    | NP-SD2 priežasties k      | odas NP-SD         | 2 priežasties aprašas |
| $\rightarrow$      | NS                 |        | NS                     |                                                                                                    | Ligonio slaugyn            | nas                             |                   |                                 | Ligonia             | slaugymas  | 06                        | Ligon              | io slaugymas          |

Tokiu atveju, NP-SD2 formuojama pagal esamus sistemos nustatymus, užpildant NP-SD2 pranešimo išmokai skirti laukus taip: **B8 = 06 LIGONIO SLAUGYMAS**.

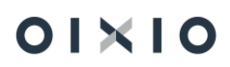

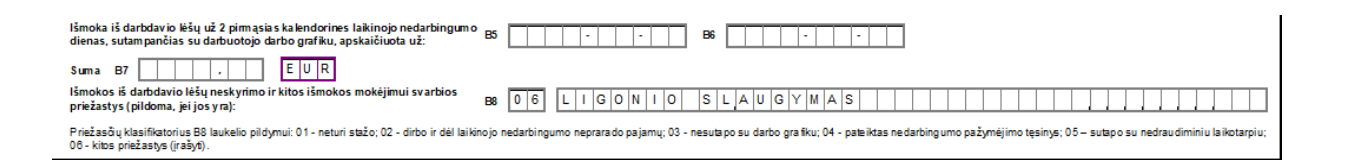

Jei sistemoje registruotas neatvykimo įrašas yra tęsinys (laukas **"Kurio pratęsimas"** užpildytas neatvykimo įrašo Nr.) – formuojant NP-SD2 pildoma: **B8 = 04 PATEIKTAS TĘSINYS**.

| lšmoka iš darbdavio lėšų už 2 pirmąsias kalendorines laikinojo nedarbingum<br>dienas, sutampančias su darbuotojo darbo grafiku, apskaičiuota už: | ° BS                                                                                                    |
|----------------------------------------------------------------------------------------------------|----------------------------------------------------------------------------------------------------|
| Suma B7 E U R<br>Išmokos iš dabdavio lėšų neskyrimo ir kitos išmokos mokėjimui svarbios<br>priežastys (pildoma, jei jos yra):                    | 88 0 4 P A T E I K T A S T E S I N Y S                                                                                                    |
| Priežasõu klasifikatorius B8 laukelio pildymui: 01 - neturi stažo; 02 - dirbo ir dėl lai<br>08 - kitos priežastys (įrašyti).                     | kinojo nedarbingumo neprarado pajamų; 03 - nesutapo su darbo grafiku; 04 - pateiktas nedarbingumo pažymėjimo tęsinys; 05 – sutapo su nedraudiminiu laikotarpiu; |

Jei sistemoje registruotas neatvykimo įrašas kodui "L", kurio pradžios ir pabaigos datos sutampa (laukai "**Nuo datos**" ir "**Iki datos**" užpildyti vienoda data) ir nėra pratęsimų – formuojant NP-SD2 pildoma: **B8 = 06 VIENOS DIENOS NEDARBINGUMAS**.

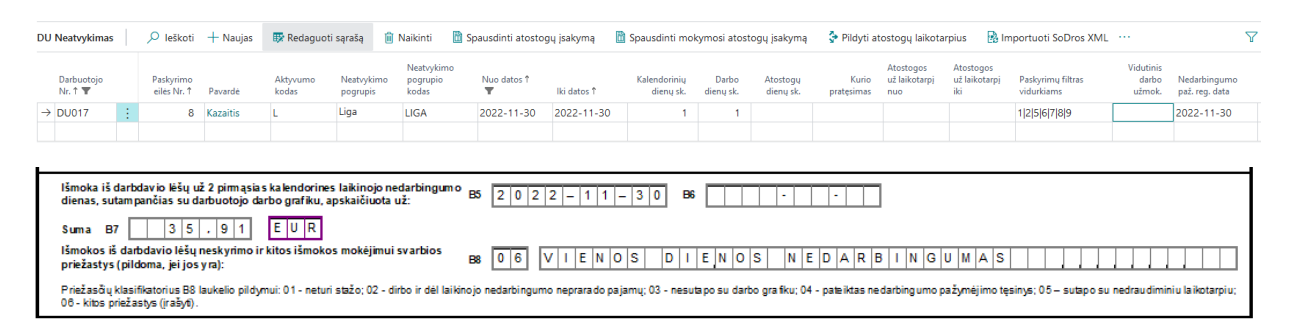

Jei sistemoje registruotas neatvykimo įrašas kodui "**G**' – formuojant NP-SD2 **B8** nepildomas.

Programoje, neatvykimuose yra sukurta formavimo žyma, skirta eksportuotiems įrašams pažymėti.

Šio funkcionalumo veikimui reikia aktyvuoti nustatymą: DU nustatymai > Bendra > Kiti nustatymai > Ataskaitos > NP-SD2 kontrolė.

01×10

| DU nustatymai     | _                                                        |
|-------------------|----------------------------------------------------------|
| Veiksmai          |                                                          |
| Bendra            |                                                          |
| Paskutinė versija | Kiti nustatymai                                          |
|                   | Darbuotojų numeriai · · · · · · · DU_TAB_NR              |
| DU starto data    | Darbuot. darb. paž. nr.                                  |
|                   | Ilgalaikių PI numeriai                                   |
|                   | Rodyti ilgalaikį turtą pagal · · · · · · · DU darbuotoją |
|                   | SAM ataskaitos darbuotojo Sodra klasių filtras           |
|                   | SAM ataskaitos įmonės Sodra klasių filtras               |
|                   | Sinchronizuojami kontaktai · · · · · · · · · · · · ·     |
|                   | Paskyrime numatytas Darbo sutarties sąlygų 🔹 💽           |
|                   | Ataskaitos NP-SD2 kontrolė                               |

Neatvykimuose, sukurta galimybė, personalizavimo pagalba, įsidėti lauką: Eksportuota NP-SD2.

| Neatvykimai:   | Visi – 🖉 Ieškoti + Naujas |                        | 🗎 Naikinti | 🐯 Redaguoti sąraša | g 🗋 Spauso                         | 🖺 Spausdinti atostogų įsakymą |            |                    |  |  |  |
|----------------|---------------------------|------------------------|------------|--------------------|------------------------------------|-------------------------------|------------|--------------------|--|--|--|
| Darbuotojo Nr. |                           | Paskyrimo eilės<br>Nr. | Pavardė    | Aktyvumo kodi      | Neatvykimo<br>pogrupio<br>as kodas | Nuo datos                     | lki datos  | Eksportu<br>NP-SD2 |  |  |  |
| DU002          | ÷                         | 1                      | Petraitis  | А                  |                                    | 2020-12-10                    | 2020-12-10 |                    |  |  |  |

Jeigu reikia pakartotinai suformuoti iš naujo jau formuotą NP-SD2 ataskaitą, tuomet neatvykimuose, reikia įjungti redagavimą, ir nuimti žymėjimą, nuo reikiamų eilučių.

### 8.3.4.2. Sodros SAM ataskaita

Darbo užmokestis > Ataskaitos > Sodra > SAM

SAM ataskaita yra formuojama kiekvieną mėnesį. Duomenys į SAM ataskaitą renkami iš darbuotojų PI įrašų pagal paskaičiavimo nuo iki datas. Taip pat vertinamas PI kodo nustatymas "Sodrai", pagal kurį sistema nusprendžia, ar suma bus traukiama į ataskaitą ar ne.

| Dime | Jimensijos 🗟 Naršyti registravimą 🙆 Naršyti uždarymą 🗃 Atidaryti naudojant "Excel" 🛛 Daugiau parinkčių 🔤 |  |                            |                         |           |                                 |                   |                       |                     |                     |        |          |        |      | 7 =              |                  |           |                        |
|------|----------------------------------------------------------------------------------------------------|--|----------------------------|-------------------------|-----------|---------------------------------|-------------------|-----------------------|---------------------|---------------------|--------|----------|--------|------|------------------|------------------|-----------|------------------------|
| 1    | Registravi<br>data                                                                                       |  | Darb. reg.<br>grupės kodas | Pi reg. grupės<br>kodas | NPD dydis | Aprašas                         | Aktyvumo<br>kodas | Nejt<br>Virš<br>bazės | Paskalčiuota<br>nuo | Paskaičiuota<br>iki | Dienos | Valandos | Suma   | Pers | Uždarymo<br>data | GPM<br>mokesčiui | SoDrai    | Pajamų rūšies<br>codas |
|      | 2023-01-31                                                                                               |  | ADM                        | ALGA                    |           | Ménesiné alga                   | DD                |                       | 2023-01-01          | 2023-01-31          | 15     | 120      | 497,73 |      |                  | Lent1            | Taip      | 01                     |
|      | 2023-01-10                                                                                               |  | ADM                        | ALGA                    |           | Pašalpa iš įmonės lėšų 62,06 pr | L                 |                       | 2023-01-01          | 2023-01-10          | 1      | 8        | 25,52  |      |                  | Lent2            | Ne        | 01                     |
|      | 2023-01-31                                                                                               |  | ADM                        | SODRA+                  |           | SODRA jmoka 1,77% nuo daru.     |                   |                       | 2023-01-01          | 2023-01-31          |        |          | 8,81   |      |                  | Ne               | SD.prisk. | -                      |
|      | 2023-01-31                                                                                               |  | ADM                        | GPM                     | 25,52     | Gyventojų pajamų mokestis II (. |                   |                       | 2023-01-01          | 2023-01-31          |        |          | 0,00   |      |                  | GPM išsk.        | Ne        | -                      |
|      | 2023-01-31                                                                                               |  | ADM                        | GPM                     | 497,73    | Gyventojų pajamų mokestis I     |                   |                       | 2023-01-01          | 2023-01-31          |        |          | 0,00   |      |                  | GPM išsk.        | Ne        | -                      |
|      | 2023-01-31                                                                                               |  | ADM                        | SODRA-                  |           | SODRA imoka 19,5 proc. (darb.   |                   |                       | 2023-01-01          | 2023-01-31          |        |          | -97,06 |      |                  | Ne               | SD.išsk.  | -                      |
|      |                                                                                                    |  |                            |                         |           |                                 |                   |                       |                     |                     |        |          |        |      |                  |                  |           |                        |

Pateikto pavyzdžio atveju, jei bus formuojama SAM už 2023 m. sausio mėn., į ataskaitą bus įtrauktas algos priskaitymas (497,73 EUR), o ligos pašalpa (25,52 EUR) – ne. Taip pat bus traukiami Sodros mokesčiai pagal nustatymus *SD issk*. ir *SD prisk*. stulpelyje *Sodrai*.

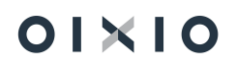

Formuojant SAM ataskaitą nurodomi metai ir mėnuo, taip pat galima pasirinkti darbuotojus ataskaitoje išdėstyti pagal abėcėlę:

| Sodros ataskaita SAM                                | × ×                     |   |
|-----------------------------------------------------|-------------------------|---|
| 11. Imonés vad. ar jgalioto asm. pareig.            |                         |   |
| 13. Jmonės vadovas ar įgaliotas asmuo               |                         |   |
| 14. Užpildžiusio asmens vardas pavardė telefono nr. |                         |   |
| Traukti perskaičiuotas sumas                        |                         |   |
| Darbuotojo Sodra klasių filtras                     | SD1 DS PSDSD4 LG PSD 🗸  | 0 |
| Jmonės Sodra klasių filtras Sodra klasių S          | SI1 DS VSDSI3 NM VSD V  |   |
| P14. Metai                                          | 2022                    |   |
| P17. Ménuo                                          | 11                      |   |
| Tik atleisti darbuotojai                            |                         |   |
| Rikiuoti pagal abėcėlę                              |                         |   |
|                                                     | Grafikas Gerai Atšaukti |   |

# 8.3.5. VMI

### 8.3.5.1. GPM312

Darbo užmokestis > Ataskaitos > VMI > GPM312

GPM312 (metinė) formuojama už kalendorinius metus pateikiama VMI. Duomenys į metinę formą renkami taip pat kaip ir į GPM313 mėnesinę ataskaitą (detalus paaiškinimas 8.3.5.2).

Ataskaitos užklausos pagrindinis filtras:

Metai – nurodomi kalendoriniai, metai, už kuriuose bus formuojama ataskaita.

8.3.5.1.1. L2 (identifikacinio numerio (kodo) rūšis) – GPM312 deklaravimui

Pajamų deklaracijos priskaitymų lentelėje yra laukas "**L2 (identifikacinio numerio (kodo) rūšis)**".

| Priskaitymai 🗸 Įrašyta                                                            |                 |                 |                       |                           |                                                                            |                  |                |                |                     |             |                                |                     |                  |                                                 | išyta 🔲                |                    |
|-----------------------------------------------------------------------------------|-----------------|-----------------|-----------------------|---------------------------|----------------------------------------------------------------------------|------------------|----------------|----------------|---------------------|-------------|--------------------------------|---------------------|------------------|-------------------------------------------------|------------------------|--------------------|
| Tvarkyti 👬 Rasti pajamų deklaracijos priskaitymus 🛛 🕼 Atidaryti naudojant "Excel" |                 |                 |                       |                           |                                                                            |                  |                |                |                     |             |                                |                     |                  |                                                 |                        |                    |
| Darbuotojo Nr.                                                                    | Vardas, pavardė | Asmens<br>kodas | Savivaldybės<br>kodas | Pajamų<br>rūšies<br>kodas | Su darbo santykiais<br>susijusios išmokos (A),<br>nesusijusios išmokos (B) | lšmoka<br>natūra | GPM<br>tarifas | GPM<br>lentelé | Priskaityta<br>suma | GPM<br>suma | ļmonės<br>sumokėta<br>GPM suma | Paskaičiuota<br>iki | Uždarymo<br>data | L2 (identifikacinio<br>numerio (kodo)<br>rūšis) | Avansinis<br>mokėjimas | Suma iš<br>tiekėjų |
| DU017                                                                             | KAZYS KAZAITIS  | 3800115016      | 6 21                  | 01                        | A                                                                          |                  | 0,2            | Lent.1         | 1 000,00            | 147,24      | 0,00                           | 2022-03-01          | 2022-06-17       | 1 - Asmens kodas                                |                        |                    |
| DU017                                                                             | KAZYS KAZAITIS  | 3800115016      | 6 21                  | 01                        | A                                                                          |                  | 0,2            | Lent.1         | 1 100,00            | 147,24      | 0.00                           | 2022-04-01          | 2022-06-17       | 1 - Asmens kodas                                |                        |                    |
| DU017                                                                             | KAZYS KAZAITIS  | 3800115016      | 6 21                  | 01                        | А                                                                          |                  | 0,2            | Lent.1         | 1 111,11            | 150,04      | 0,00                           | 2022-05-01          | 2022-06-17       | 1 - Asmens kodas                                |                        |                    |
| DU017                                                                             | KAZYS KAZAITIS  | 3800115016      | 6 21                  | 01                        | A                                                                          |                  | 0,2            | Lent.1         | 1 104,58            | 148,39      | 0,00                           | 2022-06-01          | 2022-06-17       | 1 - Asmens kodas                                |                        |                    |
| DU017                                                                             | KAZYS KAZAITIS  | 3800115016      | 6 21                  | 01                        | А                                                                          |                  | 0,2            | Lent.1         | 1 000,00            | 122,04      | 0,00                           | 2022-07-01          | 2022-06-17       | 1 - Asmens kodas                                |                        |                    |
| DU017                                                                             | KAZYS KAZAITIS  | 3800115016      | 6 21                  | 05                        | A                                                                          |                  |                | Ne             | 125,00              | 0.00        | 0.00                           | 2022-08-01          | 2022-08-05       | 1 - Asmens kodas                                |                        |                    |
| DU017                                                                             | KAZYS KAZAITIS  | 3800115016      | 6 21                  | 05                        | А                                                                          |                  |                | Ne             | 100,00              | 0,00        | 0,00                           | 2022-08-01          | 2022-08-10       | 1 - Asmens kodas                                |                        |                    |
| DU017                                                                             | KAZYS KAZAITIS  | 3800115016      | 6 21                  | 05                        | A                                                                          |                  |                | Ne             | 200,00              | 0.00        | 0.00                           | 2022-08-01          | 2022-08-20       | 1 - Asmens kodas                                |                        |                    |

Galimos lauko "L2 (identifikacinio numerio (kodo) rūšis)" reikšmių pasirinktys:

| (tuščia reikšmė)         |
|--------------------------|
| 1 - Asmens kodas         |
| 2 - Verslo liudijimo Nr. |

- 3 PVM kodas
- 4 Individualios veiklos pažymos Nr.
- 5 Paso serija ir Nr.

Pajamų deklaracijos priskaitymų lentelėje, pasirinkus funkciją *Rasti pajamų deklaracijos priskaitymus*, laukas "**L2 (identifikacinio numerio (kodo) rūšis)**" visada pildomas reikšme ,1 – Asmens kodas' - tiek renkant sumas iš Darbo užmokesčio modulio duomenų ("**Suma iš tiekėjų**" = **Ne**), tiek iš Tiekėjų knygos įrašų ("**Suma iš tiekėjų**" = **Taip**).

Pagal poreikį lauko "**L2 (identifikacinio numerio (kodo) rūšis)**" reikšmė gali būti keičiama į kitą, pasirenkant iš galimų reikšmių sąrašo. Tam sistemos naudotojas turi įjungti formos redagavimo režimą.

Redaguoti

Jei, atlikus pakeitimą, iš naujo bus leidžiama funkcija *Rasti pajamų deklaracijos priskaitymus* arba įrašai lentelėje naikinami (*Tvarkyti > Naikinti*) – pakoreguota reikšmė lauke "**L2 (identifikacinio numerio (kodo) rūšis)**" nebus išsaugota – lauką sistema vėl užpildys reikšme ,1 – Asmens kodas'. Tam, kad rankiniu būdu atliktas koregavimas būtų išsaugotas ir įrašas neanuliuojamas, reikia varnele pažymėti lauką "**Blokuotas**" (reikšmė **Taip**) – tokio tipo pajamų deklaracijos įrašai perrinkimo metu nėra anuliuojami ir nėra kuriami iš naujo.

| Priskaitymai               |       |                 |                       |                           |                                                                                     |                  |                |                |                     |             |                               |                     |                  |                                              |                        |                    | ~ 1          | ašyta     | ۵۵,       | K |
|----------------------------|-------|-----------------|-----------------------|---------------------------|-------------------------------------------------------------------------------------|------------------|----------------|----------------|---------------------|-------------|-------------------------------|---------------------|------------------|----------------------------------------------|------------------------|--------------------|--------------|-----------|-----------|---|
| Tvarkyti 🛚 🇥 Ras           | sti p | oajamų deklar   | acijos priskaityr     | nus 🚺                     | Atidaryti naudoja                                                                   | ant "Excel"      |                |                |                     |             |                               |                     |                  |                                              |                        |                    |              |           | 7         | 7 |
| Darbuotojo Nr.<br><b>Y</b> |       | Asmens<br>kodas | Savivaldybės<br>kodas | Pajamų<br>rūšies<br>kodas | Su darbo<br>santykiais<br>susijusios<br>išmokos (A),<br>nesusijusios<br>išmokos (B) | lšmoka<br>natūra | GPM<br>tarifas | GPM<br>lentelê | Priskaityta<br>suma | GPM<br>suma | monés<br>sumokéta<br>GPM suma | Paskaičiuota<br>iki | Uždarymo<br>data | L2 (identifikacinio<br>numerio (kodo) rūšis) | Avansinis<br>mokėjimas | Suma iš<br>tiekėjų | Ne<br>darbuo | Ar<br>kon | Blokuotas |   |
| DU017                      |       | 3800115016      | 6 21                  | 05                        | Α                                                                                   |                  |                | Ne             | 100,00              | 0,00        | 0,00                          | 2022-10-01          | 2022-10-06       | 4 - Individualios veiklo                     | . 🗆                    |                    |              |           |           |   |
| DU017                      | ÷     | 3800115016      | 6 21                  | 07                        | А                                                                                   |                  |                | Ne             | 55,00               | 0,00        | 0,00                          | 2022-10-01          | 2022-10-10       | 2 - Verslo liudijimo Nr.                     |                        |                    |              |           |           |   |

Generuojant formą GPM312, deklaracijos GPM312L priedo laukas L2 (*identifikacinio numerio (kodo) rūšis*) pildomas reikšme iš sistemos pajamų deklaracijos lentelės pasirinkto laikotarpio įrašų lauko "L2 (identifikacinio numerio (kodo) rūšis)". Formos GPM312 generavimui lauko "L2 (identifikacinio numerio (kodo) rūšis)" reikšmė negali būti tuščia. Todėl sistemoje, formuojant GPM312, veikia tikrinimas ir jei identifikuojami neužpildyti pajamų deklaracijos įrašų laukai "L2 (identifikacinio numerio (kodo) rūšis)" (lauko reikšmė tuščia), sistemos naudotojui pateikiamas pranešimas:

| GPM<br>tarifas | GPM<br>lentelė | Priskaityta<br>suma | GPM<br>suma | Įmonės<br>sumokėta<br>GPM suma | Paskaičiuota<br>iki↓ | Uždarymo<br>data↓ | L2 (identifikacinio<br>numerio (kodo) rūšis) | Avansinis<br>mokėjimas |
|----------------|----------------|---------------------|-------------|--------------------------------|----------------------|-------------------|----------------------------------------------|------------------------|
|                | Ne             | 321,00              | 0,00        | 0,00                           | 2022-10-01           | 2022-10-07        | 1 - Asmens kodas                             |                        |
| 0,2            | Ne             | 1 040,00            | 208,00      | 0,00                           | 2023-11-01           | 2023-11-09        |                                              |                        |
| 0,2            | Lent.1         | 1 226,11            | 186,25      | 0,00                           | 2021-10-01           | 2022-02-22        | 1 - Asmens kodas                             |                        |

(!)

Laukas L2 (identifikacinio numerio (kodo) rūšis) negali būti tuščias. Įrašo Nr.: 1181

| _ |   |   |   |
|---|---|---|---|
| G | e | 1 | 1 |
| - | - |   |   |
|   |   |   |   |

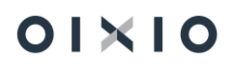

Darbo užmokestis > Ataskaitos > VMI > GPM313

GPM 313 mėnesinė formuojama vieną kartą už mėnesį, pateikiama VMI. Duomenys į mėnesinę formą perkeliami iš: "Darbo užmokestis > Periodinė veikla > Pajamų deklaracija > Priskaitymai" lentelės. Į šią lentelę duomenys surenkami iš darbuotojų PI įrašų, Pagal uždarymo datą (išmokėjimo data) paspaudus mygtuką "Rasti pajamų deklaracijos priskaitymus".

Ataskaitos užklausos pagrindiniai filtrai:

Deklaracijos mėnuo – nurodomas mėnesis, metai, už kurį bus formuojama ataskaita.

| PI įrašai 🔎         | leškoti               | 🎝 Dimensijos  | 🛕 Naršyti regi | stravimą 🚺          | Naršyti uždar       | rymą ····         |         | \ ≣              |
|---------------------|-----------------------|---------------|----------------|---------------------|---------------------|-------------------|---------|------------------|
| Registravi<br>data  | Neįt<br>Virš<br>bazės | Aprašas       | Darbuotojo Nr. | Paskaičiuota<br>nuo | Paskaičiuota<br>iki | Pad<br>Kodas<br>D | Suma    | Uždarymo<br>data |
| <u>2023-01-10</u> : |                       | Avansas       | 1003           | 2023-01-01          | 2023-01-10          |                   | -220,00 | 2023-01-11       |
| 2023-01-01          |                       | Kasmetinių at | 1003           | 2023-01-09          | 2023-01-13          |                   | 463,60  | 2023-01-11       |
| 2023-01-01          |                       | SODRA įmoka   | 1003           | 2023-01-01          | 2023-01-31          |                   | 8,21    | 2023-01-11       |
| 2023-01-31          |                       | SODRA įmoka   | 1003           | 2023-01-01          | 2023-01-31          |                   | -90,40  | 2023-01-11       |

Pildymo data – laukas užsipildo automatiškai, pagal darbo datą.

# 8.3.5.3. Pajamų mokesčio pažyma

Darbo užmokestis > Ataskaitos > VMI > Pajamų mokesčio pažyma

Ataskaitos tikslas: Pažyma, skirta darbuotojui apie apskaičiuotų ir išmokėtų išmokų, išskaičiuoto į biudžetą, sumokėto pajamų mokesčio.

Ataskaitos užklausos pagrindiniai filtrai:

Metai – nurodomi metai, už kuriuos bus formuojama pažyma,

**Registracijos Nr.** - yra galimybė nurodyti registracijos numerį, bei pasirašančių įmonės vadovų rekvizitus.

**DU darbuotojas** - turi būti nurodytas darbuotojas, kuriam bus pildoma Pajamų mokesčio pažyma.

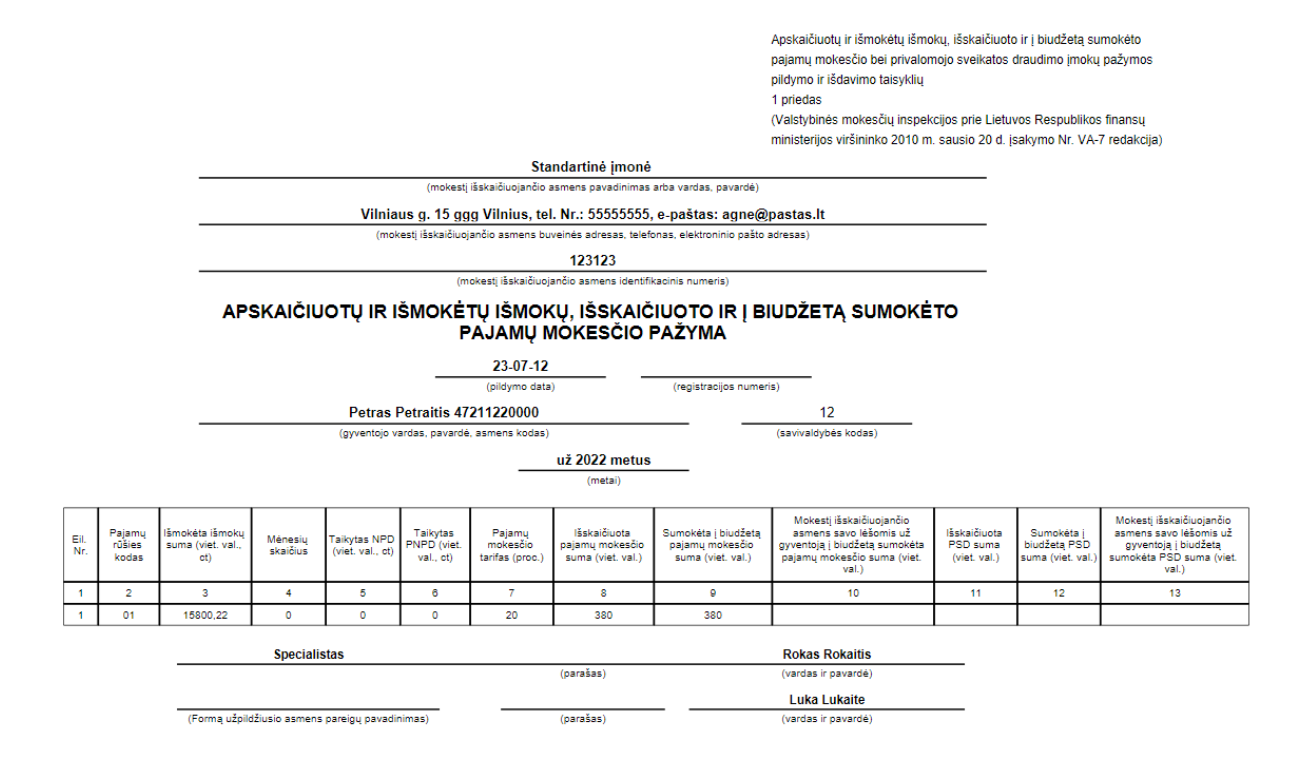

# 8.3.6. Statistika

### 8.3.6.1. Statistinė ataskaita DA-01 (XML formatu)

Sistemoje realizuotas darbo apmokėjimo statistinės ataskaitos DA-01 (ketvirtinės) generavimas XML formatu pagal XSD schemą.

Statistinės ataskaitos DA-01 (ketvirtinės) formavimui naudojamas meniu punktas *Skyriai > Darbo užmokestis > Ataskaitos ir analizės > Statistika*.

Ataskaitos tikslas: duomenų suvestinė, Statistikos departamentui.

Ataskaitos užklausos pagrindiniai filtrai:

Ataskaitiniai metai – nurodomi kalendoriniai metai;

Ketvirtis - nurodomas ketvirtis;

Užpildymo data - užpildoma automatiškai pagal darbo datą;

Nuosavybės formos kodas – pasirenkamas iš sąrašo.

Duomenų surinkimas statistinei ataskaitai DA-01, generuojant .XML formato failą nesikeitė, palyginus su buvusiu .FFDATA failo formavimu. Atliekamas pagal paaiškinimus darbo apmokėjimo statistinei ataskaitai DA-01 (ketvirtinei) pildyti 2 priedą, žr. skyriaus pabaigoje **Priedas Nr.1**.

Statistinės ataskaitos DA-01 (ketvirtinės) .XML formato failo duomenų pildymas pagal XSD schemą.

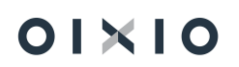

| FORMOS    | FORMOS LAUKAS     | PAVADINIMAS                                  | KOMENTARAI, pildymas    |
|-----------|-------------------|----------------------------------------------|-------------------------|
| DALIS     | (nauja DA-01)     | (nauja DA-01)                                | iš sistemos             |
| G-BI-02   |                   |                                              |                         |
|           | K0000039          | Įmonės kodas registre                        |                         |
|           | K0000040          | Įmonės pavadinimas                           |                         |
|           | K0000011          | Ataskaitiniai metai                          |                         |
|           | K000005           | Adresas                                      |                         |
|           | T0000016          |                                              | Nepildoma               |
|           | T0000017          |                                              | Nepildoma               |
|           | K0000044          | Savivaldybė                                  | Pildoma, jei pasikeičia |
|           | K0001234          | Nuosavybės forma                             | Pildoma, jei pasikeičia |
|           | K0002442          |                                              | Nepildoma               |
|           | K0002380          |                                              | Nepildoma               |
|           | K0001277          | Nuosavybės formos kodas                      |                         |
|           | K0000042          | Pagrindinė ekonominė veikla<br>(EVRK 2 red.) |                         |
|           | K0000045          | Gyvenamoji vietovė                           | Pildoma, jei pasikeičia |
|           | K0000046          | Gatvė                                        | Pildoma, jei pasikeičia |
|           | K0000047          | Pastato Nr.                                  | Pildoma, jei pasikeičia |
|           | K0000048          | Buto Nr.                                     | Nepildoma               |
|           | K0000041          | Pagrindinė ekonominė veikla<br>(EVRK 2 red.) | Pildoma, jei pasikeičia |
|           | K0000010          | Ataskaitinis laikotarpis                     |                         |
|           | K0000043          | Ataskaitos užpildymo data                    |                         |
|           | K000009           | Ataskaitos Nr.                               |                         |
| G-DA01-01 |                   |                                              |                         |
|           | K0002157          |                                              |                         |
|           | K0002157_VISO     | Bendras darb. Skaičius                       | Nepildoma               |
|           | K0002157_DARB_MOT | Bendras darb. Skaičius moteris               | Nepildoma               |
|           | K0002157_DARB_VYR | Bendras darb. Skaičius vyrai                 | Nepildoma               |
|           | K0002157_MOK_GYD  | Bendras darb. Skaičius<br>mok_gyd            | Nepildoma               |
|           | K0002147          |                                              |                         |
|           | K0002147_VISO     | Laisvos darbo vietos                         | Nepildoma               |

01×10

| FORMOS | FORMOS LAUKAS     | PAVADINIMAS                                                                                          | KOMENTARAI, pildymas                                       |
|--------|-------------------|----------------------------------------------------------------------------------------------------|------------------------------------------------------------|
| DALIS  | (nauja DA-01)     | (nauja DA-01)                                                                                        | iš sistemos                                                |
|        | K0002147_DARB_MOT | Laisvos darbo vietos                                                                                 | Nepildoma                                                  |
|        | K0002147_DARB_VYR | Laisvos darbo vietos                                                                                 | Nepildoma                                                  |
|        | K0002147_MOK_GYD  | Laisvos darbo vietos                                                                                 | Nepildoma                                                  |
|        | K0002148          |                                                                                                    |                                                            |
|        | K0002148_VISO     | Vidutinis ne visą darbo laiką<br>dirbusių darbuotojų skaičius                                        |                                                            |
|        | K0002148_DARB_MOT | Vidutinis ne visą darbo laiką<br>dirbusių darbuotojų skaičius -<br>moteris                           |                                                            |
|        | K0002148_DARB_VYR | Vidutinis ne visą darbo laiką<br>dirbusių darbuotojų skaičius -<br>vyrai                             | Senoje formoje nebuvo:<br>pildoma - iš D2-1 atimti<br>D2-2 |
|        | K0002148_MOK_GYD  | Vidutinis ne visą darbo laiką<br>dirbusių darbuotojų skaičius -<br>mok_gyd                           | Nepildoma                                                  |
|        | K0002149          |                                                                                                    |                                                            |
|        | K0002149_VISO     | Apmokėtų valandų skaičius                                                                            |                                                            |
|        | K0002149_DARB_MOT | Apmokėtų valandų skaičius -<br>moteris                                                               |                                                            |
|        | K0002149_DARB_VYR | Apmokėtų valandų skaičius -<br>vyrai                                                                 | Senoje formoje nebuvo:<br>pildoma - iš D1-3 atimti<br>D2-3 |
|        | K0002149_MOK_GYD  | Apmokėtų valandų skaičius -<br>gydytojai mokytojai                                                   | Nepildoma                                                  |
|        | K0002150          |                                                                                                    |                                                            |
|        | K0002150_VISO     | iš jų ne visą darbo laiką dirbusių<br>darbuotojų apmokėtų valandų<br>skaičius                        |                                                            |
|        | K0002150_DARB_MOT | iš jų ne visą darbo laiką dirbusių<br>darbuotojų apmokėtų valandų<br>skaičius - moteris              |                                                            |
|        | K0002150_DARB_VYR | iš jų ne visą darbo laiką dirbusių<br>darbuotojų apmokėtų valandų<br>skaičius - vyrai                | Senoje formoje nebuvo:<br>pildoma - iš D1-4 atimti<br>D2-4 |
|        | K0002150_MOK_GYD  | iš jų ne visą darbo laiką dirbusių<br>darbuotojų apmokėtų valandų<br>skaičius - gydytojai, mokytojai | Nepildoma                                                  |
|        | K0002151          |                                                                                                    |                                                            |

| FORMOS | FORMOS LAUKAS     | PAVADINIMAS                                                  | KOMENTARAI, pildymas                                       |
|--------|-------------------|--------------------------------------------------------------|------------------------------------------------------------|
| DALIS  | (nauja DA-01)     | (nauja DA-01)                                                | iš sistemos                                                |
|        | K0002151_VISO     | Dirbtų valandų skaičius                                      |                                                            |
|        | K0002151_DARB_MOT | Dirbtų valandų skaičius -<br>moteris                         | Nepildoma                                                  |
|        | K0002151_DARB_VYR | Dirbtų valandų skaičius - vyrai                              | Nepildoma                                                  |
|        | K0002151_MOK_GYD  | Dirbtų valandų skaičius -<br>mokytojai, gydytojai            | Nepildoma                                                  |
|        | K0002152          |                                                              |                                                            |
|        | K0002152_VISO     | Bruto darbo užmokesčio lėšos                                 |                                                            |
|        | K0002152_DARB_MOT | Bruto darbo užmokesčio lėšos -<br>moteris                    |                                                            |
|        | K0002152_DARB_VYR | Bruto darbo užmokesčio lėšos -<br>vyrai                      | Senoje formoje nebuvo:<br>pildoma - iš D1-6 atimti<br>D2-6 |
|        | K0002152_MOK_GYD  | Bruto darbo užmokesčio lėšos -<br>gydytojai, mokytojai       | Nepildoma                                                  |
|        | K0002153          |                                                              |                                                            |
|        | K0002153_VISO     | nereguliarios premijos,<br>priemokos ir piniginės išmokos    |                                                            |
|        | K0002153_DARB_MOT |                                                              | Nepildoma                                                  |
|        | K0002153_DARB_VYR |                                                              | Nepildoma                                                  |
|        | K0002153_MOK_GYD  |                                                              | Nepildoma                                                  |
|        | K0002154          |                                                              |                                                            |
|        | K0002154_VISO     | darbo užmokestis už<br>priverstinai trumpiau dirbtą<br>laiką |                                                            |
|        | K0002154_DARB_MOT |                                                              | Nepildoma                                                  |
|        | K0002154_DARB_VYR |                                                              | Nepildoma                                                  |
|        | K0002154_MOK_GYD  |                                                              | Nepildoma                                                  |
|        | K0002155          |                                                              |                                                            |
|        | K0002155_VISO     | subsidijos darbo užmokesčiui                                 |                                                            |
|        | K0002155_DARB_MOT |                                                              | Nepildoma                                                  |
|        | K0002155_DARB_VYR |                                                              | Nepildoma                                                  |
|        | K0002155_MOK_GYD  |                                                              | Nepildoma                                                  |
|        | K0002156          |                                                              |                                                            |

| FORMOS<br>DALIS | FORMOS LAUKAS<br>(nauja DA-01) | PAVADINIMAS<br>(nauja DA-01)                             | KOMENTARAI, pildymas<br>iš sistemos      |
|-----------------|--------------------------------|----------------------------------------------------------|------------------------------------------|
|                 |                                | Pruto dorbo užmokoočio lėčoo                             |                                          |
|                 | K0002130_V13O                  | ne visą darbo laiką dirbusiems                           |                                          |
|                 |                                | darbuotojams (įskaitytos į 6                             |                                          |
|                 |                                | rodiklį), EUR                                            |                                          |
|                 | K0002156_DARB_MOT              |                                                          | Nepildoma                                |
|                 | K0002156_DARB_VYR              |                                                          | Nepildoma                                |
|                 | K0002156_MOK_GYD               |                                                          | Nepildoma                                |
|                 | K0002306                       |                                                          |                                          |
|                 | K0002306_VISO                  | Vidutinis valandinis bruto darbo<br>užmokestis           | Skaičiuoja ataskaitoje                   |
|                 | K0002306_DARB_MOT              | Vidutinis valandinis bruto darbo<br>užmokestis           | Skaičiuoja ataskaitoje                   |
|                 | K0002306_DARB_VYR              | Vidutinis valandinis bruto darbo<br>užmokestis           | Skaičiuoja ataskaitoje                   |
|                 | K0002306_MOK_GYD               | Vidutinis valandinis bruto darbo<br>užmokestis           | Skaičiuoja ataskaitoje                   |
| G-DA01-07       |                                |                                                          |                                          |
|                 | K0002171                       |                                                          |                                          |
|                 | K0002171_AT_KETV               | Nepildoma                                                |                                          |
|                 | K0002171_AN_KETV               | Nepildoma                                                |                                          |
|                 | K0002159                       |                                                          |                                          |
|                 | K0002159_AT_KETV               | lšeitinės išmokos ir piniginės                           |                                          |
|                 |                                | nepanaudotas kasmetines                                  |                                          |
|                 |                                | atostogas                                                |                                          |
|                 | K0002159_AN_KETV               |                                                          | Nepildoma (ankstesnio<br>ketvirčio info) |
|                 | K0002160                       |                                                          |                                          |
|                 | K0002160_AT_KETV               | lšmokos natūra (dovanos,                                 |                                          |
|                 |                                | darbdavio kompensuotų<br>paslaugų vertė ir kt.)          |                                          |
|                 | K0002160_AN_KETV               |                                                          | Nepildoma (ankstesnio<br>ketvirčio info) |
|                 | K0002161                       |                                                          |                                          |
|                 | K0002161_AT_KETV               | Kolektyvinėje sutartyje                                  |                                          |
|                 |                                | nustatytos ar savanoriškos<br>draudimo imokos (derbdovis |                                          |
|                 |                                | αι αυαίπο μποκός (αατράανιο                              |                                          |

| FORMOS  | FORMOS LAUKAS    | PAVADINIMAS                                                                                                    | KOMENTARAI, pildymas<br>iš sistemos                                         |
|---------|------------------|----------------------------------------------------------------------------------------------------|-----------------------------------------------------------------------------|
| DALIO   |                  |                                                                                                    |                                                                             |
|         |                  | draudimui ir kt.)                                                                                                    |                                                                             |
|         | K0002161_AN_KETV |                                                                                                    | Nepildoma (ankstesnio<br>ketvirčio info)                                    |
|         | K0002162         |                                                                                                    |                                                                             |
|         | K0002162_AT_KETV | Kitos darbdavio išmokos<br>(piniginės išmokos materialiai<br>remti šeimas ir kt.)                                                     |                                                                             |
|         | K0002162_AN_KETV |                                                                                                    | Nepildoma (ankstesnio<br>ketvirčio info)                                    |
|         | K0002234         | Statistinėje ataskaitoje<br>nurodytų rodiklių reikšmių,<br>palyginti su ankstesniu<br>ketvirčiu, pasikeitimo priežastys<br>(žymėti X) |                                                                             |
| G-BI-03 |                  |                                                                                                    |                                                                             |
|         | K0000036         | Statistinę ataskaitą užpildžiusio<br>asmens vardas ir pavardė                                                                         | Užpildęs asmuo<br>(DU nustatymai > Įmonės<br>inf.)                          |
|         | K0000037         | Telefonas                                                                                                    | Iš įmonės informacijos<br>("Tel.Nr.")                                       |
|         | K0000034         | laikas skirtas ataskaitai pildyti<br>valandomis                                                                                       | Nepildoma                                                                   |
|         | K0000035         | laikas skirtas ataskaitai pildyti<br>minutėmis                                                                                        | Nepildoma                                                                   |
|         | K0000038         | El. paštas                                                                                                    | lš įmonės informacijos<br>("El.paštas")                                     |
| G-BI-06 |                  |                                                                                                    |                                                                             |
|         | K0000134         | Klausimyno lokalus ID                                                                                                    | reikšmė 'DA-01'                                                             |
|         | K0000135         | Klausimyno pavadinimas                                                                                                    | reikšmė 'DARBO<br>APMOKĖJIMO STATISTINĖ<br>ATASKAITA DA-01<br>(KETVIRTINĖ)' |
|         | K0000137         | Klausimyno periodiškumas                                                                                                    | reikšmė 'QUARTER'                                                           |
|         |                  |                                                                                                    |                                                                             |
|         |                  | Statistinėje ataskaitoje<br>nurodytų rodiklių reikšmių,<br>palyginti su ankstesniu                                                    |                                                                             |

| FORMOS | FORMOS LAUKAS | PAVADINIMAS                                               | KOMENTARAI, pildymas |
|--------|---------------|-----------------------------------------------------------|----------------------|
| DALIS  | (nauja DA-01) | (nauja DA-01)                                             | iš sistemos          |
|        |               | ketvirčiu, pasikeitimo                                    |                      |
|        |               | priežastys (žymėti X)                                     |                      |
|        | K0002234      | Sezoniniai svyravimai                                     | Nepildoma            |
|        | K0002234      | Nemokamos atostogos                                       | Nepildoma            |
|        | K0002234      | Darbuotojų kaita                                          | Nepildoma            |
|        | K0002234      | Darbo apimties pasikeitimas                               | Nepildoma            |
|        | K0002234      | Darbo dienų pasikeitimas                                  | Nepildoma            |
|        | K0002234      | Streikas ar lokautas                                      | Nepildoma            |
|        | K0002234      | Liga                                                      | Nepildoma            |
|        | K0002234      | Ne visas darbo dienos ar<br>savaitės darbo laikas         | Nepildoma            |
|        | K0002234      | Tarifinio atlygio pasikeitimas                            | Nepildoma            |
|        | K0002234      | Nereguliarios premijos,<br>priemokos ir piniginės išmokos | Nepildoma            |
|        | K0002234      | Kitos priežastys (nurodyti)                               | Nepildoma            |

#### PRIEDAS NR.1

#### Paaiškinimai darbo apmokėjimo statistinei ataskaitai DA-01 (ketvirtinei) pildyti

1. Darbo apmokėjimo statistinės ataskaitos DA-01 (ketvirtinė) (toliau – statistinė ataskaita) **I** skyriuje "Laisvos darbo vietos, darbo laikas ir darbo užmokestis" nurodomų rodiklių aprėptis:

1.1. Į **vidutinį ne visą darbo laiką dirbusių darbuotojų skaičių** įskaitomi asmenys, sulygę dirbti ne visą darbo laiką, dirbę pagal darbo sutartis arba darbo santykiams prilygintų teisinių santykių pagrindu (karjeros, statutiniai valstybės tarnautojai, valstybės politikai, valstybės pareigūnai ir kt.). Į vidutinį ne visą darbo laiką dirbusių darbuotojų skaičių nejskaitomi:

1.1.1. asmenys, sudarę autorines ar kitas civilines sutartis ar užsiimantys ūkine komercine veikla;

1.1.2. draudimo ar prekybos agentai, gavę tik komisinius ar dirbę savarankiškai;

1.1.3. įmonių vadovai ar įmonių valdymo organų (valdybos, tarybos ir pan.) nariai, apmokami tik iš pelno;

1.1.4. asmenys, esantys nėštumo ir gimdymo, tėvystės ar vaiko priežiūros atostogose.

1.2. Įmonės vidutinį ne visą darbo laiką dirbusių darbuotojų skaičių gali skaičiuoti:

1.2.1. Kuriose didelė darbuotojų kaita – sudėdamos ataskaitinio ketvirčio kiekvienos kalendorinės dienos ne visą darbo laiką dirbusių darbuotojų skaičių ir gautą sumą padalydamos iš to ketvirčio kalendorinių dienų skaičiaus. Poilsio ir švenčių dienoms, dirbant trumpiau nei 5 ar 6 savaitės dienas ir panašiais atvejais. priskirkite paskutinės darbo dienos ne visą darbo laiką dirbusių darbuotojų skaičių. Nedirbusių dėl prastovų, nemokamų atostogų ir pan. darbuotojų skaičių taip pat įskaitykite į kalendorinės dienos darbuotojų skaičių.

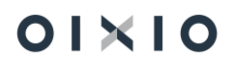

1.2.2. Kuriose nedidelė darbuotojų kaita – taikydamos chronologinį vidurkį: sudėdamos ataskaitinio ketvirčio pirmojo ir antrojo mėnesio paskutinės dienos bei pusė iki ataskaitinio ketvirčio trečiojo mėnesio ir ataskaitinio ketvirčio trečiojo mėnesio paskutinės dienos ne visą darbo laiką dirbusių darbuotojų skaičių ir gautą sumą padalydamos iš 3. Dalijama iš 3 ir tuo atveju, kai įmonė savo veiklą pradėjo ne nuo ketvirčio pradžios. Jei ketvirčio tam tikro mėnesio paskutinė diena yra poilsio ar šventės diena, jai priskirkite darbuotojų skaičių paskutinę to mėnesio darbo dieną.

1.3. Statistinėje ataskaitoje nurodoma visiems darbuotojams (dirbusiems visą ir ne visą darbo laiką) apskaičiuotų **bruto darbo užmokesčio lėšų** suma (6 rodiklis), įskaitoma:

1.3.1. bazinis (tarifinis) darbo užmokestis (valandinis atlygis arba mėnesinė alga, arba pareiginės algos pastovioji dalis);

1.3.2. papildoma darbo užmokesčio dalis, nustatyta šalių susitarimu arba mokama pagal darbo teisės normas ar darbovietėje taikomą darbo apmokėjimo sistemą;

1.3.3. mokėjimas už darbą poilsio ir švenčių dienomis, nakties, viršvalandinį darbą ir budėjimą;

1.3.4. darbo užmokestis už nedirbtą laiką (atostogas, prastovas ne dėl darbuotojų kaltės, kitas nedirbtas dienas teisės aktų ar kolektyvinėje sutartyje nustatyta tvarka);

1.3.5. darbdaviui skirtos subsidijos darbo užmokesčiui;

1.3.6. priedai (už įgytą kvalifikaciją, už laipsnį, tarnybos Lietuvos valstybei stažą), priemokos už papildomą darbą ar papildomų pareigų ar užduočių vykdymą;

1.3.7. premijos už atliktą darbą, nustatytos šalių susitarimu, ar darbdavio iniciatyva skiriamos paskatinti darbuotoją už gerai atliktą darbą, jo ar įmonės veiklos rezultatus bei kitos išmokos už darbą, numatytos darbo teisės normose, kolektyvinėje ir darbo sutartyje.

1.4. Į bruto darbo užmokesčio lėšas įskaitomi atostoginiai tik už tas kasmetinių atostogų dienas, kurios įeina į ataskaitinį ketvirtį, likusioji dalis nurodoma kito ketvirčio bruto darbo užmokesčio lėšose.

1.5. Nereguliarioms premijoms, priemokoms ir piniginėms išmokoms (7 rodiklis) priskiriama: ne kiekvieną mokėjimo laikotarpį mokamos išmokos, kurių mokėjimas priklauso nuo asmeninių arba įmonės darbo rezultatų (įmonės pelno, apyvartos ir pan.). Tai – premijos už ketvirčio, pusmečio, devynių mėnesių ar metų darbo rezultatus, vienkartinės priemokos už skubių, svarbių ar sudėtingų darbų (užduočių) vykdymą, už laikinai nesančių darbuotojų funkcijų (pareigų) arba, raštišku darbuotojo sutikimu, – papildomų darbų vykdymą (jei nesudaryta papildoma darbo sutartis), Velykų ar Kalėdų progomis išmokėtos sumos (vadinamasis "tryliktasis" atlyginimas) ir pan.

2. Statistinės ataskaitos II skyriuje "Darbdavio išmokos" nurodomos išmokos:

2.1. Išmokoms natūra (2 rodiklis) priskiriama:

2.1.1. įmonių gaminama produkcija, kurią darbdavys nemokamai suteikia darbuotojams arba parduoda pigiau nei siūloma rinkoje (maisto produktai, avalynė, drabužiai ir pan.), darbdavio išlaidos maistui ir gėrimams švenčių ar išvykų metu ir kt., įmonės darbuotojams teikiamų paslaugų vertė (už savikainą arba mažesnėmis kainomis nei savikaina darbuotojams tiekiama elektra, dujos, kuras, darbdavio kompensuojama buto, jo šildymo ar panašaus pobūdžio suteiktų paslaugų vertė,

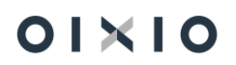

išlaidos susijusios su įmonei priklausančiu būstu (jam išlaikyti ir administruoti bei su tokiu būstu susijusiems mokesčiams ir draudimui) ir pan.;

2.1.2. darbuotojams suteiktos negrąžintinos paskolos ar paskola su mažesnėmis palūkanomis būstui įsigyti (skirtumas tarp palūkanų rinkos kainomis ir suteiktų palūkanų dydžio), darbdavio kompensuotos darbuotojų butų nuomos išlaidos;

2.1.3. darbdavio išlaidos, darbuotojui asmeniniams reikalams naudojant įmonės automobilius. Įskaitomos automobilio nusidėvėjimo, draudimo, nedidelio remonto, automobilio pastatymo vietos išlaidos ir pan. Šios išlaidos gali būti apskaičiuojamos įvertinus vidutines automobilio sąnaudas ir jas padauginus iš darbuotojo privataus naudojimosi įmonės automobiliu sąnaudų dalies ir kitais būdais. Neįtraukiamos automobilio įsigijimo, jo kapitalinio remonto išlaidos, bet kokios pajamos, gautos pardavus automobilį, ar išlaidos, atsirandančios naudojant automobilį darbo reikalais;

2.1.4. išlaidos, kurios atsiranda darbdaviui pardavus akcijas savo darbuotojams. Pardavus akcijas mažesne nei rinkos kaina, nurodomas lengvatinės kainos ir rinkos kainos akcijų suteikimo metu skirtumas. Nemokamas akcijų paskirstymas arba jų pardavimas mažesne kaina darbuotojams gali būti laikomas išlaidomis natūra tik tada, jei šios akcijos įsigyjamos rinkoje. Tokiu atveju įmonės išlaidos – skirtumas tarp lengvatinės akcijos kainos ir rinkos kainos akcijų suteikimo metu;

2.1.5. maitinimo dotacija, darbuotojų vežimo į darbą ir atgal išlaidos, išlaidos transporto bilietams, maistpinigiai ir kt.

2.2. Kitoms darbdavio išmokoms (4 rodiklis) priskiriamos iš darbdavio lėšų mokamos:

2.2.1. papildomos ligos pašalpos, išmokos už sanatorinius kelialapius, vaistus ir pan.;

2.2.2. piniginės išmokos sutuoktuvių proga, laidojimo pašalpos, išmokos gimus vaikui ir pan.;

2.2.3. darbdavio mokamos motinystės ar tėvystės pašalpos, žalos dėl darbingumo netekimo atlyginimas ir pan.;

2.2.4. nekonkuravimo kompensacijos, mokamos darbo santykių galiojimo laikotarpiu;

2.2.5. teisės aktų nustatytos darbdavio išmokos (atlyginimas darbuotojams (ir buvusiems darbuotojams) už sutrikdytą sveikatą, susirgus profesine liga ir pan.).